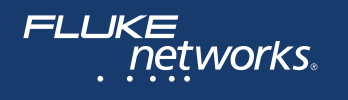

# **Versiv<sup>™</sup> Series** Cabling Certification Product Family

## Technical Reference Handbook Versiv Software Version 6.4

February 2018, Rev. 8, 9/2019 © 2018-2019 Fluke Corporation All product names are trademarks of their respective companies.

#### LIMITED WARRANTY AND LIMITATION OF LIABILITY

Each Fluke Networks product is warranted to be free from defects in material and workmanship under normal use and service unless stated otherwise herein. The warranty period for the mainframe is one year and begins on the date of purchase. Parts, accessories, product repairs and services are warranted for 90 days, unless otherwise stated. Ni-Cad, Ni-MH and Li-Ion batteries, cables or other peripherals are all considered parts or accessories. The warranty extends only to the original buyer or end user customer of a Fluke Networks authorized reseller, and does not apply to any product which, in Fluke Networks' opinion, has been misused, abused, altered, neglected, contaminated, or damaged by accident or abnormal conditions of operation or handling. Fluke Networks warrants that software will operate substantially in accordance with its functional specifications for 90 days and that it has been properly recorded on non-defective media. Fluke Networks does not warrant that software will be error free or operate without interruption.

Fluke Networks authorized resellers shall extend this warranty on new and unused products to end-user customers only but have no authority to extend a greater or different warranty on behalf of Fluke Networks. Warranty support is available only if product is purchased through a Fluke Networks authorized sales outlet or Buyer has paid the applicable international price. To the extent permitted by law, Fluke Networks reserves the right to invoice Buyer for repair/replacement when a product purchased in one country is submitted for repair in another country.

For a list of authorized resellers, visit www.flukenetworks.com/wheretobuy.

Fluke Networks warranty obligation is limited, at Fluke Networks option, to refund of the purchase price, free of charge repair, or replacement of a defective product which is returned to a Fluke Networks authorized service center within the warranty period.

To obtain warranty service, contact your nearest Fluke Networks authorized service center to obtain return authorization information, then send the product to that service center, with a description of the difficulty, postage and insurance prepaid (FOB destination). Fluke Networks assumes no risk for damage in transit. Following warranty repair, the product will be returned to Buyer, transportation prepaid (FOB destination). If Fluke Networks determines that failure was caused by neglect, misuse, contamination, alteration, accident or abnormal condition of operation or handling, or normal wear and tear of mechanical components, Fluke Networks will provide an estimate of repair costs and obtain authorization before commencing the work. Following repair, the product will be returned to the Buyer transportation prepaid and the Buyer will be billed for the repair and return transportation charges (FOB Shipping point).

THIS WARRANTY IS BUYER'S SOLE AND EXCLUSIVE REMEDY AND IS IN LIEU OF ALL OTHER WARRANTIES, EXPRESS OR IMPLIED, INCLUDING BUT NOT LIMITED TO ANY IMPLIED WARRANTY OF MERCHANTABILITY OR FITNESS FOR A PARTICULAR PURPOSE. FLUKE NETWORKS SHALL NOT BE LIABLE FOR ANY SPECIAL, INDIRECT, INCIDENTAL OR CONSEQUENTIAL DAMAGES OR LOSSES, INCLUDING LOSS OF DATA, ARISING FROM ANY CAUSE OR THEORY.

Since some countries or states do not allow limitation of the term of an implied warranty, or exclusion or limitation of incidental or consequential damages, the limitations and exclusions of this warranty may not apply to every buyer. If any provision of this Warranty is held invalid or unenforceable by a court or other decision-maker of competent jurisdiction, such holding will not affect the validity or enforceability of any other provision.

4/15

Fluke Networks PO Box 777 Everett, WA 98206-0777 USA

## Contents

## Chapter 1 Get Acquainted

| Overview of Features                      | 1  |
|-------------------------------------------|----|
| Versiv 2 Compatibility                    | 2  |
| Contact Fluke Networks                    | 2  |
| Register Your Product                     | 3  |
| Additional Resources                      | 3  |
| Supplements and Updated Manuals           | 3  |
| Symbols                                   | 4  |
| Asafety Information                       | 6  |
| For the Main Tester                       | 6  |
| For DSX Modules and Twisted Pair Adapters | 8  |
| For CertiFiber Pro OLTS Modules           | 9  |
| For OptiFiber Pro OTDR Modules            | 11 |
| Main Unit Connectors, Keys, and LEDs      | 13 |
| Main Tester as a Remote                   | 13 |
| AC Adapter and Battery                    | 18 |
| Charge the Battery                        | 18 |
| Check the Battery Status                  | 19 |
| Verify Operation                          | 23 |
| How to Use the Touchscreen                | 23 |
| The HOME Screen                           | 26 |
| How to Enter Text                         | 30 |
| Set User Preferences                      | 32 |
| Language                                  | 32 |
| Date and Time Settings and Formats        | 32 |

| Number Format                              | 33 |
|--------------------------------------------|----|
| Units for Length Measurements              | 33 |
| Power-Down and Backlight Timeout Periods   | 33 |
| Audible Tone                               | 34 |
| Power Line Frequency                       | 34 |
| Display Brightness                         | 35 |
| Import User Preferences from a File        | 35 |
| How to Install a Strap                     | 35 |
| How to Remove or Install a Module          | 36 |
| About LinkWare Applications                | 38 |
| LinkWare PC Cable Test Management Software | 38 |
| The LinkWare Live Web Application          | 38 |
| LinkWare Stats                             | 38 |

## Chapter 2 Get Started

| Tutorial: Certify Twisted Pair Cabling     | 39 |
|--------------------------------------------|----|
| Step 1: See How Much Memory is Available . | 40 |
| Step 2: Set Up a Twisted Pair Test         | 40 |
| Step 3: Turn Off the Auto Save Function    | 42 |
| Step 4: Do an Autotest                     |    |
| Step 5: Look at the Results                |    |
| Step 6: Save the Results                   | 43 |
| Tutorial: Certify Fiber Optic Cabling      | 45 |
| Step 1: See How Much Memory is Available . | 45 |
| Step 2: Set Up a Loss/Length Test          |    |
| Step 3: Turn Off the Auto Save Function    |    |
| Step 4: Set the Reference                  |    |
| Step 5: Measure the Loss of the Test       |    |
| Reference Cords You Will Add               | 51 |

|           | Step 6: Do an Autotest in Smart Remote         |    |
|-----------|------------------------------------------------|----|
|           | Mode                                           | 52 |
|           | Step 7: Look at the Results                    | 53 |
|           | Step 8: Save the Results                       | 53 |
|           | Tutorial: Do a Bi-directional SmartLoop Test   | 54 |
|           | Step 1: See How Much Memory is Available       | 55 |
|           | Step 2: Set Up a Bi-directional SmartLoop Test | 55 |
|           | Step 3: Turn Off the Auto Save Function        | 57 |
|           | Step 4: Enter IDs for the Fibers               | 57 |
|           | Step 5: Set Up Launch Fiber Compensation       | 57 |
|           | Step 6: Do the SmartLoop Test                  | 60 |
|           | Step 7: Look at the Results                    | 62 |
|           | Step 8: Save the Results                       | 63 |
|           | Buttons to Do Tests and Save Results           | 63 |
|           | Options for Cable IDs                          | 66 |
|           | Automatic Increment Function for Cable IDs     | 67 |
|           | Auto Save Function                             | 67 |
|           | Tutorial: Make a Set of Sequential Cable IDs   | 68 |
|           | About Projects                                 | 70 |
|           | About LinkWare Live                            | 70 |
| Chapter 3 | Certify Twisted Pair Cabling                   |    |
|           | Overview of the DSX CableAnalyzer Modules      | 71 |
|           | DSX CableAnalyzer Connectors, Keys, and LEDs   | 72 |
|           | About Link Interface Adapters                  | 76 |
|           | How to Prevent Damage to the Adapter           |    |
|           | Cables                                         | 77 |
|           | Adapters for DSX-8000 and DSX-5000 Modules     | 79 |

| Make Sure Your Tester is Ready to Certify              |     |
|--------------------------------------------------------|-----|
| Twisted Pair Cabling                                   | 85  |
| Set the Reference                                      | 86  |
| Settings for Twisted Pair Tests                        | 88  |
| How to Do an Autotest                                  | 94  |
| "Bad Patch Cord" Message                               | 99  |
| How to Certify Patch Cords                             | 99  |
| How to Certify Modular Plug Terminated Links           | 100 |
| Twisted Pair Autotest Results                          | 102 |
| Automatic Diagnostics                                  | 103 |
| PASS*/FAIL* Results                                    | 104 |
| WIRE MAP Tab                                           | 105 |
| PERFORMANCE Tab                                        | 110 |
| Scalar Results                                         | 112 |
| Length, Propagation Delay, and<br>Delay Skew           | 112 |
| Loop Resistance                                        | 115 |
| Continuous Tests                                       | 118 |
| Frequency-Domain Results                               | 118 |
| How to Save Frequency-Domain Results                   |     |
| as a Plot or a Table                                   | 118 |
| Insertion Loss                                         | 124 |
| Return Loss                                            | 126 |
| Impedance                                              | 128 |
| NEXT (Near-End Crosstalk)                              | 130 |
| PS NEXT (Power Sum Near End Crosstalk)                 | 132 |
| ACR-N (Attenuation to Crosstalk Ratio at the Near End) | 133 |
| PS ACR-N (Power Sum Attenuation to                     |     |
| Crosstalk Ratio, Near End)                             | 135 |

| ACR-F (Attenuation to Crosstalk Ratio, Far End)137                 |
|--------------------------------------------------------------------|
| PS ACR-F140                                                        |
| Balance Measurements141                                            |
| Differential and Common-Mode Signals141                            |
| Effects of Unbalanced Impedance in a Wire                          |
| Pair141                                                            |
| Balance Measurements Available143                                  |
| Resistance Unbalance144                                            |
| Resistance Unbalance within<br>Pairs (PAIR UBL)144                 |
| Resistance Unbalance Between<br>Pairs (P2P UBL)149                 |
| CMRL (Common-Mode Return Loss)                                     |
| CDNEXT (Common-Mode to<br>Differential-Mode Near-End Crosstalk)153 |
| TCL (Transverse Conversion Loss)                                   |
| ELTCTL (Equal Level Transverse<br>Conversion Transfer Loss)        |
| DIAGNOSTIC and FAULT INFO Tabs                                     |
| About dB Rules                                                     |
| 3 dB Rule                                                          |
| 4 dB Rule                                                          |
| 12 dB Rule                                                         |
| 15 dB Rule                                                         |
| 67 dB Rule for ACR-F and PS ACR-F162                               |
| 70 dB Rule for ACR-F and PS ACR-F                                  |
| 75 dB Rule for ACR-F and PS ACR-F                                  |
| How to Use the Tone Generator164                                   |
| How to Use the Talk Function166                                    |
| Long-Range Communication Mode (DSX-5000)                           |

| Chapter 4       Test Twisted Pair Through a PoE Device (DSX-<br>How to Turn On the AC Wire Map Test         When to Keep the AC Wire Map Test Off       How to Do an Autotest Through a PoE Device         How to Do an Autotest Through a PoE Device       AC Wire Map Results         Chapter 5       Certify Coaxial Cabling         Set the Reference for Coaxial Tests       Settings for Coaxial Tests         How to Do an Autotest       Coaxial Autotest Results         Coaxial Autotest Results       Length and Propagation Delay         Resistance       Insertion Loss         About Splitters       Tests Without a Remote         Continuous Tests       Sets | 167   |
|----------------------------------------------------------------------------------------------------|-------|
| How to Turn On the AC Wire Map TestWhen to Keep the AC Wire Map Test OffHow to Do an Autotest Through a PoE DeviceAC Wire Map ResultsChapter 5Certify Coaxial CablingSet the Reference for Coaxial TestsSettings for Coaxial TestsHow to Do an AutotestCoaxial Autotest ResultsLength and Propagation DelayResistanceImpedanceInsertion LossAbout SplittersTests Without a RemoteContinuous Tests                                                                                                    | 5000) |
| When to Keep the AC Wire Map Test Off         How to Do an Autotest Through a PoE Device         AC Wire Map Results         Chapter 5       Certify Coaxial Cabling         Set the Reference for Coaxial Tests         Settings for Coaxial Tests         How to Do an Autotest         Coaxial Autotest Results         Length and Propagation Delay         Resistance         Impedance         Insertion Loss         About Splitters         Tests Without a Remote         Continuous Tests                                                                                                    | 169   |
| How to Do an Autotest Through a PoE Device<br>AC Wire Map Results                                                                                                    | 170   |
| AC Wire Map Results<br>Chapter 5 Certify Coaxial Cabling<br>Set the Reference for Coaxial Tests<br>Settings for Coaxial Tests<br>How to Do an Autotest<br>Coaxial Autotest Results<br>Length and Propagation Delay<br>Resistance<br>Impedance<br>Insertion Loss<br>About Splitters<br>Tests Without a Remote<br>Continuous Tests                                                                                                    | 170   |
| Chapter 5 Certify Coaxial Cabling<br>Set the Reference for Coaxial Tests<br>Settings for Coaxial Tests<br>How to Do an Autotest<br>Coaxial Autotest Results<br>Length and Propagation Delay<br>Resistance<br>Impedance<br>Insertion Loss<br>About Splitters<br>Tests Without a Remote<br>Continuous Tests                                                                                                    | 172   |
| Set the Reference for Coaxial Tests<br>Settings for Coaxial Tests<br>How to Do an Autotest<br>Coaxial Autotest Results<br>Length and Propagation Delay<br>Resistance<br>Impedance<br>Insertion Loss<br>About Splitters<br>Tests Without a Remote<br>Continuous Tests                                                                                                    |       |
| Settings for Coaxial Tests<br>How to Do an Autotest<br>Coaxial Autotest Results<br>Length and Propagation Delay<br>Resistance<br>Impedance<br>Insertion Loss<br>About Splitters<br>Tests Without a Remote<br>Continuous Tests                                                                                                    | 175   |
| How to Do an Autotest<br>Coaxial Autotest Results<br>Length and Propagation Delay<br>Resistance<br>Impedance<br>Insertion Loss<br>About Splitters<br>Tests Without a Remote<br>Continuous Tests                                                                                                    | 177   |
| Coaxial Autotest Results<br>Length and Propagation Delay<br>Resistance<br>Impedance<br>Insertion Loss<br>About Splitters<br>Tests Without a Remote<br>Continuous Tests                                                                                                    | 179   |
| Length and Propagation Delay<br>Resistance<br>Impedance<br>Insertion Loss<br>About Splitters<br>Tests Without a Remote<br>Continuous Tests                                                                                                    | 182   |
| Resistance<br>Impedance<br>Insertion Loss<br>About Splitters<br>Tests Without a Remote<br>Continuous Tests                                                                                                    | 184   |
| Impedance<br>Insertion Loss<br>About Splitters<br>Tests Without a Remote<br>Continuous Tests                                                                                                    | 185   |
| Insertion Loss<br>About Splitters<br>Tests Without a Remote<br>Continuous Tests                                                                                                    | 186   |
| About Splitters<br>Tests Without a Remote<br>Continuous Tests                                                                                                    | 188   |
| Tests Without a Remote<br>Continuous Tests                                                                                                    | 189   |
| Continuous Tests                                                                                                    | 190   |
|                                                                                                    | 193   |
| Chapter 6 Diagnose Copper Test Failures                                                                                                    |       |
| Fault Information                                                                                                    | 195   |

|                                       | . 195 |
|---------------------------------------|-------|
| Types and Order of Faults Reported    | . 196 |
| When the FAULT INFO Tab Does Not Show | . 197 |
| Causes of Twisted Pair Test Failures  | . 197 |
| Causes of Coaxial Test Failures       | . 202 |
| The HDTDR Analyzer                    | . 204 |
| The HDTDX Analyzer                    | . 212 |
|                                       |       |

|           | How to Use the Measurement Cursor on the HDTDR and HDTDX Plot | 217   |
|-----------|---------------------------------------------------------------|-------|
| Chapter 7 | Clean Fiber Endfaces                                          |       |
|           | Always Clean Endfaces Before Tests                            | 221   |
|           | How to Use a Fluke Networks Quick Clean<br>Cleaner            | 224   |
|           | How to Use Wipes, Swabs, and Solvent                          | 227   |
|           | To Clean Bulkhead Connectors                                  | 227   |
|           | To Clean the Optical Connectors on the<br>Modules             | 228   |
|           | To Clean Fiber Adapters                                       | 228   |
|           | To Clean Connector Ends                                       | 229   |
| Chapter 8 | Use the FI-1000 FiberInspector™                               |       |
|           | Connectors, Keys, and LEDs                                    | 232   |
|           | The Home Screen for FiberInspector Tests                      | 234   |
|           | Settings for FiberInspector Tests                             | 236   |
|           | How to Do the FiberInspector Test                             | 238   |
|           | Use the Probe When You Set a Reference                        | 242   |
|           | Automatic Analysis of Scratches and Defects                   | 242   |
|           | Fiber Tests with Two Main Testers                             | 246   |
| Chapter 9 | Use the FI-3000/FI-3000-NW FiberInspector                     | ™ Pro |
|           | Features of the Probe                                         | 250   |
|           | Tips and Adapters                                             | 252   |
|           | Tip Attachment                                                | 253   |
|           | Key Position                                                  | 254   |
|           | Charge the Battery                                            | 257   |
|           | Features of the Tester                                        | 259   |
|           | Home Screen for FI-3000 FiberInspector Pro Tests              | 261   |

|            | Set up a FiberInspector Test                                | 265 |
|------------|-------------------------------------------------------------|-----|
|            | Do a FiberInspector Test                                    | 267 |
|            | View Endfages                                               | 207 |
|            |                                                             | 270 |
|            | Image Tab                                                   | 272 |
|            | Defects Tab                                                 | 273 |
|            | Fiber Tests with Two Main Testers                           | 276 |
| Chapter 10 | Certify Fiber Cabling                                       |     |
|            | Overview of the CertiFiber Pro Optical Loss                 | ~~~ |
|            | lest Set Modules                                            | 277 |
|            | CertiFiber Pro Connectors, Keys, and LEDs                   | 278 |
|            | How to Remove and Install the Connector<br>Adapters         | 284 |
|            | The Home Screen for CertiFiber Pro Modules                  | 286 |
|            | Requirements for Reliable Fiber Test Results                | 289 |
|            | About the Reference for Fiber Tests                         | 200 |
|            | When to Set the Deference                                   | 200 |
|            |                                                             | 290 |
|            | Good Reference Values                                       | 291 |
|            | How to See the Reference Values                             | 292 |
|            | About Test Reference Cords and Mandrels                     | 292 |
|            | About the EF-TRC (Encircled-Flux Test<br>Reference Cords)   | 293 |
|            | About Standard Mandrels                                     | 294 |
|            | About APC Connectors                                        | 295 |
|            | Settings for Loss/Length Tests on Fiber                     | 297 |
|            | Loss/Length Settings for Limits that Calculate a Loss Limit | 297 |
|            | About 1 Jumper Reference Connections                        | 303 |
|            | Autotest in Smart Remote Mode                               | 306 |
|            | Fiber Tests with Two Main Testers                           | 306 |

| Step 1: Set the Reference in Smart<br>Remote Mode                   |
|---------------------------------------------------------------------|
| Step 2: Measure the Loss of the Test                                |
| Step 3: Do an Autotest in Smart Remote                              |
| Mode                                                                |
| Autotest Results for Smart Remote Mode                              |
| Fiber IDs for Saved Results in Smart Remote<br>Mode                 |
| How to Change Fiber IDs Before You Do<br>Tests                      |
| How To Save Results with Non-Consecutive IDs                        |
| How to Swap the Input and Output IDs                                |
| Autotest in Loopback Mode                                           |
| Step 1: Set the Reference in Loopback Mode322                       |
| Step 2: Measure the Loss of the Test<br>Reference Cord You Will Add |
| Step 3: Do an Autotest in Loopback Mode                             |
| Autotest Results for Loopback Mode                                  |
| Autotest in Far End Source Mode                                     |
| Auto Wavelength Modes330                                            |
| Step 1: Set the Reference in Far End Source<br>Mode                 |
| Step 2: Measure the Loss of the Test<br>Reference Cord You Will Add |
| Step 3: Do an Autotest in Far End Source<br>Mode                    |
| Autotest Results for Far End Source Mode                            |
| Bi-directional Tests                                                |
| How to Use the Talk Function                                        |

| Chapter 11 | The Power Meter and Light Source                             |     |
|------------|--------------------------------------------------------------|-----|
|            | How to Monitor Power and Loss                                | 345 |
|            | How to Control the Light Source                              | 349 |
|            | Use the Display to Control the<br>Main Tester's Light Source | 350 |
|            | Use the Module's Button to Control the Light<br>Source       | 350 |
| Chapter 12 | The OptiFiber Pro OTDR Module                                |     |
|            | Overview of the OTDR Module                                  | 353 |
|            | OptiFiber Pro Connectors, Keys, and LEDs                     | 354 |
|            | How to Remove and Install the Connector<br>Adapters          | 358 |
|            | The Home Screen for OptiFiber Pro Modules                    | 359 |
|            | Settings for OTDR Tests                                      | 361 |
|            | OTDR Settings for Limits that Calculate a Loss<br>Limit      | 371 |
|            | About Launch and Tail Cords                                  | 372 |
|            | How To Compensate for Launch and Tail<br>Cords               | 373 |
|            | Methods of Launch Compensation                               | 374 |
|            | How to Set Up the Launch Compensation<br>Function            | 374 |
|            | How To Enter Lengths Manually                                | 380 |
|            | How To See the Launch Compensation<br>Settings               | 382 |
|            | About Virtual Launch and Tail Events                         | 382 |
|            | How to Prevent Damage to the Launch Cord<br>Connectors       | 384 |
|            | How to Hang the Launch Cords                                 | 385 |
|            | OTDR Port Connection Quality                                 | 386 |
|            |                                                              |     |

| If the Gauge is Not in the Good Range                              | 386 |
|--------------------------------------------------------------------|-----|
| Port Connection Quality for SmartLoop Tests                        | 386 |
| "STOP" Button for Manual Tests                                     | 387 |
| How to Do an OTDR Test                                             | 388 |
| OTDR Results                                                       | 392 |
| EventMap                                                           | 392 |
| Event Table                                                        | 399 |
| OVERALL FIBER RESULTS Screens                                      | 409 |
| EVENT DETAILS Screen                                               | 412 |
| About Measurements that Show "<" and ">"                           | 417 |
| OTDR Trace                                                         | 418 |
| How to Use the Measurement Cursor on                               |     |
| the OTDR Trace                                                     | 422 |
| How to Quickly Try Different OTDR Settings                         | 425 |
| How To Do Bi-directional Tests on Single Fibers                    | 427 |
| How To Do Bi-directional Tests for All IDs in<br>a Set             | 428 |
| Real Time Trace                                                    | 430 |
| How to Quickly Try Different OTDR Settings in Real Time Trace Mode | 433 |
| The SmartLoop Test                                                 | 435 |
| How To Do an Auto SmartLoop Test                                   | 437 |
| Set Up SmartLoop Launch Compensation                               | 437 |
| Do the SmartLoop Test                                              | 439 |
| SmartLoop Results                                                  | 441 |
| Bi-directional SmartLoop Tests                                     | 442 |
| Why Do Bi-directional Tests?                                       | 442 |
| When To Do Bi-directional Tests                                    | 443 |
| How to Do a Bi-directional SmartLoop Test                          | 443 |
| Set Up SmartLoop Launch Compensation                               | 443 |

|            | Do the SmartLoop Test                                   | 445 |
|------------|---------------------------------------------------------|-----|
|            | Averaged Bi-directional Results                         | 447 |
|            | The FaultMap Test                                       | 451 |
|            | How to Do the FaultMap Test                             | 452 |
|            | FaultMap Screen                                         | 455 |
| Chapter 13 | The OptiFiber Pro HDR OTDR Module                       |     |
|            | Overview of the HDR OTDR Module                         | 457 |
|            | OptiFiber Pro HDR Connectors, Keys, and LEDs            | 458 |
|            | How to Remove and Install the Connector<br>Adapters     | 462 |
|            | The Home Screen for OptiFiber Pro HDR OTDR<br>Modules   | 463 |
|            | About PON OTDR Tests                                    | 465 |
|            | Settings for HDR OTDR Tests                             | 466 |
|            | OTDR Settings for Limits that Calculate a Loss<br>Limit | 477 |
|            | About Launch and Tail Cords for OSP Links               | 478 |
|            | OTDR Port Connection Quality                            | 480 |
|            | If the Gauge is Not in the Good Range                   | 480 |
|            | Port Connection Quality for SmartLoop Tests             | 480 |
|            | "STOP" Button for Manual Tests                          | 481 |
|            | How to Do an HDR OTDR Test                              | 482 |
|            | HDR OTDR Results                                        | 487 |
|            | EventMap                                                | 487 |
|            | Event Table                                             | 492 |
|            | OVERALL FIBER RESULTS Screens                           | 503 |
|            | EVENT DETAILS Screen                                    | 506 |
|            | About Measurements that Show "<" and ">"                | 508 |
|            | HDR OTDR Trace                                          | 508 |

| How to Quickly Change OTDR Settings After a<br>Test                       | 511 |
|---------------------------------------------------------------------------|-----|
| How to Use the Measurement Cursor on the OTDR Trace                       | 515 |
| How To Do Bi-Directional Tests on Single<br>Fibers                        | 518 |
| How To Do Bi-directional Tests for All IDs in a Set                       | 519 |
| Real Time Trace                                                           | 521 |
| How to Quickly Try Different HDR OTDR<br>Settings in Real Time Trace Mode | 524 |
| The FaultMap Test                                                         |     |
| How to Do the FaultMap Test                                               | 527 |
| FaultMap Screen                                                           | 530 |
| The SmartLoop Test                                                        | 532 |
| How To Do an Auto SmartLoop Test                                          | 534 |
| Set Up SmartLoop Launch Compensation                                      | 534 |
| Do the SmartLoop Test                                                     | 536 |
| SmartLoop Results                                                         | 538 |
| Bi-Directional SmartLoop Tests                                            | 539 |
| Why Do Bi-Directional Tests?                                              | 539 |
| When To Do Bi-Directional Tests                                           | 541 |
| How to Do a Bi-Directional SmartLoop Test                                 | 541 |
| Set Up SmartLoop Launch Compensation                                      | 541 |
| Do the SmartLoop Test                                                     | 542 |
| Averaged Bi-Directional Results                                           | 545 |
|                                                                           |     |

#### Chapter 14 OTDR Span and Event Editing Functions

| Overview of Features               | .549 |
|------------------------------------|------|
| How to Edit a Loss Event           | .549 |
| PASS/FAIL Result for Edited Events | .550 |

|            | Other Options for Editing Events                                                                                                    | 550                                                                       |
|------------|----------------------------------------------------------------------------------------------------|---------------------------------------------------------------------------|
|            | Editing Events in Bi-directional Results                                                                                                    | 552                                                                       |
|            | How to Use the Span Function                                                                                                    | 553                                                                       |
|            | When the Tester Will Not Use Your Span<br>Settings                                                                                                    | 553                                                                       |
|            | How to Define a Span                                                                                                    | 553                                                                       |
|            | How to Do a Test with Your Span Settings                                                                                                    | 554                                                                       |
|            | Bi-directional Tests with Span Settings                                                                                                    | 558                                                                       |
|            | How to Remove the Span Definition                                                                                                    | 559                                                                       |
|            | How to Remove the Span Definition from a Test Result                                                                                                    | 559                                                                       |
| Chapter 15 | The Visual Fault Locator                                                                                                    |                                                                           |
|            | Visual Fault Locator Applications                                                                                                    | 561                                                                       |
|            | How to Use the VFL                                                                                                    | 562                                                                       |
| Chapter 16 | Diagnose Problems in Fiber Links                                                                                                    |                                                                           |
|            |                                                                                                    |                                                                           |
|            | Common Causes of Problems in Fiber Links                                                                                                    | 565                                                                       |
|            | Common Causes of Problems in Fiber Links<br>Causes of Loss/Length Test Failures                                                                                                    | 565<br>566                                                                |
|            | Common Causes of Problems in Fiber Links<br>Causes of Loss/Length Test Failures<br>Causes of OTDR Test Failures                                                                                                    | 565<br>566<br>568                                                         |
| Chapter 17 | Common Causes of Problems in Fiber Links<br>Causes of Loss/Length Test Failures<br>Causes of OTDR Test Failures                                                                                                    | 565<br>566<br>568                                                         |
| Chapter 17 | Common Causes of Problems in Fiber Links<br>Causes of Loss/Length Test Failures<br>Causes of OTDR Test Failures<br>Manage Test Results<br>View Saved Results                                                                                                    | 565<br>566<br>568<br>573                                                  |
| Chapter 17 | Common Causes of Problems in Fiber Links<br>Causes of Loss/Length Test Failures<br>Causes of OTDR Test Failures<br>Manage Test Results<br>View Saved Results<br>How to Add a Result to a Saved Result                                                                                                    | 565<br>566<br>568<br>573<br>577                                           |
| Chapter 17 | Common Causes of Problems in Fiber Links<br>Causes of Loss/Length Test Failures<br>Causes of OTDR Test Failures<br>Manage Test Results<br>View Saved Results<br>How to Add a Result to a Saved Result<br>How to Replace a Saved Result that Failed                                                                                                    | 565<br>566<br>568<br>573<br>577<br>578                                    |
| Chapter 17 | Common Causes of Problems in Fiber Links<br>Causes of Loss/Length Test Failures<br>Causes of OTDR Test Failures<br><b>Manage Test Results</b><br>View Saved Results<br>How to Add a Result to a Saved Result<br>How to Replace a Saved Result that Failed<br>Delete, Rename, and Move Results                                                                                                    | 565<br>566<br>568<br>573<br>577<br>578<br>580                             |
| Chapter 17 | Common Causes of Problems in Fiber Links<br>Causes of Loss/Length Test Failures<br>Causes of OTDR Test Failures<br><b>Manage Test Results</b><br>View Saved Results<br>How to Add a Result to a Saved Result<br>How to Replace a Saved Result that Failed<br>Delete, Rename, and Move Results<br>Delete Results                                                                                                   | 565<br>566<br>568<br>573<br>577<br>578<br>580<br>580                      |
| Chapter 17 | Common Causes of Problems in Fiber Links<br>Causes of Loss/Length Test Failures<br>Causes of OTDR Test Failures<br><b>Manage Test Results</b><br>View Saved Results<br>How to Add a Result to a Saved Result<br>How to Add a Result to a Saved Result<br>Delete, Rename, and Move Results<br>Delete Results<br>Rename Results                                                                                     | 565<br>566<br>568<br>573<br>577<br>577<br>580<br>580<br>580               |
| Chapter 17 | Common Causes of Problems in Fiber Links<br>Causes of Loss/Length Test Failures<br>Causes of OTDR Test Failures<br><b>Manage Test Results</b><br>View Saved Results<br>How to Add a Result to a Saved Result<br>How to Add a Result to a Saved Result<br>How to Replace a Saved Result that Failed<br>Delete, Rename, and Move Results<br>Delete Results<br>Rename Results<br>Move Results to a Different Project | 565<br>566<br>568<br>573<br>573<br>573<br>578<br>580<br>580<br>580        |
| Chapter 17 | Common Causes of Problems in Fiber Links<br>Causes of Loss/Length Test Failures<br>Causes of OTDR Test Failures<br><b>Manage Test Results</b><br>View Saved Results<br>How to Add a Result to a Saved Result<br>How to Replace a Saved Result that Failed<br>Delete, Rename, and Move Results<br>Delete Results<br>Rename Results<br>Move Results to a Different Project<br>Manage Results on a Flash Drive       | 565<br>566<br>568<br>573<br>573<br>577<br>578<br>580<br>580<br>580<br>581 |

| Upload Results to a PC | 582 |
|------------------------|-----|
| Memory Capacity        | 584 |
| View the Memory Status | 584 |
| About LinkWare Live    | 585 |

## Chapter 18 Use Projects

| Why Use Projects?                                                    | 587 |
|----------------------------------------------------------------------|-----|
| Tutorial: Make a New Project                                         | 588 |
| About Project Names from LinkWare Live                               | 591 |
| Step 1: Give the Project a Name                                      | 591 |
| Step 2: Specify an Operator                                          | 591 |
| Step 3: Set up Tests for the Project                                 | 592 |
| To set up a twisted pair test for the project                        | 592 |
| To set up a fiber loss/length test for the project                   | 592 |
| To set up an OTDR test for the project                               | 593 |
| Step 4: Make ID Sets for Twisted Pair and<br>Fiber Cabling           | 593 |
| To see the CABLE ID SETUP screen                                     | 593 |
| To make a cable ID set for tests on twisted pair cabling             | 594 |
| To make a cable ID set for tests on fiber cabling                    | 596 |
| Step 5: Give Names to the Ends of the Fiber for OTDR Tests           | 603 |
| Step 6: Turn on the Auto Save Function                               | 604 |
| Tutorial: How to Use a Project for Tests with a CableAnalyzer Module | 605 |
| Step 1: Select a Project                                             | 605 |
| Step 2: Select a Test for Twisted Pair Cable                         | 606 |

|            | If an ID Sequence is Invalid                    | 626          |
|------------|-------------------------------------------------|--------------|
|            | To Make ID Sets with International Characters . | 626          |
|            | About Next ID Sets                              | 627          |
|            | Import an ID Set into a Project                 | 628          |
|            | Delete an Imported ID Set                       | 628          |
|            | How to Manage Projects                          | 629          |
|            | View Results in a Project                       | 629          |
|            | Rename a Project                                | 629          |
|            | Copy a Project to Make a New Project            | 629          |
|            | Delete a Project                                | 630          |
|            | Manage Projects on a Flash Drive                | 630          |
|            | Copy Project Settings to Other Testers          | 631          |
|            | About LinkWare Live                             | 631          |
| Chapter 19 | Sync Projects with LinkWare <sup>™</sup> Live   |              |
|            | Sign Up for a LinkWare Live Account             | 633          |
|            | How to See the Tester's MAC Address             | 634          |
|            | Use LinkWare Live Through a Wired Ethernet      |              |
|            | Network                                         | 634          |
|            | Use LinkWare Live Through a Wi-Fi Network       | 635          |
|            | When You Cannot Sync a Deleted Project          | 639          |
|            | About the Asset Management Service              | 639          |
|            | Change the Network Settings                     | 640          |
|            | Settings for the Wired Port                     | 640          |
|            | Wi-Fi Settings                                  | 640          |
|            | How to Add a Wi-Fi Access Point                 | 641          |
|            | Delete Wi-Fi Settings and Passwords             | 641          |
|            | Regulatory Information for the Versiv 2 Wi-Fi   | <b>C</b> / 1 |
|            | Sign Your Tester Out of LinkWare Live           | 041<br>642   |
|            | Sign four rester out of Linkware Live           | 045          |

| Sign In to LinkWare Live from a Desktop or<br>Mobile Device | 643 |
|-------------------------------------------------------------|-----|
| Import Projects from LinkWare Live into<br>LinkWare PC      | 643 |
| For More Information on LinkWare Live                       | 643 |

#### Chapter 20 Custom Media and Test Limits

| Make a Custom Copper Cable Type                     | 645   |
|-----------------------------------------------------|-------|
| Change the NVP                                      | . 646 |
| Set the NVP to a Specified Value                    | . 647 |
| Find a Cable's Actual NVP                           | . 647 |
| Reset the NVP to the Default Value                  | . 648 |
| Make a Custom Outlet Configuration                  | . 648 |
| Make a Custom Fiber Type                            | . 650 |
| About the Index of Refraction                       | . 653 |
| Make a Custom Fiber Test Limit                      | . 654 |
| Select a Custom Fiber Type or a<br>Custom Limit     | 659   |
| Edit an Existing Custom Fiber Type or Test<br>Limit | 660   |
| Delete a Custom Fiber Type or Test Limit            | 660   |

#### Chapter 21 Maintenance

| Verify Operation                       | 661 |
|----------------------------------------|-----|
| Clean the Tester                       | 662 |
| Clean the Video Probe                  | 662 |
| See Information About the Tester       | 663 |
| Update the Software                    | 666 |
| About Versiv and Versiv 2 Update Files | 666 |
| Use a PC to Update the Software        | 667 |

| Use an Updated Main Tester to Update Othe  | er  |
|--------------------------------------------|-----|
| Testers                                    | 669 |
| Use LinkWare Live to Update the Software   | 671 |
| Update the Software in a Module            | 671 |
| Extend the Life of the Battery             | 672 |
| Store the Tester                           | 672 |
| Remove the Battery                         | 673 |
| Replace the Tip on a DSX-PLA004 Connector  | 674 |
| Traceable Calibration Period               | 675 |
| If the Tester Does Not Operate as Usual    | 676 |
| Before You Send a Main Tester to a Service |     |
| Center                                     | 676 |
| Options and Accessories                    | 678 |

## Chapter 22 Specifications

| Environmental and Regulatory Specifications  | 679 |
|----------------------------------------------|-----|
| Power                                        | 681 |
| DSX-8000 CableAnalyzer Module Specifications | 681 |
| DSX-8000 Times for a Full, 2-Way Autotest    | 681 |
| DSX-8000 Module: Tests and Frequencies       |     |
| Supported                                    | 682 |
| Twisted Pair Cabling                         | 682 |
| Coaxial Cabling (optional DSX-CHA003         |     |
| coaxial adapters required)                   | 682 |
| DSX-8000 Standard Link Interface Adapters    | 682 |
| DSX-CHA804 Cat 8/Class I Channel Adapters .  | ••  |
|                                              | 682 |
| DSX-PLA804 Cat 8/Class I Permanent Link      |     |
| Adapters                                     | 682 |
| DSX-8000 Measurement Accuracy                | 683 |
| DSX-5000 CableAnalyzer Module Specifications | 687 |

| DSX-5000 Times for a Full, 2-Way Autotest687        |
|-----------------------------------------------------|
| DSX-5000 Module: Tests and Frequencies              |
| Supported688                                        |
| Twisted Pair Cabling688                             |
| Coaxial Cabling (optional DSX-CHA003                |
| coaxial adapters required)688                       |
| DSX-5000 Standard Link Interface Adapters688        |
| DSX-CHA004 Class E <sub>A</sub> Channel Adapters688 |
| DSX-PLA004 Class E <sub>A</sub> Permanent Link      |
| Adapters                                            |
| DSX-5000 Long-Range Communication Mode 688          |
| DSX-5000 Measurement Accuracy690                    |
| DSX Series Module Specifications                    |
| DSX Series Adapter and Module Compatibility 693     |
| Length of Twisted Pair Cabling694                   |
| Propagation Delay694                                |
| Delay Skew695                                       |
| DC Loop Resistance695                               |
| DC Resistance Unbalance695                          |
| HDTDX Analyzer Specifications for                   |
| Cables <100 m (328 ft)695                           |
| HDTDR Analyzer Specifications for                   |
| Cables <100 m (328 ft)696                           |
| Characteristic Impedance696                         |
| Tone Generator696                                   |
| Input Protection696                                 |
| DSX-CHA003 Coaxial Adapter697                       |
| CertiFiber Pro OLTS Module Specifications698        |
| CertiFiber Pro Power Meter Specifications           |
| CertiFiber Pro OLTS Loss/Length Specifications 699  |

| OptiFiber Pro OTDR Module Specifications701     |
|-------------------------------------------------|
| OptiFiber Pro DataCenter OTDR Specifications704 |
| OptiFiber Pro HDR OTDR Module Specifications705 |
| OptiFiber Pro HDR DataCenter OTDR               |
| Specifications708                               |
| Visual Fault Locator708                         |
| FI-1000 Video Probe709                          |
| FI-3000/FI-3000-NW Video Probe709               |
| Traceable Calibration Period711                 |
| Internal Memory Capacity for Test Results712    |
| USB Flash Drive712                              |
| Serial Interfaces713                            |
| RJ45 Connector on the Main Unit713              |
| Headset Jack713                                 |
| Display713                                      |
| Wi-Fi Connectivity715                           |
| Versiv715                                       |
| Versiv 2 Wireless Radio715                      |
| Weights716                                      |
| Dimensions716                                   |

## Appendix A Tests on Long Fiber Links with the OptiFiber Pro OTDR

| Make a Custom Fiber Type, If Necessary               | 717 |
|------------------------------------------------------|-----|
| Use a Launch Cord of the Correct Type                | 717 |
| Use a Launch Cord of the Correct Length              | 718 |
| Use a Launch Cord that Has the Correct<br>Connectors | 718 |
| Use the Correct Test Limit                           | 719 |
| For Tests on OSP Links                               | 719 |
|                                                      |     |

#### Appendix B Reference Method Names

#### Appendix C Reference Methods for Fiber Cabling

| Introduction                | 723 |
|-----------------------------|-----|
| 1 Jumper Reference          | 724 |
| 2 Jumper Reference          | 726 |
| 3 Jumper Reference          | 728 |
| Modified 1 Jumper Reference | 730 |

## **Chapter 1: Get Acquainted**

### **Overview of Features**

The Versiv<sup>™</sup> and Versiv 2 main and remote testers are rugged, hand-held instruments that you configure to certify, troubleshoot, and document copper and fiber optic cabling. The Versiv platform includes these features:

#### Note

Feature descriptions in the Versiv Series documentation apply to Versiv and Versiv 2 testers unless stated otherwise.

- Operates with DSX CableAnalyzer<sup>™</sup> modules to certify twisted pair and coaxial cabling. See Chapters 3 and 5.
- Operates with CertiFiber<sup>®</sup> Pro Optical Loss Test Set (OLTS) modules to measure optical power loss and length on dualfiber, multimode and singlemode cabling. See Chapter 10.
- Operates with OptiFiber<sup>®</sup> Pro OTDR modules to locate, identify, and measure reflective and loss events in multimode and singlemode fibers. See Chapter 12.
- Operates with OptiFiber Pro HDR modules to do tests on OSP (Outside Plant) installations that include optical splitters. See Chapter 13.
- The optional FI-1000 FiberInspector<sup>™</sup>, FI-3000, or FI-3000-NW FiberInspector<sup>™</sup> Pro video probe lets you inspect the endfaces in fiber optic connectors.
- Gives a PASS or FAIL result based on a test limit that you specify.

- Taptive<sup>™</sup> user interface lets you quickly navigate through different views of the results and see more information about cables.
- ProjX<sup>™</sup> management system lets you set up projects to specify the types of tests and the cable IDs necessary for a job and monitor the progress and status of the job.
- You can connect the tester to a wired or Wi-Fi network and use the LinkWare<sup>™</sup> Live web application to manage your projects from a desktop or mobile device.
- LinkWare PC software lets you upload test results to a PC and make professional-quality test reports.
- LinkWare Stats software makes browsable, graphical reports of cable test statistics.

## Versiv 2 Compatibility

Versiv 2 testers are not compatible with Versiv testers.

Versiv 2 mainframes do not support the OptiView XG Performance Test Remote or the OneTouch AT Network Assistant modules.

## **Contact Fluke Networks**

- i
   www.flukenetworks.com/support

   info@flukenetworks.com
- Fluke Networks
   6920 Seaway Boulevard, MS 143F
   Everett WA 98203 USA

Fluke Networks operates in more than 50 countries worldwide. For more contact information, go to our website.

## **Register Your Product**

Registering your product with Fluke Networks gives you access to valuable information on product updates, troubleshooting tips, and other support services. If you purchased a Gold Support plan, registration also activates your plan.

To register your product, use LinkWare PC software.

## **Additional Resources**

The Fluke Networks Knowledge Base answers common questions about Fluke Networks products and provides articles on cable testing techniques and technology.

To access the Knowledge Base, log on to www.flukenetworks.com, then click SUPPORT > Knowledge Base.

## **Supplements and Updated Manuals**

If necessary, Fluke Networks will put a supplement for this manual, or an updated manual, on the Fluke Networks website. To see if a supplement or updated manual is available, log on to www.flukenetworks.com, click SUPPORT > Manuals, then select a product.

## **Symbols**

Table 1 shows the symbols used on the tester or in this manual.

#### Table 1. Symbols

|        | Warning: Risk of fire, electric shock, or personal injury.                                                                                                    |
|--------|----------------------------------------------------------------------------------------------------|
|        | Warning or Caution: Risk of damage or destruction to equipment or software. See explanations in the manuals.                                                                                                    |
| Ĩ      | Consult the user documentation.                                                                                                    |
|        | Warning: Class 1 (OUTPUT port) and Class 2 (VFL port) lasers. Risk of eye damage from hazardous radiation.                                                                                                    |
| X      | This product complies with the WEEE Directive marking<br>requirements. The affixed label indicates that you must not discard<br>this electrical/electronic product in domestic household waste.<br>Product Category: With reference to the equipment types in the<br>WEEE Directive Annex I, this product is classed as category 9<br>"Monitoring and Control Instrumentation" product. Do not dispose<br>of this product as unsorted municipal waste.<br>To return unwanted products, contact the manufacturer's web site<br>shown on the product or your local sales office or distributor. |
| Li-ion | This Product contains a lithium-ion battery. Do not mix with the<br>solid waste stream. Spent batteries should be disposed of by a<br>qualified recycler or hazardous materials handler per local<br>regulations. Contact your authorized Fluke Service Center for<br>recycling information.                                                                                                    |
| BC     | Complies with California Energy Commission (CEC) requirements for battery charger systems.                                                                                                    |
| CE     | Conformite Europeene. Conforms to requirements of European<br>Union directives. Safety requirements for electrical equipment for<br>measurement, control, and laboratory use.                                                                                                    |
|        | Conforms to relevant North American standards.                                                                                                    |
|        | Conforms to relevant Australian standards.                                                                                                    |

#### Table 1. Symbols (continued)

| 40)      | 40 year Environment Friendly Use Period (EFUP) under China<br>Regulation - Administrative Measure on the Control of Pollution<br>Caused by Electronic Information Products. This is the period of<br>time before any of the identified hazardous substances are likely to<br>leak out, causing possible harm to health and the environment. |
|----------|----------------------------------------------------------------------------------------------------|
| ł        | Conforms to relevant Russian standards.                                                                                                    |
| <b>M</b> | EMC approval for Korea.                                                                                                    |
| 2        | Class A Equipment (Industrial Broadcasting & Communication Equipment).                                                                                                    |
|          | This product meets requirements for industrial (Class A)<br>electromagnetic wave equipment and the seller or user should take<br>notice of it. This equipment is intended for use in business<br>environments and is not to be used in homes.                                                                                               |
|          | This key turns the tester on and off.                                                                                                    |

## ▲ Safety Information

#### For the Main Tester

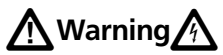

To prevent possible fire, electric shock, or personal injury:

- Read all safety information before you use the Product.
- Carefully read all instructions.
- Do not open the case. You cannot repair or replace parts in the case.
- Do not modify the Product.
- Use only replacement parts that are approved by Fluke Networks.
- Do not touch voltages > 30 V AC rms, 42 V AC peak, or 60 V DC.
- Do not use the Product around explosive gas, vapor, or in damp or wet environments.
- Charge the battery indoors.
- Use the Product only as specified, or the protection supplied by the Product can be compromised.
- Do not use and disable the Product if it is damaged.
- Do not use the Product if it operates incorrectly.
- Batteries contain hazardous chemicals that can cause burns or explode. If exposure to chemicals occurs, clean with water and get medical aid.
- Remove the batteries if the Product is not used for an extended period of time, or if stored in temperatures above 50 °C. If the batteries are not removed, battery leakage can damage the Product.

- Replace the rechargeable battery after 5 years of moderate use or 2 years of heavy use. Moderate use is defined as recharged twice a week. Heavy use is defined as discharged to cutoff and recharged daily.
- Disconnect the battery charger and move the Product or battery to a cool, non-flammable location if the rechargeable battery becomes hot (>50 °C, >122 °F) during the charge period. The battery door must be closed and locked before you operate the Product.
- The battery door must be closed and locked before you operate the Product.
- Repair the Product before use if the battery leaks.
- Recharge the batteries when the low battery indicator shows to prevent incorrect measurements.
- Turn off the Product and disconnect all test leads, patch cords, and cables before you replace the battery.
- Do not disassemble or crush battery cells and battery packs.
- Do not put battery cells and battery packs near heat or fire. Do not put in direct sunlight.
- Have an approved technician repair the Product.
- Use only AC adapters approved by Fluke Networks for use with the Product to supply power to the Product and charge the battery.

To prevent damage to the tester or cables under test and to prevent data loss:

- To prevent unreliable test results, connect the ac adapter or recharge the battery as soon as the low battery indication appears.
- Keep modules attached to the testers to give protection to the module connectors.
- Do not remove the USB flash drive while the LED on the drive flashes. Doing so can corrupt the data on the drive.
- You can lose a USB flash drive, cause damage to it, or accidentally erase the contents of the drive. Thus, Fluke Networks recommends that you save no more than one day of test results on a flash drive or that you upload results to LinkWare Live.

#### For DSX Modules and Twisted Pair Adapters

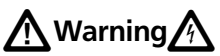

To prevent possible fire, electric shock, or personal injury:

- Do not connect the tester to telephony inputs, systems, or equipment, including ISDN inputs.
   Doing so is a misapplication of this product, which can cause damage to the tester and make a possible shock hazard for the user.
- Always turn on the tester before you connect it to a link. Doing so activates the tester's input protection circuitry.
- Do not operate the Product with covers removed or the case open. Hazardous voltage exposure is possible.

- Remove the input signals before you clean the Product.
- Do not put metal objects into connectors.

To prevent damage to the tester or cables under test, to prevent data loss, and to make sure your test results are as accurate as possible:

- Do not connect the tester to an active network. Doing so causes unreliable test results, can disrupt network operations, and can cause damage to the tester.
- Connect to the adapters only plugs that are made for Ethernet applications, such as RJ45, ARJ45, and Cat 7 plugs. Other types of plugs, such as RJ11 (telephone) plugs, can cause permanent damage to the jacks.
- To make sure your test results are as accurate as possible, do the reference procedure every 30 days. See "Set the Reference" on page 86.
- Do not operate portable transmitting devices, such as walkie-talkies and cell phones, during a cable test. Doing so can cause errors in test results.
- For permanent link adapters, do not twist, pull on, pinch, crush, or make kinks in the cables. See Figure 24 on page 78.

#### For CertiFiber Pro OLTS Modules

Warning: Class 1 and Class 2 Laser Products To prevent possible eye damage caused by hazardous radiation:

- Do not look directly into optical connectors. Some optical equipment emits invisible radiation that can cause permanent damage to your eyes.
- Keep the module's OUTPUT ports covered with a dust cap or keep a test reference cord attached. The OUTPUT ports can emit radiation even when you do not do a test.
- When you inspect fiber endfaces, use only magnification devices that have the correct filters.
- Use the Product only as specified or hazardous laser radiation exposure can occur.

To prevent damage to the tester or cables under test and to prevent data loss:

- Do not connect the tester to an active network. Doing so causes unreliable test results, can disrupt network operations, and can cause damage to the module's receiver.
- Use proper cleaning procedures to clean all fiber connectors before every use. Neglecting this step or using improper procedures can cause unreliable test results and may permanently damage the connectors. See Chapter 7.
- Use a video probe to periodically inspect the module's optical connectors for scratches and other damage.
- Do not connect APC (angled physical contact) connectors to the output ports. An APC connector can damage the UPC fiber endface in the ports.
- To make sure your test results are as accurate as possible, do the reference procedure frequently. See "About the Reference for Fiber Tests" on page 290.

• Use only high-quality test reference cords that comply with the standards. See "About Test Reference Cords and Mandrels" on page 292

#### For OptiFiber Pro OTDR Modules

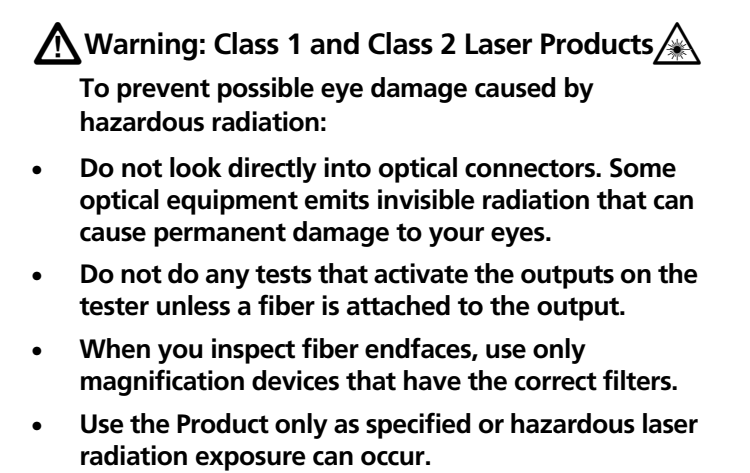

To prevent damage to the tester or cables under test:

- Do not connect the OTDR port to an optical source. Doing so can cause damage to the OTDR receiver.
- Do not connect the tester to an active network. Doing so causes unreliable test results, can disrupt network operations, and can cause damage to the OTDR receiver.
- Do not touch reflective surfaces (such as metal) to the end of a fiber cable connected to the OTDR when the OTDR is operating. An open fiber connector endface has about a 4% reflection. Holding a reflective surface near the connector endface can cause more than a 4% reflection, which can damage the photodetector in the OTDR.
- Do not connect APC (angled physical contact) connectors to the OptiFiber Pro OTDR ports. Do not connect PC or UPC connectors to the OptiFiber Pro HDR OTDR ports. Doing so can damage the port's endface.
- Use proper cleaning procedures to clean all fiber connectors before every use. Neglecting this step or using improper procedures can cause unreliable test results and may permanently damage the connectors. See Chapter 7.
- Use a video probe to periodically inspect the OTDR connectors for scratches and other damage.
- Read the instructions for splice machines before using the OTDR to monitor splicing procedures. The OTDR can interfere with the light injection detection techniques used by some splicers.
## Main Unit Connectors, Keys, and LEDs

See Figure 1 on page 14.

For functions specific to modules, see these sections:

- "DSX CableAnalyzer Connectors, Keys, and LEDs" on page 72
- "CertiFiber Pro Connectors, Keys, and LEDs" on page 278
- "The OptiFiber Pro OTDR Module" on page 353

### Main Tester as a Remote

You can use the main tester as a remote for twisted pair and coaxial cable tests with the DSX CableAnalyzer modules and loss/ length tests with the CertiFiber Pro modules. When you do loss/ length tests with main testers at both ends, you can use FiberInspector video probes with both testers for faster inspections of fiber endfaces.

To use a main tester as a remote

Tap TOOLS then tap Main as Remote.

#### Versiv Series Cabling Certification Product Family Technical Reference Handbook

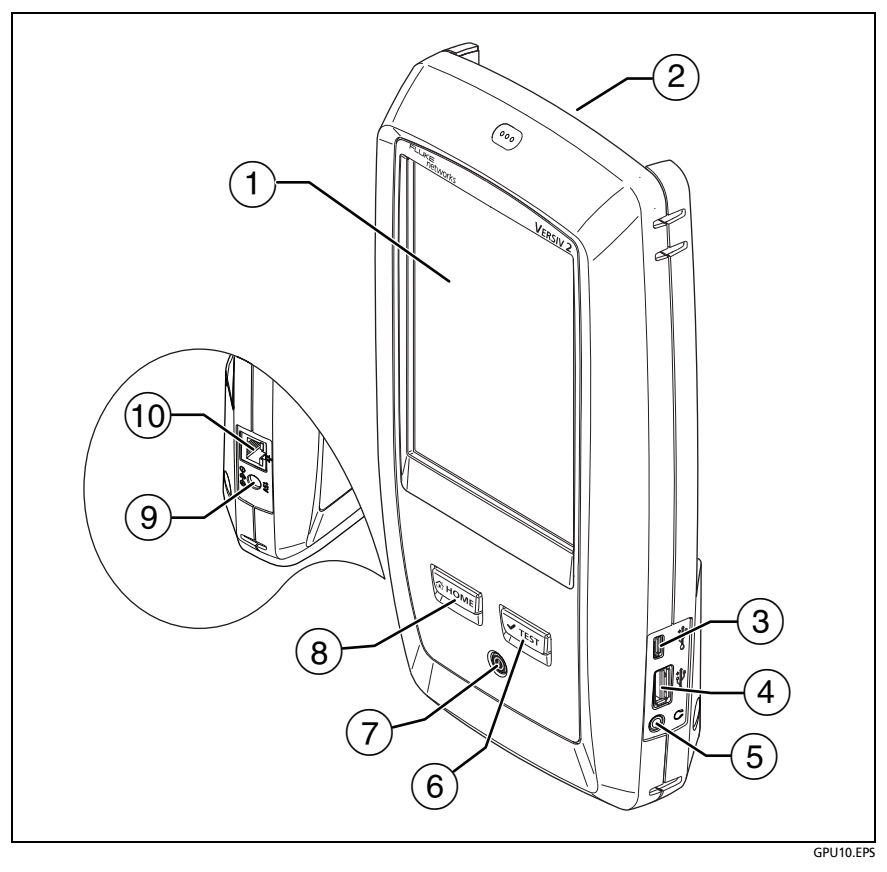

Figure 1. Main Unit Connectors, Keys, and LEDs (Versiv 2 shown)

- 1 LCD display with touchscreen.
- (2) Bay for modules, such as the DSX CableAnalyzer, CertiFiber Pro, or OptiFiber Pro modules, or the blank module for the FI-7000/FI2-7300/FI2-7300-NW.
- ③ Micro USB port: This USB port lets you connect the tester to a PC so you can upload test results to the PC and install software updates in the tester.
- (4) Type A USB port: This USB host port lets you save test results on a USB flash drive and connect the video probe to the tester. On a Versiv main tester, this port lets you connect a Wi-Fi adapter for access to the Fluke Networks cloud service LinkWare Live. (Versiv 2 testers have an internal Wi-Fi radio.)
- 5 Headset jack. See "How to Use the Talk Function" for the DSX-CableAnalyzer on page 166 or for the CertiFiber Pro OLTS on page 344.
- (6) ✓TEST: Starts a test. To start a test, you can also tap TEST on the display.
- ⑦ ③: Power button. Versiv 2: The LED in the button shows the status of the battery charging process. See Table 2 on page 19.
- (8) (CHOME): Press (CHOME) to go to the home screen.
- ④ Connector for the AC adapter. Versiv: The LED is red when the battery charges, and green when the battery is fully charged. The LED is yellow if the battery will not charge. See "Charge the Battery" on page 18.
- (10) RJ45 connector: Lets you connect to a network for access to the Fluke Networks cloud service LinkWare Live.

#### Versiv Series Cabling Certification Product Family Technical Reference Handbook

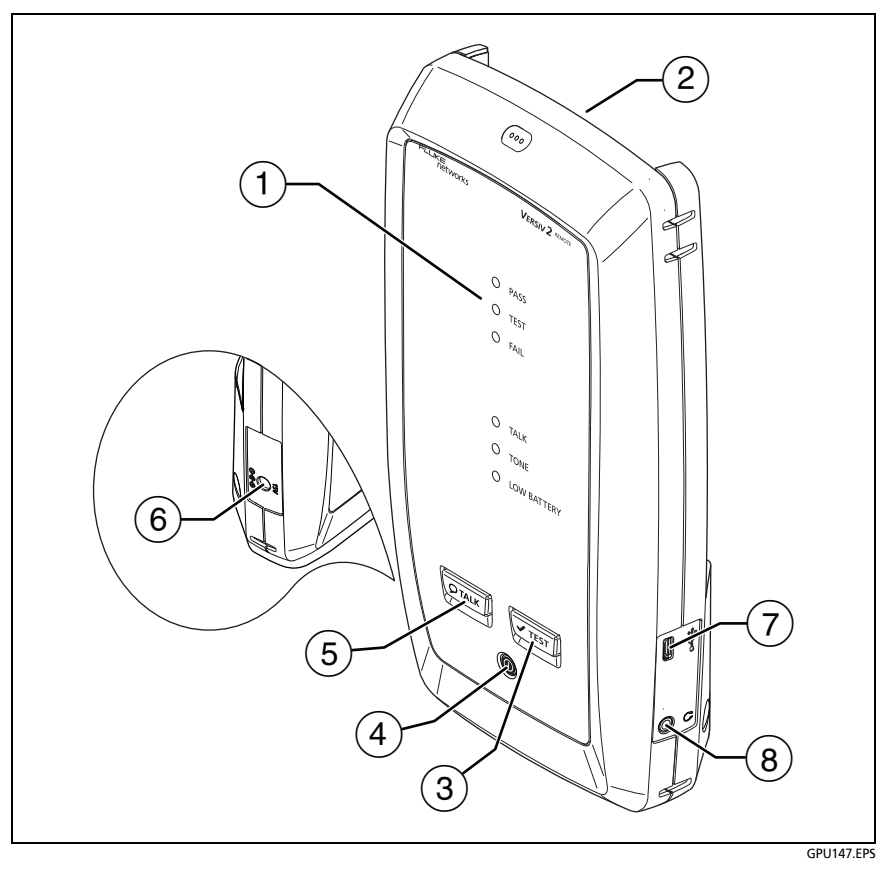

Figure 2. Remote Unit Connectors, Keys, and LEDs (Versiv 2 shown)

1 **PASS** LED comes on when a test passes.

**TEST** LED flashes during a test.

FAIL LED comes on when a test fails.

**TALK** LED comes on when the talk function is on (5). The LED flashes until the main tester accepts the request to talk.

**TONE** LED flashes if you press **TEST** when a main tester is not connected to the other end of the cable.

**LOW BATTERY** LED comes on when the battery is low. The LEDs also have these functions:

- Battery gauge (see Figure 3 on page 20)
- Volume indicator for the TALK function
- Progress indicator for software updates
- (2) Bay for modules, such as the DSX CableAnalyzer, CertiFiber Pro, or OptiFiber Pro modules.
- ③ **TEST**: Starts a test.
- (a) (a): Power button. Versiv 2: The LED in the button shows the status of the battery charging process. See Table 2 on page 19.
- (5) PTALK: Press PTALK to use the headset to speak to the person at the other end of the link. Press again to adjust the volume. To turn off the talk function, hold down PTALK.
- 6 Connector for the AC adapter. Versiv: The LED is red when the battery charges, and green when the battery is fully charged. The LED is yellow if the battery will not charge. See "Charge the Battery" on page 18.
- Micro USB port: This USB port lets you connect the tester to a PC so you can install software updates in the tester.

(8) Headset jack. See "How to Use the Talk Function" for the DSX-CableAnalyzer on page 166 or for the CertiFiber Pro OLTS on page 344.

## **AC Adapter and Battery**

You can use the ac adapter (model PWR-SPLY-30W) or the lithium ion battery (model VERSIV-BATTERY) to supply power to the tester.

To remove the battery, see "Remove the Battery" on page 673.

#### **Charge the Battery**

Before you use the battery for the first time, charge the battery for about 2 hours with the tester turned off.

#### To charge the battery

Connect the AC adapter to the 15V jack on the left side of the tester.

Versiv 2: The LED in the power button shows the status of the battery charging process. See Table 2.

Versiv: The LED near the AC adapter connector is red when the battery charges, and green when the battery is fully charged. The LED is yellow if the battery will not charge.

A fully-charged battery operates for approximately 8 hours of typical use. The battery takes approximately 4 hours to fully charge when the tester is turned off.

#### Notes

You do not need to fully discharge the battery before you recharge it.

The battery will not charge if its temperature is outside the range of 32 °F to 104 °F (0 °C to 40 °C). The LED is yellow if the battery will not charge.

| Table 2. Power Button's LED | <b>Indications for Versiv 2 Testers</b> |
|-----------------------------|-----------------------------------------|
|-----------------------------|-----------------------------------------|

|                 | Green, steady: The tester is on and the AC adapter is not<br>connected, or the AC adapter is connected and the battery is<br>fully charged.<br>Green, flashing: The tester is off, the AC adapter is connected,<br>and the battery is fully charged.                                            |
|-----------------|----------------------------------------------------------------------------------------------------|
|                 | Red, steady: The tester is on and the battery is charging. The<br>LED stays red for a few minutes after the battery status icons<br>show that the battery is fully charged.<br>Red, flashing: The tester is off and the battery is charging.                                                    |
| 00              | Red steady or alternating red/green: The AC adapter is connected, but the battery is not installed.                                                                                                    |
|                 | <ul> <li>Yellow, steady: The tester is on and the AC adapter is connected, but there is an issue with the battery:</li> <li>The battery voltage is very low. The AC adapter will trickle-charge the battery until the voltage increases, then charge the battery at the normal rate.</li> </ul> |
|                 | <ul> <li>The battery will not charge because its temperature is outside<br/>the range of 32 °F to 104 °F (0 °C to 40 °C).</li> <li>Yellow, flashing: Same as above, but the tester is off.</li> </ul>                                                                                           |
| <b>00</b><br>x5 | Yellow, flashes 5 times: This occurs when the tester reboots after a software update, or if tester reboots because it had an unrecoverable error.                                                                                                    |

### **Check the Battery Status**

#### On a main tester

The battery status icon is in the upper-left corner of the screen:

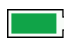

Battery is full. The LED stays red for a few minutes after the battery status icons show that the battery is fully charged.

Battery is approximately half full.

If the AC adapter is not connected, the red bar shows that the battery is low. Connect the AC adapter to charge the battery and make sure the tester continues to operate.

The red bar also shows if the AC adapter is connected, but the battery is not installed.

#### On a remote

The LEDs show the battery status at the end of the power-up sequence, as shown in Figure 3.

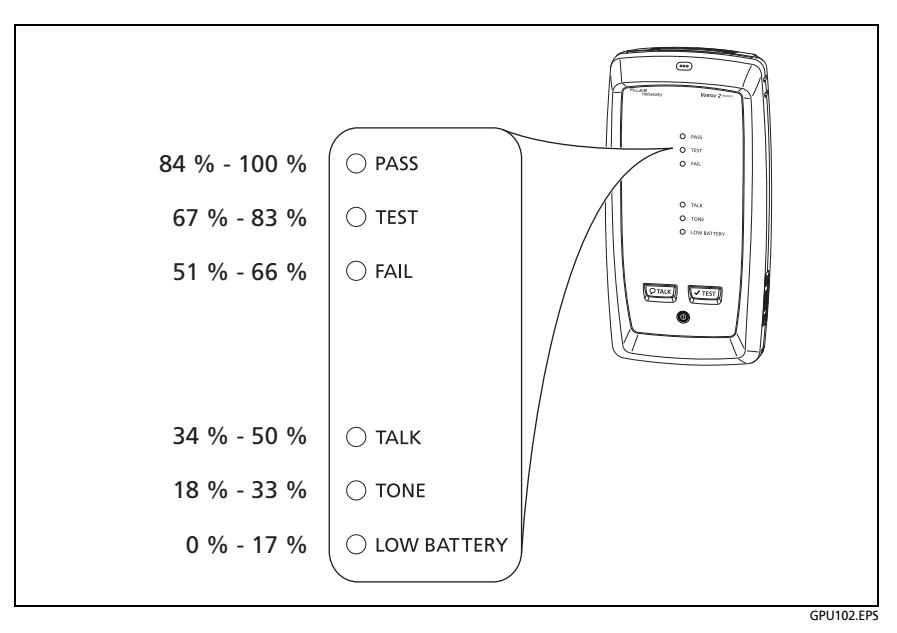

Figure 3. LEDs Show the Remote's Battery Status

#### To see more information about a remote's battery status

1 Make the connections shown in Figure 4 and turn on both testers.

- 2 For CertiFiber Pro testers, select **Smart Remote** or **Loopback** mode.
- 3 Make sure the connection icon shows at the top of the screen
   ( 22)
- 4 Tap TOOLS, then tap Battery Status.

When the ac adapter is not connected, the screen shows the **Time Remaining**, which is the approximate battery life at the present rate of use.

#### Versiv Series Cabling Certification Product Family Technical Reference Handbook

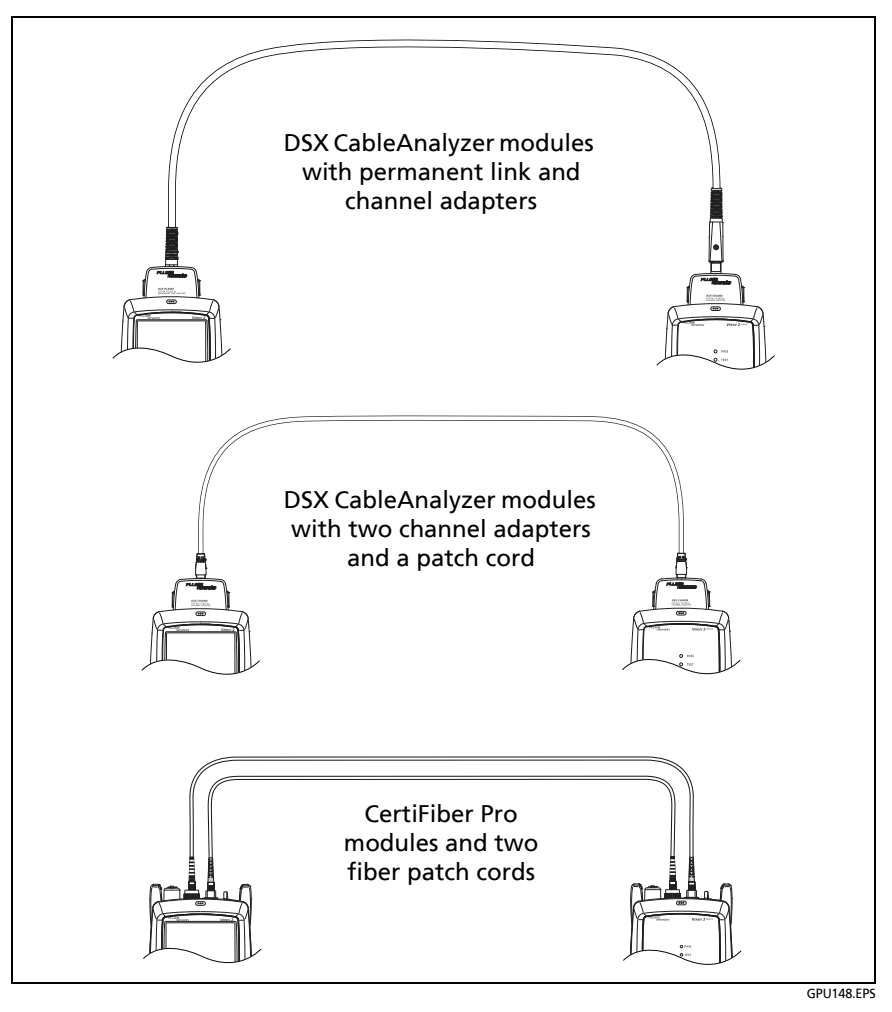

Figure 4. Connections to See the Status of the Remote's Battery

## **Verify Operation**

The tester does a self test when you turn it on. If the tester shows an error or does not turn on, refer to "If the Tester Does Not Operate as Usual" on page 676.

## How to Use the Touchscreen

The main tester's Taptive user interface lets you use a touchscreen to control the tester. You can operate the touchscreen with your fingertip or with a stylus that is made for projected capacitance touchscreens.

## A Caution

For correct operation and to prevent damage to the touchscreen:

- Touch the screen only with your fingers or with a stylus that is made for projected capacitance touchscreens. Do not use too much force.
- Do not touch the screen with sharp objects.

#### Note

The touchscreen will not respond if you tap it with your fingernail or an incorrect type of stylus or if you wear non-conductive gloves.

#### To use the touchscreen

- To select an item on the screen, tap the item lightly with your fingertip.
- To scroll a screen, lightly touch the screen then move your fingertip in the direction you want the screen to move.
- On screens that show a plot, trace, or FiberInspector image, use the pinch and reverse-pinch gestures to change the magnification on the screen. See Figure 5.

When you zoom a trace or plot horizontal and vertical zoom controls show on the screen. These controls let you change the magnification on the distance and decibels scales independently.

You can zoom in to a maximum magnification factor of 128:1.

• On screens that show a plot, trace, or FiberInspector image, you can drag some items, such as the measurement cursor on a plot or trace or the image on a FiberInspector screen.

#### To clean the touchscreen

Turn off the tester, then use a soft, lint-free cloth that is moist with a mild detergent.

## **A**Caution

When you clean the touchscreen, do not let liquid get under the plastic around the touchscreen.

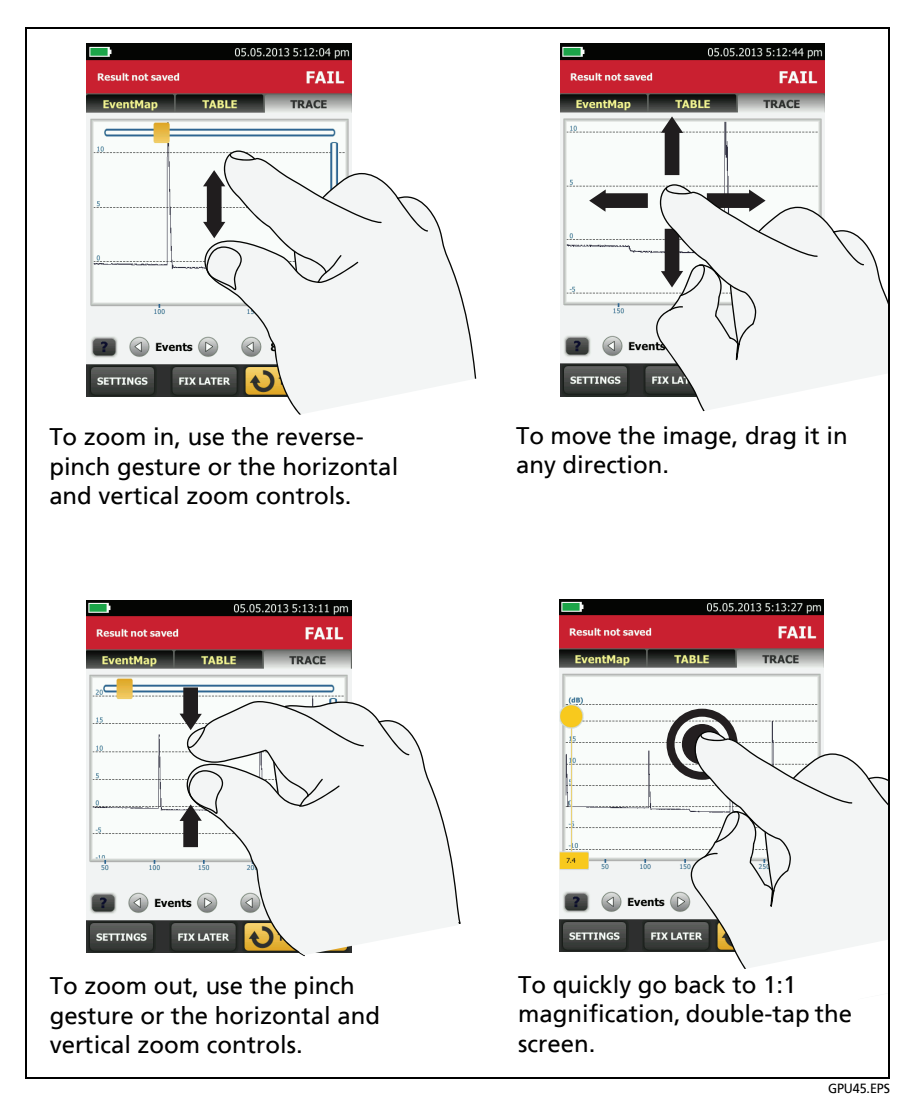

Figure 5. How to Zoom the Screen

## The HOME Screen

The **HOME** screen (Figure 6) shows important test settings. Before you do a test, make sure these settings are correct.

For a home screen with a DSX CableAnalyzer module installed, see Figure 26 on page 81.

For a home screen with a CertiFiber Pro module installed, see Figure 118 on page 286.

For a home screen with an OptiFiber Pro module installed, see Figure 143 on page 359.

- (1) **PROJECT**: The project contains the settings for a job and helps you monitor the status of a job. When you save test results, the tester puts them in the project. Tap the **PROJECT** panel to edit the project settings, select a different project, or make a new project.
- 2 Shows a summary of the test results in the project:

: The number of tests that passed.

**X**: The number of tests that failed.

The number of results from tests on twisted pair cable that have **PASS**\* results. **PASS**\* results have measurements within the range of accuracy uncertainty for the tester. See "PASS\*/ FAIL\* Results" on page 104.

③ The test setup panel shows the settings the tester will use when you tap TEST or press <a href="mailto:vertest">TEST</a>.

To change these settings, tap the panel, select the test on the CHANGE TEST screen, tap EDIT, select different settings on the TEST SETUP screen, then tap SAVE.

Note

You can set up tests for any module that the tester can use, even when no module is attached.

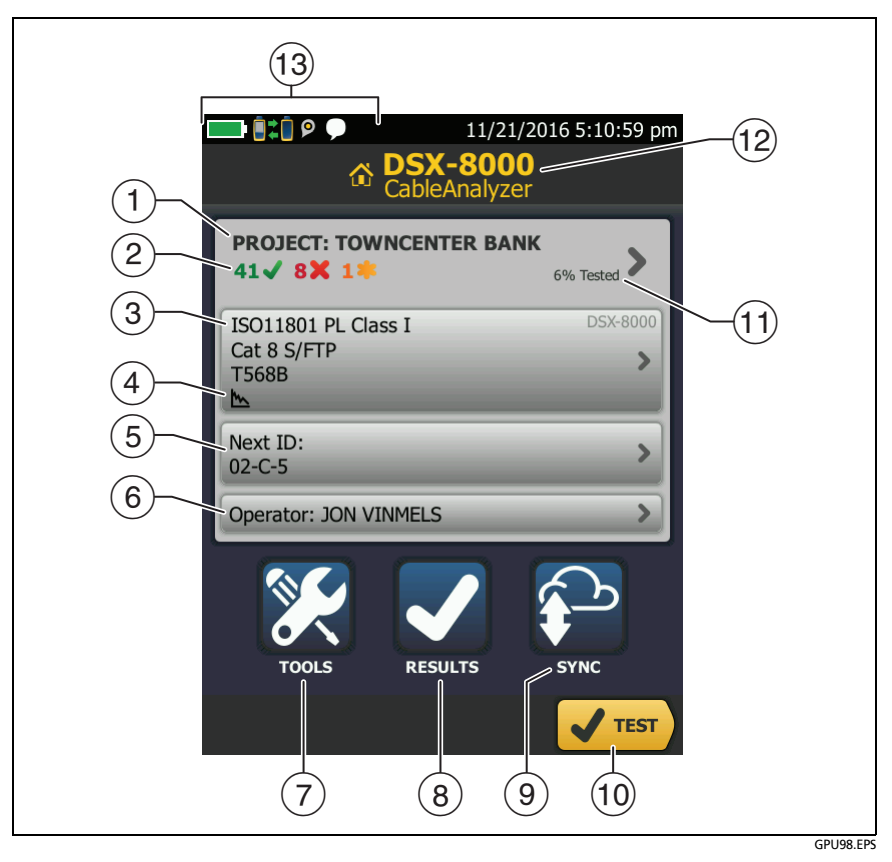

Figure 6. The HOME Screen (DSX CableAnalyzer screen shown)

- (4) For copper test setups, icons show the status of the Store Plot Data and AC Wire Map settings. See Table 3 on page 88.
- (5) **Next ID**: The **Next ID** panel shows the ID that the tester gives to the next test results you save.

Tap Next ID to do these tasks:

- Enter an ID, select a different ID in the ID set, select a different set of IDs, or make a new set. The tester adds the IDs and ID sets you make to the project that shows on the home screen.
- Turn Auto Save on or off.
- Select End 1 or End 2 for OTDR and FiberInspector tests and loss/length tests in Far End Source mode.
- Enter a name for End 1 and End 2.
- 6 **Operator**: The name of the person who does the job. You can enter a maximum of 20 operator names.

For each operator you can also enter the email address that the operator will use as an ID to sign in to LinkWare Live.

To change the email address associated with an operator, select the operator, then sign in to LinkWare Live with a different address on the **LWL SIGN IN** screen. See Chapter 19.

- TOOLS: The TOOLS menu lets you set up the compensation function for the launch/tail cords, use tools such as the realtime trace and the FiberInspector test, see the status of the tester, and set user preferences such as the language and the display brightness.
- 8 **RESULTS**: Tap **RESULTS** to see and manage the results that are saved in the tester.
- (9) **SYNC**: To upload test results to LinkWare Live, tap **SYNC**. See Chapter 19.
- (10) **TEST**: Tap **TEST** to do the test shown in the test setup panel.
- The percentage of the tests in the project that are completed. The tester uses the number of available IDs and, for fiber tests, the tests you selected on the CABLE ID SETUP screen to calculate this percentage. See Figure 212 on page 598. % Tested does not show if your project contains only a Next ID

list. See "To Make ID Sets with International Characters" on page 626 for more information about the **Next ID** list.

- (2) The type of module attached to the tester. If no module is attached, this screen shows **HOME**.
- (13) Battery status icon. See page 19.

This icon shows when the tester's link interface adapter is connected to the adapter on a remote and the remote is turned on.

DSX-5000 module only: The arrows on the remote connection icon are orange when the main and remote use long-range communication mode. See "Long-Range Communication Mode (DSX-5000)" on page 167.

When you connect the tester to a Wi-Fi or wired network to use the LinkWare Live web application, the Wi-Fi or wired icon shows at the top of the screen. See Chapter19.

The asset management icon shows when the owner of a LinkWare Live account has enabled the asset management service for the tester. See "Sign Your Tester Out of LinkWare Live" on page 643.

This icon shows when the talk function is on. See "How to Use the Talk Function" on page 166.

### **How to Enter Text**

When you tap a panel to enter text, a keyboard shows on the bottom half of the display (Figure 7).

- To enter characters, tap the characters on the keyboard.
- To change the case of the letters, tap
- To delete characters, tap \_\_\_\_\_.

- To move the cursor into a group of characters, tap on the group.
- To select a group of characters, double-tap on the group.
- To enter symbols or accented letters, tap %#+ or cnBà, then tap the symbols or letters on the keyboard.
- To save the text, tap **DONE**.

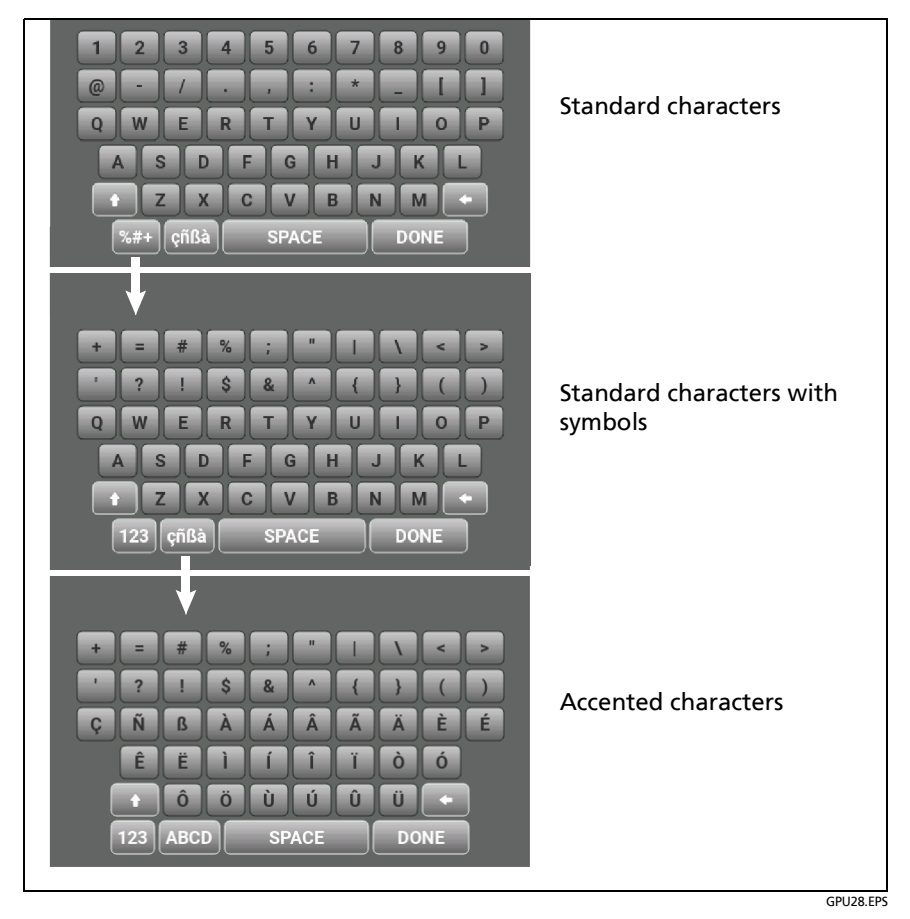

Figure 7. Keyboards for Text Entry

### **Set User Preferences**

User preferences are settings you usually change when you use the tester for the first time.

Note

You can use LinkWare PC software to make a file that contains settings for user preferences, then you can install the settings in one or more testers. You can also export the settings from the tester to LinkWare PC. See "Import User Preferences from a File" on page 35. Also see the online help in LinkWare PC.

#### Language

On the home screen, tap the **TOOLS** icon, tap **Language**, then tap a language.

#### **Date and Time Settings and Formats**

Note

If you remove the battery and do not connect the ac adapter, the clock keeps the current date and time for a minimum of 4 hours.

- 1 On the home screen, tap the **TOOLS** icon, tap **Date/Time**, then tap the setting you want to change:
  - To set the date, tap Date. Tap 
     or 
     to select a month and year for the calendar, then tap the correct date on the calendar. Tap DONE to save your setting.
  - To set the time, tap Time. Tap a or to increase or decrease the setting for hours, minutes, and seconds. Tap DONE to save your settings.

- To set the date format, tap **Date Format**, then tap a format for the day (**DD**), month (**MM**), and year (**YYYY**).
- To set the time format to 12-hour clock or a 24-hour clock, tap the Time Format control to make 12 hr or 24 hr show.

#### **Number Format**

The tester can show decimal fractions with a decimal point (0.00) or a comma (0,00).

- 1 On the home screen, tap the **TOOLS** icon.
- 2 In the Number panel, tap the control to show 0.0 or 0,0.
- 3 To go back to the home screen, tap **(** or press **(** HOME).

#### **Units for Length Measurements**

- 1 On the home screen, tap the **TOOLS** icon.
- 2 In the Length panel, tap the control to show ft or m.
- 3 To go back to the home screen, tap ( or press ( HOME).

### **Power-Down and Backlight Timeout Periods**

To increase the battery life, the tester can turn off the backlight and automatically turn off the tester when you do not press any keys for a specified period.

When the backlight timeout period ends, the brightness of the backlight decreases. After one more timeout period, the display turns off. Touch the display to turn it on.

1 On the home screen, tap the **TOOLS** icon.

(continued)

- 2 Tap Timeout Period, then tap Backlight or Power Down.
- **3** Tap a time. To always keep the backlight or tester on, tap **Disabled**.
- 4 To go back to the home screen, tap ( two times or press ( The screen is the screen is the screen

The remote tester turns off after 60 minutes of inactivity. You cannot change this setting.

### Audible Tone

You can enable or disable the tones the tester makes during tests and when you press keys. If you connect a remote tester to the main tester through DSX or CertiFiber Pro modules, the remote uses the main tester's setting.

- 1 On the home screen, tap the **TOOLS** icon.
- 2 In the Audible Tone panel, tap the control to show On or Off.
- 3 To go back to the home screen, tap ( or press ( HOME).

#### **Power Line Frequency**

Set the power line frequency to the power frequency in the area where you will use the tester. This setting decreases the effects of ac noise on the circuits in the tester.

- 1 On the home screen, tap the **TOOLS** icon.
- 2 In the **Power Line Frequency** panel, tap the control to show **50 Hz** or **60 Hz**.
- 3 To go back to the home screen, tap ( or press ( HOME).

### **Display Brightness**

- 1 On the home screen, tap the **TOOLS** icon, then tap **Display**.
- 2 On the brightness scale, tap or slide the yellow bar to adjust the brightness, then tap **DONE**.

Note When you increase the display brightness, the battery life decreases.

3 To go back to the home screen, tap ( or press ( HOME).

#### **Import User Preferences from a File**

You can use LinkWare PC software to make a file that contains settings for user preferences, then you can import the file into the tester. You can also export settings from a tester to the PC. See the online help in LinkWare PC for instructions.

### How to Install a Strap

Two types of straps are available for the tester: a hand strap that helps you hold the tester, and a carrying strap that lets you carry and hang the tester. If one of the types is not included with your tester, you can purchase it from an authorized Fluke Networks distributor. Figure 8 shows how to install a strap and how to use the hand strap.

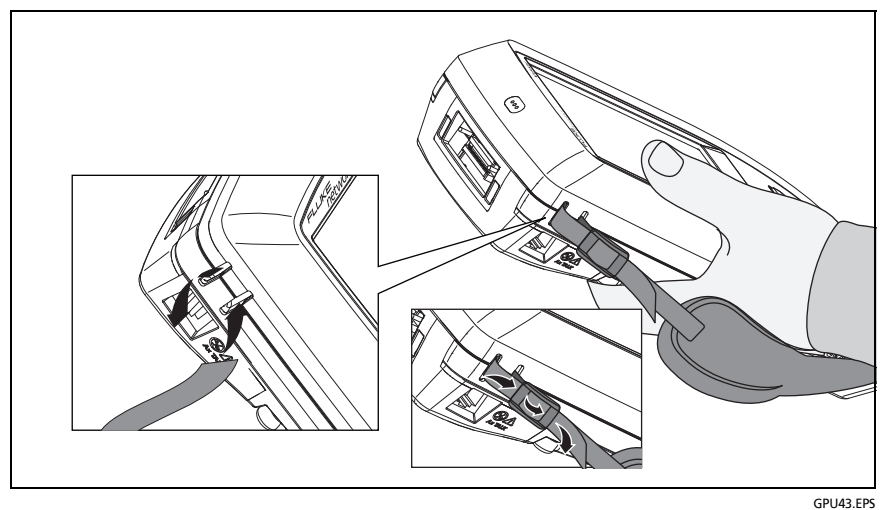

Figure 8. How to Install a Strap and Use the Hand Strap

## How to Remove or Install a Module

Figure 9 shows how to remove and install the module.

Note

It is not necessary to turn off the tester before you remove or install a module.

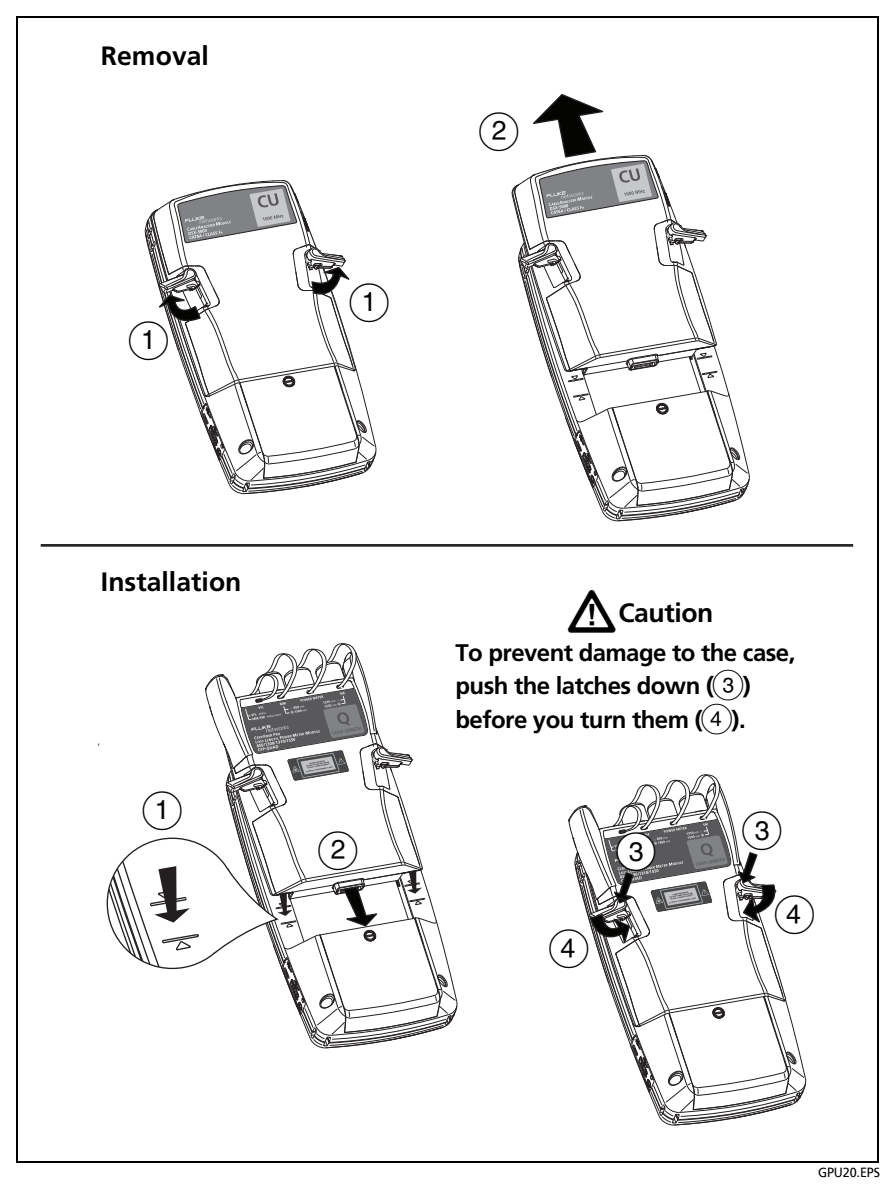

Figure 9. How to Remove and Install a Module

## **About LinkWare Applications**

#### LinkWare PC Cable Test Management Software

The LinkWare PC Cable Test Management software lets you upload test records to a PC, organize and examine test results, print professional-quality test reports, and do software updates and other maintenance procedures on your tester.

You can download LinkWare PC from the Fluke Networks website.

### The LinkWare Live Web Application

The LinkWare Live web application lets you manage projects from a desktop or mobile device.

To get started with LinkWare Live, go to www.linkwarelive.com/ signin. See Chapter 19.

#### **LinkWare Stats**

The LinkWare Stats Statistical Report software that is included with LinkWare software provides statistical analysis of cable test reports and generates browsable, graphical reports.

For instructions about LinkWare PC and LinkWare Stats software, see the guides for getting started and the online help available under **Help** on the LinkWare PC and LinkWare Stats menus.

# **Chapter 2: Get Started**

## **≜** Warning

Before you use the tester, read the safety information that starts on page 6.

## **Tutorial: Certify Twisted Pair Cabling**

The tutorial in this section gives instructions on how to set up a test to certify twisted pair cabling, do the test, and save the results.

Figure 10 shows the minimum equipment necessary for this tutorial.

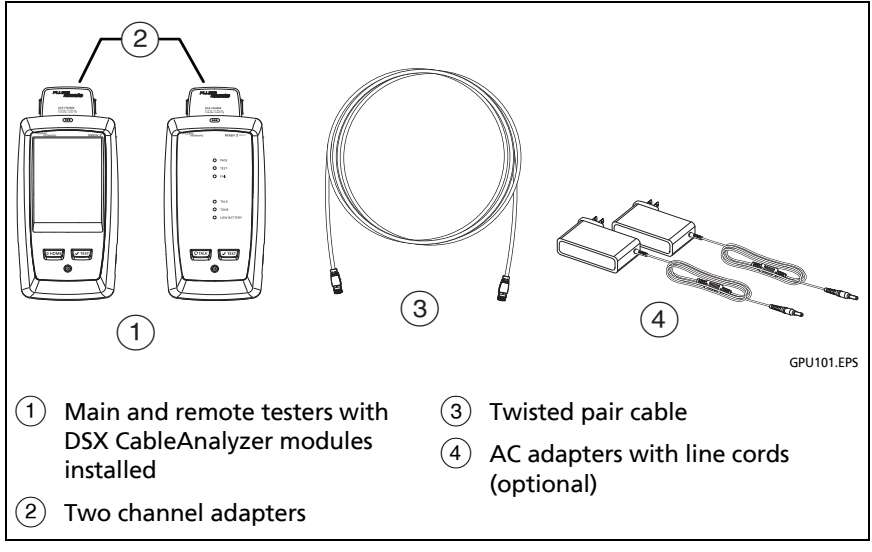

Figure 10. Equipment for the Twisted Pair Certification Tutorial

### Step 1: See How Much Memory is Available

On the home screen, tap the **TOOLS** icon, then tap **Memory Status**.

The **MEMORY STATUS** screen shows these values:

- The percentage of memory available
- The number of test records that are saved
- The number of ID sets that have been downloaded to the tester from LinkWare PC or LinkWare Live.
- The memory space taken by other files, such as the databases for projects and limits.

### Step 2: Set Up a Twisted Pair Test

- **2-1** Attach DSX CableAnalyzer modules to the main tester and the remote.
- **2-2** On the home screen, tap the test setup panel.
- 2-3 On the CHANGE TEST screen, tap NEW TEST.
- **2-4** On the **TEST SETUP** screen, tap each setting to make these selections:
  - Module: This is the module you will use for the test. For a test on twisted pair cable, tap DSX-8000 CableAnalyzer or DSX-5000 CableAnalyzer.

Note

You can select settings for any module that the tester can use. It is not necessary to install a module before you set up a test for that module.

• Cable Type: This is the type of cable you will test. The CABLE TYPE screen shows the last 10 types of cable that were selected. Tap the correct cable type.

If you do not see the correct cable type, tap **MORE**, tap the name of a cable group, then tap a cable in the group.

- **NVP**: Nominal velocity of propagation, which the tester uses to calculate length. For this tutorial, use the default value. The default value is defined by the selected cable type and is the typical NVP for that cable type.
- Shield Test: This setting shows only when you select a shielded cable type. If you selected a shielded cable type, select **On** for this setting.
- Test Limit: The test limit specifies the limits for measurements so that the tester can give a PASS or FAIL result to the test. The TEST LIMIT screen shows the last 10 limits that were selected.

If you do not see the correct test limit, tap **MORE**, tap the name of a group, then tap a test limit.

• Store Plot Data: If Store Plot Data is Off, the tester does not save plot data for frequency-domain tests or for the HDTDR/HDTDX analyzers. You can see the plots before you save the test and exit the results screen. If Store Plot Data is On, the tester saves plot data for frequency-domain tests.

Make sure that **Store Plot Data** is **On**. If it is not, tap the **On**/**Off** control.

 HDTDR/HDTDX: This setting lets you see results from the HDTDR<sup>™</sup> and HDTDX<sup>™</sup> analyzers only when a test gets a FAIL or PASS\* result, or after every Autotest. The analyzer results help you locate the causes of FAIL and PASS\* results. These tests are not required by any test limit. To always see these results, select All Autotests.

(continued)

 Outlet Configuration: This is the wire map for the cable. The Test Limit you select determines which Outlet Configurations you can select on the OUTLET CONFIG screen. If the correct outlet configuration does not show, tap **Outlet Configuration**. On the **OUTLET CONFIG** screen, tap the correct configuration, then tap **USE SELECTED**.

- AC Wire Map: This setting lets you do tests on links connected through midspan PoE (Power over Ethernet) devices. For this tutorial, make sure this setting is Off.
- 2-5 On the TEST SETUP screen, tap SAVE.
- **2-6** On the **CHANGE TEST** screen, tap the twisted pair test you made, then tap **USE SELECTED**.

For more information on settings, see "Settings for Twisted Pair Tests" on page 88.

### Step 3: Turn Off the Auto Save Function

For this tutorial, you will manually save the test results.

- 3-1 On the home screen, tap the Next ID panel.
- **3-2** On the **CHANGE ID** screen, tap the **Auto Save** control to make it show **Off**.
- 3-3 Tap DONE.

### Step 4: Do an Autotest

- 4-1 Attach the channel adapters to the main and remote testers.
- **4-2** Turn on both testers, then connect a twisted pair cable between the adapters.
- **4-3** Tap **TEST** on the main tester or press **VTEST** on the main or remote tester.

### Step 5: Look at the Results

The tester shows the Autotest results in three formats (Figure 11):

- WIRE MAP: Shows the connections between the ends of the cable.
- **PERFORMANCE**: Shows the overall result for each test. Use this screen to quickly see which test failed.
- Plot and tabular results screens: Tap a test on the **PERFORMANCE** screen to see a table or plot of the results.
- If you set HDTDR/HDTDX to All Autotests, you can see the analyzers' results on the DIAGNOSTIC tab.

If the test failed, the **FAULT INFO** tab shows information to help you identify and locate the fault.

### **Step 6: Save the Results**

- 6-1 Tap SAVE (if the result was PASS) or FIX LATER (if the result was FAIL).
- 6-2 On the SAVE RESULT screen, tap the Cable ID box, use the keyboard to enter an ID for the results, then tap DONE.
- 6-3 Tap SAVE.

Technical Reference Handbook

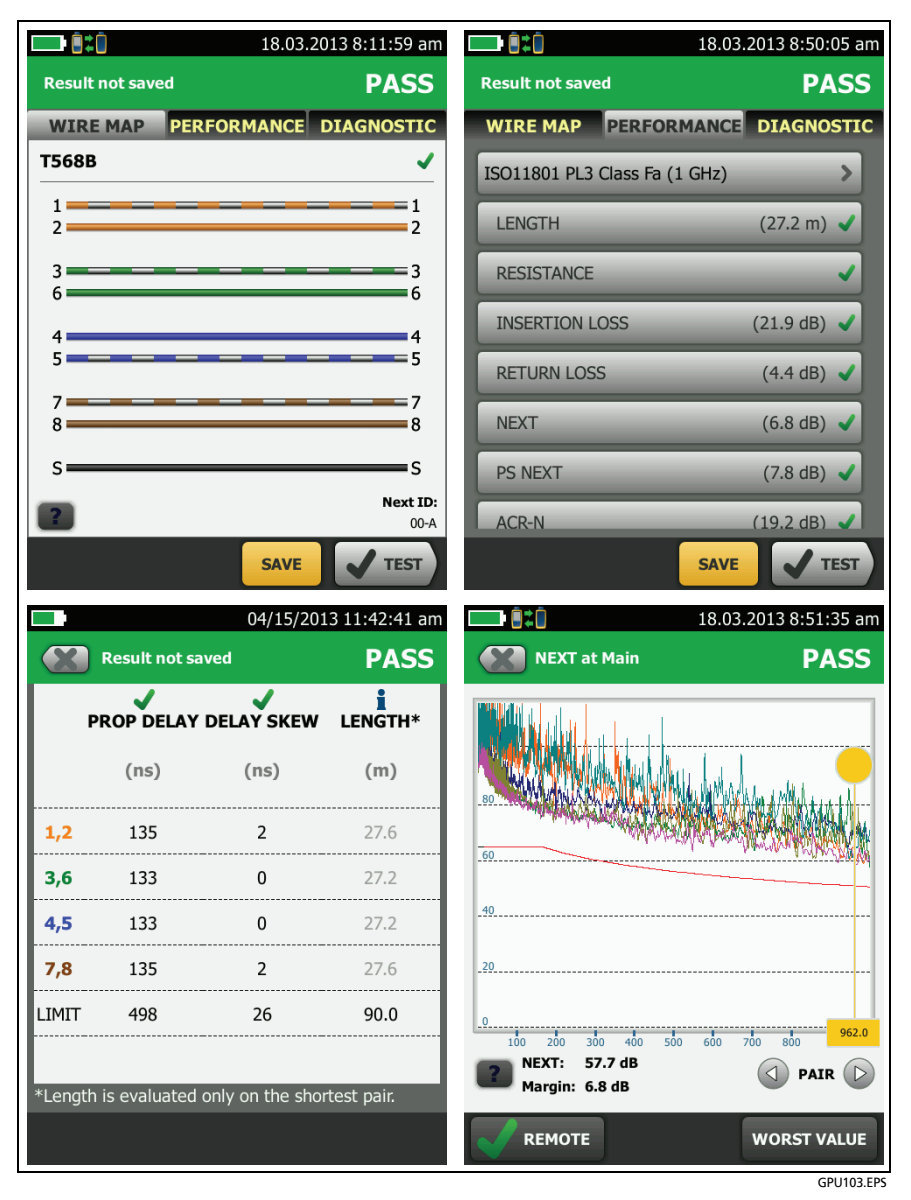

Figure 11. Examples of Twisted Pair Autotest Results Screens

## **Tutorial: Certify Fiber Optic Cabling**

The tutorial in this section gives instructions on how to set up a loss/length test in Smart Remote mode to certify fiber optic cabling, and save the results.

Figure 12 shows the minimum equipment necessary for this tutorial.

### Step 1: See How Much Memory is Available

On the home screen, tap the **TOOLS** icon, then tap **Memory Status**.

The **MEMORY STATUS** screen shows these values:

- The percentage of memory available
- The number of test records that are saved
- The number of ID sets that have been downloaded to the tester from LinkWare PC or LinkWare Live.
- The memory space taken by other files, such as the databases for projects and limits.

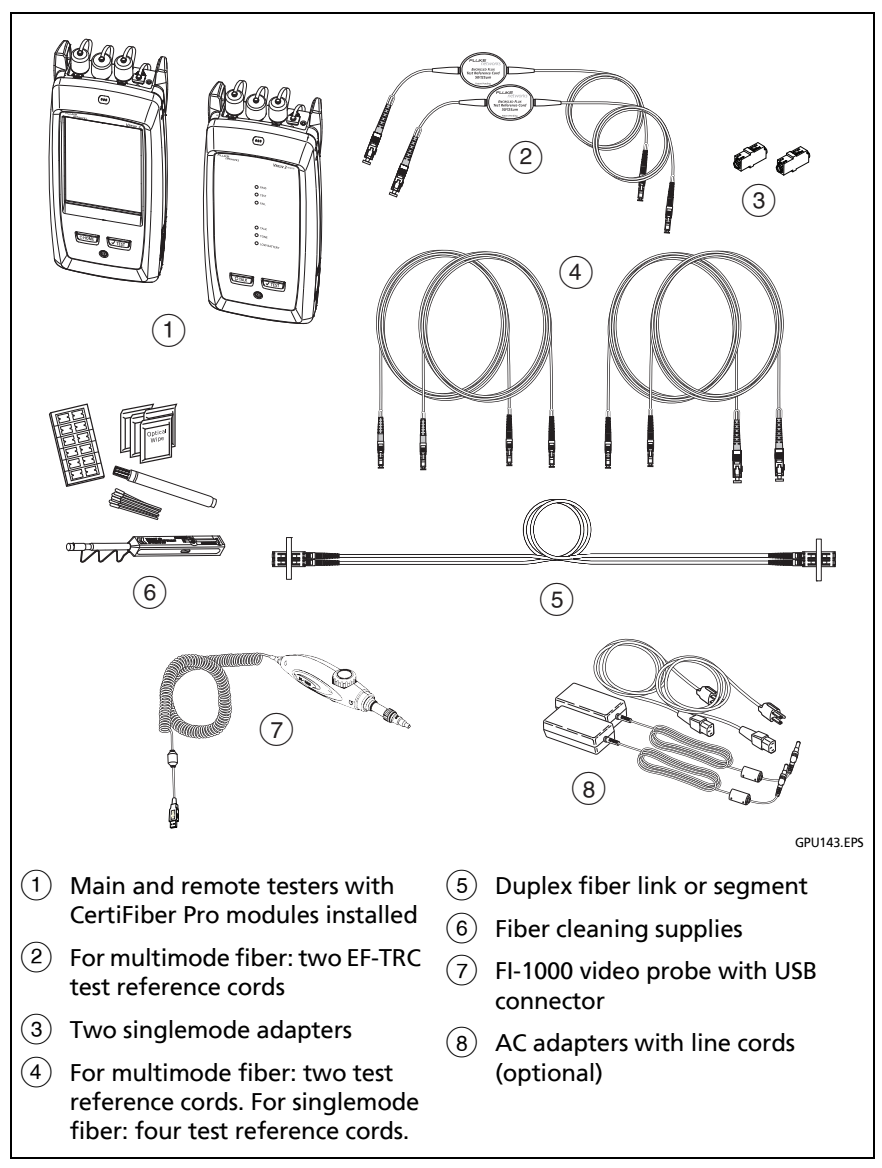

Figure 12. Equipment for the Fiber Certification Tutorial

### Step 2: Set Up a Loss/Length Test

- **2-1** Attach CertiFiber Pro modules to the main tester and the remote.
- **2-2** On the home screen, tap the test setup panel.
- 2-3 On the CHANGE TEST screen, tap NEW TEST.
- **2-4** On the **TEST SETUP** screen, tap each setting to make these selections:
  - **Module:** This is the module you will use for the test. For a loss/length test on fiber cable, tap the CertiFiber Pro module you will use.

#### Note

You can select settings for any module that the tester can use. It is not necessary to install a module before you set up a test for that module.

- Test Type: Use Smart Remote mode for tests on duplex fibers. Use Loopback and Far End Source mode for tests on single fibers. For this tutorial, select Smart Remote mode.
- **Bi-directional**: This setting lets you do fiber tests in both directions. For this tutorial, set it to **On**.
- Fiber Type: This is the type of fiber you will test. The FIBER TYPE screen shows the last 10 types of cable that were selected. Tap the correct fiber type.

If you do not see the correct fiber type, tap **MORE**, tap the name of a fiber group, then tap a fiber in the group.

• Fiber Type Settings: Tap this item to see the index of refraction (IR) values for the Fiber Type you selected.

(continued)

• Test Limit: The test limit specifies the limits for measurements so that the tester can give a PASS or FAIL result to the test. The TEST LIMIT screen shows the last 10 limits that were selected.

For this tutorial, select **General Fiber Optic**. If you do not see this limit on the **TEST LIMIT** screen, tap **MORE**, tap **Application**, then tap **General Fiber Optic**.

- **Reference Method**: Select the number of jumpers you use in each fiber path when you set the reference. For this tutorial, select **1 Jumper**.
- Connector Type: Select the type of connector, such as SC or LC, used in the cabling. The tester saves this setting to record the type of connector you used. This setting does not change your test results or any of the diagrams that the tester shows. If the correct type is not in the list, select General.
- No. of Connections/Splices: The Total Connections and Splices settings are applicable only if the selected test limit uses a calculated limit for loss. General Fiber Optic does not use a calculated limit, so it is not necessary to select these values.
- 2-5 On the TEST SETUP screen, tap SAVE.

For more information on settings, see "Settings for Loss/Length Tests on Fiber" on page 297.

#### Step 3: Turn Off the Auto Save Function

For this tutorial, you will manually save the test results.

- 3-1 On the home screen, tap the Next ID panel.
- **3-2** On the **CHANGE ID** screen, tap the **Auto Save** control to make it show **Off**.
- 3-3 Tap DONE.
#### Step 4: Set the Reference

The reference procedure for fiber cable sets a baseline power level for loss measurements. It is important to set the reference frequently for loss/length tests.

- **4-1** Turn on the tester and remote and let them sit for a minimum of 5 minutes. Let them sit longer if they are above or below ambient temperature.
- **4-2** Clean and inspect the connectors on the tester, remote, and test reference cords.
- 4-3 On the home screen tap SET REF.
- 4-4 On the SET REFERENCE screen, tap RUN WIZARD.
- **4-5** Make the connections to set the reference, as shown on the screen and in Figure 13 above **Reference**, then tap **NEXT** to see the completed connections.

Note

When you set the reference, align the testers as shown in Figure 13 to keep the fibers as straight as possible.

- **4-6** To enter the length of the test reference cords you will add to connect to the link, tap **TRC LENGTH** on the **SET REFERENCE** screen. The length you enter does not change the test results. The tester saves the length with the results to meet TIA reporting requirements.
- 4-7 Tap SET REFERENCE.

#### Versiv Series Cabling Certification Product Family Technical Reference Handbook

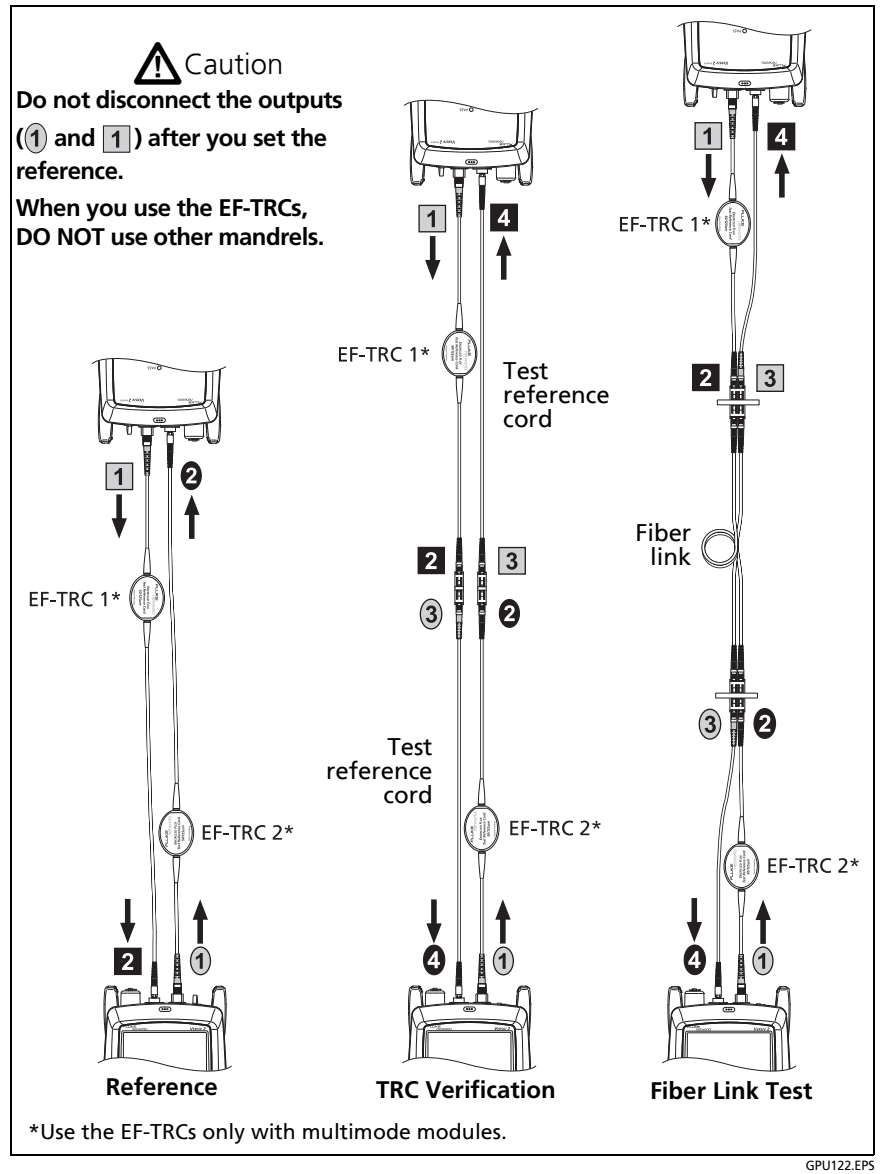

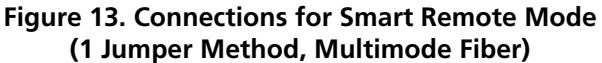

# Step 5: Measure the Loss of the Test Reference Cords You Will Add

# **A**Caution

If you disconnected a test reference cord from the output of the tester or remote, you must set the reference again to make sure your measurements are reliable.

- 5-1 On the SET REFERENCE screen, when the reference procedure is completed, tap NEXT.
- **5-2** Disconnect the test reference cords from the INPUT ports on the tester and remote, then use test reference cords and adapters to make the connections to verify the TRCs, as shown on the screen and in Figure 13 above **TRC Verification**.
- **5-3** Tap **TRC VERIFICATION**. The tester measures and saves the loss of the test reference cords you added.

If the tester shows a warning, clean and inspect the connectors on the TRCs in the path that has too much loss, then set the reference and do the TRC verification again.

### Step 6: Do an Autotest in Smart Remote Mode

# **A**Caution

If you disconnected a test reference cord from the output of the tester or remote, you must set the reference again to make sure your measurements are reliable.

- 6-1 On the SET REFERENCE screen, when the set reference or TRC verification procedure is completed, tap NEXT to see how to connect to the link under test.
- 6-2 Clean and inspect all the connectors.
- 6-3 Make the connections to do the test on the fiber link, as shown on the screen and in Figure 13 above Fiber Link Test, then tap DONE.
- **6-4** Tap **TEST** on the main tester or press **TEST** on the main or remote tester.
- **6-5** Halfway through the test, the tester tells you to switch the input and output fibers for the bi-directional test.

# **A**Caution

Switch the connections at both ends of the patch panel or fiber under test, not at the tester's and remote's ports. If you disconnect a test reference cord from an output port on the tester or remote, the reference value will be unreliable.

### Step 7: Look at the Results

The tester shows the Autotest results in two formats (Figure 14):

- The first screen shows the worst-case results for each fiber.
- To see more details about a fiber, tap a result window.

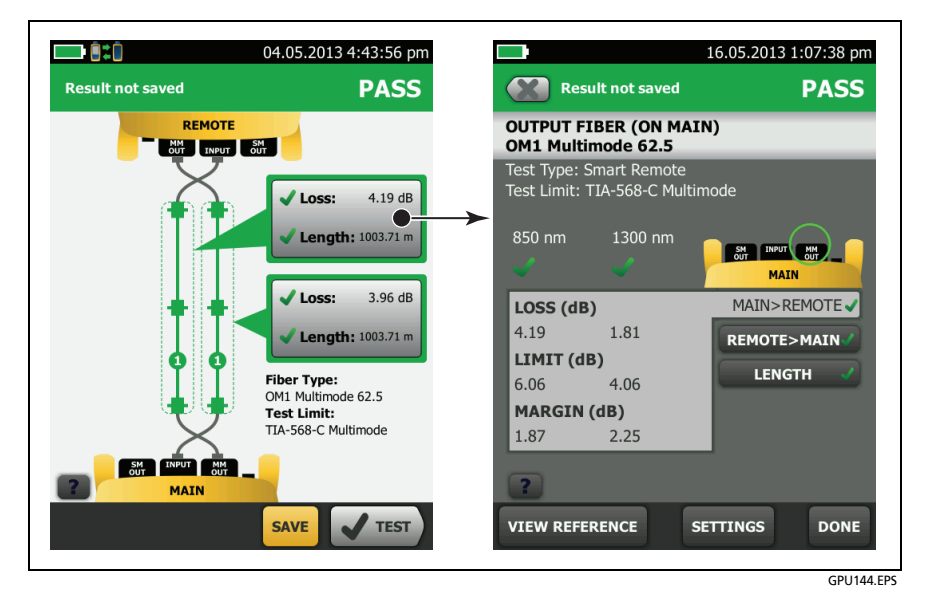

Figure 14. Examples of Fiber Autotest Results Screens

#### Step 8: Save the Results

- 8-1 Tap SAVE (if the result was PASS) or FIX LATER (if the result was FAIL).
- 8-2 On the SAVE RESULT screen, tap the Cable ID box, use the keyboard to enter an ID for the results, then tap DONE.
- 8-3 Tap SAVE.

# **Tutorial: Do a Bi-directional SmartLoop Test**

The tutorial in this section gives instructions on how to set up for a bi-directional SmartLoop test, set up the launch compensation function, make connections, do a test, and save the results.

When you do a bi-directional SmartLoop test, one OTDR test at one end of the link gives you bi-directional results for both fibers. Also, the tester automatically averages the bi-directional results and includes the averaged results in the test record.

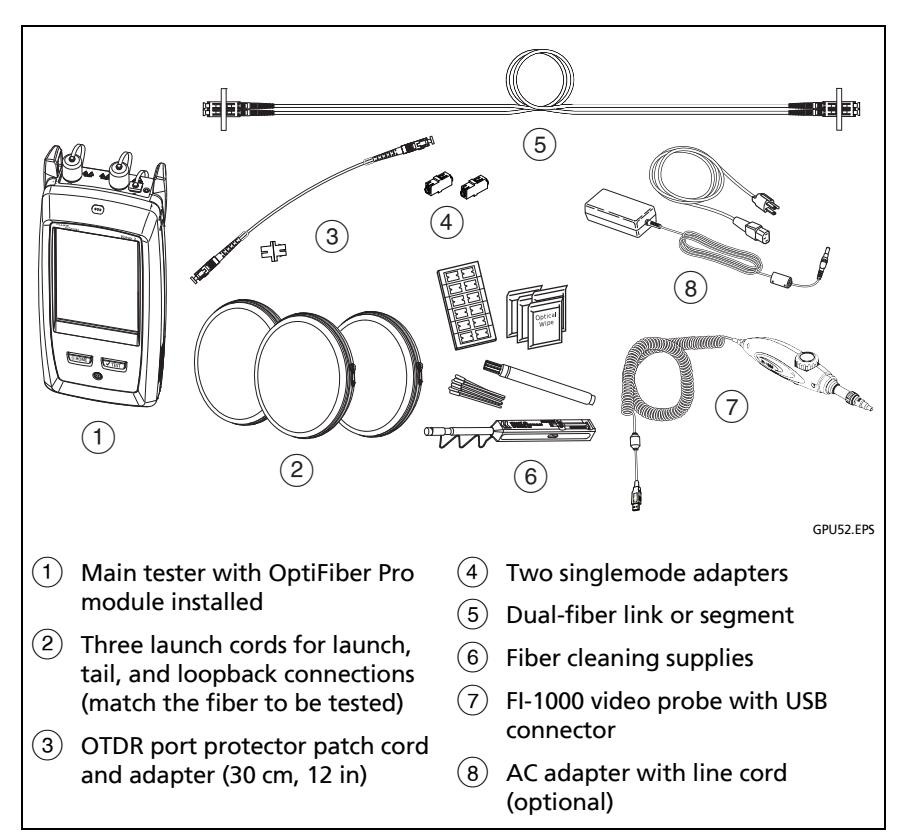

Figure 15 shows the equipment necessary for this tutorial.

#### Figure 15. Equipment for the SmartLoop Tutorial

### Step 1: See How Much Memory is Available

On the home screen, tap the **TOOLS** icon, then tap **Memory Status**.

The **MEMORY STATUS** screen shows these values:

- The percentage of memory available
- The number of test records that are saved
- The number of ID sets that have been downloaded to the tester from LinkWare PC or LinkWare Live.
- The memory space taken by other files, such as the databases for projects and limits.

### Step 2: Set Up a Bi-directional SmartLoop Test

#### Note

You can select settings for any module that the tester can use. It is not necessary to install a module before you set up a test for that module. If a module is not installed, the **MODULE** screen shows to let you select the module you will use.

- 2-1 Attach an OptiFiber Pro module to the tester.
- **2-2** On the home screen, tap the test setup panel.
- 2-3 On the CHANGE TEST screen, tap NEW TEST.
- 2-4 On the TEST TYPE screen, tap SmartLoop OTDR (Auto).
- **2-5** On the **TEST SETUP** screen, tap each setting to make these selections:
  - Module: This is the module you will use for the test.

(continued)

#### Note

You can select settings for any module that the tester can use. It is not necessary to install a module before you set up a test for that module.

- Test Type: Make sure the Test Type is SmartLoop OTDR (Auto).
- **Bi-directional**: Tap the **On/Off** control to make it show **On**.
- Wavelengths: You can do tests at one or all of the wavelengths that the fiber type supports. For this tutorial, select all available wavelengths.
- Fiber Type: Select the type of fiber you will test. The FIBER TYPE screen shows the last 10 types of fiber that were selected.

If you do not see the necessary fiber type, tap **MORE**, tap the name of a **Fiber Group**, then tap a fiber in the group.

- Fiber Type Settings: Tap this item to see the index of refraction (IR) and Backscatter values for the Fiber Type you selected.
- Test Limit: The test limit specifies the limits for measurements so that the tester can give a PASS or FAIL result to the test. The TEST LIMIT screen shows the last 10 limits that were selected.

For this tutorial, select **General Fiber**. If you do not see this limit on the **TEST LIMIT** screen, tap **MORE**, tap **Miscellaneous**, then tap **General Fiber**.

- 2-6 On the TEST SETUP screen, tap SAVE.
- 2-7 On the CHANGE TEST screen, tap the SmartLoop OTDR test you made, then tap USE SELECTED.

For more information on settings, see "Settings for OTDR Tests" on page 361.

### Step 3: Turn Off the Auto Save Function

For this tutorial, you will manually save the test results.

- **3-1** On the home screen, tap the **Next Fiber A ID/Next Fiber B ID** panel.
- **3-2** On the **CHANGE ID** screen, tap the **Auto Save** control to make it show **Off**.
- **3-3** Stay on this screen to do the next step.

#### **Step 4: Enter IDs for the Fibers**

- 4-1 On the CHANGE ID screen, tap the FIBER A ID: panel.
- **4-2** Enter an ID for fiber A, then tap **DONE** twice.

The **CHANGE ID** screen shows the ID you entered for fiber A. For the **Fiber B ID**, the tester increments the **Fiber A ID** by one.

**4-3** Tap **DONE** to save the IDs. If you see a message about an ID that is not in the list, tap **YES**.

#### Step 5: Set Up Launch Fiber Compensation

- 5-1 On the home screen, tap SET COMP.
- 5-2 On the SET LAUNCH METHOD screen, make sure that SmartLoop is selected.
- **5-3** Clean and inspect the OTDR port and the connectors on the three launch cords.
- 5-4 Make the connections shown in Figure 16.
- **5-5** Tap **SET**.
- **5-6** When the **SET LAUNCH COMP** screen shows, make sure the tester shows the correct distances for the end of the launch cord and the start of the tail cord. See Figure 17.

(continued)

**5-7** Tap **SAVE**. The tester shows the lengths of the three cords, and the time and date when you saved the launch compensation settings.

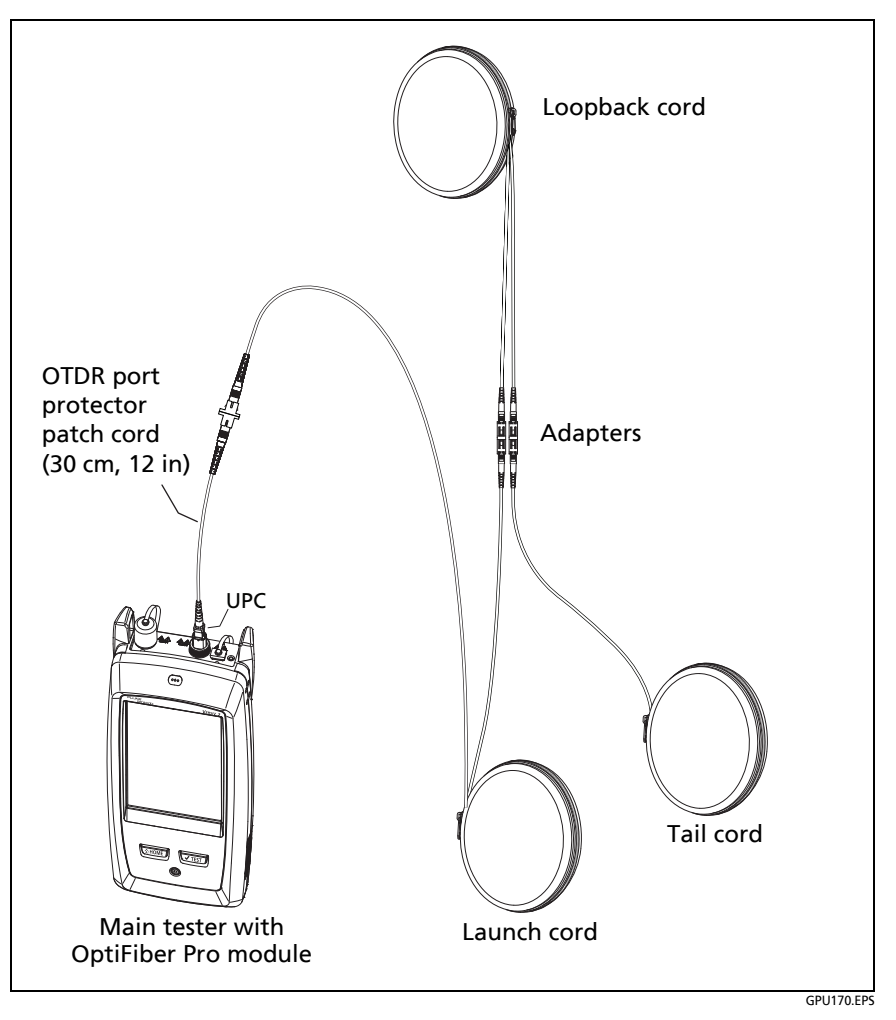

Figure 16. SmartLoop Launch Compensation Connections

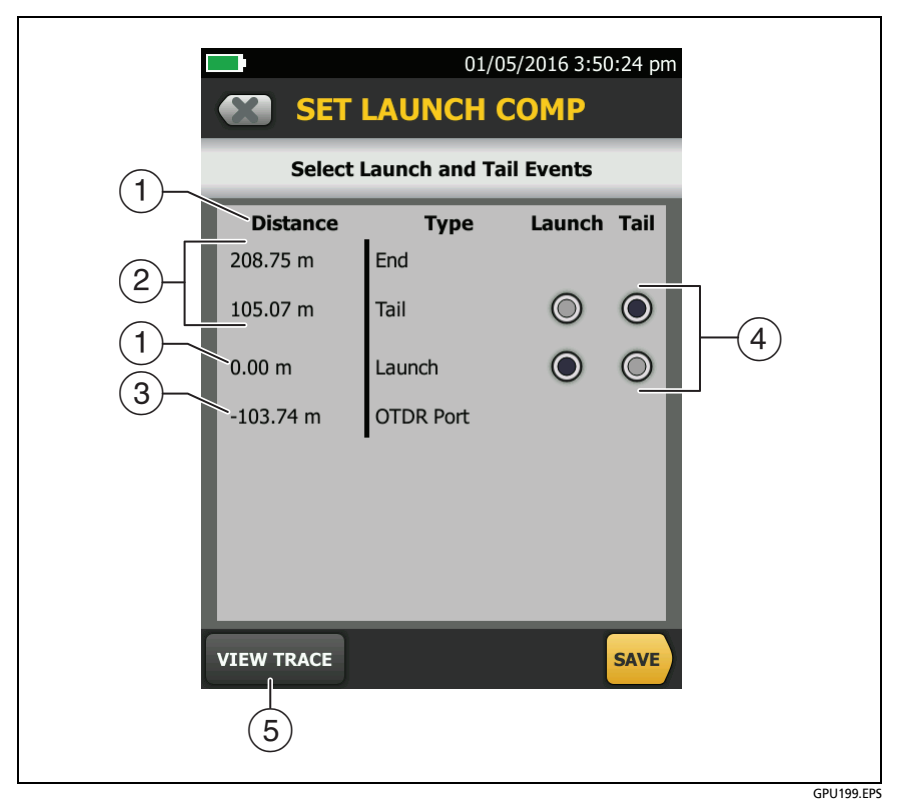

Figure 17. SET LAUNCH COMP Screen for the SmartLoop Test

- (1) The distances shown are relative to the end of the launch cord, which is at 0.00 m.
- (2) The loopback cord is 105.07 m long, so the tail cord starts at 105.07 m. The length of the loopback cord plus the tail cord is 208.75 m.
- ③ The launch cord is 103.74 m long, so the OTDR port shows at -103.74 m.

- (4) If you set up the launch compensation when connected to a link, you can tap the Launch and Tail buttons if necessary to select the correct locations for the ends of the launch and tail cords.
- (5) If necessary, you can look at the OTDR trace to identify launch and tail events and see the quality of the connections.

#### Step 6: Do the SmartLoop Test

- 6-1 Clean and inspect the connectors on the fiber link.
- **6-2** Connect the launch, loopback, and tail cords to the link, as shown in Figure 18 for **End 1**.
- **6-3** Tap **TEST** or press **TEST**.
- **6-4** Halfway through the test, the tester tells you to connect the tail cord to the OTDR port. Make the connections for **End 2** as shown in Figure 18, then tap **DONE**.

# **A**Caution

Switch the launch and tail connections at the end of the short patch cord. If you switch the connectors at the patch panel, you will possibly get less accurate results for those connections during the second half of the test.

#### Note

If the tester shows a message about the connection quality of the OTDR port, but the OTDR connection on the tester is good, inspect the ends of the loopback cord. See "Port Connection Quality for SmartLoop Tests" on page 386.

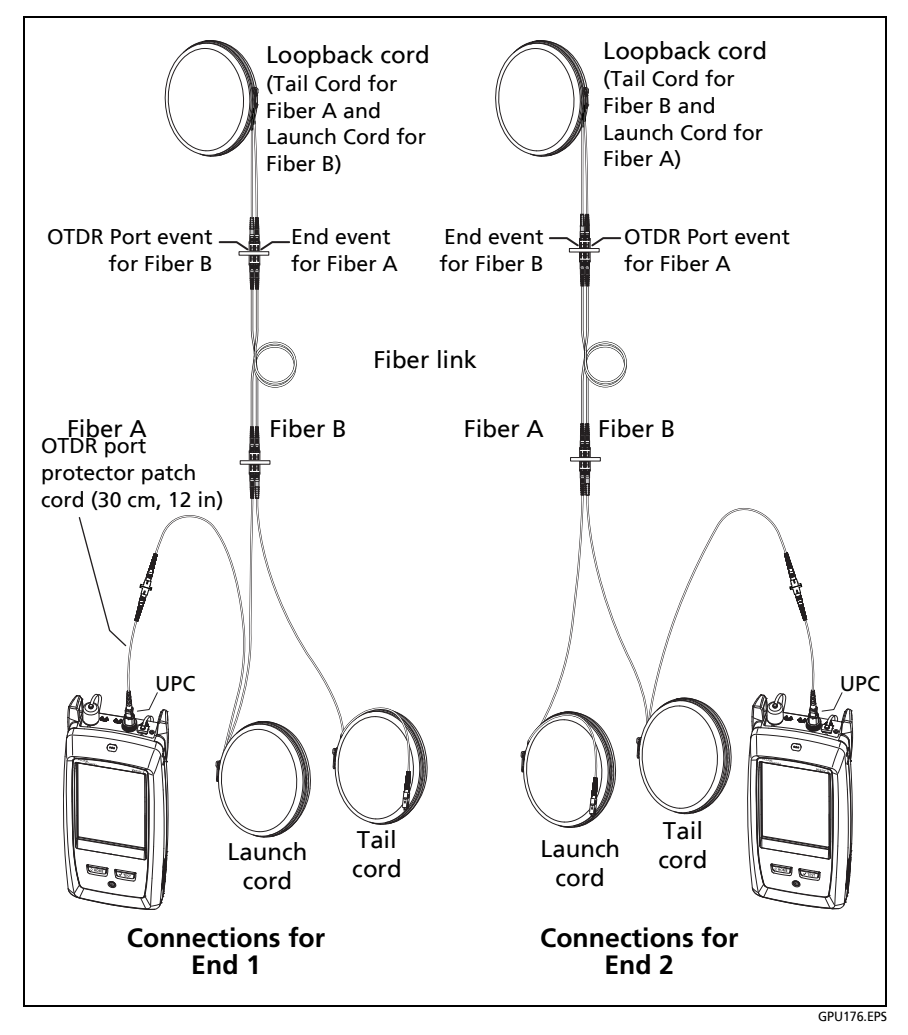

Figure 18. SmartLoop Test Connections for a Bi-directional Test

### Step 7: Look at the Results

The tester shows the SmartLoop results in three formats (Figure 19):

• **EventMap**: Shows a diagram of the events on the fiber, the fiber length, and the overall loss of the fiber.

Use this screen to quickly locate connectors and faults on the fiber. To see details for an event, tap the event on the map, then tap the information window for the event.

() Tap this button to see the results for the other fiber (A or B).

Tap this button to see results from each direction (End 1 or End 2) or the averaged results ( $\overline{X}$ ).

Touch 💮 for 3 seconds to see a summary of the results from ends 1 and 2 on fibers A and B. To see the EventMap for a result in the list, tap the result.

• **TABLE**: Shows a table of the events on the fiber shown on the **EventMap**.

Use this screen to quickly see measurements for all events and see the types of events that are on the fiber. The table includes the distance to the event, the loss of the event, the size of the reflection from the event, the type of the event, and a pass/fail status. To see details for an event, tap the event in the table.

• **TRACE**: Shows the OTDR trace for the fiber shown on the **EventMap**.

Use this screen to examine events and make other measurements.

Note

The **TRACE** tab does not show when you select averaged results on the **EventMap** screen.

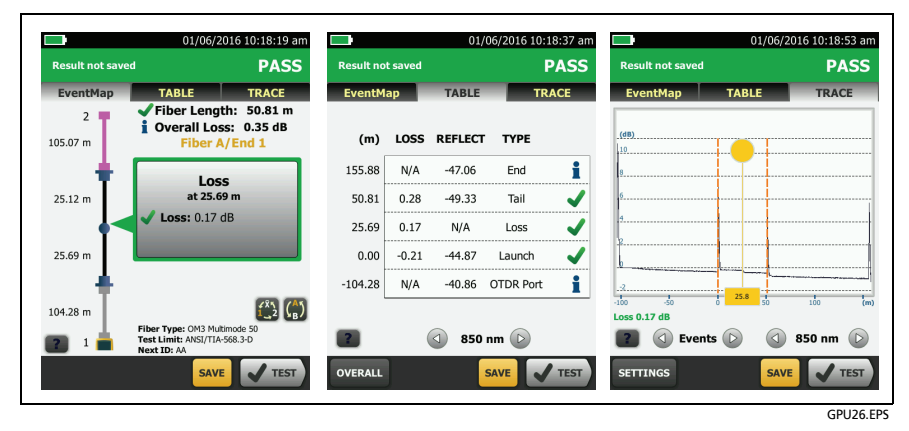

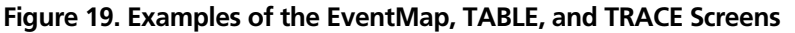

#### Step 8: Save the Results

Tap **SAVE** (or **FIX LATER** if the test failed). The **SAVE RESULTS** screen shows the IDs you entered. You can change the IDs if necessary. Tap **SAVE** again to save the results.

### **Buttons to Do Tests and Save Results**

When more than one button shows at the bottom of the screen, the tester highlights one in yellow to recommend which one to tap.

Note

To change the **Auto Save** setting, tap the **Next ID** panel on the home screen.

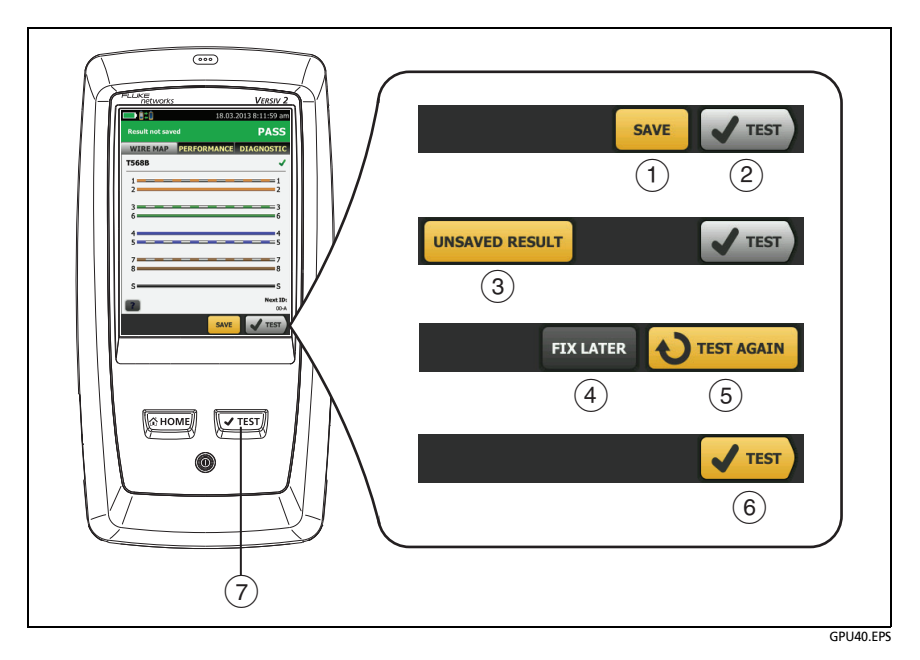

#### Figure 20. FIX LATER, TEST AGAIN, and TEST Buttons and the TEST Key

- SAVE (yellow), 2 TEST (gray): These buttons show if the test passed and Auto Save is off. When you tap SAVE, you can save the results with an ID that you make or select. When you tap TEST, you can select to save the results or do the test again and not save the results.
- ③ **UNSAVED RESULT**: This button shows if **Auto Save** is off and you go to the home screen when a test is completed. Tap this button to see the result.
- (4) **FIX LATER:** This button shows if the test failed or had a **PASS\*** result and the result has not been saved.
- (5) **TEST AGAIN:** This button shows if the test failed or had a **PASS\*** result. Tap this button to do the test again. If the test fails again, you can tap **FIX LATER** to save the result if necessary.

When you look at a saved result that failed, tap **TEST AGAIN** to do the test again for the same ID and with the same test settings as the saved result.

Note

The color of the **FIX LATER** and **TEST AGAIN** buttons (yellow or gray) depends on which button you tapped the last time you did a test that failed.

- (6) TEST (yellow): This button shows if the test passed and Auto Save is on. When Auto Save is on, the tester saves results with the next available ID when the test is completed. When you tap TEST, the tester does a test for the next available ID.
- (7) (TEST): The (TEST) key does the same function as the TEST button. When TEST AGAIN shows, you can press (TEST) to do a test on the next ID.

## **Options for Cable IDs**

When you save the test results for a cable, you usually give the results the name that is the ID for the cable. There are several methods you can use to make IDs for test results:

 You can use the CABLE ID SETUP screen to make a set of sequential IDs. See "Tutorial: Make a Set of Sequential Cable IDs" on page 68. When Auto Save is also on, the tester automatically saves each result with the next available ID in the set.

A cable ID set also lets you use IDs again so you can add different results to tests you saved before.

- You can enter an ID each time you do a test. To do this, turn off the **Auto Save** function (see page 67). Each time a test is completed, tap **SAVE** (if the test passed) or **FIX LATER** (if the test failed), then enter an ID manually.
- You can use LinkWare PC software to make a set of IDs, download the set to the tester, then import it into a project. See "Import an ID Set into a Project" on page 628.
- After you do a test, you can enter the ID for a test you saved before. This lets you replace results or add different results to a test you saved before.
- If the test failed before, and you saved the results, you can select it on the **RESULTS** screen, then press **TEST AGAIN** to replace the results for that ID.

#### Notes

Cable IDs are case-sensitive. For example, the tester saves result with the names "A0" and "a0" in two different records.

Cable IDs can have a maximum of 60 characters.

If you delete all the ID sets in a project, the tester makes a default set that starts with 001.

#### **Automatic Increment Function for Cable IDs**

Each time you save a result, the tester automatically saves the result with the next ID in the set. It is not necessary for the IDs in a set to be sequential. For example, an ID set that you make with LinkWare PC or LinkWare Live software can have these nonsequential IDs:

B-1A B-1B RFS-A RFS-B CAM1-A CAM1-B

After you save results for all IDs in a set, the auto increment function does not operate. You must manually enter an ID each time you save a result, unless you select a different ID set.

If you enter an ID when you save a test, and the ID is not in the sequence of the set, the tester uses that ID, then goes back to the next ID in the set.

### **Auto Save Function**

The **Auto Save** function automatically saves results after each test. This function decreases the time necessary to do a job.

To turn the Auto Save function on or off

- 1 On the home screen, tap the **Next ID** panel.
- 2 On the CHANGE ID screen, tap the On/Off control next to Auto Save.

If **Auto Save** is on and the test passed, the tester saves the results with the next available ID in the set.

If Auto Save is on and the test failed:

- To saved the failed result before you do a test for the next ID, tap **FIX LATER**.
- To do the test again for the same ID, tap TEST AGAIN.

You can also change the **Auto Save** setting on the **SAVE RESULTS** screen. You can see this screen after you run a test.

### Tutorial: Make a Set of Sequential Cable IDs

You can make a set of sequential cable IDs to use when you save test results. When you save results, you can use the next ID in the set as the name for the results, or you can select another ID in the set.

When you make an ID set, you enter the first and last IDs in the set. The tester increments the characters that are different in the first and last IDs. For example, the first and last IDs "TELECOM-A1" and "TELECOM-B2" make a set with four IDs:

TELECOM-A1 TELECOM-A2 TELECOM-B1 TELECOM-B2

You can make up to 50 cable ID sets with up to 5000 IDs total for all sets. An ID can have a maximum of 60 characters. Accented characters and symbols, such as the asterisk, do not increment.

Note

When you make an ID set, the tester saves it in the project shown on the home screen. For information on projects, see Chapter 18.

To make a set of sequential IDs

Example: You will do tests on four cables (A through D) in 10 rooms (01 through 10) on the first and second floors, for a total of 80 cables.

- 1 On the home screen, tap the **PROJECT** panel.
- 2 To save the ID set in a different project, tap CHANGE PROJECT, then tap a project.
- 3 On the **PROJECT** screen, tap **NEW ID SET**.
- 4 On the CABLE ID SETUP screen, tap the First ID panel, then use the keyboard to enter the first ID in your sequential set. For this example, enter 1-01-A.
- 5 Tap the Last ID panel, use the keyboard to enter the last ID in your sequential set, then tap **DONE**. For this example, enter 2-10-D.
- 6 Under Select Media, tap Copper or Fiber to specify the type of tests that will use the IDs.

For IDs for fiber tests: Under **Fiber**, select the tests that are necessary for the project. These selections let you use the % **Tested** value on the home screen to monitor the progress of the project. See Figure 212 on page 598.

- 7 To see the ID set, tap REVIEW.
- 8 On the CABLE ID REVIEW screen or the CABLE ID SETUP screen, tap Save.

## **About Projects**

The ProjX<sup>™</sup> management system lets you set up a project to specify the settings necessary for a job, to monitor the status of a job, and organize your test results. See Chapter 18.

The tester saves your settings and test results in the **DEFAULT** project, unless you select a different project.

The LinkWare Live web application lets you manage projects from a desktop or mobile device.

To get started with LinkWare Live, see Chapter 19.

### About LinkWare Live

The LinkWare Live web application lets you manage projects from a desktop or mobile device.

To get started with LinkWare Live, see Chapter 19.

# Chapter 3: Certify Twisted Pair Cabling

# **Overview of the DSX CableAnalyzer Modules**

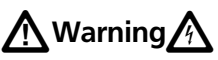

Before you use the tester, read the safety information that starts on page 6.

The Fluke Networks DSX CableAnalyzer<sup>™</sup> modules attach to Versiv<sup>™</sup> and Versiv 2 main and remote testers to make rugged, hand-held testers that let you certify, troubleshoot, and document twisted pair network cabling. The testers includes these features:

The modules include these features:

- DSX-8000 modules certify twisted pair cabling to Cat 8/Class I/ II limits (2000 MHz) in less than 16 seconds.
- DSX-5000 CableAnalyzer modules certify twisted pair cabling to Cat  $7_A$ /Class  $F_A$  limits (1000 MHz) in less than 6 seconds.
- Gives a **PASS** or **FAIL** result based on a test limit that you specify.
- AxTalk software, which is available on the Fluke Networks website, lets you do tests for alien crosstalk.

### DSX CableAnalyzer Connectors, Keys, and LEDs

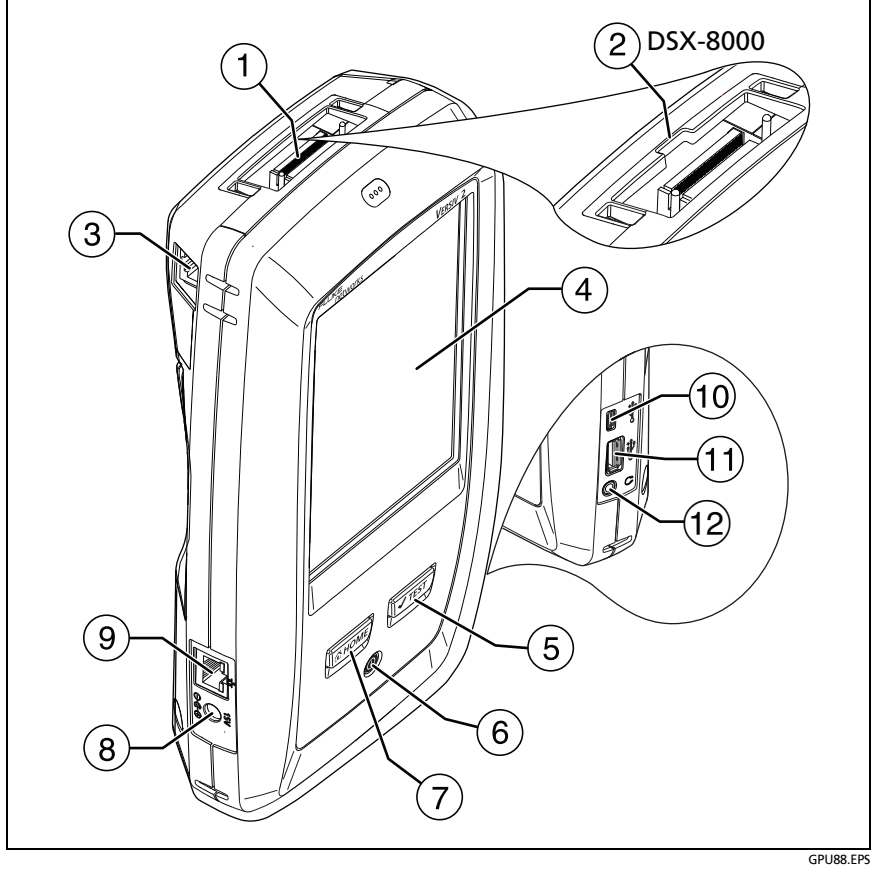

Figure 21. Main DSX Tester Connectors, Keys, and LEDs (Versiv 2 shown)

- (1) Connector for a link interface adapter
- ② DSX-8000 modules have a recess for the tabs on Cat 8/Class I/II adapters. You cannot attach Cat 8/Class I/II adapters to DSX-5000 modules.
- RJ45 jack for communications between the main and remote testers when you do alien crosstalk measurements. See "About the AxTalk Analyzer Kit" on page 167.
- 4 LCD display with touchscreen
- (5) (TEST): Starts a test. To start a test, you can also tap TEST on the display. The tone generator turns on if a remote tester is not connected to the main tester. See "How to Use the Tone Generator" on page 164.
- (6) ((i): Power button. Versiv 2: The LED in the button shows the status of the battery charging process. See Table 2 on page 19.
- (7) (3HOME): Press (3HOME) to go to the home screen.
- (8) Connector for the AC adapter. Versiv: The LED is red when the battery charges, and green when the battery is fully charged. The LED is yellow if the battery will not charge. See "Charge the Battery" on page 18.
- (9) RJ45 connector: Lets you connect to a network for access to Fluke Networks cloud services.
- Micro USB port: This USB port lets you connect the tester to a PC so you can upload test results to the PC and install software updates in the tester.
- (1) Type A USB port: This USB host port lets you save test results on a USB flash drive and connect the video probe to the tester. On a Versiv main tester, this port lets you connect a Wi-Fi adapter for access to Fluke Networks cloud services. (Versiv 2 testers have an internal Wi-Fi radio.)
- (12) Headset jack. See "How to Use the Talk Function" on page 166.

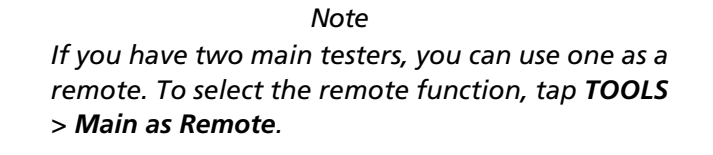

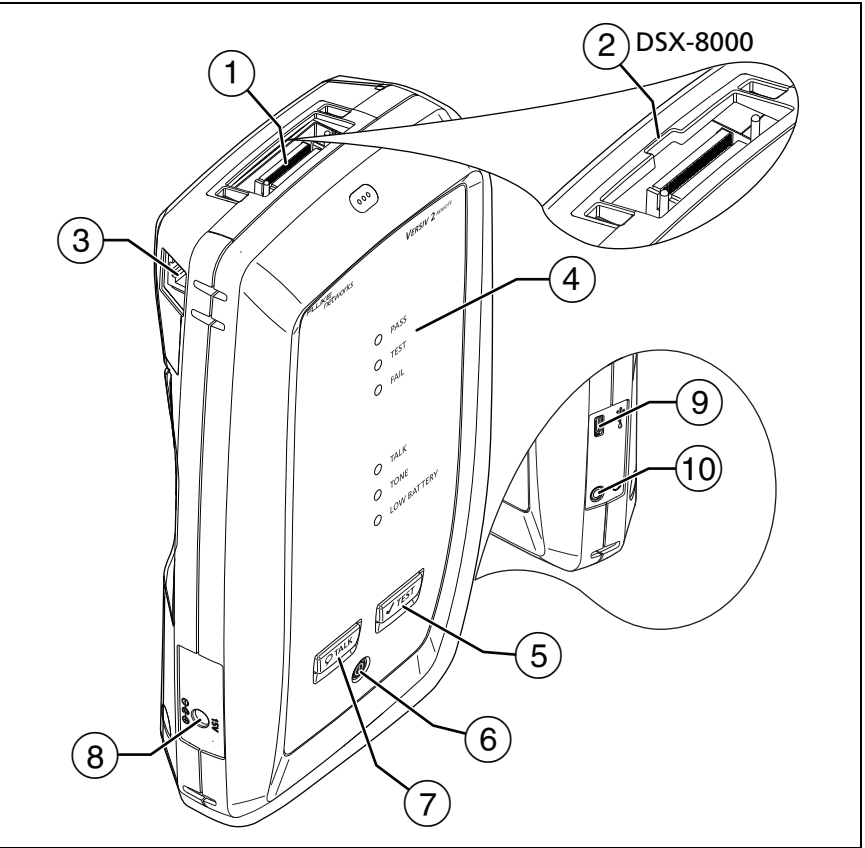

GPU42.EPS

Figure 22. Remote DSX Tester Connectors, Keys, and LEDs (Versiv 2 shown)

- (1) Connector for a link interface adapter
- ② DSX-8000 modules have a recess for the tabs on Cat 8/Class I/II adapters. You cannot attach Cat 8/Class I/II adapters to DSX-5000 modules.
- RJ45 jack for communications between the main and remote testers when you do alien crosstalk measurements. See "About the AxTalk Analyzer Kit" on page 167.
- 4 **PASS** LED comes on when a test passes.

**TEST** LED flashes during a test.

FAIL LED comes on when a test fails.

**TALK** LED comes on when the talk function is on (7). The LED flashes until the main tester accepts the request to talk. See "How to Use the Talk Function" on page 166.

**TONE** LED flashes and the tone generator comes on if you press  $\checkmark$  when a main tester is not connected to the remote. See "How to Use the Tone Generator" on page 164.

**LOW BATTERY** LED comes on when the battery is low. The LEDs also have these functions:

- Battery gauge (see Figure 3 on page 20)
- Volume indicator for the TALK function
- Progress indicator for software updates
- (5) **TEST**: Starts a test. Turns on the tone generator if a main tester is not connected to the remote. See "How to Use the Tone Generator" on page 164.
- (6) (1): Power button. The LED in the power button shows the status of the battery charging process. See Table 2 on page 19.
- (7) PTALK: Press PTALK to use the headset to speak to the person at the other end of the link. See "How to Use the Talk Function" on page 166.

- (8) Connector for the AC adapter. Versiv: The LED is red when the battery charges, and green when the battery is fully charged. The LED is yellow if the battery will not charge. See "Charge the Battery" on page 18.
- Micro USB port: This USB port lets you connect the tester to a PC so you can upload test results to the PC.
- 10 Headset jack. See "How to Use the Talk Function" on page 166.

### **About Link Interface Adapters**

Link interface adapters let you connect the DSX CableAnalyzer to different types of twisted pair links. Figure 23 shows how to attach and remove adapters.

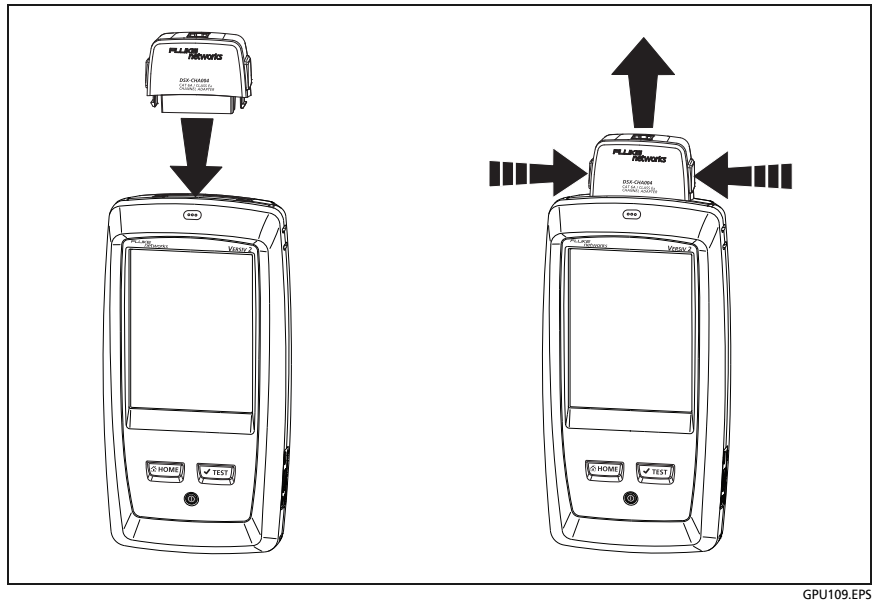

Figure 23. How to Attach and Remove Link Interface Adapters

#### How to Prevent Damage to the Adapter Cables

## A Caution

To prevent damage to the cables on the permanent link adapters and to make sure your test results are as accurate as possible, do not twist, pull on, pinch, crush, or make kinks in the cables. See Figure 24 on page 78.

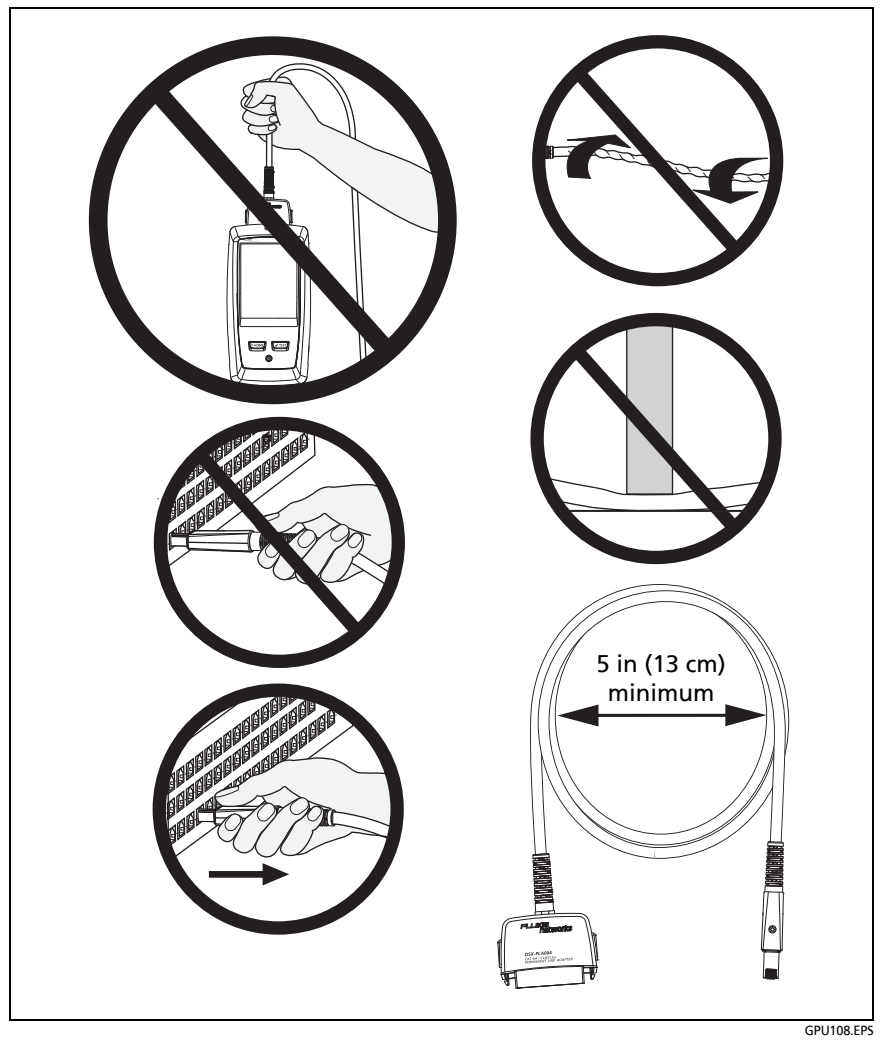

Figure 24. How to Prevent Damage to the Permanent Link Adapter Cables

### Adapters for DSX-8000 and DSX-5000 Modules

You can use adapters for test limits up to Cat  $7_A$ /Class  $F_A$  and coaxial adapters with DSX-8000 and DSX-5000 modules. Be sure to select a test limit that is appropriate for the adapter.

Cat 8/Class I and Class II adapters, such as the DSX-PLA804 and DSX-PLA-8-TERA, have tabs that lets you attach them only to DSX-8000 modules (see Figure 25).

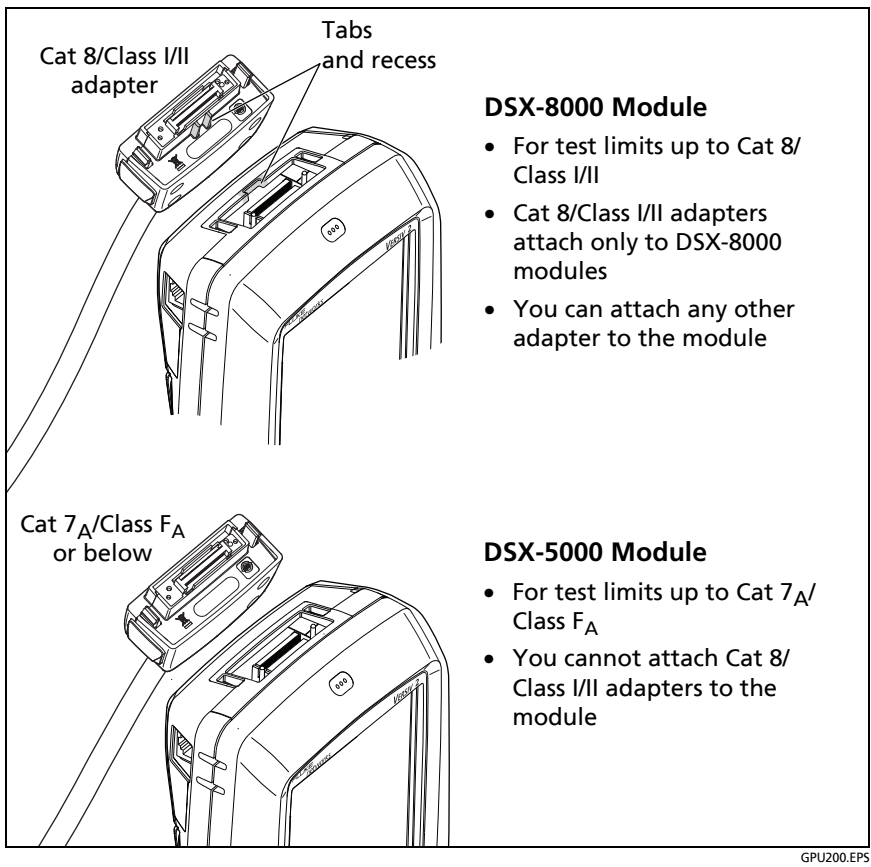

Figure 25. DSX-8000 and DSX-5000 Module and Adapter Differences

### The DSX CableAnalyzer Home Screen

The home screen (Figure 26) shows important test settings. Before you do a test, make sure these settings are correct.

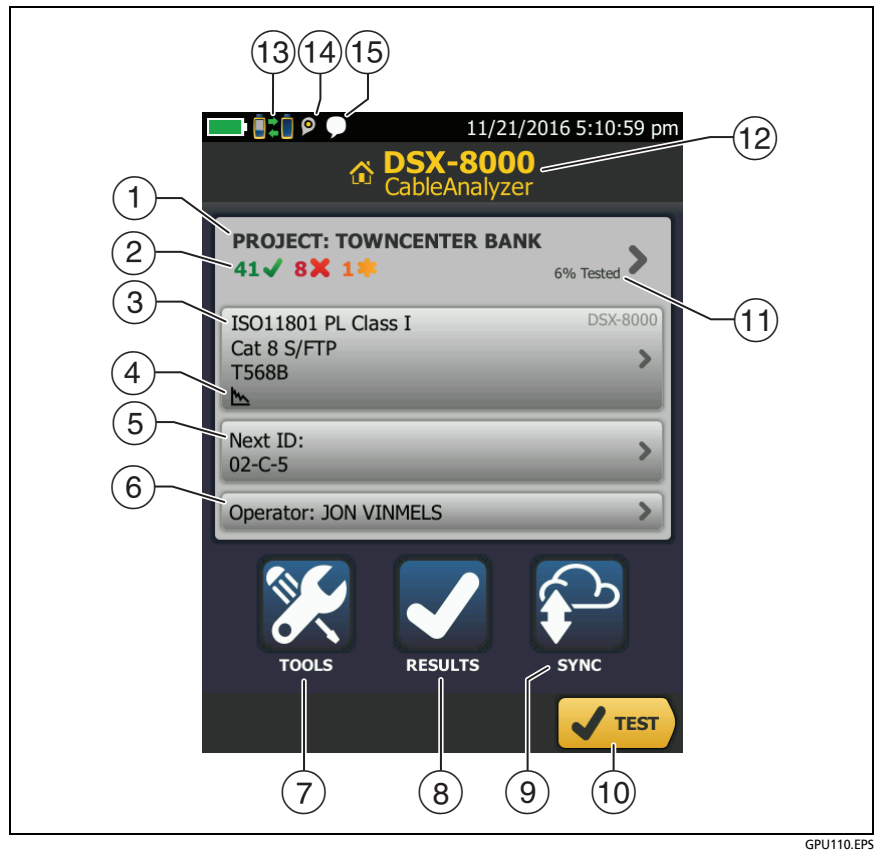

Figure 26. The Home Screen for DSX CableAnalyzer

1 **PROJECT**: The project contains the settings for a job and helps you monitor the status of a job. When you save test results, the tester puts them in the project. Tap the **PROJECT** panel to edit the project settings, select a different project, or make a new project.

② Shows a summary of the test results in the project:

The number of tests that passed.

X The number of tests that failed.

The number of results from tests on twisted pair cable that have **PASS**\* results. **PASS**\* results have measurements within the range of accuracy uncertainty for the tester. See "PASS\*/ FAIL\* Results" on page 104.

③ The test setup panel shows the settings the tester will use when you tap TEST or press <a href="https://www.estimatestimatestitastitastimatestitastimatestimatestitastimatestimatestimates

Note

You can set up tests for any module that the tester can use, even when no module is attached.

- (4) Icons show the status of the **Store Plot Data** and **AC Wire Map** settings. See Table 3 on page 90.
- (5) **Next ID**: The **Next ID** panel shows the ID that the tester gives to the next test results you save.

Tap Next ID to do these tasks:

- Enter an ID, select a different ID in the ID set, select a different set of IDs, or make a new set. The tester adds the IDs and ID sets you make to the project that shows on the home screen.
- Turn Auto Save on or off.
- 6 **Operator**: The name of the person who does the job. You can enter a maximum of 20 operator names. For each operator you can also enter the email address that the operator will use as an ID to sign in to LinkWare Live.

- (7) TOOLS: The TOOLS menu lets you set the reference, see the status of the tester, and set user preferences such as the language and the display brightness.
- 8 **RESULTS**: Tap **RESULTS** to see and manage the results that are saved in the tester.
- (9) **SYNC**: To upload results to LinkWare Live, tap **SYNC**. See Chapter 19.
- 10 **TEST**: Tap **TEST** to do the test shown in the test setup panel.
- The percentage of the tests in the project that are completed. The tester uses the number of available IDs to calculate this percentage. See Figure 213 on page 601. % Tested does not show if your project contains only a Next ID list. See "To Make ID Sets with International Characters" on page 626 for more information about the Next ID list.
- (12) The type of module attached to the tester.
- (3) **Z\*** This icon shows when the tester's link interface adapter is connected to the adapter on a remote and the remote is turned on.

DSX-5000 only: The arrows on the remote connection icon are orange when the main and remote use long-range communication mode. See "Long-Range Communication Mode (DSX-5000)" on page 167.

- 14 P The asset management icon shows when the owner of a LinkWare Live account has enabled the asset management service for the tester. See "Sign Your Tester Out of LinkWare Live" on page 643.
- This icon shows when the talk function is on. See "How to Use the Talk Function" on page 166.
# Make Sure Your Tester is Ready to Certify Twisted Pair Cabling

To make sure your tester meets its accuracy specifications, follow these guidelines:

- Keep the tester's software current. The latest software is available on the Fluke Networks website. See "Update the Software" on page 666.
- At a minimum, set the reference for the twisted pair adapters every 30 days. Because this procedure includes a self test and helps ensure maximum accuracy of test results, the best practice is to set the reference each day. See "Set the Reference" on page 86.
- Make sure you select the correct cable type for the job, and that the NVP for the cable is correct. See Table 3 on page 88.
- Make sure you select the correct test limit for the job. See Table 3 on page 88.
- Make sure the cords and connectors for all test equipment and patch cords are in good condition.
- Make sure the battery is fully charged.
- Send the modules to a Fluke Networks service center every 12 months for factory calibration.

# Set the Reference

The reference procedure for twisted pair cable sets the baseline for insertion loss, ACR-F, and DC resistance measurements.

Set the reference at these times:

- When you want to use the tester with a different module. The tester can save reference values for eight different pairs of modules.
- When you attach Class F/F<sub>A</sub> link interface adapters, such as the optional DSX-PLA011 TERA<sup>™</sup> adapters.
- Every 30 days, at minimum. To ensure maximum accuracy of test results, set the reference daily.

It is not necessary to set the reference when you change the link interface adapters (unless you attach Class  $F/F_A$  link interface adapters).

### To set the reference

- 1 Install DSX modules in the tester and the remote.
- **2** Turn on the tester and the remote a minimum of 5 minutes before you set the reference.

Note

Set the reference only after the testers are at an ambient temperature between 50 °F and 104 °F (10 °C and 40 °C).

- **3** Use the appropriate adapters or a reference artifact to connect the main and remote testers together as shown in Figure 27.
- 4 On the home screen, tap **TOOLS**, then tap **Set Reference**.
- 5 On the SET REFERENCE screen tap TEST.

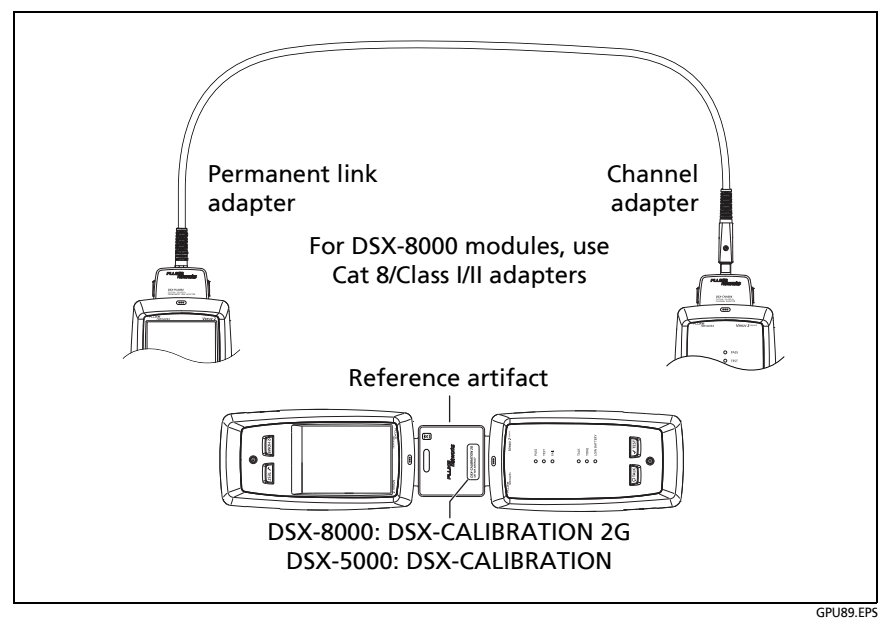

Figure 27. Reference Connections for Twisted Pair Cable

# **Settings for Twisted Pair Tests**

Table 3 gives descriptions of the settings for twisted pair tests. To set up a project, which includes the settings in Table 3, cable IDs, and operator names, see Chapter 18.

### To set up a twisted pair test

- 1 On the home screen, tap the test setup panel.
- 2 On the CHANGE TEST screen, select a twisted pair test to change, then tap EDIT.

Or to set up a new twisted pair test, tap **NEW TEST**. If no module is installed, the **MODULE** screen shows. Tap the correct copper module.

- **3** On the **TEST SETUP** screen, tap the panels to change settings for the test. See Table 3.
- 4 On the **TEST SETUP** screen, tap **SAVE** when your test setup is completed.
- 5 On the CHANGE TEST screen, make sure the button next to the test is selected, then tap USE SELECTED.

| Setting    | Description                                                                                                    |
|------------|----------------------------------------------------------------------------------------------------|
| Module     | Select <b>DSX-8000 CableAnalyzer</b> or <b>DSX-5000</b><br><b>CableAnalyzer</b> . See 25 on page 80.                                                                                                    |
| Cable Type | Select a cable type that is correct for the type you will<br>test. To see a different group of cable types, tap <b>MORE</b> ,<br>then tap a group. To make a custom cable type, select<br><b>Custom</b> in the <b>Cable Groups</b> list. See Chapter 20 for<br>details. |

### Table 3. Settings for Twisted Pair Tests

| NVP         | Nominal velocity of propagation. The tester uses the NVP<br>and the propagation delay to calculate the length of the<br>cable.                                                                                                    |
|-------------|----------------------------------------------------------------------------------------------------|
|             | The default value is defined by the selected cable type<br>and is the typical NVP for that cable type. To enter a<br>different value, tap the <b>NVP</b> panel, then tap $\bigcirc$ or $\bigtriangledown$<br>on the <b>NVP</b> screen to increase or decrease the value. |
|             | To find the actual value for a cable, connect a known<br>length of the cable to the tester, tap <b>MEASURE</b> on the<br><b>NVP</b> screen, then change the NVP until the measured<br>length matches the known length. Use a cable at least<br>30 m (100 ft) long.       |
|             | When you increase the NVP value, the calculated length increases.                                                                                                    |
| Shield Test | This setting shows only when you select a shielded cable type.                                                                                                    |
|             | <b>On</b> : The wire map test includes a DC test for shield continuity and AC tests for shield quality. The wire map test fails if the shield is open or the AC test results are unsatisfactory.                                                                         |
|             | Note                                                                                                    |
|             | The shield test can show an open shield even<br>when a DC resistance test shows continuity. This<br>can happen, for example, if the shield is open<br>but grounded at both ends or the shield fails<br>tests at high frequencies.                                        |
|             | <b>Off</b> : The wire map shows the shield if the shield has continuity. The tester does not do AC tests for shield quality. The wire map test does not fail or show the shield if the shield is open.                                                                   |
| Test Limit  | Select the correct test limit for the job. To see a different group of limits, tap <b>MORE</b> , then tap the name of a group.                                                                                                    |

| Table 3 | . Settinas | for | Twisted | Pair | Tests | (continued) |
|---------|------------|-----|---------|------|-------|-------------|
|         |            |     |         |      |       | <b>`</b>    |

(continued)

### Table 3. Settings for Twisted Pair Tests (continued)

| Store Plot Data | Off S: The tester does not save plot data for<br>frequency-domain tests or for the HDTDR/HDTDX<br>analyzers. You can see the plots before you save the test<br>and exit the results screen. The saved results show<br>frequency-domain measurements in a table and do not<br>include the HDTDR/HDTDX plots.<br>On the tester saves plot data for all frequency- |
|-----------------|----------------------------------------------------------------------------------------------------|
|                 | domain tests required by the selected test limit and for<br>the HDTDR/HDTDX analyzers.                                                                                                    |
| HDTDR/HDTDX     | Fail/Pass* only: The tester shows HDTDR and HDTDX analyzer results only for Autotests with PASS*, FAIL*, or FAIL results.                                                                                                    |
|                 | <b>All Autotests:</b> The tester shows HDTDR and HDTDX analyzer results for all Autotests.                                                                                                    |
|                 | <b>Never:</b> The tester never shows HDTDR or HDTDX analyzer results. This setting also disables the automatic diagnostics, so the <b>FAULT INFO</b> screens never show.                                                                                                    |
|                 | To get HDTDR/HDTDX analyzer results you can also tap<br><b>Tools &gt; Diagnostics</b> .                                                                                                    |
|                 | For more information about the HDTDR and HDTDX analyzers, see Chapter 6.                                                                                                    |
| Bi-directional  | This setting shows only when you select a patch cord test<br>limit. It is used mainly by patch cord manufacturers to<br>make the Autotest time shorter.                                                                                                    |
|                 | <b>On:</b> The tester does tests in both directions.                                                                                                    |
|                 | <b>Off:</b> The tester does tests in only one direction, which decreases the Autotest time.                                                                                                    |

| Outlet Configura-<br>tion | The <b>Outlet Configuration</b> specifies which wire pairs are tested and which wire numbers the wire map shows for the pairs. See Figures 28 and 29.                                       |
|---------------------------|----------------------------------------------------------------------------------------------------|
|                           | To see the wire map for a configuration, tap <b>Outlet</b><br><b>Configuration</b> , tap the configuration name on the <b>OUTLET</b><br><b>CONFIG</b> screen, then tap <b>SAMPLE</b> .      |
|                           | To select a configuration, tap a name on the OUTLET CONFIG screen, then tap USE SELECTED.                                                                                                   |
|                           | Note                                                                                                    |
|                           | The <b>OUTLET CONFIG</b> screen shows only the configurations that are applicable to the selected <b>Test Limit</b> .                                                                       |
|                           | To make a custom outlet configuration, tap <b>CUSTOM</b> on<br>the <b>OUTLET CONFIG</b> screen, then tap <b>MANAGE</b> , then tap<br><b>Create</b> . See Chapter 20 for details.            |
| AC Wire Map               | The <b>AC Wire Map</b> test lets you do tests on links connected through midspan PoE (Power over Ethernet) devices. See Chapter 4.                                                          |
|                           | When the <b>AC Wire Map</b> test is on, this icon shows on the home screen: ~~                                                                                                    |
|                           | Notes                                                                                                    |
|                           | Always turn off the AC wire map test when you<br>will not do tests through a PoE device. The AC<br>wire map test increases the time for an<br>Autotest. It also disables the resistance and |
|                           | shield continuity tests.                                                                                                    |
|                           | <b>AC Wire Map</b> is not available when a DSX-8000<br>module is installed. The DSX-8000 modules do<br>not support the AC wire map test.                                                    |

### Table 3. Settings for Twisted Pair Tests (continued)

### Versiv Series Cabling Certification Product Family Technical Reference Handbook

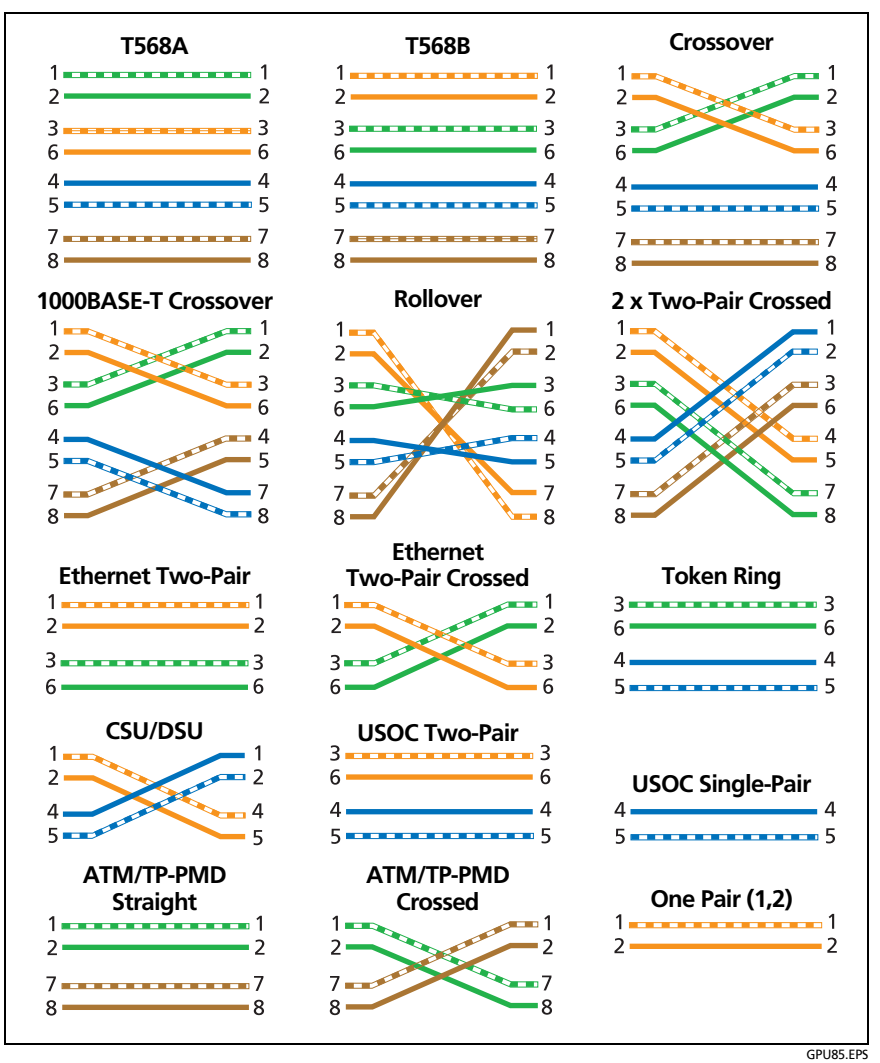

Figure 28. Outlet Configurations - RJ45

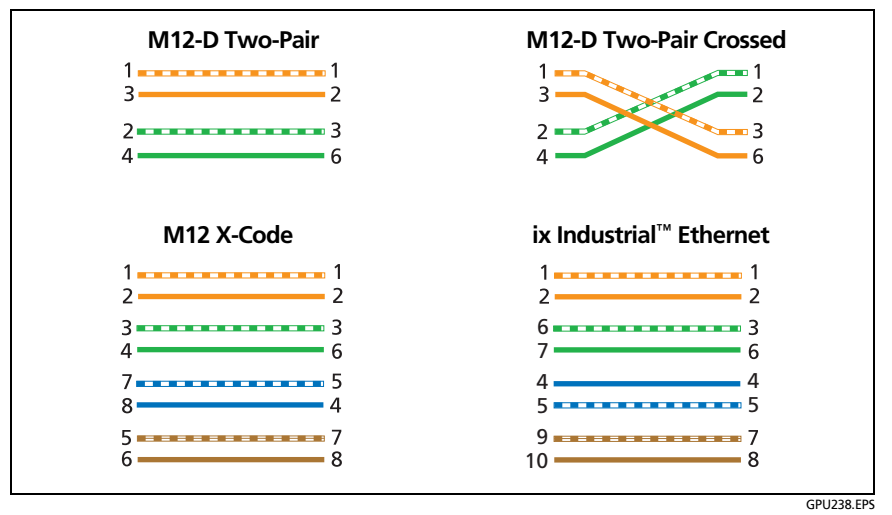

Figure 29. Outlet Configurations - Industrial Ethernet

# How to Do an Autotest

When you tap **TEST** on the main tester or press **TEST** on the main or remote tester, the testers do an Autotest. The Autotest includes all the tests necessary to certify that the cabling meets or exceeds the performance requirements specified in the selected test limit.

Figure 30 shows the equipment for Autotests on twisted pair cable.

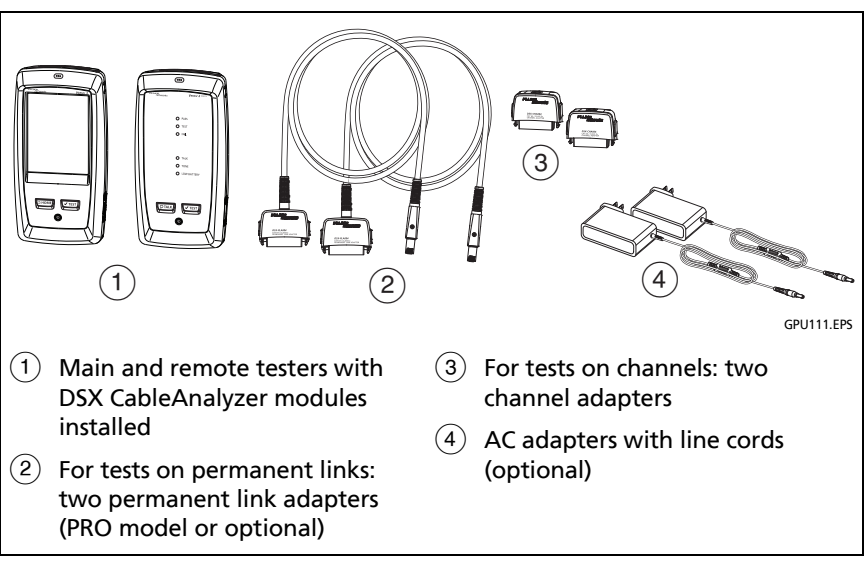

Figure 30. Equipment for Autotests on Twisted Pair Cable

Note

If you have two main testers, you can use one as a remote. To select the remote function, tap **TOOLS** > **Main as Remote**.

### To do an Autotest on twisted pair cable

- 1 Attach permanent link or channel adapters to the main and remote testers.
- 2 Make sure that the home screen shows the correct settings for the job.

To make sure that other settings are correct, tap the test setup panel, make sure the correct test is selected on the **CHANGE TEST SCREEN**, then tap **EDIT** to see more settings. Table 3 on page 88 describes the settings.

- **3** Connect the testers to the link as shown in Figure 31, 32, 33, or 34.
- 4 Tap **TEST** on the main tester or press **√TEST** on the main or remote tester.

If the tester at the other end of the cable is in sleep mode or is off, your tester's tone generator turns on the other tester.

If the two testers are not connected:

- Your tester's tone generator stays on so you can use a tone probe to find the cable to connect to the other tester.
- Or, tap **MEASURE** to do the tests that do not require a remote tester. Because the tester cannot complete all tests and some tests always fail with no remote connected, the result for an Autotest without a remote is always **FAIL**.

# Versiv Series Cabling Certification Product Family

Technical Reference Handbook

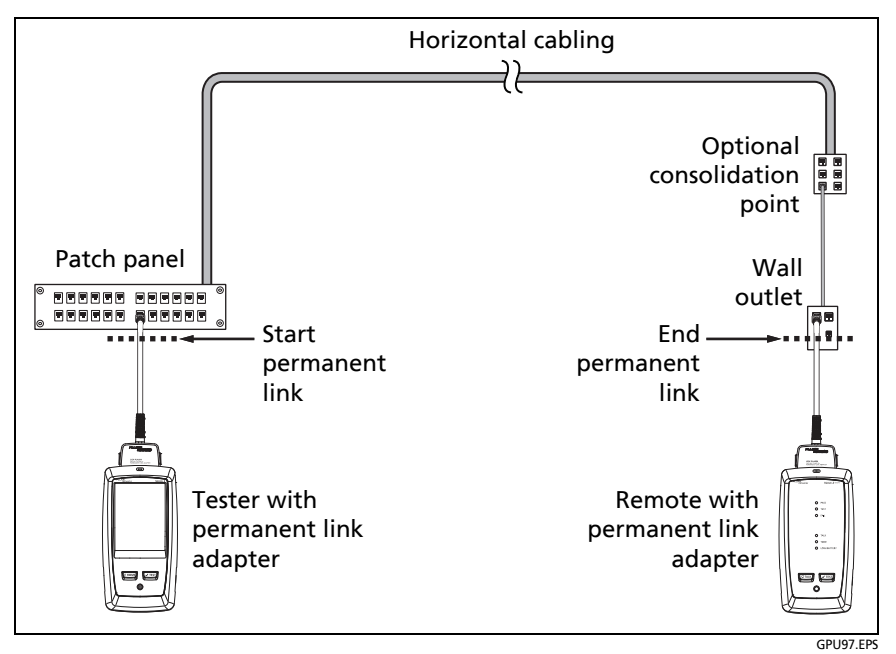

Figure 31. Permanent Link Connections for Links Up to Cat 7<sub>A</sub>

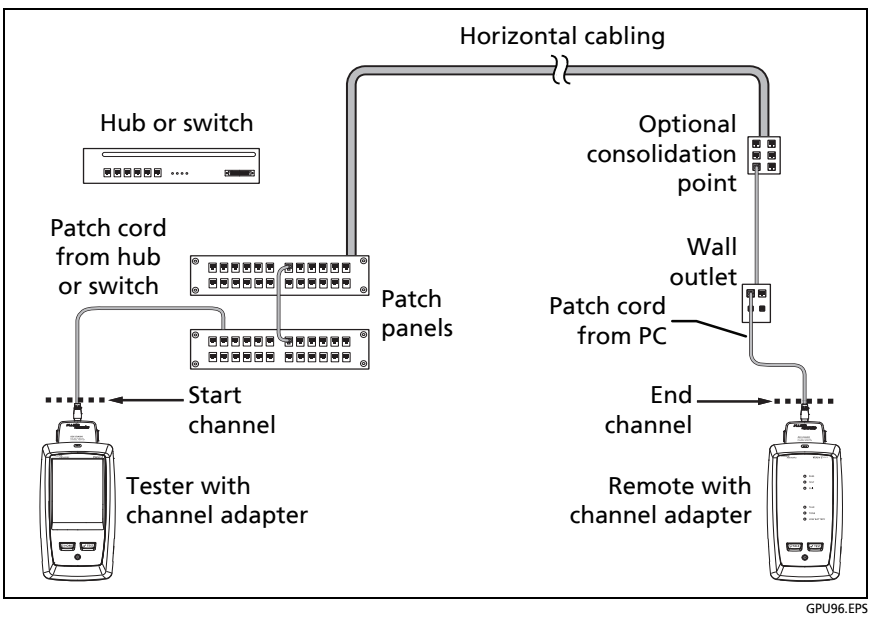

Figure 32. Channel Connections for Links Up to Cat 7<sub>A</sub>

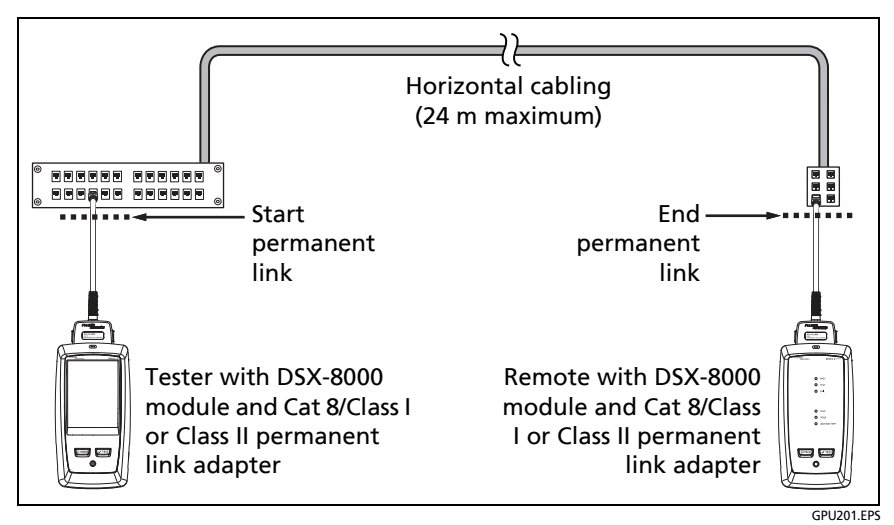

Figure 33. Permanent Link Connections for Cat 8/Class I/II Links

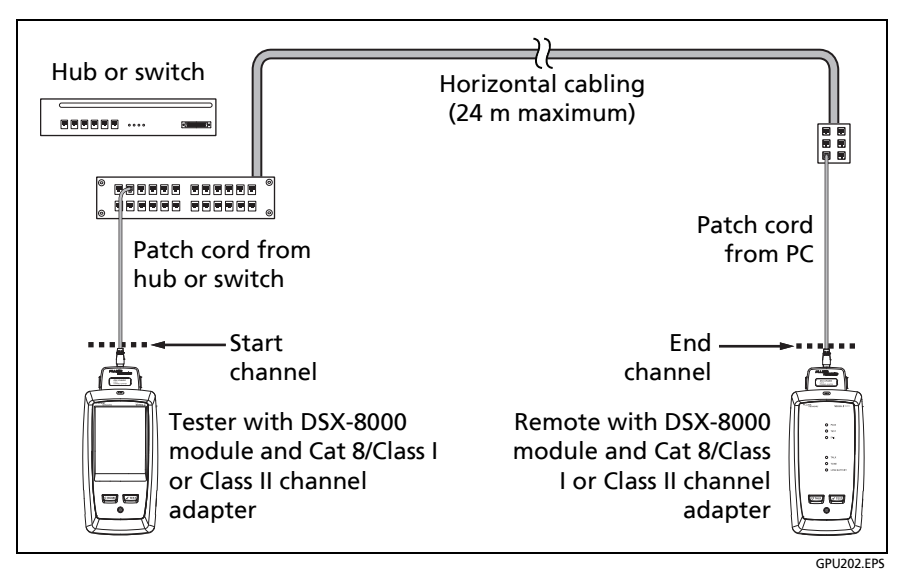

Figure 34. Channel Connections for Cat 8/Class I/II Links

## "Bad Patch Cord" Message

To comply with standards for tests on channels, the tester removes the effects of the channel adapters and their connections from the test results. Before it removes these effects, the tester makes sure that the plugs on the patch cord do not have too much near-end crosstalk (NEXT). Too much NEXT is frequently caused by too much untwisted wire in the plug. If a plug is bad, the tester shows the message **Bad patch cord at main** or **Bad patch cord at remote**, and does not remove the effects of the channel adapters and their connections. The tester saves the message with the results.

If you see one of these messages, replace the patch cord or install a new plug at the bad end.

# How to Certify Patch Cords

To certify patch cords, you must use the DSX-PCxx Patch Cord Adapters and the correct patch cord test limit. You cannot use channel adapters and test limits to certify patch cords because channel tests do not measure the performance of the patch cord plugs.

To purchase a DSX-PCxxS Patch Cord Adapter Set, contact an authorized Fluke Networks distributor.

## How to Certify Modular Plug Terminated Links

Modular plug terminated links (MPTL) are terminated with an RJ45 connector instead of a jack. These links are used where it is best to connect the horizontal cabling directly to the far-end device. For example, the connection to a security camera is less likely to be unplugged when it is behind a wall, rather than exposed at a faceplate near the camera.

To test an MPTL, use a permanent link adapter and a DSX patch cord adapter, as shown in Figure 35. The patch cord adapter makes the test include results from the RJ45 connection at the remote end of the link.

Use the DSX patch cord adapter and test limit that match the category of the cable in the link:

- Cat 6A links: DSX-PC6A with the TIA Cat 6A MTPL test limit
- Cat 6 links: DSX-PC6 with the TIA Cat 6 MTPL test limit
- Cat 5e links: DSX-PC5e with the TIA Cat 5e MTPL test limit

# **A**Caution

To avoid unreliable test results, do not use a channel adapter on the remote tester. If you do, your test results will not include the RJ45 connection at the far end of the link.

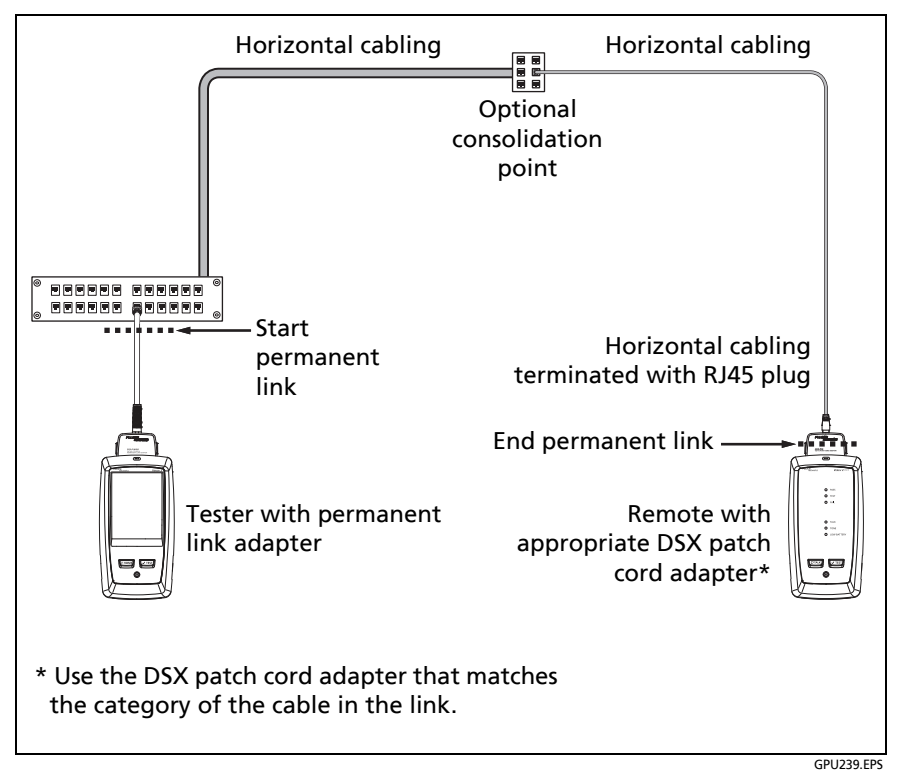

Figure 35. Connections for Modular Plug Terminated Links (MPTL)

# **Twisted Pair Autotest Results**

The tests listed below apply to twisted pair cabling.

Note

Some tests are not included in some test limits.

- Wire map
- Resistance
- Resistance unbalance in a pair (in limits with (+PoE) and others)
- Resistance unbalance between pairs (in limits with (+PoE) and others)
- Length
- Propagation delay
- Delay skew
- Insertion loss (attenuation)
- Impedance
- NEXT (near-end crosstalk)
- PS NEXT (power-sum near-end crosstalk)
- ACR-N (attenuation to crosstalk ratio at the near end)
- PS ACR-N (power-sum attenuation to crosstalk ratio, near end)
- ACR-F (attenuation to crosstalk ratio at the far end)
- PS ACR-F (power-sum attenuation to crosstalk ratio, far end)
- Return loss
- TCL (transverse conversion loss, in limits with (+AII))
- CDNEXT (common-mode to differential-mode near-end crosstalk, in limits with (+All))
- CMRL (common-mode return loss, in limits with (+AII))
- ELTCTL (equal level transverse conversion transfer loss, in limits with (+AII))
- HDTDR and HDTDX analyzers (optional tests, not required by any test limit. See Chapter 6.)

### **Automatic Diagnostics**

If an Autotest on twisted pair cabling fails, the DSX CableAnalyzer automatically gives you information about faults. To see the information, tap the **FAULT INFO** tab. Figure 36 shows examples of fault information. For more information, see Chapter 6.

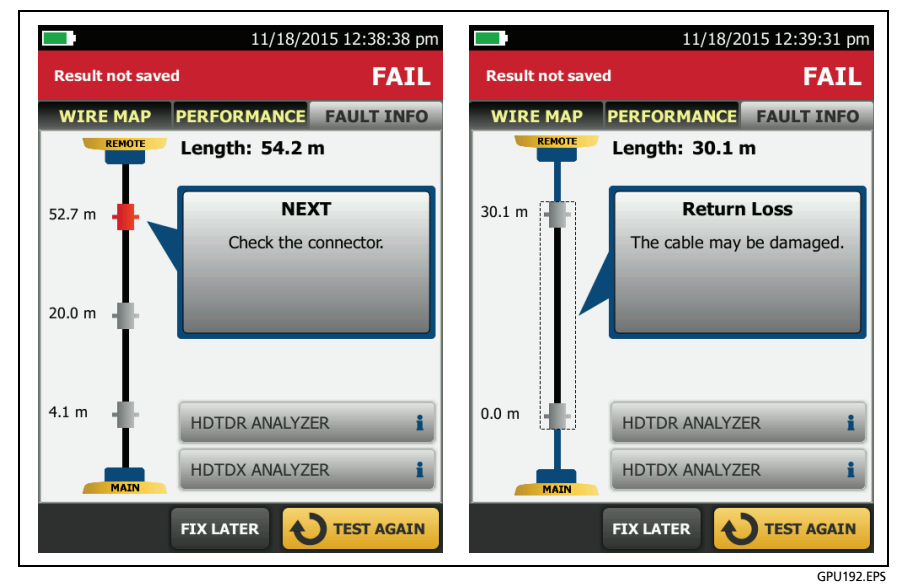

Figure 36. Examples of Fault Information Screens

### PASS\*/FAIL\* Results

A result shows an asterisk when measurements are in the tester's accuracy uncertainty range (Figure 37) and the asterisk is required by the selected test limit. These results are marginal.

- A PASS\* shows that the cable's performance is satisfactory. If a cable must get a PASS result to agree with your requirements for quality, identify and correct the problems with the cable and do the Autotest again.
- **W** Usually, a **FAIL**\* is not a satisfactory result. The tester shows a **FAIL** for the overall result. Identify and correct the problems with the cable and do the Autotest again.

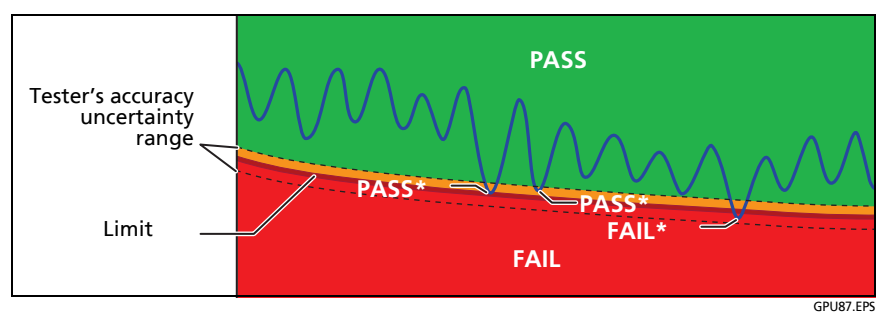

Figure 37. PASS\* and FAIL\* Results

### WIRE MAP Tab

The **WIRE MAP** tab shows the connections between the ends of the cable under test. The tester compares the connections to the selected **Outlet Configuration** to get a **PASS** or **FAIL** result.

If the wire map test fails, you can continue or stop the Autotest. Or, you can tap **SCAN ON** to do the wire map test continuously while you look for the fault. To continue the Autotest after you correct the fault, tap **SCAN OFF**, then tap **CONTINUE**.

If you leave then return to the **WIRE MAP FAIL** screen, the **SCAN ON** button goes away. To see the button again, tap **TEST AGAIN**. You can also select the continuous wire map test as a single test from the **TOOLS** menu. See "Continuous Tests" on page 118.

Figures 38, 39, 40, and 41 show examples of wire map screens. For information on AC wire map screens, see Chapter 4.

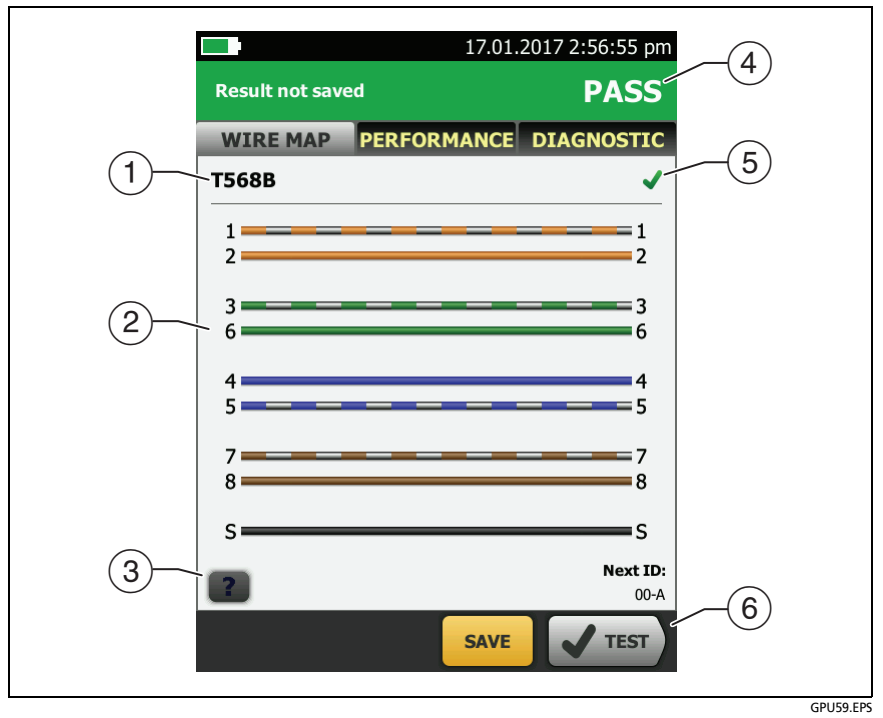

Figure 38. WIRE MAP Tab

- (1) The name of the outlet configuration used for the test. The outlet configuration is a setting on the **TEST SETUP** screen.
- (2) The wire map of the cabling. The main tester is at the left side of the wire map.
- (3) Tap **1** to see information about wire map faults. If **1** shows, tap it to see a message about the results, such as **Bad patch cord at remote**.
- (4) The overall result for the Autotest. If the result shows an asterisk, See "PASS\*/FAIL\* Results" on page 104.
- 5 The result for the wire map test:

X The wire map does not agree with the outlet configuration selected for the test.

The wire map agrees with the outlet configuration selected for the test.

(6) When more than one button shows at the bottom of the screen, the tester highlights one in yellow to recommend which one to tap. See "Buttons to Do Tests and Save Results" on page 63. Technical Reference Handbook

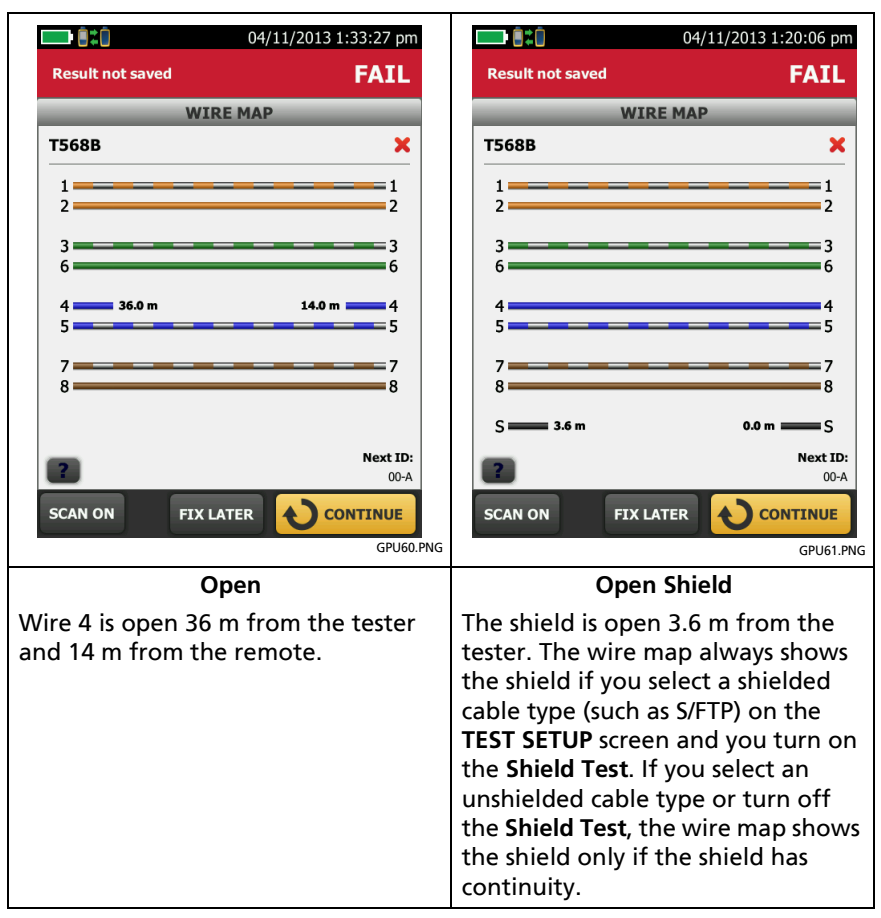

Figure 39. Wire Map Examples: Open Wire and Open Shield

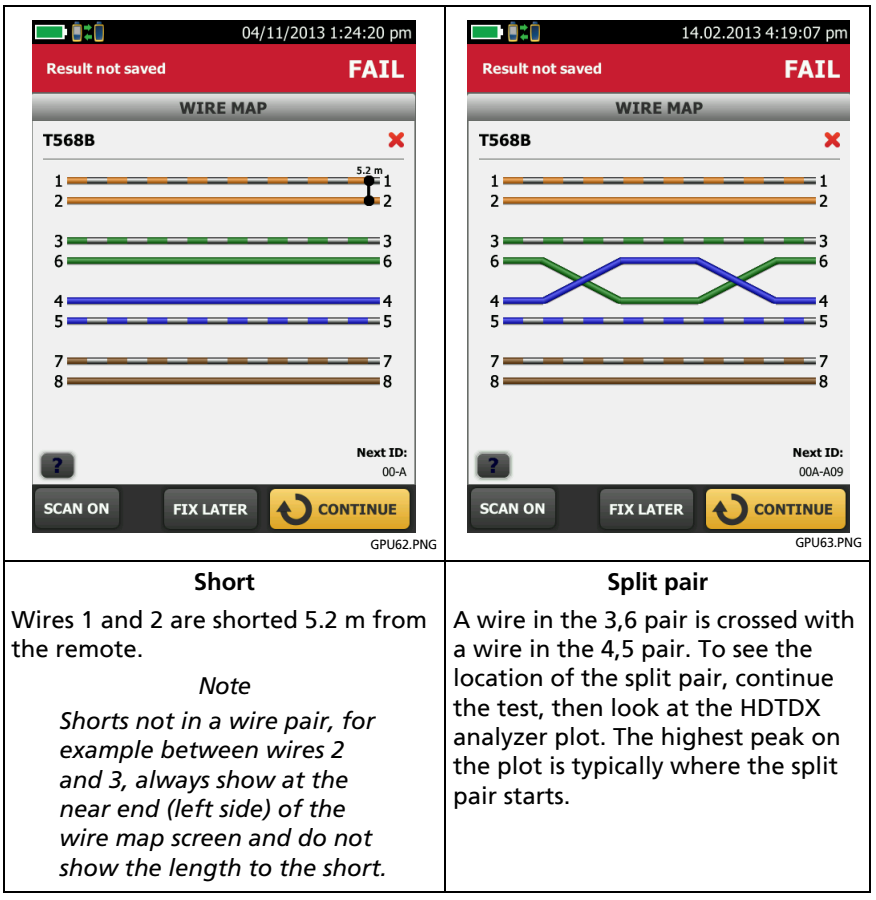

Figure 40. Wire Map Examples: Short and Split Pair

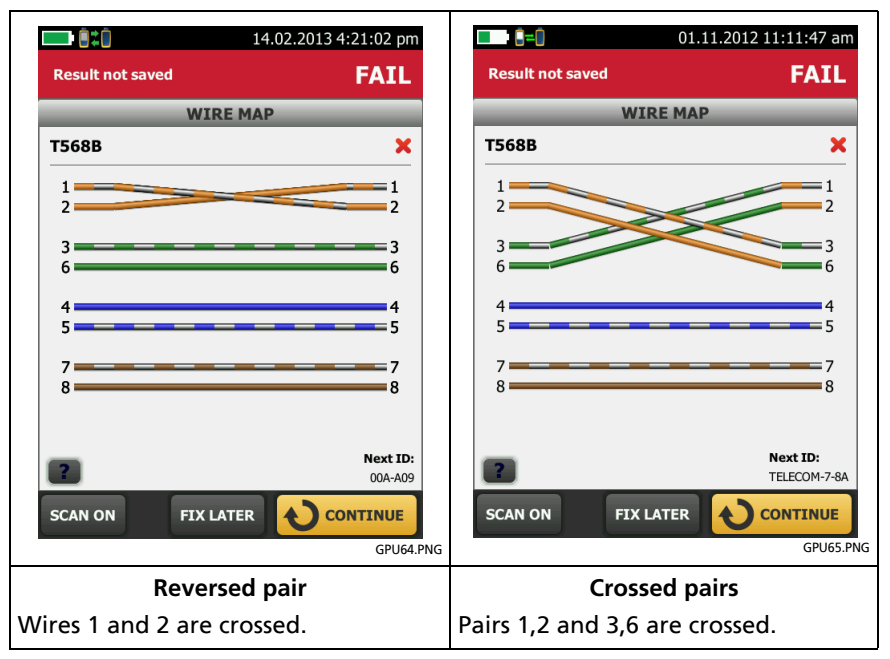

Figure 41. Wire Map Examples: Reversed Pair and Crossed Pairs

### **PERFORMANCE** Tab

The **PERFORMANCE** tab (Figure 42) shows the overall result for each test that is required by the selected test limit.

- 1 The test limit and cable type used for the test.
- 2 To see detailed results for a test, tap the panel.
- ③ The overall result for the Autotest. If the result shows an asterisk, See "PASS\*/FAIL\* Results" on page 104.
- (4) The overall result for the test:

X The results exceed the limit.

The results are within the limit.

|          | 17.01.                      | 2017 3:03:04 pm   |
|----------|-----------------------------|-------------------|
|          | Result not saved            | PASS              |
| <b>1</b> | WIRE MAP PERFORMANCE        | DIAGNOSTIC        |
|          | TIA Cat 8 Perm. Link (+All) | >                 |
|          | LENGTH                      | (15.9 m) <b>√</b> |
|          | RESISTANCE                  | <                 |
|          | INSERTION LOSS              | (9.4 dB) 🖌        |
|          | RETURN LOSS                 | (1.5 dB) 🖌        |
|          | NEXT                        | (2.3 dB) 🖌        |
|          | PS NEXT                     | (3.5 dB) 🖌        |
|          | ACR-N                       | (7.6 dB)          |
|          | SAVE                        | TEST              |
|          |                             |                   |

Figure 42. PERFORMANCE Tab

The selected test limit does not have a limit for the test, or a dB rule applies. See "About dB Rules" on page 159.

for the tester. See "PASS\*/FAIL\* Results" on page 104.

The measurement shown for frequency-domain results is the worst margin. (The insertion loss plot is different. See "Insertion Loss" on page 124.)

(5) When more than one button shows at the bottom of the screen, the tester highlights one in yellow to recommend which one to tap. See "Buttons to Do Tests and Save Results" on page 63.

### **Scalar Results**

Scalar results are measurements that do not change with frequency. These are the **Length**, **Propagation Delay**, **Delay Skew** and **Resistance** results. These results do not have plot data.

### Length, Propagation Delay, and Delay Skew

The length results show the length, propagation delay, and delay skew of each cable pair. See Figure 43.

The length shown on the **PERFORMANCE** screen is the length of the shortest pair. The tester uses the length of only the shortest pair to get a **PASS** or **FAIL** result for the length test.

#### Note

If the length of the shortest pair does not exceed the limit by 10 %, then the length test passes even if other pairs exceed the limit. This is the 10 % rule for length, as given in the ANSI/TIA-1152 standard. See the Fluke Networks Knowledge base for details.

A 2 % to 5 % difference in measured lengths of wire pairs in a cable is normal for these reasons:

- Signals travel at slightly different speeds in each wire pair, but the tester uses the same NVP to calculate the length of each pair.
- The twist rate varies slightly among wire pairs. If you untwist and straighten all the pairs, they will have slightly different lengths.

Differences between measured and actual lengths can be caused by variations in the cable's NVP value. NVP values can vary among cable types, lots, and manufacturers. In most cases, these differences are minor and may be ignored.

Propagation delay is the time taken for a test pulse to get to the end of a wire pair. The delay is measured in nanoseconds. One nanosecond is one-billionth of a second, or 0.000000001 second.

Propagation delays vary slightly among pairs because of small differences in electrical characteristics and length. The tester uses the propagation delay for each pair and the NVP for the cable type to calculate the length of each pair. The tester subtracts the propagation delays for the link interface adapters, so the length results do not include the length of the cables on the permanent link adapters.

Delay skews are the differences in propagation delays between the shortest delay and the delays of the other wire pairs. The shortest delay shows as "0" in the delay skew results.

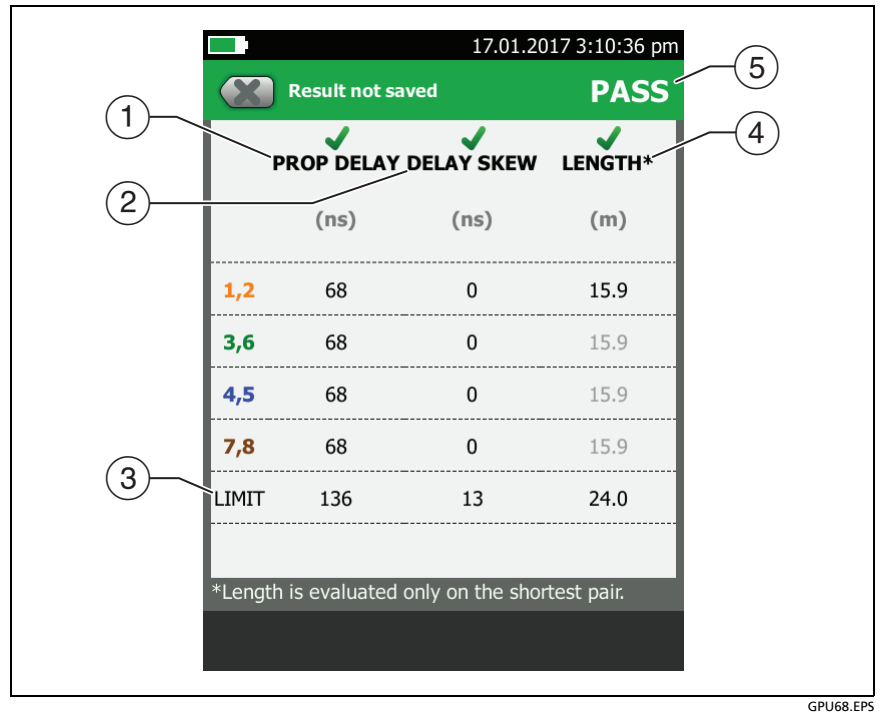

Figure 43. Twisted Pair Length Results

Note

You can also measure length continuously. See "Continuous Tests" on page 118.

- (1) **PROPAGATION DELAY**: The time taken for a test pulse to get to the end of a wire pair.
- (2) **DELAY SKEW**: The differences in propagation delays between the shortest delay and the delays of the other wire pairs. The shortest delay shows as "0" in the delay skew results.
- ③ The tester shows a limit for propagation delay and delay skew if the measurements are required by the selected test limit. For measurements not required, the limit shows as N/A.
- (4) The tester uses the propagation delay for each pair and the NVP for the cable type to calculate the length of each pair.

The tester compares the length of the shortest pair to the limit, and gives the test a **PASS** result if the pair is not too long. The lengths of the other pairs are gray on the screen.

(5) The tester gives a **PASS** result if the shortest length and the longest delay skew do not exceed their limits.

### Loop Resistance

Loop Resistance results show the DC loop resistance for each wire pair. The remote puts a short at the end of each pair to make the loops. A pair's resistance depends on the quality of the contacts in the connector, the length of the pair, and its wire gauge. Figure 44 shows the loop resistance results screen.

Resistance problems always affect other tests. For example:

- A link that is too long has too much resistance and will fail the length test.
- High-resistance connections reflect signals, which causes the return loss test to fail. Use the tester's HDTDR analyzer to see the distance to the bad connection.
- A difference in the resistances of the wires in a pair causes the impedances of the wires to be unbalanced, which can cause TCL tests to fail.

Note

You can also measure resistance continuously. See "Continuous Tests" on page 118.

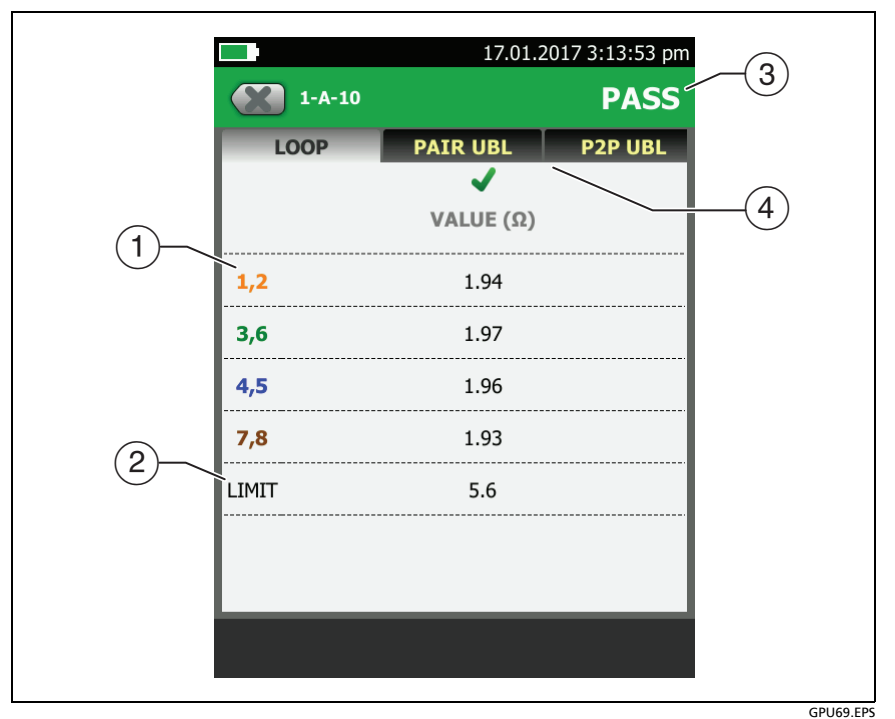

Figure 44. Twisted Pair Resistance Results

- 1 **VALUE** is the DC loop resistance for each pair.
- (2) LIMIT shows only if the selected test limit includes a limit for the loop resistance test.
- ③ The overall result for the loop resistance test. Some test limits do not have a limit for loop resistance. The tester shows an when no limit is available.
- (4) PAIR UBL and P2P UBL: Resistance unbalance within pairs and resistance unbalance between pairs. The tabs show only if the resistance unbalance tests are required by the selected test limit. See "Resistance Unbalance" on page 144.

### **Continuous Tests**

To do the wire map, length, or resistance test continuously, go to the home screen, tap **TOOLS** > **Single Tests**, then tap a test.

The wire map test compares the cable connections to the outlet

configuration specified by the selected test limit and shows 🗸 if

the connections agree or  $\mathbf{X}$  if they do not.

The length and resistance tests do not compare the results to a test limit.

To save the result, tap SCAN OFF > SAVE. The saved test has an  $\frac{1}{2}$  for the overall result.

# **Frequency-Domain Results**

Frequency-domain results are the measurements that change with frequency, such as insertion loss and crosstalk. Figure 45 shows an example of results from a frequency-domain test.

# How to Save Frequency-Domain Results as a Plot or a Table

If **Store Plot Data** is on when you do a test, the saved results show as plots. If **Store Plot Data** is **Off**, the tester does not save plot data for frequency-domain tests or for the HDTDR/HDTDX analyzers. You can see the plots before you save the test and exit the results screen. Figures 45 and 46 show examples of the two types of screens. Also see "Store Plot Data" on page 90.

Refer to Figure 45:

- 1 The location of the measurements. To switch between results for the main and remote, tap **REMOTE** or **MAIN** (7).
- 2 Measured values for the wire pairs.
- ③ The limit line (in red) for the measurement.

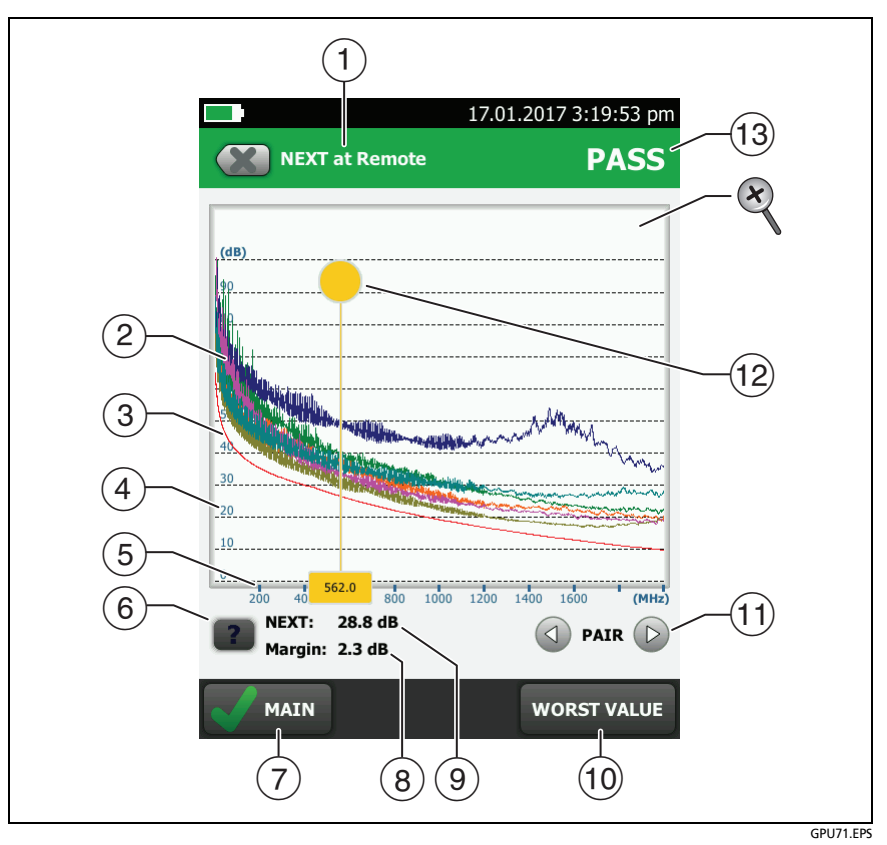

Figure 45. Plot Screen for a Frequency-Domain Test

Notes

If the limit line is black, the tester does not evaluate the measurement at those frequencies because a dB rule applies. See "About dB Rules" on page 159.

The TIA C6A patch cord limit has a lower limit for the 3,6-4,5 pairs than for other pairs, so the screen shows two limit lines.

(4) The vertical scale is the measured value in decibels.
- 5 The horizontal scale is the frequency range in megahertz.
- 6 To see help for the screen, tap 2.
- (7) To switch between results for the main unit and the remote, tap **REMOTE** or **MAIN**.
- (8) The margin at the cursor's location. The margin is the difference between the measured value and the limit. The margin is negative if the pair failed.
- (9) The measured value at the cursor's location.
- (10) When you first look at the plot, the cursor is at the frequency of the worst margin. To move the cursor to the worst value, tap WORST VALUE. (The insertion loss plot is different. See "Insertion Loss" on page 124.)
- (1) To see the plots for pairs, tap (1) or (2). To select pairs to show on the plot, touch (1) or (2) for one second to see the SELECT PAIRS window. Select the pairs you want to see, then tap OK.
- When you first look at the plot, the cursor is at the frequency of the worst margin. To move the cursor to the worst value, tap WORST VALUE (10). The box at the bottom of the cursor shows the frequency at the cursor's position.

To move the cursor to other points, touch and drag the yellow circle at the top of the cursor

To move the cursor in small increments, tap the yellow circle,

then tap the arrow buttons that show on the plot ( ).

 13 The overall result for the test. If you look at pairs, the result is for those pairs. If the result shows an asterisk, see "PASS\*/ FAIL\* Results" on page 104. To zoom in and out, use the pinch, reverse-pinch, and doubletap gestures on the touchscreen. You can also use the zoom controls to change the magnification on the frequency and decibels scales independently. See Figure 5 on page 25.

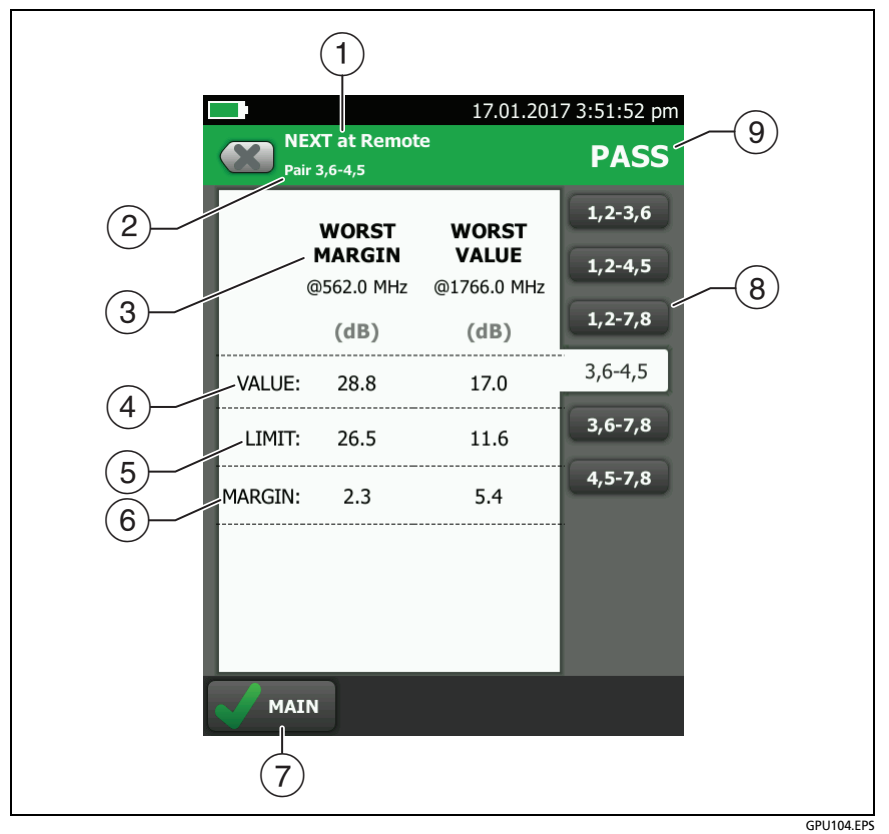

Figure 46. Tabular Results Screen for a Frequency-Domain Test

- The location where the tester made the measurements. To switch between results for the main and remote, tap **REMOTE** or **MAIN** ((7)).
- 2 The results are for the wire pair or pairs shown. To see the results for a different pair or pairs, tap a tab on the right side of the screen ((8)).
- ③ WORST MARGIN is the measurement that is nearest to the limit line or exceeds the limit by the largest amount. WORST VALUE is the worst measurement.
- 4 The measured value.
- 5 The limit specified by the selected test limit.
- 6 **MARGIN** is the difference between the measured value and the limit. The value is negative and is in a red box if the measurement exceeds the limit.
- 7 To switch between results for the main unit and the remote, tap **REMOTE** or **MAIN**.
- (8) To see the results for a different pair or pairs, tap a tab.
- (9) The result for the pair. If the result shows an asterisk, see "PASS\*/FAIL\* Results" on page 104.

#### **Insertion Loss**

Insertion loss is the loss of signal strength over the cabling, as shown in Figure 47. Insertion loss is caused by the DC resistance of the copper wire and connecting hardware, the impedance of the twisted pairs, and by leakage of electrical energy through the cable's insulation. Lower values of insertion loss mean better cabling performance.

At higher frequencies, signals tend to travel only near the surface of a conductor. This "skin effect", along with the cabling's inductance and capacitance, cause insertion loss to increase with frequency.

Figure 48 shows the insertion loss plot. If the insertion loss test passed, the tester puts the cursor at the worst value. If the test failed, the cursor is at the worst margin.

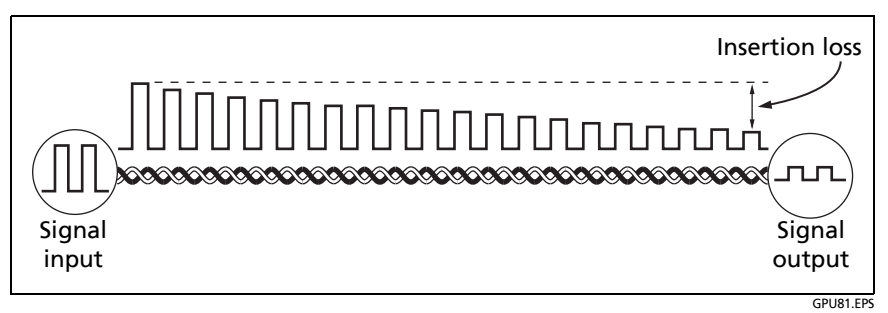

Figure 47. Insertion Loss is a Decrease in Signal Strength

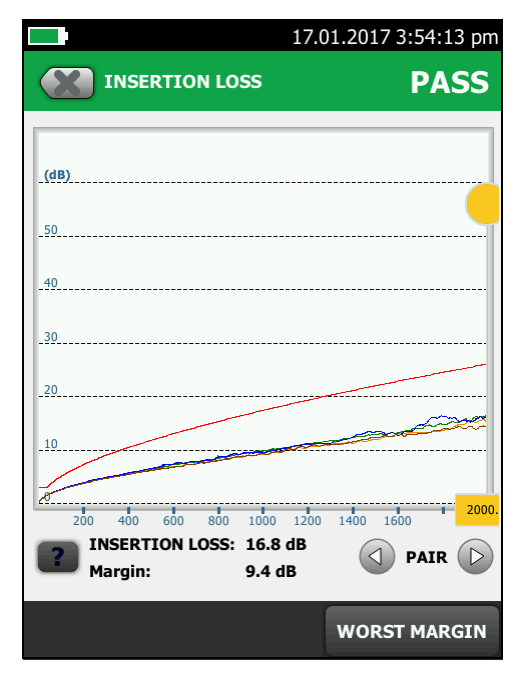

Figure 48. Twisted Pair Insertion Loss Plot

GPU70.PNG

#### **Return Loss**

Return loss is the difference (in dB) between the power of a transmitted signal and the power of the signals reflected back. The signal reflections are caused by variations in the cable's impedance. Figure 49 shows some common sources of reflections that create return loss.

High return loss means the cabling reflects very little of the transmitted signal back to the source. High return loss is especially important for high-speed systems, such as Gigabit Ethernet. The bi-directional (full-duplex) transceivers used in these systems use directional couplers to distinguish between incoming and outgoing signals. The couplers may interpret strong reflected signals as incoming data, resulting in data errors.

A return loss plot indicates how well a cable's impedance matches its rated impedance over a range of frequencies. Figure 50 shows the return loss plot. The tester puts the cursor at the worst margin.

For return loss failures, you can use the HDTDR analyzer plot to locate the cause of the failure. See "The HDTDR Analyzer" on page 204.

Note

Because the 3 dB rule applies to return loss results, the result is usually an 1. See "About dB Rules" on page 159.

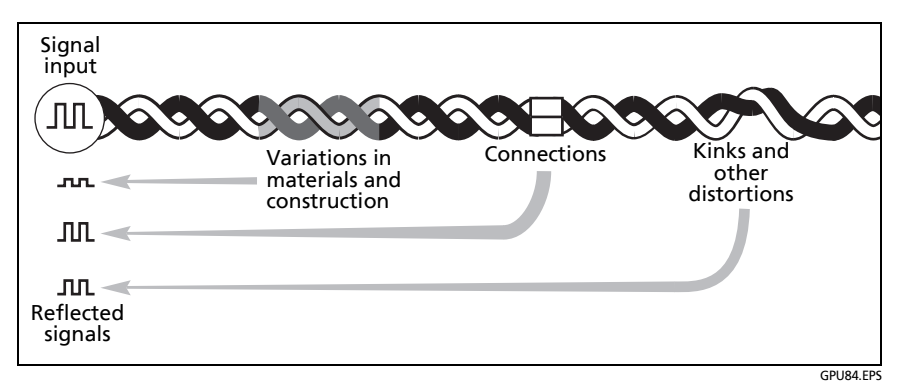

Figure 49. Sources of Return Loss

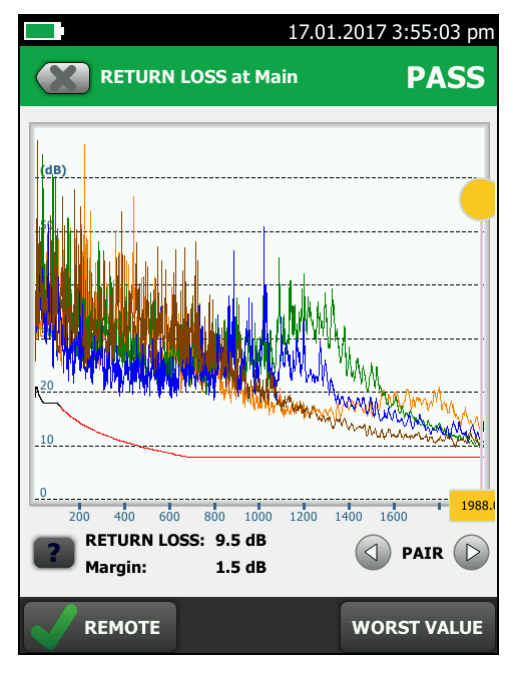

Figure 50. Return Loss Plot

GPU77.PNG

## Impedance

Notes

Most test limits do not require the impedance measurement. For these limits, the tester does not make the measurement or it shows an for the result

For cables shorter than approximately 13 ft (4 m), the tester shows **Cable too short** for the impedance measurement.

Impedance results show the approximate characteristic impedance of each wire pair. Figure 51 shows the impedance results.

Characteristic impedance is the impedance a cable would have if the cable were infinitely long. Correct operation of the network depends on constant characteristic impedance throughout the system's cables and connectors. Sudden changes in characteristic impedance, called anomalies, cause signal reflections that can cause network faults.

|            | 04/23/2013 7:14:54 am |            |          |
|------------|-----------------------|------------|----------|
|            | Result not saved      |            | PASS     |
| IMPEDANCE  |                       |            |          |
|            | MIN<br>Ω              | VALUE<br>Ω | MAX<br>Ω |
| <b>1,2</b> | 85                    | 99         | 105      |
| 3,6        | 85                    | 100        | 105      |
| 4,5        | 85                    | 99         | 105      |
| 7,8        | 85                    | 98         | 105      |
|            |                       |            |          |
|            |                       |            |          |
|            |                       |            |          |
|            |                       |            |          |

GPU158.PNG

Figure 51. Twisted Pair Impedance Results

## NEXT (Near-End Crosstalk)

NEXT results show the crosstalk attenuation between wire pairs. NEXT is the difference in amplitude (in dB) between a transmitted signal and the crosstalk received on other wire pairs at the same end of the cabling. Higher NEXT values correspond to larger differences between the amplitudes of the transmitted signals and the crosstalk, which corresponds to better cabling performance. Figure 52 shows the NEXT plot. The tester puts the cursor at the worst margin.

Note

If the NEXT result is an an 1, the 4 dB rule applies. See "About dB Rules" on page 159.

Because of insertion loss, crosstalk signals occurring farther from the signal source are weaker and cause less trouble than crosstalk nearer the source (Figure 52). For this reason, the tester measures NEXT from both ends of the cabling.

For NEXT failures, you can use the HDTDX analyzer plot to locate cause of the failure. See "The HDTDR Analyzer" on page 204.

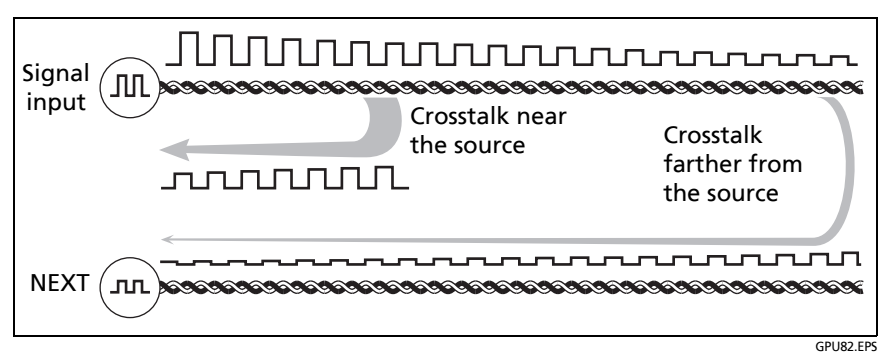

Figure 52. Near-End Crosstalk (NEXT)

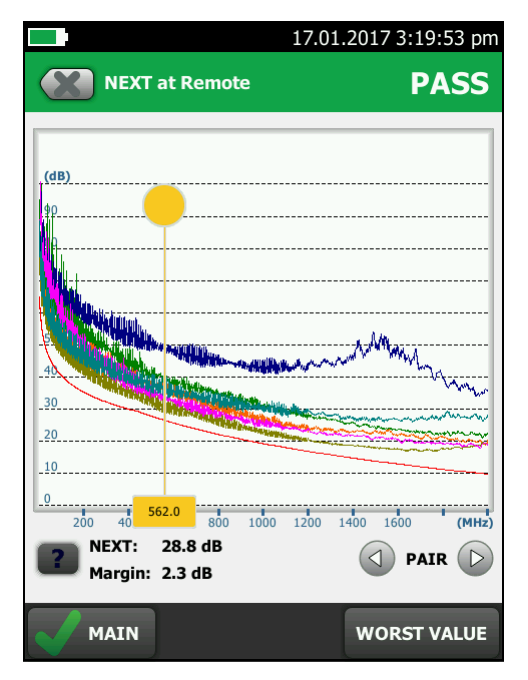

Figure 53. NEXT Plot

GPU71.PNG

## **PS NEXT (Power Sum Near End Crosstalk)**

PS NEXT results show how much each wire pair is affected by the combined crosstalk from the other pairs. PS NEXT is the difference (in dB) between the test signal and the crosstalk from the other pairs received at the same end of the cabling. The tester uses the NEXT values to calculate PS NEXT. Higher PS NEXT values correspond to better cabling performance.

PS NEXT results are typically a few dB lower (worse) than worstcase NEXT results. Figure 54 shows the PS NEXT plot. The tester puts the cursor at the worst margin.

Note

If the PS NEXT result is an an 1, the 4 dB rule applies. See "About dB Rules" on page 159.

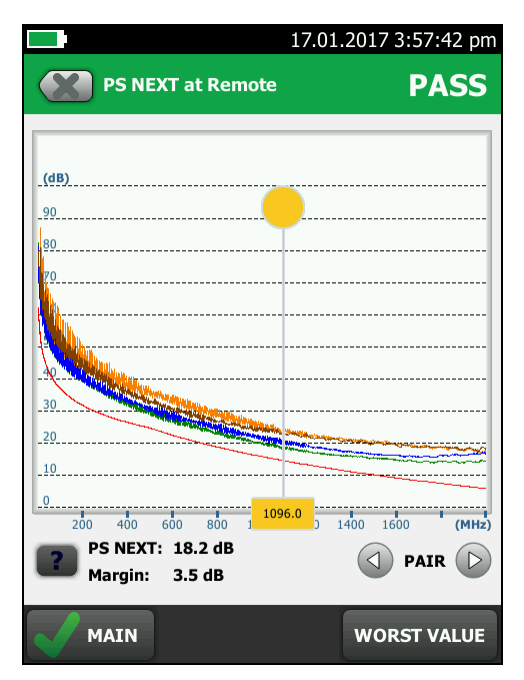

Figure 54. PS NEXT Plot

GPU105.PNG

## ACR-N (Attenuation to Crosstalk Ratio at the Near End)

ACR-N is like a signal-to-noise ratio. ACR-N values indicate how the amplitude of signals received from a far-end transmitter compares to the amplitude of crosstalk produced by near-end transmissions, as shown in Figure 55. The tester calculates ACR-N as the difference (in dB) between NEXT and insertion loss. Higher ACR-N values mean that received signals are much larger than crosstalk signals. Higher ACR-N values correspond to better cabling performance.

Figure 56 shows the ACR-N plot. The tester puts the cursor at the worst margin.

Note

If the ACR-N result is an  $\mathbf{1}$ , the 4 dB rule applies. See "About dB Rules" on page 159.

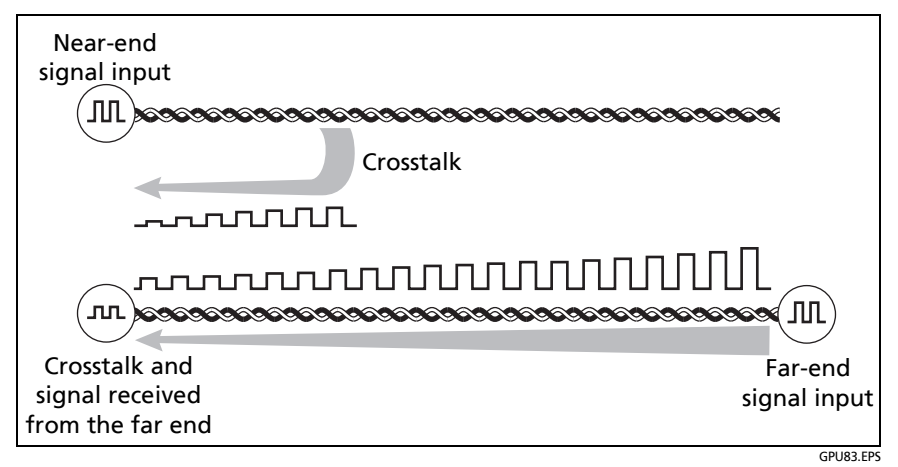

Figure 55. Attenuation to Crosstalk Ratio, Near End (ACR-N)

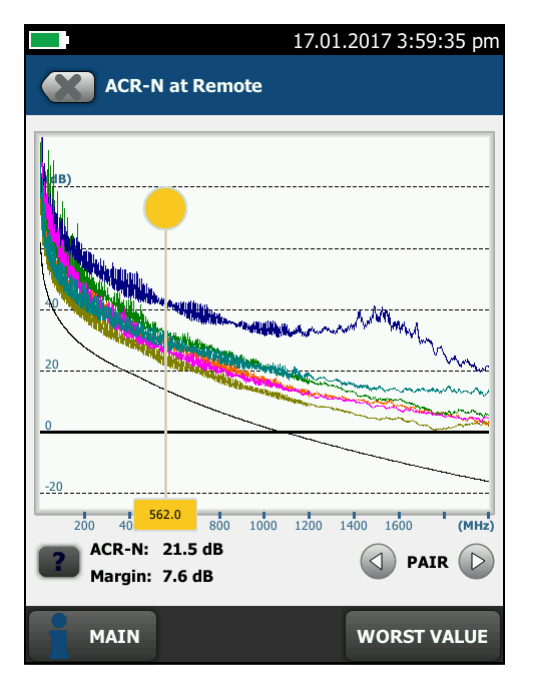

Figure 56. ACR-N Plot

GPU73.PNG

# PS ACR-N (Power Sum Attenuation to Crosstalk Ratio, Near End)

PS ACR-N values show how the amplitude of signals received from a far-end transmitter compares to the combined amplitudes of crosstalk produced by near-end transmissions on the other wire pairs. PS ACR-N is the difference (in dB) between PS NEXT and attenuation (insertion loss). The tester uses the PS NEXT and attenuation results to calculate PS ACR-N values. Higher PS ACR-N values mean received signals are much larger than the crosstalk from all the other wire pairs. Higher PS ACR-N values correspond to better cabling performance.

PS ACR-N is the difference (in dB) between each wire pair's attenuation (insertion loss) and the combined crosstalk received from the other pairs. The tester uses the PS NEXT and attenuation values to calculate PS ACR-N values.

PS ACR-N results are typically a few dB lower (worse) than worstcase ACR-N results. Figure 57 shows the PS ACR-N plot. The tester puts the cursor at the worst margin.

Note

If the PS ACR-N result is an an **1**, the 4 dB rule applies. See "About dB Rules" on page 159.

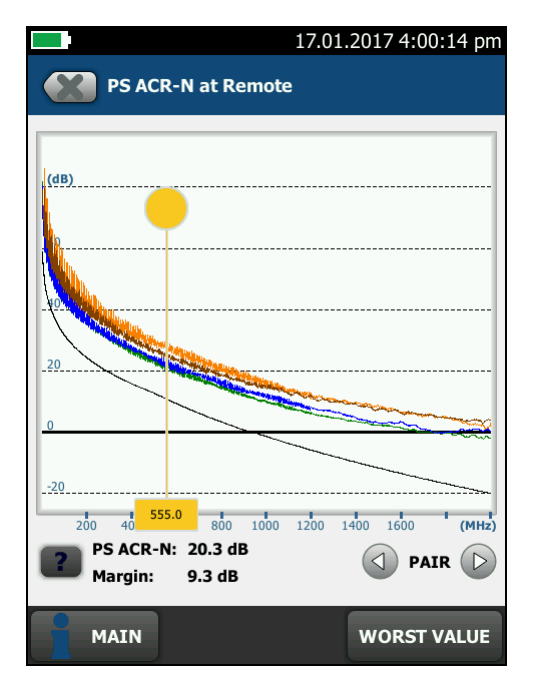

Figure 57. PS ACR-N Plot

GPU106.PNG

## ACR-F (Attenuation to Crosstalk Ratio, Far End)

While NEXT is measured at the same end as the signal source, FEXT (far-end crosstalk) is measured at the far end. Because all far-end crosstalk signals travel the same distance, they experience the same amount of attenuation, as shown in Figure 58. This means that all crosstalk signals contribute equally to noise at the far end. This is different from near-end crosstalk. At the near end, crosstalk occurring closer to the source contributes more to noise than crosstalk occurring farther from the source.

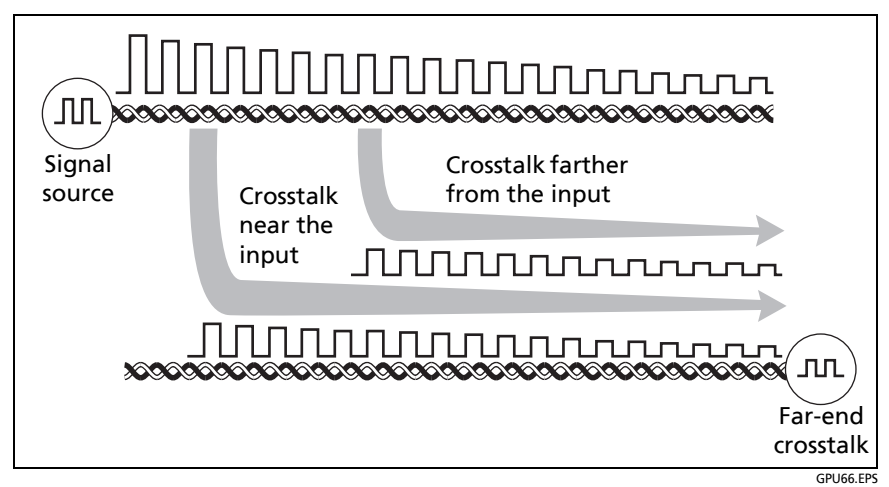

Figure 58. Far-End Crosstalk (FEXT)

Because of attenuation, FEXT on longer cables is less than FEXT on shorter cables of the same type. Subtracting the effects of attenuation normalizes the results for length and produces ACR-F (attenuation to crosstalk ratio, far end) values. Because ACR-F does not depend on length, it is used instead of FEXT to evaluate cable performance.

Because all far-end crosstalk signals travel the same distance, they tend to add up in phase. Therefore, high ACR-F is critical when two or more wire-pairs carry signals in the same direction.

1000BASE-T carries bi-directional signals on all four wire pairs, so ACR-F is a critical parameter for 1000BASE-T certification.

Like ACR-N, ACR-F represents a signal-to-noise ratio for the cabling. Higher ACR-F values mean that data signals received at the far end of the cabling are much larger than crosstalk signals received at the far end. Higher ACR-F values correspond to better cabling performance. Figure 59 shows the ACR-F plot. The tester puts the cursor at the worst margin.

Note

If the ACR-F result is an 1, the 67 dB rule applies. See "About dB Rules" on page 159.

NEXT and ACR-F performance tends to be similar in cable, but may differ greatly in connecting hardware. Some connectors achieve good NEXT performance by balancing the inductive and capacitive currents that cause crosstalk. Because these currents are 180° out of phase at the near-end of the cabling, they cancel out, which eliminates crosstalk at the near end. However, currents that cancel at the near end add up at the far end, causing far-end crosstalk and poor ACR-F performance.

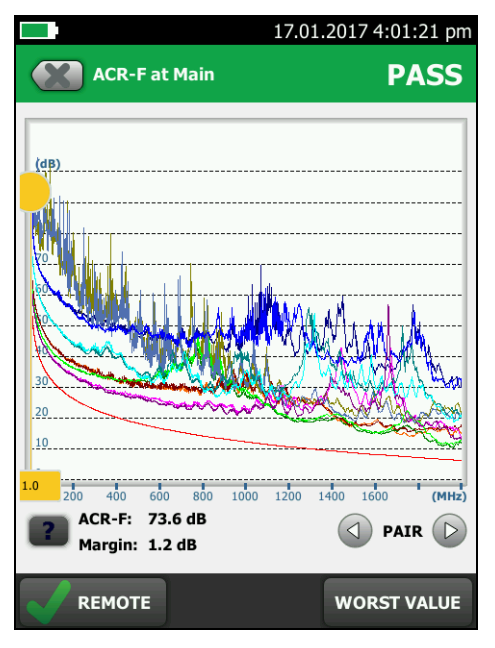

Figure 59. ACR-F Plot

GPU75.PNG

## PS ACR-F

PS ACR-F results show how much the far end of each wire pair is affected by the combined far-end crosstalk from the other pairs. PS ACR-F is the difference (in dB) between the test signal and the crosstalk from the other pairs received at the far end of the cabling. The tester uses the ACR-F values to calculate PS ACR-F. PS ACR-F results are typically a few dB lower than worst-case ACR-F results. Higher PS ACR-F values correspond to better cabling performance. Figure 60 shows the PS ACR-F plot. The tester puts the cursor at the worst margin.

Note

If the PS ACR-F result is an 1, the 67 dB rule applies. See "About dB Rules" on page 159.

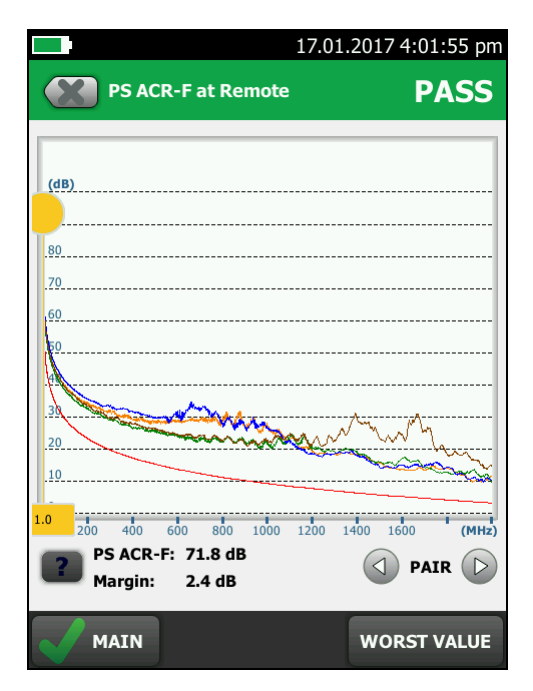

GPU107.PNG

Figure 60. PS ACR-F Plot

### **Balance Measurements**

Balance measurements show you how well the impedance and resistance of the wires in a pair match each other. Balanced wire pairs are used with differential mode signaling to make a transmission system that is less susceptible to electrical noise and emits less noise itself.

#### **Differential and Common-Mode Signals**

To increase noise immunity and decrease the emissions of twisted pair cabling, network equipment transmits and receives signals in differential mode. Differential-mode uses two signals that have equal amplitudes and opposite polarities. The transmitter applies one signal to each wire in a pair, and the receiver measures the voltage between the wires. Because the voltages on the two wires have equal amplitudes and opposite polarities, the electromagnetic fields around the wires cancel each other out. The twisting of the pairs improves the cancellation. Because the pair emits almost no electromagnetic radiation, it causes almost no noise in other wire pairs.

Differential-mode signaling also reduces electrical noise on the pair from outside sources such as electric motors and nearby pairs. Electromagnetic fields from outside sources cause voltages that have the same amplitudes and polarities on each wire in the pair. These are common-mode voltages. Because the difference in the noise voltage between the wires is zero, the receiver rejects common-mode signals, and the noise does not show in the network signals on the pair (Figure 61, top).

#### Effects of Unbalanced Impedance in a Wire Pair

If the wires in a pair have unequal impedances to ground, the common-mode voltages induced on the pair by nearby electromagnetic fields converts to differential-mode noise that interferes with the data signal. (Figure 61, bottom). Conversely, an unbalanced pair radiates unwanted electromagnetic radiation. This occurs because the opposing, differential signals are not equal, so the they are partially converted to common mode. Common-mode power on a wire pair produces more radiation than the same amount of power in differential mode because the common-mode radiation from the wires does not cancel when the wires are close together.

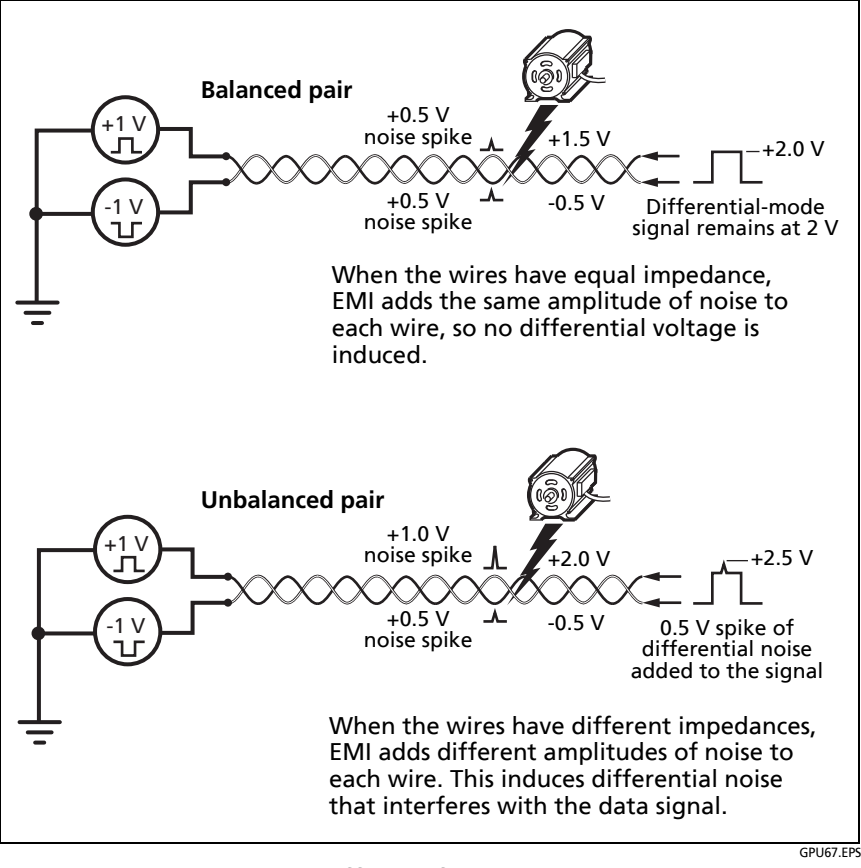

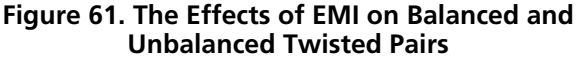

#### **Balance Measurements Available**

The tester has test limits with these balance measurements:

- In limits with (+PoE) and others: Resistance unbalance
- In limits with (+All):
  - Resistance unbalance
  - CMRL (Common-Mode Return Loss)
  - CDNEXT (Common-Mode to Differential-Mode Near-End Crosstalk)
  - TCL (Transverse Conversion Loss)
  - ELTCL (Equal-Level Transverse Conversion Loss)

#### To include balance measurements in an Autotest

- 1 On the home screen, tap the test setup panel.
- 2 On the CHANGE TEST screen, select a twisted pair test to change, then tap EDIT.

Or to set up a new twisted pair test, tap **NEW TEST**. If no module is installed, the **MODULE** screen shows. Tap **DSX-5000 CableAnalyzer** or **DSX-8000 CableAnalyzer**.

- 3 On the TEST SETUP screen, tap Test Limit.
- 4 On the **TEST LIMIT** screen, tap **MORE**, then tap a **Limit Group**. For some limit groups, such as **TIA** and **ISO**, tap a sub-group to see the test limits.

Limits with balance measurements added to them show when you select the **+PoE** or **+All** checkbox at the bottom of the screen. Balance measurements are standard in some limits. These limits do not have "**(+PoE)**" or "**(+All)**" after their name.

5 Tap a test limit that has "(+PoE)" or "(+All)" after its name, or one that you know includes the balance measurements you need, then tap SAVE. Note

All balance measurements together (+All) add ~7.6 seconds to the Autotest time.

## **Resistance Unbalance**

Resistance unbalance is important in PoE (power over Ethernet) systems, which supply DC power over twisted pair cabling.

When required by the selected test limit, the tester shows two types of resistance unbalance: resistance unbalance within pairs (PAIR UBL in the results) and resistance unbalance between pairs (P2P UBL in the results). The tester uses the resistance of the individual wires in the pairs to calculate these values.

#### **Resistance Unbalance within Pairs (PAIR UBL)**

Resistance unbalance within a pair is the difference in DC resistance between the wires in a wire pair. This is different from the DC loop resistance measurement, which is the total resistance of the two wires.

Resistance unbalance in pairs is important in PoE systems where DC power is carried over the same wire pairs as data. In these systems, the PoE power source applies a DC current to the center taps of the isolation transformers for two pairs. This causes DC current through the pairs, which provides DC power across the center taps of the transformers at the far end. The currents in the two wires of each pair is common-mode: the flow in the same direction. So, when the resistance of each wire in the pair is equal, the DC voltage on each wire is equal and the voltage across the wires is 0 V, as shown at the top of Figure 62.

At the center tap of the transformer for the pair, the net DC current from the pair is zero, so the transformer operates at the mid-point relative to the maximum flux density of its core.

If the DC resistance of the wires is not the same, the DC voltage on each wire is not the same. This causes a voltage across the wires, which causes an offset, or bias, current in the transformer at the far end. The offset raises or lowers the mid-point of the transformer's operation. If the offset is large enough, the flux level in the transformer's core saturates during the peaks of the data signals. During saturation, the flux level in the core cannot increase further in response to the change in current caused by the data signal. Since voltage on a transformer's output is present only when the flux field is changing, the output voltage droops. This causes distortion of the data signal, as shown at the bottom of Figure 62.

Resistance unbalance within pairs can be caused by poor-quality terminations, damaged connectors, corroded contacts, and damaged or poorly-designed cable.

Figure 63 shows test results for resistance unbalance within pairs.

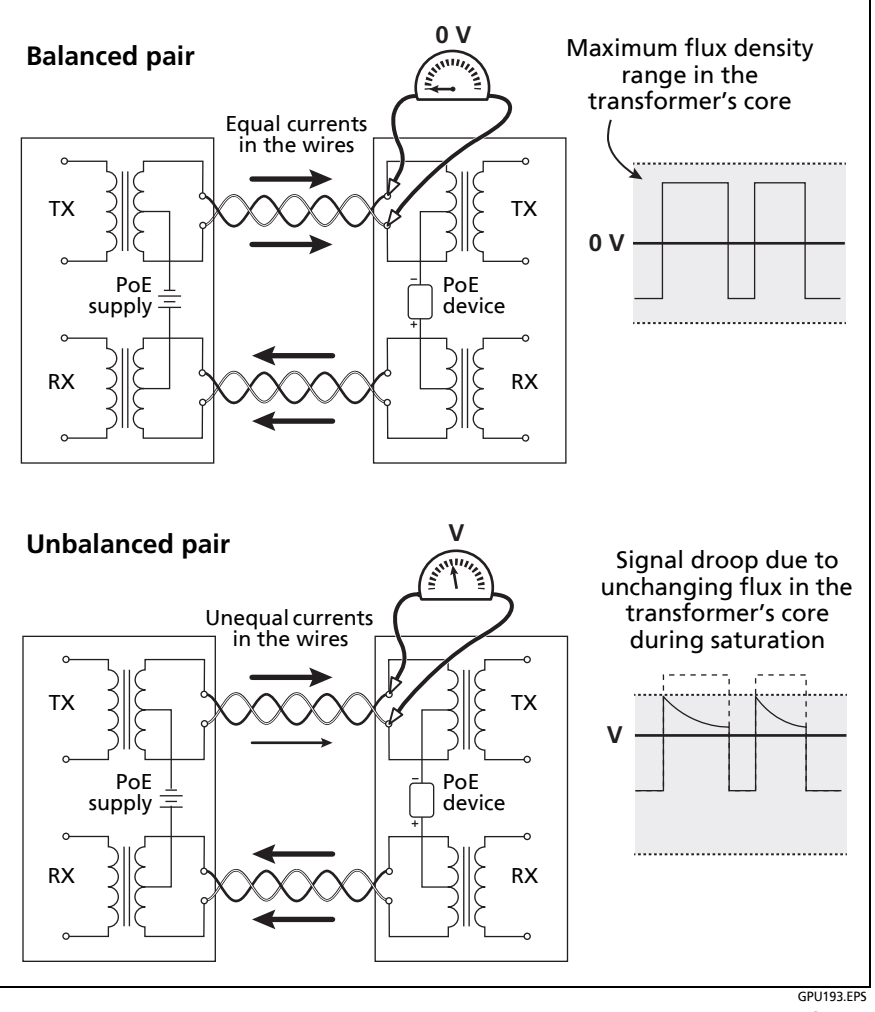

Figure 62. Resistance Unbalance in a Pair Causes Distortion of the Data Signal in a PoE System

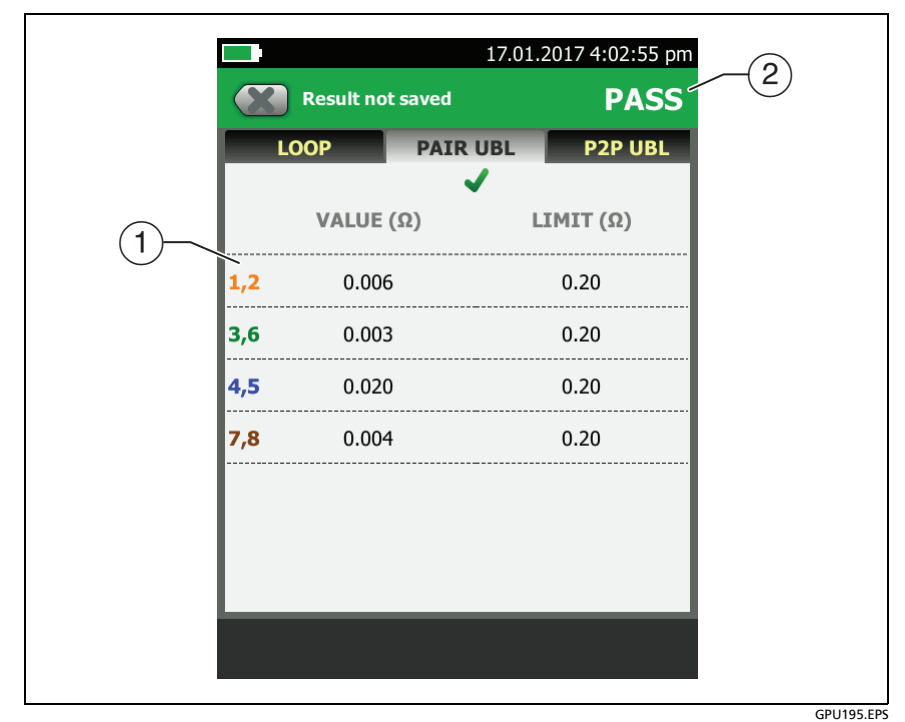

Figure 63. Resistance Unbalance within Pairs

1 The **VALUE** is the difference in the resistances of the two wires in the pair.

The tester uses the measured resistances of the two wires and the maximum unbalanced percentage specified by the selected test limit to calculate the **LIMIT** for each pair. The **VALUE** is in a red box if it exceeds the **LIMIT**.

(2) The overall result for the resistance unbalance test.

#### **Resistance Unbalance Between Pairs (P2P UBL)**

The IEEE 802.3bt standard gives limits for resistance unbalance between pairs. These limits are used for Type 3 and 4 PoE systems, which deliver power over 4 wire pairs.

In 4-pair systems, resistance unbalance between pairs reduces the current in one pair, and increases the current in another. The increased current can cause the power source to limit the current on the pair, which can cause a powered device to operate incorrectly.

Resistance unbalance between pairs is affected mainly by cable design. For example, for adequate NEXT performance in Cat 6A cable, it is necessary to use different twist rates among the pairs. This causes the pairs to be different lengths, which causes a difference in the resistance of the pairs.

Figure 64 shows test results for resistance unbalance between pairs.

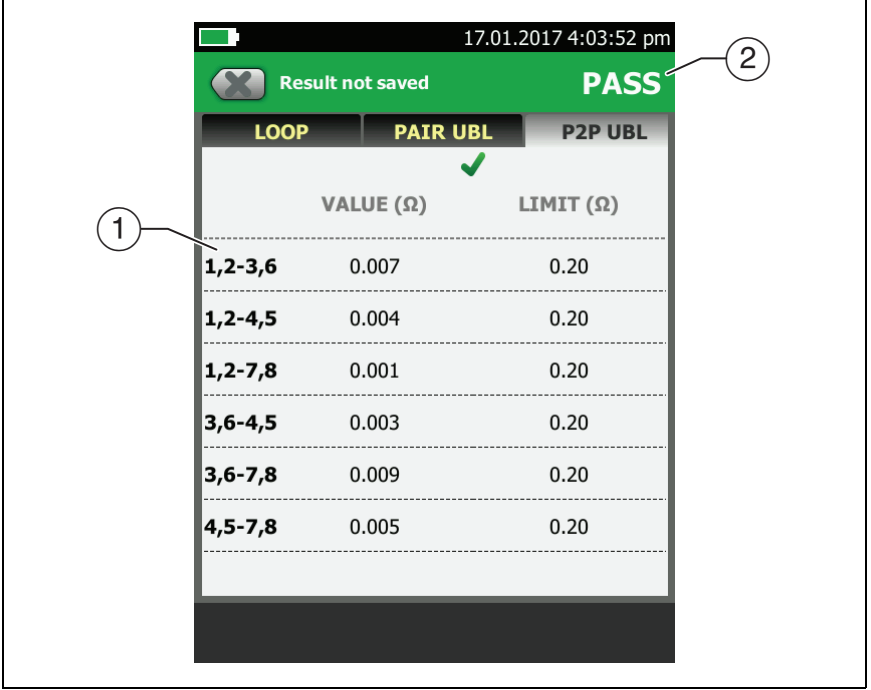

GPU196.EPS

Figure 64. Resistance Unbalance Between Pairs

- 1 The VALUE is the difference in the resistances of the pairs. The resistance of each pair is the parallel resistance of the wires in the pair. The tester uses the measured resistance of the wires to calculate the parallel resistance of the pair. Then, the tester uses the resistance of each pair and the maximum unbalanced percentage specified by the selected test limit to calculate the LIMIT for each pair. The VALUE is in a red box if it exceeds the LIMIT.
- (2) The overall result for the pair-to-pair resistance unbalance test.

## CMRL (Common-Mode Return Loss)

Common-mode return loss is the difference (in dB) between the power of a common-mode signal applied to a wire pair and the power of the common-mode signal reflected back on the same pair. The reflections are caused by variations in the cable's impedance. Smaller reflected signals correspond to better CMRL.

CMRL is similar to return loss, except that return loss is measured by applying a differential-mode signal to one pair and measuring the differential-mode signal reflected back on the same pair.

At the time this manual was released, no test standards required CMRL measurements. The CMRL test is available for troubleshooting purposes, and is useful when developing systems above 10GBASE-T.

Figure 65 shows the CMRL plot.

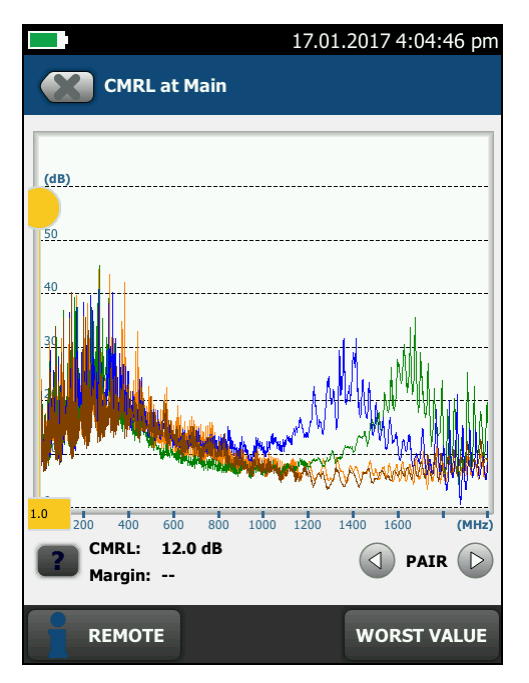

Figure 65. CMRL Plot

GPU92.PNG

## CDNEXT (Common-Mode to Differential-Mode Near-End Crosstalk)

CDNEXT is the difference in amplitude (in dB) between a common-mode voltage applied to a pair and the differentialmode voltage measured on other pairs at the same end of the cabling. Higher CDNEXT values correspond to larger differences between the amplitudes of the common-mode and differentialmode voltages, which means better cabling performance. Since CDNEXT occurs mostly in the connecting hardware, the measurement indicates the quality of the design and workmanship of the jacks and connectors in the installation.

At the time this manual was released, no test standards required CDNEXT measurements.

Figure 67 on page 155 shows the CDNEXT plot.

#### CM to DM Conversion in Cables and Connectors

Twisted pair cabling readily picks up common-mode noise from external sources such as motors and fluorescent lights. But not much of this common-mode noise converts to differential mode in the cabling because of the construction of the pairs. The wires are very close together, and the twisting equalizes the noise signal picked up on each wire, so that very little differential voltage is generated.

But conversion to differential mode readily occurs in RJ45 connectors. Typically, the wires are untwisted in the plugs. Some wires can be close to individual wires in other pairs for a significant distance, as shown in Figure 66. This spacing causes common-mode voltage on some pairs to be converted to differential-mode voltage on other pairs. The problem is most severe between pairs 4 and 3 and pairs 2 and 3.

#### **Newer Connectors Reduce Mode Conversion**

Newer Cat 6A connector designs compensate for the inherent unbalance of RJ45 connectors, and have much lower mode conversion than older designs. Links constructed with these connectors have better EMI rejection and also tend to have better alien crosstalk performance.

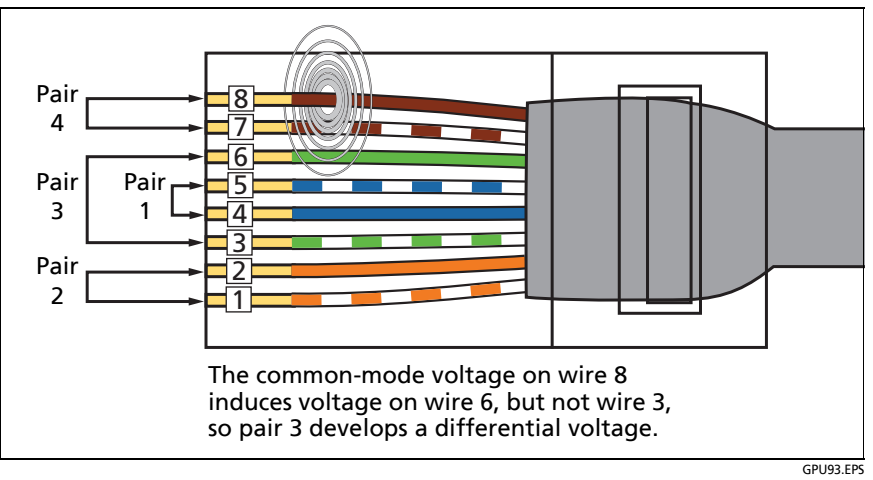

Figure 66. Common-Mode Voltage Converts to Differential-Mode Voltage in an RJ45 Connector

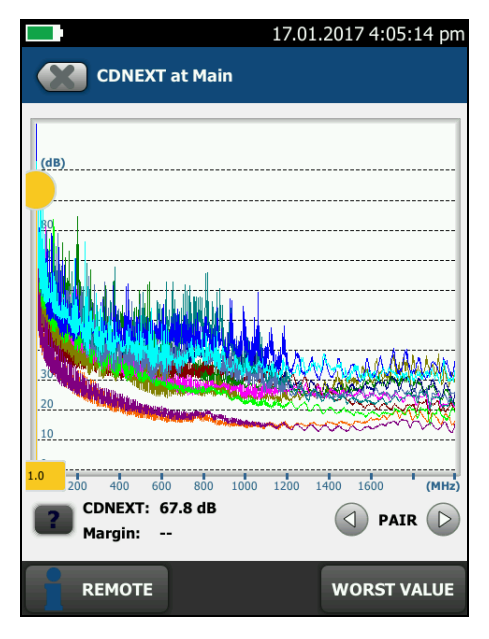

Figure 67. CDNEXT Plot

GPU91.PNG

#### TCL (Transverse Conversion Loss)

Transverse conversion loss is the ratio (in dB) of a common-mode voltage measured on a wire pair relative to a differential-mode voltage applied to the same end of the pair. The TCL value shows you how well the impedances of the pair's conductors are balanced. A high TCL value means that the impedances of the conductors relative to ground are almost equal. High TCL values correspond to better noise immunity and lower emissions.

TCL is similar to return loss, except that return loss is measured by applying a differential-mode signal to one pair and measuring the differential-mode signal reflected back on the same pair.

TCL and the related measurement of ELTCTL are important for evaluating the performance of links installed in industrial premises because of the high level of EMI caused by industrial equipment, and the problems that EMI causes in networking equipment. Figure 68 shows the TCL plot.
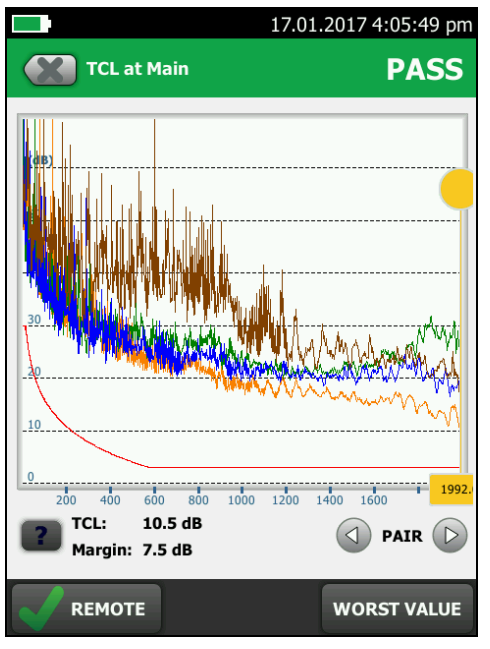

Figure 68. TCL Plot

157

GPU78.PNG

## **ELTCTL (Equal Level Transverse Conversion Transfer Loss)**

Because of insertion loss, end-to-end mode conversion is less on longer cables than on shorter cables of the same type. Subtracting the effects of insertion loss normalizes the results for length and produces ELTCTL values, which are not dependent on length. Because ELTCTL does not depend on length, it is used instead of TCTL to evaluate cable performance. Figure 69 shows the ELTCTL plot. The tester puts the cursor at the worst margin.

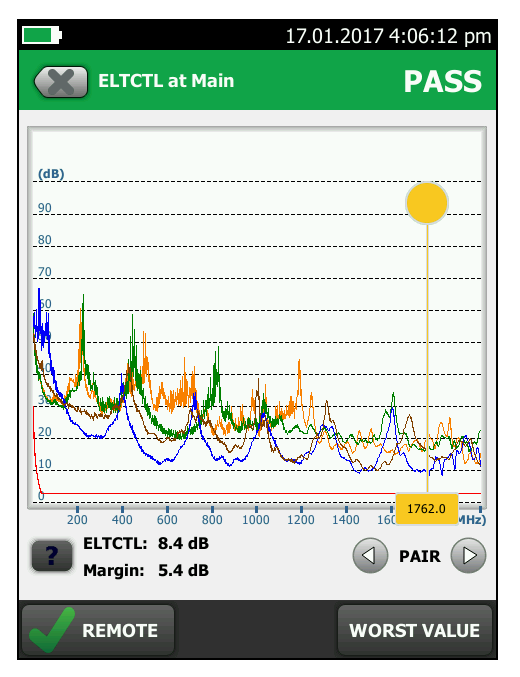

GPU80.PNG

Figure 69. ELTCTL Plot

# **DIAGNOSTIC and FAULT INFO Tabs**

If the Autotest failed or had a marginal result, the FAULT INFO tab shows. If the test passed and you selected All Autotests for the HDTDR/HDTDX setting on the TEST SETUP screen, the DIAGNOSTIC tab shows. These tabs let you see the HDTDR and HDTDX analyzer plots. The plots help you find the causes of NEXT and return loss failures. See Chapter 6.

# **About dB Rules**

For some test limits, the tester ignores the PASS/FAIL result from some tests when a measurement is better than a specified value. For example, the return loss measurement is not evaluated against the limit at frequencies where insertion loss is less than 3 dB. This is the 3 dB rule.

When a measurement is not evaluated against a limit, the tester

shows an **1** for the result. On the plot for that measurement, the limit line is black where the result is not evaluated against the limit, as shown in Figure 70. When you upload the results to LinkWare PC, **N/A** shows for the result.

The next sections summarize the dB rules. Tables 4 and 5 show the dB rules that apply to each test and the test limits that use the rules. For more information, see the Knowledge Base on the Fluke Networks website.

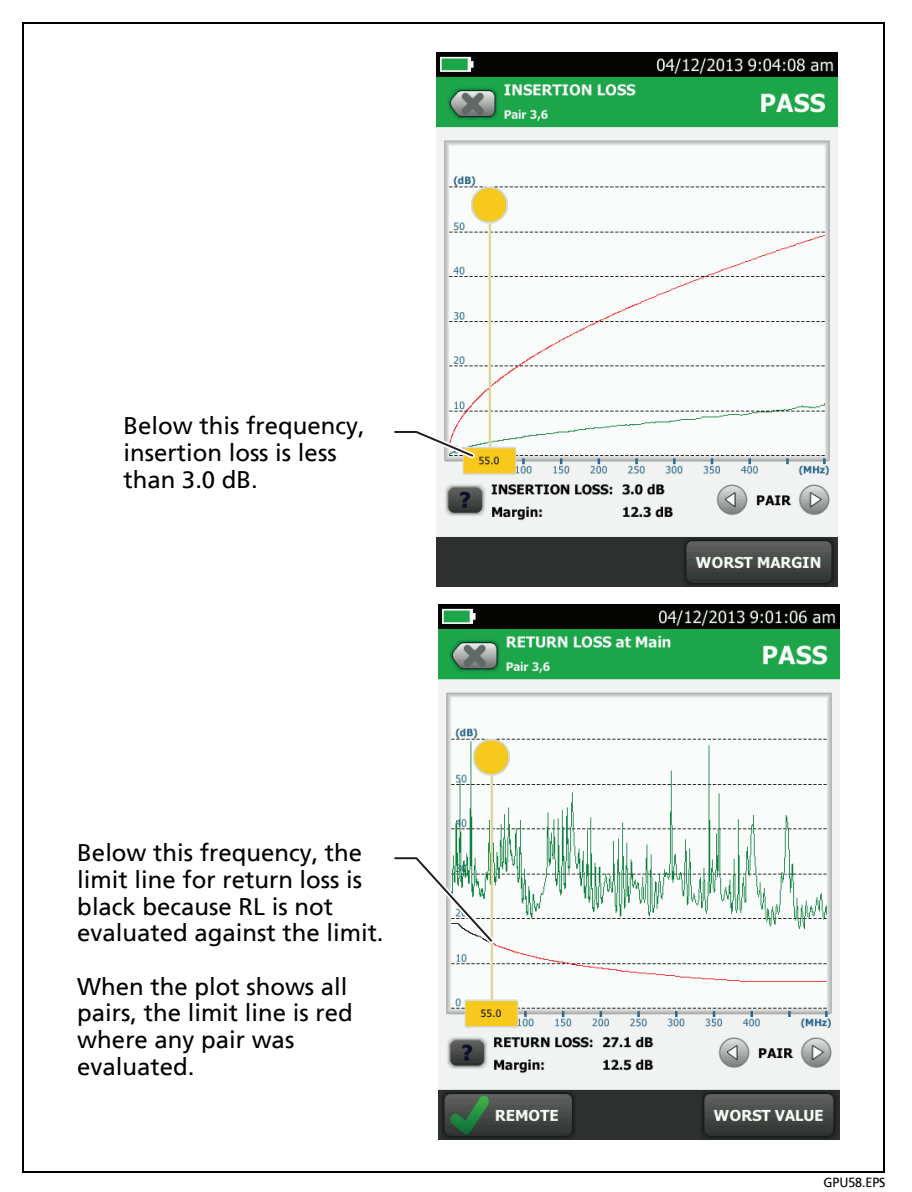

Figure 70. How the 3 dB Rule Shows on Plots

#### 3 dB Rule

At frequencies where insertion loss is less than 3.0 dB for a pair, return loss for that pair is not evaluated against a limit. See Tables 4 and 5 for applicable limits.

#### 4 dB Rule

This rule applies to these ISO limits:

- ISO/IEC 11801
- EN 50173
- Aus/NZ
- JIS

At frequencies where insertion loss is less than 4.0 dB for the pair used as the receive pair for the test, the measurements shown in Table 5 are not evaluated against a limit.

## 12 dB Rule

This rule applies to these ISO test limits:

- ISO11801 Channel Class E<sub>A</sub>
- ISO11801 PL Class E<sub>A</sub>

If insertion loss at 450 MHz is less than 12 dB for both pairs, the tester uses a relaxed limit for NEXT. If the standard and relaxed limits both apply to a plot, the plot shows both limit lines. See the Knowledge Base on the Fluke Networks website for details.

## 15 dB Rule

This rule applies to these ISO test limits:

- ISO11801 PL Class I
- ISO11801 PL Class II

If insertion loss at 1,600 MHz is less than 15 dB, the tester uses alternate return loss limits.

#### 67 dB Rule for ACR-F and PS ACR-F

At frequencies where FEXT or PS FEXT is better than 67 dB, ACR-F or PS ACR-F are not evaluated against a limit. See Tables 4 and 5 for applicable limits.

#### 70 dB Rule for ACR-F and PS ACR-F

These rules applies to all channel or permanent link test limits where ACR-F is measured.

At frequencies where FEXT or PS FEXT is better than 70 dB, ACR-F or PS ACR-F are not evaluated against a limit. See Tables 4 and 5 for applicable limits.

#### 75 dB Rule for ACR-F and PS ACR-F

These rules apply to TIA Cat 8 limits at frequencies above 200 MHz.

At frequencies where FEXT or PS FEXT is better than 75 dB, ACR-F or PS ACR-F are not evaluated against a limit. See Table 4 for applicable limits.

| Measurement              | Cat 5e/6/6A<br>Permanent<br>Link | Cat 5e/6/6A<br>Channel | Cat 8<br>Permanent<br>Link | Cat 8<br>Channel   |
|--------------------------|----------------------------------|------------------------|----------------------------|--------------------|
| Return Loss <sup>1</sup> | 3 dB                             | 3 dB                   | 3 dB                       | 3 dB               |
| ACR-F                    | 67 dB <sup>2</sup>               | 70 dB <sup>3</sup>     | 75 dB <sup>4</sup>         | 70 dB <sup>5</sup> |
| PS ACR-F                 |                                  |                        | 75 dB <sup>4</sup>         | 67 dB <sup>6</sup> |

#### Table 4. dB Rules for TIA Test Limits

1. If insertion loss is better than 3 dB, Return Loss measurements show an 1

2. If FEXT or PS FEXT is better than 67 dB, ACR-F and PS ACR-F measurements show an 1.

3. If FEXT or PS FEXT is better than 70 dB, ACR-F or PS ACR-F measurements show an

4. For frequencies above 200 MHz, if FEXT or PS FEXT is better than 75 dB, ACR-F or PS ACR-F measurements show an **1**.

5. For frequencies above 200 MHz, if FEXT is better than 70 dB, ACR-F measurements show an 1.

6. For frequencies above 200 MHz, if PS FEXT is better than 67 dB, PS ACR-F measurements show an 1.

#### Table 5. dB Rules for ISO Test Limits

| Measurement                                                                                                    | Class D, E, E <sub>A</sub> , F, F <sub>A</sub> , I, II<br>Permanent Link                                                                                                   | Class D, E, E <sub>A</sub> , F, F <sub>A</sub> , I, II<br>Channel                                                         |
|----------------------------------------------------------------------------------------------------|----------------------------------------------------------------------------------------------------|----------------------------------------------------------------------------------------------------|
| Return Loss <sup>1</sup>                                                                                                    | 3 dB                                                                                                    | 3 dB                                                                                                    |
| NEXT/PS NEXT <sup>2</sup>                                                                                                    | 4 dB                                                                                                    | 4 dB                                                                                                    |
| ACR-N/PS ACR-N <sup>2</sup>                                                                                                    | 4 dB                                                                                                    | 4 dB                                                                                                    |
| ACR-F <sup>3</sup>                                                                                                    | 70 dB                                                                                                    | 70 dB                                                                                                    |
| PS-ACR-F                                                                                                    | 70 dB <sup>4</sup>                                                                                                    | 67 dB⁵                                                                                                    |
| <ol> <li>If insertion loss is bet</li> <li>If insertion loss is bet</li> <li>If FEXT is better than</li> <li>If PS FEXT is better th</li> <li>If PS FEXT is better th</li> </ol> | ter than 3 dB, Return Loss measur<br>ter than 4 dB, these measuremen<br>70 dB, ACR-F measurements show<br>an 70 dB, PS ACR-F measurement<br>an 67 dB, PS ACR-F measurement | rements show an <b>j</b> .<br>Its show an <b>j</b> .<br>w an <b>j</b> .<br>ts show an <b>j</b> .<br>ts show an <b>j</b> . |

## How to Use the Tone Generator

The tone generator on the main and remote lets you use a tone probe, such as the Fluke Networks IntelliTone<sup>™</sup> probe, to locate cables or jacks. The tone probe converts the tone generator's signal to audible tones. The tones get louder as you move the probe closer to the cable or jack connected to the tester. The main tester can transmit four different tones.

Note

The tone generator does not generate the IntelliTone signal.

The tone generator also turns on an inactive main or remote DSX CableAnalyzer connected to the other end of the cable.

#### To use the tone generator

- 1 Attach a link interface adapter to the main or remote tester.
- 2 Connect the tester to a cable.
- **3** Turn on the tone generator:
  - Main tester: Press TEST or tap TOOLS > Tone Generator. To change the tone, tap CHANGE TONE.
  - Remote tester: Press **TEST**.
- 4 Use a tone probe to locate the cable or jack that transmits the tone.

#### Notes

A tone probe possibly cannot detect the tone generator's signal along shielded cable, but can detect the signal at the cable's jack.

If you connect a tester to the other end of the cable, the tone generator turns off.

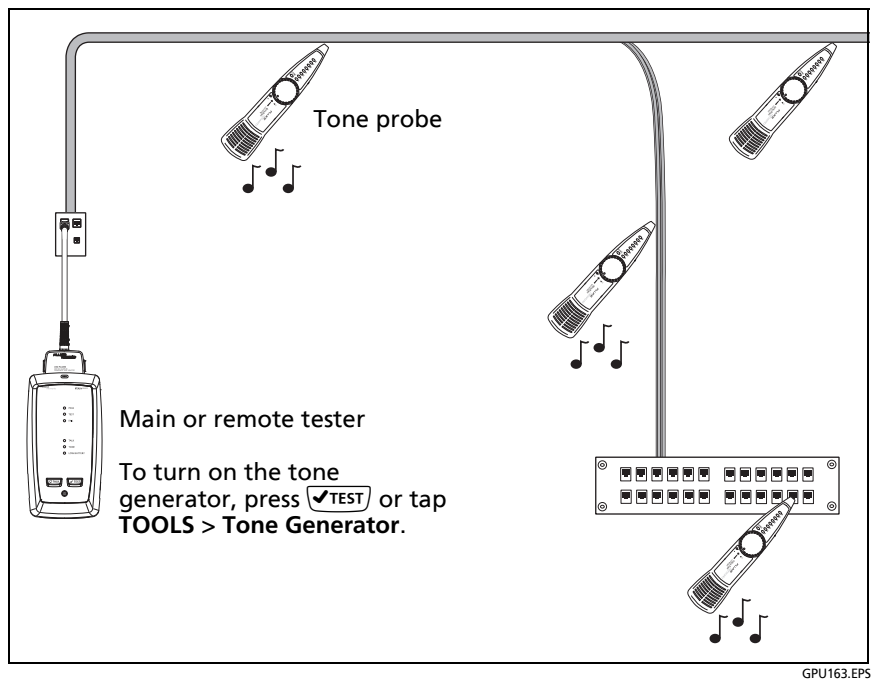

Figure 71. How to Use the Tone Generator

# How to Use the Talk Function

If you have two testers and two DSX CableAnalyzer modules, you can use the talk function to talk to the person at the other end of a twisted pair link.

Note

#### The talk mode does not operate during tests.

#### To use the talk function

- 1 Connect the main and remote testers together through a link that has one or more good wire pairs.
- **2** Connect headsets to the headset jacks on the testers (see Figure 21 on page 72).
- 3 Press the button on one of the headset microphones or press (PTALK) on the remote tester, then speak into the microphone.

When the talk function is on, **D** shows at the top of the screen on the main tester. On the remote tester, the **TALK** LED is on.

4 To adjust the volume at the main tester, press the button on the headset's microphone as necessary, or move the slider control in the **Talk Enabled** window.

To adjust the volume at the remote tester, press **OTALK** or the button on the headset's microphone as necessary. The LEDs on the remote show the volume level.

5 To turn off the talk function, hold down the button on one of the headsets or hold down **PTALK** on the remote tester.

# Long-Range Communication Mode (DSX-5000)

DSX-5000 modules have a long-range communication mode that lets you do tests on very long cables, such as spools of cable and long links used for voice communications. The DSX-5000 automatically uses this mode when the cable is too long for normal communications between the main and remote testers. For example, a Cat 6 cable longer than approximately 200 m will cause the testers to use long-range communication mode.

When the testers use long-range communication mode, the arrows on the connection icon are orange:

Note

Tests take more time to complete in long-range communication mode. For example, an Autotest can take 90 seconds to two minutes to complete.

A very long cable will fail the Autotest, but you can measure cable length and compare other results to results from a known- good cable of the same length to see if the cable is good.

# About the AxTalk Analyzer Kit

The DSX-8000 kit includes the hardware you need to do tests for alien crosstalk on twisted pair cabling. Alien crosstalk is noise, or crosstalk, transmitted between adjacent cables in a bundle or patch panel. Alien crosstalk is a primary source of noise in cabling used for 10GBASE-T applications and above.

The AxTalk Analyzer kit is available as an option for the DSX-5000.

For instructions on how to do alien crosstalk tests, install the AxTalk Analyzer software, which is available on the Fluke Networks website, then see the online help in the software.

# Chapter 4: Test Twisted Pair Through a PoE Device (DSX-5000)

The AC wire map test lets you see the wire maps of links connected through midspan PoE (Power over Ethernet) devices. Midspan PoE devices block the DC signals the tester uses to do the wire map test. When you turn on the AC wire map test, the tester uses AC signals instead of DC signals for the wire map test. This setting does not change how the tester does other tests.

Note

The DSX-8000 modules do not support the AC wire map test.

## How to Turn On the AC Wire Map Test

Note

The **AC Wire Map** test is not available when a DSX-8000 module is installed.

- 1 On the home screen, tap the test setup panel.
- 2 On the CHANGE TEST screen, select a twisted pair test to change, then tap EDIT.
- 3 On the TEST SETUP screen, tap the AC Wire Map control to set it to On.
- 4 Tap SAVE.

When the **AC Wire Map** test is on, this icon shows on the home screen: ~

# When to Keep the AC Wire Map Test Off

- Turn off the AC wire map test when you do not do tests through PoE devices. The test can increase the time taken for an Autotest.
- Turn off the AC wire map test when you select TIA Cat 6 or 6A or Class E or  $E_A$  limits. The return loss test on PoE devices will always fail with these limits because PoE devices are not designed to operate with protocols above 1000BASE-T. To use those limits on a link that has PoE, do not do tests through the PoE device.
- Turn off the AC wire map test if the PoE device supplies power on pairs 4,5 and 7,8. In those devices, the inputs and outputs are fully isolated on those pairs. To do tests through those devices, use a PoE test limit such as POE 2-Pair Cat 6 Perm. Link. The PoE limits are in the Application group on the TEST LIMIT screen.

## How to Do an Autotest Through a PoE Device

- 1 Turn on the AC Wire Map test.
- 2 Make sure that the other settings shown on the home screen are correct.
- **3** Connect to the cabling as shown in Figure for a permanent link or Figure 73 for a channel
- 4 Make sure that the PoE device is turned off.
- 5 Do an Autotest as described on page 94.

Notes

When you turn on the AC wire map test:

- The Autotest takes more time.
- The tester does not do some tests, such the resistance test and the shield test.
- The Autotest does not stop if there is a wire map fault.
- The tester does not do a continuity test on the shield.

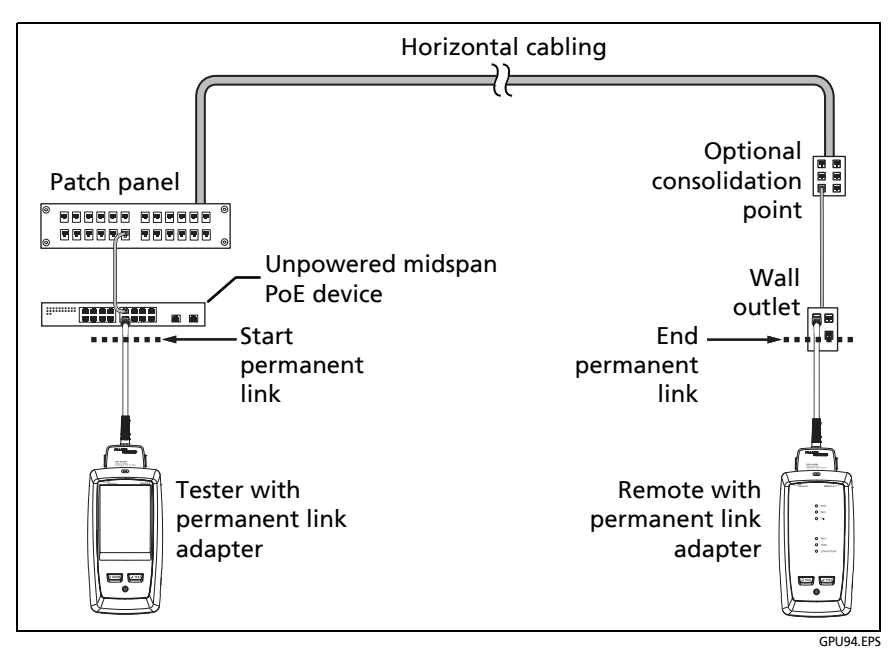

Figure 72. Permanent Link Connections Through a PoE Device

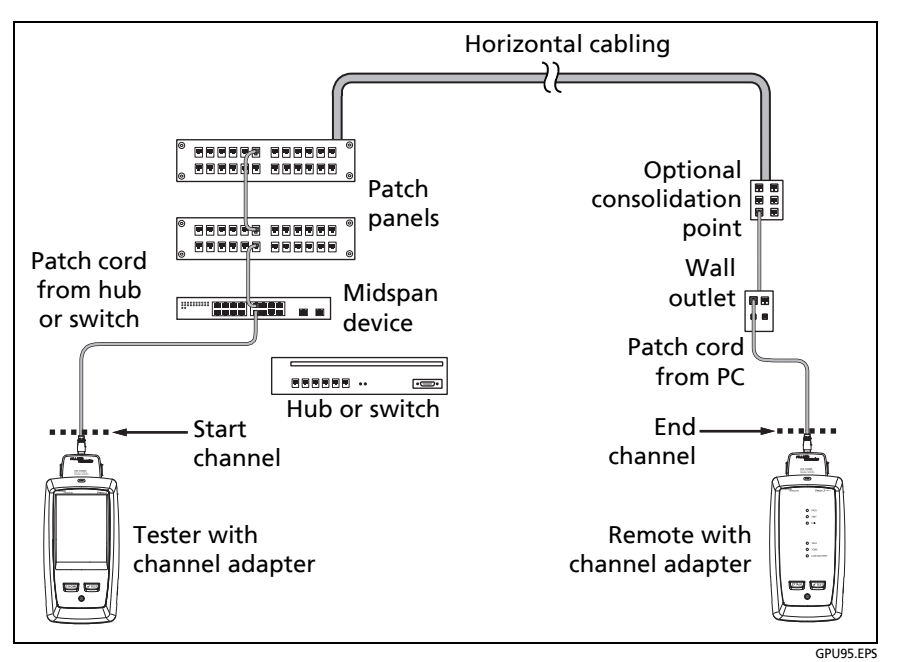

Figure 73. Channel Connections Through a PoE Device

# **AC Wire Map Results**

AC wire map results are similar to the wire map results shown in Chapter 3. In some cases, the fault information given by AC wire maps is less specific. For example, if a wire is shorted to a wire in another pair, the AC wire map shows all four wires shorted. This occurs because the AC electrical characteristics of some faults prevent some types of measurements.

Figures 74 and 75 show examples of AC wire map screens.

When the tester cannot show the wire map because it has multiple faults, it shows a list of the faults (see Figure 75).

#### Note

To isolate faults when the tester shows limited wire map information, turn off the AC wire map test, then do tests on the cabling after the PoE device. Also do a test on the patch cord that connects the PoE device to the link.

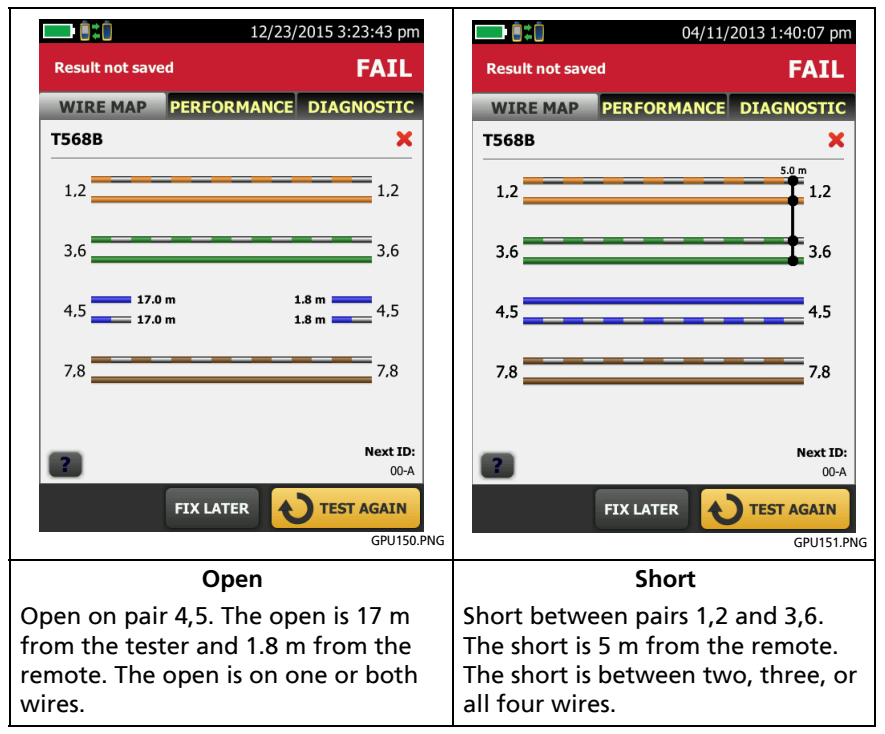

Figure 74. AC Wire Map Examples: Open and Short

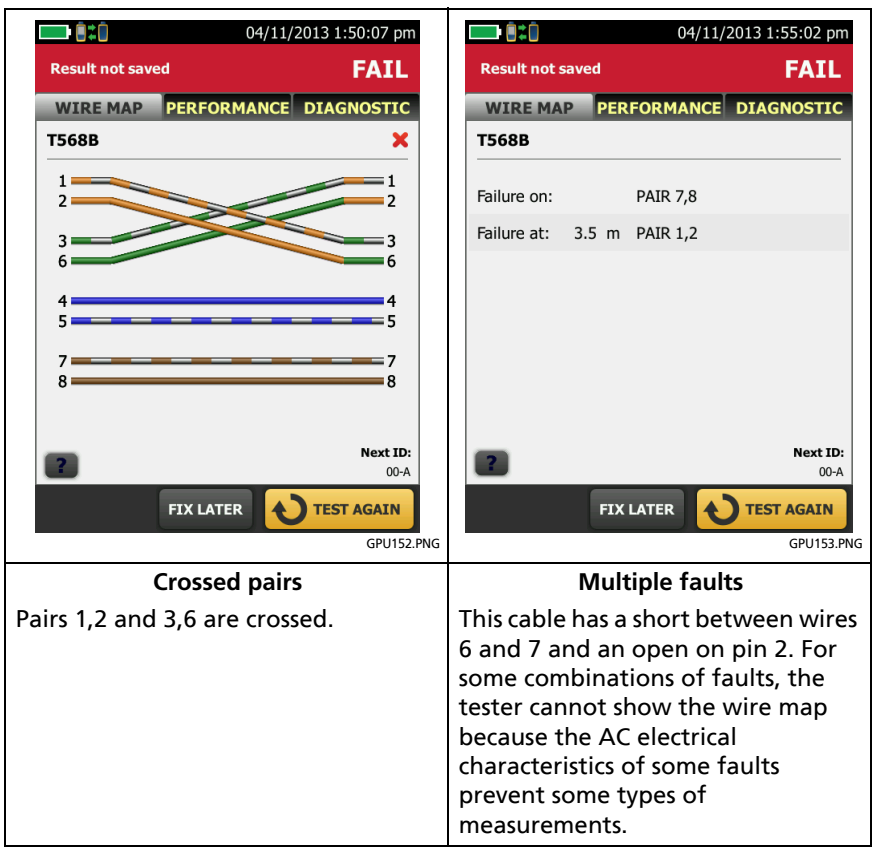

Figure 75. AC Wire Map Examples:

# **Chapter 5: Certify Coaxial Cabling**

The optional DSX-CHA003 coaxial adapters let you use the DSX CableAnalyzer to certify coaxial cabling for network and video applications.

# **Set the Reference for Coaxial Tests**

To use DSX-CHA003 adapters, you must set the reference for coaxial tests. The reference procedure sets a baseline for insertion loss and resistance measurements.

Set the reference at these times:

- When you want to use the tester with a different module. The tester can save reference values for eight different pairs of modules.
- Every 30 days, at minimum.
- To ensure maximum accuracy of test results, set the reference daily.

Note

It is not necessary to set the reference again if you use different coaxial adapters.

To set the reference

- 1 Make the connections shown in Figure 76.
- 2 Turn on the tester and the remote a minimum of 5 minutes before you set the reference.

(continued)

#### Notes

Set the reference only after the testers are at an ambient temperature between 10 °C and 40 °C (50 °F and 104 °F).

The tester will not let you set the reference if the patch cord is longer than 30 cm (12 in).

You can also set the reference with a 50  $\Omega$  patch cord.

- 3 On the home screen, select a coaxial cable test.
- 4 On the home screen, tap **TOOLS**, then tap **Set Reference**.
- 5 On the SET REFERENCE screen tap TEST.

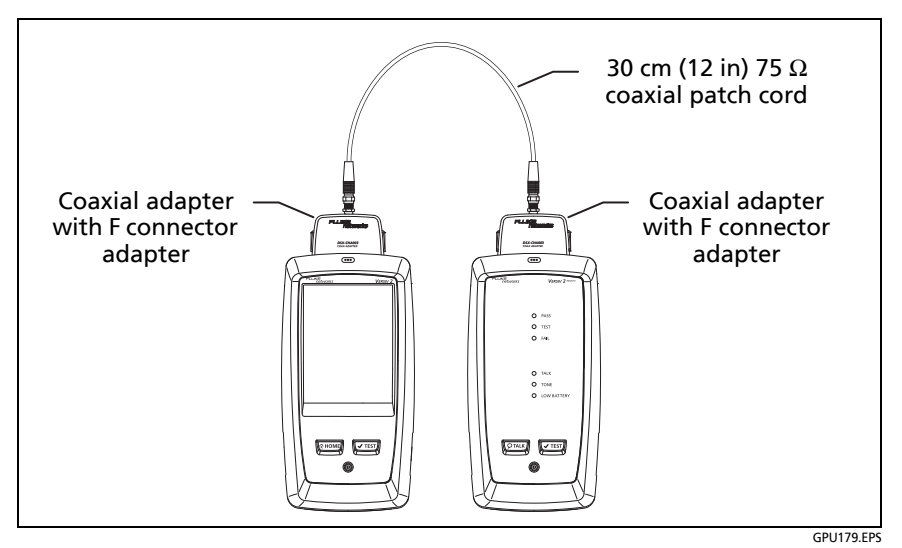

Figure 76. Reference Connections for Tests on Coaxial Cabling

# **Settings for Coaxial Tests**

Table 6 gives descriptions of the settings for coaxial tests. To set up a project, which includes the settings in Table 6, cable IDs, and operator names, see Chapter 18.

#### To set up a coaxial test

- 1 On the home screen, tap the test setup panel.
- 2 On the CHANGE TEST screen, select a coaxial test to change, then tap EDIT.

Or to set up a new coaxial test, tap **NEW TEST**. If no module is installed, the **MODULE** screen shows. Tap **DSX-8000 CableAnalyzer** or **DSX-5000 CableAnalyzer**.

- **3** On the **TEST SETUP** screen, tap the panels to change settings for the test. See Table 6.
- 4 On the **TEST SETUP** screen, tap **SAVE** when your test setup is completed.
- 5 On the CHANGE TEST screen, make sure the button next to the test is selected, then tap USE SELECTED.

| Setting         | Description                                                                                                    |  |
|-----------------|----------------------------------------------------------------------------------------------------|--|
| Module          | Select DSX-8000 CableAnalyzer or DSX-5000<br>CableAnalyzer.                                                                                                    |  |
| Cable Type      | Select a cable type that is correct for the type you will<br>test. To see a different group of cable types, tap <b>MORE</b> ,<br>then tap a group. To make a custom cable type, see<br>Chapter 20.                                                                               |  |
| NVP             | Nominal velocity of propagation. The tester uses the NVP<br>and the propagation delay to calculate the length of the<br>cable.                                                                                                    |  |
|                 | The default value is defined by the selected cable type and is the typical NVP for that cable type. To enter a                                                                                                    |  |
|                 | different value, tap the NVP panel, then tap $	riangle$ or $	riangle$ on the NVP screen to increase or decrease the value.                                                                                                    |  |
|                 | To find the actual value for a cable, connect a known<br>length of the cable to the tester, tap <b>MEASURE</b> on the<br><b>NVP</b> screen, then change the NVP until the measured<br>length matches the known length. Use a cable at least<br>30 m (100 ft) long.               |  |
|                 | When you increase the NVP value, the calculated length increases.                                                                                                    |  |
| Test Limit      | Select the correct test limit for the job. To see a different group of limits, tap <b>MORE</b> , then tap the name of a group.                                                                                                    |  |
| Store Plot Data | Off S: The tester does not save plot data for insertion<br>loss or for the HDTDR analyzer. You can see the plots<br>before you save the test and exit the results screen. The<br>saved results show insertion loss measurements in a table<br>and do not include the HDTDR plot. |  |
|                 | <b>On <b>boo</b>: The tester saves plot data for the insertion loss test and for the HDTDR analyzer.</b>                                                                                                    |  |

Table 6. Settings for Coaxial Tests

## How to Do an Autotest

Figure 77 shows the equipment for tests on coaxial cabling.

Note

You can do the HDTDR, length, and resistance tests without a remote tester. See "Tests Without a Remote" on page 190.

- 1 Attach coaxial adapters to the main and remote testers.
- 2 Make sure that the home screen shows the correct settings for the job.

To make sure that other settings are correct, tap the test setup panel, make sure the correct test is selected on the **CHANGE TEST SCREEN**, then tap **EDIT** to see more settings. Table 6 on page 178 describes the settings.

3 Connect the testers to the link as shown in Figure 78.

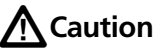

To make sure your results are reliable:

- Disconnect all taps and devices from the cable.
- Do not do tests through splitters (See "About Splitters" on page 189).
- 4 Tap **TEST** on the main tester or press *✓***TEST** on the main or remote tester.

If the tester at the other end of the cable is in sleep mode or is off, your tester's tone generator turns on the other tester.

If the two testers are not connected:

• Your tester's tone generator stays on so you can use a tone probe to find the cable to connect to the other tester.

• Or, tap **MEASURE** to do the length and resistance tests, which do not require a remote tester. Because the tester cannot complete all tests, and the reflection at the end of the cable exceeds the 15% limit for the HDTDR test, the result for an Autotest without a remote is always **FAIL**.

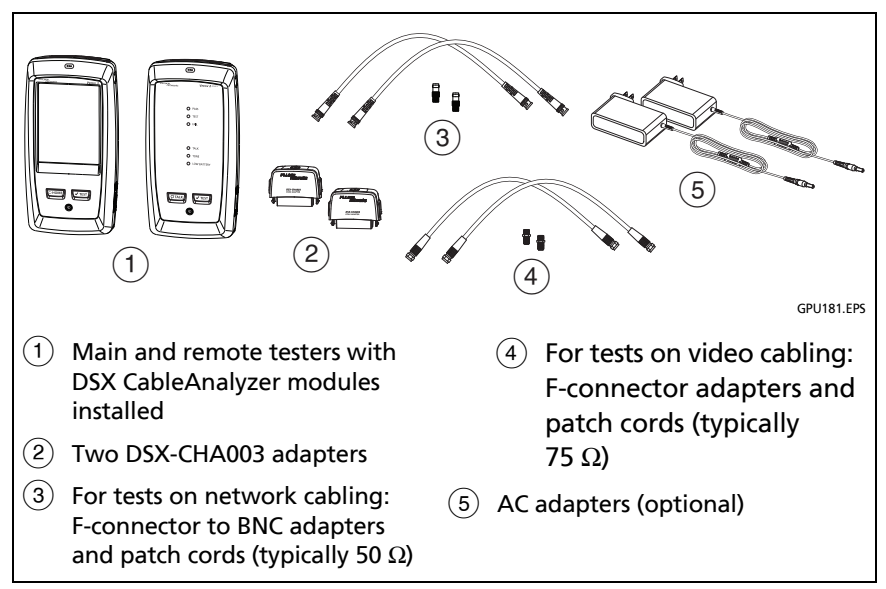

Figure 77. Equipment for Tests on Coaxial Cabling

Note

If you have two main testers, you can use one as a remote. To select the remote function, tap **TOOLS** > **Main as Remote**.

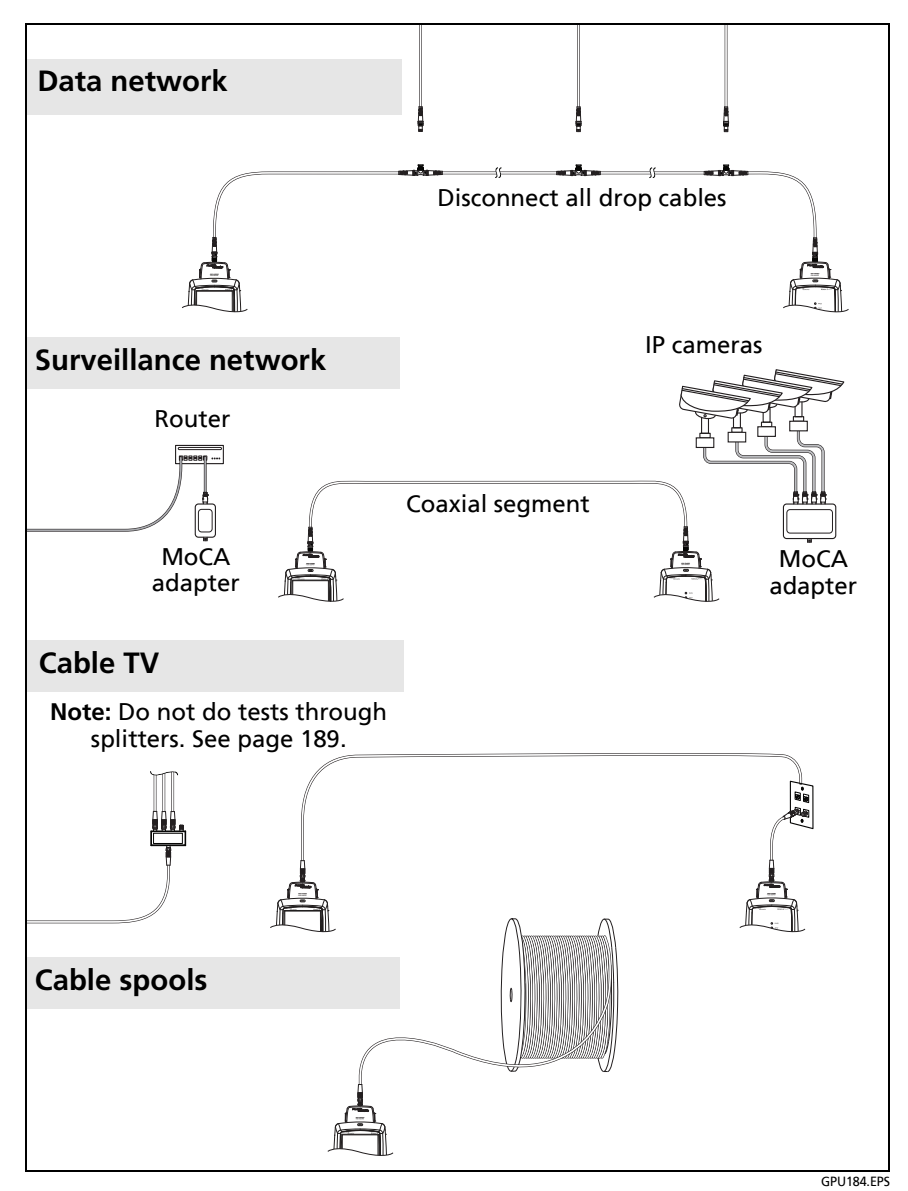

Figure 78. Examples of Connections for Tests on Coaxial Cabling

# **Coaxial Autotest Results**

Note

Not all test limits include all the tests shown in Figure 79.

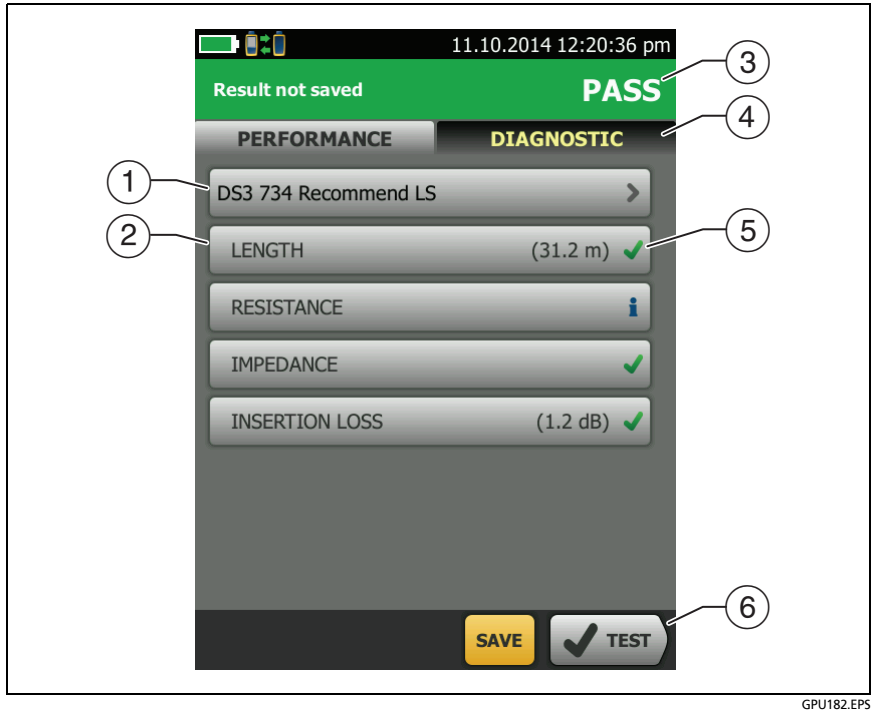

Figure 79. Autotest Results for Coaxial Cabling

- 1 The test limit and cable type used for the test.
- 2 To see detailed results for a test, tap the panel.
- ③ The overall result for the Autotest. If the result shows an asterisk, See "PASS\*/FAIL\* Results" on page 104.
- (4) The DIAGNOSTIC tab shows the HDTDR analyzer button, which you can tap to see the HDTDR plot. The plot helps you find faults on the cable. The HDTDR plot for coaxial cable includes limit lines and a PASS/FAIL result. See "The HDTDR Analyzer" on page 204.
- 5 The overall result for the test:

X The results exceed the limit.

The results are within the limit.

The selected test limit does not have a limit for the test.

for the tester. See "PASS\*/FAIL\* Results" on page 104.

The measurement shown for the insertion loss plot is the worst value if the test passed, or the worst margin if the test failed.

6 When more than one button shows at the bottom of the screen, the tester highlights one in yellow to recommend which one to tap. See "Buttons to Do Tests and Save Results" on page 63.

To do the resistance test continuously, select the test from the **TOOLS** menu. This function helps you locate intermittent faults.

## Length and Propagation Delay

The length measurement shows the length of the center conductor in the cabling.

Differences between measured and actual lengths can be caused by variations in the cable's NVP value. NVP values can vary among cable types, lots, and manufacturers. In most cases, these differences are minor and may be ignored.

Propagation delay is the time taken for a test pulse to get to the end of the cable. The delay is measured in nanoseconds. One nanosecond is one-billionth of a second, or 0.000000001 second.

Figure 80 shows the results from a length test.

|            |      | 19.11.2014 3:07:14 pm |  |
|------------|------|-----------------------|--|
| CAM-D-04   |      | PASS                  |  |
| PROP DELAY |      | LENGTH                |  |
|            | (ns) | (ft)                  |  |
| Coax       | 35   | 27                    |  |
| LIMIT      | 1600 | 607                   |  |
|            |      |                       |  |
|            |      |                       |  |
|            |      |                       |  |
|            |      |                       |  |
|            |      |                       |  |

GPU185.PNG

Figure 80. Coaxial Length and Propagation Delay Results

## Resistance

The resistance measurement is the DC loop resistance of the center conductor and the shield. The remote puts a short between the conductor and the shield to make the loop.

Most coaxial standards do not have a limit for resistance. The tester shows an  $\frac{1}{2}$  when there is no limit.

```
Note
```

The resistance test on the **TOOLS** > **Single Tests** menu lets you measure resistance continuously. This function can help you locate intermittent faults.

Figure 81 shows the results from a resistance test.

| <b>.</b> | 19.11.2014 3:07:39 pm         |
|----------|-------------------------------|
| CAM-D-04 |                               |
|          | i<br>RESISTANCE<br>VALUE<br>Ω |
| Coax     | 0.4                           |
| LIMIT    | N/A                           |
|          |                               |
|          |                               |

GPU186.PNG

#### Figure 81. Coaxial Resistance Results

## Impedance

Note

The minimum cable length for an impedance measurement is 13 ft (4 m). For impedance measurements on shorter cables, the tester shows **Cable too short**, and an for the impedance and overall test results.

The impedance measurement shows the approximate characteristic impedance of the cable at a point approximately 13 ft (4 m) from the tester.

Characteristic impedance is the impedance a cable would have if the cable were infinitely long. Good cabling has relatively constant characteristic impedance throughout the cable and connectors.

Changes in impedance cause signal reflections in cabling. In computer networks, signal reflections can cause network faults. In video systems, reflections can cause poor picture quality.

Figure 82 shows the results from an impedance test.

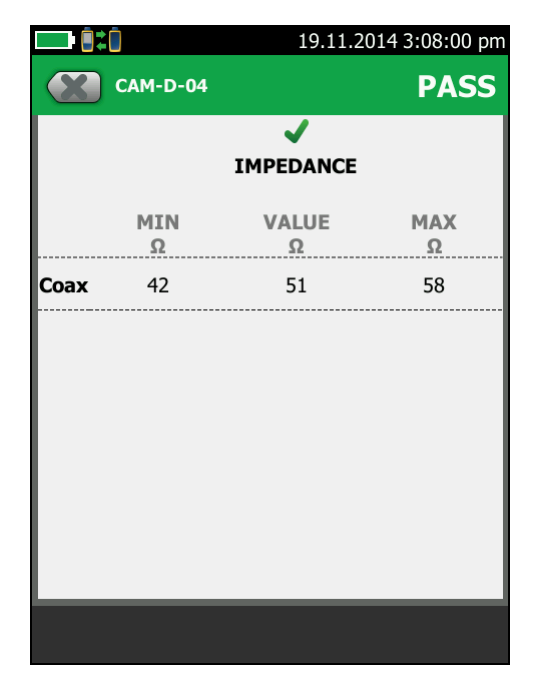

GPU187.PNG

Figure 82. Coaxial Impedance Results

## **Insertion Loss**

Insertion loss is the loss of signal strength over the cabling. Insertion loss is caused by the DC resistance of the copper wire and connecting hardware, the impedance of the conductor, and by leakage of electrical energy through the cable's insulation. Lower values of insertion loss mean better cabling performance.

At higher frequencies, signals tend to travel only near the surface of a conductor. This "skin effect", along with the cabling's inductance and capacitance, cause insertion loss to increase with frequency.

Figure 83 shows the results from an insertion loss test.

Note

For some test limits, such as the CATV and DS3 limits, the tester uses the measured length to calculate the limit for insertion loss.

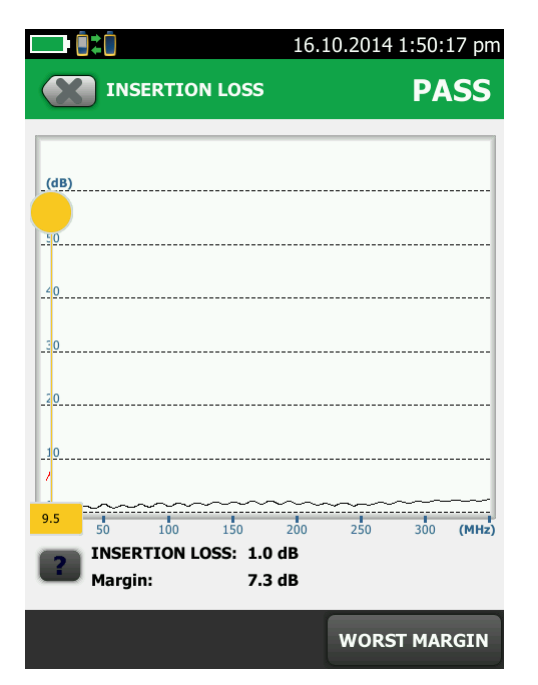

GPU188.PNG

Figure 83. Coaxial Insertion Loss Results

## **About Splitters**

If you get these results, there might be a splitter on the cable:

- The tester cannot find the remote.
- The tester looses communication with the remote. The test might continue, then loose communication again as the splitter interferes with the communication signal.
- The length test shows End not found.
- The resistance test shows an open.
- The HDTDR plot shows a reflection that has an unusual shape.

Because splitters can cause unreliable test results, you should not do tests through them.

# **Tests Without a Remote**

You can do the length, resistance, and HDTDR tests without a remote tester. Table 7 describes the effects of a remote on tests.

- 1 Attach a coaxial adapter to the main tester.
- 2 Make sure that the home screen shows the correct settings for the job.

To make sure that other settings are correct, tap the test setup panel, make sure the correct test is selected on the **CHANGE TEST SCREEN**, then tap **EDIT** to see more settings. Table 6 on page 178 describes the settings.

- 3 Connect the tester as shown in Figure 84.
- 4 To do an Autotest: Tap TEST on the main tester or press on the main or remote tester. When the MEASURE button shows, tap it to do the length and resistance tests, which do not require a remote tester.

To do only the length or resistance test: On the home screen tap **TOOLS** > **Single Tests**, then tap a test.

To do only the HDTDR test: On the home screen tap **TOOLS** > **Diagnostics**, then tap **HDTDR**.

#### Note

Because the tester cannot complete all tests, and the reflection at the end of the cable exceeds the 15% limit for the HDTDR test, the result for an Autotest without a remote is always **FAIL**.

| Test                                   | Remote Requirements*                                                                                                    |
|----------------------------------------|----------------------------------------------------------------------------------------------------|
| HDTDR<br>analyzer                      | Optional. Without a remote, the plot shows large reflections at the end of the cabling.                                                                                                    |
| Resistance                             | A remote or a terminator is required for a loop resistance measurement.                                                                                                    |
| Length                                 | Not required.<br>Because a coaxial cable terminator eliminates signal<br>reflections, the tester cannot measure the length of<br>terminated cabling. The tester shows <b>End not found</b> in this<br>case.              |
| Impedance                              | Optional.<br>Without a remote or terminator, the tester cannot measure<br>the impedance of cables longer than 984 ft (300 m). The<br>tester shows <b>Unknown</b> in this case.                                           |
| Propagation<br>delay                   | Not required.<br>Because a coaxial cable terminator eliminates signal<br>reflections, the tester cannot measure the propagation<br>delay of terminated cabling. In this case, the tester shows<br><b>End not found</b> . |
| Insertion Loss                         | Required.                                                                                                    |
| * If a remote is no<br>no remote is de | ot required for a test, the test runs without activating the toner when tected.                                                                                                    |

| Table 7. Remote Requirements for | Coaxial | Tests |
|----------------------------------|---------|-------|
|----------------------------------|---------|-------|

#### Versiv Series Cabling Certification Product Family Technical Reference Handbook

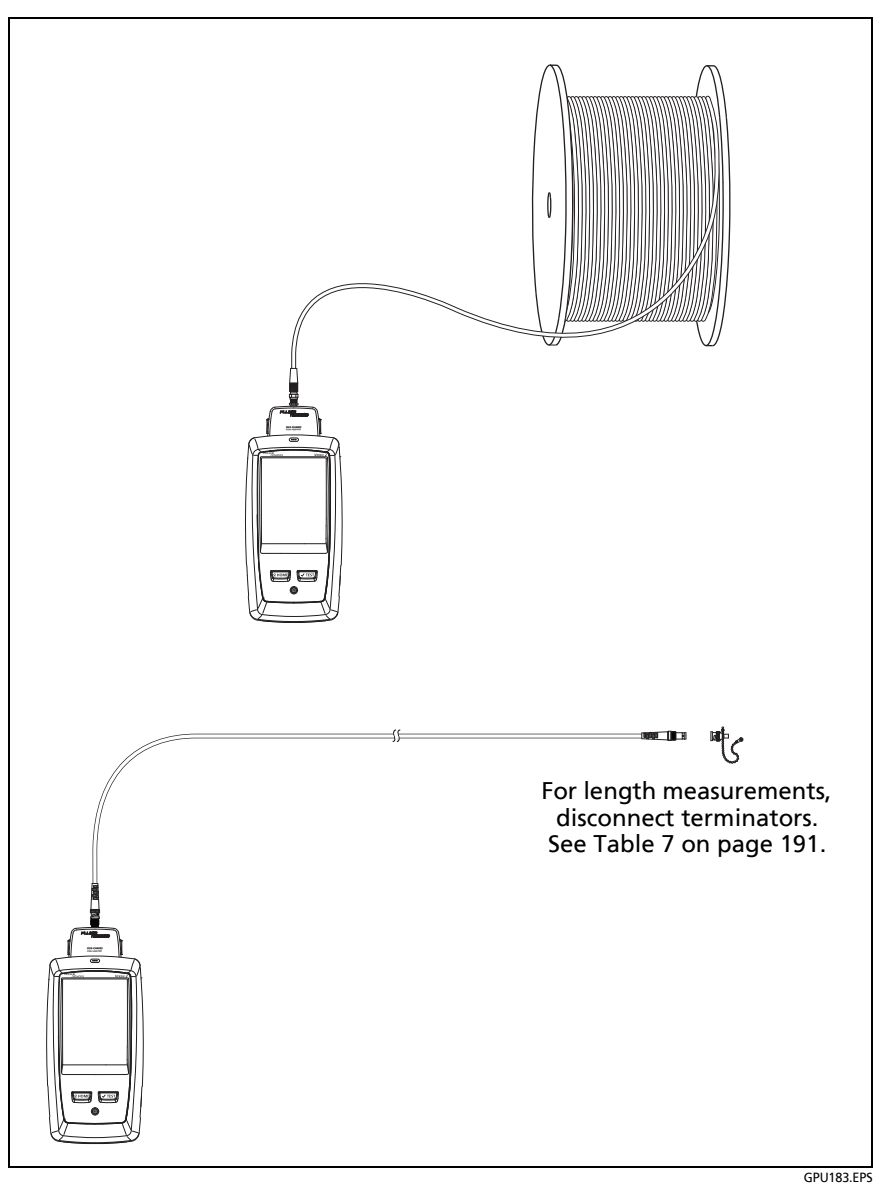

Figure 84. Connections for Coaxial Tests Without a Remote
### **Continuous Tests**

To do the length or resistance test continuously, go to the home screen, tap **TOOLS** > **Single Tests**, then tap a test.

The length and resistance tests do not compare the results to a test limit.

To save the result, tap SCAN OFF > SAVE. The saved test has an  $\frac{1}{2}$  for the overall result.

# Chapter 6: Diagnose Copper Test Failures

# **Fault Information**

If an Autotest on twisted pair cabling fails, the DSX CableAnalyzer automatically gives you information about faults. The information includes wire maps, HDTDR and HDTDX analyzer plots, and fault information. To see the information, tap the **FAULT INFO** tab after an Autotest. Figure 85 shows examples of fault information.

To get only HDTDR and HDTDX results, select **Diagnostics** from the **TOOLS** menu. These results do not include a **PASS/FAIL** status.

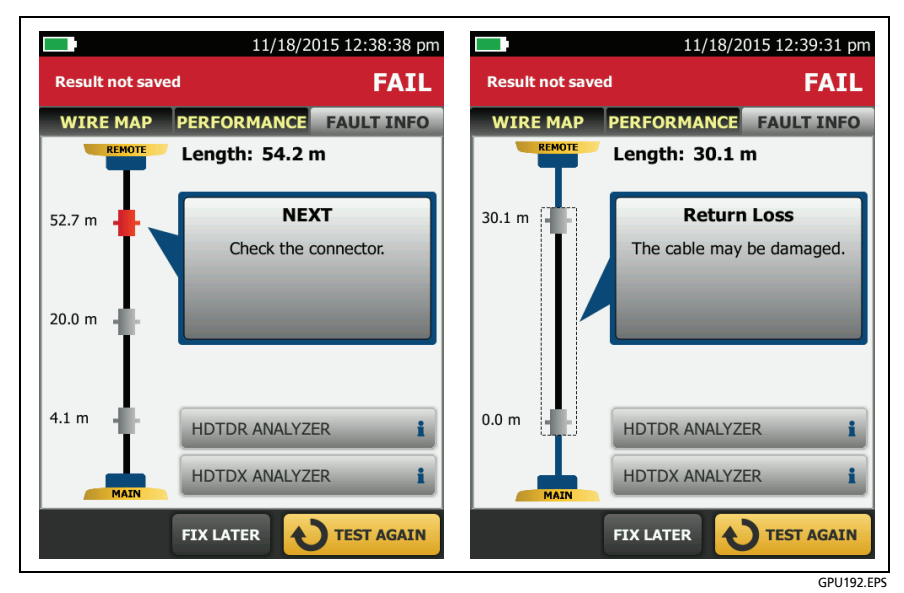

Figure 85. Examples of FAULT INFO Screens for Faults on Twisted Pair

#### **Types and Order of Faults Reported**

When a cable has more than one fault, the tester shows the fault that you should fix first. For example, if the return loss test fails because the cable is bad, and the cable also has a NEXT failure due to a bad connector, you should replace the cable first.

The tester prioritizes faults in this order:

- Insertion loss failure due to cable lubricant
- Insertion loss failure due to excessive length
- Return loss failure due to DC resistance in connector contacts (This can cause an RL plot that looks like a problem with the cable, so you should fix this problem, then do the test again to see if RL still fails.)
- Return loss failure caused by the cable
- NEXT failure caused by the cable
- NEXT failure caused by poor termination or a poor-quality connector
- NEXT failure caused by too many connections for the selected test limit

The fault information screens show connectors in grey when other faults possibly affect the results for the connector.

For NEXT failures caused by multiple connectors, the screen shows the worst connector in red.

Future software releases may give additional information about faults. The latest software is available at no charge on the Fluke Networks website.

For more information on cable faults, including video training modules, see the Knowledge Base on the Fluke Networks website.

#### When the FAULT INFO Tab Does Not Show

To provide fault information, the tester needs TDR, crosstalk, and other results to do frequency and time domain analysis. For the settings and cables listed below, the **FAULT INFO** tab does not show because the tester cannot get the measurements it needs:

- The HDTDR/HDTDX setting on the TEST SETUP screen is set to Never.
- The Cable Type is set to Cat 3, Class F, Class F<sub>A</sub>, or Class II.
- The link has only 2 pairs.
- The link has a wire map failure.

For the cables listed above, if you set **HDTDR/HDTDX** on the **TEST SETUP** screen to **Fail/Pass\* only**, you can use the HDTDR and HDTDX analyzers to help you identify and locate faults. See "The HDTDR Analyzer" on page 204 and "The HDTDX Analyzer" on page 212.

### **Causes of Twisted Pair Test Failures**

#### **Table 8. Causes of Twisted Pair Test Failures**

#### Wire Map test fails

Open

- Wires connected to wrong pins at connector or punchdown blocks
- Bad connection
- Damaged connector or cable
- Wrong application for the cable or the wrong outlet configuration is selected

Short

- Damaged connector or cable
- Conductive material stuck between pins at connector
- Incorrect termination at a connector
- Wrong application for the cable

#### Split pair, reversed pair, or crossed wires

• Wires connected to wrong pins at connector or punchdown block

Note

The HDTDX analyzer can help you locate split pairs. See page 204.

#### **Crossed pairs**

- Wires connected to wrong pins at connector or punchdown block
- Mix of T568A and T568B wiring standards (1,2 and 3,6 crossed)
- Crossover cables used where not needed (1,2 and 3,6 crossed)

Note

To do the wire map test continuously while you look for a fault, tap SCAN ON on the WIRE MAP FAIL screen, or tap TOOLS > Single Tests > Wire Map.

A test passes, but the plot shows that measurements exceed the limit

A dB rule possibly applies. See "About dB Rules" on page 159.

Resistance test gives a FAIL, FAIL\*, or PASS\* result

- Link is too long (may need to remove coiled service loops)
- Bad connection due to oxidized or loose contacts
- Wire gauge is too thin
- Wires in a pair have too much difference in the number of twists (resistance is unbalanced)
- Wrong type of patch cord used

Notes

The HDTDR analyzer can help you locate the cause of a resistance failure. See page 217.

To do the resistance test continuously while you look for a fault, tap **TOOLS** > **Single Tests** > **Resistance**.

Length gives a FAIL result

- Link is too long (may need to remove coiled service loops)
- NVP is set incorrectly

Note

To do the length test continuously while you look for a fault, tap **TOOLS** > **Single Tests** > **Length**.

#### Length exceeds the limit, but the length test did not fail

If the length of the shortest pair does not exceed the limit by 10 %, then the length test passes even if other pairs exceed the limit. This is the 10 % rule for length, as given in the ANSI/TIA standard. See the Fluke Networks Knowledge base for details.

#### Propagation delay or delay skew gives a FAIL result

- Link is too long (may need to remove coiled service loops)
- Cable has different insulation materials on different pairs. This causes differences in the twist ratios, which causes differences in propagation delays among pairs.

"Bad patch cord" message (indicates excessive crosstalk over the first or last 2 m of the cabling)

- Wire pairs are untwisted too much in the RJ45 plug
- Poor quality patch cord used for channel
- Cable on a permanent link interface adapter is badly distorted or damaged
- Wrong test standard selected

(continued)

Insertion loss gives a FAIL, FAIL\*, or PASS\* result

- Link is too long (may need to remove coiled service loops)
- Poor quality patch cord
- Bad connection (possibly shows insertion loss failure on only one or two pairs)
- Wrong cable type in the installation
- Wrong test standard selected
- Wet lubricant in a conduit with unshielded cable. Possibly, the test will pass after the lubricant dries.

#### Characteristic impedance exceeds the limit or an anomaly is detected

- Bad connection
- Cable compression (tight cable ties, pinches, kinks, etc.)
- Mismatch of cable types
- Water in the cable jacket

#### Return loss gives a FAIL, FAIL\*, or PASS\* result

- Patch cord or cable impedance not 100  $\Omega$
- Patch cord handling causing changes in impedance
- Excessive amount of cable jammed into outlet box
- Tight service loops in telecommunications closet
- Excessive untwisting of pairs at connector
- Poor quality connectors
- Cable impedance not uniform (poor quality cable)

Return loss gives a FAIL, FAIL\*, or PASS\* result (continued)

- Mismatches in cable construction (such as cable from different manufacturers)
- Water in the cable jacket (typically causes failures on all pairs at lower frequencies)
- Cable compression (tight cable ties, pinches, kinks, etc.)
- Poorly matched plug and jack (6A/Class E<sub>A</sub> applications)
- Wrong test standard selected
- Defective link interface adapter

Note

The HDTDR analyzer can help you locate the cause of a return loss failure. See page 217.

# NEXT, PS NEXT, ACR-N, PS ACR-N, ACR-F, PS ACR-F gives a FAIL, FAIL\*, or PASS\* result

- Excessive untwisting of pairs at a connector
- Poor quality patch cords
- Poor quality connectors
- Poor quality cable
- Poorly matched plug and jack (6A/Class E<sub>A</sub> applications)
- Incorrect link interface adapter
- Cable compression that distorts the pattern of twists in the pairs (tight cable ties, pinches, kinks, etc.)
- Inappropriate use of couplers
- Excessive noise source near cabling under test
- Wrong test standard selected

Note

The HDTDX analyzer can help you locate the cause of a NEXT failure. See page 204. Correcting NEXT problems usually corrects ACR-F problems.

(continued)

TCL or ELTCTL gives a FAIL, FAIL\*, or PASS\* result

- Unequal untwisting of pairs at a connector
- Poorly designed connectors
- Poorly designed cable
- Wrong test standard selected

#### CDNEXT gives a FAIL, FAIL\*, or PASS\* result

- Unequal untwisting of pairs at a connector
- Poorly designed connectors
- Wrong test standard selected

# **Causes of Coaxial Test Failures**

#### **Table 9. Causes of Coaxial Test Failures**

#### Resistance test gives a FAIL, FAIL\*, or PASS\* result

- Link is too long (may need to remove coiled service loops)
- Bad connection due to oxidized or loose contacts
- Wrong type of patch cord used
- For tests on terminated cable, the terminator's resistance is incorrect

#### Notes

The HDTDR analyzer can help you locate the cause of a resistance failure. See "The HDTDR Analyzer" on page 204.

To do the resistance test continuously while you look for a fault, tap **TOOLS** > **Single Tests** > **Resistance**.

#### Length gives a FAIL result

- Link is too long (may need to remove coiled service loops)
- NVP is set incorrectly

Note

To do the length test continuously while you look for a fault, tap **TOOLS** > **Single Tests** > **Length**.

#### Length gives an End Not Found result

#### Table 9. Causes of Coaxial Test Failures (continued)

- A terminator is connected to the far end of the cable
- The cable is connected to a splitter

#### Propagation delay gives a FAIL result

Link is too long (may need to remove coiled service loops)

#### Insertion loss gives a FAIL, FAIL\*, or PASS\* result

- Link is too long (may need to remove coiled service loops)
- Poor quality patch cord
- Bad connection
- Wrong cable type in the installation
- Wrong test standard selected

#### Characteristic impedance exceeds the limit

- Bad connection
- Cable compression (tight cable ties, pinches, kinks, etc.)
- Mismatch of cable types
- Water in the cable jacket
- Incorrect terminator resistance

#### HDTDR test fails (a reflection exceeds the 15% limit)

- Bad connection due to oxidized or loose contacts
- Mismatch of cable types

# The HDTDR Analyzer

While return loss test results shows return loss relative to frequency, the HDTDR<sup>™</sup> (High-Definition Time Domain Reflectometry) analyzer shows return loss relative to its distance from the tester. The HDTDR plot shows the locations and amplitudes of return loss signals to help you find the causes of return loss failures.

After an Autotest on twisted pair cable, you can see HDTDR plot if the Autotest had a FAIL, FAIL\* or PASS\* result, or if HDTDX/ HDTDR on the TEST SETUP screen was set to All Autotests when you did the test.

For tests on coaxial cable, the HDTDR plot is always available after an Autotest.

To see the HDTDR plot for an Autotest, tap the **DIAGNOSTIC** tab or the **FAULT INFO** tab on the Autotest results screen, then tap **HDTDR ANALYZER**. Figure 86 shows an example of an HDTDR plot for twisted pair cable. Figure 87 shows how some common faults appear on HDTDR plots. Figure 88 shows an HDTDR plot for coaxial cable.

To get HDTDR analyzer results you can also tap **Tools** > **Diagnostics**.

Note

If **Store Plot Data** is off, the tester does not include the HDTDR plot with results you save.

Refer to Figure 86:

- 1 The vertical scale shows the percentage of the signal reflected back to the main tester. The amplitudes of signals on the plot show how much the impedance of the cabling changes.
- (2) The measurement cursor. The box at the bottom of the cursor shows the distance from the start of the cabling to the cursor.

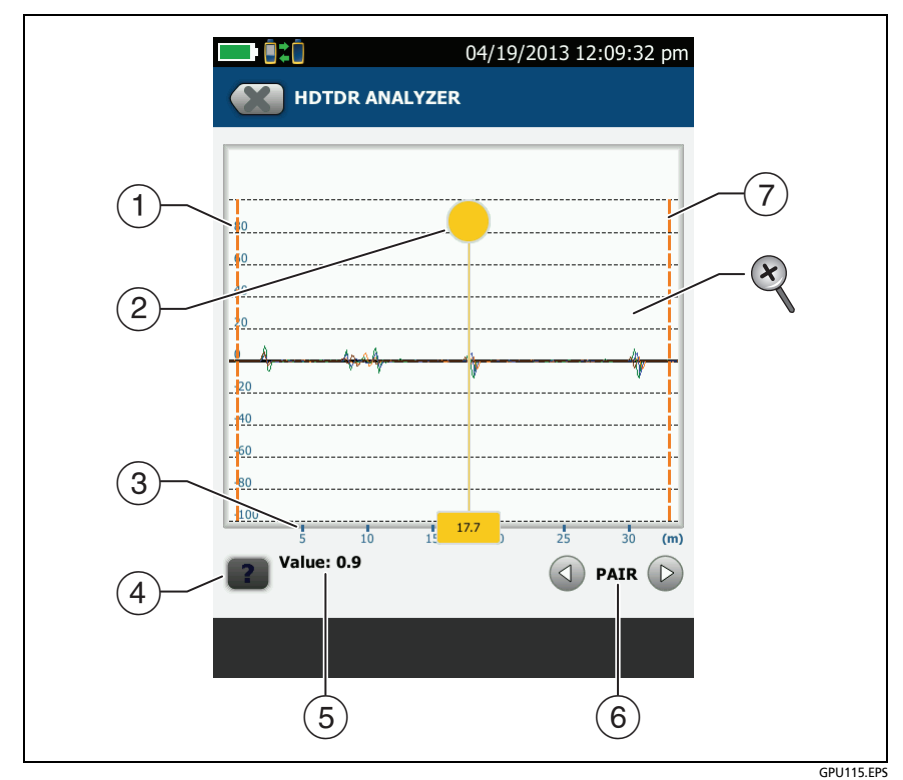

Figure 86. HDTDR Plot for Twisted Pair Cable

To measure distance, tap the yellow circle so that **MARK** shows, drag the cursor to the start of the measurement, tap **MARK**, then drag the cursor to the end of the measurement. See "How to Use the Measurement Cursor on the HDTDR and HDTDX Plot" on page 217.

- ③ The horizontal scale shows the distance along the cabling.
- (4) Tap **??** to see help for this screen.
- (5) The **Value** is the percentage of the signal reflected at the cursor's location. If the plot shows all cable pairs, the value shown is the largest of all the pairs.

The tester adjusts the values for insertion loss so they show the amplitudes of the signals at the sources of the reflections.

- 6 To see the plots for individual pairs, tap 
  or 
  To select pairs to show on the plot, touch 
  or 
  for one second to see the SELECT PAIRS window. Select the pairs you want to see, then tap OK.
- ⑦ The orange, dashed lines are at the start and end of the cabling that the tester includes in the test results.
- To zoom in and out, use the pinch, reverse-pinch, and doubletap gestures on the touchscreen. You can also use the zoom controls to change the magnification on the distance and amplitude scales independently. See Figure 5 on page 25.

Note

For HDTDR plots for short cables such as patch cords, the tester does not change the magnification for the distance (horizontal) scale.

Refer to Figure 87:

- (1) Open on pair 4,5 at approximately 24.3 m. A positive reflection is an increase in impedance.
- (2) Short on pair 1,2 at approximately 13.4 m. A negative reflection is a decrease in impedance.
- (3) Bad patch cord approximately 18.3 m from the main tester. This patch cord was badly damaged.
- ④ A link with a section of cable that has water in the jacket.

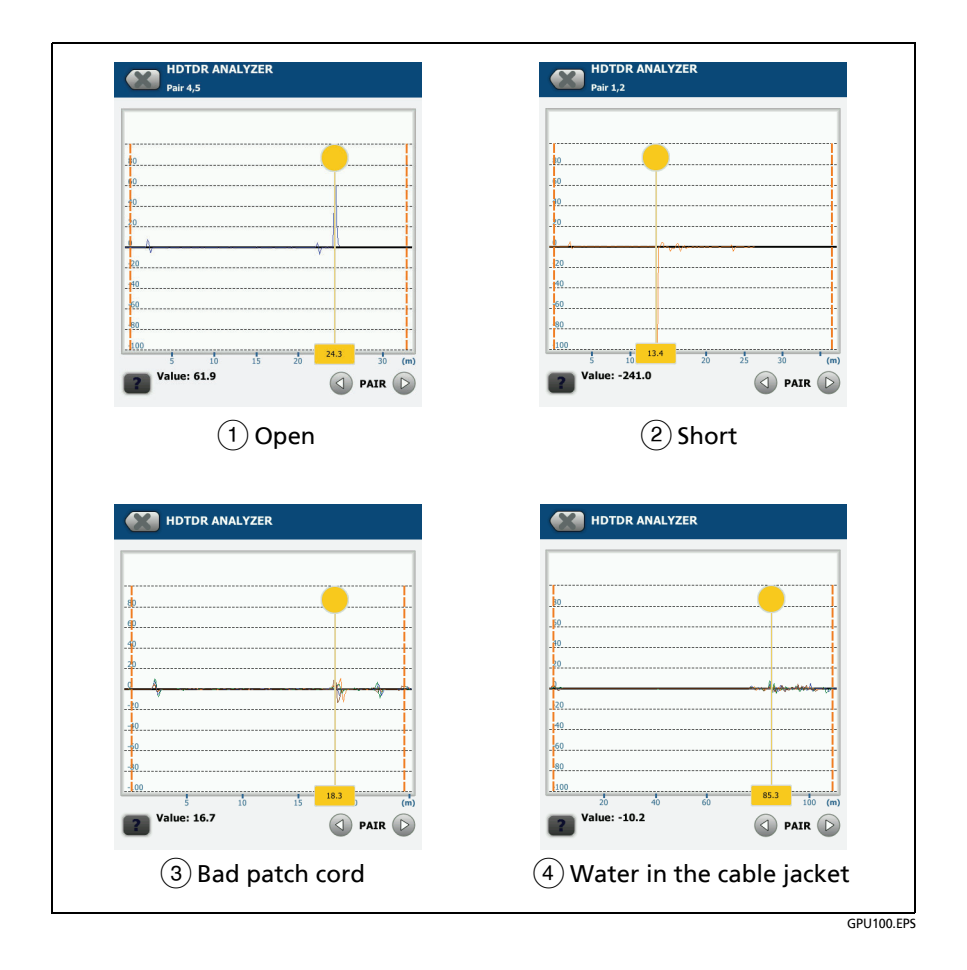

#### Figure 87. Common Faults Shown on HDTDR Plots

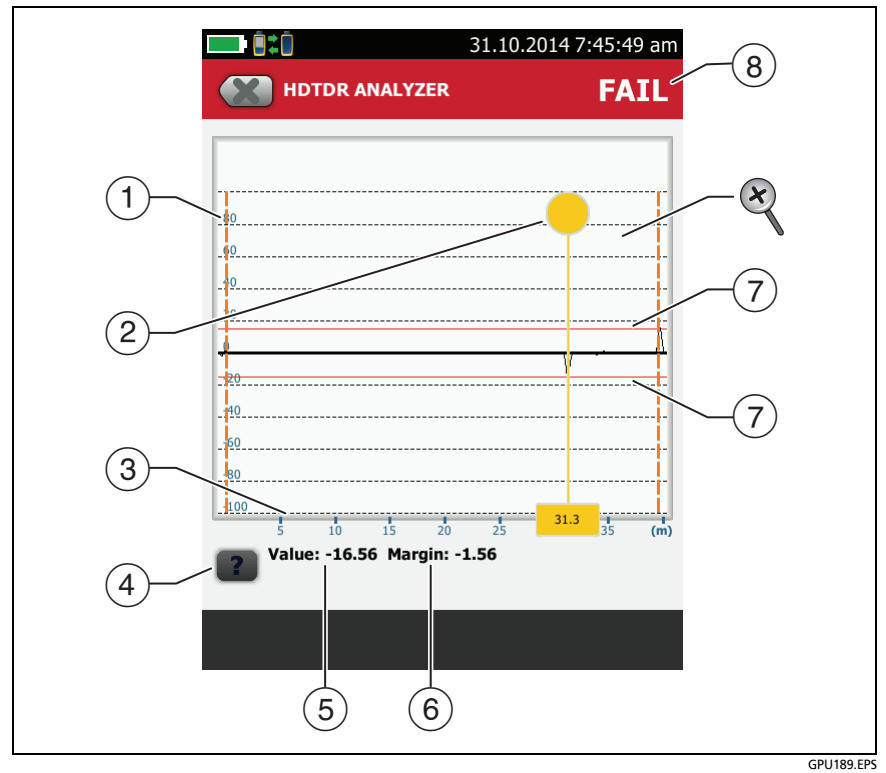

Figure 88. HDTDR Plot for Coaxial Cable

- (1) The vertical scale shows the percentage of the signal reflected back to the main tester. The amplitudes of signals on the plot show how much the impedance of the cabling changes.
- (2) The measurement cursor. The box at the bottom of the cursor shows the distance from the start of the cabling to the cursor.

To measure distance, tap the yellow circle so that **MARK** shows, drag the cursor to the start of the measurement, tap **MARK**, then drag the cursor to the end of the measurement. See "How to Use the Measurement Cursor on the HDTDR and HDTDX Plot" on page 217.

- ③ The horizontal scale shows the distance along the cabling.
- 4 Tap **1** to see help for this screen.
- (5) The **Value** is the percentage of the signal reflected at the cursor's location.

The tester adjusts the values for insertion loss so that they show the amplitudes of the signals at the sources of the reflections.

- (6) The margin is the difference between the measured value and the 15% reflection limit. The margin is negative if the value exceeds the limit.
- (7) The HDTDR plot for coaxial cable includes limit lines and a **PASS/FAIL** result. The lines are fixed at 15%. The tester uses these limits to give the test a **PASS/FAIL** result. Figure 88 shows a reflection at 31.3 m that exceeds the limit. The reflection was caused by a 50  $\Omega$  cable connected a 75  $\Omega$  cable.
  - To zoom in and out, use the pinch, reverse-pinch, and double-tap gestures on the touchscreen. You can also use the zoom controls to change the magnification on the distance and amplitude scales independently. See Figure 5 on page 25.

Note

For HDTDR plots for short cables such as patch cords, the tester does not change the magnification for the distance (horizontal) scale.

# The HDTDX Analyzer

While NEXT test results shows crosstalk signals relative to frequency, the HDTDX<sup>™</sup> (High-Definition Time Domain Crosstalk) analyzer shows crosstalk signals relative to their distance from the tester. The HDTDX plot shows the locations and amplitudes of crosstalk signals to help you find the causes of NEXT and ACR-F failures.

After an Autotest, you can see HDTDX plot if the Autotest had a FAIL, FAIL\* or PASS\* result, or if HDTDX/HDTDR on the TEST SETUP screen was set to All Autotests when you did the test.

To see the HDTDX plot for an Autotest, tap the **DIAGNOSTIC** tab or the **FAULT INFO** tab on the Autotest results screen, then tap **HDTDX ANALYZER**. Figure 89 shows an example of an HDTDX plot. Figure 90 shows how some common faults appear on HDTDX plots.

To get HDTDX analyzer results you can also tap **Tools** > **Diagnostics**, but you cannot save these results.

Note

If **Store Plot Data** is off, the tester does not include the HDTDX plot with results you save.

To zoom in and out, use the pinch, reverse-pinch, and double-tap gestures on the touchscreen. You can also use the zoom controls to change the magnification on the distance and amplitude scales independently. See Figure 5 on page 25.

Note

For HDTDX plots for short cables such as patch cords, the tester does not change the magnification for the distance (horizontal) scale.

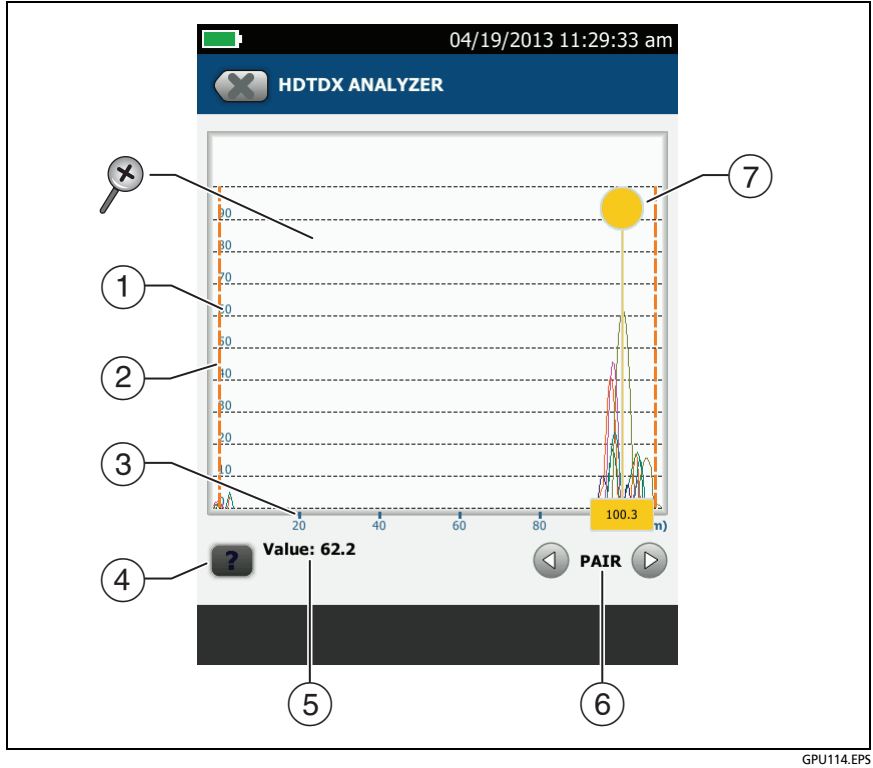

Figure 89. HDTDX Plot

- (1) The vertical scale shows the amplitudes of the crosstalk signals. The numbers on the scale are for reference only and do not have units. The values on the scale are related to the limits for NEXT in the selected test limit. For example, a crosstalk signal that goes to 20 on the scale when you use a Cat 5 limit goes to over 40 when you use a Cat 6 limit.
- (2) The orange, dashed lines are at the start and end of the cabling that the tester includes in the test results.
- ③ The horizontal scale shows the distance along the cabling.
- 4 Tap **1** to see help for this screen.
- (5) The **Value** is the value of the crosstalk at the cursor's position. If the plot shows all cable pairs, the value shown is the largest of all the pairs.

The tester adjusts the values of crosstalk for insertion loss so that the plot shows the values as they are at the sources of the crosstalk.

- 6 To see the plots for individual pairs, tap 
  or 
  To select pairs to show on the plot, touch 
  or 
  for one second to see the SELECT PAIRS window. Select the pairs you want to see, then tap OK.
- 7 The measurement cursor. The box at the bottom of the cursor shows the distance from the start of the cabling to the cursor.

To measure distance, tap the yellow circle so that **MARK** shows, drag the cursor to the start of the measurement, tap **MARK**, then drag the cursor to the end of the measurement. See "How to Use the Measurement Cursor on the HDTDR and HDTDX Plot" on page 217.

Refer to Figure 90:

- 1 Cat 5e test on a Cat 5 cable.
- (2) Approximately 7 m of bad cable near the remote.
- (3) Poor-quality terminations. A typical cause is excessive untwisting of the wire pairs.
- ④ Split pair on 3,6-4,5. The split pair is in a patch cord approximately 19.5 m from the main tester.

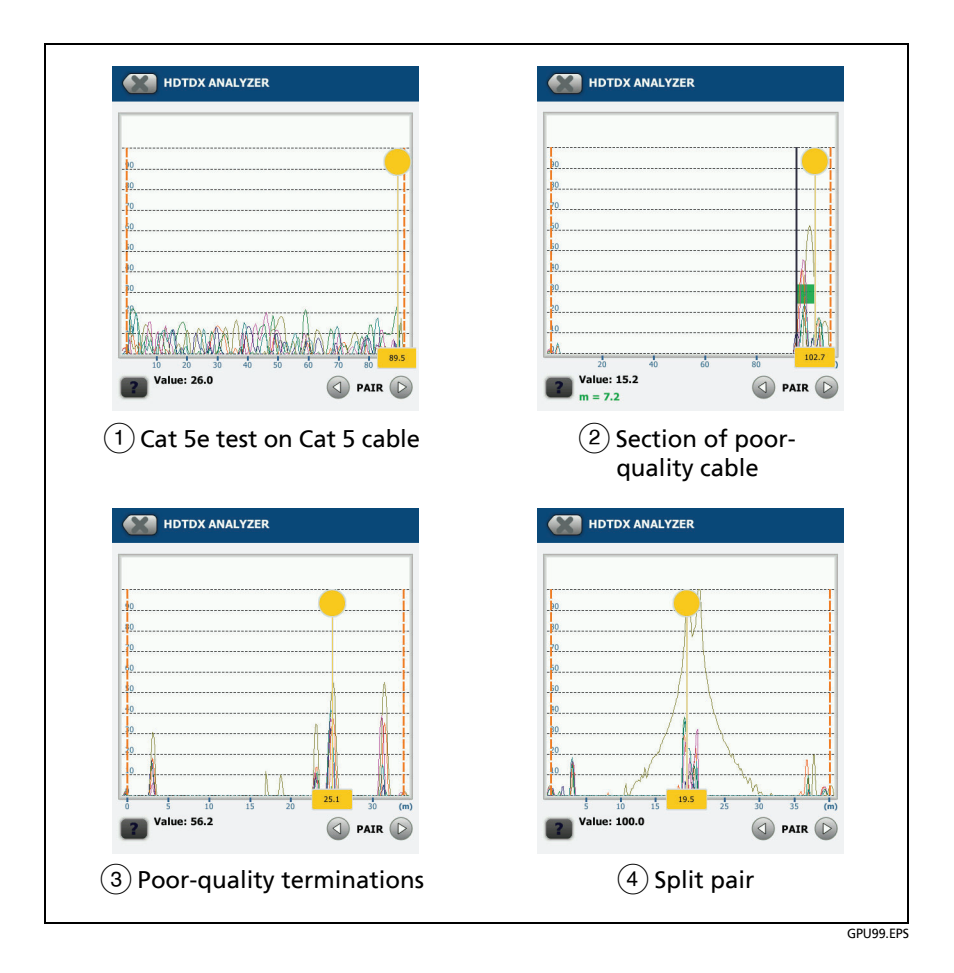

#### Figure 90. Typical Faults Shown on HDTDX Plots

# How to Use the Measurement Cursor on the HDTDR and HDTDX Plot

You can use the cursor on the HDTDR and HDTDX plots to measure the distance to a source of high return loss or crosstalk from any point on the plot. You can also measure the length of a segment or patch cord that causes high return loss or crosstalk.

#### To use the measurement cursor to measure distance

Refer to Figure 91.

- 1 Tap the yellow circle at the top of the cursor (2) so that MARK shows.
- 2 While **MARK** shows, use one of these methods to move the cursor to the point where you want to start the measurement:
  - Drag the cursor with the yellow circle (2).
  - Tap or press and hold  $\bigcirc$  or  $\bigcirc$  ( $\bigcirc$ ).
- **3** Tap **MARK**, then while **UNMARK** shows, move the cursor to the point where you want to end the measurement.

#### Note

If **UNMARK** and the cursor controls do not show, tap the yellow circle.

The distance between the cursor and the mark shows below the plot (7).

4 To make a new measurement, tap the yellow circle, tap UNMARK ((10)), then do steps 1, 2, and 3 again.

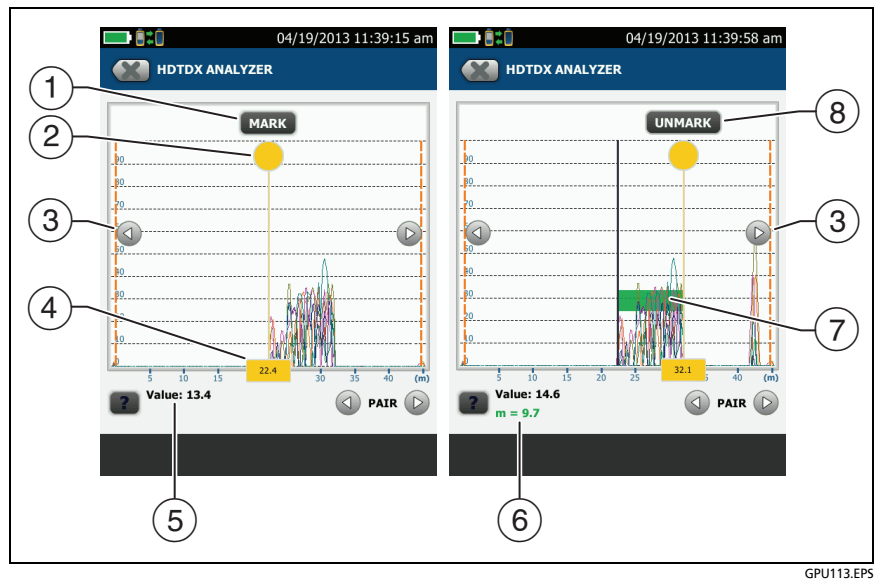

Figure 91. How to Use the Measurement Cursor on the HDTDR or HDTDX Plot

- To specify the start of a measurement, tap the yellow circle (2), then tap MARK.
- (2) To see the MARK and UNMARK buttons, tap the yellow circle. When MARK or UNMARK shows, you can drag the cursor.
- (3) To move the cursor in small increments, tap or press and hold or . If these buttons do not show, tap the yellow circle on the cursor.
- (4) The measurement in the box is the distance from the start of the cabling to the cursor.
- (5) The measured value of crosstalk or return loss at the cursor's location.
- (6) The distance between the start and end of the green measurement bar.
- 7 The green measurement bar goes from the start point to the end point of your measurement.
- (8) To start another measurement, tap UNMARK. If UNMARK does not show, tap the yellow circle ((2)).

# **Chapter 7: Clean Fiber Endfaces**

### **Always Clean Endfaces Before Tests**

When a fiber optic link does not operate correctly, the cause is frequently a dirty endface in a connector. Figure 92 shows examples of dirty endfaces and an endface that has been correctly cleaned and polished.

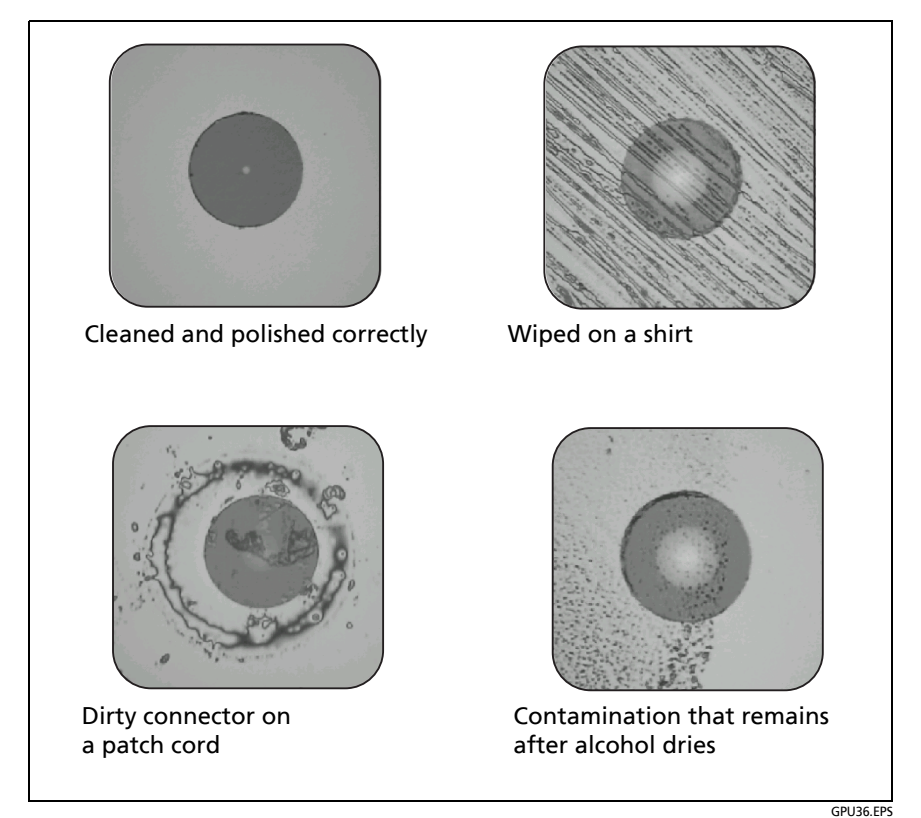

Figure 92. Examples of Clean and Dirty Fiber Endfaces

Always clean and inspect the endfaces in fiber connectors before you make connections. Fluke Networks recommends that you use a mechanical device, such as the Fluke Networks Quick Clean Cleaner, to clean connectors on network equipment. If you do not have such a device, if the device does not clean the connector sufficiently, or when you clean connectors on test reference cords, use other optical-grade supplies such as wipes and solvent.

Figure 93 shows the equipment you use to clean and inspect fiber endfaces.

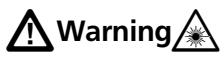

To prevent possible eye damage caused by hazardous radiation:

- Do not look directly into optical connectors. Some optical equipment emits invisible radiation that can cause permanent damage your eyes.
- Before you clean an endface, turn off any optical sources (laser or LED) that are connected to the fiber.
- When you inspect endfaces, use only magnification devices that have the correct filters.

# A Caution

To prevent damage to connectors and to keep contamination off of endfaces:

- Always cover unused connectors and adapters with protective caps.
- Always keep unused protective caps in a clean, sealed container to prevent contamination.

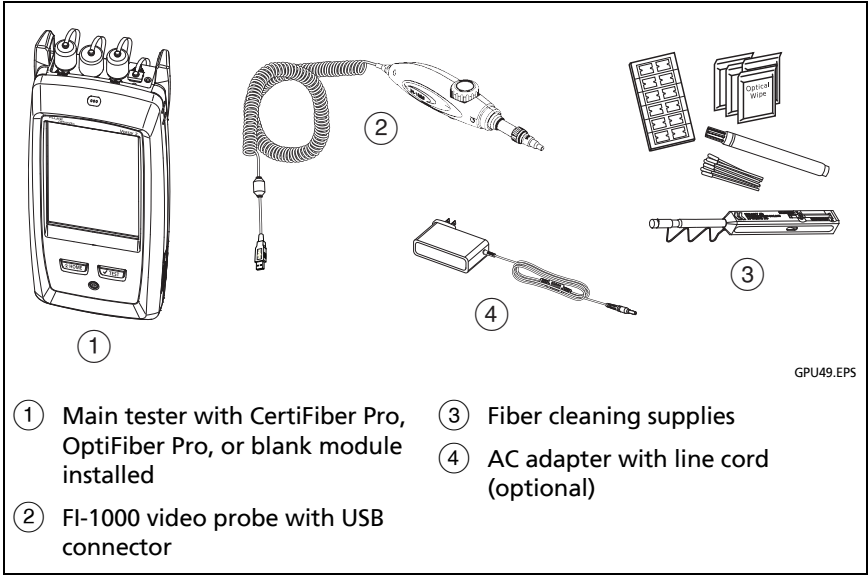

Figure 93. Equipment to Clean and Inspect Fiber Endfaces

# How to Use a Fluke Networks Quick Clean Cleaner

# A Caution

To prevent damage to the device and to connectors and to keep contamination off of endfaces, read all instructions and obey all safety precautions given in the instructions for the device you use to clean connectors.

To clean the connectors on test reference cords, use wipes, swabs, and solvent. The Quick Clean cleaner cleans the fiber core, but can leave contamination around the core. The contamination can move to the core when you make connections. See "To Clean Connector Ends" on page 229.

Note

You can use the Quick Clean cleaners to clean APC endfaces.

- 1 Use the video probe to inspect the connector. If it is dirty, continue to step 2.
- 2 To clean a bulkhead connector, remove the cap. To clean the connector on a fiber cable, remove only the tip of the cap.
- **3** If necessary for a bulkhead connector, extend the tip of the device.
- 4 Push the device straight into the connector until you hear a loud click. See Figures 94 and 95. Then remove the device.

Note

Pushing the cleaner into a connector multiple times can cause static to build up on the fiber endface. The static can cause dust to stick to the endface. If this occurs, put a dot of solvent on the cleaner's cloth, then clean the connector again. 5 Use the video probe to inspect the connector. If necessary, clean and inspect the connector again.

If the cleaner does not clean the connector sufficiently:

- Put a dot of solvent on the cleaner's cloth, then clean the connector again.
- Use a swab and solvent to clean the connector.

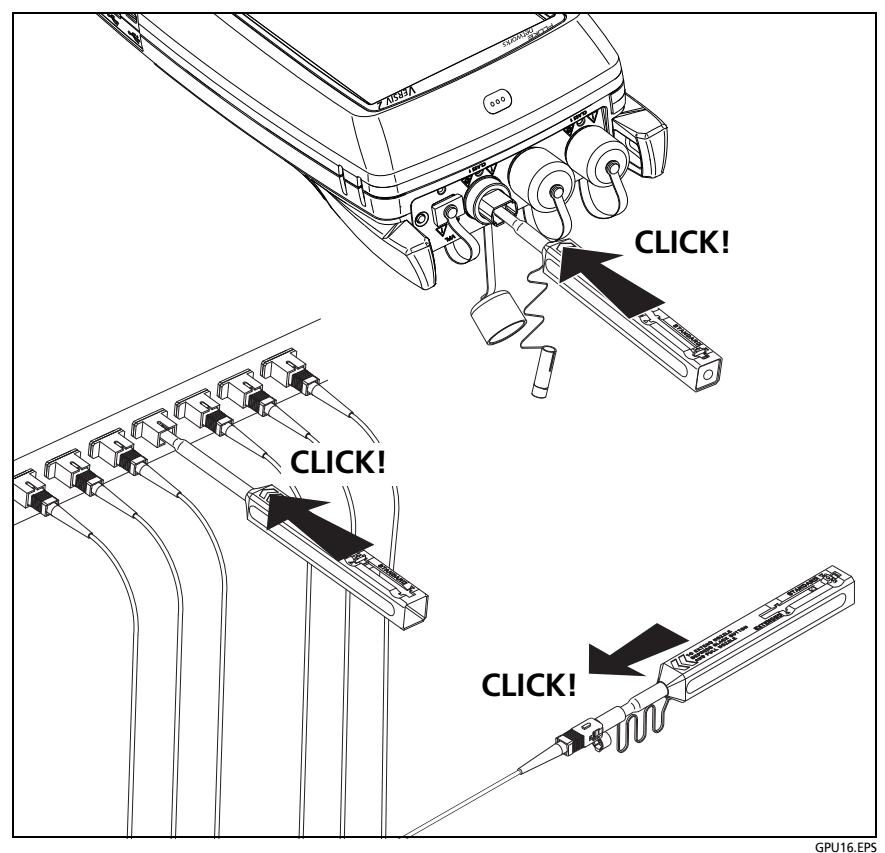

Figure 94. How to Use the Single-Fiber Quick Clean Cleaner

#### Versiv Series Cabling Certification Product Family Technical Reference Handbook

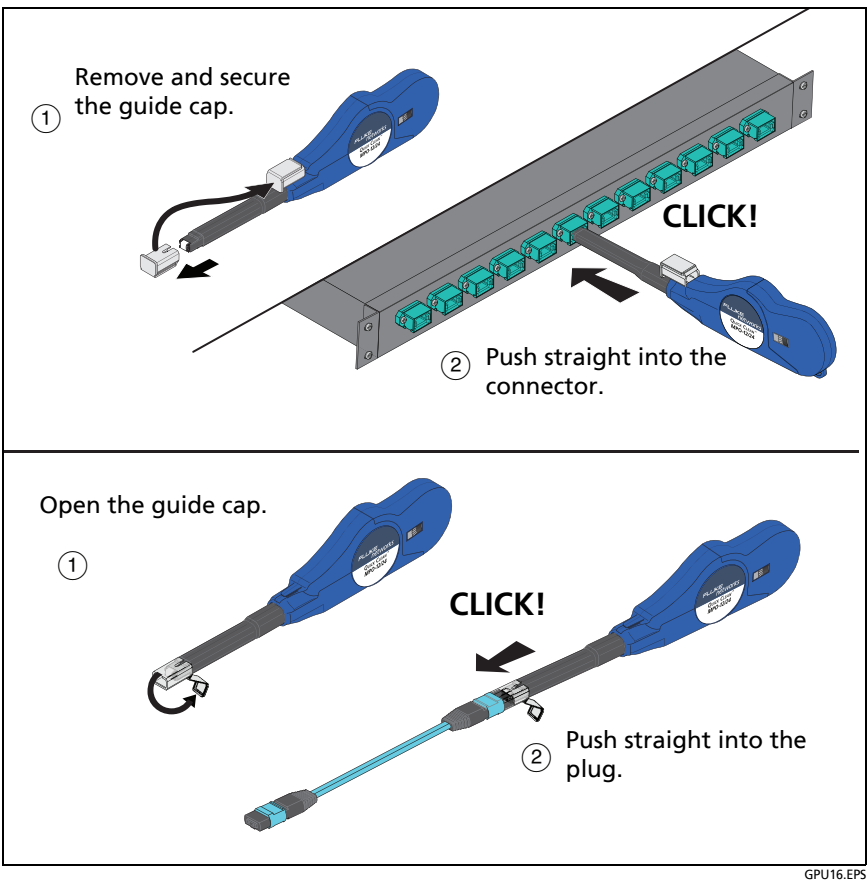

Figure 95. How to Use the MPO Quick Clean Cleaner-

# How to Use Wipes, Swabs, and Solvent

# **A**Caution

To prevent damage to connectors and to keep contamination off of endfaces:

- Always discard wipes or swabs after you use them.
- Do not let solvent dry on an endface. Some solvents leave a residue after they dry.
- If you must use alcohol as a solvent, make sure you use 99%-pure, anhydrous alcohol.
- Put wipes on a soft surface, such as a stack of wipes, that will conform to the shape of the fiber endface.
- When you rub fiber endfaces against a dry cleaning pad, always use short strokes (~1 cm or ~0.4 in).
   Long strokes against a dry pad can cause a build-up of static charge that can attract dust to the endface.

#### **To Clean Bulkhead Connectors**

- 1 Use a video probe to inspect the connector. If it is dirty, continue to step 2.
- 2 Touch the tip of a fiber optic solvent pen or swab soaked in solvent to a lint-free dry wipe or fiber cleaning card.
- 3 Touch a new, dry swab to the solvent spot on the wipe or card. Push the swab into the connector, twist it around 3 to 5 times against the endface, then remove and dispose of the swab.
- 4 Dry the connector with a dry swab by twisting it around in the connector 3 to 5 times.
- **5** Use a video probe to inspect the connector. If necessary, clean and inspect the connector again.

#### To Clean the Optical Connectors on the Modules

To clean the optical connectors on the modules, first use the procedure given under "To Clean Bulkhead Connectors".

If a connector is very dirty or the procedure above does not make it clean, use this procedure:

- 1 Unscrew the adapter on the connector.
- 2 Clean the ferrule or photodiode lens with a dry, optical-grade wipe made for fiber optic connectors.
- **3** Use a video probe to inspect the connector. If necessary, clean and inspect the connector again.
- 4 If the connector stays dirty, use a wipe that is moist with optical-grade solvent to clean the endface. Dry the ferrule with a dry wipe.

#### Note

If the OTDR **Port Connection Quality** gauge for the OptiFiber Pro module stays in the **Poor** range after you clean the OTDR connector, remove the adapter from the module and inspect the adapter for damage. Make sure that the white plastic ring inside the center tube shows no damage.

#### **To Clean Fiber Adapters**

At regular intervals, clean fiber adapters with a swab and fiber optic solvent. Dry with a dry swab.
### **To Clean Connector Ends**

- 1 Use a video probe to inspect the connector. If it is dirty, continue to step 2.
- 2 Touch the tip of a fiber optic solvent pen or swab soaked in solvent to a lint-free dry wipe or fiber cleaning card.
- 3 Rub the connector endface across the solvent spot, then back and forth once across the dry area of the wipe or card. Typically, one or two short strokes (~1 cm or ~0.4 in) are sufficient to dry the endface.
- 4 Use a video probe to inspect the connector. If necessary, clean and inspect the connector again.

#### Notes

For APC connectors, hold ferrule against the cleaning area at the same angle (typically 8°) as the ferrule endface.

For some connector types, such as VF-45, it is necessary to use a different method to clean the endface.

# Chapter 8: Use the FI-1000 FiberInspector™

The optional FI-1000 FiberInspector<sup>™</sup> video probe connects to the type A USB port on the Versiv and Versiv 2 main tester to let you inspect the endfaces in fiber optic connectors. The probe lets you see dirt, scratches, and other defects that can cause unsatisfactory performance or failures in fiber optic networks.

The FI-1000 probe is included with the FI-7000 kit. The probe is an optional accessory for the CertiFiber Pro and OptiFiber Pro testers.

## **Connectors, Keys, and LEDs**

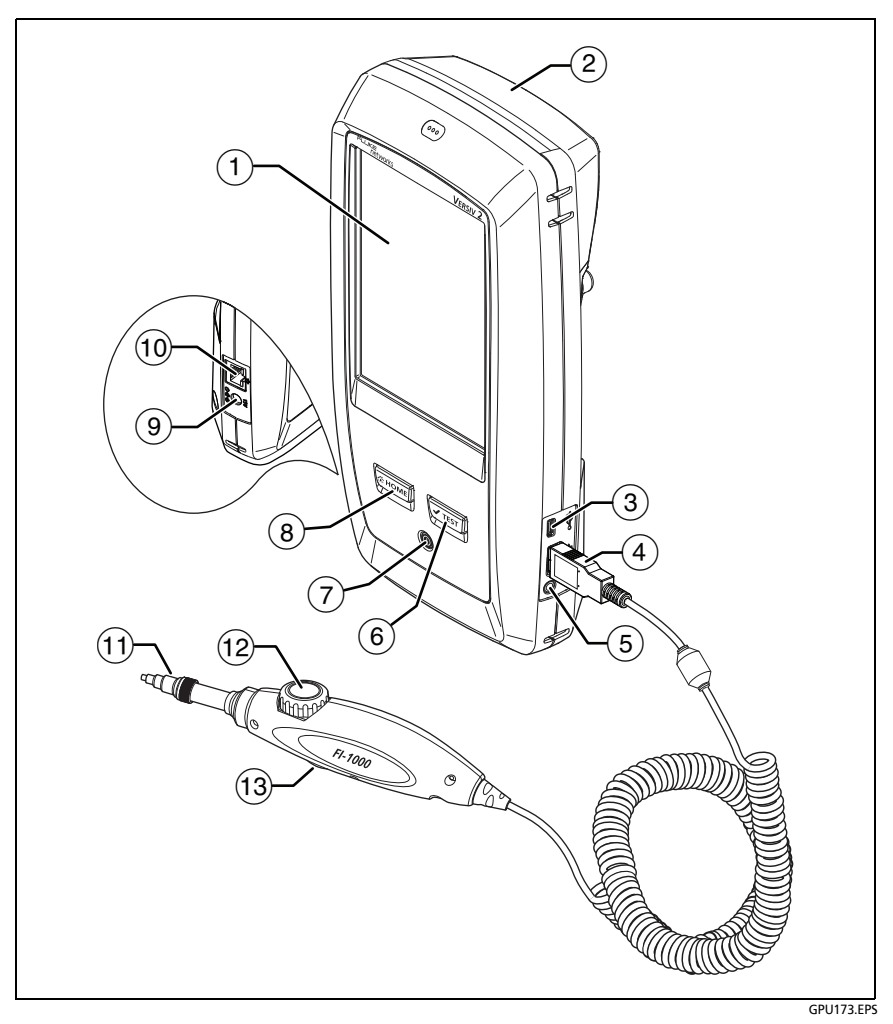

Figure 96. Connectors, Keys, and LEDs (Versiv 2 shown)

- 1 LCD display with touchscreen.
- (2) Blank module included with the FI-7000 kit. Keep the module installed to give protection to the module connectors.

You can use the FiberInspector function with any module installed and with no module installed.

- ③ Micro USB port: This USB port lets you connect the tester to a PC so you can upload test results to the PC and install software updates in the tester.
- (4) Type A USB port: This USB host port lets you connect the FI-1000 video probe to the tester and save test results on a USB flash drive. On a Versiv main tester, this port lets you connect a Wi-Fi adapter for access to Fluke Networks cloud services. (Versiv 2 testers have an internal Wi-Fi radio.)
- 5 Headset jack.
- (6) TEST: Starts a test. To start a test, you can also tap TEST on the display.
- Power button. Versiv 2: The LED in the power button shows the status of the battery charging process. See Table Table 2 on page 19.
- (8) (3HOME): Press (3HOME) to go to the home screen.
- (9) Connector for the AC adapter. Versiv: The LED is red when the battery charges, and green when the battery is fully charged. The LED is yellow if the battery will not charge. See "Charge the Battery" on page 18.
- (1) RJ45 connector: Lets you connect to a network for access to Fluke Networks cloud services.
- (1) Removable tip for different types of connectors.
- (12) Dial for focus adjustment.
- (13) The button starts the FiberInspector test and switches the probe between still and live modes.

## The Home Screen for FiberInspector Tests

The home screen (Figure 97) shows important test settings. Before you do a test, make sure these settings are correct.

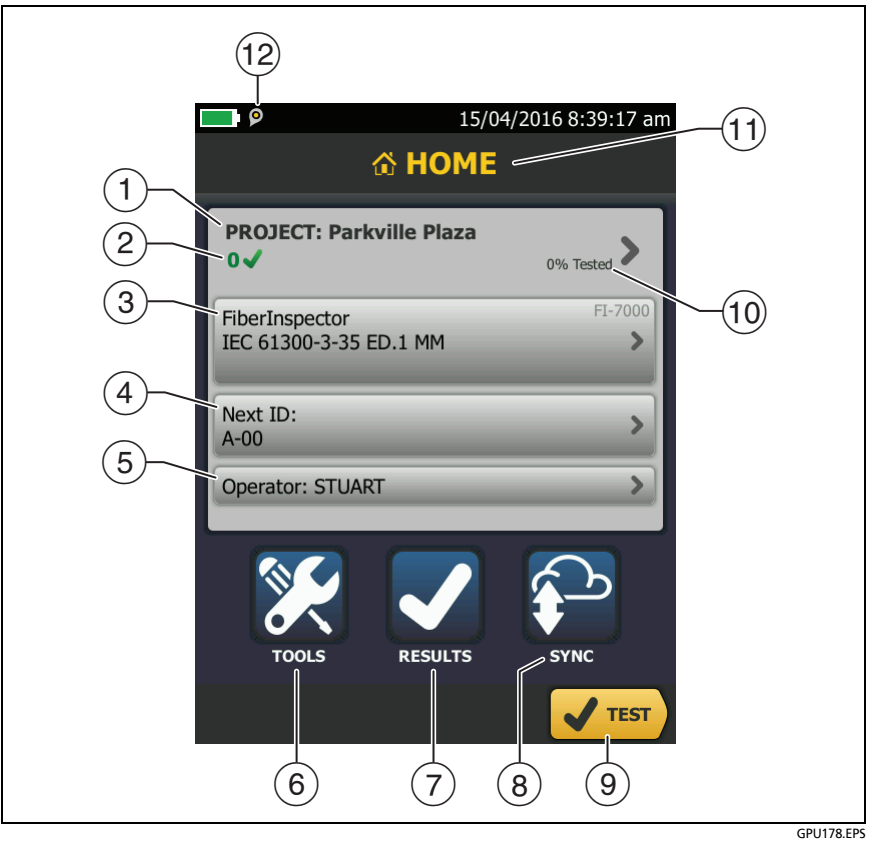

Figure 97. The HOME Screen for FiberInspector Tests

- (1) **PROJECT**: The project contains the settings for a job and helps you monitor the status of a job. When you save test results, the tester puts them in the project. Tap the **PROJECT** panel to edit the project settings, select a different project, or make a new project.
- 2 Shows a summary of the test results in the project:

: The number of tests that passed.

X: The number of tests that failed.

③ The test setup panel shows the settings the tester will use when you tap TEST or press <a href="https://www.settings.com">TEST</a>.

To change these settings, tap the panel.

Note

You can set up tests for any module that the tester can use, even when no module is attached.

(4) **Next ID**: The **Next ID** panel shows the ID that the tester gives to the next test results you save.

Tap Next ID to do these tasks:

- Enter an ID, select a different ID in the ID set, select a different set of IDs, or make a new set. The tester adds the IDs and ID sets you make to the project that shows on the home screen.
- Turn Auto Save on or off.
- Select End 1 or End 2 for OTDR and FiberInspector tests.
- Enter a name for End 1 and End 2.
- (5) **Operator**: The name of the person who does the job. You can enter a maximum of 20 operator names. For each operator you can also enter the email address that the operator will use as an ID to sign in to LinkWare Live.

- (6) TOOLS: The TOOLS menu lets you set up the compensation function for the launch/tail cords, use tools such as the realtime trace and the FiberInspector test, see the status of the tester, and set user preferences such as the language and the display brightness.
- 7 **RESULTS**: Tap **RESULTS** to see and manage the results that are saved in the tester.
- 8 To upload results to LinkWare Live, tap **SYNC**. See Chapter 19.
- (9) **TEST**: Tap **TEST** to do the test shown in the test setup panel.
- (10) The percentage of the tests in the project that are completed. The tester uses the number of available IDs and the tests you selected on the CABLE ID SETUP screen to calculate this percentage. See Figure 212 on page 598. % Tested does not show if your project contains only a Next ID list. See "To Make ID Sets with International Characters" on page 626 for more information about the Next ID list.
- (1) The type of module attached to the tester. For the blank module that comes with the FI-7000 kit, **HOME** shows.
- (12) P The asset management icon shows when the owner of a LinkWare Live account has enabled the asset management service for the tester. See "Sign Your Tester Out of LinkWare Live" on page 643.

### **Settings for FiberInspector Tests**

Table 10 gives descriptions of the settings for FiberInspector tests. To set up a project, which includes the settings in Table 10, cable IDs, and operator names, see Chapter 18.

#### To set up a FiberInspector test

1 On the home screen, tap the test setup panel.

2 On the CHANGE TEST screen, select a FiberInspector test, then tap EDIT.

Or to set up a new FiberInspector test, tap **NEW TEST**. If no module is installed, the **MODULE** screen shows. Tap **FiberInspector Pro** then **FI-1000**.

- **3** On the **TEST SETUP** screen, tap the panels to change settings for the test. See Table 10.
- 4 On the **TEST SETUP** screen, tap **SAVE** when your test setup is completed.
- 5 On the CHANGE TEST screen, make sure the button next to the test is selected, then tap USE SELECTED.

| Setting    | Description                                                                                                    |
|------------|----------------------------------------------------------------------------------------------------|
| Module     | Select a CertiFiber Pro or OptiFiber Pro module or <b>FiberInspector Pro</b> then <b>FI-1000</b> .                                                                                   |
| Test Type  | Select FiberInspector.                                                                                                    |
| Test Limit | Select a limit to compare scratches and defects to specific criteria for size and location.                                                                                          |
|            | To see a different group of limits, tap <b>MORE</b> , then tap<br>the name of a group. To make a custom limit, tap<br><b>Custom</b> in the <b>Limit Groups</b> list. See Chapter 20. |

#### Table 10. Settings for FI-1000 FiberInspector Tests

## How to Do the FiberInspector Test

Figure 98 shows the equipment for a FiberInspector test.

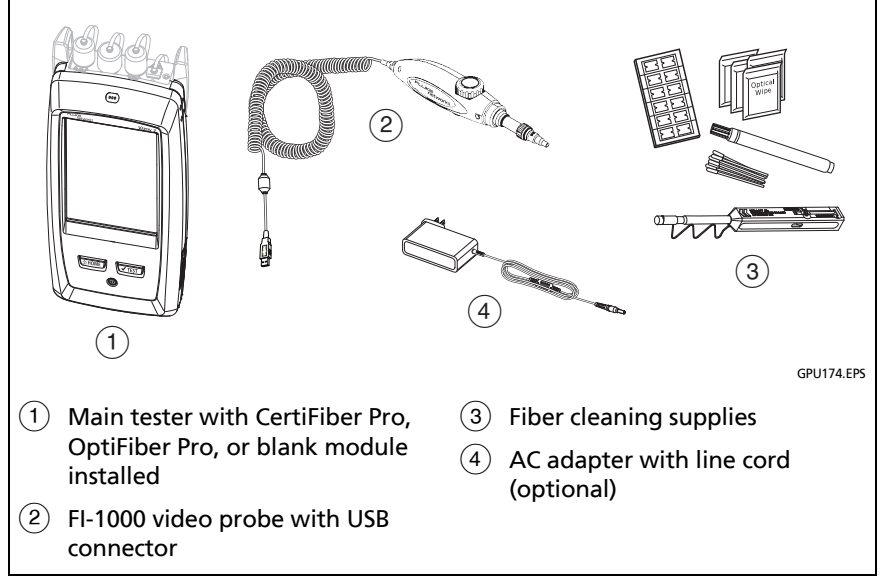

Figure 98. Equipment for the FiberInspector Test

Note

You can do the FiberInspector test with no module installed, but you should keep a module installed to give protection to the connector on the tester.

#### To do the FiberInspector test

Refer to Figures 99 and 100.

- 1 Connect the FI-1000 probe to the type A USB port on the side of the tester.
- 2 Install the correct tip on the probe.
- 3 Clean the connector that you will inspect.

- 4 Use the buttons on the probe or the tester to start the test:
  - Press the button on the probe.
  - If the FiberInspector test shows in the test setup panel on the home screen, tap TEST or press <a>TEST</a>.
  - On the home screen, tap the **TOOLS** icon, then tap **FiberInspector**.
- 5 Insert the probe into the connector.
- 6 To adjust the focus, turn the dial on the probe clockwise or counterclockwise.

Figure 101 describes the FiberInspector display.

- 7 To save the image, tap SAVE.
- 8 On the SAVE RESULT screen, select End 1 or End 2, make sure the Cable ID and End name are correct, then tap SAVE.

Saved FiberInspector results show these icons for End 1 and End 2: (2) (1)

#### Notes

The **Auto Save** function does not operate with the FiberInspector test.

Continuous use of the video probe decreases the battery life. To increase the battery life, connect the ac adapter when you use the probe for more than a few minutes.

#### Versiv Series Cabling Certification Product Family Technical Reference Handbook

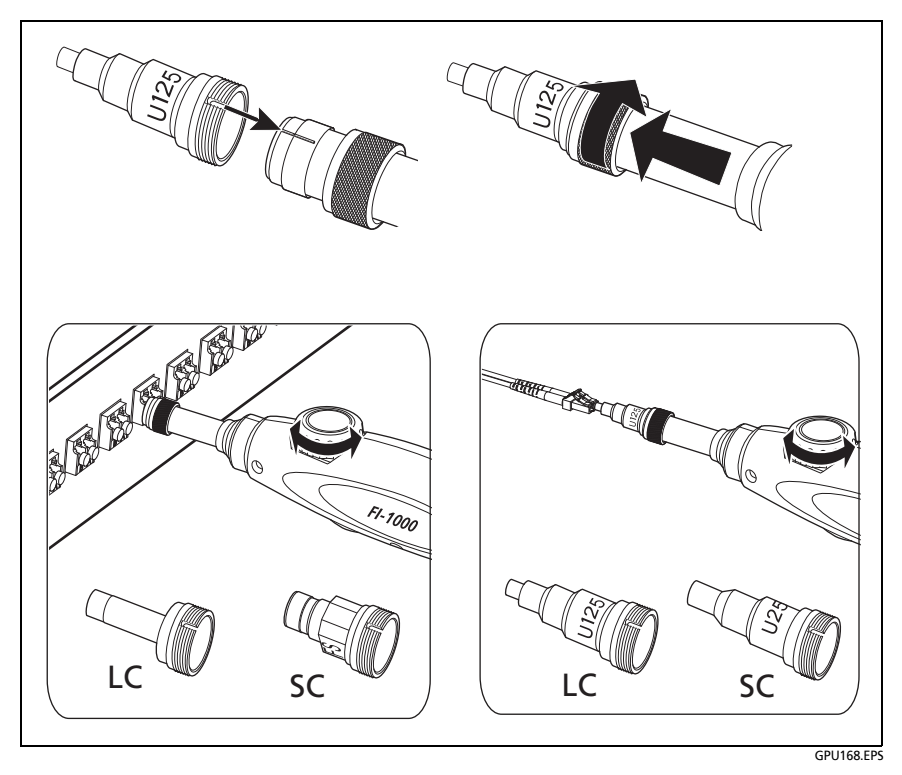

Figure 99. How to Use the FI-1000 Probe

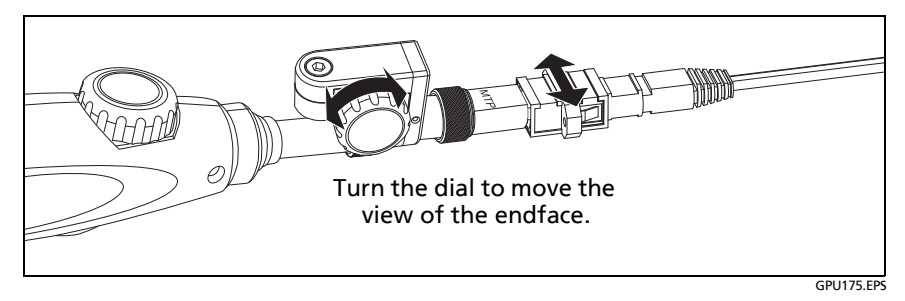

Figure 100. How to Use the Optional MPO/MTP® Inspection Tip

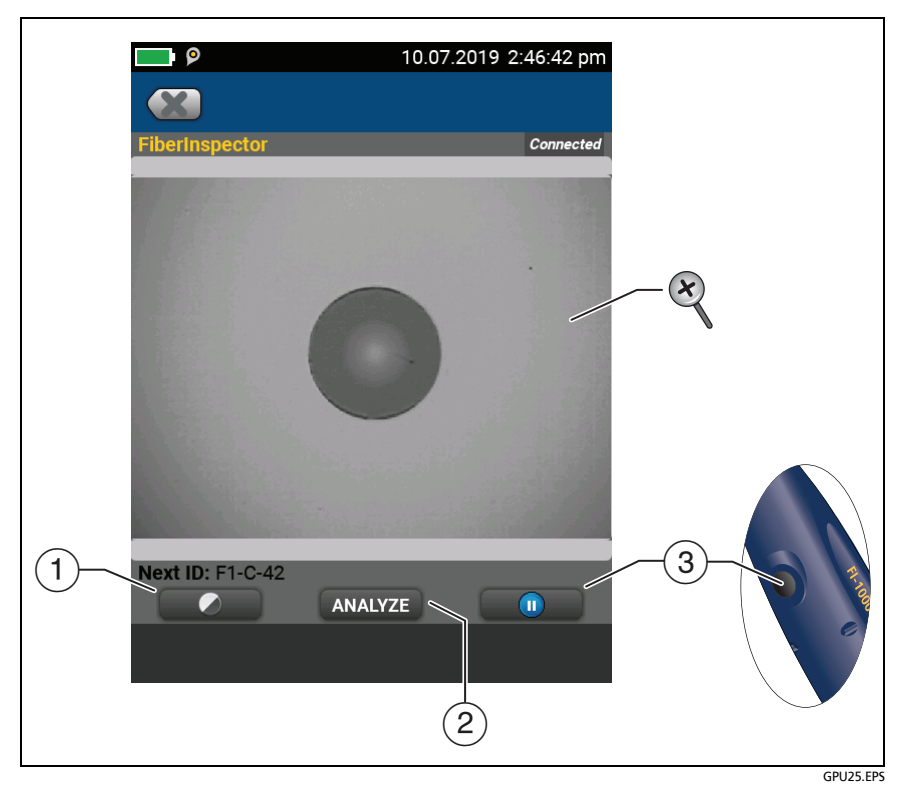

Figure 101. FiberInspector Image

To see an analysis of the defects, tap **ANALYZE**. See "Automatic Analysis of Scratches and Defects" on page 242.

(2) To put the screen in still mode and turn off the probe, press the button on the probe or tap (1). To turn the probe on again, press the button on the probe or tap (2).

To zoom in and out, tap 10 to put the screen in still mode, then use the pinch, reverse-pinch, and double-tap gestures on the touchscreen. See Figure 5 on page 25.

## Use the Probe When You Set a Reference

You can use the FiberInspector probe to inspect connectors when you set the reference for loss/length tests.

If reference values are unacceptable, press the button on the probe to go to the FiberInspector screen. To go back to the reference screen, tap ( ).

## **Automatic Analysis of Scratches and Defects**

Note

*This function operates correctly only with the FI-1000 probe.* 

When you select a limit for the FiberInspector test, the tester can compare the size, location, and number of scratches and defects to the limit's criteria, and give each fault and the endface image a **PASS** or **FAIL** result.

Limits for the FiberInspector test are from standards such as IEC 61300-3-35. You can also make a custom limit (see Chapter 20). The limits specify the maximum size and number of scratches and defects allowed in the core, cladding, adhesive, and contact zones on the fiber endface.

Figure 102 shows the zones on an endface:

• The **Core** zone is the optical fiber. This area typically has a diameter of 9  $\mu$ m for singlemode fiber or 50  $\mu$ m or 62.5  $\mu$ m for multimode fiber.

- The **Cladding** zone is the area between the inner, green ring and the **Core** zone. The cladding is a layer of reflective material around the core that keeps the optical signal in the core.
- The Adhesive zone is the ring of epoxy or glue that attaches the cladding to the ferrule. This is the zone between the two green rings on the FiberInspector image. The middle of this area has a diameter of 125  $\mu$ m, which is the diameter of the ferrule. Standards for endface analysis do not specify limits for scratches or defects in the adhesive zone, so defects and scratches in this area do not affect the PASS/FAIL result.
- The **Contact** zone is the area on the ferrule that touches the other fiber when you make a connection. The blue ring around the **Contact** zone has a diameter of 250 µm for all limits.

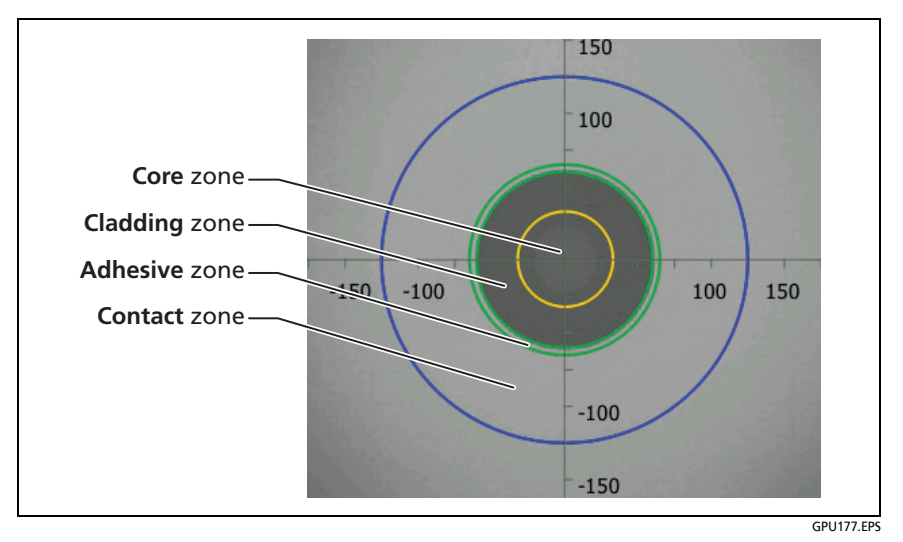

Figure 102. Zones on a Fiber Endface

#### To do an endface analysis

#### Note

The tester usually cannot do a full analysis of MPO/MTP endfaces. The ferrules of MPO/MTP connectors have a rough surface that the tester interprets as a very dirty connector. For these connectors, use the **Manual** test limit.

- 1 Make sure the test setup shows the correct FiberInspector test limit.
- 2 Do the FiberInspector test.
- 3 Make sure the image is in focus, then tap ANALYZE.

The tester highlights the scratches and defects in red or green (see Figure 103):

- Red: FAIL. The scratch or defect is larger than the maximum size that the limit allows, is closer to the fiber core than the limit allows, or there are more scratches or defects than the limit allows.
- Green: **PASS**. The limit allows the scratch or defect because it is too small or too far from the core to cause problems, or there are fewer than the maximum allowed number of scratches or defects of that size.

# **A**Caution

If a defect is possibly a dirt particle, clean the endface and do the inspection again. You must remove all loose particles because they can move into the core when you make connections.

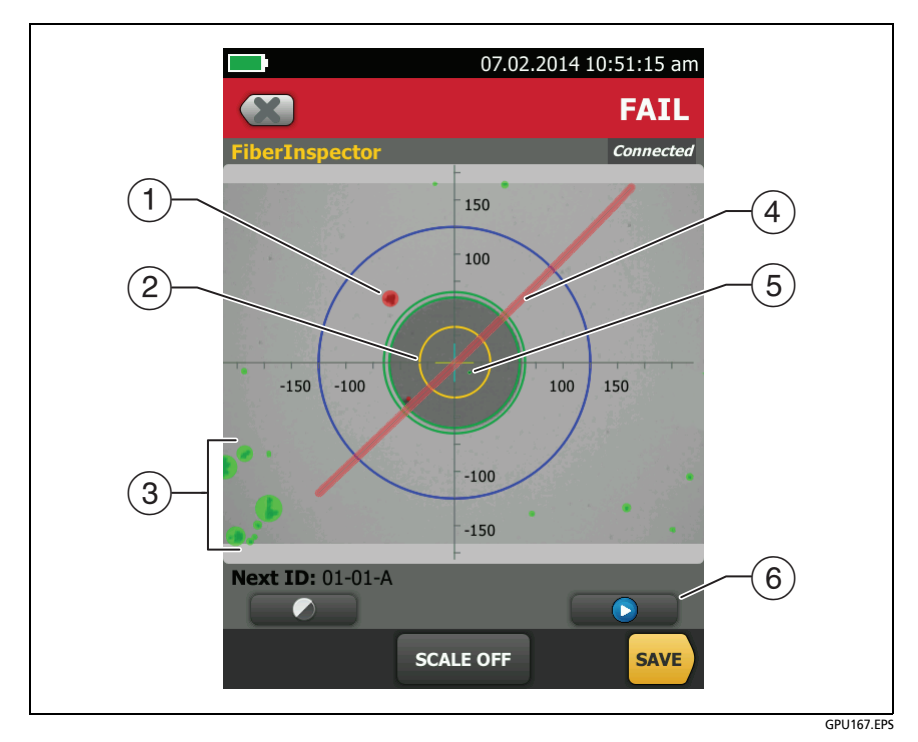

Figure 103. FiberInspector Image with Defect Analysis

- (1) A defect, such as a particle of dirt, a chip, or a pit. This defect is red because it is larger than the limit allows.
- (2) The measurement rings show after you tap ANALYZE or SCALE ON. The sizes of the rings are specified by the limit. To specify different sizes, make a custom endface limit. See Chapter 20.
  - Outer, blue ring (contact zone): 250 μm
  - Middle, green rings (adhesive and cladding zones): 120 µm and 130 µm
  - Inner, yellow rings (core zone): Multimode: 25 μm and 62.5 μm. Singlemode: 9 μm

#### Note

If the sizes of the rings do not agree with the sizes of core or cladding, use the measurement axes to measure the core or cladding.

- ③ These defects are green because they are too far away from the core to cause problems.
- (4) This scratch is red because it goes through the fiber core.
- (5) This defect is green because the limit allows a maximum of five defects of that size or smaller in the cladding area.
- 6 To do the analysis again, tap 🕑 then tap ANALYZE.

### **Fiber Tests with Two Main Testers**

If you have two main testers, you can use FiberInspector video probes at both ends of the cabling for faster inspections of fiber endfaces.

You can also use the second main tester as a remote tester for loss/length tests with CertiFiber Pro modules.

#### To use a main tester as a remote

Tap TOOLS then tap Main as Remote.

# Chapter 9: Use the FI-3000/FI-3000-NW FiberInspector™ Pro

The optional FI-3000 and FI-3000-NW FiberInspector<sup>™</sup> Pro video probes (the Probe) are hand-held video probes used with a Versiv Series Tester (the tester) or with the FI-IN<sup>™</sup> app (the App) on a mobile device to let you inspect the endfaces in MPO fiber optic connectors. The Probe lets you see dirt, scratches, and other defects that can cause unsatisfactory performance or failures in fiber optic networks.

The FI-3000 probe is included with the FI2-7300 kit. The FI-3000-NW probe is included with the FI2-7300-NW kit. The FI-3000-NW probe cannot be used with WiFi or the App. The Probe is an optional accessory for the CertiFiber Pro and OptiFiber Pro Testers.

Use the Probe with a direct USB connection to a Versiv Series Tester to view and analyze endfaces and save and share test results. To perform these functions wirelessly, use the FI-3000 with the FI-IN app on a mobile device.

This manual explains how to use the Probe with Versiv Series Testers. To use the Probe with the FI-IN app, see the *FI-3000 Users Manual* at www.flukenetworks.com/support/manuals.

## **Features of the Probe**

Figure 104 shows the features of the Probe.

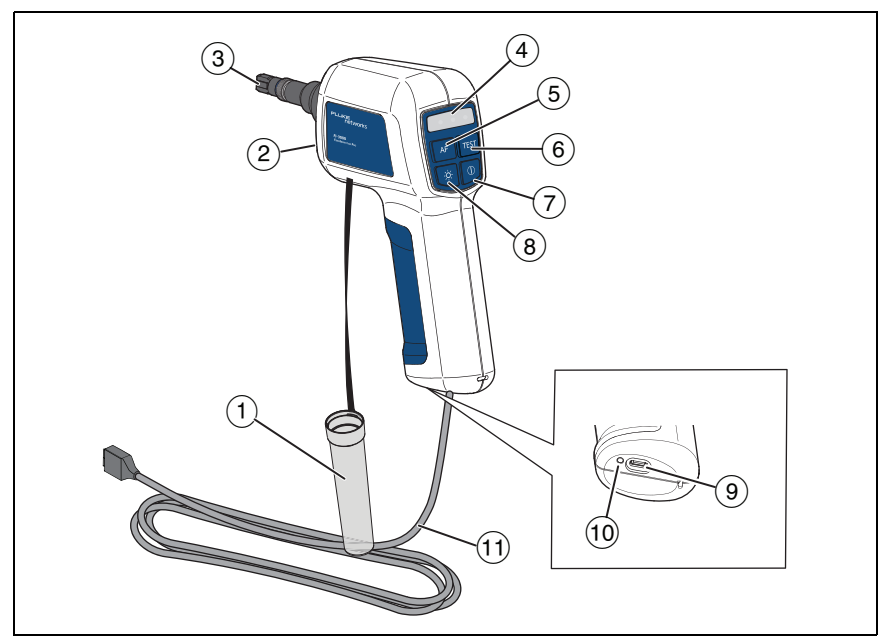

Figure 104. Features of the Probe

- 1 Dust cap.
- 2 PortBright<sup>™</sup> LED.
- ③ Removable tip for different types of connectors.

(4) Status LEDs:

| Blue             | <b>Two short blinks periodically</b> : The Probe is on but not connected to a tester.                         |
|------------------|----------------------------------------------------------------------------------------------------|
|                  | <b>One short blink periodically</b> : The Probe is connected to the mobile device, but the app is not active. |
|                  | <b>Solid</b> : The Probe is connected to a tester and the tester is on.                                       |
| Red              | The test failed.                                                                                              |
| Green            | The test passed.                                                                                              |
| Red and<br>Green | The test limit is <b>Document Only</b> , so the result does not have a <b>Pass</b> or <b>Fail</b> status.     |

- (5) **AF** (Auto Focus): With a live image on the display, push to automatically focus the image.
- (6) **TEST** (Test): Push to analyze an endface image. Push again to return to the Live View screen.
- (7) **O**: Push for 2 seconds to turn on or off the Probe.

9 USB type C port.

Use with the USB cord to connect the Probe to the tester.

Use with the USB cord or an approved AC adapter to charge the Probe. Use an AC adapter to charge the battery faster than with the USB cord connected to a PC or laptop.

- 10 Battery status LED.
- (1) USB cord (USB type A to USB type C).

## **Tips and Adapters**

Figure 105 shows the tips and adapters that may ship with the Probe.

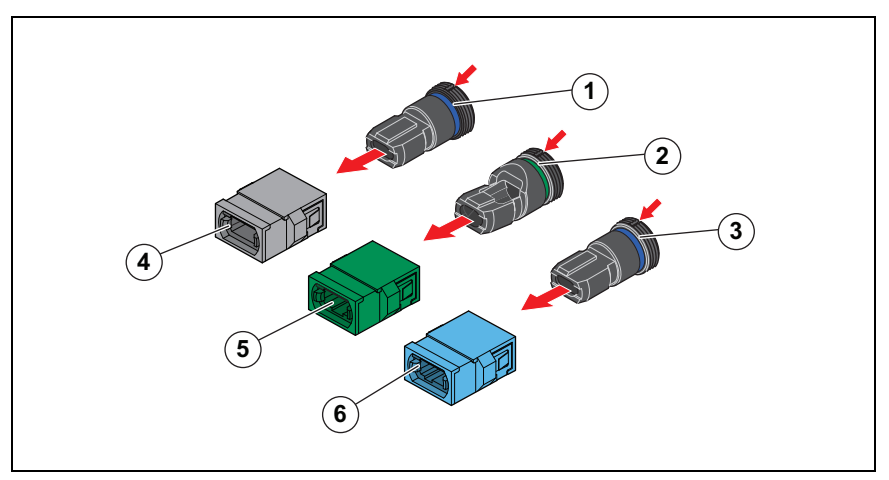

Figure 105. Tips and Adapters

- (1) M12U bulkhead tip: 12 fibers to 24 fibers. The blue ring indicates for use with UPC connectors.
- (2) M12A bulkhead tip: 12 fibers to 24 fibers. The green ring indicates for use with APC connectors.
- ③ M16U bulkhead tip: 16 fibers to 32 fibers. The blue ring indicates for use with UPC connectors. (Optional)
- (4) Gray MPO aligned keys (key up/key up) adapter: 12 fibers to 24 fibers, UPC patch cord connector.
- (5) Green MPO opposed keys (key up/key down) adapter: 12 fibers to 24 fibers, APC or UPC patch cord connector.
- Blue MPO opposed keys (key up/key down) adapter: 16 fibers to 32 fibers, APC or UPC patch cord connector. (Optional)

## **Tip Attachment**

Attach the appropriate tip to the Probe with the key in the desired position. To learn more about key position, see "Key Position".

To attach a tip:

- 1 Align the slot in the tip with the alignment pin on the end of the Probe. See Figure 106.
- 2 Turn the silver ring on the Probe to secure the tip to the Probe.

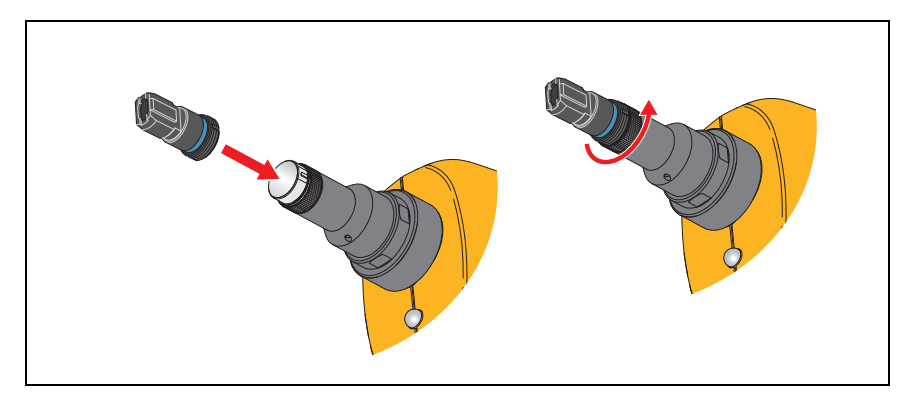

Figure 106. Tip Attachment

## **Key Position**

The tip has an MPO key that you can put on either the left or right side of the Probe. This lets you rotate the Probe when a cabinet door or other object prevents movement of the Probe. See Figure 107.

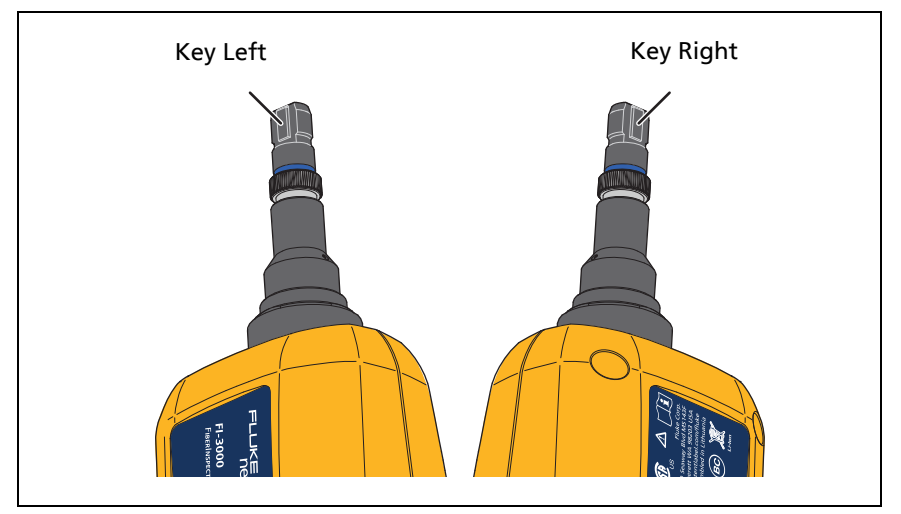

Figure 107. Key Position of the Tip

Set the **Key Position** on the tester to make the fiber numbers on the image of the endface on the display agree with the fiber locations of the connector. This is called fiber number agreement. See "Set up a FiberInspector Test".

The key position on an adapter affects the location of the fiber numbers on image of the test result.

With an adapter attached to the tip, to see the correct numbers for the fibers in the test results:

- For an opposed key adapter, set the **Key Position** to the key position on the Probe.
- For an aligned key adapter, set the **Key Position** to the opposite side from the key position used on the Probe.

With **Key Position** set correctly for the type of adapter, fiber number 1 shows on the top left of the image on the display.

Note

If you rotate the adapter or tip on the probe, change the key position to **Key Left** or **Key Right**, as appropriate to maintain fiber number agreement.

Figure 108 shows the key on the left side of the Probe and the **Key Position** set to **Key Left** on the tester to test connectors in a patch panel with opposed key adapters.

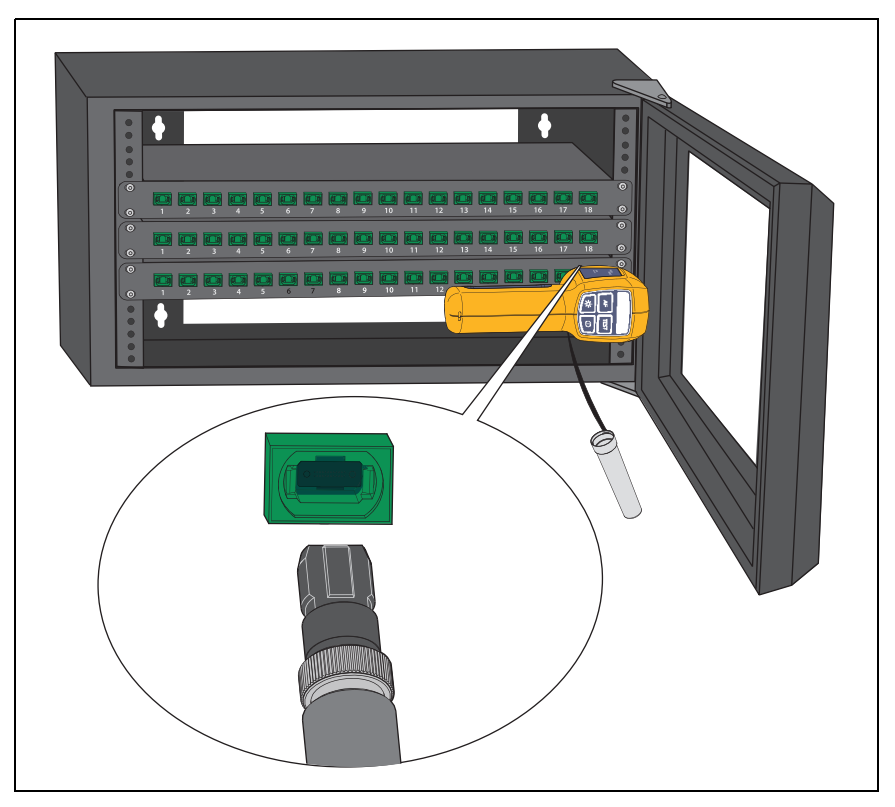

Figure 108. Key Left Position with Opposed Key Adapter

## **Charge the Battery**

Before you use the Probe for the first time, charge the battery for  $\geq 2$  hours with the tester turned off. See Figure 109. The battery charges in  $\leq 5$  hours. A fully-charged battery operates for  $\geq 10$  hours of typical use.

Note

You do not need to fully discharge the battery before you recharge it.

The battery will not charge if its temperature is outside the range of 32 °F to 113 °F (0 °C to 45 °C) or if it has a fault and must be replaced.

With the Probe connected to an AC adapter and the Probe on, the Probe charges slower than with the Probe off.

When you send an image to the tester, the battery uses more power than what the AC adapter supplies to charge the battery. The battery status LED shows red while the battery charges. The LED shows green to indicate the battery is fully-charged. The LED alternates between red and green to indicate that the battery will not charge.

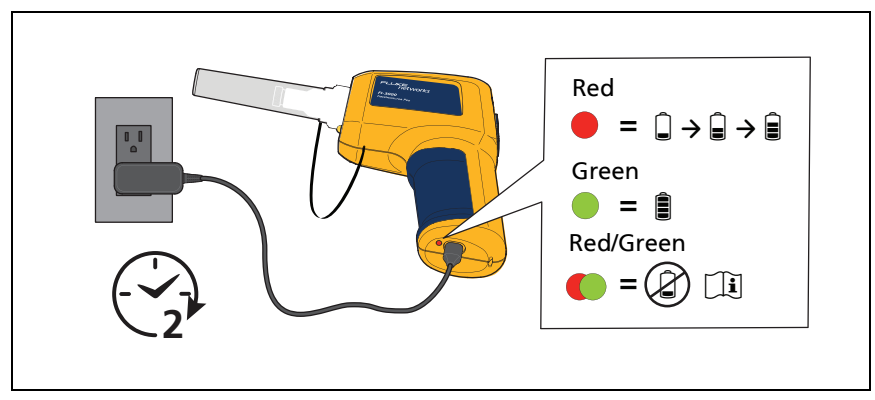

Figure 109. Charge the Battery

### **Features of the Tester**

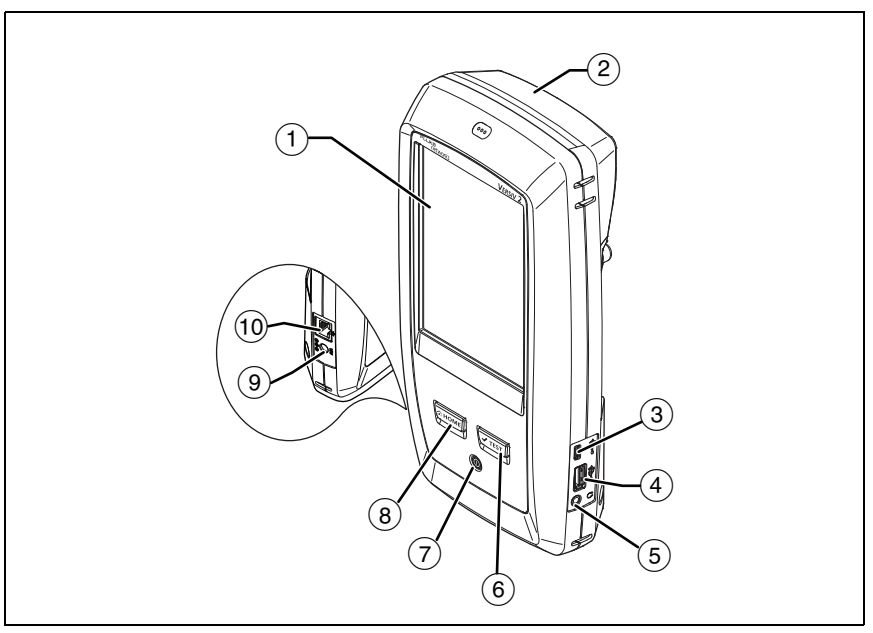

Figure 110. Tester Features (Versiv 2 shown)

- 1 LCD display with touchscreen.
- (2) Blank module included with the FI2-7300 or FI2-7300-NW kit. Keep the module installed to give protection to the module connectors.

- ③ Micro USB port: This USB port lets you connect the tester to a PC so you can upload test results to the PC and install software updates in the tester.
- (4) USB type A port: This USB host port lets you connect the Probe to the tester and save test results on a USB flash drive. On a Versiv main tester, this port lets you connect a Wi-Fi adapter for access to Fluke Networks cloud services. (Versiv 2 testers have an internal Wi-Fi radio.)
- 5 Headset jack.
- (6) **TEST**: Starts a test. To start a test, you can also tap **TEST** on the display.
- Power button. Versiv 2: The LED in the power button shows the status of the battery charging process. See Table 2 on page 19.
- (8) (3HOME): Press (3HOME) to go to the home screen.
- Connector for the AC adapter. Versiv: The LED is red when the battery charges, and green when the battery is fully charged. The LED is yellow if the battery will not charge. See "Charge the Battery" on page 18.
- (10) RJ45 connector: Lets you connect to a network for access to Fluke Networks cloud services.

## Home Screen for FI-3000 FiberInspector Pro Tests

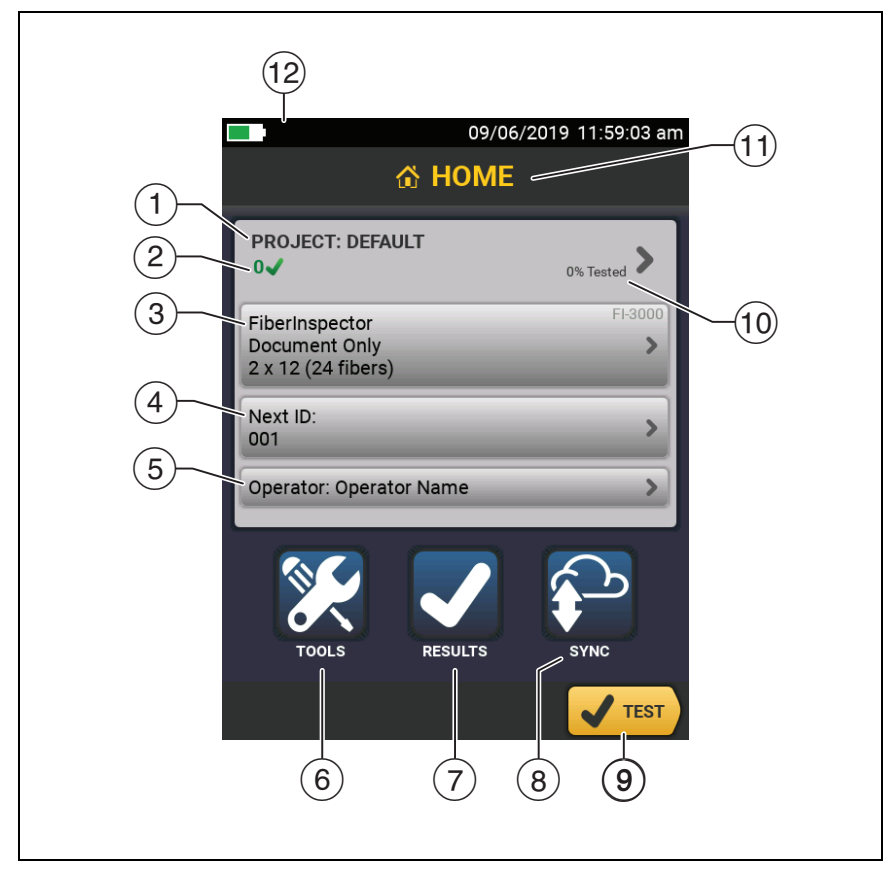

Figure 111. Home Screen for FI-3000 FiberInspector Pro Tests

- (1) **PROJECT**: The project contains the settings for a job and helps you monitor the status of a job. When you save test results, the tester puts them in the project. Tap the **PROJECT** panel to edit the project settings, select a different project, or make a new project.
- (2) With TEST LIMIT not set to DOCUMENT ONLY, shows a summary of the test results in the project:

: The number of tests that passed.

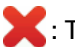

X : The number of tests that failed.

(3) The test setup panel shows the settings the tester uses when you tap **TEST** or push (**V**TEST).

To change these settings, tap the panel.

Note

You can set up tests for any module that the tester can use, even with no module installed.

(4) Next ID: The Next ID panel shows the ID that the tester gives to the next test results you save.

Tap Next ID to do these tasks:

- Enter an ID, select a different ID in the ID set, select a different set of IDs, or make a new set. The tester adds the IDs and ID sets you make to the project that shows on the home screen.
- Turn on or off Auto Save.
- For OTDR or FiberInspector tests:

Select End 1 or End 2.

Enter a name for End 1 and End 2.

- (5) **Operator**: The name of the person who does the job. You can enter a maximum of 20 operator names. For each operator you can also enter the email address that the operator will use as an ID to sign in to LinkWare Live.
- (6) TOOLS: The TOOLS menu lets you set up the compensation function for the launch/tail cords, use tools such as the realtime trace and the FiberInspector test, see the status of the tester, and set user preferences such as the language and the display brightness.

Note

The installed module determines which functions show in the **TOOLS** menu.

- 7 **RESULTS**: Tap **RESULTS** to see and manage the results that are saved in the tester.
- 8 **SYNC**: Tap **SYNC** to upload results to LinkWare Live. See Chapter 19.
- (9) **TEST**: Tap **TEST** to do the test shown in the test setup panel.
- (10) The percentage of the tests in the project that are completed. The tester uses the number of available IDs and the tests you selected on the CABLE ID SETUP screen to calculate this percentage. See Figure 212 on page 598. % Tested does not show if your project contains only a Next ID list. See "To Make ID Sets with International Characters" on page 626 for more information about the Next ID list.
- The type of module attached to the tester. For the blank module that comes with the FI2-7300 or FI2-7300-NW kit, HOME shows.
- (2) P The asset management icon shows when the owner of a LinkWare Live account enables the asset management service for the tester. See "Sign Your Tester Out of LinkWare Live".
# Set up a FiberInspector Test

To set up a FiberInspector test on the tester:

1 On the home screen, tap the test setup panel.

The CHANGE TEST screen shows on the display.

2 To set up a new FiberInspector test, tap **NEW TEST**. Or

Select a FiberInspector test, then tap EDIT.

The **TEST SETUP** screen shows.

- 3 Tap Module.
- 4 Tap FiberInspector Pro.
- 5 Tap FI-3000 FiberInspector Pro.

The **TEST SETUP** screen shows.

6 Tap the panels to change settings for the test. See Table 11.

Note

To set up a project, which includes test settings, cable IDs, and an operator name, see Chapter 18.

- 7 Tap SAVE.
- 8 On the CHANGE TEST screen, if necessary, select the radio button next to the test and tap USE SELECTED.

| Setting    | Description                                                                                                    |
|------------|----------------------------------------------------------------------------------------------------|
| Module     | If necessary, select FiberInspector Pro then FI-3000.                                                                                                    |
| Test Type  | Select FiberInspector.                                                                                                    |
| Test Limit | <b>Document Only</b> is the default test limit and does not compare the results to standards or indicate pass or fail.                                                                                                    |
|            | Tap to select a limit based on a standard.                                                                                                    |
|            | Limits for the test are from standards such as<br>IEC 61300-3-35. The limits specify the maximum size<br>and number of scratches and defects allowed in the<br>core or cladding zones on the endface of the fiber.           |
|            | When you select a limit for the test, the tester can<br>compare the size, location, and number of scratches<br>and defects to the criteria of the limit, and give each<br>fault and the endface image a PASS or FAIL result. |
|            | To see a different group of limits, tap <b>MORE</b> . Then, tap the name of a group.                                                                                                    |
|            | To make a custom limit, tap <b>Custom</b> in the <b>Limit Groups</b><br>list. See Chapter 20.                                                                                                    |

Table 11. Settings for FI-3000 FiberInspector Pro Tests

| Setting                   | Description                                                                                                    |
|---------------------------|----------------------------------------------------------------------------------------------------|
| End Type                  | Select the end type with the correct number of fibers.<br>Then, tap <b>DONE</b> .                                                                                                    |
|                           | The end types show white dots for active fibers and gray dots for unused fibers.                                                                                                    |
| Key Position              | Select the key position ( <b>Key Left</b> or <b>Key Right</b> ) to agree<br>with the position of the tip on the Probe and adapter as<br>appropriate. Then, tap <b>DONE</b> . See "Key Position". |
| Auto Focus<br>before Test | To see this setting, do a FiberInspector test, then tap <b>SETTINGS</b> on the results screen.                                                                                                   |
|                           | <b>On</b> : The probe focuses the image when you start a test.                                                                                                    |
|                           | <b>Off</b> : You focus the image manually before you start a test. Use this setting if the probe cannot focus the image.                                                                         |

#### Table 11. Settings for FI-3000 FiberInspector Pro Tests (continued)

### Do a FiberInspector Test

Note

Versiv testers do not support a wireless connection with the FI-3000 probe.

To protect the connector on the back of the tester, install a module to use and store the tester.

#### To do the FiberInspector test:

- 1 Connect the type C end of the USB cord to the Probe and the type A end of the USB cord to the tester.
- 2 Install the appropriate tip on the Probe.
- **3** Turn on the Probe.
- 4 Turn on the tester.
- 5 Set up a FiberInspector test.
- 6 Clean the connector that you will inspect. See Chapter 7.
- 7 Insert the probe into a connector or patch cord adapter. See Figure 112.

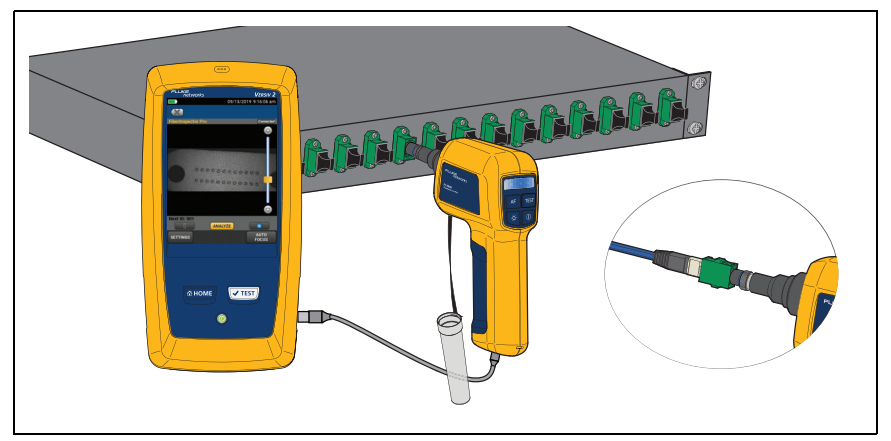

Figure 112. Inspect an Endface

- 8 Tap **TEST** on the tester or push **TEST** on the Probe to view a live image of the endface on the display.
- 9 If necessary, tap Auto Focus or push at to focus the image.
- **10** Tap **ANALYZE** to do an endface analysis.

An image of the connector with the test results shows on the display for you to view.

With **Test Limit** set to test to a standard and the results show **PASS** or with **Test Limit** set to **Document Only**, you can save the results.

With **Test Limit** set to test to a standard and the results show **FAIL**, you can schedule to fix the connection later or to test again.

**11** To save the image, tap **SAVE**. To schedule to fix the connection later, tap **FIX LATER**.

The **SAVE RESULT** screen shows.

- 12 In the top right corner of the display, tap End 1 or End 2.
- 13 Verify the Cable ID and End name are correct.
- 14 Tap SAVE.

# **View Endfaces**

Note

With **Test Limit** set to **Document Only**, not all features are available.

(1) To see an image of the endfaces, tap on the image of the connector. See Figure 113.

To zoom in and out, use the pinch, reverse-pinch, and doubletap gestures on the display. See Figure 5 on page 25.

(2) Tap a fiber endface to see details about the defects on the endface.

The IMAGE tab shows the endface and any defects.

③ Tap the **DEFECTS** tab to see more details about the defects. See Figure 114.

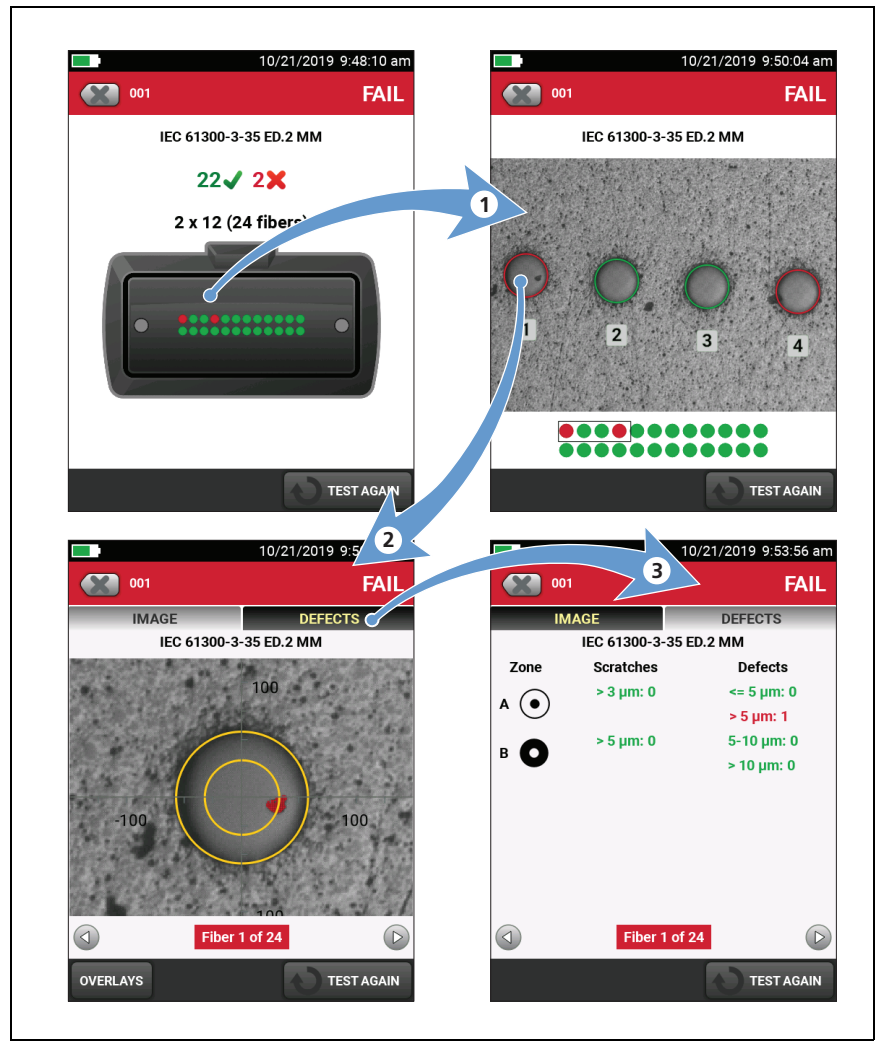

Figure 113. Image Analysis Screens

### Image Tab

On the **IMAGE** tab, you can use the round, horizontal, and vertical scales to measure the size of the fiber core and cladding. You can also measure the size of particles, scratches, and other defects on the endface.

Tap **OVERLAYS** to show or hide **Pass/Fail Highlights**, **Rings**, or **Scale**.

Pass/Fail Highlights: Adds highlights to defects:

- Red: FAIL. The scratch or defect is larger than the maximum size that the limit allows, is closer to the fiber core than the limit allows, or there are more scratches or defects than the limit allows.
- Green: **PASS**. The limit allows the scratch or defect because it is too small or too far from the core to cause problems, or there are fewer than the maximum allowed number of scratches or defects of that size.

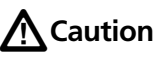

If a defect is possibly a dirt particle, clean the endface and do the inspection again. You must remove all loose particles because they can move into the core when you make connections. Rings: Identifies the core and cladding zones.

- Inner yellow ring: The core zone is the optical fiber. This zone typically has a diameter of 50  $\mu m$  or 62.5  $\mu m$  for multimode fiber.
- Outer yellow ring: The cladding zone is the area between the inner and outer yellow rings. The cladding is a layer of reflective material around the core that keeps the optical signal in the core. This zone is typically 25 µm and 62.5 µm across.

#### Note

If the sizes of the rings do not agree with the sizes of core or cladding, use the measurement axes to measure the core or cladding.

### **Defects Tab**

The **DEFECTS** tab shows the number and size of the **Scratches** and **Defects** in and around the core of the fiber. Zone A shows defects in the core. Zone B shows defects in the cladding.

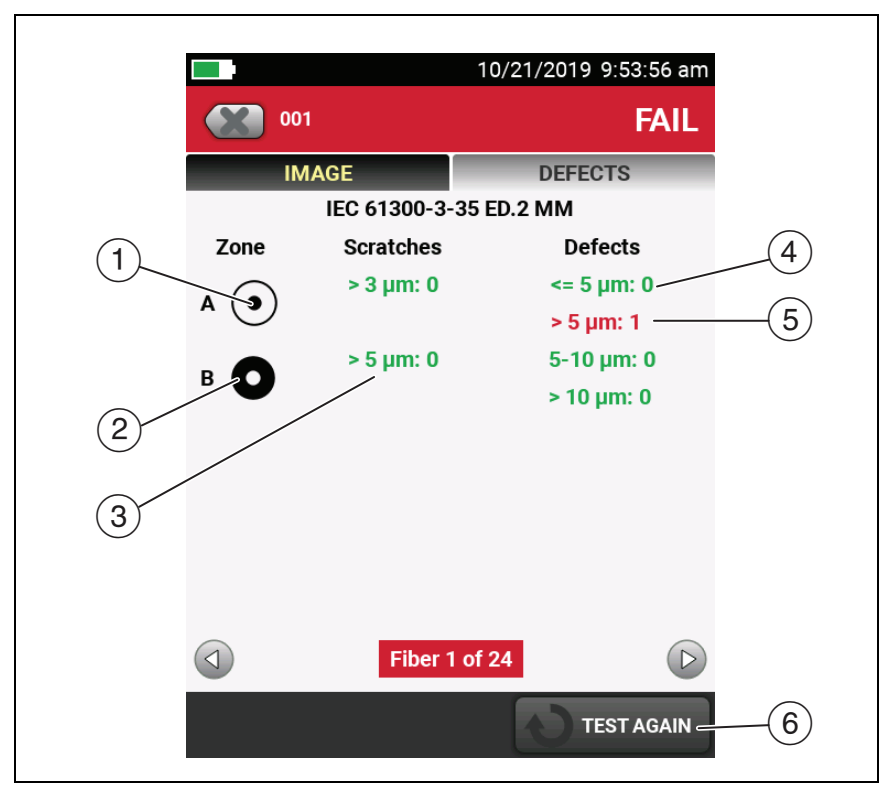

Figure 114. Defects Tab

(1) Zone A shows defects such as a particle of dirt, a chip, or a pit located in the core.

The measurement rings show after you tap **ANALYZE**. The sizes of the rings are specified by the limit. To specify different sizes, make a custom endface limit. See Chapter 20.

- 2 Zone B shows defects such as a particle of dirt, a chip, or a pit located in the cladding.
- (3) There are no scratches in the zones greater than the allowable size or number.
- (4) This defect is green because the limit allows for a greater number of defects of this size or smaller in this zone.
- (5) This defect is red because there are a greater number of defects of this size than the limit allows in this zone.
- 6 To do the analysis again, tap **TEST AGAIN**, then tap **ANALYZE**.

## **Fiber Tests with Two Main Testers**

If you have two main testers, you can use Probes at both ends of the cabling for faster inspections of fiber endfaces.

You can also use the second main tester as a remote tester for loss/length tests with CertiFiber Pro modules.

To use a main tester as a remote:

Tap TOOLS then tap Main as Remote.

# **Chapter 10: Certify Fiber Cabling**

A Warning A 🛦

Before you use the tester, read the safety information that starts on page 6.

## **Overview of the CertiFiber Pro Optical Loss Test Set Modules**

The Fluke Networks CertiFiber<sup>®</sup> Pro Optical Loss Test Set (OLTS) modules attach to Versiv<sup>™</sup> and Versiv 2 main and remote testers to make rugged, hand-held testers that let you certify, troubleshoot, and document optical fiber cabling installations. The testers include these features:

- Measures optical power loss and length on dual-fiber, multimode cabling at 850 nm and 1300 nm (CFP-MM) or on dual-fiber singlemode cabling at 1310 nm and 1550 nm (CFP-SM). The four-wavelength module (CFP-QUAD) measures at 850 nm, 1300 nm, 1310 nm, and 1550 nm.
- Interchangeable connector adapters on input and output ports let you make reference and test connections that agree with ISO standards for most SFF (small form factor) connectors.
- Visual fault locator helps you find breaks, bad splices, and bends and verify fiber continuity and polarity.

# **CertiFiber Pro Connectors, Keys, and LEDs**

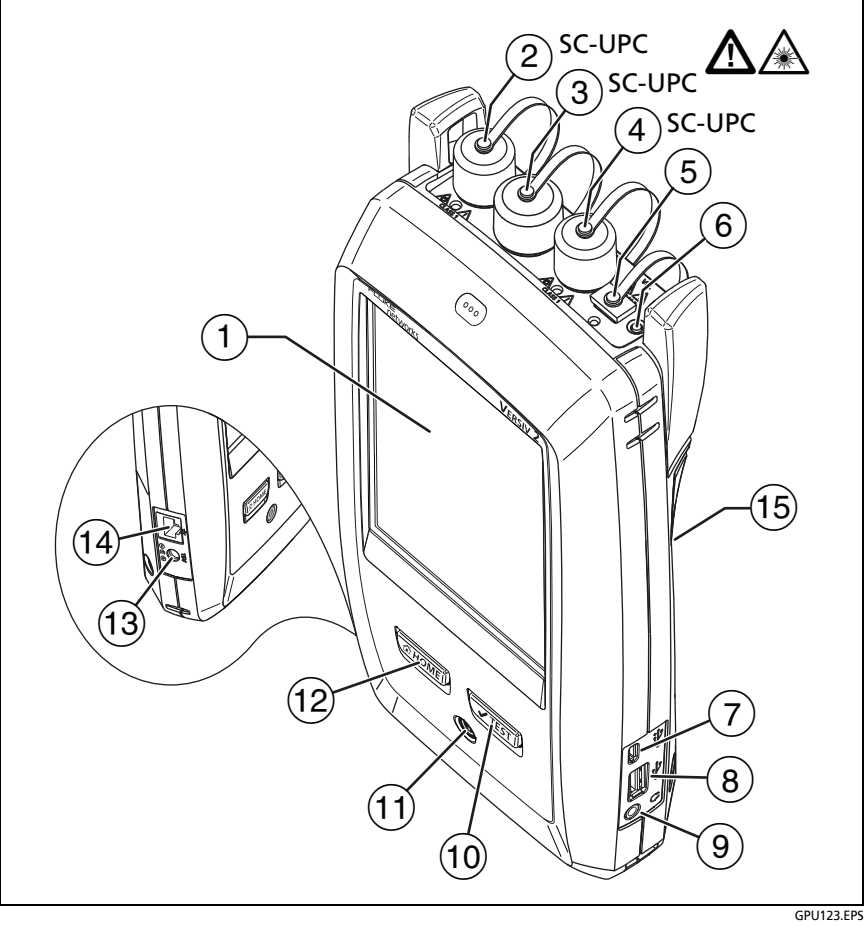

Figure 115. Main CertiFiber Pro Tester Connectors, Keys, and LEDs (Versiv 2 with CFP-QUAD module shown)

- 1 LCD display with touchscreen
- (2) Singlemode output port with removable connector adapter and dust cap. This port transmits optical signals for loss and length measurements.

The LED below the output port is red when the port transmits 1310 nm and green for 1550 nm.

# **A**Caution

Do not connect APC (angled physical contact) connectors to the output ports. An APC connector can damage the UPC fiber endface in the ports.

- ③ Input port with removable connector adapter and dust cap. This port receives optical signals for loss, length, and power measurements.
- ④ Multimode output port with removable connector adapter and dust cap. This port transmits optical signals for loss and length measurements.

The LED below the output port is red when the port transmits 850 nm and green for 1300 nm.

- (5) Universal fiber connector (with dust cap) for the visual fault locator. The connector accepts 2.5 mm ferrules. The LED below the connector shows the locator's mode. See Chapter 15.
- 6 Button to manually control the output ports (2 and 4) and the visual fault locator (5).
- ⑦ Micro USB port: This USB port lets you connect the tester to a PC so you can upload test results to the PC and install software updates in the tester.

- (8) Type A USB port: This USB host port lets you save test results on a USB flash drive and connect the video probe to the tester. On a Versiv main tester, this port lets you connect a Wi-Fi adapter for access to Fluke Networks cloud services. (Versiv 2 testers have an internal Wi-Fi radio.)
- (9) Headset jack. See "How to Use the Talk Function" on page 344.
- (1) **TEST**: Starts a test. To start a test, you can also tap **TEST** on the display.
- (1) (1): Power button. Versiv 2: The LED in the power button shows the status of the battery charging process. See Table 2 on page 19.
- (12) (CHOME): Press (CHOME) to go to the home screen.
- (13) Connector for the AC adapter. Versiv: The LED is red when the battery charges, and green when the battery is fully charged. The LED is yellow if the battery will not charge. See "Charge the Battery" on page 18.
- (14) RJ45 connector: Lets you connect to a network for access to Fluke Networks cloud services.
- (15) Decal with laser safety information.

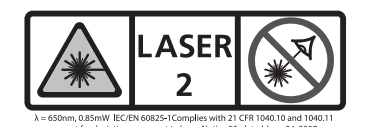

Refer to Figure 116:

(1) **PASS** LED comes on when a test passes.

**TEST** LED flashes during a test and when you manually turn on one of the output ports ((6)).

FAIL LED comes on when a test fails.

**TALK** LED comes on when the talk function is on. The LED flashes until the main tester accepts the request to talk. See "How to Use the Talk Function" on page 344.

**TONE** LED flashes if you press **TEST** when a main tester is not connected to the remote or is in **Far End Source** mode.

LOW BATTERY LED comes on when the battery is low.

The LEDs also have these functions:

- Battery gauge (see Figure 3 on page 20)
- Volume indicator for the TALK function
- Progress indicator for software updates

#### Versiv Series Cabling Certification Product Family Technical Reference Handbook

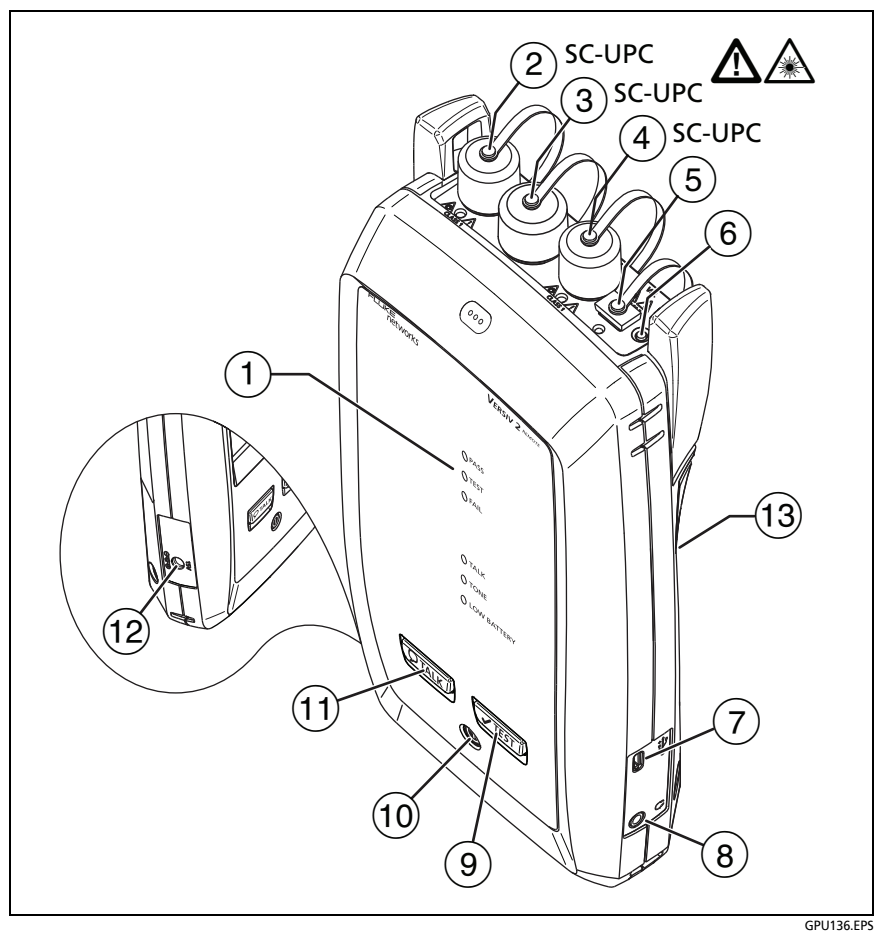

Figure 116. Remote CertiFiber Pro Tester Connectors, Keys, and LEDs (Versiv 2 with CFP-QUAD module shown)

(2) Singlemode output port with removable connector adapter and dust cap. This port transmits optical signals for loss and length measurements.

The LED below the output port is red when the port transmits 1310 nm and green for 1550 nm.

# **A**Caution

Do not connect APC connectors to the output ports. An APC connector can damage the UPC fiber endface in the ports.

- ③ Input port with removable connector adapter and dust cap. This port receives optical signals for loss, length, and power measurements.
- 4 Multimode output port with removable connector adapter and dust cap. This port transmits optical signals for loss and length measurements.

The LED below the output port is red when the port transmits 850 nm and green for 1300 nm.

- (5) Universal fiber connector (with dust cap) for the visual fault locator. The connector accepts 2.5 mm ferrules. The LED below the connector shows the locator's mode. See Chapter 15.
- 6 Button to manually control the output ports (2 and 4) and the visual fault locator (5).
- Micro USB port: This USB port lets you connect the tester to a PC so you can install software updates in the tester.
- 8 Headset jack. See "How to Use the Talk Function" on page 344.
- 9 **TEST**: Starts a test.
- 10 (iii): Power key
- (1) PTALK: Press PTALK to use the headset to speak to the person at the other end of the link. Press again to adjust the volume. To turn off the talk function, hold down PTALK.

- Connector for the AC adapter. The LED is red when the battery charges, and green when the battery is fully charged. The LED is yellow if the battery will not charge. See "Charge the Battery" on page 18.
- (3) Decal with laser safety information.

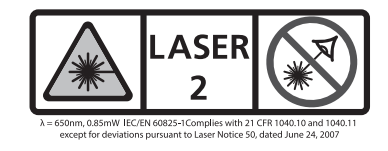

# How to Remove and Install the Connector Adapters

You can change the connector adapters on the input ports of the modules to connect to SC, ST, LC, and FC fiber connectors. You can remove the adapter on the output port to clean the fiber endface in the port. See Figure 117.

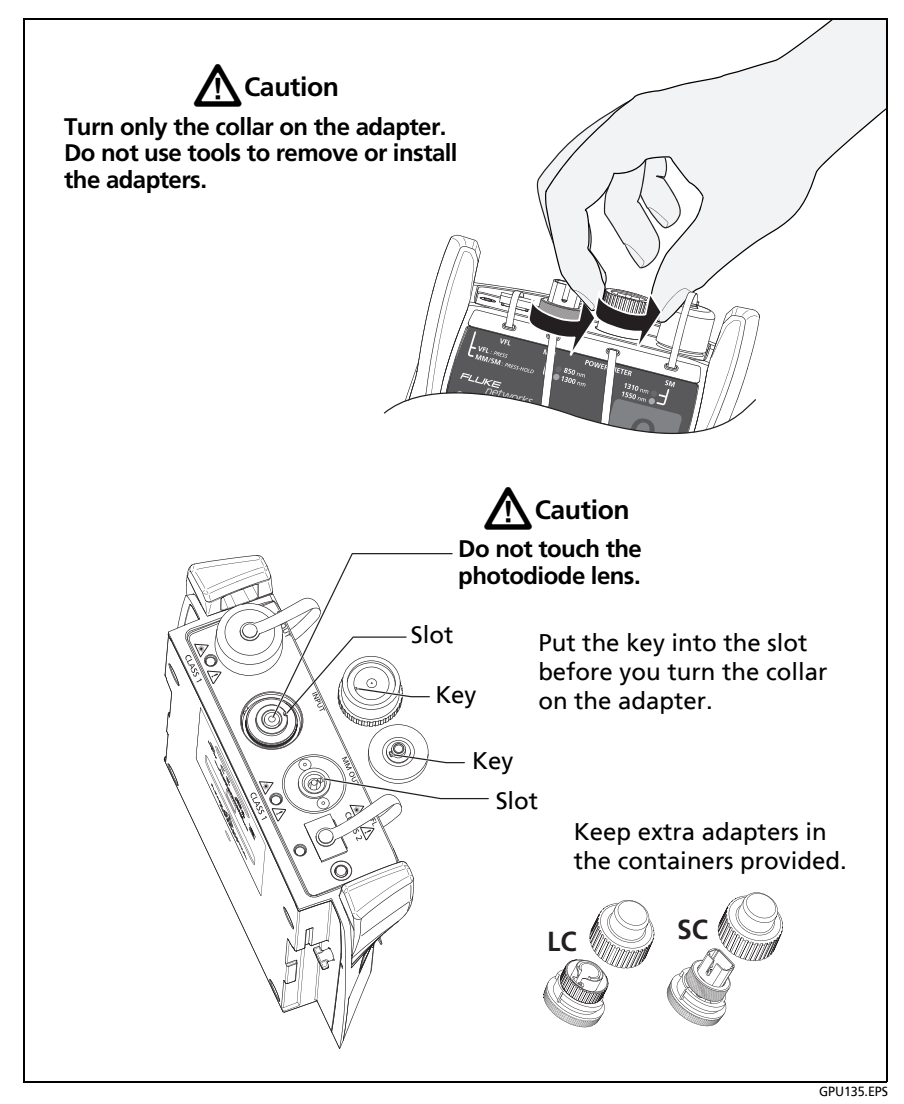

Figure 117. How to Remove and Install the Connector Adapters

# The Home Screen for CertiFiber Pro Modules

The home screen (Figure 118) shows important test settings. Before you do a test, make sure these settings are correct.

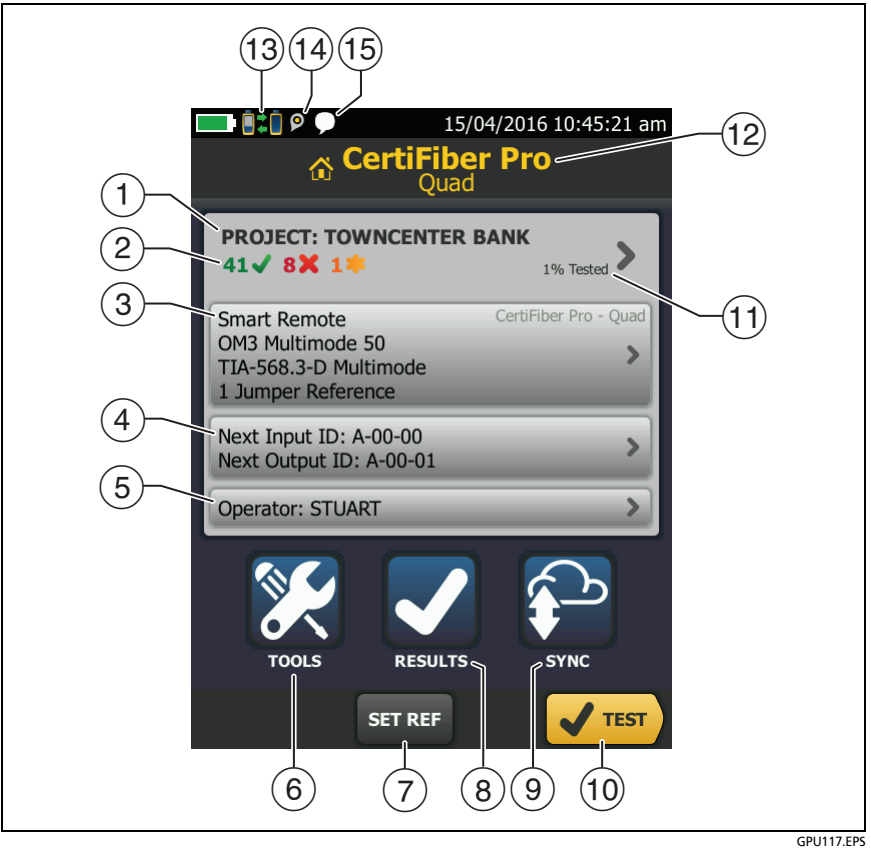

Figure 118. The Home Screen for CertiFiber Pro Modules

- (1) **PROJECT**: The project contains the settings for a job and helps you monitor the status of a job. When you save test results, the tester puts them in the project. Tap the **PROJECT** panel to edit the project settings, select a different project, or make a new project.
- 2 Shows a summary of the test results in the project:

The number of tests that passed.

X The number of tests that failed.

(3) The test setup panel shows the settings the tester will use when you tap **TEST** or press **TEST**.

To change these settings, tap the panel, select the test on the CHANGE TEST screen, tap EDIT, select different settings on the TEST SETUP screen, then tap SAVE. See Table 12 on page 298.

Note

You can set up tests for any module that the tester can use, even when no module is attached.

(4) Next ID: The Next ID panel shows the ID that the tester gives to the next test results you save. For Smart Remote mode, this panel shows IDs for main tester's input and output fibers.

Tap Next ID to do these tasks:

- Enter an ID, select a different ID in the ID set, select a different set of IDs, or make a new set. The tester adds the IDs and ID sets you make to the project that shows on the home screen.
- Turn Auto Save on or off.
- (5) **Operator**: The name of the person who does the job. You can enter a maximum of 20 operator names. For each operator you can also enter the email address that the operator will use as an ID to sign in to LinkWare Live.

- 6 **TOOLS**: The **TOOLS** menu lets you set the reference for fiber tests, see the status of the tester, and set user preferences such as the language and the display brightness.
- (7) **SET REF**: Tap **SET REF** to set the reference and verify your test reference cords for loss/length tests.
- 8 **RESULTS**: Tap **RESULTS** to see and manage the results that are saved in the tester.
- (9) **SYNC**: To upload results to LinkWare Live, tap **SYNC**. See Chapter 19.
- 10 **TEST**: Tap **TEST** to do the test shown in the test setup panel.
- (1) The percentage of the tests in the project that are completed. The tester uses the number of available IDs to calculate this percentage. See Figure 212 on page 598. % Tested does not show if your project contains only a Next ID list. See "To Make ID Sets with International Characters" on page 626 for more information about the Next ID list.
- (12) The type of module attached to the tester.
- (3) This icon shows when the input and output ports on the tester's CertiFiber Pro module are connected to the ports on the remote's CertiFiber Pro module, the remote tester is turned on, and **Smart Remote** or **Loopback** mode is selected.
- 14 P The asset management icon shows when the owner of a LinkWare Live account has enabled the asset management service for the tester. See "Sign Your Tester Out of LinkWare Live" on page 643.
- 15 This icon shows when the talk function is on. To use the talk function. See "How to Use the Talk Function" on page 344.

# **Requirements for Reliable Fiber Test Results**

To get reliable fiber test results and make sure your tester meets its accuracy specifications, you must use the correct procedures:

- Use proper cleaning procedures to clean all fiber connectors before every use. See Chapter 7.
- Set the reference frequently. See "About the Reference for Fiber Tests" on page 290.
- Use only test reference cords that comply with ISO/IEC 14763-3. Measure the loss of the cords frequently. See "About Test Reference Cords and Mandrels" on page 292.
- For multimode fiber, make sure you use the encircled flux test reference cords (EF-TRCs) or standard mandrels correctly. See "About the EF-TRC (Encircled-Flux Test Reference Cords)" on page 293 and "Caution" on page 295.
- Keep the tester's software current. The latest software is available on the Fluke Networks website. See "Update the Software" on page 666.
- Make sure you select the correct fiber type and test limit for the job, and the index of refraction for the fiber is correct. See Table 12 on page 298.
- Make sure the battery is fully charged.
- Send the modules to a Fluke Networks service center every 12 months for factory calibration.

### About the Reference for Fiber Tests

The reference procedure for fiber cable sets a baseline power level for loss measurements. If the power level that enters the fiber from the source changes, the reference and your loss measurements will be incorrect. The power level can change, for example, when the temperature at the job site increases or decreases or when you disconnect then reconnect a test reference cord at the tester's output port. So, it is important to set the reference frequently.

#### When to Set the Reference

Note

At the job site, turn on the testers and let them sit for a minimum of 5 minutes before you set the reference. Let them sit longer if they are above or below ambient temperature.

#### The tester requires you to set the reference at these times:

- When you change the CertiFiber Pro module in the main or remote tester.
- When you use a different remote tester.
- When you change the **Reference Method** in the test setup.

#### Set the reference also at these times:

- At the start of each day, at the job site, then at regular intervals during the day. For example, set the reference when you start tests on a different series of fibers.
- When you connect a test reference cord to the module's output port or to another source, even if you connect the same test reference cord you connected before.
- When the tester tells you that the reference is out of date.

• When a loss measurement is negative. This occurs when there was a problem when you set the reference. For example, an endface was dirty or the testers were cold.

# **A**Caution

Do not disconnect the test reference cords from the modules' output ports after you set the reference. If you do, you will change the amount of optical power that enters the fiber and the reference will not be correct.

#### **Good Reference Values**

For **Smart Remote** and **Loopback** modes, these are the typical ranges for reference values:

- Multimode 50/125 μm fiber: -19.4 dBm to -26.5 dBm
- Multimode 62.5/125 µm fiber: -17.5 dBm to -23.0 dBm
- Singlemode fiber: -1.0 dBm to -6.0 dBm

For **Far End Source** mode with a CertiFiber Pro source, reference values must be in these ranges:

- Multimode 50/125 µm fiber: -19.4 dBm to -26.5 dBm
- Multimode 62.5/125 µm fiber: -17.5 dBm to -23.0 dBm
- Singlemode fiber: -1.0 dBm to -9.7 dBm

If your reference value is outside of the applicable range given above, clean and inspect all connectors then set the reference again. Do this even if the tester lets you use the value.

If your test reference cords and connectors are in good condition, and you use the correct procedure to set the reference, the reference value will not change by more than approximately 0.4 dBm.

#### How to See the Reference Values

- After you set the reference, tap **View Reference** on the **SET REFERENCE** screen.
- After you do an Autotest, tap the result window for a fiber, then tap **VIEW REFERENCE**.

### **About Test Reference Cords and Mandrels**

Use only test reference cords (TRCs) that have low loss:

- Maximum loss for multimode TRCs:  $\leq 0.15 \text{ dB}$
- Maximum loss for singlemode TRCs:  $\leq 0.25 \text{ dB}$

To make sure your test results are accurate as possible:

- Inspect the endfaces of the TRCs every 24 to 48 tests and clean them when necessary.
- Use the TRC VERIFICATION wizard available for the 1 Jumper method and 3 Jumper reference methods to measure the losses of the TRCs. The losses of the TRCs are included in the loss measurements for links, so you must make sure the losses are very small. The wizard saves the results of the TRC tests to show that your TRCs were good. IDs for these results start with "TRC", show the date and time of the test, and have an for the test result.

#### About the EF-TRC (Encircled-Flux Test Reference Cords)

The CFP-MM and CFP-QUAD kits includes the EF-TRC (encircled flux test reference cords), which have signal conditioners on the cords. When you use the EF-TRCs with the CertiFiber Pro multimode modules, your tester complies with IEC 61280-4-1, ISO/ IEC 14763-3, and TIA-526-14-B standards for encircled flux. Measurements made with compliant equipment change less than 10 % for losses of 1 dB or more when you make them at different times or with different equipment that is also compliant.

#### Note

The IEC 61280-4-1, ISO/IEC 14763-3, and TIA-526-14-B standards require your optical loss test set to comply with encircled flux standards at 850 nm with 50  $\mu$ m/125  $\mu$ m fiber. The standards recommend compliance at 850 nm with 62.5  $\mu$ m/ 125  $\mu$ m fiber and at 1300 nm with 50  $\mu$ m/125  $\mu$ m and 62.5  $\mu$ m/125  $\mu$ m fiber.

# **A**Caution

To prevent damage to fiber connectors, to prevent data loss, and to make sure that your test results are as accurate as possible:

- Use the EF-TRC cords only with the CertiFiber Pro modules or with sources approved by Fluke Networks for use with the cords. If a source does not have the correct LED and internal fibers, the EF-TRC cords will not make launch conditions that agree with encircled flux standards.
- When you use the EF-TRCs, DO NOT use other mandrels.
- Always follow the handling guidelines given in Figure 119.
- Put protective caps on all connectors when you do not use them.

 Use EF-TRCs that have the fiber core dimension (50 µm or 62.5 µm) and type of connectors (SC, ST, LC, or FC) that are the same as the fiber link. Do not use EF-TRCs with hybrid patch cords to connect to links that have other types of connectors.

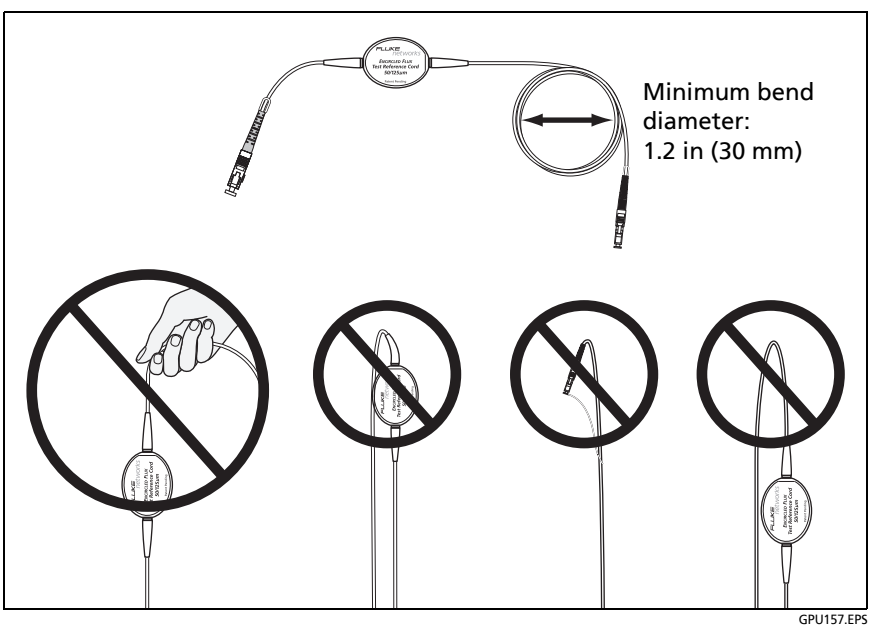

Figure 119. How to Prevent Damage to the EF-TRC Fiber Cables

#### **About Standard Mandrels**

Standard mandrels make measurements of multimode power loss more reliable than if you use no mandrels, but the measurements do not comply with the standards for encircled flux. Fluke Networks recommends that you always use only the EF-TRCs with the CertiFiber Pro multimode modules so that your measurements comply with EF standards. If you must do tests in Far End Source mode with a different multimode source, and the source is not approved by Fluke Networks for use with the TRCs, use standard mandrels. Make sure you use the size of mandrel that is correct for 50  $\mu$ m or 62.5  $\mu$ m fiber, and read all instructions for the source and mandrel.

# **A**Caution

If you use mandrels for tests on multimode fiber, do not use test reference cords made from bendinsensitive fiber. The mandrels possibly will not remove all of the modes that can make your loss measurements unreliable.

#### About APC Connectors

When you do tests on links with APC (angled physical contact) connectors, use only test reference cords with APC connectors on the ends connected to the link. If you connect non-APC connectors to the link, the connectors will cause large reflections that make loss measurements inaccurate.

For tests on links with APC connectors, use test reference cords that also have APC connectors on the ends connected to the tester's input ports. This is necessary for the 1 jumper reference method. You can connect APC connectors to the tester's input ports because the fiber does not touch the lens on the input port.

# **A**Caution

Do not connect APC connectors to the output ports. An APC connector can damage the UPC fiber endface in the ports. Also, APC connectors will not receive enough optical power from the tester to give you reliable test results.

Figure 120 shows the TRCs necessary for tests on links with APC connectors.

#### Versiv Series Cabling Certification Product Family Technical Reference Handbook

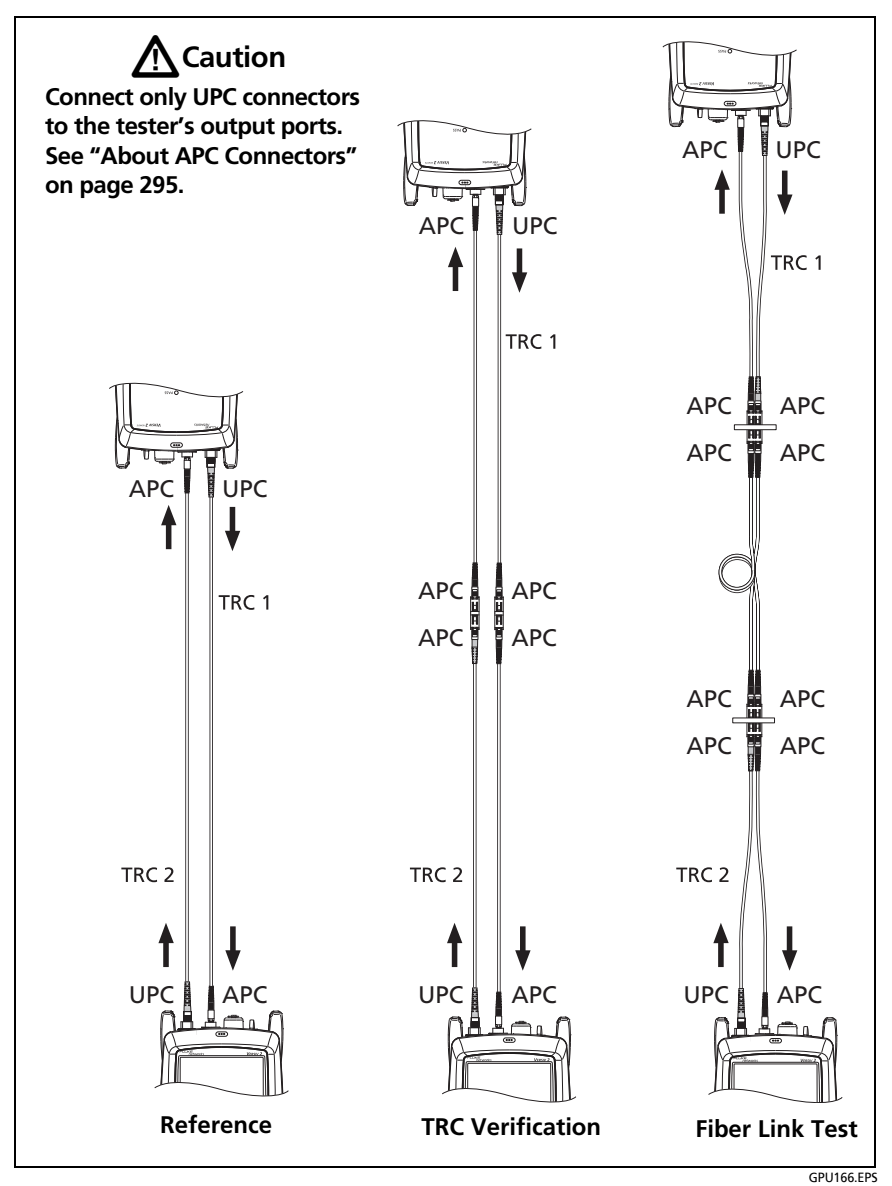

Figure 120. TRCs Necessary for Links with APC Connectors

# Settings for Loss/Length Tests on Fiber

Table 12 gives descriptions of the settings for loss/length tests on fiber. To set up a project, which includes the settings in Table 12, cable IDs, and operator names, see Chapter 18.

#### To set up a loss/length test

- 1 On the home screen, tap the test setup panel.
- 2 On the CHANGE TEST screen, select a fiber test to change, then tap EDIT.

Or to set up a new fiber test, tap **NEW TEST**. If no module is installed, the **MODULE** screen shows. Tap the correct CertiFiber Pro module.

- **3** On the **TEST SETUP** screen, tap the panels to change settings for the test. See Table 12.
- 4 On the **TEST SETUP** screen, tap **SAVE** when your test setup is completed.
- 5 On the CHANGE TEST screen, make sure the button next to the test is selected, then tap USE SELECTED.

# Loss/Length Settings for Limits that Calculate a Loss Limit

Some test limits do not specify a limit for loss measurements. They specify maximum values of loss per kilometer of fiber and for the connectors and splices in the link. Then, the tester uses the measured length of the link, the number of connectors in the link, and the number of splices in the link to calculate a loss limit for that link.

When you select such a limit, you must enter the number of connectors and splices that are in the link. To enter these values, tap **Reference Method** or **No. of Connections/Splices** on the **TEST SETUP** screen. See **No. of Connections/Splices** in Table 12 on page 301.

The tester shows the calculated limit on the detailed results screen for the test. To see the loss budget calculated for the adapters, splices, and fiber, upload the test record to LinkWare PC, then click **Show Limit Budget Calculations** on the **Detail Results** tab for the record.

| Setting               | Description                                                                                                    |
|-----------------------|----------------------------------------------------------------------------------------------------|
| Module                | Select the CertiFiber Pro module you will use.<br>To select a different module, tap the <b>Module</b> panel on<br>the <b>TEST SETUP</b> screen, then tap a module.                                                                                   |
| Test Type             | Use <b>Smart Remote</b> mode for tests on duplex-fiber cabling. See page 306.                                                                                                    |
|                       | Use <b>Loopback</b> mode for tests on patch cords and cable spools. See page 321.                                                                                                    |
|                       | Use <b>Far End Source</b> mode for tests on single fibers. See page 330.                                                                                                    |
|                       | FiberInspector: The FiberInspector test lets you use an FI-1000 FiberInspector™ or FI-3000/FI-3000-NW                                                                                                    |
|                       | FiberInspector <sup>™</sup> Pro video probe to inspect the endfaces<br>in fiber optic connectors. See Chapter 8.                                                                                                    |
| <b>Bi-directional</b> | Off: The tester does fiber tests in only one direction.                                                                                                    |
|                       | <b>On</b> : The tester does fiber tests in both directions. See "Bi-<br>directional Tests" on page 341.                                                                                                    |
|                       | The <b>Bi-directional</b> setting is not available for <b>Far End</b><br><b>Source</b> mode.                                                                                                    |
| Fiber Type            | Select a fiber type that is correct for the type you will<br>test. To see a different group of fiber types, tap <b>MORE</b> ,<br>then tap a group. To make a custom fiber type, tap<br><b>Custom</b> in the <b>Fiber Groups</b> list. See Chapter 20 |
|                       | Note                                                                                                    |
|                       | When you select a fiber type, the <b>TEST LIMIT</b> screens show only the limits that are compatible with that fiber type.                                                                                                    |

| Гable | 12. | Settings | for | Fiber | Tests |
|-------|-----|----------|-----|-------|-------|
|-------|-----|----------|-----|-------|-------|

(continued)

| Fiber Type Set-<br>tings | <b>IOR</b> : The tester uses the index of refraction to calculate<br>the optical length of the fiber. Each fiber type includes<br>the value specified by the manufacturer. To use a<br>different <b>IOR</b> , make a custom fiber type. See Chapter 20.            |
|--------------------------|----------------------------------------------------------------------------------------------------|
| Test Limit               | Select the correct test limit for the job. To see a different<br>group of limits, tap <b>MORE</b> , then tap the name of a<br>group. To make a custom limit, tap <b>Custom</b> in the <b>Limit</b><br><b>Groups</b> list. See Chapter 20                           |
|                          | The <b>TEST LIMIT</b> screens show only the limits that are compatible with the selected fiber type.                                                                                                    |
| Reference<br>Method      | On the <b>No. of Connectors/Splices</b> screen, set the number<br>of jumpers you will use in each fiber path when you set<br>the reference. The dotted lines in the diagram on the<br>screen show you which parts of the link are included in<br>the test results. |
|                          | The number of jumpers you use has these effects on loss measurements:                                                                                                    |
|                          | <b>1 Jumper</b> : Loss measurements include the connections at both ends of the link. The figures in this manual show <b>1 Jumper</b> connections.                                                                                                    |
|                          | <b>2 Jumper</b> : Loss measurements include one connection at one end of the link.                                                                                                    |
|                          | <b>3 Jumper</b> : Loss measurements do not include the connections at the ends of the link. The tester measures only the loss of the fiber.                                                                                                    |
|                          | This setting does not change the loss measurements, but<br>it can change the <b>PASS/FAIL</b> result for test limits that use<br>a calculated loss limit. For all test limits, the tester saves<br>this setting to show the reference method you used.             |
|                          | (continued)                                                                                                    |

| Table 12. Setti | ngs for Fiber | Tests ( | (continued) |
|-----------------|---------------|---------|-------------|
|-----------------|---------------|---------|-------------|

| Reference<br>Method<br>(continued) | Caution<br>Most cable manufacturers will give you a<br>warranty on a fiber installation only if you use<br>the 1 Jumper reference method when you<br>certify the installation.<br>Note<br>Different standards use different names for the<br>three methods. See Appendix B. For more<br>information about the methods, see                                                                                                    |
|------------------------------------|----------------------------------------------------------------------------------------------------|
| Connector Type                     | Select the type of connector, such as SC or LC, used in the cabling.<br>The tester uses this setting when you do bi-directional tests. If you select a connector that has a threaded or bayonet coupler, such as FC or ST, the tester waits for you to confirm that the connection is complete before it starts the second part of the test. If you select a quick-release connector, such as SC or LC, the tester automatically starts the test when you connect the fiber.<br>The tester also saves this setting to record the type of connector you used.<br>This setting does not change your test results or any of the diagrams that the tester shows. If the correct type is not in the list, select <b>General</b> . |
| No. of Connec-<br>tors/Splices     | The <b>Total Connections</b> and <b>Splices</b> settings are applicable<br>only if the selected test limit uses a calculated limit for loss.<br><b>Total Connections</b> : Enter the total number of<br>connections that are in each path of the link. Do not<br>adjust the number for the <b>Reference Method</b> you use.<br>For example, if the link has 3 connections, enter "3" even<br>if you use the <b>2</b> or <b>3 Jumper</b> reference method. When<br>the tester calculates the loss limit, it automatically<br>removes the losses of the connections you used to set the<br>reference.<br>(continued)                                                                                                    |

#### Table 12. Settings for Fiber Tests (continued)
| No. of Connec-                                | Note                                                                                                    |
|-----------------------------------------------|----------------------------------------------------------------------------------------------------|
| tors/Splices<br>(continued)                   | The CertiFiber Pro automatically adjusts the<br>number of connections for the <b>Reference</b><br><b>Method</b> you use. This is different from the DTX<br>CableAnalyzer, where you do not include the<br>reference connections in the number of<br>connectors.                                                  |
|                                               | Splices: Enter the number of splices in each path of the link.                                                                                                    |
|                                               | Jumpers: Enter the number of jumpers you will use in<br>each fiber path when you set the reference. The dotted<br>lines in the diagram on the screen show you which parts<br>of the link are included in the test results. See <b>Reference</b><br><b>Method</b> above.                                          |
|                                               | Figure 121 shows the <b>No. of Connectors/Splices</b> screen.<br>Figure 122 shows how to count the jumpers, connectors,<br>and splices for this setting.                                                                                                    |
| TRC LENGTH<br>(Test reference<br>cord length) | You can enter length of your test reference cords when you<br>set the reference. To enter this value, tap <b>TRC LENGTH</b> on<br>the <b>SET REFERENCE</b> screen. The length you enter does not<br>change the test results. The tester saves the length with the<br>results to meet TIA reporting requirements. |

Table 12. Settings for Fiber Tests (continued)

Refer to Figure 121:

(1) Total Connections: Enter the total number of connections that are in each path of the link. Do not adjust the number for the Reference Method you use. For example, if the link has 3 connections, enter "3" even if you use the 2 or 3 Jumper reference method. When the tester calculates the loss limit, it automatically removes the losses of the connections you used to set the reference.

#### Note

04/12/2013 12:06:04 pm REMOTE 4 Total Connections 2 6 1 Splices 3 Jumper Reference MAIN 8 DONE GPU140 EPS

For links with MPO modules, each module is one connector.

Figure 121. Screen to Set the Number of Connectors, Splices, and Jumpers

- ② **Splices**: Enter the number of splices that are in each path of the link.
- ③ Jumper Reference: Enter the number of jumpers you will use in each fiber path when you set the reference. The dotted lines in the diagram on the screen show you which parts of the link are included in the test results. See Reference Method on page 300.
- (4) The dotted lines show you which parts of the link are included in the test results.
- (5) Connector icons show the connections between the ends of the link. If you enter 7 or more for the Total Connections setting, a number inside of a connector icon shows the number of connectors between the ends of the link. For example, if the Total Connections setting is 7, a connector icon shows the number 5 (-5-)
- (6) The round icon shows the number of splices in each path of the link.
- ⑦ To see help for the screen, tap
- 8 To save your settings, tap **DONE**.

## **About 1 Jumper Reference Connections**

The reference and test connections shown in this manual give 1 jumper results. 1 jumper results include the loss of the fiber plus the loss of the connections at both ends of the link. This is the best method for tests on premises fiber installations. Premises installations typically use patch cords at both ends of the link, and connector loss is a large part of the total loss.

If you do not have the correct connector adapters, see Appendix C for other connections that give 1 jumper results.

For descriptions of the 2 and 3 jumper reference connections, see Appendix C.

# **A**Caution

Most cable manufacturers will give you a warranty on a fiber installation only if you use a 1 Jumper reference when you certify the installation.

Note

If you use a **2 Jumper** reference, the Wizard for the reference procedure does not show steps for the TRC verification. To save test results for the TRCs, do the tests manually.

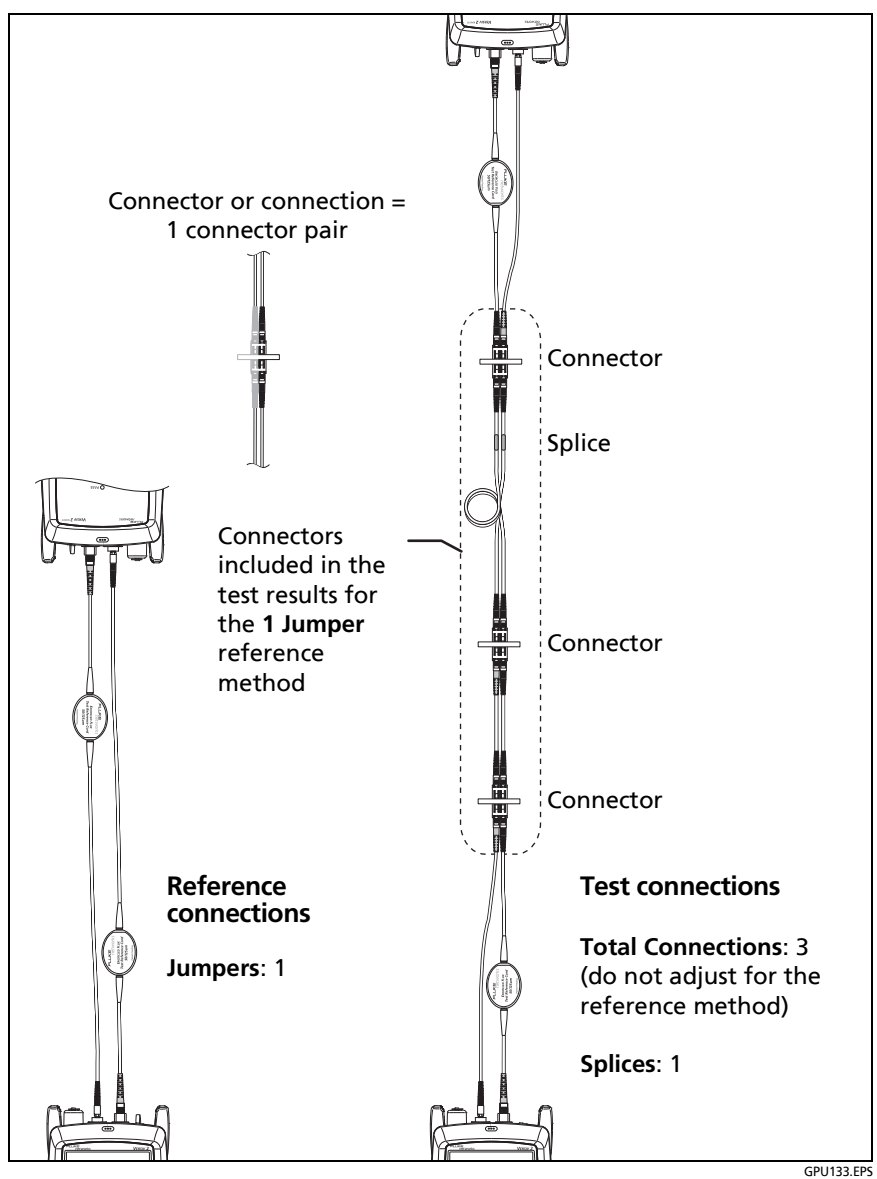

Figure 122. How to Count the Numbers of Connectors, Splices, and Jumpers

## Autotest in Smart Remote Mode

Use Smart Remote mode to do tests on dual-fiber cabling.

In this mode, the tester measures loss and length on two fibers at two wavelengths. If you turn on the **Bi-Directional** function and swap the fibers halfway through the test, the tester makes measurements in both directions.

Figure 123 shows the equipment for tests in Smart Remote mode.

### Fiber Tests with Two Main Testers

If you have two main testers, you can use one as a remote tester for tests in Smart Remote mode. This also lets you use FiberInspector video probes at both ends of the cabling for faster inspections of fiber endfaces.

To use a main tester as a remote

Tap TOOLS then tap Main as Remote.

### **Step 1: Set the Reference in Smart Remote Mode**

- **1-1** Turn on the tester and remote and let them sit for a minimum of 5 minutes. Let them sit longer if they are above or below ambient temperature.
- **1-2** Make sure that the home screen shows the correct settings for the job, and the test type is **Smart Remote**.

To make sure that other settings are correct, tap the test setup panel, make sure the correct test is selected on the **CHANGE TEST** screen, then tap **EDIT** to see more settings. Table 12 on page 298 describes the settings.

- **1-3** Clean and inspect the connectors on the tester, remote, and test reference cords.
- **1-4** On the home screen tap **SET REF**.

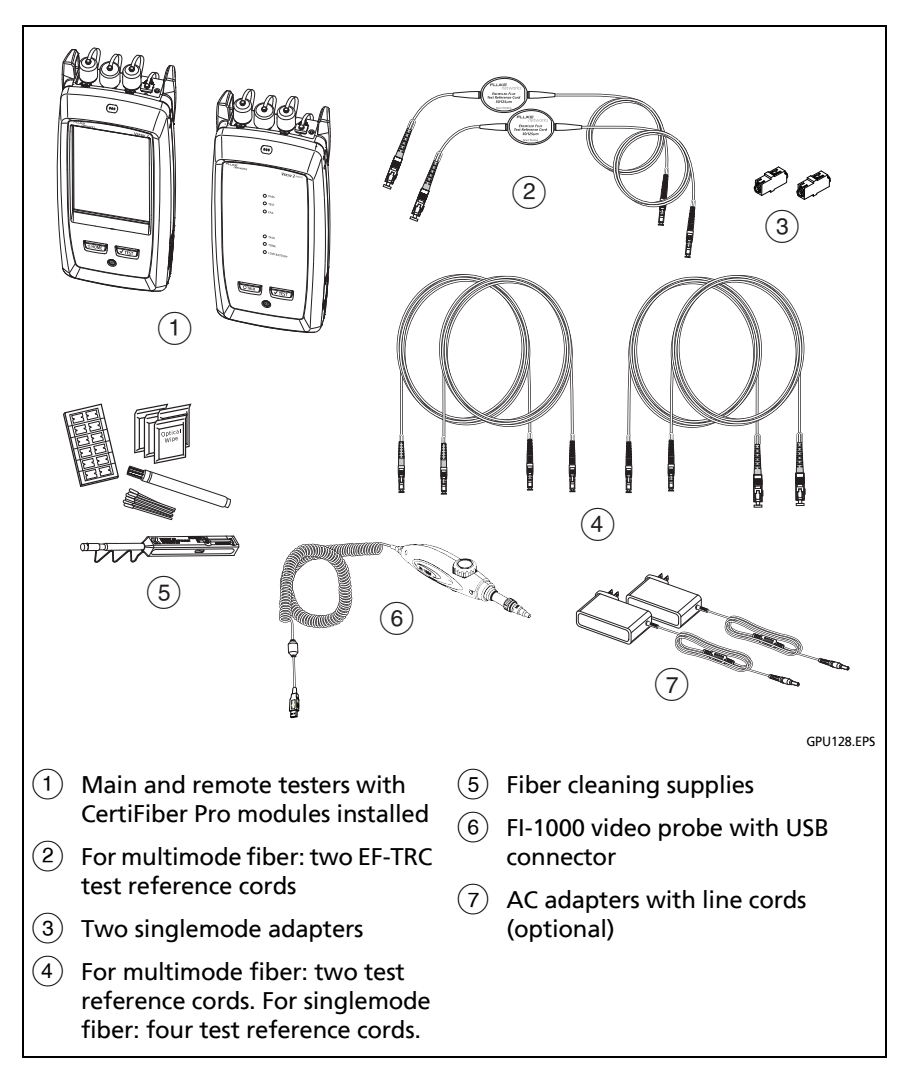

Figure 123. Equipment for Autotests in Smart Remote Mode

#### 1-5 On the SET REFERENCE screen, tap RUN WIZARD.

Notes

To only set the reference, and not measure the loss of your test reference cords, tap **SKIP WIZARD** on the **SET REFERENCE** screen.

Fluke Networks recommends that you measure the loss of your test reference cords each time you set the reference.

**1-6** Make the connections to set the reference, as shown on the screen and in Figure 124, then tap **NEXT** to see the completed connections.

#### Notes

The **SET REFERENCE** screen shows reference connections for the selected reference method. Figure 124 shows connections for a **1 Jumper** reference.

When you set the reference, align the testers as shown in Figure 124 to keep the fibers as straight as possible.

1-7 To enter the length of the test reference cords you will add to connect to the link, tap TRC LENGTH on the SET REFERENCE screen. The length you enter does not change the test results. The tester saves the length with the results to meet TIA reporting requirements.

#### **1-8** Tap **SET REFERENCE**.

If reference values are unacceptable, you can use the FiberInspector probe to inspect connectors. To turn on the probe, press the button on the probe. To go back to the reference screen, tap ( ).

**1-9** If you did not use the connection wizard, go to step 3.

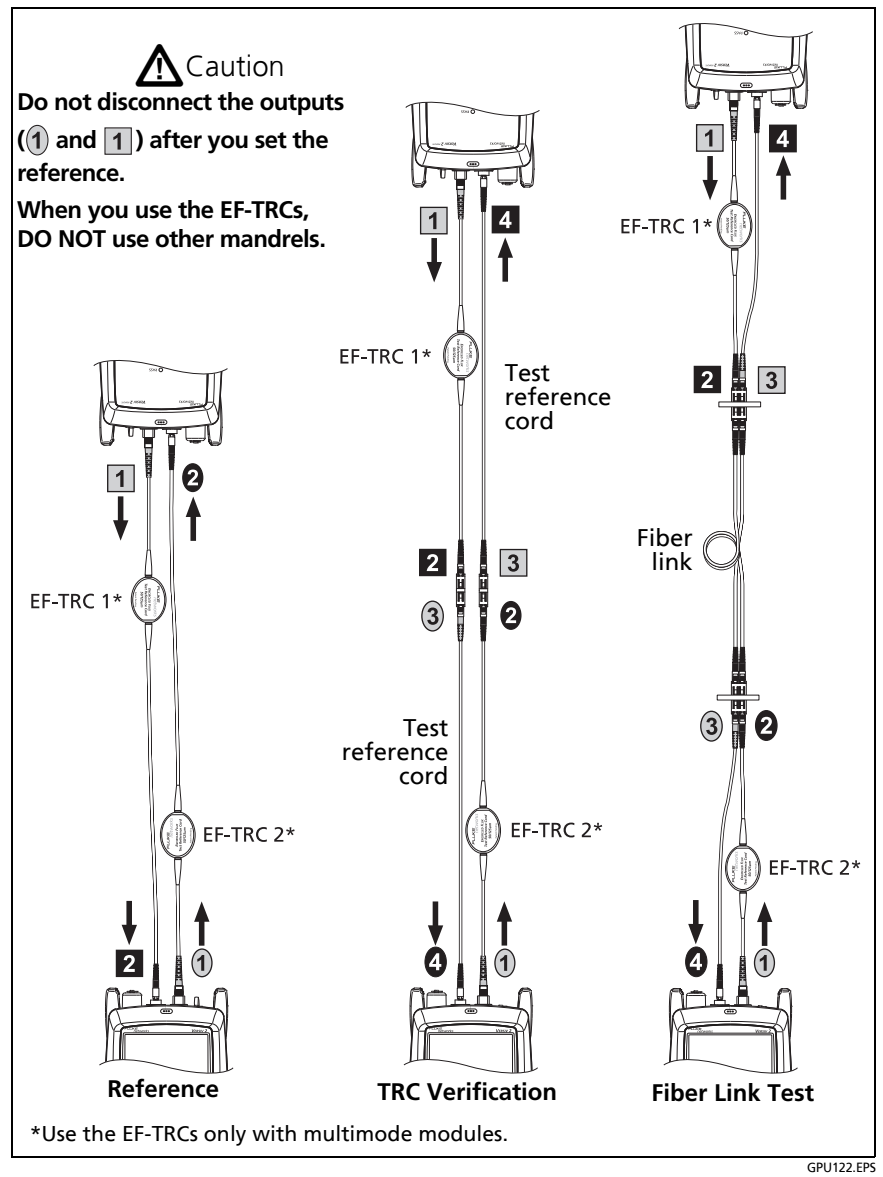

Figure 124. Connections for Smart Remote Mode (1 Jumper Reference, Multimode Fiber)

# Step 2: Measure the Loss of the Test Reference Cords You Will Add

# **A**Caution

If you disconnected a test reference cord from the output of the tester or remote, you must set the reference again to make sure your measurements are reliable.

- 2-1 On the SET REFERENCE screen, when the reference procedure is completed, tap NEXT.
- **2-2** Disconnect the test reference cords from the INPUT ports on the tester and remote, then use test reference cords and adapters to make the connections to verify the TRCs, as shown on the screen and in Figure 124.
- 2-3 Tap TRC VERIFICATION. The tester measures and saves the loss of the test reference cords you added. The IDs for these results start with "TRC", show the date and time of the test, and have an for the test result.

The tester shows a warning if the loss of a TRC is more than these limits:

- Maximum loss for multimode TRCs: 0.15 dB
- Maximum loss for singlemode TRCs: 0.25 dB

If the tester shows a warning, clean and inspect the connectors on the TRCs in the path that has too much loss, make sure the cords are straight as shown in Figure 124, then do the TRC verification again.

### Step 3: Do an Autotest in Smart Remote Mode

# **A**Caution

If you disconnected a test reference cord from the output of the tester or remote, you must set the reference again to make sure your measurements are reliable.

- **3-1** On the **SET REFERENCE** screen, when the set reference or TRC verification procedure is completed, tap **NEXT** to see how to connect to the link under test.
- **3-2** Clean and inspect all the connectors.
- **3-3** Make the connections to do the test on the fiber link, as shown on the screen and in Figure 124, then press **HOME**.
- **3-4** Tap **TEST** on the main tester or press **VTEST** on the main or remote tester.

If the CHECK FIBER CONNECTIONS screen shows an open fiber:

- Make sure that all connections are good and no fibers have damage. Use the VFL to make sure the fibers in the link have continuity.
- Make sure that the remote is on.
- Switch the connections at one end of the patch panel.
- If you are not sure you are connected to the correct fibers, connect the main tester's INPUT fiber to different connections until the test continues or the INPUT fiber on the display is green. Then if necessary, connect the remote's INPUT fiber to different connections until the test continues.

(continued)

- **3-5** If **Bi-directional** is **On**: Halfway through the test, the tester tells you to switch the input and output fibers. See "Bi-directional Tests" on page 341.
- **3-6** Save the result:
  - If **Auto Save** is on, the tester uses the next two IDs to save the results for the two fibers.
  - If Auto Save is off, tap SAVE if the test passed or FIX LATER if the test failed. The SAVE RESULT screen shows the next two IDs available. You can change the IDs if necessary.

### **Autotest Results for Smart Remote Mode**

Unsaved results show the results for both fibers. See Figures 125 and 126.

- 1 The overall result for the Autotest.
- (2) The fiber IDs and the loss and length measurements for the fibers:

X The result exceeds the limit.

The result is within the limit.

The selected test limit does not have a limit for the test.

To see the results, limits, and margins for a fiber, tap the window. See Figure 126.

- ③ The settings the tester used for the test.
- (4) The dashed lines are around the connectors and fiber that are included in the loss and length results. Gray connectors and fibers are not included because you used them to set the reference.

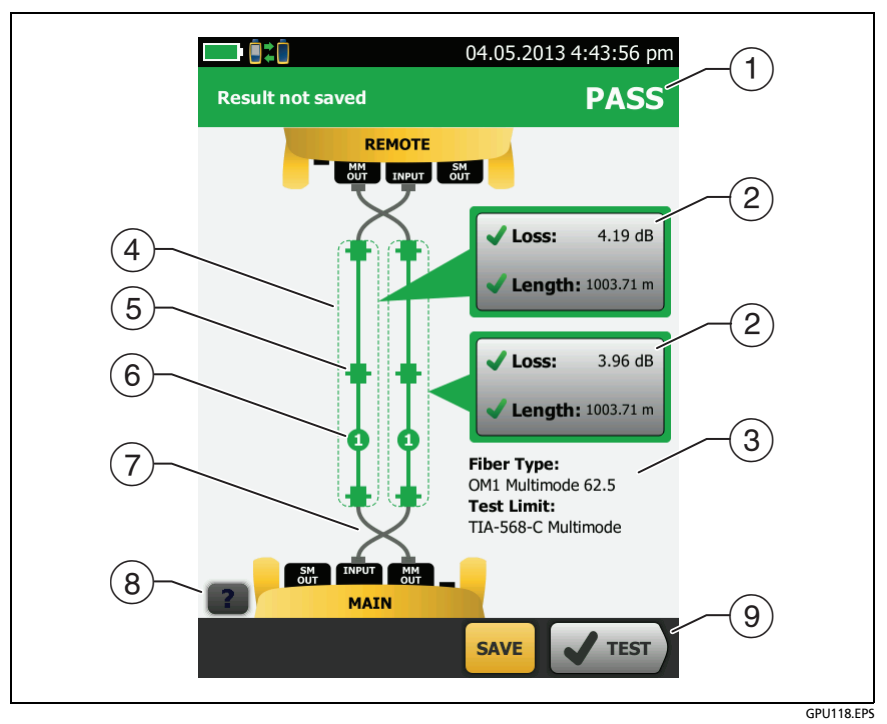

Figure 125. Result for Smart Remote Mode (Unsaved Bi-directional Results Shown)

- (5) Connector icons show the number you entered for the TOTAL CONNECTIONS setting on the No. of Connectors/Splices screen (Figure 121 on page 302). For Figure 125, the TOTAL CONNECTIONS setting is 4.
- (6) The round icon shows the number of splices entered for the **SPLICES** setting on the **No. of Connectors/Splices** screen.
- ⑦ Bi-directional results show the fibers crossed at the main and remote ports. The fibers show the connections as they are at the end of the test.
- (8) To see help for the screen, tap **2**.

 When more than one button shows at the bottom of the screen, the tester highlights one in yellow to recommend which one to tap. See "Buttons to Do Tests and Save Results" on page 63.

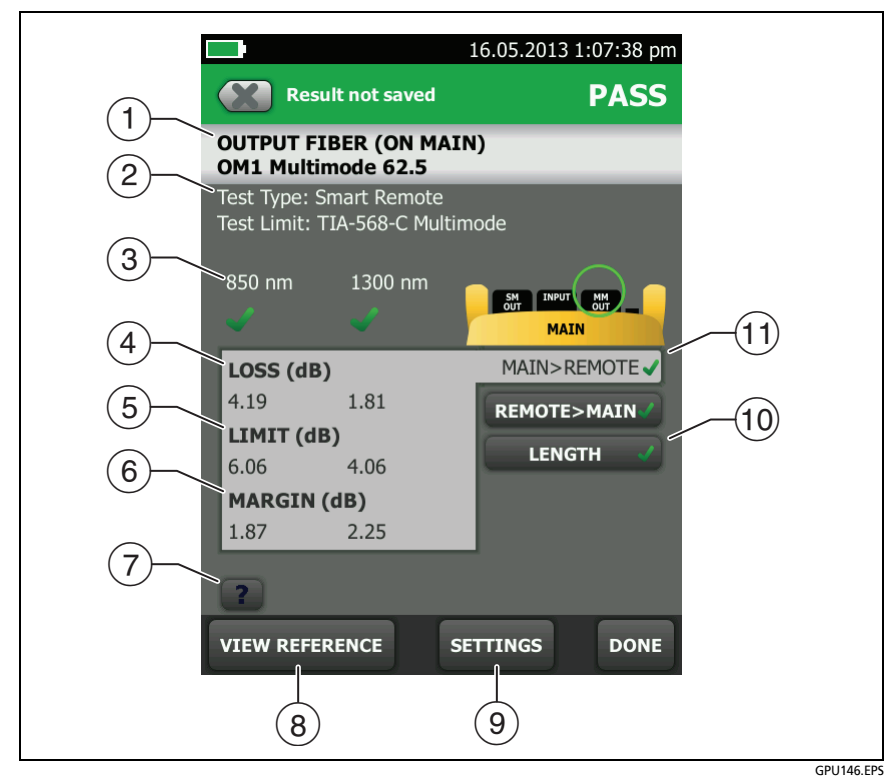

Figure 126. Detailed Result for Smart Remote Mode (Unsaved Bi-directional Results Shown)

- (1) The fiber that gave the results. **INPUT** and **OUTPUT** refer to the connector on the main tester where the fiber was connected at the end of the test.
- 2 The Test Type and Test Limit used for the test.
- ③ The wavelengths the tester used for the test.
- (4) LOSS: Measurements of loss for each wavelength the tester used. The measurement is red if it exceeds the limit.
- (5) LIMIT: The maximum loss allowed by the selected test limit for each wavelength the tester used.
- (6) **MARGIN**: The difference between the limit and the measured loss for each wavelength the tester used. Margin is negative if the loss exceeds the limit.
- 7 Tap **?** to see help for this screen.

If the results include warnings, tap **1** to see the warnings.

- 8 **VIEW REFERENCE**: Tap this button to see the reference values and the date and time the reference was set.
- (9) **SETTINGS**: Tap this button to see the **TEST SETUP** settings used for the test.
- 10 **LENGTH**: This tab shows the length of the fiber, the maximum length allowed by the test limit, and the margin for the length measurement. If the distance to the end of the fiber does not agree at all wavelengths, this tab shows the longest length.

Note

The length shown for each fiber is half of the total length of both fibers.

(1) MAIN>REMOTE/REMOTE>MAIN: If you did a bi-directional test, the tabs show the results for each direction for the second half of the test. Uni-directional results show only the MAIN>REMOTE tab.

#### Note

The directions **Main>Remote** (main to remote) and **Remote>Main** (remote to main) in the bidirectional results are only the directions of the optical signals for the second half of the test. If a fiber fails, the direction does not tell you the location of the problem.

### Fiber IDs for Saved Results in Smart Remote Mode

If **Auto Save** is **On** and the test passed, the tester saves two records, one for each fiber. The records have the next two IDs in the ID list or sequence.

If your IDs are from a list, and you use the last ID in the list, the tester does not automatically save subsequent results. You must tap **SAVE** then enter one or both IDs to save the results.

### How to Change Fiber IDs Before You Do Tests

Tap the **Next ID** panel on the home screen. On the **CHANGE ID** screen (Figure 127 on page 318), tap the **Input Fiber ID**, then enter a new ID. The tester automatically sets the **Output Fiber ID** to the next ID in the list or sequence.

### How To Save Results with Non-Consecutive IDs

Set **Auto Save** to **Off** before you do the test. Then, on the **SAVE RESULT** screen, tap the **Input Fiber ID** or **Output Fiber ID** window to change the ID. For subsequent IDs, the tester uses the IDs that follow the **Output Fiber ID** you used.

#### How to Swap the Input and Output IDs

On the **CHANGE ID** and **SAVE RESULT** screens, you can tap **1** to swap the input and output IDs. The tester uses subsequent IDs from the list or sequence in descending order.

Figure 128 shows unsaved and saved results for bi-directional and uni-directional results.

| 22.10.2013 10:44:24 am   CHANGE ID                                       |
|--------------------------------------------------------------------------|
| Auto Save On Orf                                                         |
| 1<br>Input Fiber ID:<br>1A<br>Output Fiber ID:<br>1B<br>INPUT MH<br>MAIN |
| CHANGE CABLE IDS DONE                                                    |
| (2)<br>GPU161 FF                                                         |

Figure 127. CHANGE ID Screen for Smart Remote Mode

- Input Fiber ID and Output Fiber ID show the IDs for the fibers connected to the testers INPUT and OUTPUT ports at the end of the test. The Input Fiber ID follows the last Output Fiber ID you used. To see the input or output fiber IDs that have not been tested or to change the input ID, tap the Input Fiber ID window.
- (2) To select or edit an ID set or to make a new ID set, tap CHANGE CABLE IDs.
- ③ To swap the input and output fiber IDs, tap 🕥. The tester uses subsequent IDs from the list or sequence in descending order.

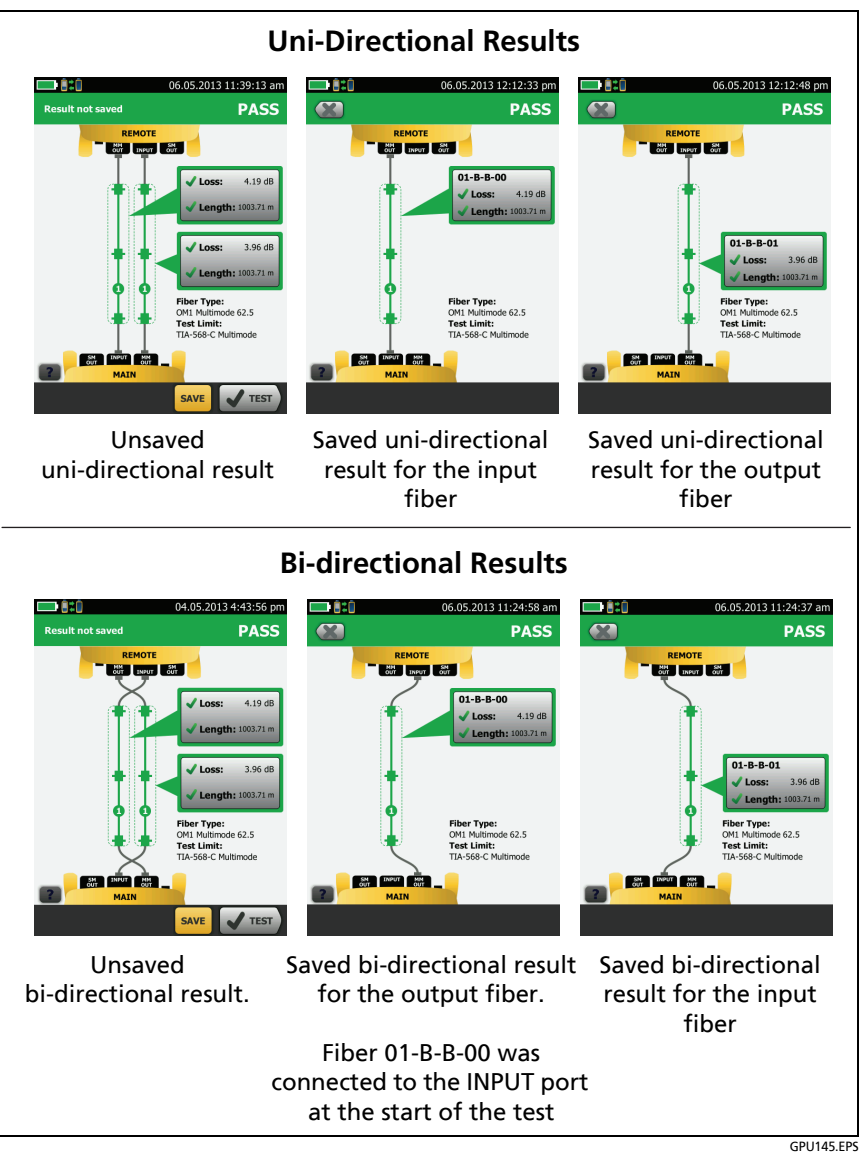

Figure 128. Unsaved and Saved Result for Smart Remote Mode

# Autotest in Loopback Mode

Use **Loopback** mode to do tests on spools of cable and segments of uninstalled cable.

In this mode, the tester measures loss and length at two wavelengths. If you turn on the **Bi-directional** function and swap the fibers halfway through the test, the tester makes measurements in both directions.

Figure 123 shows the equipment for tests in Loopback Mode.

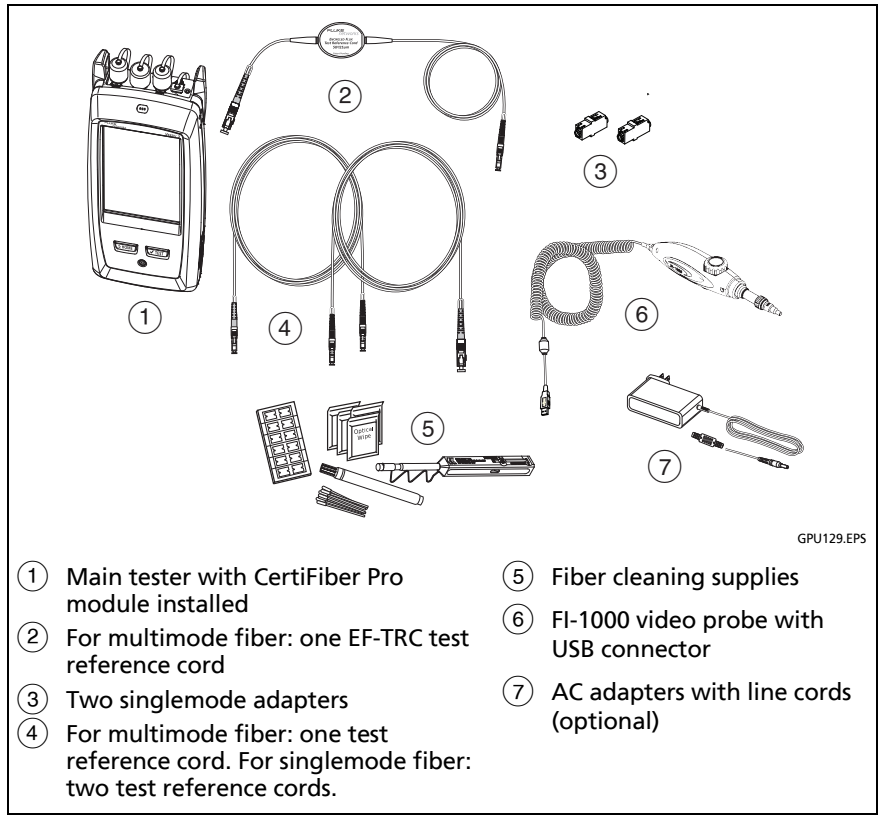

Figure 129. Equipment for Autotests in Loopback Mode

### Step 1: Set the Reference in Loopback Mode

- **1-1** Turn on the tester and let it sit for a minimum of 5 minutes. Let it sit longer if it is above or below ambient temperature.
- **1-2** Make sure that the home screen shows the correct settings for the job, and the test type is **Loopback**.

To make sure that other settings are correct, tap the test setup panel, make sure the correct test is selected on the **CHANGE TEST** screen, then tap **EDIT** to see more settings. Table 12 on page 298 describes the settings.

- **1-3** Clean and inspect the connectors on the tester and test reference cords.
- 1-4 On the home screen tap SET REF.
- 1-5 On the SET REFERENCE screen, tap RUN WIZARD.

Notes

To only set the reference, and not measure the loss of your test reference cord, tap **SKIP WIZARD** on the **SET REFERENCE** screen.

Fluke Networks recommends that you measure the loss of your test reference cord each time you set the reference.

1-6 Make the connection to set the reference, as shown on the screen, then tap NEXT to see the completed connections.Figure 130 also shows the completed connections.

#### Notes

The **SET REFERENCE** screen shows reference connections for the selected reference method. Figure 130 shows connections for the **1 Jumper** reference.

When you set the reference, keep the fiber as straight as possible.

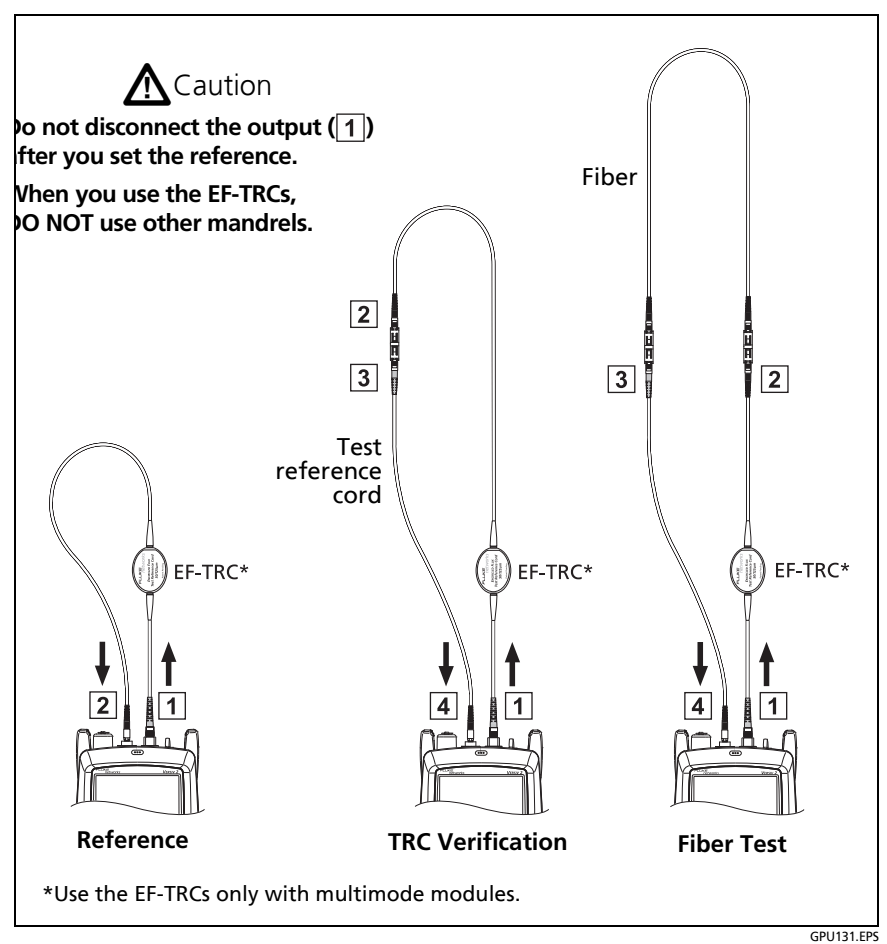

Figure 130. Connections for Loopback Mode (1 Jumper Reference, Multimode Fiber)

- 1-7 To enter the length of the test reference cord you will add to connect to the fiber under test, tap TRC LENGTH on the SET REFERENCE screen. The length you enter does not change the test results. The tester saves the length with the results to meet TIA reporting requirements.
- **1-8** Tap **SET REFERENCE**.

If reference values are unacceptable, you can use the FiberInspector probe to inspect connectors. To turn on the probe, press the button on the probe. To go back to the reference screen, tap ( ).

**1-9** If you did not use the connection wizard, go to step 3.

# Step 2: Measure the Loss of the Test Reference Cord You Will Add

# **A**Caution

If you disconnected the test reference cord from the output of the tester, you must set the reference again to make sure your measurements are reliable.

- 2-1 On the SET REFERENCE screen, when the reference procedure is completed, tap NEXT.
- **2-2** Disconnect the test reference cord from the INPUT port on the tester, then use a test reference cord and adapter to make the connections to verify the TRCs, as shown on the screen and in Figure 130.
- 2-3 Tap TRC VERIFICATION. The tester measures and saves the loss of the test reference cord you added. The ID for this result starts with "TRC", shows the date and time of the test, and has an for the test result.

The tester shows a warning if the loss of a TRC is more than these limits:

- Maximum loss for multimode TRCs: 0.15 dB
- Maximum loss for singlemode TRCs: 0.25 dB

If the tester shows a warning, clean and inspect the connectors on the TRC, make sure the cords do not have tight bends, as shown in Figure 130, then do the TRC verification again.

### Step 3: Do an Autotest in Loopback Mode

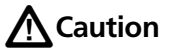

If you disconnected the test reference cord from the output of the tester, you must set the reference again to make sure your measurements are reliable.

- **3-1** On the **SET REFERENCE** screen, when the set reference or TRC verification procedure is completed, tap **NEXT** to see how to connect to the fiber under test.
- **3-2** Clean and inspect the connectors on the fiber under test.
- **3-3** Make the connections to do the test on the fiber, as shown on the screen and in Figure 130, then press **HOME**.
- **3-4** Tap **TEST** on the main tester or press **TEST** on the main or remote tester.

If the CHECK FIBER CONNECTIONS screen shows an open fiber:

 Make sure that all connections are good and no fibers have damage. Use the VFL to make sure the fiber under test has continuity.

(continued)

- If you are connected to fibers at a patch panel that are connected together at the far end, and you are not sure you are connected to the correct fibers, connect the main tester's INPUT fiber to different connections until the test continues.
- **3-5** If **Bi-directional** is **On**: Halfway through the test, the tester tells you to switch the input and output fibers. See "Bi-directional Tests" on page 341.
- **3-6** If **Auto Save** is on, the tester uses the next ID to save the results.

If **Auto Save** is off, the **SAVE RESULT** screen shows the next ID available. You can change the ID if necessary.

### Autotest Results for Loopback Mode

Figure 131 shows an example of Autotest results for Loopback mode.

- 1 The overall result for the Autotest.
- 2 The loss and length measurements for the fiber:

X The result exceeds the limit.

The result is within the limit.

The selected test limit does not have a limit for the test.

To see the results, limits, and margins for the fiber, tap the window.

- ③ The settings the tester used for the test.
- (4) The dashed lines are around the connectors and fiber that are included in the loss and length results. Gray connectors and fibers are not included because you used them to set the reference.

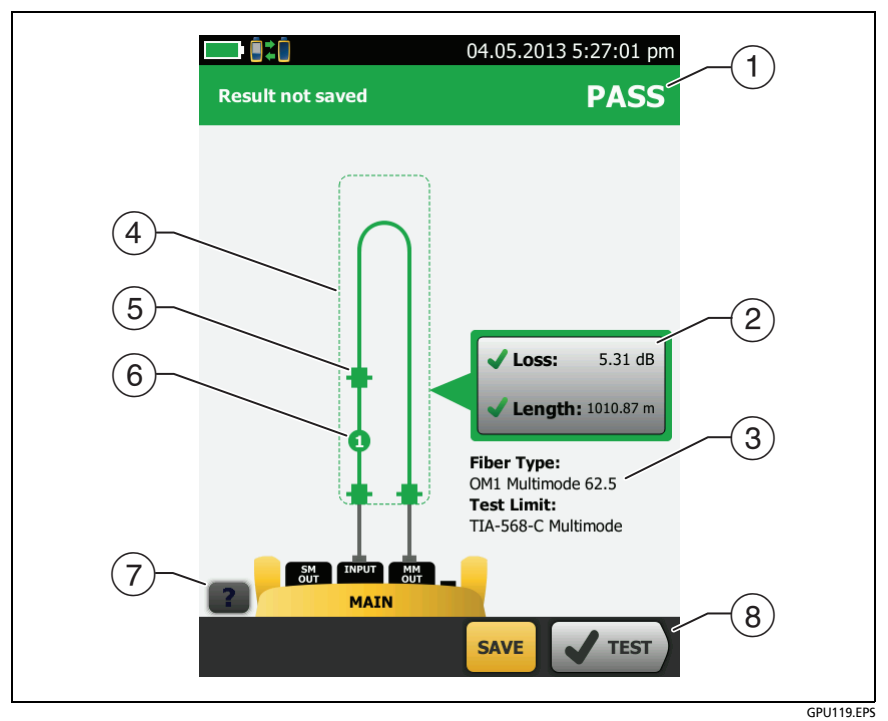

Figure 131. Result for Loopback Mode

- (5) Connector icons show the number you entered for the TOTAL CONNECTIONS setting on the No. of Connectors/Splices screen (Figure 121 on page 302). For Figure 131, the TOTAL CONNECTIONS setting is 3.
- (6) The round icon shows the number of splices entered for the **SPLICES** setting on the **No. of Connectors/Splices** screen.
- (7) To see help for the screen, tap
- (8) When more than one button shows at the bottom of the screen, the tester highlights one in yellow to recommend which one to tap. See "Buttons to Do Tests and Save Results" on page 63.

## Autotest in Far End Source Mode

Use Far End Source mode to measure loss at two wavelengths on one fiber.

In this mode, you can use the CertiFiber Pro remote or another source, such as the Fluke Networks SimpliFiber<sup>®</sup> Pro source, at the far end of the fiber.

# **A**Caution

For Far End Source mode, use the EF-TRC cords only with the CertiFiber Pro modules or with sources approved by Fluke Networks for use with the cords. If a source does not have the correct LED and internal fibers, the EF-TRC cords will not make launch conditions that comply with encircled flux standards. If the source is not approved, use a standard mandrel.

Figure 132 shows the equipment for tests in Far End Source mode.

### Auto Wavelength Modes

CertiFiber Pro modules and SimpliFiber Pro sources have an auto wavelength mode. In this mode, the output port transmits both wavelengths (850 nm and 1300 nm or 1310 nm and 1550 nm). The signal includes identifiers that tell the meter when to measure power at each wavelength. The CertiFiber Pro module in the remote always operates in auto wavelength mode.

To select **Auto CertiFiber Pro** or **Auto SimpliFiber Pro** mode, you tap the setting when the tester shows the **TEST MODE** window. The **TEST MODE** window shows each time you set the reference.

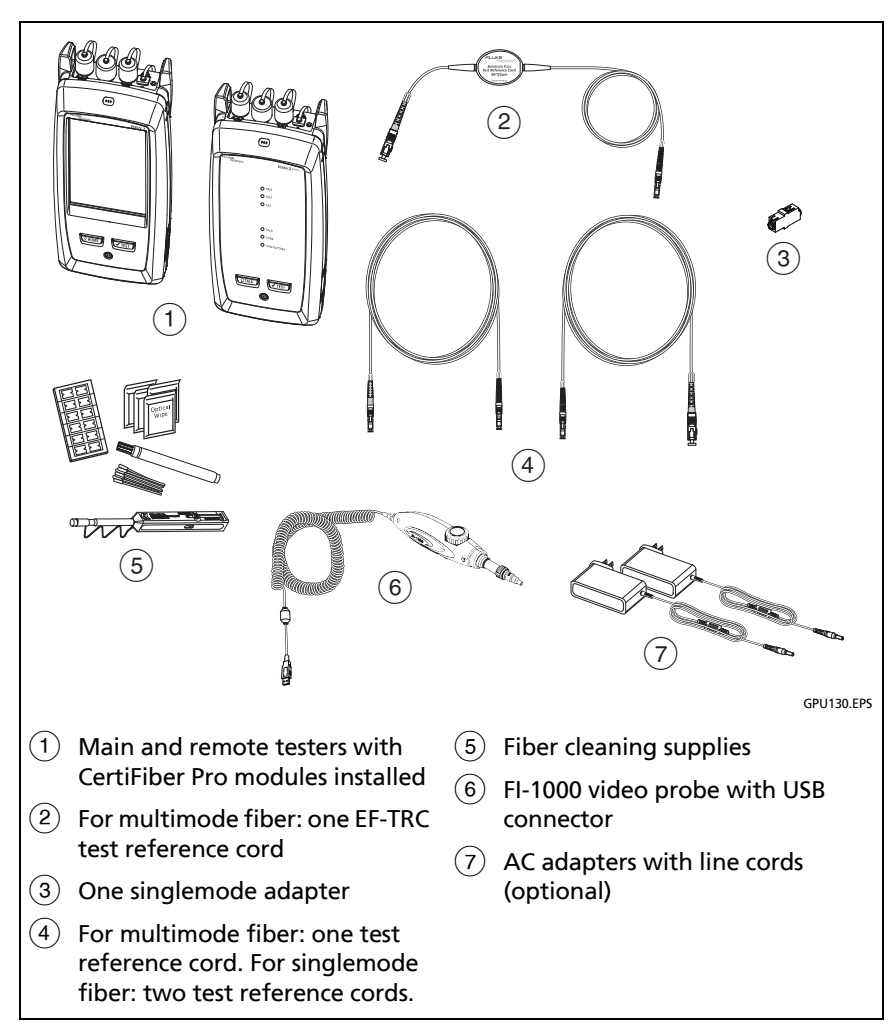

Figure 132. Equipment for Autotests in Far End Source Mode

### Step 1: Set the Reference in Far End Source Mode

- 1-1 Turn on the tester and source let them sit for a minimum of 5 minutes. Let them sit longer if they are above or below ambient temperature, or if the instructions for the source specify a longer time.
- **1-2** Make sure that the home screen shows the correct settings for the job, and the test type is **Far End Source**.

To make sure that other settings are correct, tap the test setup panel, make sure the correct test is selected on the **CHANGE TEST** screen, then tap **EDIT** to see more settings. Table 12 on page 298 describes the settings.

- **1-3** Clean and inspect the connectors on the tester, source, and test reference cords.
- 1-4 On the home screen tap SET REF.
- **1-5** In the **TEST MODE** window, select **Auto CertiFiber Pro** or the type of source you will use, then tap **DONE**.
- 1-6 On the SET REFERENCE screen, tap RUN WIZARD.

Notes

To only set the reference, and not measure the loss of your test reference cord, tap **SKIP WIZARD** on the **SET REFERENCE** screen.

Fluke Networks recommends that you measure the loss of your test reference cord each time you set the reference.

1-7 Make the connections to set the reference as shown on the screen, then tap NEXT to see the completed connections.Figure 133 also shows the completed connections.

(continued)

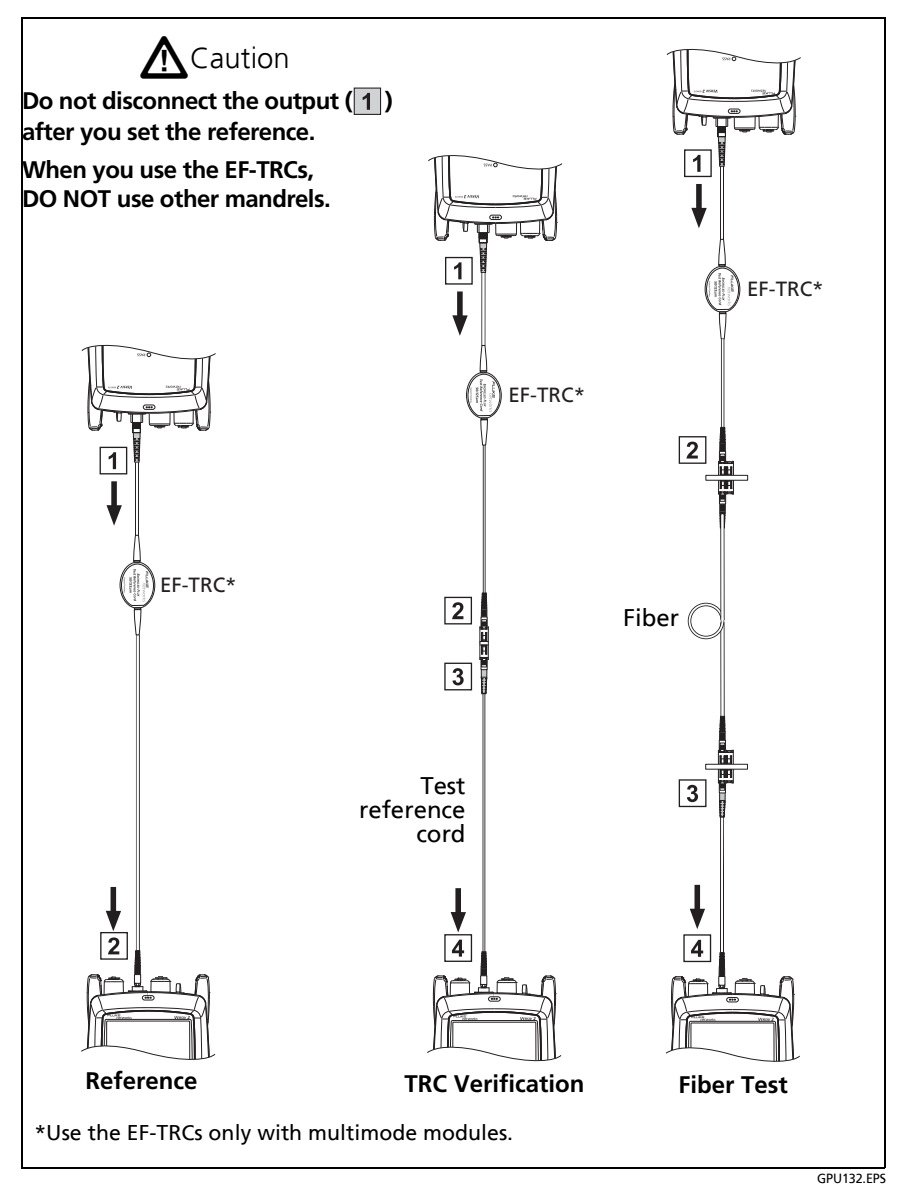

Figure 133. Connections for Far End Source Mode (1 Jumper Reference, Multimode Fiber)

#### Notes

The **SET REFERENCE** screen shows reference connections for the selected reference method. Figure 133 shows connections for the **1 Jumper** reference.

When you set the reference, keep the fiber as straight as possible.

1-8 Turn on the optical source. On the CertiFiber Pro remote module, hold down the button adjacent to the VFL port for 3 seconds to turn on the multimode source. See Figure 134.

On CFP-QUAD modules, to turn on the singlemode source, press the button again.

#### Note

The CertiFiber Pro module in the remote always operates in auto wavelength mode. The output port transmits both wavelengths (850 nm and 1300 nm or 1310 nm and 1550 nm). The signal includes identifiers that tell the main tester when to measure power at each wavelength.

1-9 To enter the length of the test reference cord you will add to connect to the fiber under test, tap TRC LENGTH on the SET REFERENCE screen. The length you enter does not change the test results. The tester saves the length with the results to meet TIA reporting requirements.

### **1-10** Tap **SET REFERENCE**.

If reference values are unacceptable, you can use the FiberInspector probe to inspect connectors. To turn on the probe, press the button on the probe. To go back to the reference screen, tap

**1-11** If you did not use the connection wizard, go to step 3.

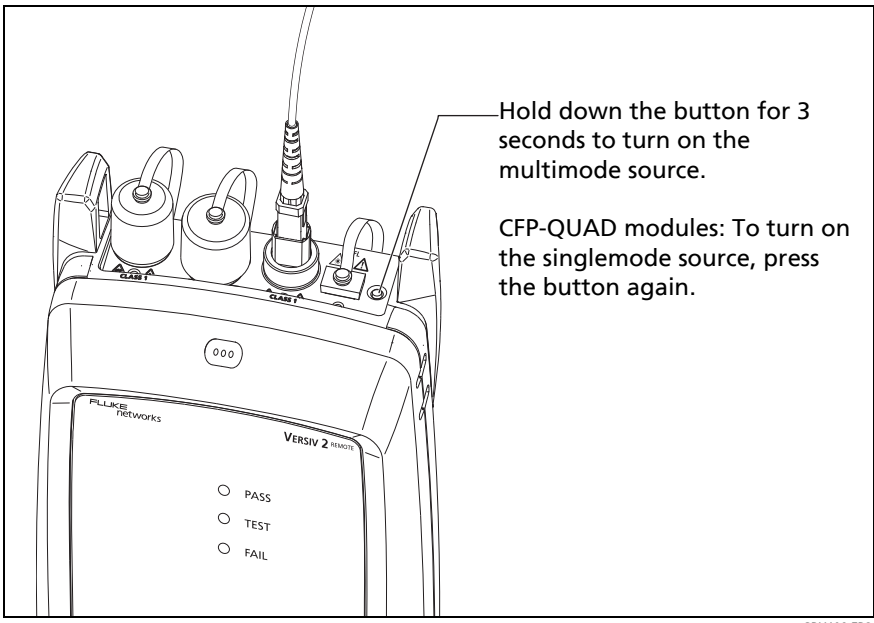

GPU198.EPS

### Figure 134. How to Turn on the Remote's Optical Source

# Step 2: Measure the Loss of the Test Reference Cord You Will Add

# **A**Caution

If you disconnected the test reference cord from the output of the tester, you must set the reference again to make sure your measurements are reliable.

- 2-1 On the SET REFERENCE screen, when the reference procedure is completed, tap NEXT.
- **2-2** Disconnect the test reference cord from the INPUT port on the tester, then use a test reference cord and adapter to make the connections to verify the TRCs, as shown on the screen and in Figure 133.
- 2-3 Tap TRC VERIFICATION. The tester measures and saves the loss of the test reference cord you added. The ID for this result starts with "TRC", shows the date and time of the test, and has an for the test result.

The tester shows a warning if the loss of a TRC is more than these limits:

- Maximum loss for multimode TRCs: 0.15 dB
- Maximum loss for singlemode TRCs: 0.25 dB

If the tester shows a warning, clean and inspect the connectors on the TRC, make sure the cords are straight as shown in Figure 133, then do the TRC verification again.
### Step 3: Do an Autotest in Far End Source Mode

# **A**Caution

If you disconnected the test reference cord from the output of the tester, you must set the reference again to make sure your measurements are reliable.

- **3-1** On the **SET REFERENCE**, when the set reference or TRC verification procedure is completed, tap **NEXT** to see how to connect to the fiber under test.
- **3-2** Clean and inspect the all connectors.
- **3-3** Make the connections to do the test on the fiber, as shown on the screen and in Figure 133, then press **HOME**.
- 3-4 If necessary, select End 1 or End 2: On the home screen, tap the Next ID: panel, then tap the End 1/End 2 control to select an end.
- **3-5** Tap **TEST** on the main tester or press **TEST** on the main or remote tester.
- **3-6** If the CHECK FIBER CONNECTIONS screen shows an open fiber:
  - Make sure that all connections are good and no fibers have damage. Use the VFL to make sure the fiber under test has continuity.
  - If you are connected to a fiber at a patch panel, and you are not sure you are connected to the correct fiber, connect the main tester's INPUT fiber to different connections until the test continues.
- **3-7** If **Auto Save** is on, the tester uses the next ID to save the results.

If **Auto Save** is off, the **SAVE RESULT** screen shows the next ID available. You can change the ID if necessary.

Note To put **End 1/End 2** results together in the same record, use LinkWare PC software to merge the results.

### Autotest Results for Far End Source Mode

Figure 135 shows an example of Autotest results for Far End Source mode.

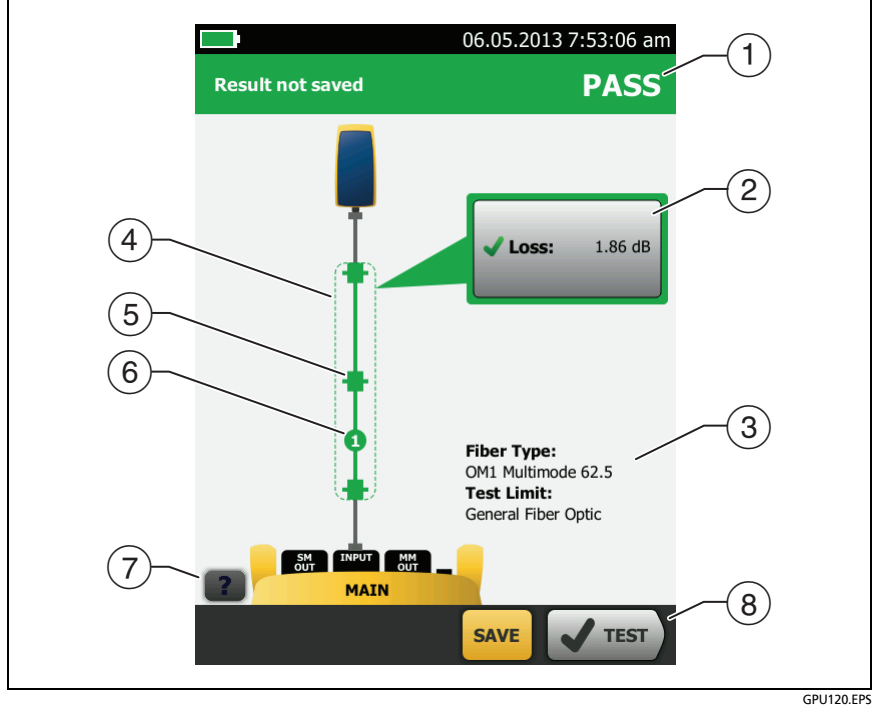

Figure 135. Result for Far End Source Mode

- 1 The overall result for the Autotest.
- 2 The loss and length measurements for the fiber:

X The result exceeds the limit.

The result is within the limit.

The selected test limit does not have a limit for the test. (see the note on the next page)

To see the results, limit, and margins for the fiber, tap the window.

#### Note

The Autotest in Far End Source mode does not show a PASS/FAIL result, limit, or margin if the selected test limit uses fiber length to calculate loss. An example of such a limit is the TIA-568C Fiber Backbone limit. The tester does not measure length in Far End Source mode.

- ③ The settings the tester used for the test.
- (4) The dashed lines are around the connectors and fiber that are included in the loss and length results. Gray connectors and fibers are not included because you used them to set the reference.
- (5) Connector icons show the number you entered for the TOTAL CONNECTIONS setting on the No. of Connectors/Splices screen (Figure 121 on page 302). For Figure 135, the TOTAL CONNECTIONS setting is 1.
- (6) The round icon shows the number of splices entered for the **SPLICES** setting on the **No. of Connectors/Splices** screen.

7 To see help for the screen, tap

(8) When more than one button shows at the bottom of the screen, the tester highlights one in yellow to recommend which one to tap. See "Buttons to Do Tests and Save Results" on page 63.

# **Bi-directional Tests**

Do bi-directional tests when they are required by the manufacturer or by your customer.

The tester can automatically do bi-directional tests in Smart Remote and Loopback modes. To get bi-directional results in Far End Source mode, do a test from each end of the fiber.

In Smart Remote mode, the tester saves bi-directional results in two records. Each record contains the results for one fiber for both directions.

### To do a bi-directional test

Note

When you make connections for a bi-directional test in Smart Remote mode, connect the fiber that has the **Input Fiber ID** to the main tester's OUTPUT port, and the fiber that has the **Output Fiber ID** to the main tester's INPUT port. Halfway through the test, you will switch the connections.

- 1 Set the reference and measure the loss of the TRCs for the mode you will use:
  - Smart Remote mode: See "Step 1: Set the Reference in Smart Remote Mode" on page 306 and "Step 2: Measure the Loss of the Test Reference Cords You Will Add" on page 310
  - Loopback Mode: See "Step 1: Set the Reference in Loopback Mode" on page 322 and "Step 2: Measure the Loss of the Test Reference Cord You Will Add" on page 324.
- 2 Connect to the link as shown on the left side of Figure 136.
- 3 On the home screen, tap the test setup panel, make sure the correct test is selected on the CHANGE TEST screen, then tap EDIT.

- 4 On the **TEST SETUP** screen, in the **Bi-directional** panel, tap the control to make it show **On**, then tap **SAVE**.
- 5 Do an Autotest.
- 6 Halfway through the test, the tester tells you to switch the input and output fibers. Connect to the link as shown on the right side of Figure 136.

# **A**Caution

Switch the connections at both ends of the patch panel or fiber under test, not at the tester's and remote's ports. If you disconnect a test reference cord from an output port on the tester or remote, the reference value will be unreliable.

#### Note

The directions **Main>Remote** (main to remote) and **Remote>Main** (remote to main) in the bidirectional results are only the directions of the optical signals for the second half of the test. If a fiber fails, the direction does not tell you the location of the problem.

7 If Auto Save is on and the tester is in Smart Remote mode, the tester uses the next two IDs to save the results for the two fibers.

If **Auto Save** is off, the **SAVE RESULT** screen shows the next two IDs available. You can change the IDs if necessary.

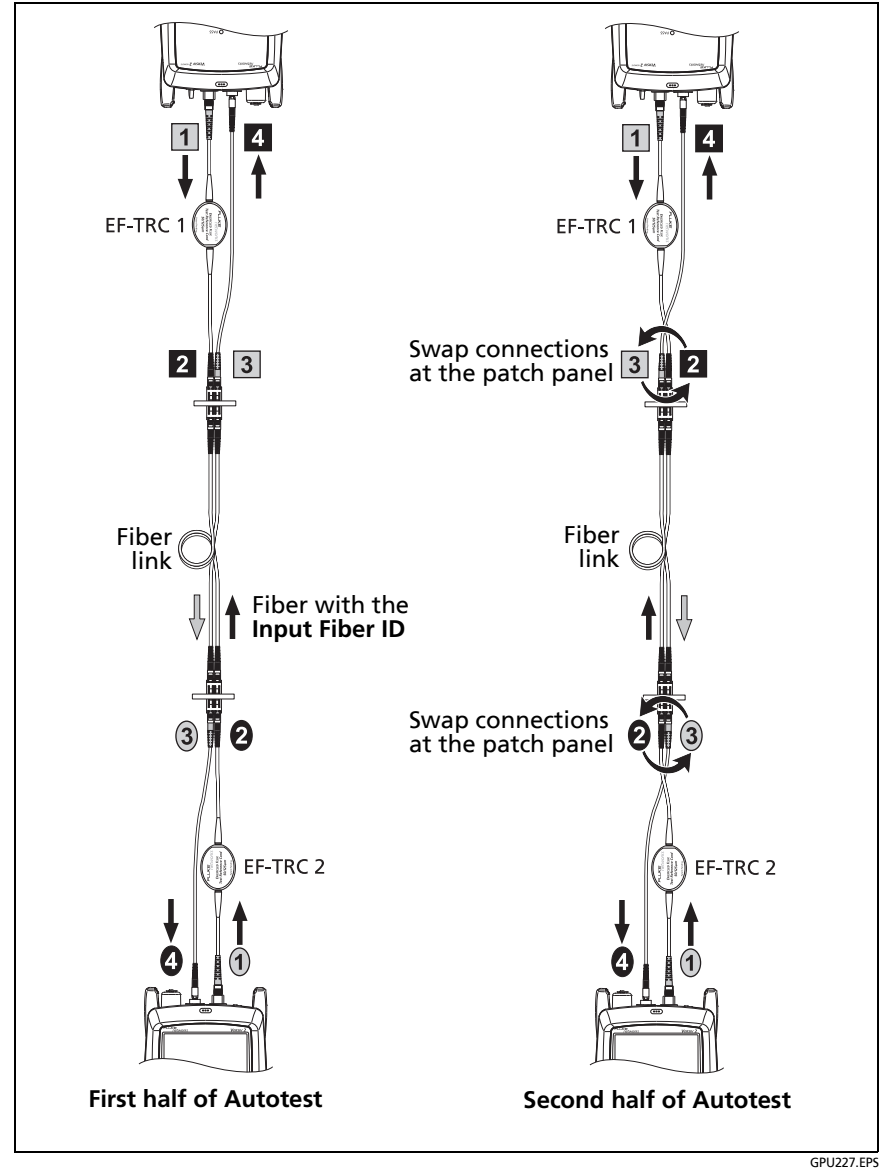

Figure 136. Connections for a Bi-directional Test in Smart Remote Mode (1 Jumper Reference, Multimode Fiber)

# How to Use the Talk Function

If you have two testers and two CertiFiber Pro OLTS modules, you can use the talk function to talk to the person at the other end of a duplex fiber link.

Note

#### The talk mode does not operate during tests.

### To use the talk function

- 1 Connect the main and remote testers together through a duplex fiber link.
- 2 Connect headsets to the headset jacks on the testers (see Figure 115 on page 278).
- 3 Press the button on one of the headset microphones or press **QTALK** on the remote tester, then speak into the microphone.

When the talk function is on, **D** shows at the top of the screen on the main tester. On the remote tester, the **TALK** LED is on.

4 To adjust the volume at the main tester, press the button on the headset's microphone as necessary, or move the slider control in the **Talk Enabled** window.

To adjust the volume at the remote tester, press **OTALK** or the button on the headset's microphone as necessary. The LEDs on the remote show the volume level.

5 To turn off the talk function, hold down the button on one of the headsets or hold down PTALK on the remote tester.

# Chapter 11: The Power Meter and Light Source

You can use the CertiFiber Pro main tester to monitor and save measurements of optical power and loss, and you can use the main or remote tester and as an optical power source. You can use the main tester's power or loss meter and its light source at the same time.

### How to Monitor Power and Loss

The power meter lets you monitor the optical power supplied by a source such as an optical network interface card or optical test equipment. You can do these tasks:

- Monitor minimum and maximum power levels in dBm (decibels per milliwatt), mW (milliwatts), μW (microwatts), or nW (nanowatts.
- Monitor power loss compared to a reference level.
- Auto CertiFiber Pro and Auto SimpliFiber Pro modes let you monitor power and loss at two wavelengths when you use a CertiFiber<sup>™</sup> Pro or SimpliFiber<sup>®</sup> Pro source.
- Save power and loss measurements for two wavelengths in one record.

Figure 137 shows the equipment for power meter measurements.

Notes

It is not necessary to select a **Fiber Type** or **Test Limit** when you monitor power or loss. These tests do not have **PASS/FAIL** results.

Power and loss measurements from sources that transmit network data can change as the data rate changes.

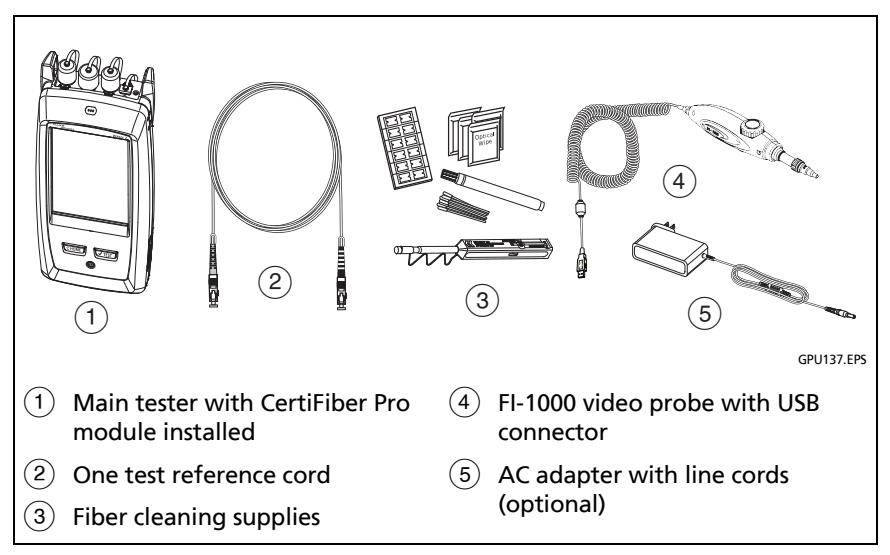

Figure 137. Equipment for Power Meter Measurements

### To monitor power

- 1 Clean and inspect the tester's input port and the connectors on the source and test reference cord.
- 2 Connect the tester to the source, as shown in Figure 138.
- **3** Turn on the source. On a CertiFiber Pro module, hold down the button adjacent to the VFL port for 3 seconds.
- 4 On the home screen, tap TOOLS, then tap Power Meter / Light Source.
- 5 The default mode for the power meter is Auto CertiFiber Pro. If the source is not a CertiFiber Pro tester, tap  $\lambda$  to select the correct mode.

Figure 139 shows the power meter and its controls.

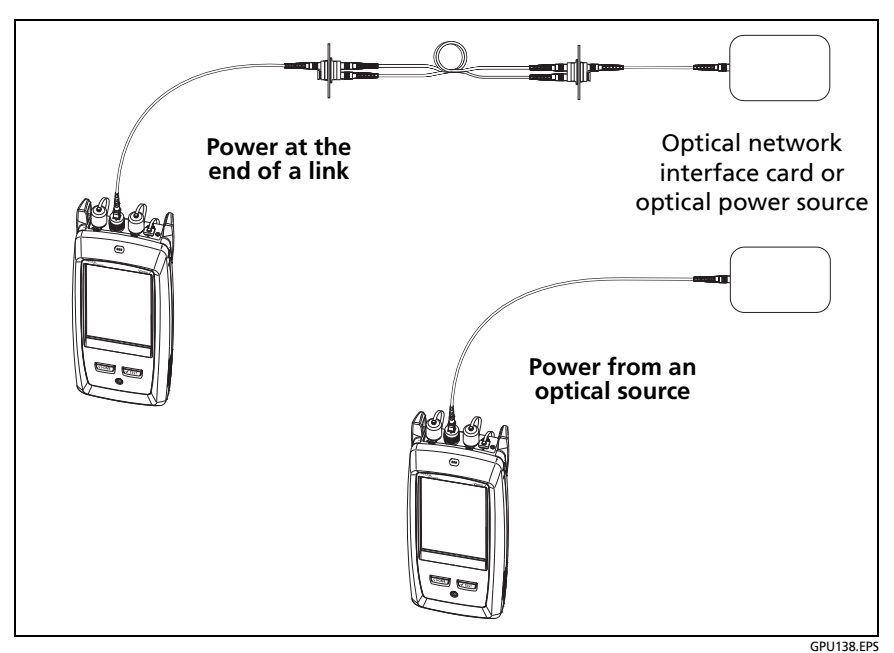

Figure 138. Connections to Monitor Power and Loss

### To monitor loss

On the **POWER METER / LIGHT SOURCE** screen, tap **REF** to use the present power level as a reference. The meters show the difference between the reference power levels and the measured power levels.

### To save the power and loss measurements

- 1 On the POWER METER / LIGHT SOURCE screen, tap SAVE.
- 2 On the SAVE RESULT screen, select End 1 or End 2, make sure the Cable ID and End name are correct, then tap SAVE. Saved power meter results show these icons for End 1 and End 2: PM2 PM1

The tester saves the present, minimum, maximum, and reference power and loss measurements for both wavelengths in one record.

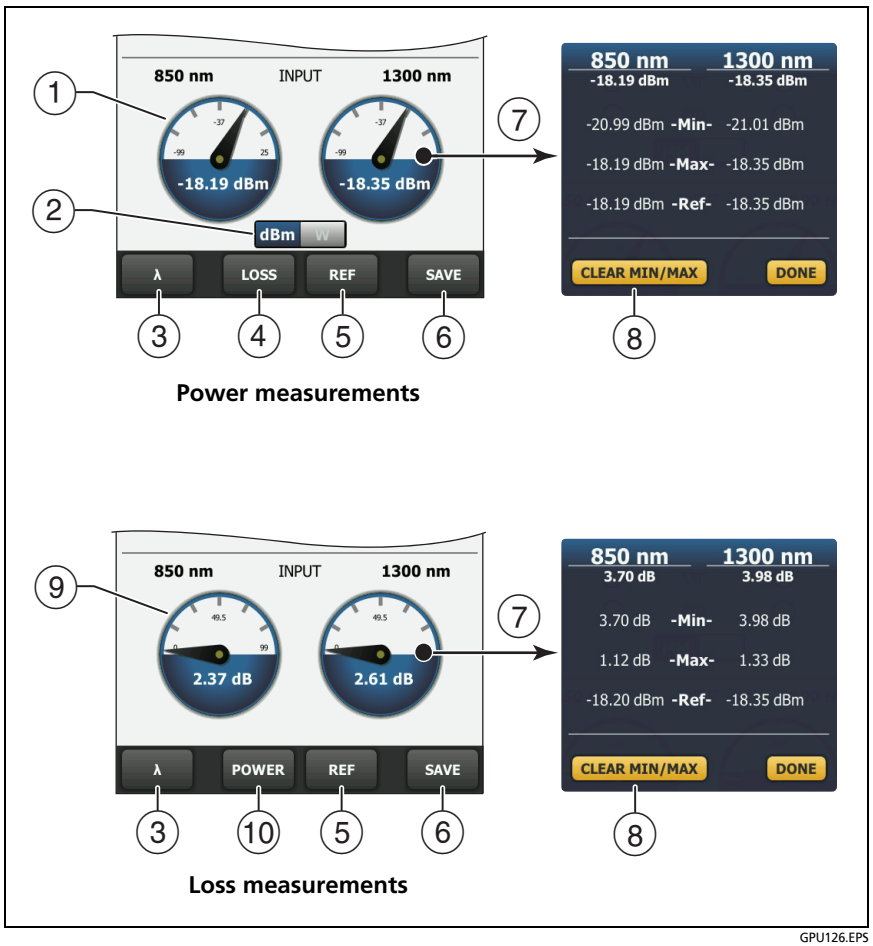

Figure 139. Power Meter Measurements and Controls

- 1 The meters show the power levels received on the input port.
- (2) This control shows when the meters measure absolute power. Tap the control to see the power measurement in dBm (decibels per milliwatt), mW (milliwatts), µW (microwatts), or nW (nanowatts).
- (3) To select a wavelength for the power meter, tap  $\lambda$ .

Use the **Auto CertiFiber Pro** and **Auto SimpliFiber Pro** modes only with a CertiFiber Pro or SimpliFiber Pro source. In these modes, the tester reads the wavelength identifiers transmitted by the source to know when to measure power at each wavelength.

- (4) To monitor power loss ((9)), tap LOSS or REF.
- (5) When you tap **REF**, the tester saves the present measurements as reference levels and the meters show power loss ((9)).
- 6 To save the power and loss measurements, tap SAVE.
- (7) To see the present, minimum, maximum, and reference power levels, tap a meter.
- (8) To set the minimum and maximum values to zero, tap CLEAR MIN/MAX in the Min/Max/Ref window.
- When you tap LOSS (4), the meters show power loss. The loss is the difference between the reference power levels and the measured power levels.
- 10 To monitor absolute power, tap **POWER**.

### How to Control the Light Source

When you do tests in Far End Source mode, you use the button on the module to turn on the remote's light source manually. You can also turn on the main tester's light source manually and use the main tester as an optical source.

### Use the Display to Control the Main Tester's Light Source

- 1 Clean and inspect all connectors you will use.
- 2 Connect the tester's output port to the power meter.

If your tester has a CertiFiber Pro Quad module installed, make sure you connect the fiber to the correct output port.

3 On the home screen tap **TOOLS**, tap **Power Meter / Light Source**, then select settings for the source. See Figure 140.

### Use the Module's Button to Control the Light Source

The button next to the VFL port puts the output port in auto wavelength mode. In this mode, the port transmits both wavelengths (850 nm and 1300 nm or 1310 nm and 1550 nm). The signal includes identifiers that tell the meter when to measure power at each wavelength. Use this mode only with a CertiFiber Pro or SimpliFiber Pro power meter.

Note

The remote source always operates in auto wavelength mode.

- 1 Clean and inspect all connectors you will use.
- 2 Connect the tester's output port to the power meter.

If your tester has a CertiFiber Pro Quad module installed, make sure you connect the fiber to the correct output port.

3 Hold down the button adjacent to the VFL port for 3 seconds.

On CertiFiber Pro Quad modules, to turn on the singlemode source, press the button again.

On a main tester used as a source, you can use the **POWER METER / LIGHT SOURCE** screen to select different settings for the source. See Figure 140.

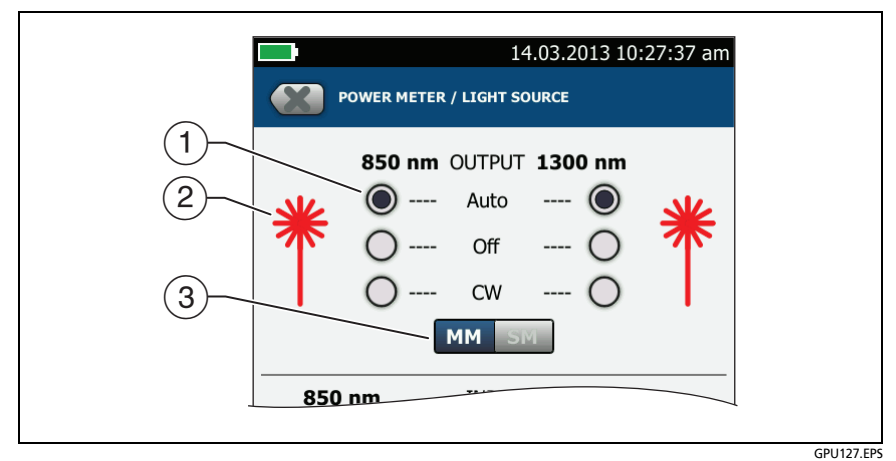

Figure 140. Light Source Controls for the Main Tester

- (1) Use the buttons to control the output port when you use the main tester as a light source:
  - Auto: In this mode, the output port transmits both wavelengths. The signal includes identifiers that tell a CertiFiber Pro or SimpliFiber Pro power meter when to measure power at each wavelength. Use this mode only with a CertiFiber Pro or SimpliFiber Pro power meter.
  - **Off**: The output port does not transmit the selected wavelength.
  - **CW**: The output port transmits a continuous signal at one wavelength. Use this mode if the power meter is not a CertiFiber Pro or SimpliFiber Pro meter.
- (2) The laser icon is red when the output port transmits the wavelength adjacent to the icon.
- ③ When the tester has a CertiFiber Pro Quad module installed, use this control to select multimode or singlemode wavelengths

# Chapter 12: The OptiFiber Pro OTDR Module

# **Overview of the OTDR Module**

# **A** Warning **A**

Before you use the OTDR module, read the safety information that starts on page 6.

The OptiFiber<sup>®</sup> Pro OTDR modules are Optical Time Domain Reflectometers that locate, identify, and measure reflective and loss events in multimode and singlemode fibers. Typical maximum test ranges are 35 km maximum at 1300 nm for multimode fiber and 130 km maximum at 1550 nm for singlemode fiber. The modules include these features:

- Automatic analysis of OTDR traces and events helps you identify and locate faults on multimode (850 nm and 1300 nm; 50 μm and 62.5 μm) and singlemode (1310 nm and 1550 nm) fiber.
- Shows OTDR results as an intuitive map of events, a table of events, and an OTDR trace.
- Automatic bi-directional averaging gives you more accurate loss measurements than measurements made in one direction.
- "Document Only" test limit is available if PASS/FAIL results are not necessary.
- Event editing function lets you edit loss events. See Chapter 14.
- Span function lets you limit OTDR results to a section of fiber that you define. See Chapter 14.

- SmartLoop<sup>™</sup> test: One test gives you OTDR results for both fibers in a link.
- DataCenter OTDR<sup>™</sup> test gives optimal performance when you do tests on fiber installations that have short links, many connections, and possibly large reflections.
- FaultMap<sup>™</sup> test lets you make maps of your cable plant, see patch cords as short as 0.5 m, and see events that have poor reflectance.
- Visual fault locator helps you verify the continuity of fibers and locate faults in fibers and connectors.
- Optional video probe lets you inspect fiber endfaces and save the images in test reports.

# **OptiFiber Pro Connectors, Keys, and LEDs**

Refer to Figure 141.

- 1 LCD display with touchscreen.
- (2) Singlemode OTDR port with interchangeable SC adapter and protective cap. The LED in front of the port turns on when the port emits an optical signal.

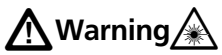

Do not look directly into optical connectors. Some sources emit invisible radiation that can cause permanent damage your eyes.

# **A**Caution

Do not connect APC (angled physical contact) connectors to the OTDR ports. An APC connector can damage the UPC fiber endface in the ports.

③ Multimode OTDR port with interchangeable SC adapter and protective cap. The LED in front of the port turns on when the port emits an optical signal.

### Versiv Series Cabling Certification Product Family

Technical Reference Handbook

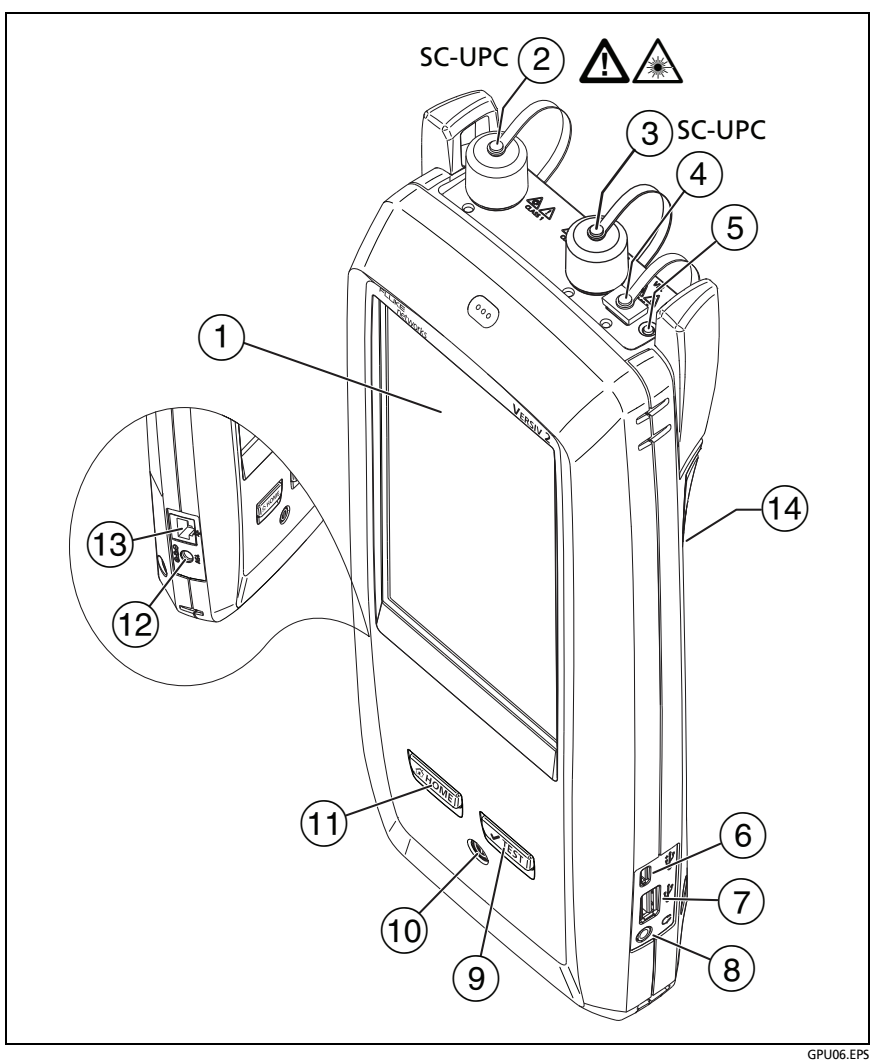

Figure 141. Main Versiv Tester with OptiFiber Pro OTDR Module (Versiv 2 with OptiFiber Pro Quad module shown)

- (4) Visual fault locator port and protective cap. The LED in front of the port turns on when the port emits an optical signal.
- 5 Button that controls the VFL.
- 6 Micro USB port: This USB port lets you connect the tester to a PC so you can upload test results to the PC and install software updates in the tester.
- Type A USB port: This USB host port lets you save test results on a USB flash drive and connect the video probe to the tester. On a Versiv main tester, this port lets you connect a Wi-Fi adapter for access to Fluke Networks cloud services. (Versiv 2 testers have an internal Wi-Fi radio.)
- 8 Headset jack.
- (9) **TEST**: Starts a test. To start a test, you can also tap **TEST** on the display.
- (10) (10): Power button. Versiv 2: The LED in the power button shows the status of the battery charging process. See Table 2 on page 19.
- (1) (THOME): Press (THOME) to go to the home screen.
- Connector for the ac adapter. Versiv: The LED is red when the battery charges, and green when the battery is fully charged. The LED is yellow if the battery will not charge. See "Charge the Battery" on page 18.
- (3) RJ45 connector: Lets you connect to a network for access to Fluke Networks cloud services.
- ①4 Decal with laser safety information:

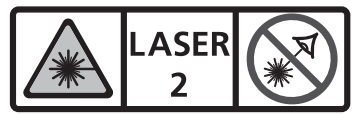

= 650nm, 0.85mW IEC/EN 60825-1Complies with 21 CFR 1040.10 and 1040.11 except for deviations pursuant to Laser Notice 50, dated June 24, 2007

## How to Remove and Install the Connector Adapters

You can change the connector adapters on the OTDR ports of the modules to connect to SC, ST, LC, and FC fiber connectors. You can remove the adapter also to clean the fiber endface in the port. See Figure 142.

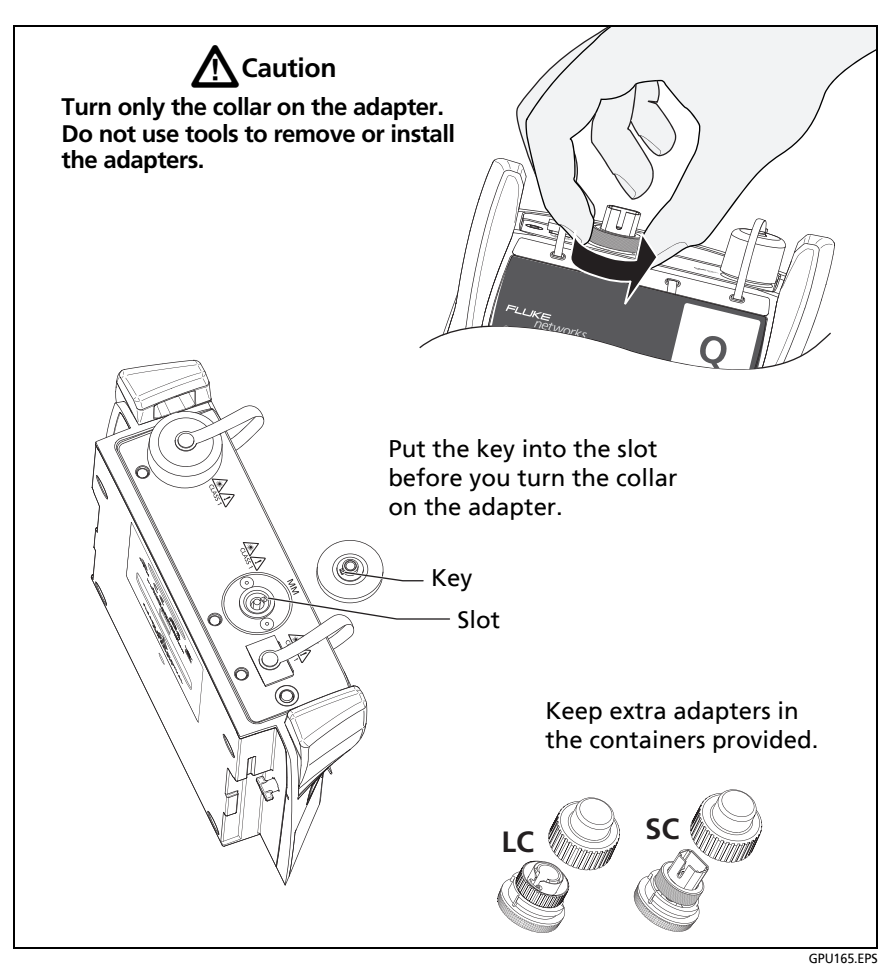

Figure 142. How to Remove and Install the Connector Adapters

# The Home Screen for OptiFiber Pro Modules

The home screen (Figure 143) shows important test settings. Before you do a test, make sure these settings are correct.

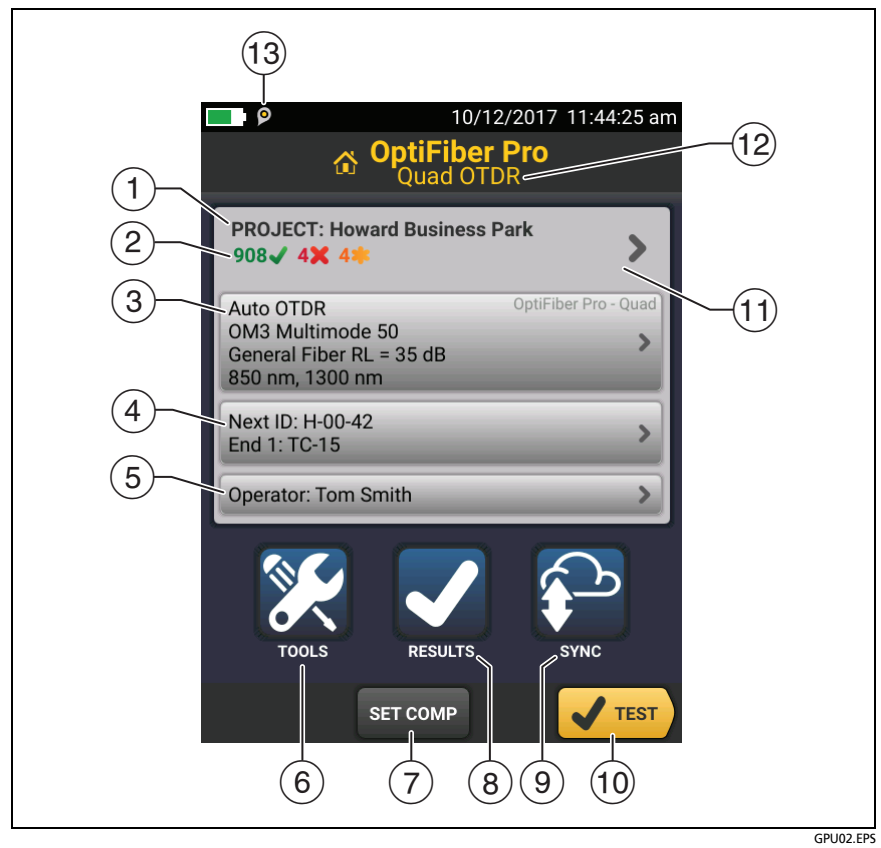

Figure 143. The HOME Screen for OptiFiber Pro Modules

- (1) **PROJECT**: The project contains the settings for a job and helps you monitor the status of a job. When you save test results, the tester puts them in the project. Tap the **PROJECT** panel to edit the project settings, select a different project, or make a new project.
- 2 Shows a summary of the test results in the project:

The number of tests that passed.

X: The number of tests that failed.

3 The test setup panel shows the settings the tester will use when you tap TEST or press <a href="https://www.settings.com">TEST</a>.

To change these settings, tap the panel.

Note

You can set up tests for any module that the tester can use, even when no module is attached.

(4) **Next ID**: The **Next ID** panel shows the ID that the tester gives to the next test results you save.

Tap Next ID to do these tasks:

- Enter an ID, select a different ID in the ID set, select a different set of IDs, or make a new set. The tester adds the IDs and ID sets you make to the project that shows on the home screen.
- Turn Auto Save on or off.
- Select End 1 or End 2 for OTDR and FiberInspector tests.
- Enter a name for End 1 and End 2.
- (5) Operator: The name of the person who does the job. You can enter a maximum of 20 operator names. For each operator you can also enter the email address that the operator will use as an ID to sign in to LinkWare Live.

- 6 **TOOLS**: The **TOOLS** menu lets you set up the compensation function for the launch/tail cords, use tools such as the real-time trace and the FiberInspector test, see the status of the tester, and set user preferences such as the language and the display brightness.
- SET COMP: Lets you select a launch method and set the lengths of launch and tail cords. See "About Launch and Tail Cords" on page 372.
- (8) **RESULTS**: Tap **RESULTS** to see and manage the results that are saved in the tester.
- (9) **SYNC**: To upload results to LinkWare Live, tap **SYNC**. See Chapter 19.
- 10 **TEST**: Tap **TEST** to do the test shown in the test setup panel.
- (1) % Tested: The percentage of the tests in the project that are completed. The tester uses the number of available IDs and the tests you selected on the CABLE ID SETUP screen to calculate this percentage. See Figure 212 on page 598. % Tested does not show if your project contains only a Next ID list. See "To Make ID Sets with International Characters" on page 626 for more information about the Next ID list.
- (12) The type of module attached to the tester.
- 13 P The asset management icon shows when the owner of a LinkWare Live account has enabled the asset management service for the tester. See "Sign Your Tester Out of LinkWare Live" on page 643.

### **Settings for OTDR Tests**

Table 13 gives descriptions of the settings for OTDR tests.

The Manual settings in Table 13 apply to these tests:

• Manual OTDR

### • SmartLoop OTDR (Manual)

To set up a project, which includes the settings in Table 13, cable IDs, and operator names, see Chapter 18.

### To set up an OTDR test

- 1 On the home screen, tap the test setup panel.
- 2 On the CHANGE TEST screen, tap an OTDR test to change, then tap EDIT.

Or to set up a new OTDR test, tap NEW TEST.

- If no module is installed, the **MODULE** screen shows. Tap the correct OptiFiber Pro module. Then on the **TEST TYPE** screen, tap a test.
- If the correct module does not show on the **TEST SETUP** screen, tap **Module**, then on the **MODULE** screen tap the correct OptiFiber Pro module.
- **3** On the **TEST SETUP** screen, tap the panels to change settings for the test. See Table 13.
- 4 On the **TEST SETUP** screen, tap **SAVE** when your test setup is completed.
- 5 On the CHANGE TEST screen, make sure the button next to the test is selected, then tap USE SELECTED.

### Note

For all **Test Types** except **FaultMap** and **FiberInspector**, you can use the **SETUP** button on the **TRACE** screen to change some OTDR settings manually after a test. See "How to Quickly Try Different OTDR Settings" on page 425.

| Module    | Select the OptiFiber Pro module you will use.                                                                                                    |
|-----------|----------------------------------------------------------------------------------------------------|
|           | To select a different module, tap the <b>Module</b> panel on the <b>TEST SETUP</b> screen, then tap a module.                                                                                                    |
| Test Type | When you turn on the tester, the <b>Test Type</b> shows the test that was last selected.                                                                                                    |
|           | Auto OTDR: The tester automatically selects settings that<br>give you the best view of the events on the cabling. This<br>mode is the easiest to use and is the best choice for most<br>applications. To see the settings the tester used for an<br>Auto OTDR test, tap SETTINGS on the trace screen.                                                               |
|           | Note                                                                                                    |
|           | Some unusual faults can cause the <b>Auto OTDR</b> test to show an unsatisfactory trace. If this occurs, use the <b>Manual OTDR</b> test to get a better trace.                                                                                                    |
|           | <b>Manual OTDR</b> : This mode lets you select settings to control the test parameters for the trace. See "The SmartLoop Test" on page 435 for details.                                                                                                    |
|           | <b>DataCenter OTDR</b> : This test is optimized for fiber<br>installations that have short links, many connections, and<br>the possibility of large reflections. The maximum range for<br>this test is 1.2 km for multimode and 5 km for singlemode.<br>For more details on DataCenter OTDR settings, see<br>"OptiFiber Pro DataCenter OTDR Specifications" on page |
|           | 704.                                                                                                    |
|           | Notes                                                                                                    |
|           | By default, the <b>DataCenter OTDR</b> test uses 850 nm<br>for multimode fiber and 1310 nm for singlemode<br>fiber. These are the wavelengths typically used in<br>data centers. You can select other wavelengths if<br>necessary.                                                                                                    |
|           | If you use only one wavelength, the <b>Macrobend Detection</b> function will not identify bends.                                                                                                    |
|           | You must use launch compensation when you do a <b>DataCenter OTDR</b> test.                                                                                                    |
|           | (continued)                                                                                                    |

### Table 13. Settings for OTDR Tests

| Test Type<br>(continued)       | <b>FaultMap</b> : The FaultMap test can show connections that do not show on the OTDR EventMap and connections that are poor because they have high reflectance. See "The SmartLoop Test" on page 435.                                                                                                    |
|--------------------------------|----------------------------------------------------------------------------------------------------|
|                                | SmartLoop OTDR (Auto) and SmartLoop OTDR (Manual):<br>The SmartLoop test lets you connect the far ends of the<br>two fibers in a link so that one OTDR test gives you results<br>for both fibers. The Auto and Manual settings operate the<br>same as for the OTDR test. See "The SmartLoop Test" on<br>page 435. |
|                                | <b>FiberInspector</b> : The FiberInspector test lets you use an optional FI-1000 FiberInspector or FI-3000/FI-3000-NW FiberInspector Pro video probe to inspect the endfaces in fiber optic connectors. See Chapter 8.                                                                                            |
| Manual OTDR<br>Settings        | This item shows only if you select <b>Manual OTDR</b> or<br><b>SmartLoop OTDR (Manual)</b> for the <b>Test Type</b> . Manual<br>OTDR mode lets you select settings to control the test<br>parameters for the trace.                                                                                               |
| Manual Set-<br>tings:<br>Range | The <b>Range</b> is the maximum distance shown on the trace.<br>Select the range that is nearest to, but not less than, the<br>distance to the event you want to examine. If the tester<br>does not correctly identify the end event, select the next<br>higher range, then do the OTDR test again.               |
|                                | <b>Auto</b> : The tester selects a range that gives the best possible view of the events on the fiber. The range is not limited to the fixed ranges provided.                                                                                                    |
|                                | For the manual SmartLoop OTDR test, the maximum range<br>setting applies to the longest fiber in the pair, including<br>the loopback and launch/tail fibers. The maximum settings<br>are 20 km for multimode and 60 km for singlemode.                                                                            |

### Table 13. Settings for OTDR Tests (continued)

(continued)

| Manual Set-<br>tings:<br>Pulse Width | Adjust the pulse width to a wider setting to see farther down the fiber or to a narrower setting for better resolution.                                                                                                    |
|--------------------------------------|----------------------------------------------------------------------------------------------------|
|                                      | Narrower pulses let you see more detail in and around<br>reflective events and help you see events that are close<br>together (hidden events). But narrower pulses reduce the<br>range of the OTDR and make traces that have more<br>background noise between events. When you use<br>narrower pulses, small loss events can possibly be hidden in<br>the noise on the trace. |
|                                      | Wider pulses increase the backscatter level, which gives a<br>better signal-to-noise ratio around non-reflective events.<br>This helps you see smaller loss events and measure their<br>loss more accurately, but increases the dead zones of<br>events. Wider pulses can also hide small reflections.                                                                        |
|                                      | <b>Auto</b> : The tester selects the narrowest pulse that still lets you see loss events.                                                                                                    |
|                                      | The averaging time is the time the tester uses to make measurements and calculate averages of the measurements.                                                                                                    |
|                                      | <b>Auto</b> : The tester adjusts the test settings to give a good view of events on the trace while it keeps the test time to a minimum.                                                                                                    |
|                                      | <b>Quick Test</b> : The tester adjusts the test settings to keep the test time to a minimum. This setting decreases accuracy, increases dead zones, and can give a trace that shows fewer details. Use this setting to do a test quickly when it is not necessary to see small details on the trace.                                                                          |
|                                      | A <b>Quick Test</b> can possibly take up to 3 minutes if the fiber length is near the maximum range for the tester for the selected pulse width.                                                                                                    |
|                                      | The <b>Quick Test</b> is not available for PON tests because PON links usually include splitters and so usually require long averaging times to get good results.                                                                                                    |

### Table 13. Settings for OTDR Tests (continued)

| Manual Set-<br>tings:<br>Averaging<br>Time | <b>Best Resolution</b> : The tester adjusts the test settings to keep dead zones to a minimum. This setting lets you see more events in and around reflective events. The test usually takes longer than a test with <b>Auto</b> or <b>Quick Test</b> selected. |
|--------------------------------------------|----------------------------------------------------------------------------------------------------|
|                                            | 3 minutes per wavelength for some fibers.                                                                                                    |
|                                            | 3, 5, 10, 20, 40, 60, 90, 120, and 180 seconds per wavelength:                                                                                                    |
|                                            | Longer times give these results:                                                                                                    |
|                                            | • The trace has less noise, which increases the dynamic range and increases the accuracy of measurements.                                                                                                    |
|                                            | • You can see small events, such as splices, more clearly on the trace.                                                                                                    |
|                                            | • The tester makes more measurements, so the test takes more time.                                                                                                    |
|                                            | Shorter times give these results:                                                                                                    |
|                                            | • The trace has more noise, which decreases the dynamic range.                                                                                                    |
|                                            | • The increased noise hides small events on the trace.                                                                                                    |
|                                            | • The tester makes fewer measurements, so the test takes less time.                                                                                                    |
| Manual Set-<br>tings:                      | Lets you set the threshold (in decibels) for detection of the<br>end of the fiber. An event that is above the threshold is<br>shown as the end of the fiber. The range for this setting is                                                                      |
| End Threshold                              | 1 dB to 25 dB inclusive.                                                                                                    |
|                                            | To set the threshold to <b>Auto</b> , tap <b>Auto</b> on the <b>END</b><br><b>THRESHOLD</b> screen.                                                                                                    |
|                                            | For the SmartLoop OTDR test, the <b>End Threshold</b> is for unconnected end of the tail fiber (not for each fiber).                                                                                                    |

Table 13. Settings for OTDR Tests (continued)

(continued)

| Manual Set-<br>tings:<br>Loss Threshold | Lets you set the threshold (in decibels) for loss (non-<br>reflective) events. Events at or above the threshold are<br>included in the event table. The range for this setting is<br>0.01 dB to 1.50 dB inclusive.                                                                                        |
|-----------------------------------------|----------------------------------------------------------------------------------------------------|
|                                         | When you select smaller threshold values (0.01 dB to 0.3 dB), the tester makes a trace with less noise. To do this, the tester makes more measurements to be averaged or uses wider pulse widths. Thus, smaller values can possibly increase test times or dead zones.                                    |
|                                         | <b>Auto</b> sets the threshold to a value based on the selected test limit, usually 0.10 dB. To set the threshold to <b>Auto</b> , tap <b>Auto</b> on the <b>LOSS THRESHOLD</b> screen.                                                                                                    |
|                                         | Notes                                                                                                    |
|                                         | When you set a loss threshold, you cannot be sure<br>that the tester will find all events that are at or<br>above the threshold. The characteristics of the<br>fiber and the use of a manual <b>Averaging Time</b> or<br><b>Pulse Width</b> can possibly reduce the number of<br>events the tester finds. |
|                                         | <i>If you set the loss threshold to less than 0.1 dB, the tester can possibly find many false events caused by imperfections in the fiber.</i>                                                                                                    |
| Manual Set-<br>tings:                   | Enter the threshold for the difference in an event's loss between the two wavelengths shown.                                                                                                    |
| Macrobend<br>Setup                      | To identify a loss event as a bend, the tester compares the<br>event's loss at two wavelengths, such as 1310 nm and<br>1550 nm. If the loss is more at the longer wavelength and<br>is more than the macrobend threshold, the tester identifies<br>the event as a bend.                                   |
|                                         | The default threshold for the loss difference is 0.50 dB.                                                                                                    |
|                                         | To use the bend detection function, make sure that <b>Macrobend Detection</b> on the <b>TEST SETUP</b> screen is set to <b>On</b> .                                                                                                    |
|                                         | Note                                                                                                    |
|                                         | Macrobend detection is available only for singlemode fibers.                                                                                                    |

### Table 13. Settings for OTDR Tests (continued)

| <b>Bi-directional</b>                          | <ul> <li>This setting shows only if you select SmartLoop OTDR (Auto) or SmartLoop OTDR (Manual) for the Test Type.</li> <li>Off: The tester does the SmartLoop test in only one direction.</li> <li>On: The tester does the SmartLoop test in both directions and automatically calculates bi-directional averages of loss. See "Bi-directional SmartLoop Tests" on page 442.</li> </ul>                                                                                                    |
|------------------------------------------------|----------------------------------------------------------------------------------------------------|
| Launch Com-<br>pensation                       | Tap the control to turn the launch compensation function<br>on or off. See "About Launch and Tail Cords" on page 371.<br>This setting does not show for the SmartLoop test because<br>it is always enabled for that test.                                                                                                    |
| Macrobend<br>Detection<br>(singlemode<br>only) | <ul> <li>On: The tester identifies bends. To identify a loss event as a bend, the tester compares the event's loss at two wavelengths, such as 1310 nm and 1550 nm. If the loss is more at the longer wavelength and is more than the macrobend threshold, the tester identifies the event as a bend. This setting is On by default.</li> <li>For the Auto OTDR test, the threshold for the loss difference is 0.50 dB. To use a different threshold, set up a Manual OTDR test. See "Macrobend Setup" above. Notes</li> <li>A bend always causes a FAIL result. If you want a PASS result for a link that has a bend, turn off Macrobend Detection.</li> <li>Off: The tester does not identify bends. Bends show as loss events in the results.</li> </ul> |
| Wavelength                                     | Select the wavelengths you want to use. You can do tests<br>at one or all of the wavelengths supported by the module<br>you selected. The <b>FaultMap</b> and <b>FiberInspector</b> tests do not<br>have this setting.<br><i>Note</i><br><i>If you use only one wavelength, the</i> <b>Macrobend</b><br><b>Detection</b> function will not identify bends.                                                                                                    |

Table 13. Settings for OTDR Tests (continued)

(continued)

| Fiber Type                          | Select a fiber type that is correct for the type you will test.<br>To see a different group of fiber types, tap <b>MORE</b> , then tap<br>a group. To make a custom fiber type, see Chapter 20.                                                                                                    |
|-------------------------------------|----------------------------------------------------------------------------------------------------|
| Fiber Type Set-<br>tings            | <b>IOR</b> : The tester uses the index of refraction to calculate the optical length of the fiber. Optical length usually differs slightly from the length of the fiber jackets in a link. This occurs because fibers are often curved inside their jackets and because there are small variations in the IOR of the fibers.                                                                                                    |
|                                     | Each fiber type includes a default value, which is the IOR specified for the fiber by the manufacturer. To use a different IOR, make a custom fiber type. See Chapter 20.                                                                                                    |
|                                     | If you use a length-based test limit, the <b>IOR</b> value<br>has an effect on the loss limit that the tester<br>calculates. See "OTDR Settings for Limits that<br>Calculate a Loss Limit" on page 371.                                                                                                    |
| Fiber Type Set-<br>tings<br>(cont.) | <b>Backscatter</b> : Backscatter is the backscatter coefficient. This<br>is a measurement of the quantity of light that the fiber<br>reflects back to the OTDR when the OTDR uses a 1 ns pulse.<br>The tester uses this value to calculate the reflectance of<br>events for OTDR tests and the overall ORL for the link. Each<br>fiber type includes a default value, which is the backscatter<br>coefficient specified for the fiber by the manufacturer. To<br>use a different backscatter value, make a custom fiber<br>type. See Chapter 20. |
| Test Limit                          | Select the correct test limit for the job. Generic limits, such<br>as <b>General Fiber Optic</b> and <b>Document Only</b> , let you do tests<br>when no industry-standard limit is applicable and you do<br>not want to make a custom limit. These limits are in the<br><b>Miscellaneous</b> group. To see a different group of limits,<br>tap <b>MORE</b> , then tap the name of a group. To make a<br>custom test limit, see Chapter 20.                                                                                                    |
|                                     | Some test limits use the measured length of the fiber to calculate a limit for loss. See "OTDR Settings for Limits that Calculate a Loss Limit" on page 371.                                                                                                    |

### Table 13. Settings for OTDR Tests (continued)

| Test Limit Set- | This item shows only if the selected test limit calculates a loss |
|-----------------|-------------------------------------------------------------------|
| tings           | limit for each link. For such limits, enter the number of         |
|                 | connectors and splices in the link. See Table 14 on page 3/1.     |

#### Table 13. Settings for OTDR Tests (continued)

## OTDR Settings for Limits that Calculate a Loss Limit

Some test limits do not specify a limit for overall loss. They specify maximum values of loss per kilometer of fiber and for the connectors and splices in the link. Then, the tester uses the measured length of the link, the number of connectors in the link, and the number of splices in the link to calculate a loss limit for that link.

When you select such a limit, you must enter the number of connectors and splices that are in the link. To enter these values, tap **Test Limit Settings** on the **TEST SETUP** screen. See Table 14.

Note

**Test Limit Settings** shows on the **TEST SETUP** screen only if the selected test limit calculates a loss limit for each link. For example, **Test Limit Settings** shows when you select the limit ISO/IEC 14763-3.

# Table 14. Settings for Test Limits that Use Lengthto Calculate a Loss Limit

| Number of Connec-<br>tors* | Enter the number of connectors that are in the link. If<br>you do not use launch and tail cords, do not include<br>the first and last connectors. If you use only a launch<br>cord, include the first connector, but not the last<br>connector. |
|----------------------------|----------------------------------------------------------------------------------------------------|
| Number of Splices*         | Enter the number of splices that are in the link.                                                                                                    |

# Table 14. Settings for Test Limits that Use Lengthto Calculate a Loss Limit (continued)

\* For the SmartLoop OTDR test, the settings apply to each fiber in the link. Enter the number of connectors and splices for one of the fibers in the link. For example, if there are no connectors between the launch and loopback fibers, the **Number of Connectors** is 2.

# **About Launch and Tail Cords**

Launch and tail cords let the tester measure the loss and reflectance of the first and last connectors in the cabling and also include them in the measurement of overall loss. Without launch and tail cords, no backscatter is available before the first connector nor after the last. To measure the properties of a connector, the tester must measure the backscatter before and after the connector.

The launch cord also lets the you see events that are close to the OTDR. Without a launch fiber, those events can be hidden by the large reflection caused by the OTDR's port.

Fluke Networks recommends that you use launch and tail cords. You should also use the launch/tail cord compensation function to remove the lengths and attenuation of these fibers from the OTDR measurements.

If you select a test limit that requires you to use launch and tail cords, the tester shows a warning message when you try to do an OTDR test without launch and tail cords.

# **A**Caution

• For tests on cabling that has angled physical contact (APC) connectors, use only launch/tail cords that have APC connectors at the ends connected to the cabling. Other connector types cause large reflections that can cause unreliable test results.
- Make sure the end of the launch cord you connect to the OTDR port has the correct type of connector, UPC or APC, for the OTDR module. OptiFiber Pro modules have UPC ports. OptiFiber Pro HDR modules have APC ports. Connecting the wrong type of connector can damage the OTDR port, and the large reflection at the OTDR port can cause unreliable test results.
- To help make sure the tester can find the Tail event when you do tests on fibers with APC connectors, use a tail cord that is terminated with a non-APC connector at the far end.

#### Notes

Do not use hybrid patch cords to connect the launch or tail cords to the cabling under test. Use launch and tail cords with the correct connectors to connect directly to the cabling under test. This gives the best measurement of the first and last connectors in the link. Launch and tail cords with different types of connectors are available from Fluke Networks.

The style of the case for your launch/tail cords can be different from the cords shown in this manual.

### How To Compensate for Launch and Tail Cords

The launch compensation function lets you specify the lengths of the launch and tail cords. The OTDR can then remove the losses, lengths, and attenuation coefficients of the launch and tail cords from overall OTDR results. It does not remove the losses of the connections at the launch and tail cords.

Launch compensation also gives a more accurate ORL (optical return loss) measurement if you entered the correct backscatter coefficient for the fiber you will test.

### **Methods of Launch Compensation**

The tester has four methods of compensation:

- Launch Only: Does an OTDR test to find the end of the launch cord.
- Launch + Tail: Does an OTDR test to find the ends of the launch cord and tail cords.
- Launch + Fiber + Tail: Use this method for links that have different connectors on the near and far ends of the fiber.
- Manual Entry (APC): Lets you enter the lengths of the launch and tail cords without doing an OTDR test to find the ends of the cords. See "How To Enter Lengths Manually" on page 380.

When you use launch/tail cords that have connectors with low reflectance, such as APC connectors, the tester possibly will not find the correct launch and tail events. If this occurs, enter the lengths of the cords manually.

Note

*Launch* + *Tail* compensation usually gives the most accurate measurements.

#### How to Set Up the Launch Compensation Function

- 1 Select launch and tail cords that have the same type of fiber as the fiber you will test.
- 2 On the home screen, tap the test setup panel. On the CHANGE TEST screen, select an OTDR test to change, then tap EDIT. Or to set up a new OTDR test, tap NEW TEST then tap Auto OTDR, Manual OTDR, or DataCenter OTDR.
- 3 On the **TEST SETUP** screen, tap the **Launch Compensation** control to set it to **On**.
- 4 On the **TEST SETUP** screen, make sure the **Fiber Type** is correct. Change it if necessary.

- 5 On the TEST SETUP screen, tap SAVE.
- 6 On the home screen, tap SET COMP.
- 7 On the SET LAUNCH METHOD screen tap the type of compensation you want to do. For descriptions of the methods, see "Methods of Launch Compensation" on page 374.
- 8 Clean and inspect the OTDR port and the launch/tail cord connectors.
- **9** Make the connections for the type of compensation you selected, as shown on the **SET LAUNCH METHOD** screen. See Figures 144, 145, and 146.
- 10 Tap SET.
- 11 When the SET LAUNCH COMP screen shows, select the event or events that are the end of the launch cord and the start of the tail cord (if you used a tail cord). When you do Launch + Tail compensation, the end of the launch cord and the start of the tail cord are the same event. See Figure 147.
- 12 Tap SAVE.

Figure 161 shows an example of an OTDR trace with launch and tail markers enabled.

Note

If you change the launch or tail cord, do the compensation procedure again.

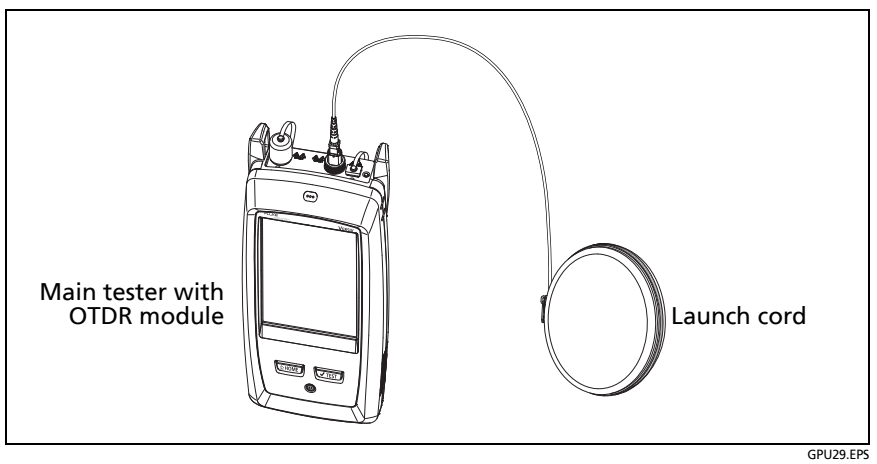

Figure 144. Connections for Launch Only Compensation

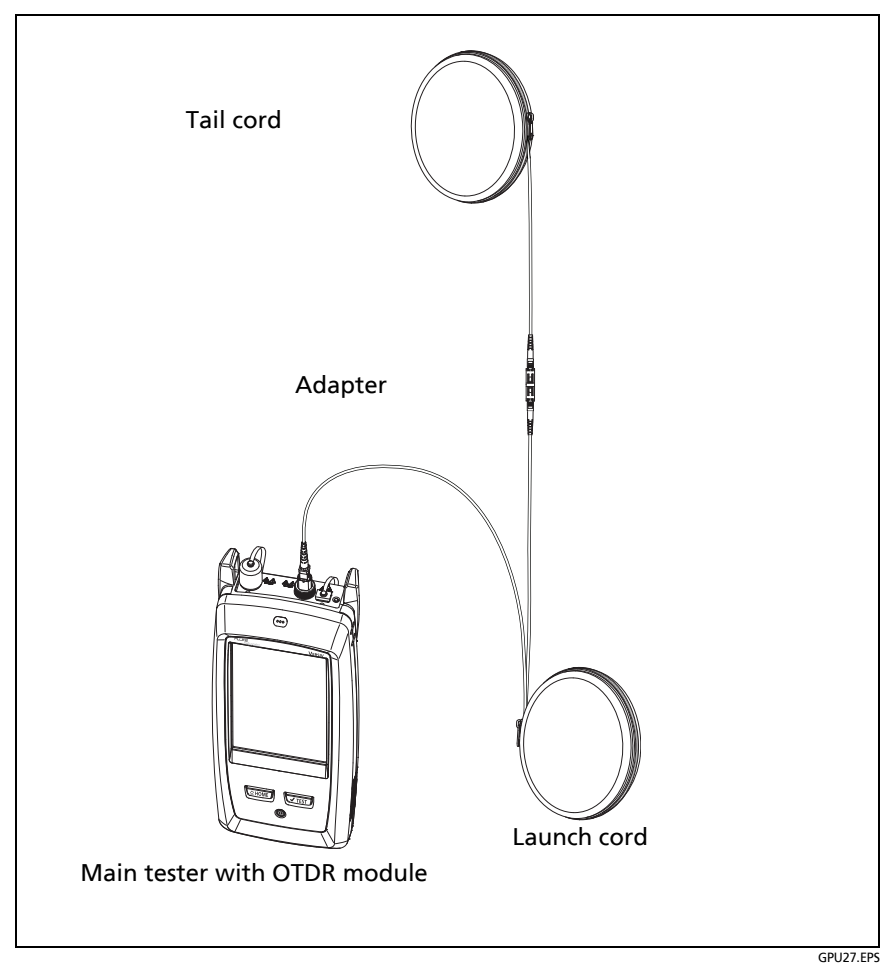

Figure 145. Connections for Launch + Tail Compensation

#### Versiv Series Cabling Certification Product Family Technical Reference Handbook

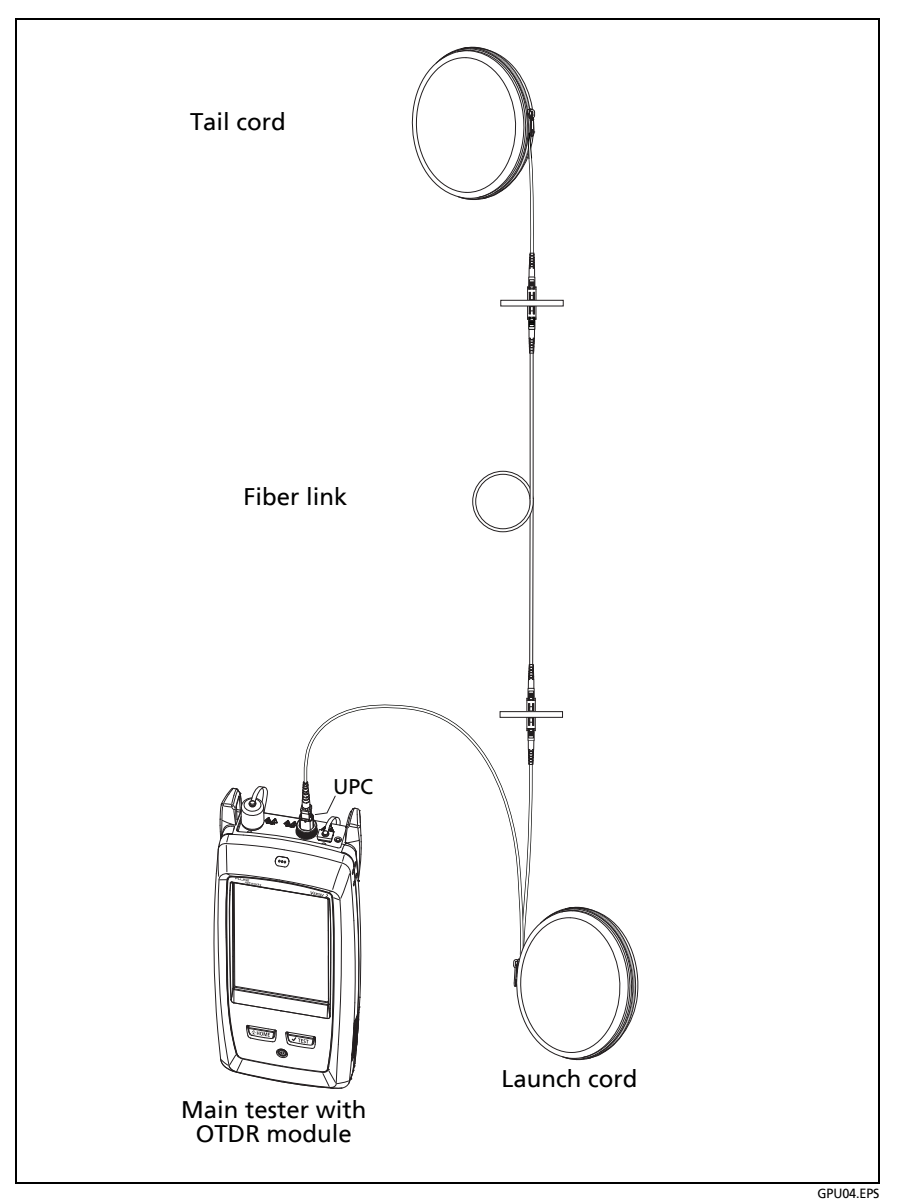

Figure 146. Connections for Launch + Fiber + Tail Compensation

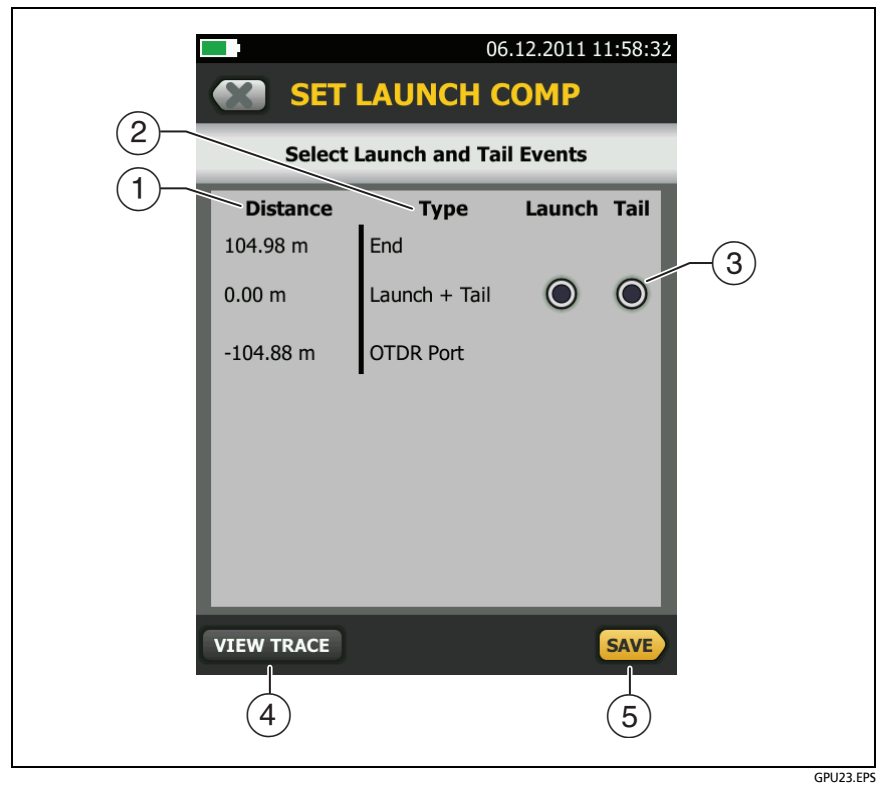

Figure 147. SET LAUNCH COMP Screen

- (1) The distance to the event.
- (2) The type of event. The tester looks for **Launch** and **Tail** events approximately 100 m to 1 km from the fiber ends for multimode fiber, and approximately 130 m to 3 km from the fiber ends for singlemode fiber.
- ③ Select one event in the Launch column and one event in the Tail column to be the launch and tail events.

When the tester finds other events, it shows gray buttons for events that you cannot select as a launch or tail event. For example, all events after the Launch + Tail event have gray buttons in the Launch column, and all events before that have gray buttons in Tail column.

- (4) To see the OTDR trace for the events on this screen, tap **View Trace**.
- 5 Tap **SAVE** to save your settings.

#### How To Enter Lengths Manually

When you use launch and tail cords that have APC connectors, it is possible that the tester will not find the connectors when you try to set up the launch compensation function. If this occurs, enter the lengths of the launch and tail cords manually.

You can also use the manual-entry method when you do not have an adapter to connect the launch and tail cords together.

#### To enter the launch and tail cord lengths manually

1 On the home screen, tap the **TOOLS** icon, then tap **Set Launch Compensation**.

Note

Set Launch Compensation shows on the TOOLS menu only when an OTDR module is installed.

2 Tap Manual Entry, then tap SET.

**3** Tap Launch Cord, use the keyboard to enter the length of the launch cord, then tap **DONE**.

Note

You cannot enter a length less than 120.0 m (393.7 ft) for a singlemode launch cord or 90 m (295 ft) for a multimode launch cord.

4 If you will use a tail cord, tap **Tail Cord**, use the keyboard to enter the length of the tail cord, then tap **DONE**.

#### How To See the Launch Compensation Settings

- 1 On the home screen, tap the **TOOLS** icon, then tap **Set Launch Compensation**.
- 2 The SET LAUNCH METHOD screen shows the launch compensation settings.

# **About Virtual Launch and Tail Events**

If launch compensation is on, and the tester does not find a launch event when you do an OTDR test, the tester adds one at the location specified in the launch compensation settings. These are called virtual events. This function lets you use launch cords that have low-reflectance connectors, such as APC connectors, at the end you connect to the link. Because these connectors make very small reflections or show as loss events, the tester possibly will not find the launch event when you use such cords.

If the tester cannot find the launch and tail event when you set up the launch compensation function, enter the lengths of the cords manually.

If you enter the launch and tail cord lengths manually, and the tester does not find a tail event at the location you specified, it adds a tail event at that location. This function lets you use tail cords that have low-reflectance connectors, such as APC connectors, at the end of the link.

If launch compensation is on, and the tester does not find a launch event when you do an OTDR test (within about 4 meters of the expected location; within 0.5 meters if using manual entry), the tester adds one at the location specified in the launch compensation settings.

Added launch and tail events show on the EventMap and in the event table and have 0 dB reflectance. The OTDR trace shows the launch and tail event markers (orange, dashed lines) at the

locations shown on the EventMap and event table. The tester shows a warning when it adds a launch or tail event.

Some conditions can possibly prevent the tester from adding a tail event:

- The link is shorter than the tail cord.
- The end event does not show at the same location for both wavelengths.
- The reflectance of the end event is less than -20 dB.
- There are events after the end of the link.

## How to Prevent Damage to the Launch Cord Connectors

When you do not use a launch cord, keep the connectors attached to the case or inside the case. See Figure 148.

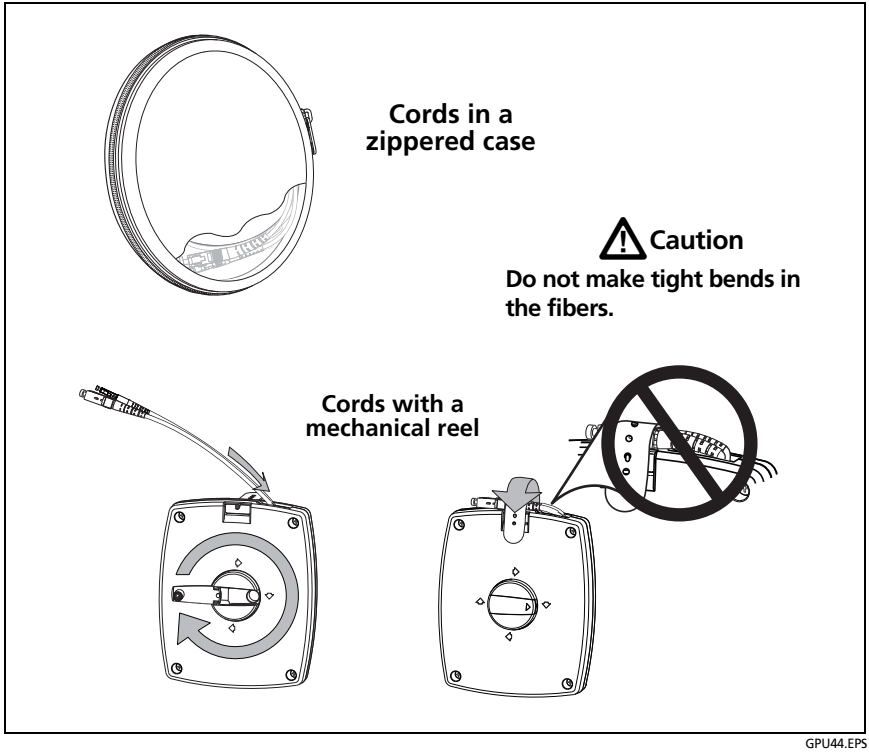

Figure 148. How to Prevent Damage to the Launch Cord Connectors

# How to Hang the Launch Cords

The optional TPAK magnet and strap let you hang the launch cords from metal surfaces (Figure 149).

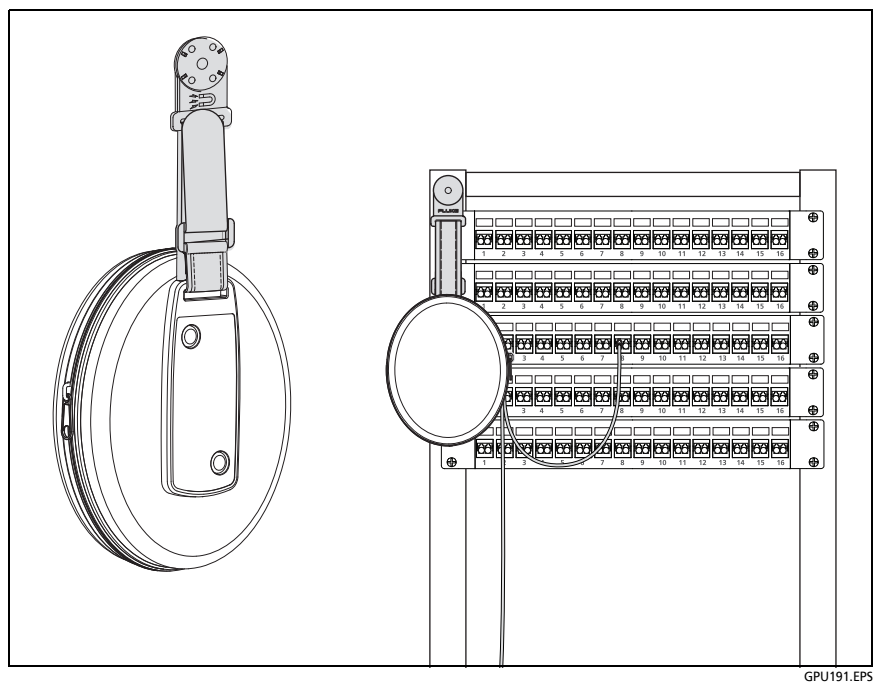

Figure 149. How to Use the Optional TPAK Magnetic Hanger

# **OTDR Port Connection Quality**

When you do an OTDR test, the test shows the quality of the OTDR port connection (Figure 150). If a test takes more than approximately 3 seconds, the **PROGRESS** screen also shows a preview of the OTDR trace. The trace is black for one wavelength and blue for the other wavelength.

# If the Gauge is Not in the Good Range

- Clean the OTDR port and the fiber connector. Use a video probe to inspect the endfaces in the port and fiber connector for scratches and other damage. If an endface on the tester shows damage, contact Fluke Networks for service information.
- If the gauge stays outside the **Good** range, remove the adapter from the module and inspect the adapter for damage. Make sure that the white plastic ring inside the center tube shows no damage.

A poor OTDR connection increases the dead zone at the connector. The dead zone can hide faults that are near the OTDR connector.

A poor connection also decreases the strength of the signal from the OTDR. The weaker signal causes more noise on the trace, which can cause the OTDR to miss events. It also decreases the dynamic range.

When the test is completed, the quality gauge shows in the details for the **OTDR Port** event on the EventMap screens. The tester includes the gauge with the test results you save.

# Port Connection Quality for SmartLoop Tests

For SmartLoop tests, the **OTDR Port** connection for the second fiber is the input connector of the loopback cord. See Figures 168

on page 440 and 170 on page 447. If the tester shows a message about the connection quality of the OTDR port, but the OTDR connection on the tester is good, inspect the ends of the loopback cord.

## "STOP" Button for Manual Tests

When a trace shows on the **PROGRESS** screen for a manual OTDR test with multiple wavelengths, you can tap the **STOP** button to stop the OTDR test at the current wavelength and start the test at the next wavelength. This lets you control the time the tester takes to give OTDR results. You can stop the test to get results more quickly, but the results are possibly less accurate.

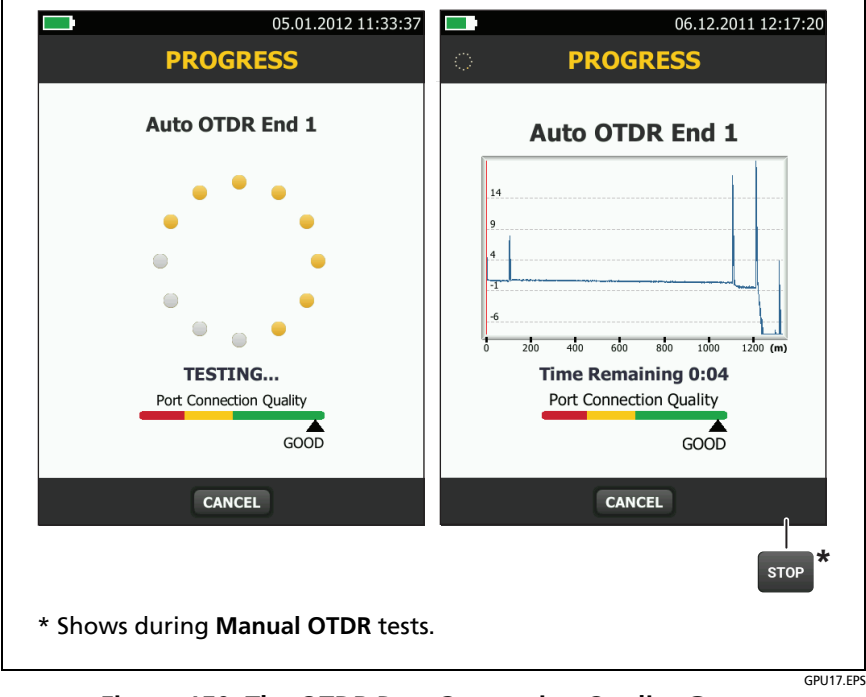

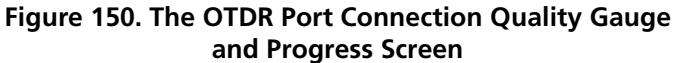

# How to Do an OTDR Test

Figure 151 shows the equipment for OTDR tests.

- 1 Make sure that the home screen shows the correct settings for the job.
- 2 Set up the launch compensation function. See page 374.
- **3** Clean and inspect the connectors on the launch and tail cords and the fiber to be tested.
- 4 Connect the tester to the link as shown in Figure 152, 153, or 154.
- **5** Tap **TEST** or press **TEST**.

Note

The tester shows a warning if there is an optical signal on the fiber.

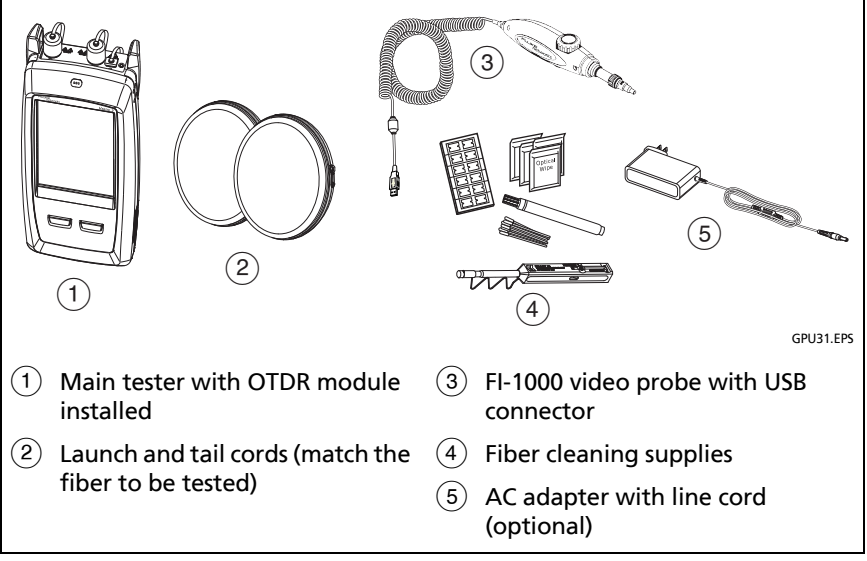

Figure 151. Equipment for OTDR Tests

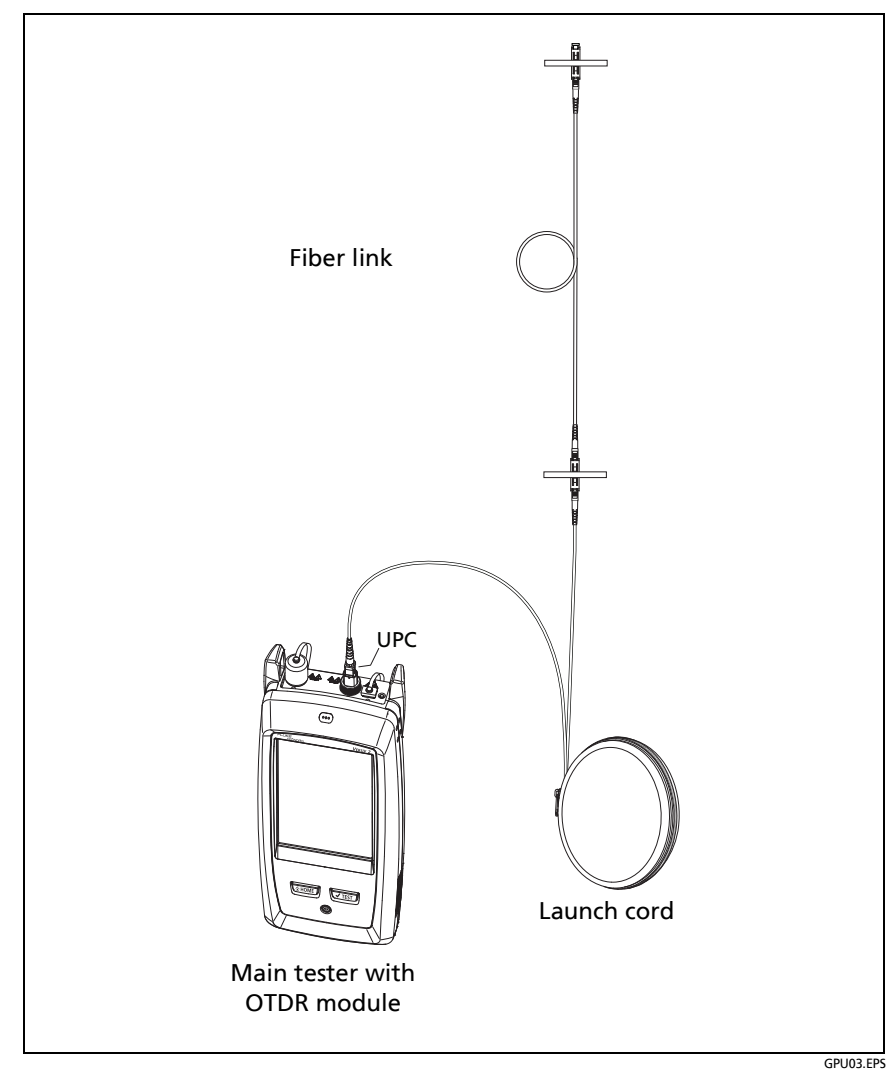

Figure 152. OTDR Connected with a Launch Cord

#### Versiv Series Cabling Certification Product Family Technical Reference Handbook

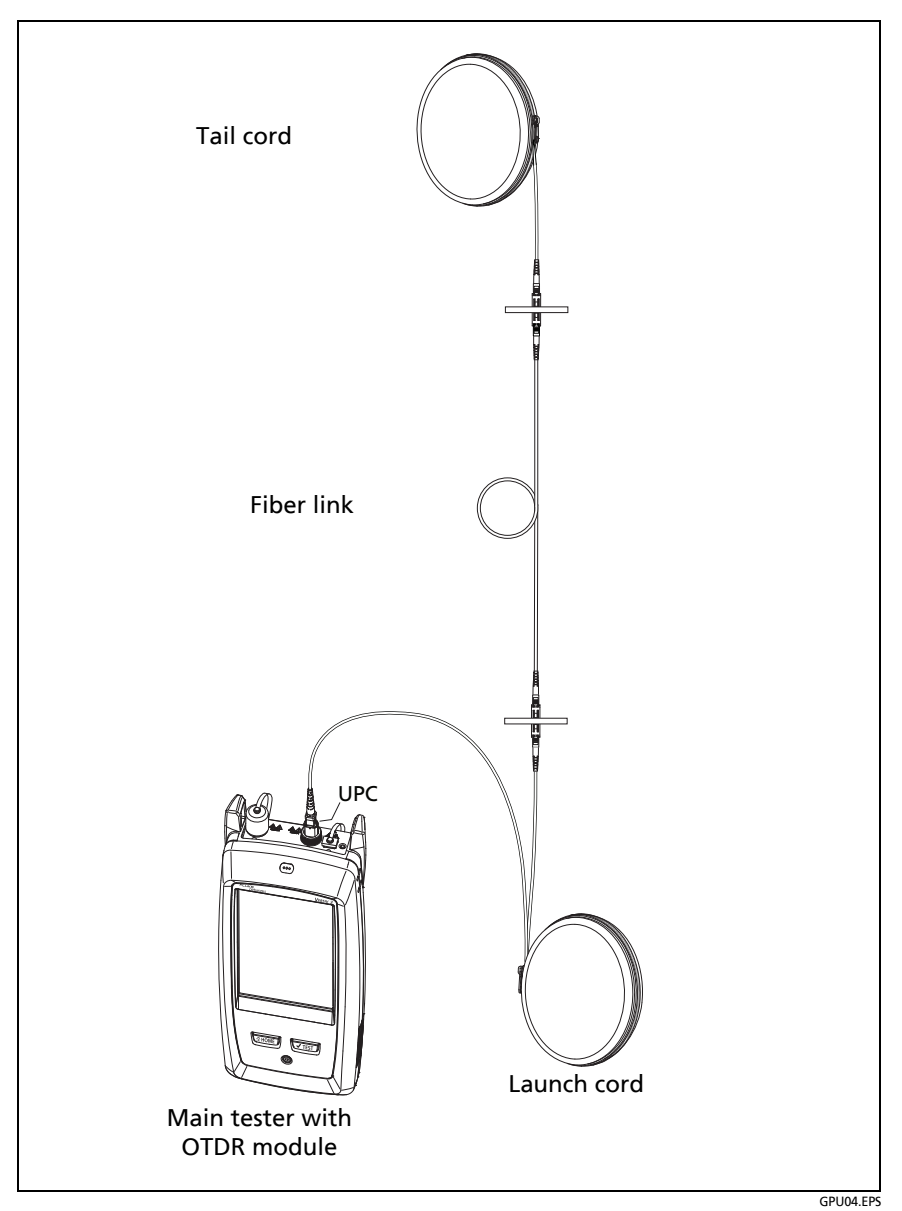

Figure 153. OTDR Connected with Launch and Tail Cords

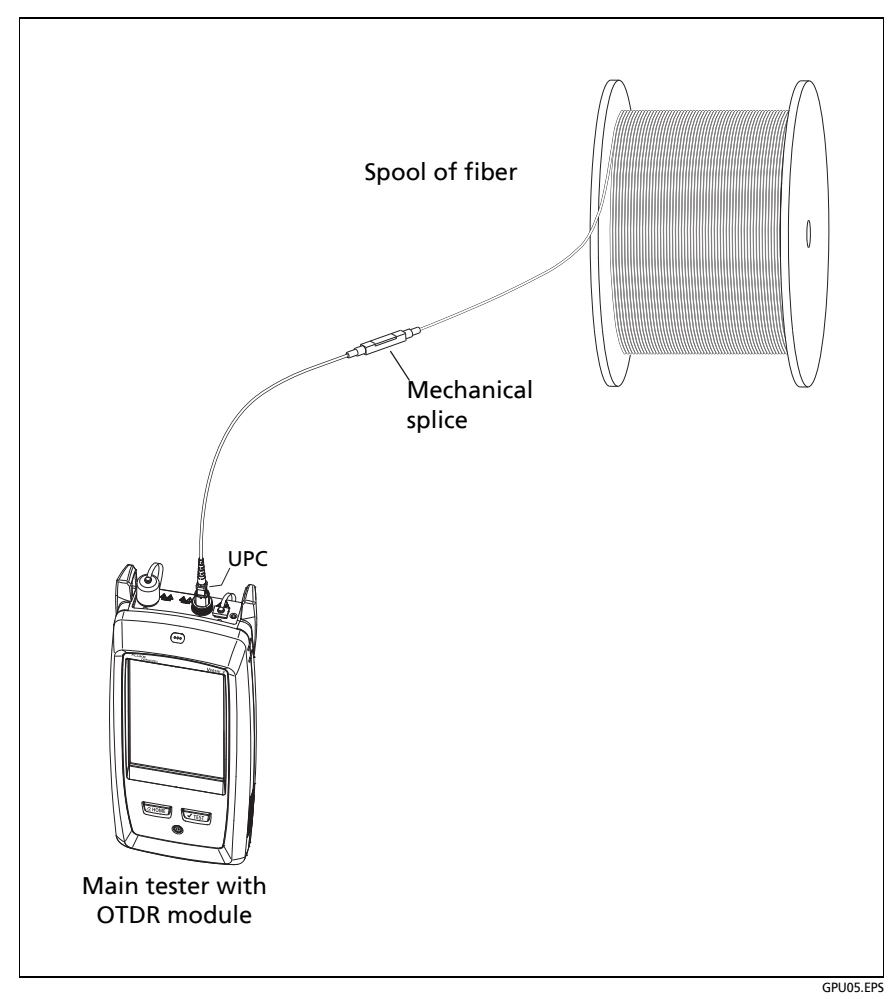

Figure 154. OTDR Connected to a Spool of Fiber

# **OTDR Results**

Notes

The tester shows measurements with ">" or "<" when the actual value is possibly more or less than the value shown. For example, this can occur for hidden events or for measurements that are out of the range of the tester.

When a test is completed, the type of screen the tester shows first (**EventMap**, **TABLE**, or **TRACE**) is the type you looked at last.

## **EventMap**

The EventMap shows a diagram of the events on the fiber. Figures 155 and 156 show examples of the EventMap. For more information on events, see Table 15 on page 403.

Notes

The EventMap combines the results for all wavelengths used for the test. If an event on the EventMap does not show on the OTDR trace, change the wavelength on the OTDR screen.

The EventMap does not show ghosts.

- (1) The ID for the results. If **Auto Save** is off, **Result not saved** shows.
- 2 The end of the fiber.
- ③ The length of the fiber segment between two events.
- (4) A reflective event:

• A reflective event, which is usually a connector. Measurements for the event are all within the test limits.

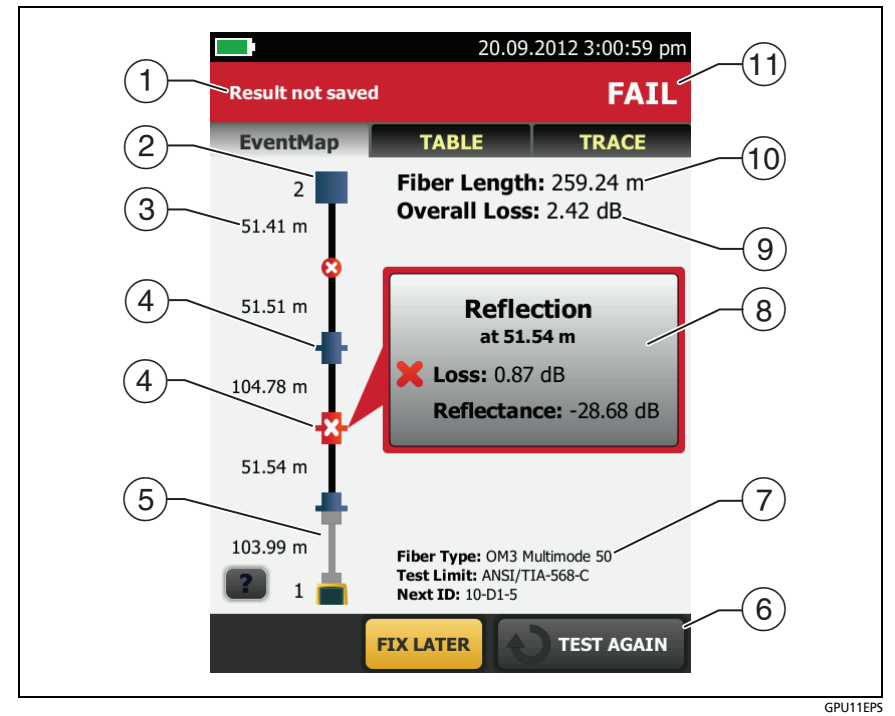

Figure 155. EventMap Example 1

Cone or more measurements for the event exceeds the limit. This event could also be a **Ghost Source**.

(5) **T**: Launch and tail cords and their connectors show in gray. The map shows these if **Launch Compensation** is on and the cords are connected.

The arrow icon shows when there are more events that do not show on the screen. To see the events, tap the icon or scroll the map.

- (6) When more than one button shows at the bottom of the screen, the tester highlights one in yellow to recommend which one to tap. See "Buttons to Do Tests and Save Results" on page 63.
- (7) The fiber type and test limit the tester used for the test, and the ID the tester will use for the next results that you save.
- (8) When a test is completed, the window shows information for the event that has the worst measurement. The information windows show the worst results of the wavelengths used for the test.

If the window border is green, the measurements for the event do not exceed the limits.

If the window border is red, a measurement exceeds the limits.

If the window border is blue, the tester does not give a pass or fail result to the event because it cannot do a full analysis of the event. This occurs for **OTDR Port**, **Hidden**, and **End** events. This occurs for all events if you use the **Document Only** test limit because **Document Only** does not have values for limits.

When you use a test limit that has a reflectance limit, **Hidden** events show a fail status if their reflectance exceeds the limit.

X: The measurement exceeds the limit.

: The measurement is within the limit.

To see details for the event, tap the window. See Figure 159 on page 413.

To see information for another event, tap another icon on the map.

#### Note

Events before the launch cord connector and after the tail cord connector do not have a pass or fail status.

Overall Loss: The loss of the cabling. This does not include the OTDR connection and the loss of the last event. If Launch Compensation is on, the overall loss includes the launch and tail connectors, but not the launch and tail fibers.

If you did the test at two wavelengths, the tester shows the highest loss of the two wavelengths.

**N/A** shows for the **Overall Loss** if the tester cannot measure the loss. This can occur when events are too close together or when there is a large reflective event near the end of the fiber.

- (10) Fiber Length: The length of the fiber. The units show in meters (m) or feet (ft). If Launch Compensation is on, the length does not include the length of the launch and tail cords.
- (1) **PASS/FAIL**: The overall result for the fiber.
  - **PASS**: All measurements are within the test limits.
  - FAIL: One or more measurements exceed the limit.

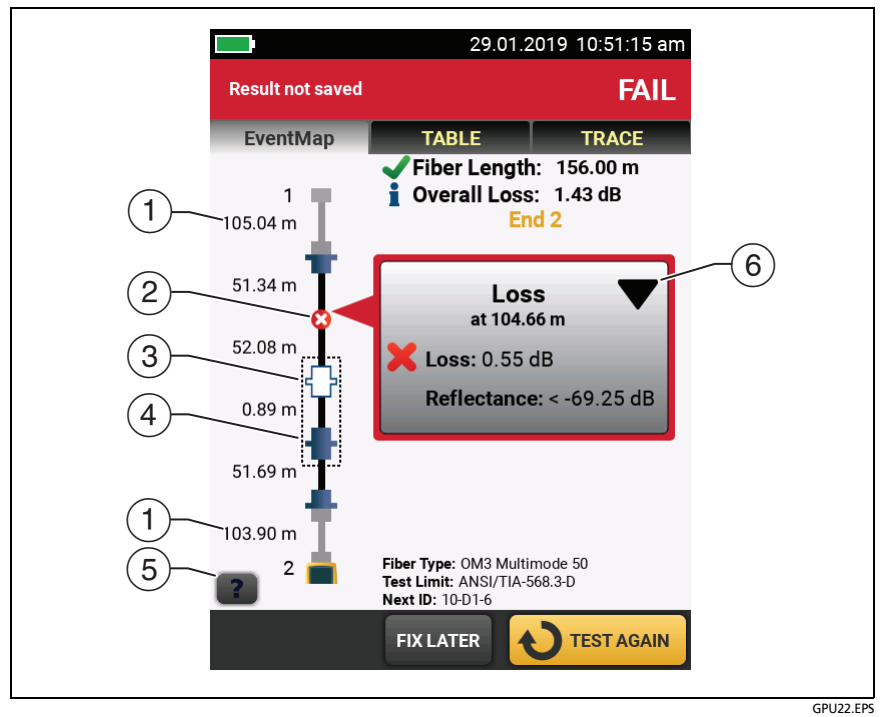

Figure 156. EventMap Example 2

- 1 Length of the tail cord (top) and launch cord (bottom).
- 2 A non-reflective loss event:

An APC connector or a splice. Measurements for the event are all within the test limits. If the event has negative loss, it is a Gainer. See page 407.

If **Macrobend Detection** is **Off**, this could be a bend. If the event is a bend, and **Macrobend Detection** is **On**, the EventMap shows the bend icon. Macrobend detection is available only for singlemode fibers.

🔀: One or more measurements for the event exceeds the limit.

C: A bend with loss that exceeds a macrobend threshold. If **Macrobend Detection** is **Off**, the EventMap shows the blue circle shown above. Macrobend detection is available only for singlemode fibers.

(3) (1): The event is hidden by a previous event.

The map shows a dotted line around hidden events and the event that causes them to be hidden. The tester combines the loss of all the events that are in the dotted line. To see the combined loss, tap the event that causes the hidden event. (④). The tester does not show loss measurements for hidden events. See **HIDDEN** on page 405.

\* The event is hidden by a previous event. The reflectance of the event exceeds the limit. This icon shows only when the test limit has a limit for reflectance.

- (4) The cause of the hidden event. In this example, the cause is a connector on a short patch cord. The loss of the second connector is hidden in the attenuation dead zone of the first connector.
- 5 Tap 🕐 to see information about the selected event.

6 The event editing function lets you edit loss events. See "How to Edit a Loss Event" on page 549.

# **Event Table**

The event table shows a list of the events on the fiber. To see the event table, tap **TABLE** on the OTDR results screen. Figure 157 shows an example of an event table. Table 15 gives descriptions of the event types.

- (1) To see details for an event, tap the event in the table. Scroll the table if necessary to see all the events.
  - (ft) or (m): The distance to the event
  - LOSS: The loss of the event.
  - **REFLECT**: The reflectance of the event.
  - **TYPE**: The event type. See Table 15. This is the type that best matches the characteristics of the event at all wavelengths. It can be different from the event type shown on the OTDR plot, which is the type for each wavelength.

#### Notes

The **OTDR Port** and **End** events always show **N/A** for loss because backscatter measurements are not available on both sides of those events.

If an event shows "---" in the LOSS and REFLECT columns, the tester did not find the event at the selected wavelength. Tap an arrow button (5) to see the measurements for the other wavelength.

- 2 Tap **?** to see help for this screen.
- ③ **OVERALL**: Tap this button to see overall measurements of length, loss, and optical return loss for the fiber.
- When more than one button shows at the bottom of the screen, the tester highlights one in yellow to recommend which one to tap. See "Buttons to Do Tests and Save Results" on page 63.

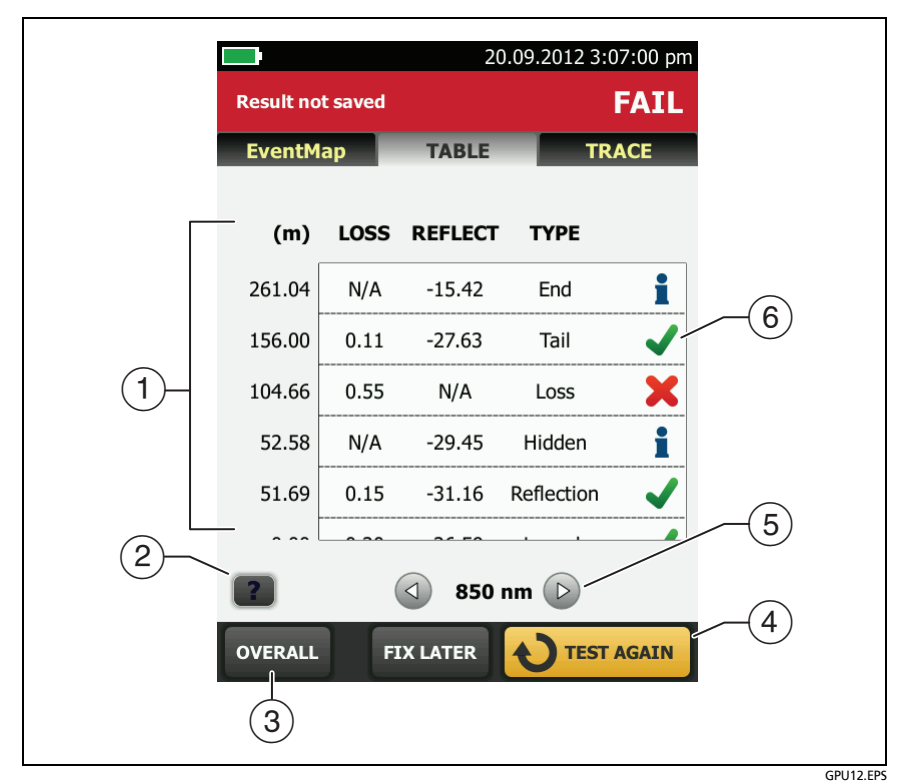

Figure 157. Event Table

- (5) If the tester made measurements at two wavelengths, tap the arrow buttons to see results for the other wavelength. Possibly, some events show only at one wavelength.
- (6) The icons show the overall status of the event at all wavelengths. This can be different from the event status shown on the OTDR plot, which is the status for each wavelength.

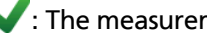

The measurement is within the limit.

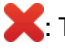

K: The measurement exceeds the limit.

The tester does not give a pass or fail result to the event. This occurs for **OTDR Port**, **Hidden**, and **End** events. This occurs for all events if you use the **Document Only** test limit because **Document Only** does not have values for limits.

When you use a test limit that has a reflectance limit, **Hidden** events show a **FAIL** status if their reflectance exceeds the limit.

To see details for an event, such as limits for measurements and the **SEGMENT ATTENUATION** coefficient, tap the event in the table.

| Event                                                                | Description                                                                                                    |  |  |
|----------------------------------------------------------------------|----------------------------------------------------------------------------------------------------|--|--|
| <b>Reflection</b><br>A pulse of light reflected<br>back to the OTDR. | Reflections are caused by a connector, a tight<br>bend, a mechanical splice, or a crack in the<br>fiber. Reflective events can possibly be ghost<br>events. These are frequently smaller than<br>reflective events that are connectors.<br>If the reflection is not caused by a connector,<br>inspect the cable for tight bends or damage.<br>Use a visual fault locator to verify the fault. |  |  |
| OTDR Port<br>The connector on the<br>OTDR.                           | This event is the OTDR port on the tester. The <b>OTDR Port</b> event always shows <b>N/A</b> for loss because backscatter measurements are not                                                                                                    |  |  |
|                                                                      | available on both sides of the event.                                                                                                    |  |  |
|                                                                      | For SmartLoop tests, the <b>OTDR Port</b> event for<br><b>Fiber B</b> is the near end of the loopback cord.<br>For the second part of a bi-directional test, the<br><b>OTDR Port</b> event for <b>Fiber A</b> is the near end of<br>the loopback cord. See Figures 168 on page<br>440 and 170 on page 447.                                                                                    |  |  |
|                                                                      | The tester does not give a <b>PASS/FAIL</b> status to this event.                                                                                                    |  |  |
| Launch                                                               | The tester identifies these events if you connected launch and tail cords and turned on                                                                                                    |  |  |
| cord.                                                                | LAUNCH COMPENSATION on the TEST SETUP                                                                                                    |  |  |
| Tail                                                                 | page 371.                                                                                                    |  |  |
| The start of the tail cord.                                          |                                                                                                    |  |  |

Table 15. Event Types in the Event Table

| Caused by a splice, bend, or a low-reflectance<br>connection, such as an angled physical contact<br>(APC) connection.                                                                                                    |
|----------------------------------------------------------------------------------------------------|
| You can use the <b>Change Event Type</b> menu to<br>edit loss events. See "How to Edit a Loss<br>Event" on page 549.                                                                                                    |
| You can use the <b>OTDR Trace Viewer</b> in<br>LinkWare PC to label loss events as splices, APC<br>connectors, or splitters.                                                                                                    |
| The tester uses the loss limit for a splice<br>(typically 0.30 dB) to give a <b>PASS</b> or <b>FAIL</b> result<br>to a loss event. A good APC connection that<br>has a higher loss than a splice will have a <b>FAIL</b><br>result. To change this result to a <b>PASS</b> , use<br>LinkWare PC to edit the event in the <b>OTDR</b><br><b>Trace Viewer</b> . |
| If the loss event is not caused by a splice or<br>APC connection, inspect the cable for tight<br>bends, especially if the loss is more at a higher<br>wavelength. If <b>Macrobend Detection</b> is <b>On</b><br>tester can identify bends.                                                                                                    |
| When the tester uses a narrower pulse width, some loss events can show as reflective events.                                                                                                    |
| The tester identifies loss events as bends when these three conditions are true:                                                                                                    |
| <ul> <li>The event has more loss at higher<br/>wavelengths.</li> </ul>                                                                                                    |
| <ul> <li>The difference between the losses at two<br/>wavelengths (such as 1310 nm and 1550 nm)<br/>is more than the macrobend threshold. See<br/>"Macrobend Setup" on page 368.</li> </ul>                                                                                                    |
| <ul> <li>Macrobend Detection is On. If it is Off, the<br/>tester shows bends as loss events.</li> </ul>                                                                                                    |
| Note                                                                                                    |
| Macrobend detection is available only for singlemode fibers.                                                                                                    |
|                                                                                                    |

### Table 15. Event Types in the Event Table (continued)

| End<br>The end of the fiber or a<br>loss greater than the end<br>threshold.                     | The <b>End</b> event always shows <b>N/A</b> for loss<br>because backscatter measurements are not<br>available on both sides of the event.<br>For SmartLoop tests, the <b>End</b> event for <b>Fiber A</b><br>is the far end of the loopback cord.<br>The tester does not give a <b>PASS/FAIL</b> status to<br>this event, unless you use a custom test limit<br>that includes a limit for segment attenuation,<br>and the segment before the <b>End</b> event fails.                                                                                      |  |
|-------------------------------------------------------------------------------------------------|----------------------------------------------------------------------------------------------------|--|
| Hidden End<br>The end of the fiber is in<br>the attenuation dead zone<br>of the previous event. | The tester cannot give an accurate distance to<br>the end of the fiber because the end is hidden.<br>The tester does not give a <b>PASS/FAIL</b> status to<br>this event.                                                                                                    |  |
| <b>Hidden</b><br>The event is in the attenua-<br>tion dead zone of the pre-<br>vious event.     | The tester detected the event, but does not<br>have enough information to measure its loss<br>separately from the previous event. Thus, the<br>tester includes the loss of the hidden event<br>with the loss of the previous event. The loss of<br>the hidden event shows as <b>N/A</b> .<br>A hidden event is often the end of a patch<br>cord that is hidden in the dead zone made by<br>the first connector on the cord.<br>To get a better view of hidden events, do a<br><b>Manual OTDR</b> test with the <b>Averaging Time</b>                       |  |
|                                                                                                 | set to <b>Best Resolution</b> . Narrow pulse widths<br>can also help you see hidden events.<br>If the event is not a connection, inspect the<br>fiber near the location of the event. Use a<br>visual fault locator to see faults such as cracks<br>or breaks in the fiber. Ghosts anywhere on the<br>fiber and splices near the end of the fiber can<br>also cause hidden events.<br>The tester does not give a <b>PASS/FAIL</b> status to<br>this event, unless the test limit has a limit for<br>reflectance and the hidden event exceeds the<br>limit. |  |

Table 15. Event Types in the Event Table (continued)

| (Also known as an "echo".)<br>The event is a copy of<br>another reflection. It is<br>caused by light bouncing<br>back and forth between<br>connectors. Page 572<br>shows OTDR traces with<br>gainers. | Caused by a dirty or unseated connector,<br>highly-reflective connector, a connector with<br>an incorrect polish, a sharp bend, or a crack in<br>a fiber.<br>To see where to look for the fault, find the<br><b>Ghost Source</b> in the event table. The ghost<br>source is always before the ghost. The event<br>table does not show ghosts that occur after<br>the end event.<br>If the ghost source is a hidden event, the tester<br>possibly will not identify a ghost event as a<br>ghost.<br>The tester does not give a <b>PASS/FAIL</b> status to<br>this event.                                                                                                    |
|----------------------------------------------------------------------------------------------------|----------------------------------------------------------------------------------------------------|
| <b>Ghost Source</b><br>A reflective event that<br>causes an ghost.                                                                                                    | Caused by a dirty or unseated connector, a<br>connector with solvent on its endface, a<br>highly-reflective connector, a connector with<br>the wrong polish, a sharp bend, or a crack in a<br>fiber.<br>On traces with multiple ghosts, the event table<br>possibly shows only the strongest ghost source.<br>You can usually see that other reflections are<br>ghosts because they occur at multiples of<br>distances to connectors and they show almost<br>no loss.<br>Verify that the connector is seated properly.<br>Inspect connectors that cause ghosts. If a<br>connector is apparently not the ghost source,<br>use a visual fault locator to look for bends or<br>cracks in the fiber near the ghost source. |

### Table 15. Event Types in the Event Table (continued)

| Gainer<br>An apparent gain in the<br>strength of the returned<br>signal. A gainer shows as a<br>negative value of loss.<br>Page 571 shows OTDR<br>traces with gainers. | Caused by a splice or connection between two<br>fibers that have different backscatter<br>coefficients, numerical apertures, core<br>diameters, or mode field diameters.<br>The tester compares the loss of non-reflective<br>gainers to the limits for splice loss to give the<br>event a <b>PASS/FAIL</b> status.                                                                                                    |  |  |
|----------------------------------------------------------------------------------------------------|----------------------------------------------------------------------------------------------------|--|--|
|                                                                                                    | If a gainer occurs at a connection, the gainer<br>shows as a <b>Reflection</b> event with negative loss.<br>The tester compares reflective gainers to the<br>limits for reflective events to give the event a<br><b>PASS/FAIL</b> status.                                                                                                    |  |  |
|                                                                                                    | Strong reflections at or before an event can<br>cause tailing after the event, which can cause<br>a measurement of negative loss.                                                                                                    |  |  |
|                                                                                                    | To find the cause of a gainer, see if the fiber<br>type is different before and after the splice or<br>connection. Replace fiber if necessary. Fibers<br>that are the same can possibly have different<br>tolerances, which can cause gainers at a splice.<br>When this occurs, the splice is usually good<br>and does not require rework.                                                                                                    |  |  |
|                                                                                                    | (continued)                                                                                                    |  |  |
| Gainer<br>(continued)                                                                                                    | If you do the OTDR test from the other end,<br>the gainer event will show a loss. If you save<br>the result with the same ID as the result from<br>the other direction, the tester automatically<br>calculates bi-directional averages of loss<br>measurements and includes the averaged<br>values in the test record. The averaged loss is<br>more accurate than the loss measured in one<br>direction. See "Averaged Bi-directional<br>Results" on page 447. |  |  |
|                                                                                                    | Gainers at launch events can occur when the<br>launch cord does not have the same properties<br>as the fiber under test. In this situation, you<br>can get more reliable results if you do a bi-<br>directional test. Use a tail cord that has the<br>same properties as the launch cord and use<br>Launch + Tail compensation.                                                                                                    |  |  |

Table 15. Event Types in the Event Table (continued)

| <b>No Fiber</b><br>The tester does not see a<br>fiber connected to the<br>OTDR port. | <ul> <li>No fiber is connected to the OTDR port, the fiber is broken or cracked near the port, the port has very high loss, or the fiber is too short.</li> <li>Connect a fiber to the port or to the launch cord. If a fiber is connected:</li> <li>Make sure the connection is tight and there are no breaks or cracks in the fiber near the port.</li> <li>Clean and inspect the port connector.</li> </ul>                                                                                                    |  |
|--------------------------------------------------------------------------------------|----------------------------------------------------------------------------------------------------|--|
|                                                                                      | • Do a Manual OTDR test with a narrow pulse width.                                                                                                    |  |
| Out of Range<br>The tester did not find an<br>end event.                             | This can occur for <b>Manual OTDR</b> tests when<br>the range you selected is too short. Select a<br>higher range on the <b>TEST SETUP</b> screen.<br>For <b>Auto OTDR</b> tests, <b>Out of Range</b> can occur<br>when the cabling is much longer than the<br>range of the module. Rarely, very bad<br>connections along the cabling can cause the<br>OTDR to select a range that is too short.<br>Compare the expected cabling length to the<br>maximum range of the module. If the length is<br>within range, try the <b>Manual OTDR</b> test with<br>the maximum range setting.<br>For <b>DataCenter OTDR</b> tests, <b>Out of Range</b> can<br>occur if the link is longer than the range of the<br>test. |  |

| Table 15. | Event Types | in the Ever | nt Table | (continued) |
|-----------|-------------|-------------|----------|-------------|
|           | Event types |             | it rubic | (continucu) |
| Weak Signal<br>The signal is attenuated<br>below the background<br>noise level before the<br>tester found the end of<br>the fiber. | No fiber is connected to the OTDR port, the<br>fiber is too short, there is a bad connector in<br>the link, the fiber is broken or bent, or the<br>fiber is very long. <b>Weak Signal</b> can also occur if<br>the fiber has very high loss or you did a<br><b>Manual OTDR</b> and the pulse width was too<br>narrow. |
|----------------------------------------------------------------------------------------------------|----------------------------------------------------------------------------------------------------|
| No Signal<br>The tester did not receive<br>any reflected light from<br>the fiber or from the OTDR<br>port connector.               | There is a problem with the module. If this<br>event continues to occur, contact Fluke<br>Networks for assistance.                                                                                                    |

Table 15. Event Types in the Event Table (continued)

# **OVERALL FIBER RESULTS Screens**

The **OVERALL FIBER RESULT** screen shows more information about the link. To see this screen, tap **OVERALL** on the **TABLE** screen. See Figure 158.

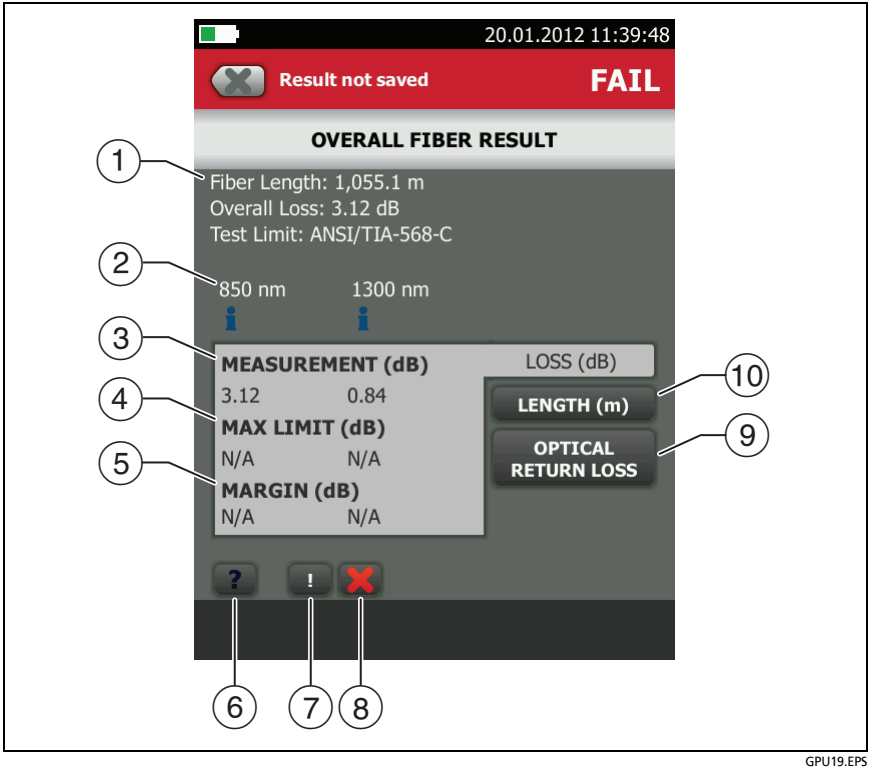

Figure 158. OVERALL FIBER RESULT Screen

1 **Fiber Length**: The length of the fiber.

Overall Loss: The loss of the connectors and the fiber in the link.

Test Limit: The test limit the OTDR used for the test.

- 2 The wavelengths the tester used for the test.
- ③ Measurements of overall loss for each wavelength the tester used. The measurement is red if it exceeds the limit.
- (4) **LIMIT**: The maximum loss allowed by the selected test limit for each wavelength the tester used.
- 5 **MARGIN**: The difference between the limit and the measured loss for each wavelength the tester used. Margin is negative if the loss exceeds the limit.
- 6 Tap 🕐 to see help for this screen.
- If the results include warnings, tap \_\_\_\_\_ to see the warnings.
- (8) If a warning caused the test to fail, tap even to see the warning. Some conditions make the OTDR test fail even when all measurements are within the limits.
- OPTICAL RETURN LOSS: This tab shows the ORL for the link. Optical return loss is the ratio of the light from the source to the light that the link reflects back to the source. The reflected light is the total light reflected by the fiber and components in the link. This includes the launch/tail cord events, fiber segments, connectors, splices, and faults. If launch compensation is on, this includes only the fiber between the launch and tail connections, including the launch and tail events. If launch compensation is off, it includes the fiber from the OTDR port connection, including the OTDR port connection, to the end of the fiber. The last connector is not included, unless it has a reflectance that is below the reflectance of the fiber, as can occur with APC connectors.

ORL values are in units of positive decibels. A larger ORL value shows that less light is reflected back to the source. For example,

a link with an ORL of 45 dB reflects less light back to the source than a link with an ORL of 30 dB.

(1) LENGTH: This tab shows the length of the fiber and the maximum length allowed by the test limit. If the distance to the end of the fiber does not agree at all wavelengths, this tab shows the longest length.

# **EVENT DETAILS Screen**

The **EVENT DETAILS** screen shows more information about events. To see this screen, tap the information window for an event in the EventMap or in the event table. See Figures 159 and 160.

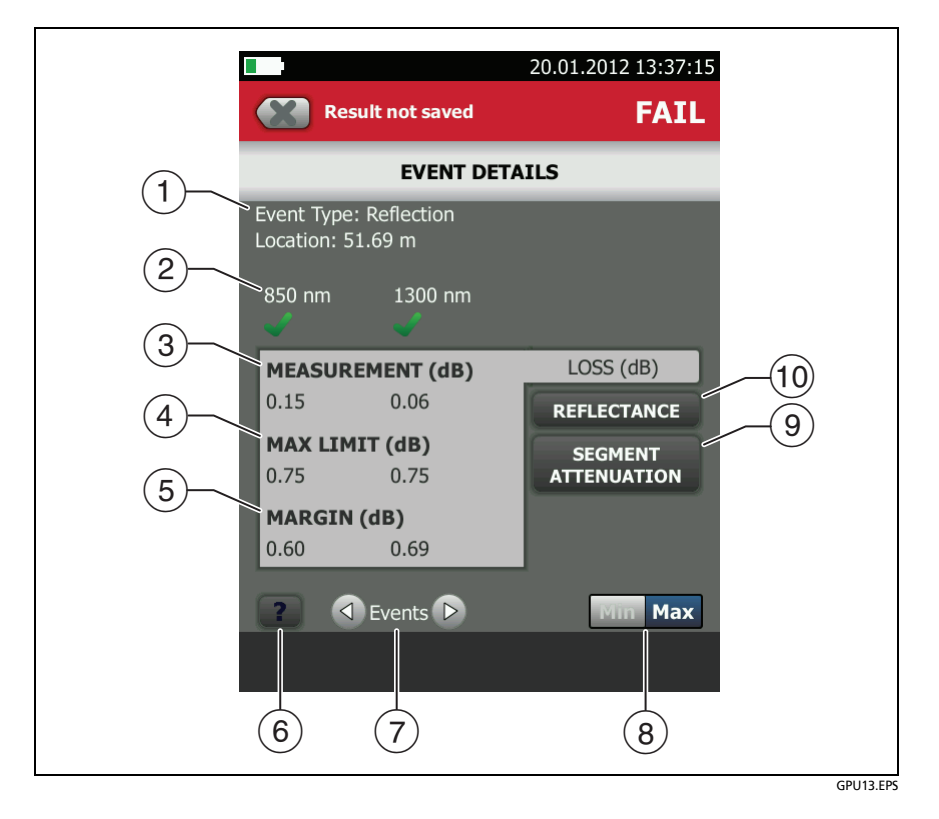

Figure 159. EVENT DETAILS Screen for a Reflection

- (1) The type of event (see Table 15) and the distance from the tester to the event.
- (2) The wavelengths the tester used for the test. Possibly, some events show only at one wavelength.
- ③ The loss of the event for the wavelength the tester used.
- (4) MAX LIMIT: The maximum loss allowed by the selected test limit for each wavelength the tester used. N/A shows if there is no test limit for the measurement.
- (5) **MARGIN**: The difference between the limit and the measured loss for each wavelength the tester used. Margin is negative if the loss exceeds the limit. **N/A** shows if there is no test limit for the measurement.
- 6 Tap 🔽 to see help for this screen.
- To see details for the event before or after this one, tap 
  or
  next to Events.
- (8) The **Min/Max** control shows if the test limit has a minimum and maximum value for the measurement. Tap the control to see the values. Most industry-standard limits do not have minimum values.
- SEGMENT ATTENUATION: This tab shows the attenuation coefficient of the fiber segment before the event. This is the attenuation per unit of length for the segment. This value shows as N/A if the tester could not measure it accurately. This can occur for short segments or if the connector before the segment has too much tailing.

(1) REFLECTANCE: Reflectance is the return loss for one event. It is the ratio of the light reflected at one point on the fiber to the light that gets to that point from the source. Reflectance values are in units of negative decibels. A smaller (more negative) reflectance value shows that less light is reflected back to the source. For example, a reflectance of -45 dB shows for a good multimode connection. A reflectance of-20 dB shows for a bad multimode connection that reflects more light back to the OTDR.

Reflectances that exceed the measurement range of the tester show a ">" (greater than) symbol. If any reflection shows ">", ORL shows "<" (less than).

Reflectances from hidden events can possibly show "<" because the tester cannot measure the backscatter before the event.

Note

Reflectance measurements are affected by the backscatter value you enter on the **TEST SETUP** screen.

| <u> </u>      | • P                              |              | 02.10.2018 11:23:45 am |      |          |  |
|---------------|----------------------------------|--------------|------------------------|------|----------|--|
|               | Result I                         | not saved    | FAIL                   |      |          |  |
| EVENT DETAILS |                                  |              |                        |      |          |  |
|               | Event Type: Be<br>Location: 51.8 | nd<br>5 m    |                        |      |          |  |
|               | 1310 nm                          | 1550 nm      |                        |      |          |  |
|               | BEND LOSS                        | (dB)         | LOSS                   |      |          |  |
| 2             | 0.00                             | 1.35         | REFLECTANCE            |      |          |  |
| 3             | THRESHOLD                        | (dB)<br>0.50 | SEGMENT<br>ATTENUATION | -(4) |          |  |
|               | N/A                              | )<br>-0.85   | BEND                   | -    |          |  |
|               | <b>? (</b> E                     | vents Þ      |                        |      |          |  |
|               |                                  |              |                        |      |          |  |
|               |                                  |              |                        |      | GPU226.E |  |

Figure 160. EVENT DETAILS Screen for a Bend

- 1 The difference between the loss measurements for the longer and shorter wavelengths. The value for the longer wavelength is red if it exceeds the threshold for the difference in loss between the two measurements. The shorter wavelength shows 0 dB and an result on the BEND and LOSS tabs because it is the reference for the calculation of the bend's loss. If you need to see the bend's loss at each wavelength, do the test again with Macrobend Detection turned off.
- (2) **THRESHOLD**: If the difference between the loss measurements for the wavelengths is more than the threshold, the tester identifies the event as a bend. The default is 0.50 dB.
- (3) MARGIN: The THRESHOLD value minus the delta value (1).

Note

Macrobend detection is available only for singlemode fibers.

## About Measurements that Show "<" and ">"

In some situations, measurements show with a "<" or ">" (less than or greater than) symbol. This occurs if the fiber is too long, the signal is weak, events are very close together, or a measurement is beyond the range of the tester.

## **OTDR Trace**

To see the OTDR trace, tap **TRACE** on the OTDR results screen. Figure 161 shows an example of an OTDR trace.

- The decibel scale shows the level of backscatter. The tester sets the backscatter level at the start of the trace to approximately 0 dB.
- (2) The measurement cursor. To measure loss and distance, tap the yellow circle so that **MARK** shows, drag the cursor to the start of the measurement, tap **MARK**, then drag the cursor to the end of the measurement. See "How to Use the Measurement Cursor on the OTDR Trace" on page 422.
- ③ When the cursor is on an event, this area shows the event type. See Table 15 on page 403. The text is green if the event passed, red if the event failed, or black is there is no limit for measurement. The pass or fail status is for the wavelength shown. The event type does not show after you tap MARK to use the measurement cursor.

#### Note

Sometimes events show as different types at different wavelengths. This occurs because the component that causes the event reacts differently to different wavelengths. For example, an APC connector can show as a **Loss** event at 1310 nm, and a **Reflection** at 1550 nm. In these situations, the tester shows a **Reflection** in the **TABLE** and **EventMap**, and uses the limits for a reflective event.

- 4 Tap **?** to see help for this screen.
- (5) Tap SETUP to change the RANGE, PULSE WIDTH, AVERAGING TIME, and wavelengths for the test. You can also see the settings used on the test. See "How to Quickly Try Different OTDR Settings" on page 425.

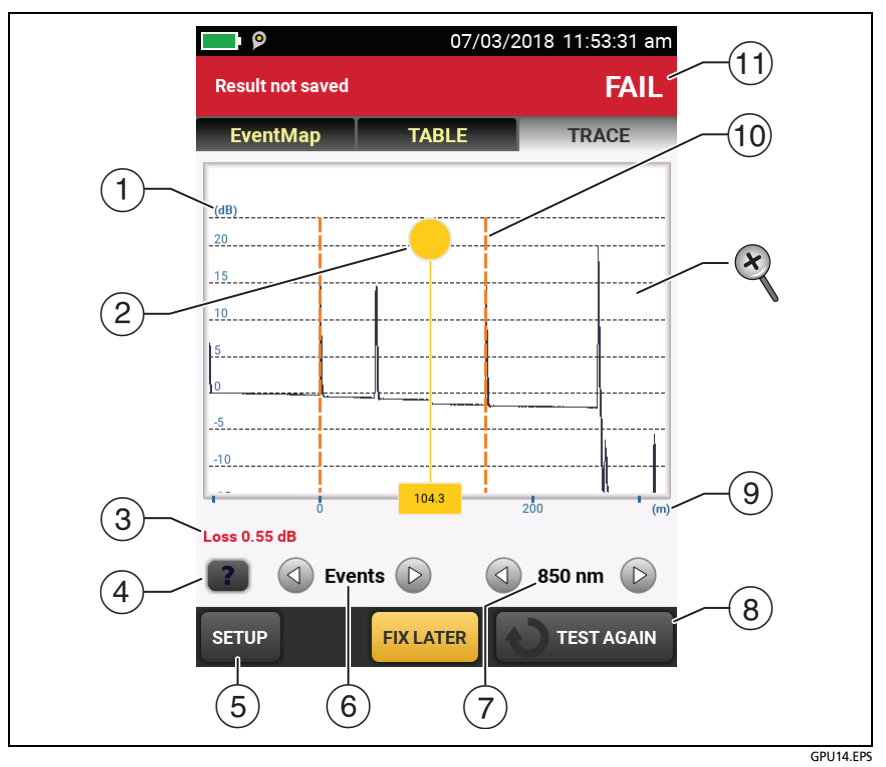

Figure 161. OTDR Trace

- 6 Tap 🕢 or 🕑 to move the cursor to another event.
- The wavelength the tester used for the test. If the tester used more than one wavelength, tap or to see the other wavelength. Possibly, some events show only at one wavelength.

You can also tap  $\bigcirc$  or  $\bigcirc$  to see the trace overlay screen. When **All** shows, the screen shows the traces for all wavelengths.

- (8) When more than one button shows at the bottom of the screen, the tester highlights one in yellow to recommend which one to tap. See "Buttons to Do Tests and Save Results" on page 63.
- (9) The distance scale shows the distance along the fiber.

- (1) Markers for the end of the launch cord and the beginning of the tail cord are orange, dashed lines.
- (1) **PASS**: All measurements were within the limits.

FAIL: One or more measurements exceeded its limit.

To zoom in and out, use the pinch, reverse-pinch, and doubletap gestures on the touchscreen. You can also use the zoom controls to change the magnification on the distance and decibels scales independently. See Figure 5 on page 25.

# How to Use the Measurement Cursor on the OTDR Trace

You can use the cursor on the OTDR trace to measure distance and loss along the cabling. As you move the cursor, the tester calculates averages around the mark and cursor locations. This decreases the effects of noise on measurements.

#### To use the measurement cursor

Refer to Figure 162:

- 1 Tap the yellow circle at the top of the cursor (2) so that MARK shows.
- 2 While **MARK** shows, use one of these methods to move the cursor to the point where you want to start the measurement:
  - Drag the cursor with the yellow circle (2).
  - Tap or press and hold  $\bigcirc$  or  $\bigcirc$  ( $\bigcirc$ ).
  - To move the cursor to an event, tap () or () next to Events (6).
- **3** Tap **MARK**, then while **UNMARK** shows, move the cursor to the point where you want to end the measurement.

Note

If **UNMARK** and the cursor controls do not show, tap the yellow circle.

These indicators show on the screen:

- △dB = : The difference in the power levels (in decibels) between the start and end of the green measurement bar.
- Δm or Δft = : The distance between the start and end of the green measurement bar.
- ∆dB/km or ∆dB/kft = : Power loss (in decibels) that would occur over 1 km (1000 m) or 1 kft (1000 ft) of fiber. The tester uses the loss between the start and end of the green measurement bar to calculate this value.

4 To make a new measurement, tap the yellow circle, tap UNMARK ((9)), then do steps 1, 2, and 3 again.

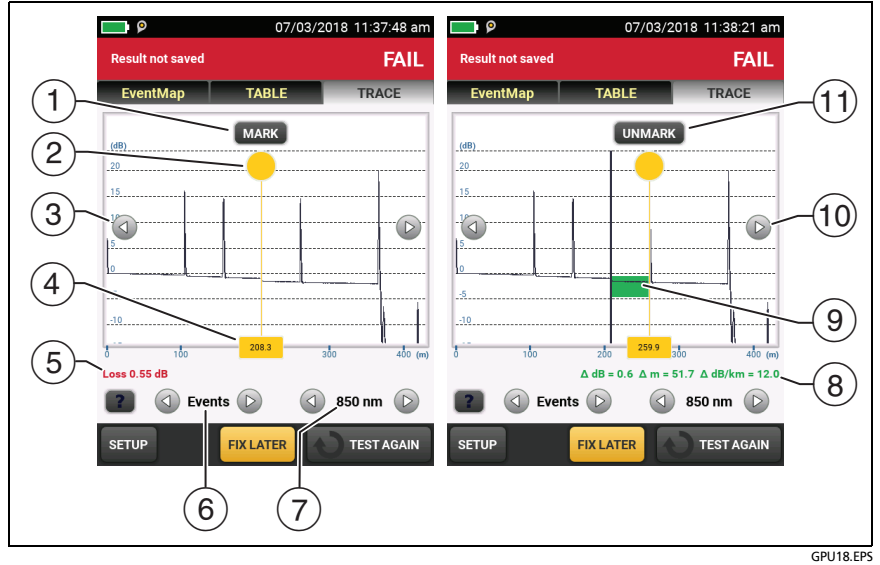

Figure 162. How to Use the Measurement Cursor on the ODTR Trace

Refer to Figure 162:

- To specify the start of a measurement, tap the yellow circle (2), then tap MARK.
- (2) To see the MARK and UNMARK buttons, tap the yellow circle.
- 3 To move the cursor in small increments, tap or press and hold or . If these buttons do not show, tap the yellow circle on the cursor.
- (4) The measurement in the square is the distance from the start of the fiber to the yellow cursor.
- (5) When the cursor is on an event before you set the mark, this area shows the event type. See Table 15 on page 403. The text is green if the event passed, red if the event failed, or black is there is no limit for measurements. After you set the mark, the event type does not show.
- 6 To move the cursor to an event, tap ( ) or ( ).
- (7) If the tester used two wavelengths, tap (1) or (2) to see the other wavelength. When All shows, the screen shows the traces for all wavelengths.
- (8)  $\Delta$  dB: The difference in the power levels (in decibels) between the start and end of the green bar.

 $\Delta$  **m** or  $\Delta$  **ft**: The distance between the start and end of the green bar.

 $\Delta$  dB/km or  $\Delta$  dB/kft: The power loss (in decibels) that would occur over 1 km (1000 m) or 1 kft (1000 ft) of fiber based on the loss between the start and end of the green bar.

- (9) The green measurement bar goes from the start point to the end point of your measurement.
- (1) When **MARK** or **UNMARK** show, you can tap or touch and hold these arrows to move the yellow cursor in small increments.
- (1) To start another measurement, tap **UNMARK**. If **UNMARK** does not show, tap the yellow circle (2).

# How to Quickly Try Different OTDR Settings

After an OTDR test, you can quickly change some OTDR settings when you want to try different settings on the same fiber. After you do a test, tap **SETUP** on the **TRACE** screen, then select settings on the **MANUAL OTDR** screen (Figure 163).

You can save your settings to the **Active** test setup or to a **New** test setup, or you can tap **TEST** to do a test without saving the settings.

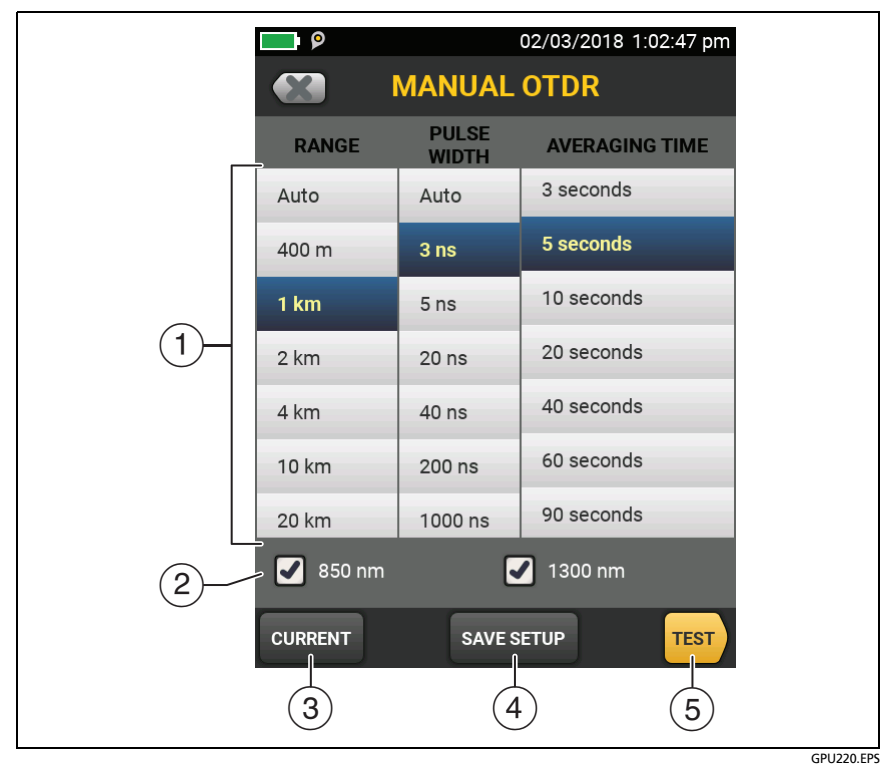

Figure 163. Manual OTDR Screen for Quick Changes to Test Settings

- (1) Tap the settings you want. You can scroll some columns to see more settings. Table 13 on page 364 gives descriptions of the settings.
- 2 Select the wavelengths to use for the test.
- ③ Tap CURRENT to see the settings the tester used for the last test.
- (4) The SAVE SETUP button lets you save your settings:

#### Note

The SAVE SETUP button does not show if the module selected in the test setup does not match the installed module. For example, the button does not show if the OptiFiber Pro - Quad OTDR module is installed, but the active test setup is for an OptiFiber Pro - Multimode OTDR or OptiFiber Pro - Singlemode OTDR module.

Active: The tester saves the settings in the active test setup, and changes the active Test Type to Manual.

New: The tester saves the settings in a new Manual test setup that is added to the project. The tester uses the Manual setup until you save the results or exit the results screen then start a test from the home screen. Then the tester uses the test setup it had before you changed the OTDR settings.

#### If you save your settings in a new test setup:

The tester uses your settings until you save the results or exit the results screen then start a test from the home screen. Then the tester uses the test setup it had before you changed the settings.

#### If you do not save your settings:

The tester uses your settings until you save the results or exit the results screen then start a test from the home screen. Then the tester uses the test setup it had before you changed the settings.

(5) Tap **TEST** or press **TEST** to do a test with the settings you selected.

# How To Do Bi-directional Tests on Single Fibers

#### Notes

For bi-directional tests on links with two fibers, Fluke Networks recommends that you use the SmartLoop feature. See "Bi-directional SmartLoop Tests" on page 442.

If a span is defined when you do a bi-directional test, you can see the results from both ends of the fiber, but the tester does not calculate averaged bi-directional results. See item (4) in Figure 171 on page 448. To remove the span definition, tap **Tools, Span**, then tap **Delete**.

A bi-directional test gives you OTDR results for both directions on a fiber. The tester automatically calculates averages of the two results and includes the averaged values in the test record.

- 1 On the home screen, tap the **Next ID** panel.
- 2 On the CHANGE ID screen, turn off the Auto Save function and set the End 1/End 2 control to End 1.
- 3 Enter names for the ends of the fiber (optional):
  - a. On the CHANGE ID screen, tap the panel that shows End 1:.
  - b. On the EDIT END NAME screen, tap the End 1 and End 2 panels to use the keyboard to enter names for each end. Tap DONE to save the names.
- 4 On the CHANGE ID screen, tap DONE.
- 5 Clean and inspect all connectors, then connect the tester to End 1 of the link.
- 6 Tap **TEST** or press **TEST**, then save the result.
- 7 Clean and inspect the connector for End 2 of the link, then connect the tester to End 2.

- 8 Press ( HOME, then tap the Next ID panel.
- 9 Tap the End 1/End 2 control at the top of the screen to make it show End 2, then tap DONE.
- **10** Tap **TEST** or press **TEST**.
- 11 Save the result with the same ID you used for End 1.

The tester automatically calculates bi-directional averages of loss measurements and includes the averaged values in the test record. For descriptions of these results, see "Averaged Bidirectional Results" on page 447.

# How To Do Bi-directional Tests for All IDs in a Set

In this procedure, you test all the links from **End 1**, then test them all again from **End 2**.

- 1 On the home screen, tap the **Next ID** panel.
- 2 If necessary, tap CHANGE CABLE IDs to select or make an ID set.
- 3 On the CHANGE ID screen, turn on the Auto Save function and set the End 1/End 2 control to End 1.
- 4 Enter names for the ends of the fiber (optional):
  - a. On the CHANGE ID screen, tap the panel that shows End 1:.
  - b. On the EDIT END NAME screen, tap the End 1 and End 2 panels to use the keyboard to enter names for each end. Tap DONE to save the names.
- 5 Tap DONE on the CHANGE ID screen.
- 6 Clean and inspect the connector for **End 1** of the link that has the first ID in the set.
- 7 Connect the tester to End 1 of the link, then tap TEST or press  $\checkmark$  TEST.

- 8 Clean and inspect the connector for **End 1** of the link that has the next ID in the set.
- 9 Connect the tester to End 1 of the next link, then tap TEST or press (TEST).
- 10 Repeat steps 8 and 9 for all IDs in the set.
- 11 Press (MHOME), then tap the Next ID panel.
- 12 On the CHANGE ID screen, tap the End 1/End 2 control at the top of the screen to make it show End 2. In the list under IDs Untested, the tester highlights the first ID that does not include results for End 2. This should be the first ID in the set.
- 13 Tap DONE on the CHANGE ID screen.
- 14 Clean and inspect the connector for End 2 of the link that has the first ID in the set.
- 15 Connect the tester to End 2 of the link, then tap TEST or press √TEST.
- **16** Clean and inspect the connector for **End 2** of the link that has the next ID in the set.
- 17 Connect the tester to End 2 of the next link, then tap TEST or press (TEST). For a description of bi-directional test results, see "Averaged Bi-directional Results" on page 447.
- **18** Repeat steps 16 and 17 for all IDs in the set.

# **Real Time Trace**

The real time trace lets you see changes in the OTDR trace as they occur. In this mode, the tester updates the OTDR trace several times each second. This mode helps you do tasks such as these:

- Find intermittent problems, such as those that occur only when you bend a fiber or apply force to a connector.
- Quickly see differences in segment lengths and the locations of connections in different links. Use the real time trace to look at one link, then connect to another link to quickly see a trace and compare it to the previous trace.
- Align fibers when you make a splice.

# **A**Caution

Before you use the OTDR to help you make a splice, read the instructions for the splice machine. The light pulses from the OTDR can cause problems for some splice machines.

Note

The real time trace uses a lot of battery power. Use the ac adapter when you use this test for an extended period of time.

The real time trace test has two modes: auto length and fixed length.

- AUTO LENGTH: The tester makes necessary adjustments in its range and pulse width periodically or whenever the trace changes. These adjustments make the trace fill the screen for the best overall view of the fiber. The locations shown for connections and other features change if the range changes. The real time trace starts in auto length mode.
- **FIXED LENGTH**: The tester does not change any parameters for measurements, even if the trace changes. (The tester

possibly adjusts the resolution and range at the beginning of the test for a faster test.) This mode helps you stay zoomed-in on an event when the fiber changes.

If a large change in the fiber length occurs, change to **AUTO LENGTH** mode, then change to **FIXED LENGTH** mode again.

#### To use the real time trace

- 1 Clean and inspect the connectors on the launch and tail cords and the fiber to be tested.
- 2 Connect the tester to the link as shown in Figure 152, 153, or 154.
- 3 On the home screen, tap the **TOOLS** icon then tap **Real Time Trace**.
- 4 In the SELECT A WAVELENGTH popup, select a wavelength for the test:
  - Auto: The tester selects the wavelength that gives the best dynamic range and the smallest dead zones for the link.
  - Manual: This takes you to the manual settings screen for the real time trace (Figure 165), where you can select a wavelength. You can also select a RANGE and PULSE WIDTH if you do not want use the automatic settings.
- 5 On the **Real Time Trace** screen (Figure 164):
  - To zoom in and out on the trace, use the pinch, reversepinch, and double-tap gestures on the touchscreen. See Figure 5 on page 25.
  - To use the fixed-length mode, tap **FIXED LENGTH** (1).
  - To change the **RANGE** and **PULSE WIDTH** tap **SETUP** (2). See Figure 165.
  - To stop and start the test, tap **STOP** (③) and **RESUME**.

- To exit the test, tap **STOP** (③) then tap **EXIT**.
- To save the current results, tap **STOP** (③) then tap **SAVE**.

Notes

The results for the real time trace show only the OTDR trace at one wavelength.

The real time trace result does not include a **PASS**/**FAIL** status.

The real time trace does not show the markers for the launch and tail cords.

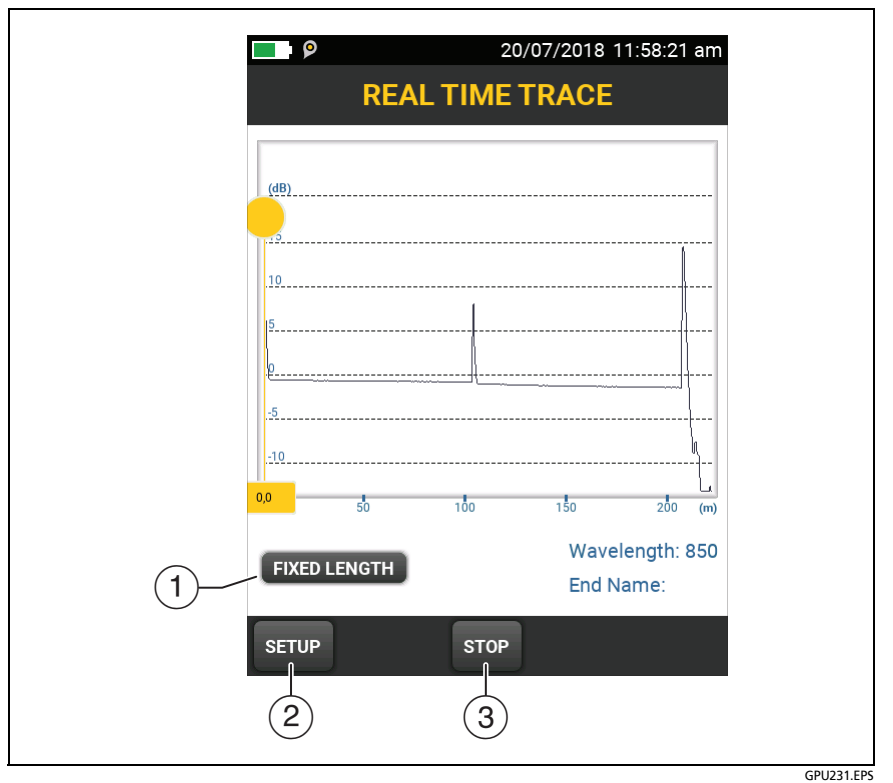

Figure 164. Real Time Trace Screen (OptiFiber Pro module)

# How to Quickly Try Different OTDR Settings in Real Time Trace Mode

During a **Real Time Trace** test, you can quickly change some OTDR settings when you want to try different settings on the same fiber. During the test, tap **SETUP** on the **REAL TIME TRACE** screen, then select settings on the **MANUAL OTDR** screen (Figure 165).

You can save your settings to the **Active** test setup or to a **New** test setup, or you can tap **TEST** to do a test without saving the settings.

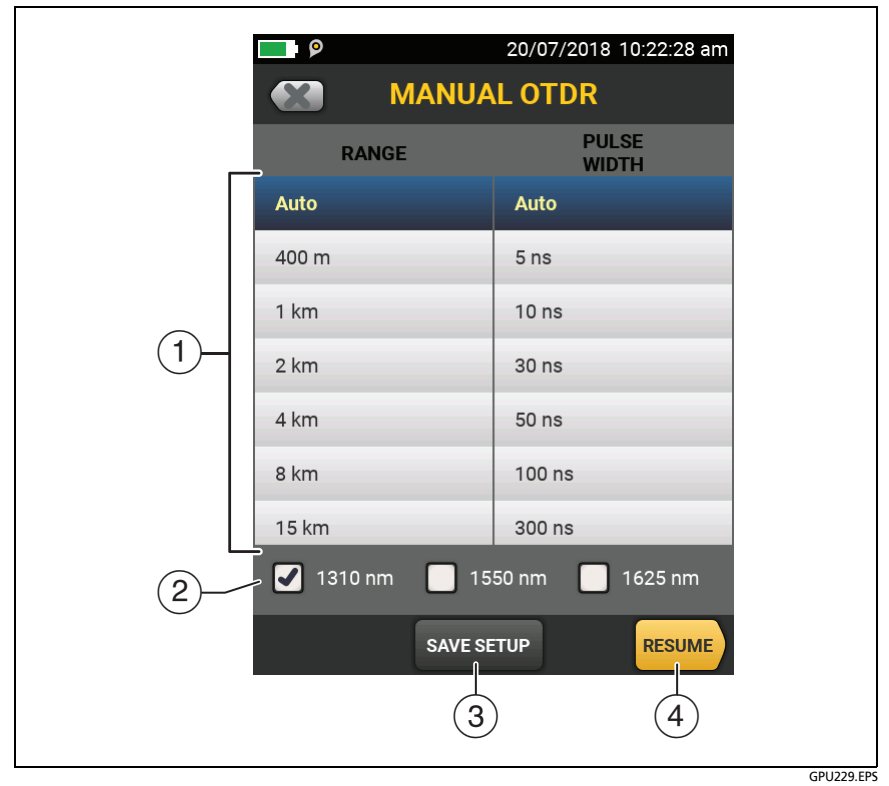

Figure 165. Manual OTDR Screen for Quick Changes to Settings in Real Time Trace Mode

- (1) Tap the settings you want. You can scroll some columns to see more settings. Table 13 on page 364 gives descriptions of the settings.
- 2 Select the wavelengths to use for the test.
- ③ The SAVE SETUP button lets you save your settings:

Active: The tester saves the settings in the active test setup, and changes the active **Test Type** to **Manual**. This selection is not available if the module selected in the active test setup does not match the installed module.

**New**: The tester saves the settings in a new **Manual** test setup that is added to the project. The tester uses the **Manual** setup until you save the results or exit the results screen then start a test from the home screen. Then the tester uses the test setup it had before you changed the OTDR settings.

#### If you save your settings in a new test setup:

The tester uses your settings until you save the results or exit the results screen then start a test from the home screen. Then the tester uses the test setup it had before you changed the settings.

#### If you do not save your settings:

The tester uses your settings until you save the results or exit the results screen then start a test from the home screen. Then the tester uses the test setup it had before you changed the settings.

(4) Tap **RESUME** or press **TEST** to do a test with the settings you selected.

# The SmartLoop Test

The SmartLoop test lets you connect the far ends of the two fibers in a link and do one OTDR test to get separate results for each fiber. This reduces your test time by approximately 50% and lets you keep the tester at one end of the links.

You use a launch cord to connect the fibers together at the far end of the link. When you do the SmartLoop test, the tester uses the launch compensation settings to remove the effects of the loopback cord and its connectors.

The tester saves the results in two records, one for each fiber in the link.

The Auto and Manual settings for the SmartLoop test operate the same as for the OTDR test. See Table 13 on page 364.

Figure 166 shows the equipment for the SmartLoop test.

#### Versiv Series Cabling Certification Product Family Technical Reference Handbook

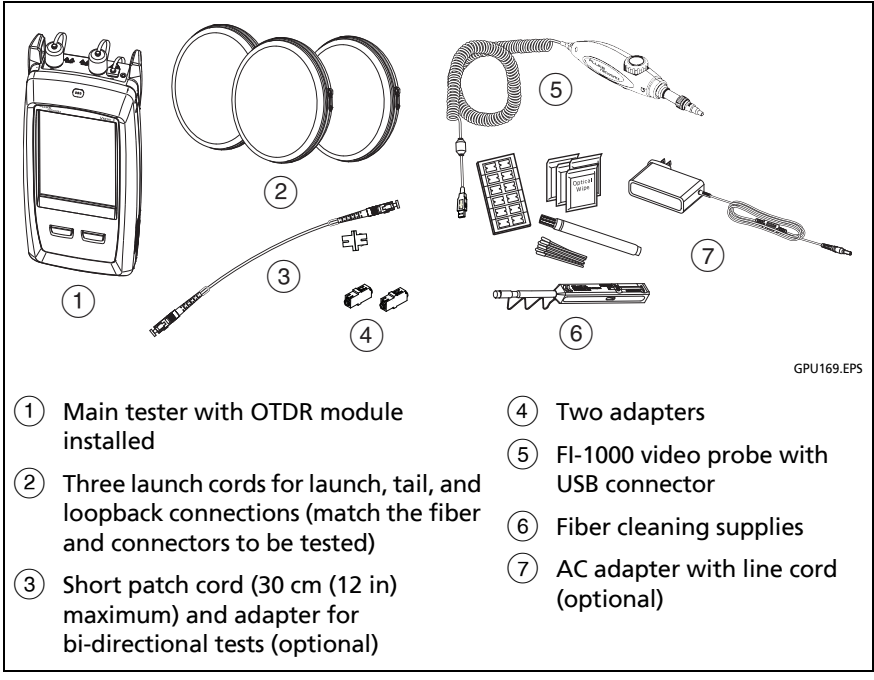

Figure 166. Equipment for SmartLoop Tests

# How To Do an Auto SmartLoop Test

#### Set Up SmartLoop Launch Compensation

- 1 On the home screen, tap the test setup panel.
- 2 On the CHANGE TEST screen, tap the button next to the Auto SmartLoop test, then tap USE SELECTED.

If an Auto SmartLoop test is not available, tap **NEW TEST** to add one to the project. Select settings as necessary on the **TEST SETUP** screen. See "Settings for OTDR Tests" on page 364.

- 3 Select three launch cords that have the same type of fiber as the fiber you will test. The connectors must be the correct type for each connection you will make. If necessary, you can connect two launch cords together to make a loopback cord that has the same connectors on both ends.
- 4 On the home screen, tap **SET COMP**.
- 5 On the SET LAUNCH METHOD screen tap SmartLoop.
- 6 Clean and inspect the OTDR port and connectors on the three launch cords.
- 7 Make the connections shown in Figure 167.
- 8 Tap SET.
- **9** When the **SET LAUNCH COMP** screen shows, make sure the tester shows the correct distances for the end of the launch cord and the start of the tail cord.

#### Note

If the fibers have APC connectors, the tester possibly will not find the correct launch and tail events. If this occurs, do the compensation again and select **Manual Entry** to enter the lengths of the cords manually.

10 Tap SAVE.

#### Versiv Series Cabling Certification Product Family Technical Reference Handbook

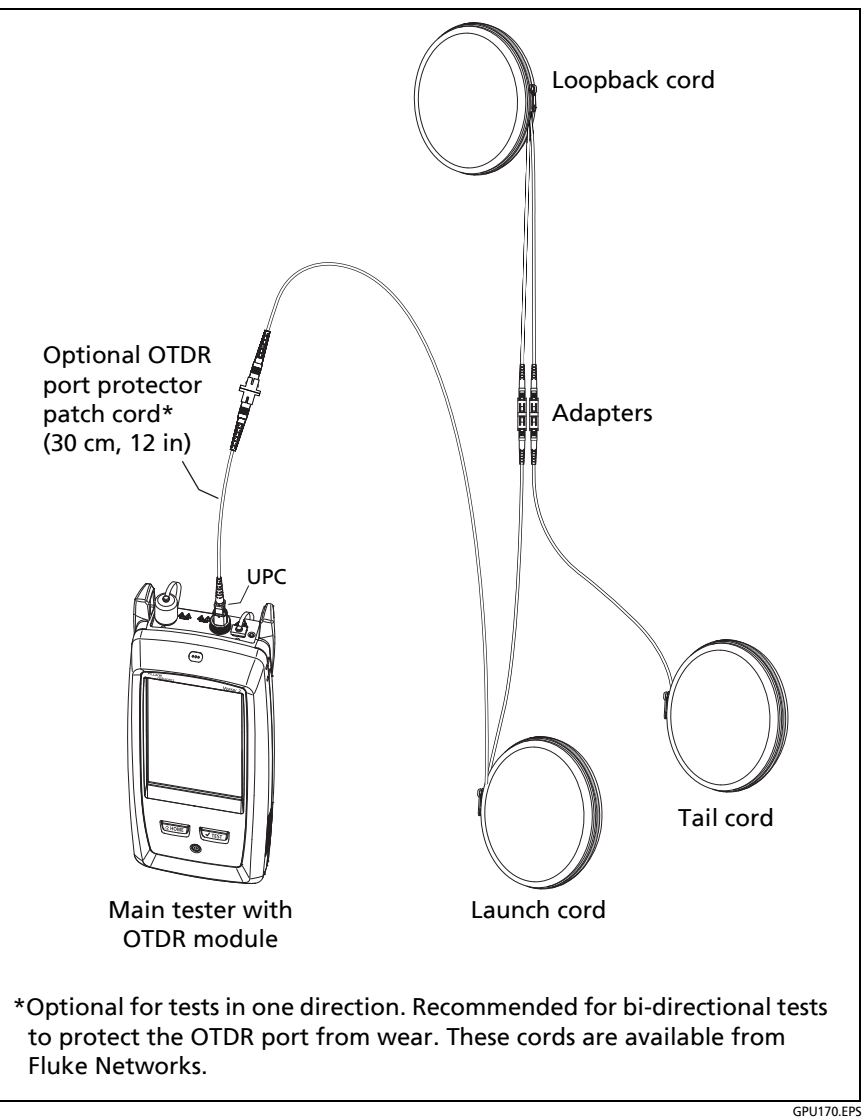

Figure 167. SmartLoop Launch Compensation Connections

#### Do the SmartLoop Test

- 1 Make the connections shown in Figure 168.
- 2 On the home screen, make sure the IDs for the fibers are correct. The tester uses the **Fiber A** ID for the fiber connected to the launch cord.
- **3** Tap **TEST** or press **TEST**.

#### Note

If the tester shows a message about the connection quality of the OTDR port, but the OTDR connection on the tester is good, inspect the ends of the loopback cord. See "Port Connection Quality for SmartLoop Tests" on page 386.

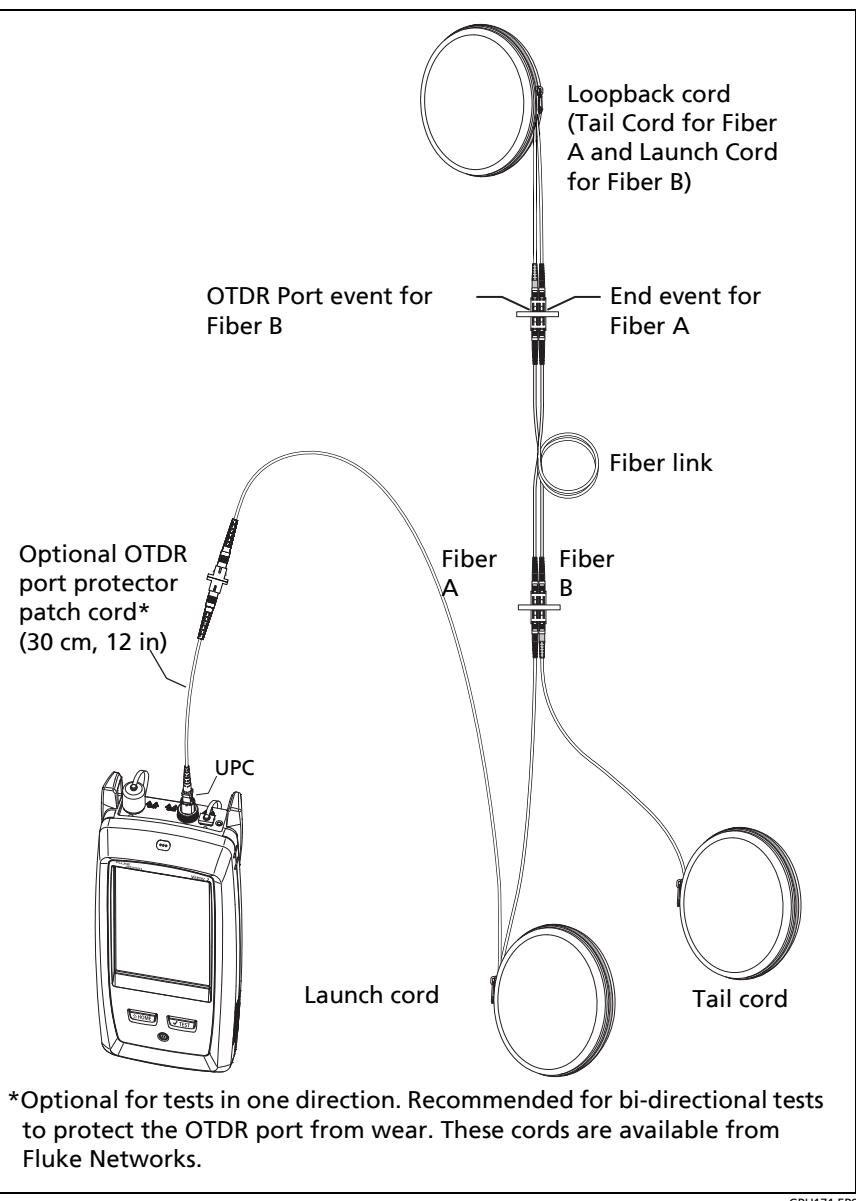

Figure 168. SmartLoop Test Connections

GPU171.EPS

## SmartLoop Results

The tester shows the SmartLoop results on two sets of **EventMap**, **TABLE**, and **TRACE** screens, one for each fiber in the link. See Figure 169.

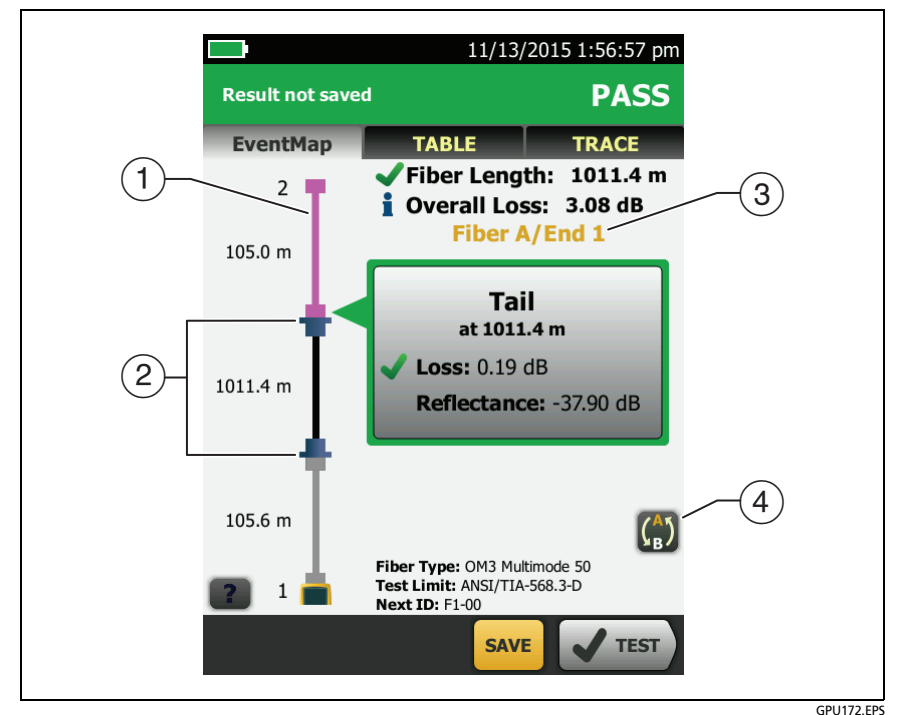

Figure 169. EventMap from a SmartLoop Test

1 The purple fiber is the loopback cord.

Note In saved SmartLoop results, the loopback cord is gray.

- (2) The fiber between the launch cord and the loopback cord is the fiber on one side of the link.
- ③ Fiber A is the side of the link connected to the OTDR at End 1.
- (4) To switch between results for fibers A and B, tap (1) on the EventMap screen.

Note

When you save SmartLoop results, the tester saves the results in two records, one for each fiber in the link.

# **Bi-directional SmartLoop Tests**

The bi-directional SmartLoop test gives you bi-directional OTDR results for both fibers in a link. The tester also automatically calculates averages of the two results and includes the averaged values in the test record.

# Why Do Bi-directional Tests?

OTDR tests from both ends of a fiber can give different results because some properties of fiber and fiber components can cause differences between the loss measurements for each direction.

For example, the loss of an event is the difference between the backscatter levels before and after the event. If a segment after a connector or splice has a higher backscatter value than the segment before, the tester shows different values of loss for the connector or splice from the two directions. For splices, which have very little loss, the difference in the backscatter of the two fibers can cause an apparent gain in power across the splice in one direction. On multimode fibers, the loss of a splice can be different for the two directions, even if the backscatter of the fibers before and after the splice are the same. This difference is caused by differences in the modal distribution of light in the launch cords and differences in how multimode light propagates down the fiber in each direction.

For these and other reasons, bi-directional averages of connector and splice loss in both directions are more accurate than measurements from one direction.

## When To Do Bi-directional Tests

You might need to do bi-directional OTDR tests to meet customer requirements. You should also do a bi-directional test if you get these results:

- The OTDR event table shows a gainer (see Table 15).
- The OTDR event table shows a hidden event (see Table 15).
- The loss of a connector or splice is unusually low.
- The loss of a connector or splice is unusually high, and you are sure that the connector or splice is good.
- There is a splice on the fiber, but it does not show in the OTDR test results.

Note

To do bi-directional tests on single fibers, see "How To Do Bi-directional Tests on Single Fibers" on page 427.

# How to Do a Bi-directional SmartLoop Test

Set Up SmartLoop Launch Compensation

1 On the home screen, tap the test setup panel, make sure the correct SmartLoop test is selected on the CHANGE TEST screen, then tap EDIT.

If an Auto SmartLoop test is not available, tap **NEW TEST** to add one to the project. Select settings as necessary on the **TEST SETUP** screen. See "Settings for OTDR Tests" on page 364.

- 2 On the **TEST SETUP** screen, in the **Bi-directional** panel, tap the control to make it show **On**, then tap **SAVE**.
- 3 On the CHANGE TEST screen tap USE SELECTED.
- 4 Select three launch cords that have the same type of fiber as the fiber you will test. The connectors must be the correct type for each connection you will make. If necessary, you can connect two launch cords together to make a loopback cord that has the same connectors on both ends.
- 5 On the home screen, tap SET COMP.
- 6 On the SET LAUNCH METHOD screen tap SmartLoop.
- 7 Clean and inspect the OTDR port and connectors on the three launch cords.
- 8 Make the connections shown in Figure 167 on page 438.
- 9 Tap SET.
- 10 When the SET LAUNCH COMP screen shows, make sure the tester shows the correct distances for the end of the launch cord and the start of the tail cord.

Note

If the fibers have APC connectors, the tester possibly will not find the correct launch and tail events. If this occurs, do the compensation again and select **Manual Entry** to enter the lengths of the cords manually.

11 Tap SAVE.
#### Do the SmartLoop Test

- 1 On the home screen, make sure the IDs for the fibers are correct. The tester uses the **Fiber A** ID for the fiber connected to the launch cord at the start of the test.
- 2 Make the connections for End 1 as shown in Figure 170.

#### Notes

To decrease the wear on the OTDR connector and help keep it clean, use an OTDR port protector (30 cm, 12 in) patch cord to connect the OTDR to the launch and tail cords for bi-directional SmartLoop tests. These cords are available from Fluke Networks.

To minimize the effect of the port protector patch cord on results, do not use a cord longer than 50 cm (20 in).

- **3** Tap **TEST** or press **TEST**.
- 4 Halfway through the test, the tester tells you to connect the tail cord to the OTDR port. Make the connections for End 2 as shown in Figure 170, then tap DONE.

The tester automatically calculates bi-directional averages of loss measurements. See "Averaged Bi-directional Results" on page 447.

# A Caution

Switch the launch and tail connections at the end of the short patch cord. If you switch the connectors at the patch panel, you will possibly get less accurate results for those connections during the second half of the test.

5 If Auto Save is on, the tester uses the next two IDs to save the results for the two fibers.

If Auto Save is off, and you tap SAVE or FIX LATER, the SAVE RESULTS screen shows the next two IDs available. You can change the IDs if necessary.

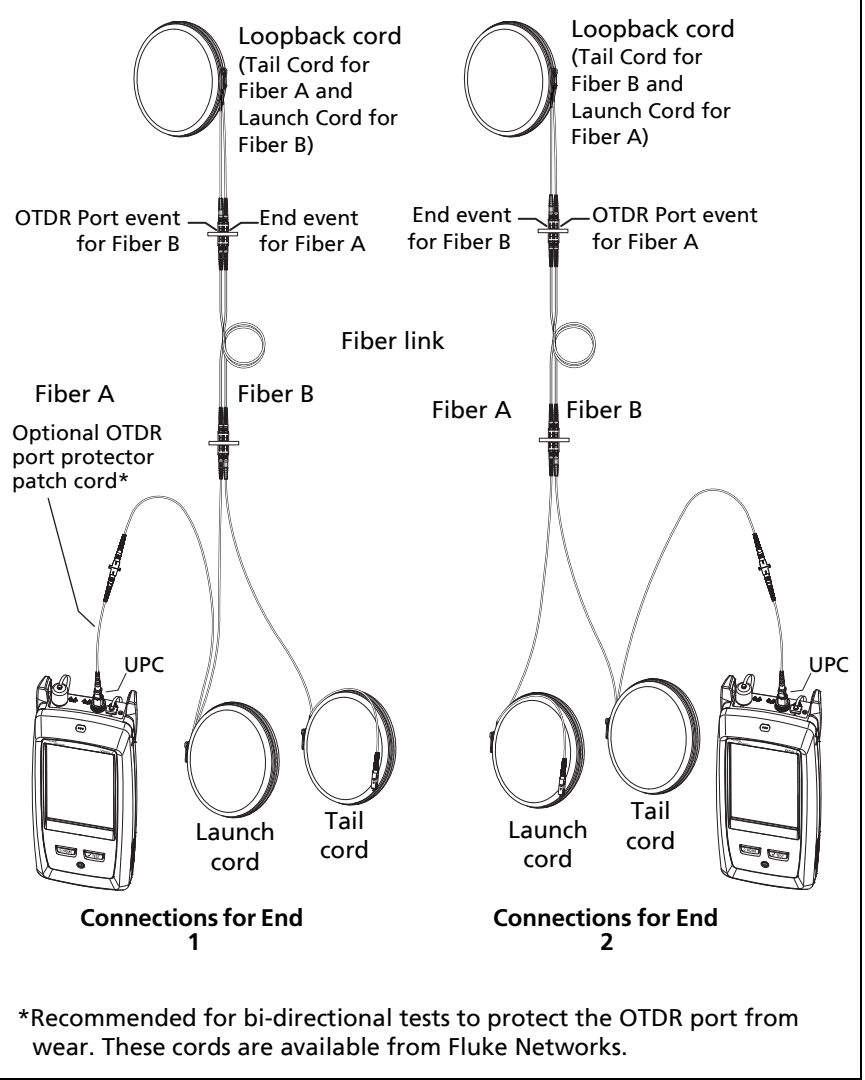

GPU176.EPS

#### Figure 170. SmartLoop Test Connections for a Bi-Directional Test

### **Averaged Bi-directional Results**

Note

Unless otherwise noted, this section applies to bi-directional results from SmartLoop tests and bidirectional OTDR tests on single fibers.

Figure 171 shows an **EventMap** with averaged results from a bidirectional SmartLoop test.

- For averaged results, the tester shows the **EventMap** and the event **TABLE** tabs, but not the **OTDR** tab. The averaged results do not include **Ghost** events.
- For Hidden events, the tester calculates the average loss of the event that causes the hidden event, then divides that loss among the events inside the dotted lines. For example, if the average loss of an event is 0.24 dB, and the event causes one event to be hidden, then the average results show 0.12 dB for the event and 0.12 dB for the hidden event.
- For these measurements, the averaged results show the larger or the worst of the two results:
  - Distance between events: larger distance is shown
  - Reflectance: worst value is shown (for example, -30 dB is worse than -40 dB). The reflectance measurements from the unconnected ends are not used in the averaged results.
  - Segment length: larger value is shown
  - Segment attenuation: larger value is shown
  - Fiber length: larger value is shown
  - Overall loss: average value is shown
  - Optical return loss: worse value is shown (for example, 30 dB is worse than 40 dB)

- The **Port Connection Quality** in the averaged results is the rating from End 1.
- The tester does not calculate averaged results in some situations, for example if a launch, tail, or loopback cord was not detected during a SmartLoop test, or if the distance to the end was not the same in both directions.

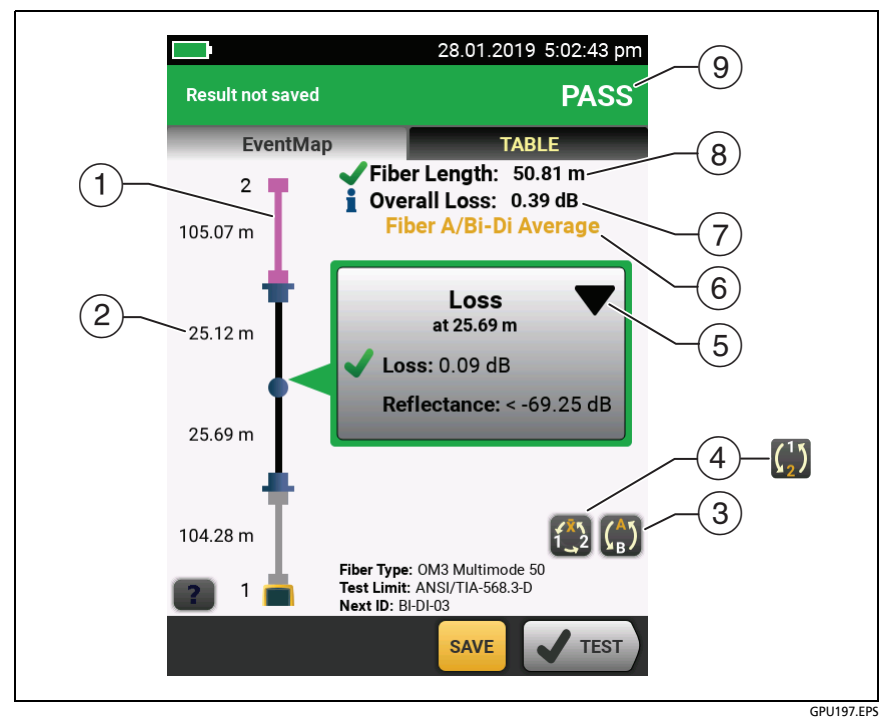

Figure 171. EventMap for Averaged, Bi-directional SmartLoop Results

- 1) The purple fiber is the loopback cord.
- (2) The longest segment length of the two directions.
- ③ 💮 Tap this button to see the results for the other fiber (A or B).

Touch  $\bigoplus$  for 3 seconds to see a summary of the results from ends 1 and 2 on fibers A and B. To see the EventMap for a result in the list, tap the result.

This button shows with bi-directional SmartLoop results and bi-directional OTDR results from single fibers. Tap this button to see results from each direction (End 1 or End 2) or the averaged results (X).

This button shows if you do a bi-directional test on a single fiber, but the tester does not calculate averaged results. This can occur for example if the distance to the end was not the same in both directions or if a span was defined when you did the test. Tap this button to see results from each direction (End 1 or End 2). To remove the span definition, tap Tools, Span, then tap Delete.

- (5) The event editing function lets you edit loss events. See "How to Edit a Loss Event" on page 549.
- (6) This line shows which results are on the display. Use the selection buttons ((4) and (5)) to see other results.
- **Overall Loss**: The average loss of the two directions.
- 8 Fiber Length: The longest length of the two directions.
- (9) **PASS/FAIL**: The overall result for the fibers.
  - **PASS**: The averaged results passed. It is possible for one or both directions to have **FAIL** results, while the overall result is **PASS**.
  - FAIL: The averaged results failed.

#### Note

The tester does not use the bi-directional average results in the calculation for the % **Tested** that shows on the home screen.

# The FaultMap Test

The FaultMap test helps you record the connections in a fiber link and identify bad connections. It can show short patch cords and find connections that have high reflectance. The FaultMap test gives you these results:

- Shows a map of the connectors in the link that possibly do not show on the OTDR EventMap. The map includes connectors that are hidden in the dead zones made by previous events. The FaultMap test shows patch cords as short as 0.5 m for lengths < 2 km.</li>
- Shows connections that are poor because they have high reflectance (> -35 dB).
- Reflective events that are apparently not connectors do not show on the FaultMap diagram. Loss events, including bends, are also not shown.

The FaultMap test finds events that have a reflectance larger than approximately -50 dB on multimode fiber and -60 dB on singlemode fiber. (More negative values mean less reflectance and a better connection. For example, a connector with a reflectance of -40 dB is better than one with -35 dB.)

#### Notes

Since the FaultMap test finds only reflections, do not use it to look for fusion splices or angled physical contact (APC) connectors.

FaultMap results do not include a **PASS/FAIL** status. The results are only for your documentation of the link.

FaultMap tests on singlemode fiber usually take more time than OTDR tests. The test uses very narrow pulses on singlemode fiber to make the smallest event dead zones possible, and does more analysis on the reflections in the link.

### How to Do the FaultMap Test

Notes The FaultMap test does not use the launch compensation settings. The FaultMap test uses the wavelength that o

The FaultMap test uses the wavelength that gives the best results.

Figure 172 shows the equipment for the FaultMap test.

- 1 Clean and inspect the connectors on the launch and tail cords or patch cords and the link to be tested.
- 2 Connect the launch cord to the OTDR port and the link to be tested, as shown in Figure 173. Connect a tail cord to the far end of the link if necessary.

Or, you can use a patch cord that is 1 m long at minimum to connect the tester to the link. To see results for the far-end connector, connect a tail cord or patch cord (>1 m) to the far end of the link.

- 3 On the home screen, tap the test setup panel.
- 4 On the CHANGE TEST screen, tap the FaultMap test, then tap USE SELECTED. If a FaultMap test is not available, tap NEW TEST to add one to the project.

Tap **TEST** or press **TEST**.

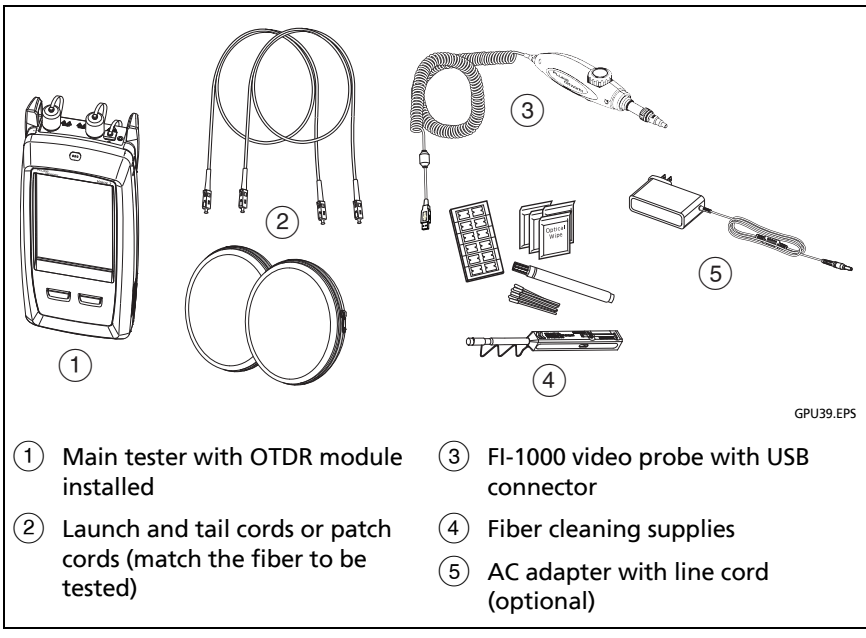

Figure 172. Equipment for FaultMap Tests

#### Versiv Series Cabling Certification Product Family Technical Reference Handbook

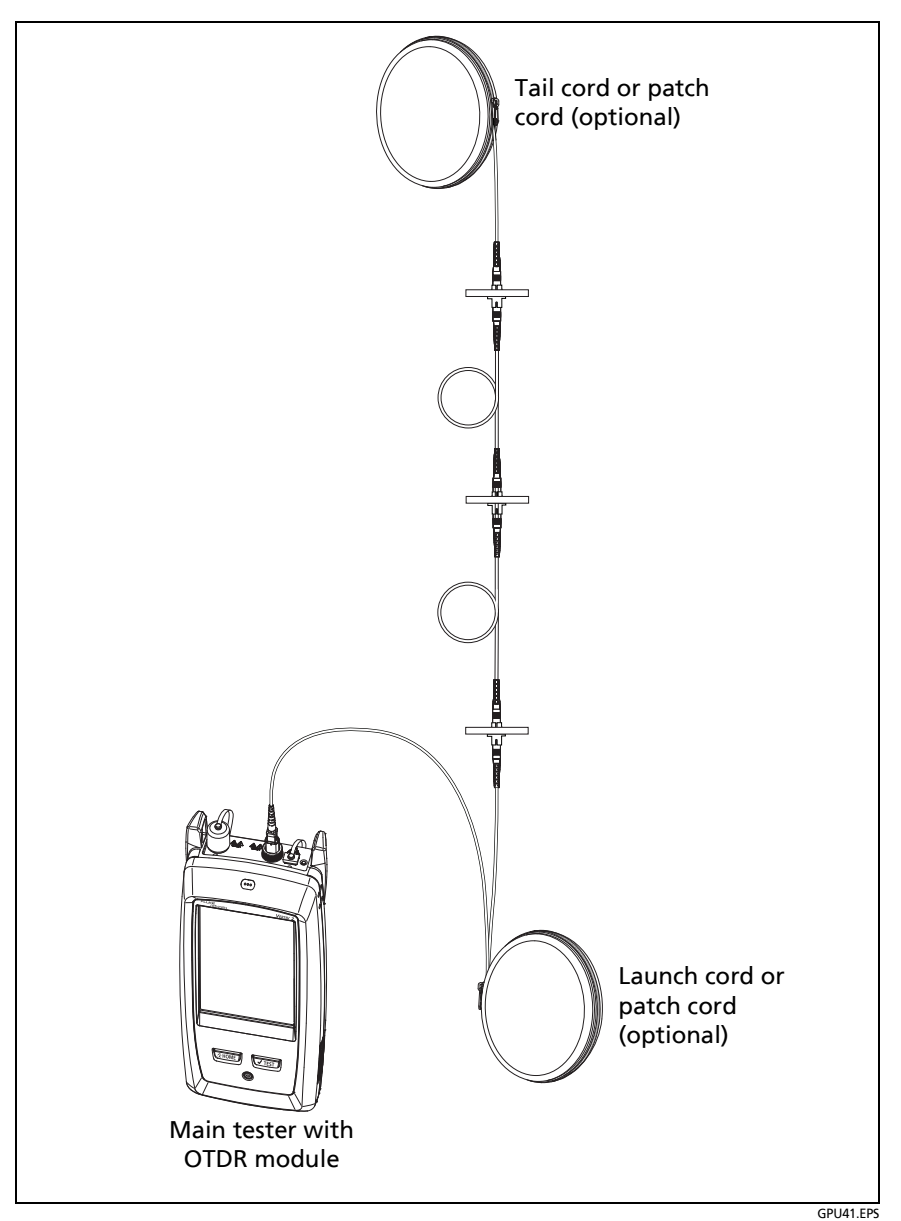

Figure 173. FaultMap Test Connections

### FaultMap Screen

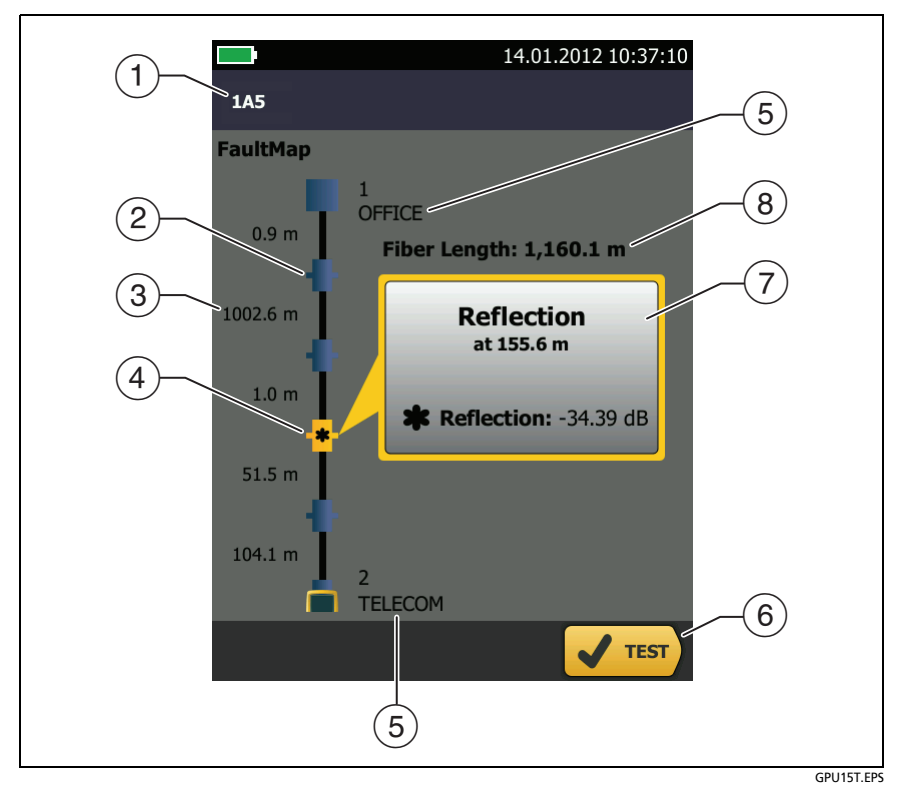

Figure 174. FaultMap Screen

Note

The FaultMap test does not use the launch compensation settings. The results show the launch and tail cords and their connectors in the same colors as other cords and connectors.

- (1) The ID for the results. If **Auto Save** is off, **Result not saved** shows.
- 2 An event that has a reflectance smaller than -35 dB.
- ③ The length of the fiber segment between two events.
- (4) \* An event that has a reflectance larger than -35 dB. It is possibly a connector that is dirty, poorly polished, scratched, cracked, misaligned, unseated, worn, or the wrong type.

The arrow icon shows when there are more events that do not show on the screen. To see the events, tap the icon or scroll the screen.

- (5) Names for the ends of the link. For example, the names can describe the locations of the ends: "TELECOM" for the ends in the telecommunications closet and "OFFICE" for the ends in offices. You can enter names on the CHANGE ID screen. See Figure 213 on page 601.
- (6) When more than one button shows at the bottom of the screen, the tester highlights one in yellow to recommend which one to tap. See "Buttons to Do Tests and Save Results" on page 63.
- If the window is blue, the reflectance of the event is smaller than
   -35 dB. If the window is orange, the reflectance is larger than
   -35 dB.

To see the window for another event, tap another icon on the fiber.

8 **Fiber Length**: The length of the fiber. This includes the lengths of the launch and tail cords, if you used them.

# Chapter 13: The OptiFiber Pro HDR OTDR Module

# **Overview of the HDR OTDR Module**

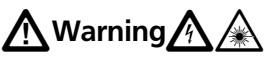

Before you use the OTDR module, read the safety information that starts on page 6.

The OptiFiber<sup>®</sup> Pro HDR (High Dynamic Range) Optical Time Domain Reflectometer (OTDR) module attaches to a Versiv and Versiv<sup>™</sup> 2 main unit to make a rugged, hand-held tester that lets you locate, identify, and measure reflective and loss events on singlemode fibers in outside plant (OSP) and premises installations. The HDR OTDR test results includes the location and performance of unpowered (passive) splitters used in PON (passive optical network) installations. A typical maximum test range is 260 km for a link with no splitters. The modules include these features:

- Automatic analysis of OTDR traces and events helps you identify and locate faults on singlemode fiber.
- Shows OTDR results as an intuitive map of events, a table of events, and an OTDR trace. PON OTDR test results include the locations and split ratios of optical splitters.
- Automatic bi-directional averaging gives you more accurate loss measurements than measurements made in one direction.
- **Document PON** test limit is available if PASS/FAIL results are not necessary.

- Event editing function lets you edit loss events. See Chapter 14.
- Span function lets you limit OTDR results to a section of fiber that you define. See Chapter 14.
- SmartLoop<sup>™</sup> test: One test gives you OTDR results for both fibers in a link.
- DataCenter OTDR<sup>™</sup> test gives optimal performance when you do tests on fiber installations that have short links, many connections, and possibly large reflections.
- FaultMap<sup>™</sup> test lets you make maps of your cable plant, see patch cords as short as 0.5 m, and see events that have poor reflectance.
- Visual fault locator helps you verify the continuity of fibers and locate faults in fibers and connectors.
- Optional video probe lets you inspect fiber endfaces and save the images in test reports.

# **OptiFiber Pro HDR Connectors, Keys, and LEDs**

Refer to Figure 175.

- (1) LCD display with touchscreen.
- (2) Singlemode OTDR port with an APC (angled physical contact) endface, interchangeable SC adapter, and protective cap. The LED in front of the port turns on when the port emits an optical signal.

# **A**Caution

Do not connect PC or UPC connectors to the HDR OTDR port. Doing so can damage the port's APC endface, and the large reflection at the OTDR port can cause unreliable test results.

③ Visual fault locator port and protective cap. The LED in front of the port turns on when the port emits an optical signal.

#### Versiv Series Cabling Certification Product Family Technical Reference Handbook

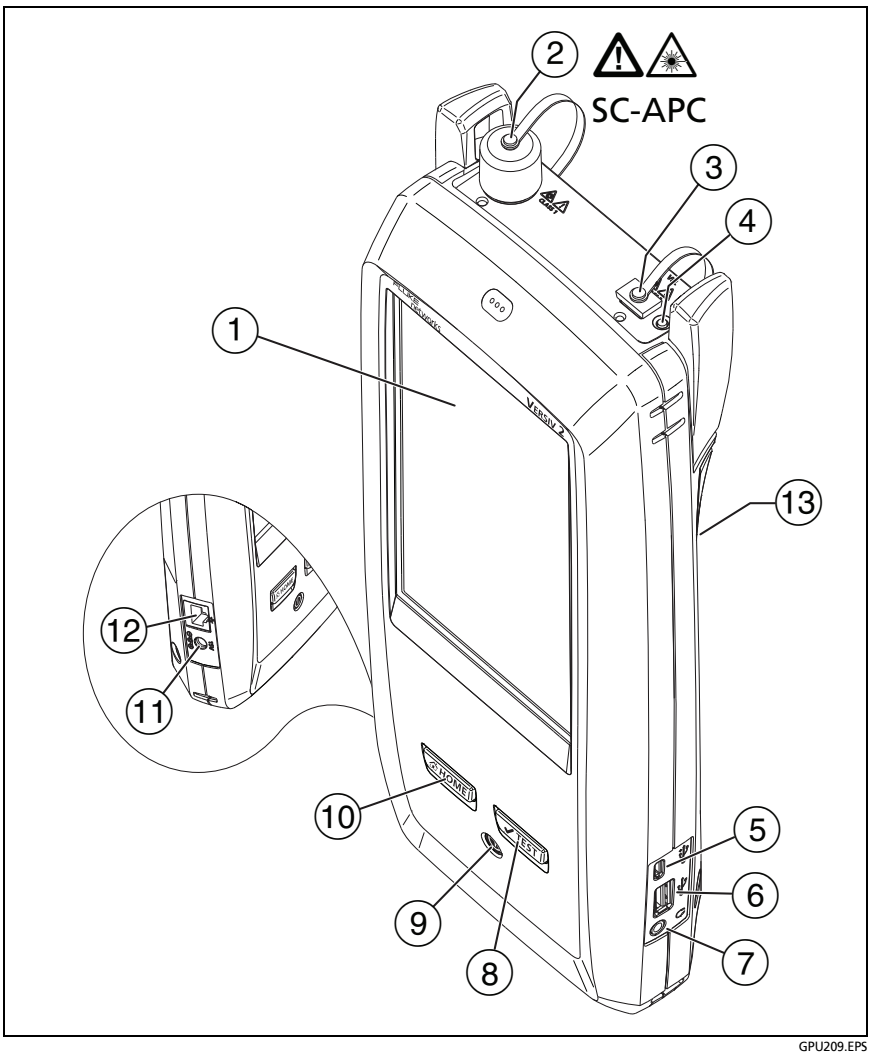

Figure 175. Main Versiv Unit with OptiFiber Pro HDR OTDR Module (Versiv 2 with OFP-200-S1625 module shown)

# **M**Warning

Do not look directly into optical connectors. Some sources emit invisible radiation that can cause permanent damage your eyes.

- ④ Button that controls the VFL.
- (5) Micro USB port: This USB port lets you connect the tester to a PC so you can upload test results to the PC and install software updates in the tester.
- (6) Type A USB port: This USB host port lets you save test results on a USB flash drive and connect the video probe to the tester. On a Versiv main tester, this port lets you connect a Wi-Fi adapter for access to Fluke Networks cloud services. (Versiv 2 testers have an internal Wi-Fi radio.)
- 7 Headset jack.
- (8) **TEST**: Starts a test. To start a test, you can also tap **TEST** on the display.
- (9) (1): Power button. Versiv 2: The LED in the power button shows the status of the battery charging process. See Table 2 on page 19.
- (10 @HOME): Press @HOME) to go to the home screen.
- Connector for the ac adapter. Versiv: The LED is red when the battery charges, and green when the battery is fully charged. The LED is yellow if the battery will not charge. See "Charge the Battery" on page 18.
- (12) RJ45 connector: Lets you connect to a network for access to Fluke Networks cloud services.
- (3) Decal with laser safety information:

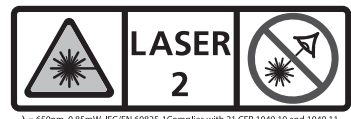

# How to Remove and Install the Connector Adapters

You can change the connector adapter on the OTDR port of the modules to connect to SC, ST, LC, and FC fiber connectors. You can remove the adapter also to clean the fiber endface in the port. See Figure 176.

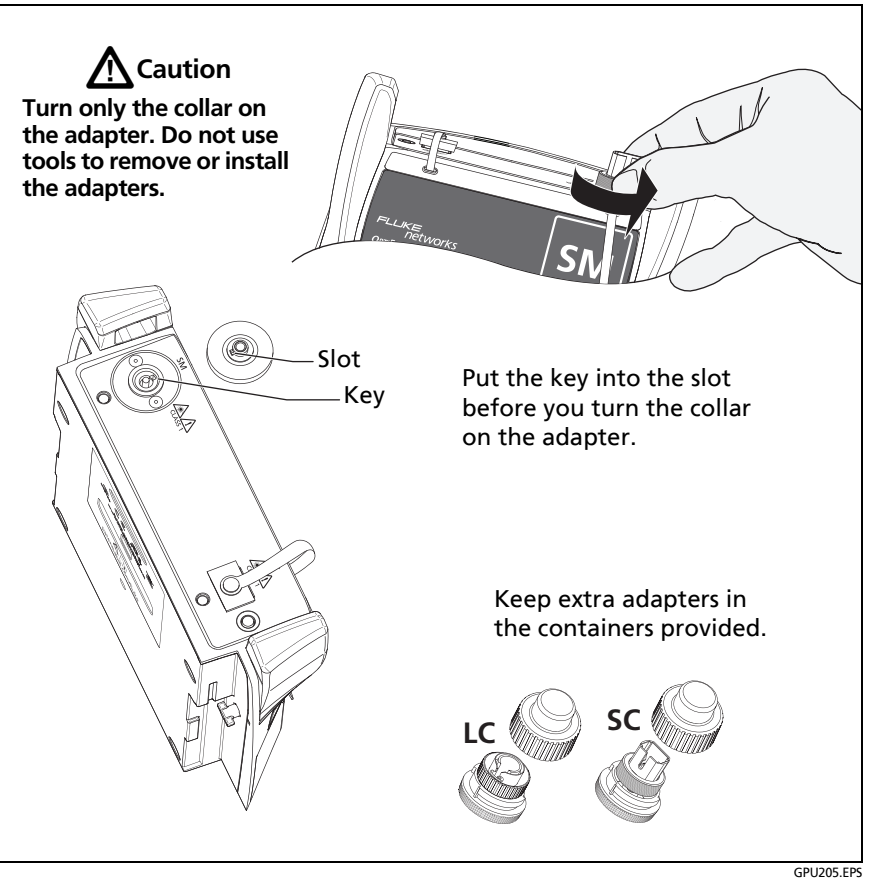

Figure 176. How to Remove and Install the Connector Adapters

## The Home Screen for OptiFiber Pro HDR OTDR Modules

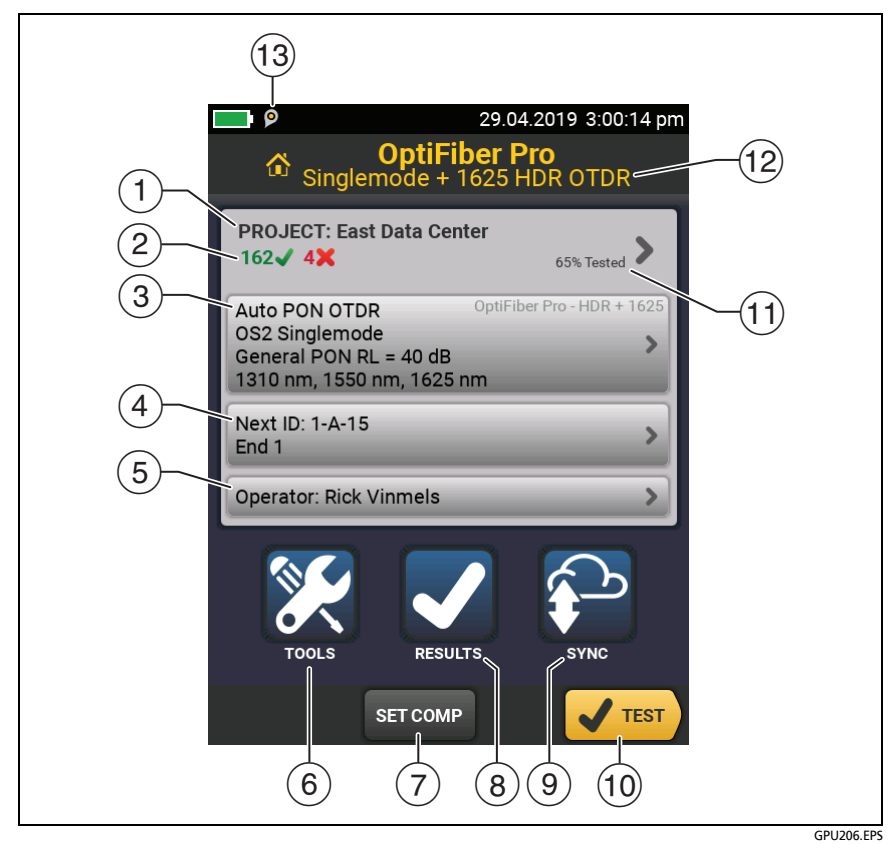

Figure 177. The HOME Screen for OptiFiber Pro HDR Modules

- (1) **PROJECT**: The project contains the settings for a job and helps you monitor the status of a job. When you save test results, the tester puts them in the project. Tap the **PROJECT** panel to edit the project settings, select a different project, or make a new project.
- 2 Shows a summary of the test results in the project:

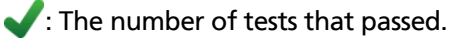

X: The number of tests that failed.

3 The test setup panel shows the settings the tester will use when you tap TEST or press <a href="https://www.settings.com">www.settings.com</a> DON OTDR tests lets you locate splitters on links and identifies them in the results.

To change these settings, tap the panel.

Note

You can set up tests for any module that the tester can use, even when no module is attached.

(4) **Next ID**: The **Next ID** panel shows the ID that the tester gives to the next test results you save.

Tap **Next ID** to do these tasks:

- Enter an ID, select a different ID in the ID set, select a different set of IDs, or make a new set. The tester adds the IDs and ID sets you make to the project that shows on the home screen.
- Turn Auto Save on or off.
- Select End 1 or End 2 for OTDR and FiberInspector tests.
- Enter a name for End 1 and End 2.
- (5) **Operator**: The name of the person who does the job. You can enter a maximum of 20 operator names. For each operator you can also enter the email address that the operator will use as an ID to sign in to LinkWare Live.

- (6) TOOLS: The TOOLS menu lets you set up the compensation function for the launch/tail cords, use tools such as the real-time trace and the FiberInspector test, see the status of the tester, and set user preferences such as the language and the display brightness.
- SET COMP: Lets you select a launch method and set the lengths of launch and tail cords. See "About Launch and Tail Cords for OSP Links" on page 478.
- (8) **RESULTS**: Tap **RESULTS** to see and manage the results that are saved in the tester.
- SYNC: To upload results to LinkWare Live, tap SYNC. See Chapter 19.
- 10 **TEST**: Tap **TEST** to do the test shown in the test setup panel.
- The percentage of the tests in the project that are completed. The tester uses the number of available IDs and the tests you selected on the CABLE ID SETUP screen to calculate this percentage. See Figure 212 on page 598. % Tested does not show if your project contains only a Next ID list. See "To Make ID Sets with International Characters" on page 626 for more information about the Next ID list.
- (12) The type of module attached to the tester.
- 13 P The asset management icon shows when the owner of a LinkWare Live account has enabled the asset management service for the tester. See "Sign Your Tester Out of LinkWare Live" on page 643.

## About PON OTDR Tests

The HDR OTDR's Auto PON OTDR and Manual PON OTDR tests have the same settings and results as its Auto OTDR and Manual OTDR tests, with an additional feature: The PON OTDR tests can identify splitters. The Auto PON OTDR identifies splitters automatically. The Manual PON OTDR test lets you use the **SPLITTER SETUP** screen in the **Manual PON OTDR Settings** to specify the split ratios for known splitters on a link. Or, you can use the **DISCOVER** function to locate splitters and identify their ratios.

Note

If you use the **Manual PON OTDR** test with no splitters specified, and the link has splitters, the tester identifies the splitters as large loss events.

# **Settings for HDR OTDR Tests**

Table 16 gives descriptions of the settings for Auto and Manual HDR OTDR tests.

The Manual settings in Table 16 apply to these tests:

- Manual PON OTDR
- Manual OTDR
- SmartLoop OTDR (Manual)

To set up a project, which includes the settings in Table 16, cable IDs, and operator names, see Chapter 18.

#### To set up an OTDR test

- 1 On the home screen, tap the test setup panel.
- 2 On the CHANGE TEST screen, tap an OTDR test to change, then tap EDIT.

Or to set up a new OTDR test, tap **NEW TEST**.

- If no module is installed, the **MODULE** screen shows. Tap the correct OptiFiber Pro module. Then on the **TEST TYPE** screen, tap a test.
- If the correct module does not show on the **TEST SETUP** screen, tap **Module**, then on the **MODULE** screen tap the correct OptiFiber Pro module.

**3** On the **TEST SETUP** screen, tap the panels to change settings for the test. See Table 16.

(continued)

- 4 On the **TEST SETUP** screen, tap **SAVE** when your test setup is completed.
- 5 On the CHANGE TEST screen, make sure the button next to the test is selected, then tap USE SELECTED.

Note

For all **Test Types** except **FaultMap** and **FiberInspector**, you can use the **SETUP** button on the **TRACE** screen to change some OTDR settings manually after a test. See "How to Quickly Change OTDR Settings After a Test" on page 511.

#### Table 16. Settings for HDR OTDR Tests

| Module | Select the OptiFiber Pro module you will use.                                                                 |
|--------|----------------------------------------------------------------------------------------------------|
|        | To select a different module, tap the <b>Module</b> panel on the <b>TEST SETUP</b> screen, then tap a module. |

| Test Type | When you turn on the tester, the <b>Test Type</b> shows the test that was last selected.                                                                                                    |
|-----------|----------------------------------------------------------------------------------------------------|
|           | Auto PON OTDR: The tester automatically selects settings<br>that give you the best view of the events on PON links. The<br>tester automatically uses the <b>DISCOVER</b> function to locate<br>splitters and identify their ratios. This mode is the easiest<br>to use and is the best choice for most applications. To see<br>the settings the tester used for a test, tap <b>SETUP</b> on the<br>trace screen, then tap <b>CURRENT</b> . |
|           | Note                                                                                                    |
|           | For links that have splitters with 1:64, 2:64, 1:128, or 2:128 ratios, use a <b>Manual PON OTDR</b> test.                                                                                                    |
|           | Manual PON ODTR: This mode lets you select settings to<br>control the test parameters for the trace. You can also<br>enter the ratios of splitters that you know are on the link,<br>or use the <b>DISCOVER</b> function to locate splitters and<br>identify their ratios. If you do not enter splitter ratios, the<br>tester identifies splitters as large loss events. Manual<br>settings are described in this table.                   |
|           | (continued)                                                                                                    |

| Test Type<br>(continued) | Auto OTDR: This is the same as the Auto PON OTDR test,<br>except that the tester does not identify splitters. If the link<br>has splitters, the tester identifies them as large loss events.                                                                                                    |
|--------------------------|----------------------------------------------------------------------------------------------------|
|                          | Note                                                                                                    |
|                          | Some unusual faults can cause the <b>Auto OTDR</b> test to show an unsatisfactory trace. If this occurs, use the <b>Manual OTDR</b> test to get a better trace.                                                                                                    |
|                          | Manual OTDR: This is the same as the Manual PON OTDR test, except that the tester does not identify splitters. If the link has splitters, the tester identifies them as large loss events. Manual settings are described in this table.                                                                                                    |
|                          | <b>DataCenter OTDR</b> : This test is optimized for fiber<br>installations that have short links, many connections, and<br>the possibility of large reflections. The maximum range for<br>this test is 5 km for singlemode. For more details on<br>DataCenter OTDR settings, see "OptiFiber Pro DataCenter<br>OTDR Specifications" on page 704. |
|                          | Notes                                                                                                    |
|                          | By default, the <b>DataCenter OTDR</b> test uses<br>1310 nm for singlemode fiber. This wavelength is<br>typically used in data centers. You can select other<br>wavelengths if necessary.                                                                                                    |
|                          | If you use only one wavelength, the <b>Macrobend</b><br><b>Detection</b> function will not identify bends.                                                                                                    |
|                          | You must use launch compensation when you do<br>a <b>DataCenter OTDR</b> test.                                                                                                    |
|                          | <b>FaultMap</b> : The FaultMap test can show connections that do not show on the OTDR EventMap and connections that are poor because they have high reflectance. See "The FaultMap Test" on page 526.                                                                                                    |
|                          | SmartLoop OTDR (Auto) and SmartLoop OTDR (Manual):<br>The SmartLoop test lets you connect the far ends of the<br>two fibers in a link so that one OTDR test gives you results<br>for both fibers. The Auto and Manual settings operate the<br>same as for the OTDR test. See "The SmartLoop Test" on<br>page 532.                               |
|                          | (continued)                                                                                                    |

| Test Type<br>(continued)                | <b>FiberInspector</b> : The FiberInspector test lets you use an optional FI-1000 FiberInspector or FI-3000/FI-3000-NW FiberInspector Pro video probe to inspect the endfaces in fiber optic connectors.                                                                                             |  |  |  |  |  |
|-----------------------------------------|----------------------------------------------------------------------------------------------------|--|--|--|--|--|
| Manual Set-<br>tings, PON<br>OTDR only: | <b>Splitter Ratios</b> : Enter the ratios for up to three splitters.<br>You can enter ratios of <b>1x2</b> to <b>1x128</b> and <b>2x2</b> to <b>2x128</b> . The tester uses the ratios to estimate how the loss and other effects of the splitter will affect the OTDR test results.                |  |  |  |  |  |
| Splitter Setup                          | If you do not enter ratios, the tester identifies splitters as<br>large loss events.<br><b>DISCOVER</b> : When you tap <b>DISCOVER</b> , the tester looks for<br>splitters on the fiber and uses their losses to identify their<br>ratios.                                                          |  |  |  |  |  |
| Manual Set-<br>tings:<br>Range          | The <b>Range</b> is the maximum distance shown on the trace.<br>Select the range that is nearest to, but not less than, the<br>distance to the event you want to examine. If the tester<br>does not correctly identify the end event, select the next<br>higher range, then do the OTDR test again. |  |  |  |  |  |
|                                         | <b>Auto</b> : The tester selects a range that gives the best possible view of the events on the fiber. The range is not limited to the fixed ranges provided.                                                                                                    |  |  |  |  |  |
|                                         | For the manual SmartLoop OTDR test, the maximum range<br>setting applies to the longest fiber in the pair, including<br>the loopback and launch/tail fibers. The maximum setting<br>is 60 km for singlemode.                                                                                        |  |  |  |  |  |

| Manual Set-<br>tings: | Adjust the pulse width to a wider setting to see farther<br>down the fiber or to a narrower setting for better<br>resolution.                                                                                                    |  |  |  |  |
|-----------------------|----------------------------------------------------------------------------------------------------|--|--|--|--|
| Pulse Width           | Narrower pulses let you see more detail in and around<br>reflective events and help you see events that are close<br>together (hidden events). But narrower pulses reduce the<br>range of the OTDR and make traces that have more<br>background noise between events. When you use<br>narrower pulses, small loss events can possibly be hidden in<br>the noise on the trace. |  |  |  |  |
|                       | Wider pulses increase the backscatter level, which gives a<br>better signal-to-noise ratio around non-reflective events.<br>This helps you see smaller loss events and measure their<br>loss more accurately, but increases the dead zones of<br>events. Wider pulses can also hide small reflections.                                                                        |  |  |  |  |
|                       | <b>Auto</b> : The tester selects the narrowest pulse that still lets you see loss events.                                                                                                    |  |  |  |  |
| Manual<br>Settings:   | The averaging time is the time the tester uses to make<br>measurements and calculate averages of the<br>measurements                                                                                                    |  |  |  |  |
| Averaging<br>Time     | <b>Auto</b> : The tester adjusts the test settings to give a good view of events on the trace while it keeps the test time to a minimum.                                                                                                    |  |  |  |  |
|                       | <b>Quick Test:</b> The tester adjusts the test settings to keep the test time to a minimum. This setting decreases accuracy, increases dead zones, and can give a trace that shows fewer details. Use this setting to do a test quickly when it is not necessary to see small details on the trace.                                                                           |  |  |  |  |
|                       | A <b>Quick Test</b> can possibly take up to 3 minutes if the fiber length is near the maximum range for the tester for the selected pulse width.                                                                                                    |  |  |  |  |
|                       | Note                                                                                                    |  |  |  |  |
|                       | The <b>Quick Test</b> may not give good results for links<br>with splitters that have ratios greater than 1:4.<br>The tester may need long test times to give good<br>results on such links.                                                                                                    |  |  |  |  |
|                       | (continued)                                                                                                    |  |  |  |  |

| Manual<br>Settings:<br>Averaging<br>Time<br>(continued) | <ul> <li>Best Resolution: The tester adjusts the test settings to kee dead zones to a minimum. This setting lets you see more events in and around reflective events. The test usually takes longer than a test with Auto or Quick Test selected Tests with Auto or Best Resolution selected can take up to 3 minutes per wavelength for some fibers.</li> <li>3, 5, 10, 20, 40, 60, 90, 120, and 180 seconds per wavelength:</li> </ul> |  |  |  |  |  |
|---------------------------------------------------------|----------------------------------------------------------------------------------------------------|--|--|--|--|--|
|                                                         | Longer times give these results:                                                                                                    |  |  |  |  |  |
|                                                         | <ul> <li>The trace has less noise, which increases the dynamic<br/>range and increases the accuracy of measurements.</li> </ul>                                                                                                    |  |  |  |  |  |
|                                                         | <ul> <li>You can see small events, such as splices, more clearly on<br/>the trace.</li> </ul>                                                                                                    |  |  |  |  |  |
|                                                         | • The tester makes more measurements, so the test takes more time.                                                                                                    |  |  |  |  |  |
|                                                         | Shorter times give these results:                                                                                                    |  |  |  |  |  |
|                                                         | • The trace has more noise, which decreases the dynamic range.                                                                                                    |  |  |  |  |  |
|                                                         | <ul> <li>The increased noise hides small events on the trace.</li> </ul>                                                                                                    |  |  |  |  |  |
|                                                         | • The tester makes fewer measurements, so the test takes less time.                                                                                                    |  |  |  |  |  |
| Manual<br>Settings:                                     | Lets you set the threshold (in decibels) for detection of the<br>end of the fiber. An event that is above the threshold is<br>shown as the end of the fiber. The range for this setting is<br>1 dB to 30 dB inclusive                                                                                                    |  |  |  |  |  |
| End Inreshold                                           | Note                                                                                                    |  |  |  |  |  |
|                                                         | If the loss of a splitter is more than the <b>End</b><br><b>Threshold</b> , the tester identifies the splitter as the<br>end of the fiber.                                                                                                    |  |  |  |  |  |
|                                                         | To set the threshold to <b>Auto</b> , tap <b>Auto</b> on the <b>END</b><br><b>THRESHOLD</b> screen.                                                                                                    |  |  |  |  |  |
|                                                         | For the SmartLoop OTDR test, the <b>End Threshold</b> is for unconnected end of the tail fiber (not for each fiber).                                                                                                    |  |  |  |  |  |

| Manual Set-<br>tings:<br>Loss Threshold | Lets you set the threshold (in decibels) for loss (non-<br>reflective) events. Events at or above the threshold are<br>included in the event table. The range for this setting is<br>0.01 dB to 1.50 dB inclusive.                                                                                        |  |  |  |  |  |
|-----------------------------------------|----------------------------------------------------------------------------------------------------|--|--|--|--|--|
|                                         | When you select smaller threshold values (0.01 dB to 0.3 dB), the tester makes a trace with less noise. To do this, the tester makes more measurements to be averaged or uses wider pulse widths. Thus, smaller values can possibly increase test times or dead zones.                                    |  |  |  |  |  |
|                                         | Auto sets the threshold to a value based on the selected test limit, usually 0.10 dB. To set the threshold to Auto, tap Auto on the LOSS THRESHOLD screen.                                                                                                    |  |  |  |  |  |
|                                         | Notes                                                                                                    |  |  |  |  |  |
|                                         | When you set a loss threshold, you cannot be sure<br>that the tester will find all events that are at or<br>above the threshold. The characteristics of the<br>fiber and the use of a manual <b>Averaging Time</b> or<br><b>Pulse Width</b> can possibly reduce the number of<br>events the tester finds. |  |  |  |  |  |
|                                         | If you set the loss threshold to less than 0.1 dB, the tester can possibly find many false events caused by imperfections in the fiber.                                                                                                    |  |  |  |  |  |

| Table 16. Settings for | HDR OTDR Tests | (continued) |
|------------------------|----------------|-------------|
|------------------------|----------------|-------------|

(continued)

|                          | -                                                                                                    |  |  |  |  |
|--------------------------|----------------------------------------------------------------------------------------------------|--|--|--|--|
| Manual Set-<br>tings:    | Enter the threshold for the difference in an event's loss between the two wavelengths shown.                                                                                                    |  |  |  |  |
| Macrobend<br>Setup       | To identify a loss event as a bend, the tester compares the<br>event's loss at two wavelengths, such as 1310 nm and<br>1550 nm. If the loss is more at the longer wavelength and<br>is more than the macrobend threshold, the tester identifies<br>the event as a bend                                                    |  |  |  |  |
|                          | The default threshold for the loss difference is 0.50 dB. If<br>the tester does not show a bend, and you suspect that a<br>bend is increasing the attenuation of a link, you can<br>decrease the threshold to look for bends that have a larger<br>radius.                                                                |  |  |  |  |
|                          | In some cases, the tester can falsely identify a bend when<br>other events cause a larger loss at longer wavelengths. For<br>example, a group of hidden events can cause a larger loss<br>at longer wavelengths. In this case, you can increase the<br>macrobend threshold to keep the bend event out of your<br>results. |  |  |  |  |
|                          | To use the bend detection function, make sure that<br>Macrobend Detection on the TEST SETUP screen is set to<br>On.                                                                                                    |  |  |  |  |
| <b>Bi-directional</b>    | This setting shows only if you select <b>SmartLoop OTDR</b><br>(Auto) or SmartLoop OTDR (Manual) for the Test Type.                                                                                                    |  |  |  |  |
|                          | <b>Off</b> : The tester does the SmartLoop test in only one direction.                                                                                                    |  |  |  |  |
|                          | <b>On</b> : The tester does the SmartLoop test in both directions<br>and automatically calculates bi-directional averages of loss.<br>See "Bi-Directional SmartLoop Tests" on page 539.                                                                                                    |  |  |  |  |
|                          | Note                                                                                                    |  |  |  |  |
|                          | The tester will not calculate bi-directional averages for test results that include splitters.                                                                                                    |  |  |  |  |
| Launch Com-<br>pensation | Tap the control to turn the launch compensation function<br>on or off. See "About Launch and Tail Cords for OSP Links"<br>on page 477. This setting does not show for the SmartLoop<br>test because it is always enabled for that test.                                                                                   |  |  |  |  |

| Macrobend<br>Detection | On: The tester identifies bends. For the Auto OTDR test,<br>the threshold for the loss difference is 0.50 dB. To use a<br>different threshold, set up a Manual OTDR test. See<br>"Macrobend Setup" above in this table or "Macrobend<br>Setup" on page 474. This setting is On by default.<br>Note<br>A bend always causes a FAIL result. If you want a |  |  |  |  |  |
|------------------------|----------------------------------------------------------------------------------------------------|--|--|--|--|--|
|                        | Macrobend Detection.                                                                                                    |  |  |  |  |  |
|                        | <b>Off</b> : The tester does not identify bends. Bends show as loss events in the results.                                                                                                    |  |  |  |  |  |
| Wavelength             | Select the wavelengths you want to use. You can do tests<br>at one or all of the wavelengths supported by the module<br>you selected. The FaultMap and FiberInspector tests do not<br>have this setting.                                                                                                    |  |  |  |  |  |
|                        | ▲ Caution                                                                                                    |  |  |  |  |  |
|                        | To avoid disruption of service, use only 1625 nm when you do tests on live fibers.                                                                                                    |  |  |  |  |  |
|                        | Note                                                                                                    |  |  |  |  |  |
|                        | If you use only one wavelength, the <b>Macrobend</b><br><b>Detection</b> function will not identify bends.                                                                                                    |  |  |  |  |  |
| Fiber Type             | Select a fiber type that is correct for the type you will test.<br>To see a different group of fiber types, tap <b>MORE</b> , then tap<br>a group. To make a custom fiber type, see Chapter 20.                                                                                                    |  |  |  |  |  |

(continued)

| Table <sup>•</sup> | 16. | Settings | for | HDR | OTDR | Tests | (continued) |
|--------------------|-----|----------|-----|-----|------|-------|-------------|
|--------------------|-----|----------|-----|-----|------|-------|-------------|

| Fiber Type Set-<br>tings                | <ul> <li>IOR: The tester uses the index of refraction to calculate the optical length of the fiber. Optical length usually differs slightly from the length of the fiber jackets in a link. This occurs because fibers are often curved inside their jackets and because there are small variations in the IOR of the fibers.</li> <li>Each fiber type includes a default value, which is the IOR specified for the fiber by the manufacturer. To use a different IOR, make a custom fiber type. See Chapter 20. Note         If you use a length-based test limit, the IOR value has an effect on the loss limit that the tester calculates. See "OTDR Settings for Limits that Calculate a Loss Limit" on page 477.     </li> </ul> |
|-----------------------------------------|----------------------------------------------------------------------------------------------------|
| Fiber Type Set-<br>tings<br>(continued) | <b>Backscatter</b> : Backscatter is the backscatter coefficient. This<br>is a measurement of the quantity of light that the fiber<br>reflects back to the OTDR when the OTDR uses a 1 ns pulse.<br>The tester uses this value to calculate the reflectance of<br>events for OTDR tests and the overall ORL for the link. Each<br>fiber type includes a default value, which is the backscatter<br>coefficient specified for the fiber by the manufacturer. To<br>use a different backscatter value, make a custom fiber<br>type. See Chapter 20.                                                                                                    |
| Test Limit                              | Select the correct test limit for the job. Generic limits, such<br>as General PON and Document PON, let you do tests when<br>no industry-standard limit is applicable and you do not<br>want to make a custom limit. These limits are in the<br>Miscellaneous group. To see a different group of limits,<br>tap MORE, then tap the name of a group. To make a<br>custom test limit, see Chapter 20.<br>Some test limits use the measured length of the fiber to<br>calculate a limit for loss. See "OTDR Settings for Limits that<br>Calculate a Loss Limit" on page 477.                                                                                                    |
| Test Limit Set-<br>tings                | This item shows only if the selected test limit calculates a<br>loss limit for each link. For such limits, enter the number of<br>connectors and splices in the link. See Table 17 on page<br>477.                                                                                                    |

# OTDR Settings for Limits that Calculate a Loss Limit

Some test limits do not specify a limit for overall loss. They specify maximum values of loss per kilometer of fiber and for the connectors and splices in the link. Then, the tester uses the measured length of the link, the number of connectors in the link, and the number of splices in the link to calculate a loss limit for that link.

When you select such a limit, you must enter the number of connectors and splices that are in the link. To enter these values, tap **Test Limit Settings** on the **TEST SETUP** screen. See Table 17.

Note

**Test Limit Settings** shows on the **TEST SETUP** screen only if the selected test limit calculates a loss limit for each link. For example, **Test Limit Settings** shows when you select the limit ISO/IEC 14763-3.

# Table 17. Settings for Test Limits that Use Length to Calculate a Loss Limit

| Number of Connec-<br>tors*                                                                                                    | Enter the number of connectors that are in the link.<br>If you do not use launch and tail cords, do not<br>include the first and last connectors. If you use only<br>a launch cord, include the first connector, but not<br>the last connector. |
|----------------------------------------------------------------------------------------------------|----------------------------------------------------------------------------------------------------|
| Number of Splices*                                                                                                    | Enter the number of splices that are in the link.                                                                                                    |
| * For the SmartLoop OTDR test, the settings apply to each fiber in the link. Enter the number of connectors and splices for one of the fibers in the link. For example, if there are no connectors between the launch and loopback fibers, the <b>Number of Connectors</b> is 2. |                                                                                                    |

# About Launch and Tail Cords for OSP Links

Launch and tail cords are often not necessary for OTDR tests on outside plant installations. This is because most of the insertion loss and return loss of long links is caused by the fiber. The connectors on the ends of a long link add very little to the total losses, so it is often not necessary to use launch and tail cords to include the losses of those connectors in the results.

You should however keep a patch cord connected to the OTDR port. Use the patch cord, with an adapter if necessary, to connect the OTDR to links. The patch cord protects the module's connector from the wear caused by repeated connections to the OTDR port.

It may be necessary to use launch and tail cords in these situations:

- The OSP link is short, and you need to see events near the beginning or end of the fiber.
- The tester cannot find the end of an unconnected fiber that has an APC connector. This can occur because APC connectors cause very small reflections. OTDRs expect a large reflection at the end of a fiber, so sometimes the OTDR will not find the end of a fiber. In this situation, connect an APC/UPC tail cord or a patch cord to the APC connector to cause a large reflection at the end of the fiber.
- The customer's requirements specify the use of launch and tail cords.

If you must use launch and tail cords, you can use the tester's launch compensation function to remove the losses, lengths, and attenuation coefficients of the launch and tail cords from overall OTDR results. The compensation function does not remove the losses of the connections at the launch and tail cords.

#### To use the launch compensation function

- 1 On the home screen, tap **SET COMP**.
- 2 Select a launch method, make the connections shown on the screen, then tap SET.

When you use launch and tail cords that have APC connectors, it is possible that the tester will not find the connectors when you try to set up the launch compensation function. If this occurs, enter the lengths of the launch and tail cords manually.

For details on the launch compensation function, see "How To Compensate for Launch and Tail Cords" on page 373.

# **OTDR Port Connection Quality**

When you do an OTDR test, the test shows the quality of the OTDR port connection (Figure 178). If a test takes more than approximately 3 seconds, the **PROGRESS** screen also shows a preview of the OTDR trace. The trace is black for one wavelength and blue for the other wavelength.

## If the Gauge is Not in the Good Range

- Clean the OTDR port and the fiber connector. Use a video probe to inspect the endfaces in the port and fiber connector for scratches and other damage. If an endface on the tester shows damage, contact Fluke Networks for service information.
- If the gauge stays outside the **Good** range, remove the adapter from the module and inspect the adapter for damage. Make sure that the white plastic ring inside the center tube shows no damage.

A poor OTDR connection increases the dead zone at the connector. The dead zone can hide faults that are near the OTDR connector.

A poor connection also decreases the strength of the signal from the OTDR. The weaker signal causes more noise on the trace, which can cause the OTDR to miss events. It also decreases the dynamic range.

When the test is completed, the quality gauge shows in the details for the **OTDR Port** event on the EventMap screens. The tester includes the gauge with the test results you save.

## Port Connection Quality for SmartLoop Tests

For SmartLoop tests, the **OTDR Port** connection for the second fiber is the input connector of the loopback cord. See Figures 197
on page 537 and 199 on page 544. If the tester shows a message about the connection quality of the OTDR port, but the OTDR connection on the tester is good, inspect the ends of the loopback cord.

# "STOP" Button for Manual Tests

When a trace shows on the **PROGRESS** screen for a manual OTDR test with multiple wavelengths, you can tap the **STOP** button to stop the OTDR test at the current wavelength and start the test at the next wavelength. This lets you control the time the tester takes to give OTDR results. You can stop the test to get results more quickly, but the results are possibly less accurate.

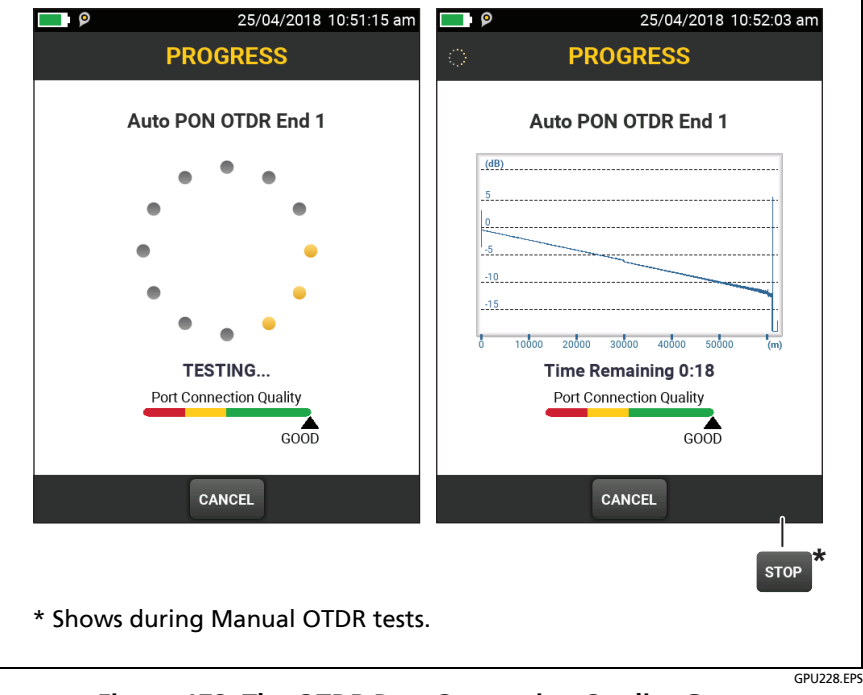

Figure 178. The OTDR Port Connection Quality Gauge and Progress Screen

# How to Do an HDR OTDR Test

Figure 179 shows the equipment for HDR OTDR tests.

- 1 Make sure that the home screen shows the correct settings for the job.
- 2 Set up the launch compensation function if necessary. See "About Launch and Tail Cords for OSP Links" on page 478.
- **3** Clean and inspect the connectors on the launch and tail cords and the fiber to be tested.
- 4 Connect the tester to the link as shown in the Figures:
  - Figure 180 shows the connections for **PON OTDR** tests on OSP links where you typically do not use launch or tail cords.
  - Figure 181 shows connections that include launch and tail cords.
  - Figure 182 shows connections to do a test on a complete, as-built PON network.
- 5 Tap TEST or press **TEST**.

Notes

If the tester does not find the end of the fiber, connect an APC/UPC tail cord or a patch cord to the APC connector to cause a large reflection at the end of the fiber.

The tester shows a warning if there is an optical signal on the fiber.

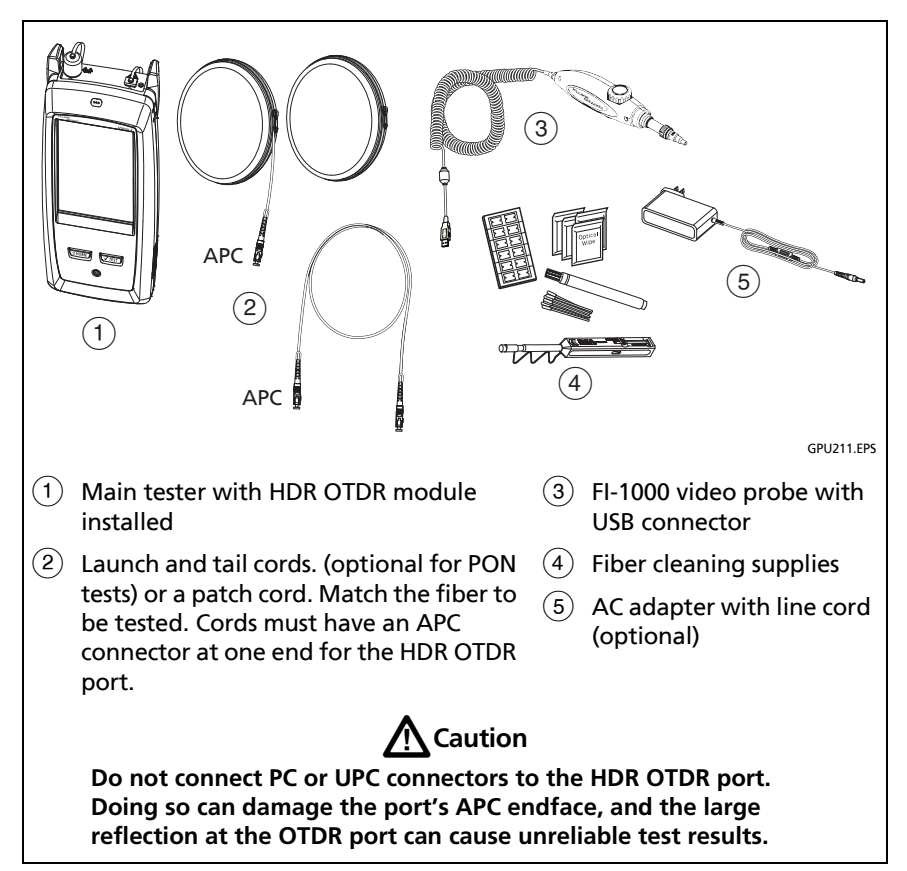

Figure 179. Equipment for HDR OTDR Tests

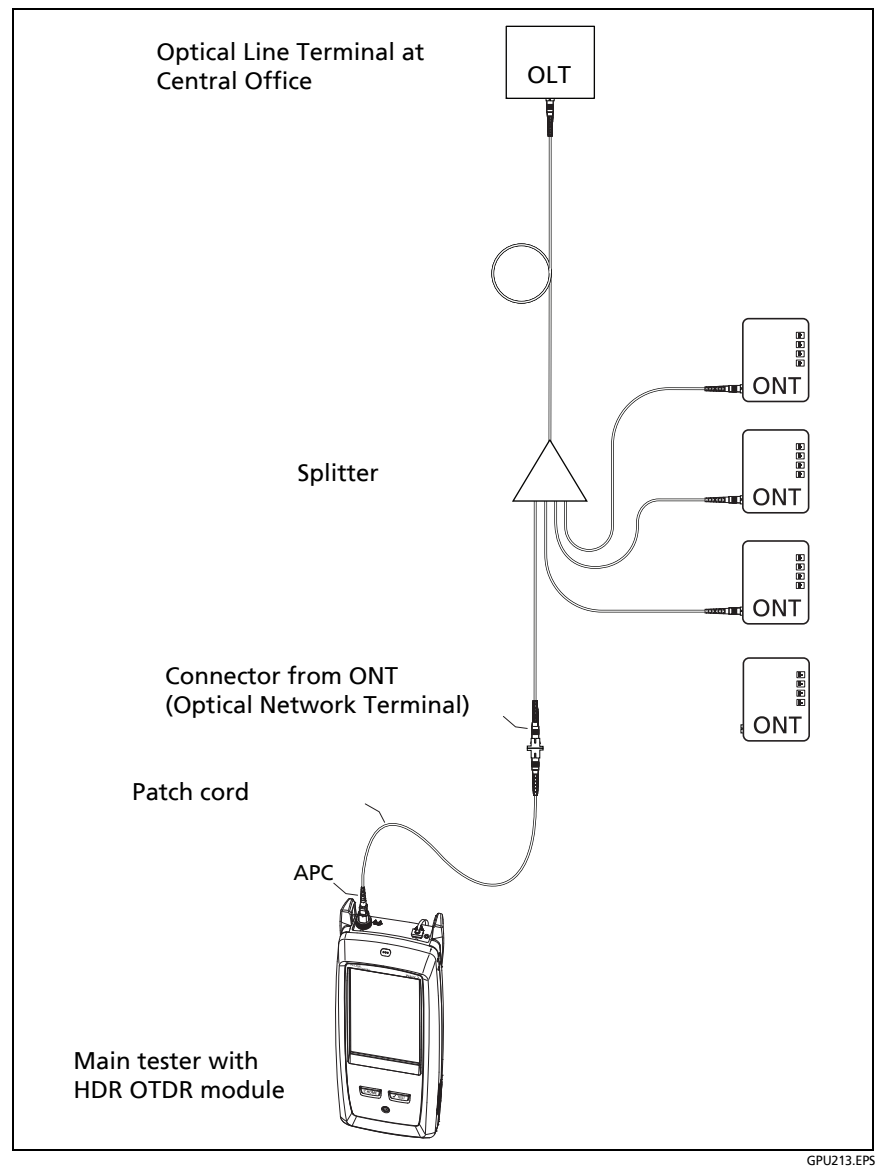

Figure 180. Typical Connections to an Out-of-Service PON Link

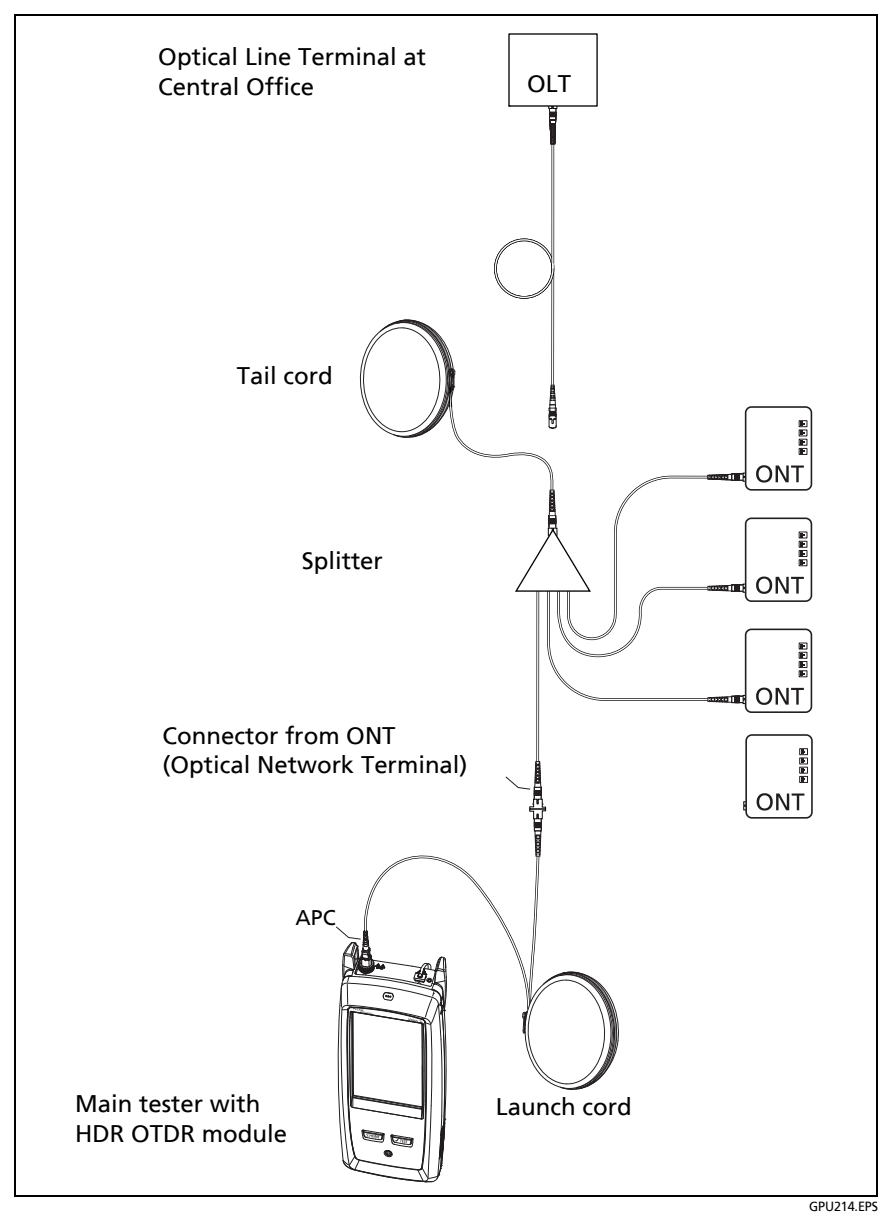

Figure 181. HDR OTDR Connected with Launch and Tail Cords

#### Versiv Series Cabling Certification Product Family Technical Reference Handbook

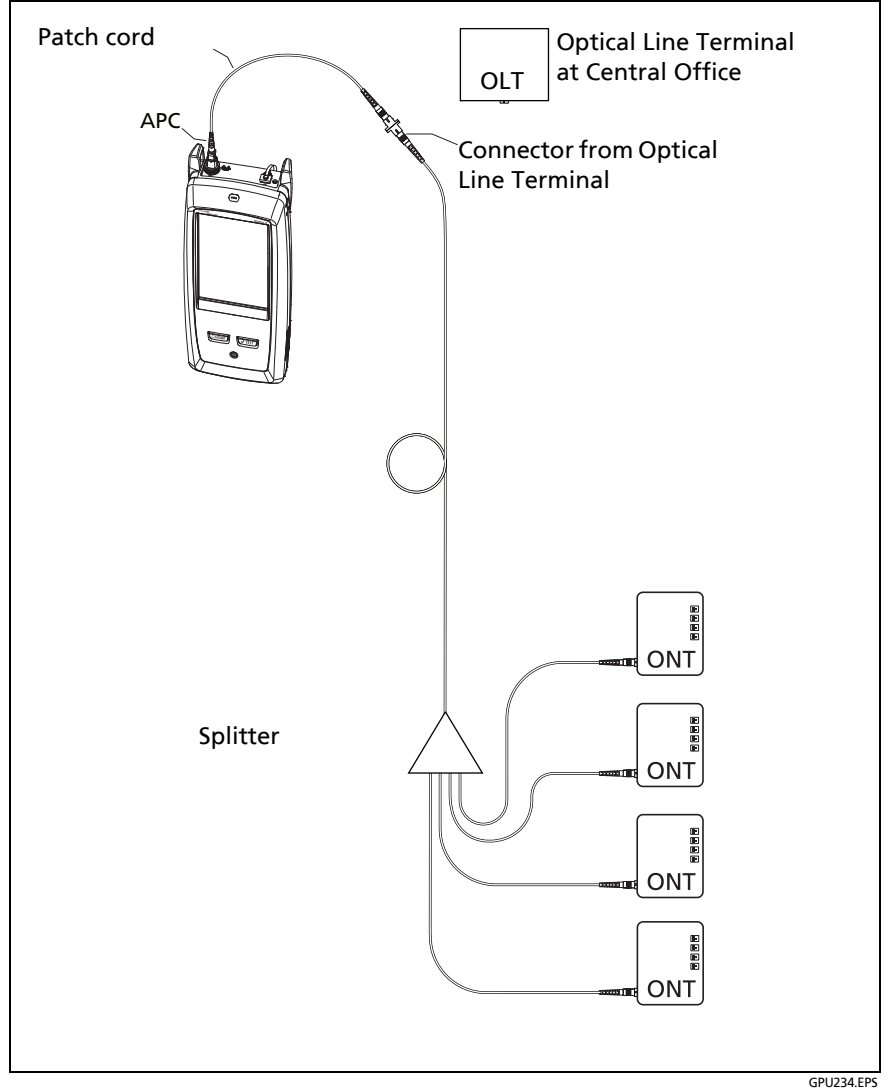

Figure 182. Typical Connections to Characterize As-Built PON Links

# **HDR OTDR Results**

#### Notes

The tester shows measurements with ">" or "<" when the actual value is possibly more or less than the value shown. For example, this can occur for hidden events or for measurements that are out of the range of the tester.

When a test is completed, the type of screen the tester shows first (**EventMap**, **TABLE**, or **TRACE**) is the type you looked at last.

# **EventMap**

The EventMap shows a diagram of the events on the fiber. Figure 183 shows an EventMap for an **Auto PON OTDR** test result. For more information on events, see Table 18 on page 495.

#### Notes

The EventMap combines the results for all wavelengths used for the test. If an event on the EventMap does not show on the OTDR trace, change the wavelength on the OTDR screen.

The EventMap does not show ghosts.

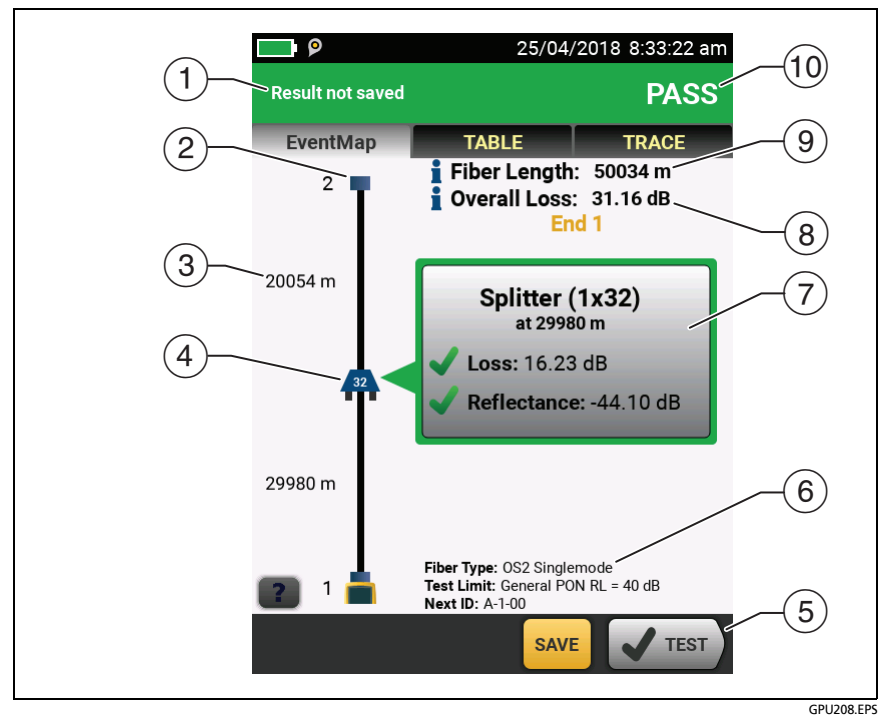

Figure 183. EventMap for an HDR OTDR Test Result

- (1) The ID for the results. If **Auto Save** is off, **Result not saved** shows.
- (2) The end of the fiber.

**T**: Launch and tail cords (when used) and their connectors show in gray. The map shows these if **Launch Compensation** is on and the cords are connected.

- ③ The length of the fiber segment between two events.
- Icons show events on the fiber (to see many of these icons on EventMap screens, see Figures 155 on page 393 and 156 on page 396):

#### **Reflective events:**

- A reflective event, which is usually a non-APC connector. Measurements for the event are all within the test limits.

Cone or more measurements for the event exceeds the limit. This event could also be a **Ghost Source**.

Non-reflective loss events:

<sup>32</sup>: A splitter. The number on the splitter shows the split ratio.

An APC connector or a splice. Measurements for the event are all within the test limits. If the event has negative loss, it is a Gainer. See page 501.

If **Macrobend Detection** is **Off**, this could be a bend. If the event is a bend, and **Macrobend Detection** is **On**, the EventMap shows the bend icon.

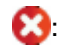

🔀: One or more measurements for the event exceeds the limit.

**C**: A bend with loss that exceeds a macrobend threshold. If **Macrobend Detection** is **Off**, the EventMap shows the blue circle shown above.

Note

A bend always causes a **FAIL** result. If you want a **PASS** result for a link that has a bend, turn off **Macrobend Detection**.

Hidden events:

The event is hidden by a previous event.

The map shows a dotted line around hidden events and the event that causes them to be hidden. The tester combines the loss of all the events that are in the dotted line. To see the combined loss, tap the event that causes the hidden event. (④). The tester does not show loss measurements for hidden events. See **HIDDEN** on page 499.

The event is hidden by a previous event. The reflectance of the event exceeds the limit. This icon shows only when the test limit has a limit for reflectance.

The cause of the hidden event. The loss of the second connector is hidden in the attenuation dead zone of the first connector.

- (5) When more than one button shows at the bottom of the screen, the tester highlights one in yellow to recommend which one to tap. See "Buttons to Do Tests and Save Results" on page 63.
- (6) The fiber type and test limit the tester used for the test, and the ID the tester will use for the next results that you save.

(7) When a test is completed, the window shows information for the event that has the worst measurement. The information windows show the worst results of the wavelengths used for the test.

If the window border is green, the measurements for the event do not exceed the limits.

If the window border is red, a measurement exceeds the limits.

If the window border is blue, the tester does not give a pass or fail result to the event because it cannot do a full analysis of the event. This occurs for **OTDR Port**, **Hidden**, and **End** events. This occurs for all events if you use the **Document PON** test limit because **Document PON** does not have values for limits.

When you use a test limit that has a reflectance limit, **Hidden** events show a fail status if their reflectance exceeds the limit.

X: The measurement exceeds the limit.

: The measurement is within the limit.

To see details for the event, tap the window. See Figure 186 on page 506.

To see information for another event, tap another icon on the map.

(8) Overall Loss: The loss of the cabling. This does not include the OTDR connection and the loss of the last event. If Launch Compensation is on, the overall loss includes the launch and tail connectors, but not the launch and tail fibers.

If you did the test at two wavelengths, the tester shows the highest loss of the two wavelengths.

**N/A** shows for the **Overall Loss** if the tester cannot measure the loss. This can occur when events are too close together or when there is a large reflective event near the end of the fiber.

- Fiber Length: The length of the fiber. The units show in meters (m) or feet (ft). If Launch Compensation is on, the length does not include the length of the launch and tail cords.
- 10 **PASS/FAIL**: The overall result for the fiber.
  - PASS: All measurements are within the test limits.
  - FAIL: One or more measurements exceed the limit.

# **Event Table**

The event table shows a list of the events on the fiber. To see the event table, tap **TABLE** on the OTDR results screen. Figure 184 shows an example of an event table. Table 18 gives descriptions of the event types.

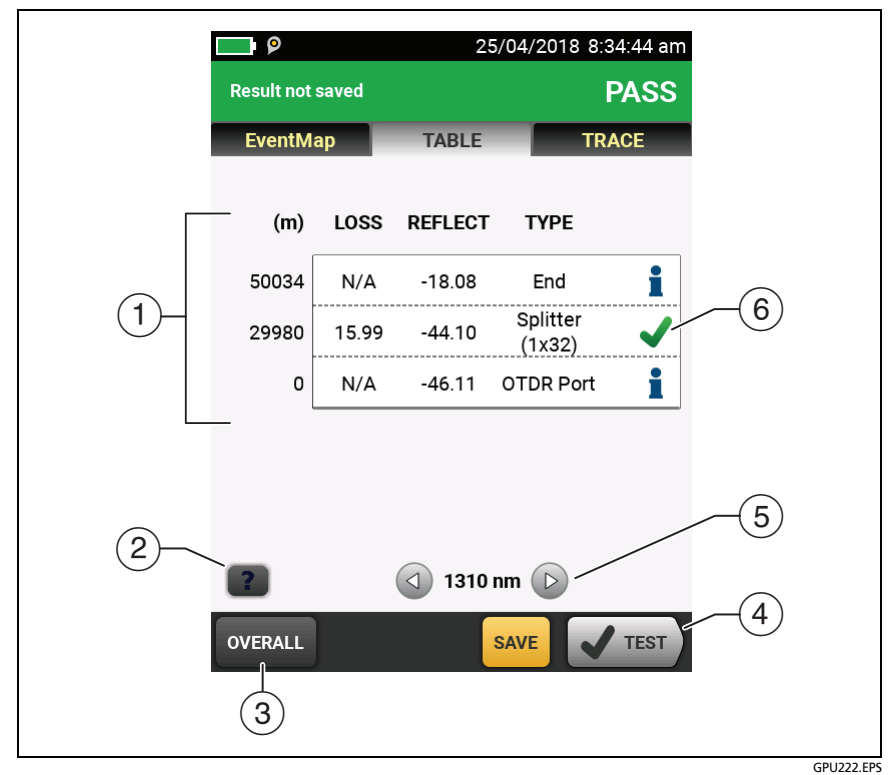

Figure 184. Event Table from an HDR OTDR Test

- (1) To see details for an event, tap the event in the table. Scroll the table if necessary to see all the events.
  - (ft) or (m): The distance to the event
  - LOSS: The loss of the event.
  - **REFLECT**: The reflectance of the event.
  - **TYPE**: The event type. See Table 18. This is the type that best matches the characteristics of the event at all wavelengths. It can be different from the event type shown on the OTDR plot, which is the type for each wavelength.

#### Notes

The **OTDR Port** and **End** events always show **N/A** for loss because backscatter measurements are not available on both sides of those events.

If an event shows "---" in the LOSS and REFLECT columns, the tester did not find the event at the selected wavelength. Tap an arrow button ((5)) to see the measurements for the other wavelength.

- 2 Tap **2** to see help for this screen.
- ③ **OVERALL**: Tap this button to see overall measurements of length, loss, and optical return loss for the fiber.
- When more than one button shows at the bottom of the screen, the tester highlights one in yellow to recommend which one to tap. See "Buttons to Do Tests and Save Results" on page 63.
- (5) If the tester made measurements at two wavelengths, tap the arrow buttons to see results for the other wavelength. Possibly, some events show only at one wavelength.
- (6) The icons show the overall status of the event at all wavelengths. This can be different from the event status shown on the OTDR plot, which is the status for each wavelength.

: The measurement is within the limit.

X: The measurement exceeds the limit.

The tester does not give a pass or fail result to the event. This occurs for OTDR Port, Hidden, and End events. This occurs for all events if you use the Document PON test limit because Document PON does not have values for limits.

When you use a test limit that has a reflectance limit, **Hidden** events show a **FAIL** status if their reflectance exceeds the limit.

To see details for an event, such as limits for measurements and the **SEGMENT ATTENUATION** coefficient, tap the event in the table.

| Event                                                                | Description                                                                                                    |
|----------------------------------------------------------------------|----------------------------------------------------------------------------------------------------|
| <b>Reflection</b><br>A pulse of light reflected<br>back to the OTDR. | Reflections are caused by a connector, a tight<br>bend, a mechanical splice, or a crack in the<br>fiber. Reflective events can possibly be ghost<br>events. These are frequently smaller than<br>reflective events that are connectors. |
|                                                                      | If the reflection is not caused by a connector,<br>inspect the cable for tight bends or damage.<br>Use a visual fault locator to verify the fault.                                                                                      |

Table 18. Event Types in the Event Table

| OTDR Port<br>The connector on the<br>OTDR.                                      | This event is the OTDR port on the tester. The <b>OTDR Port</b> event always shows <b>N/A</b> for loss because backscatter measurements are not available on both sides of the event.                                                                                                    |
|---------------------------------------------------------------------------------|----------------------------------------------------------------------------------------------------|
|                                                                                 | For SmartLoop tests, the OTDR Port event for<br>Fiber B is the near end of the loopback cord.<br>For the second part of a bi-directional test, the<br>OTDR Port event for Fiber A is the near end of<br>the loopback cord. See Figures 197 on page<br>537 and 199 on page 544.<br>The tester does not give a PASS/FAIL status to |
|                                                                                 | this event.                                                                                                    |
| Launch<br>The end of the launch<br>cord.<br>Tail<br>The start of the tail cord. | The tester identifies these events if you<br>connected launch and tail cords and turned on<br><b>LAUNCH COMPENSATION</b> on the <b>TEST SETUP</b><br>screen. See "About Launch and Tail Cords for<br>OSP Links" on page 477.                                                                                                    |

### Table 18. Event Types in the Event Table (continued)

| Loss<br>An event where the level<br>of reflected light suddenly<br>decreases, and the<br>reflection from the event is<br>too small to measure. | Caused by a splice, bend, splitter, or a low-<br>reflectance connection, such as an angled<br>physical contact (APC) connection.<br>You can use the <b>Change Event Type</b> menu to<br>edit loss events. See "How to Edit a Loss<br>Event" on page 549.                                                                                                    |
|----------------------------------------------------------------------------------------------------|----------------------------------------------------------------------------------------------------|
|                                                                                                    | You can use the <b>OTDR Trace Viewer</b> in<br>LinkWare PC to label loss events as splices, APC<br>connectors, or splitters.                                                                                                    |
|                                                                                                    | The tester uses the loss limit for a splice<br>(typically 0.30 dB) to give a <b>PASS</b> or <b>FAIL</b> result<br>to a loss event. A good APC connection that<br>has a higher loss than a splice will have a <b>FAIL</b><br>result. To change this result to a <b>PASS</b> , use<br>LinkWare PC to edit the event in the <b>OTDR</b><br><b>Trace Viewer</b> . |
|                                                                                                    | If the loss event is not caused by a splice or<br>APC connection, inspect the cable for tight<br>bends, especially if the loss is more at a higher<br>wavelength. If <b>Macrobend Detection</b> is <b>On</b><br>tester can identify bends.                                                                                                    |
|                                                                                                    | For PON OTDR tests, the tester can identify splitters, which show as large loss events.                                                                                                    |
|                                                                                                    | When the tester uses a narrower pulse width, some loss events can show as reflective events.                                                                                                    |
| <b>Bend</b><br>A loss event that the tester<br>identifies as a bend in the<br>fiber.                                                           | <ul><li>The tester identifies loss events as bends when<br/>these three conditions are true:</li><li>The event has more loss at higher<br/>wavelengths.</li></ul>                                                                                                    |
|                                                                                                    | • The difference between the losses at two<br>wavelengths (such as 1310 nm and 1550 nm)<br>is more than the macrobend threshold. See<br>"Macrobend Setup" on page 474.                                                                                                    |
|                                                                                                    | • Macrobend Detection is On. If it is Off, the tester shows bends as loss events.                                                                                                    |

| Table 18. Event Types in t | the Event Table (continued) |
|----------------------------|-----------------------------|
|----------------------------|-----------------------------|

(continued)

| <b>Splitter</b><br>A passive splitter in a PON<br>link.                                         | The number on the icon shows the split ratio.<br>The tester identifies splitters when you do an<br><b>Auto PON OTDR</b> test or a <b>Manual PON OTDR</b><br>test with splitters selected in the <b>Manual PON</b><br><b>OTDR Settings</b> . For other types of tests,<br>splitters show as large loss events.                                                                                                    |
|-------------------------------------------------------------------------------------------------|----------------------------------------------------------------------------------------------------|
| End<br>The end of the fiber or a<br>loss greater than the end<br>threshold.                     | The <b>End</b> event always shows <b>N/A</b> for loss<br>because backscatter measurements are not<br>available on both sides of the event.<br>For SmartLoop tests, the <b>End</b> event for <b>Fiber A</b><br>is the far end of the loopback cord.<br>The tester does not give a <b>PASS/FAIL</b> status to<br>this event, unless you use a custom test limit<br>that includes a limit for segment attenuation,<br>and the segment before the <b>End</b> event fails. |
| Hidden End<br>The end of the fiber is in<br>the attenuation dead zone<br>of the previous event. | The tester cannot give an accurate distance to<br>the end of the fiber because the end is hidden.<br>The tester does not give a <b>PASS/FAIL</b> status to<br>this event.                                                                                                    |

### Table 18. Event Types in the Event Table (continued)

| <b>Hidden</b><br>The event is in the attenua-<br>tion dead zone of the pre-<br>vious event.                      | The tester detected the event, but does not<br>have enough information to measure its loss<br>separately from the previous event. Thus, the<br>tester includes the loss of the hidden event<br>with the loss of the previous event. The loss of<br>the hidden event shows as <b>N/A</b> . |
|----------------------------------------------------------------------------------------------------|----------------------------------------------------------------------------------------------------|
|                                                                                                    | A hidden event is often the end of a patch<br>cord that is hidden in the dead zone made by<br>the first connector on the cord.                                                                                                    |
|                                                                                                    | To get a better view of hidden events, do a<br><b>Manual OTDR</b> test with the <b>Averaging Time</b><br>set to <b>Best Resolution</b> . Narrow pulse widths<br>can also help you see hidden events.                                                                                      |
|                                                                                                    | If the event is not a connection, inspect the<br>fiber near the location of the event. Use a<br>visual fault locator to see faults such as cracks<br>or breaks in the fiber. Ghosts anywhere on the<br>fiber and splices near the end of the fiber can<br>also cause hidden events.       |
|                                                                                                    | The tester does not give a <b>PASS/FAIL</b> status to this event, unless the test limit has a limit for reflectance and the hidden event exceeds the limit.                                                                                                    |
| <b>Ghost</b><br>(Also known as an "echo".)<br>The event is a copy of<br>another reflection. It is                | Caused by a dirty or unseated connector,<br>highly-reflective connector, a connector with<br>an incorrect polish, a sharp bend, or a crack in<br>a fiber.                                                                                                    |
| caused by light bouncing<br>back and forth between<br>connectors. Page 572<br>shows OTDR traces with<br>gainers. | To see where to look for the fault, find the <b>Ghost Source</b> in the event table. The ghost source is always before the ghost. The event table does not show ghosts that occur after the end event.                                                                                    |
|                                                                                                    | If the ghost source is a hidden event, the tester possibly will not identify a ghost event as a ghost.                                                                                                    |
|                                                                                                    | The tester does not give a <b>PASS/FAIL</b> status to this event.                                                                                                    |

Table 18. Event Types in the Event Table (continued)

(continued)

| <b>Ghost Source</b><br>A reflective event that<br>causes an ghost.                                                                                                | Caused by a dirty or unseated connector, a<br>connector with solvent on its endface, a<br>highly-reflective connector, a connector with<br>the wrong polish, a sharp bend, or a crack in a<br>fiber.<br>On traces with multiple ghosts, the event table<br>possibly shows only the strongest ghost source.<br>You can usually see that other reflections are<br>ghosts because they occur at multiples of<br>distances to connectors and they show almost<br>no loss.<br>Verify that the connector is seated properly. |
|----------------------------------------------------------------------------------------------------|----------------------------------------------------------------------------------------------------|
|                                                                                                    | Inspect connectors that cause ghosts. If a connector is apparently not the ghost source, use a visual fault locator to look for bends or cracks in the fiber near the ghost source.                                                                                                    |
| Gainer<br>An apparent gain in the<br>strength of the returned<br>signal. A gainer shows as a<br>negative value of loss.<br>Page 571 shows OTDR<br>traces gainers. | Caused by a splice or connection between two<br>fibers that have different backscatter<br>coefficients, numerical apertures, core<br>diameters, or mode field diameters.<br>The tester compares the loss of non-reflective<br>gainers to the limits for splice loss to give the<br>event a <b>PASS/FAIL</b> status.                                                                                                    |
|                                                                                                    | shows as a <b>Reflection</b> event with negative loss.<br>The tester compares reflective gainers to the<br>limits for reflective events to give the event a<br><b>PASS/FAIL</b> status.                                                                                                    |
|                                                                                                    | Strong reflections at or before an event can cause tailing after the event, which can cause a measurement of negative loss.                                                                                                    |
|                                                                                                    | To find the cause of a gainer, see if the fiber<br>type is different before and after the splice or<br>connection. Replace fiber if necessary. Fibers<br>that are the same can possibly have different<br>tolerances, which can cause gainers at a splice.<br>When this occurs, the splice is usually good<br>and does not require rework.                                                                                                    |
|                                                                                                    | (continued)                                                                                                    |

### Table 18. Event Types in the Event Table (continued)

| Gainer<br>(continued)<br>An apparent gain in the<br>strength of the returned<br>signal. A gainer shows as a<br>negative value of loss.<br>Page 571 shows OTDR<br>traces with gainers. | If you do the OTDR test from the other end,<br>the gainer event will show a loss. If you save<br>the result with the same ID as the result from<br>the other direction, the tester automatically<br>calculates bi-directional averages of loss<br>measurements and includes the averaged<br>values in the test record. The averaged loss is<br>more accurate than the loss measured in one<br>direction. See "Averaged Bi-Directional<br>Results" on page 545. |
|----------------------------------------------------------------------------------------------------|----------------------------------------------------------------------------------------------------|
|                                                                                                    | launch cord does not have the same properties<br>as the fiber under test. In this situation, you<br>can get more reliable results if you do a bi-<br>directional test. Use a tail cord that has the<br>same properties as the launch cord and use<br>Launch + Tail compensation.                                                                                                    |
| No Fiber<br>The tester does not see a<br>fiber connected to the<br>OTDR port.                                                                                                    | No fiber is connected to the OTDR port, the<br>fiber is broken or cracked near the port, the<br>port has very high loss, or the fiber is too<br>short.                                                                                                    |
|                                                                                                    | Connect a fiber to the port or to the launch cord. If a fiber is connected:                                                                                                    |
|                                                                                                    | • Make sure the connection is tight and there are no breaks or cracks in the fiber near the port.                                                                                                    |
|                                                                                                    | <ul> <li>Clean and inspect the port connector.</li> </ul>                                                                                                    |
|                                                                                                    | <ul> <li>Do a Manual OTDR test with a narrow pulse width.</li> </ul>                                                                                                    |

| Table 10. LVEIIL TYPES III LIE LVEIIL Table (Colluliueu) |
|----------------------------------------------------------|
|----------------------------------------------------------|

(continued)

| Out of Range<br>The tester did not find an<br>end event.                                                                           | This can occur for <b>Manual OTDR</b> tests when<br>the range you selected is too short. Select a<br>higher range on the <b>TEST SETUP</b> screen.<br>For <b>Auto OTDR</b> tests, <b>Out of Range</b> can occur<br>when the cabling is much longer than the<br>range of the module. Rarely, very bad<br>connections along the cabling can cause the<br>OTDR to select a range that is too short.<br>Compare the expected cabling length to the<br>maximum range of the module. If the length is<br>within range, try the <b>Manual OTDR</b> test with<br>the maximum range setting.<br>For <b>DataCenter OTDR</b> tests, <b>Out of Range</b> can<br>occur if the link is longer than the range of the<br>test. |
|----------------------------------------------------------------------------------------------------|----------------------------------------------------------------------------------------------------|
| Weak Signal<br>The signal is attenuated<br>below the background<br>noise level before the<br>tester found the end of<br>the fiber. | No fiber is connected to the OTDR port, the<br>fiber is too short, there is a bad connector in<br>the link, the fiber is broken or bent, or the<br>fiber is very long. <b>Weak Signal</b> can also occur if<br>the fiber has very high loss or you did a<br><b>Manual OTDR</b> and the pulse width was too<br>narrow.                                                                                                    |
| <b>No Signal</b><br>The tester did not receive<br>any reflected light from<br>the fiber or from the OTDR<br>port connector.        | There is a problem with the module. If this<br>event continues to occur, contact Fluke<br>Networks for assistance.                                                                                                    |

### Table 18. Event Types in the Event Table (continued)

# **OVERALL FIBER RESULTS Screens**

The **OVERALL FIBER RESULT** screen shows more information about the link. To see this screen, tap **OVERALL** on the **TABLE** screen.

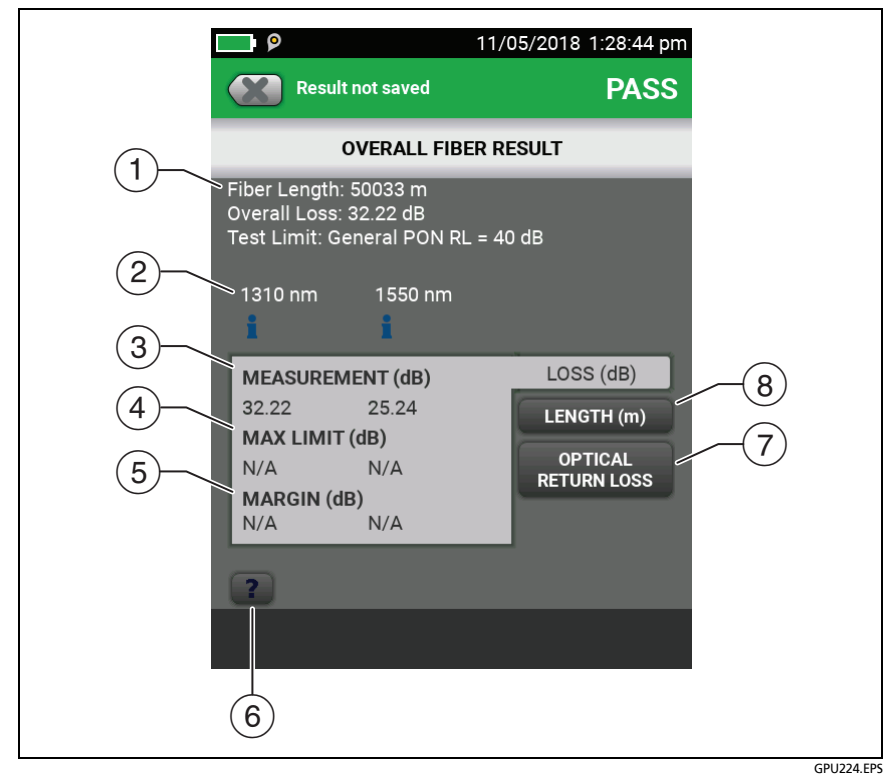

Figure 185. HDR OTDR OVERALL FIBER RESULT Screen

1 **Fiber Length**: The length of the fiber.

Overall Loss: The loss of the connectors and the fiber in the link.

Test Limit: The test limit the OTDR used for the test.

- (2) The wavelengths the tester used for the test.
- ③ Measurements of overall loss for each wavelength the tester used. The measurement is red if it exceeds the limit.
- (4) **MAX LIMIT**: The maximum loss allowed by the selected test limit for each wavelength the tester used.
- 5 **MARGIN**: The difference between the limit and the measured loss for each wavelength the tester used. Margin is negative if the loss exceeds the limit.
- 6 Tap **?** to see help for this screen.

If the results include warnings, tap **1** to see the warnings.

If a warning caused the test to fail, tap **25** to see the warning. Some conditions make the OTDR test fail even when all measurements are within the limits.

OPTICAL RETURN LOSS: This tab shows the ORL for the link. Optical return loss is the ratio of the light from the source to the light that the link reflects back to the source. The reflected light is the total light reflected by the fiber and components in the link. This includes the launch/tail cord events, fiber segments, connectors, splices, and faults. If launch compensation is on, this includes only the fiber between the launch and tail connections, including the launch and tail events. If launch compensation is off, it includes the fiber from the OTDR port connection, including the OTDR port connection, to the end of the fiber. The last connector is not included, unless it has a reflectance that is below the reflectance of the fiber, as can occur with APC connectors. ORL values are in units of positive decibels. A larger ORL value shows that less light is reflected back to the source. For example, a link with an ORL of 45 dB reflects less light back to the source than a link with an ORL of 30 dB.

(8) **LENGTH**: This tab shows the length of the fiber and the maximum length allowed by the test limit. If the distance to the end of the fiber does not agree at all wavelengths, this tab shows the longest length.

# **EVENT DETAILS Screen**

The **EVENT DETAILS** screen shows more information about events. To see this screen, tap the information window for an event in the EventMap or in the event table.

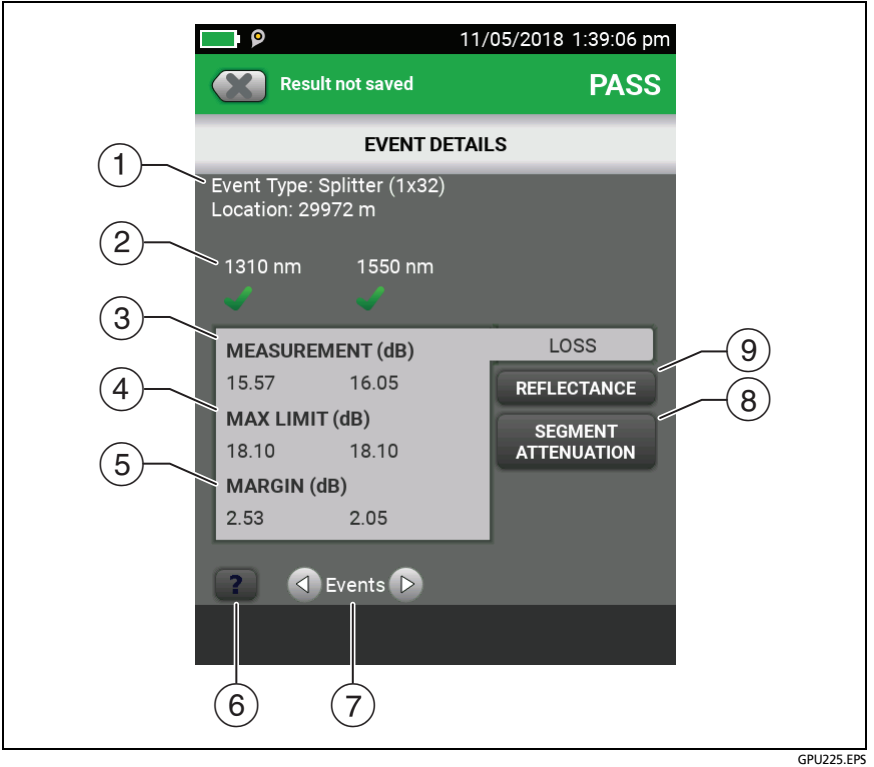

Figure 186. HDR OTDR EVENT DETAILS Screen

- (1) The type of event (see Table 18) and the distance from the tester to the event.
- (2) The wavelengths the tester used for the test. Possibly, some events show only at one wavelength.
- ③ The loss of the event for the wavelength the tester used.
- (4) LIMIT: The maximum loss allowed by the selected test limit for each wavelength the tester used. N/A shows if there is no test limit for the measurement.
- (5) **MARGIN**: The difference between the limit and the measured loss for each wavelength the tester used. Margin is negative if the loss exceeds the limit. **N/A** shows if there is no test limit for the measurement.
- 6 Tap 💽 to see help for this screen.
- To see details for the event before or after this one, tap 
   next to Events.
- SEGMENT ATTENUATION: This tab shows the attenuation coefficient of the fiber segment before the event. This is the attenuation per unit of length for the segment. This value shows as N/A if the tester could not measure it accurately. This can occur for short segments or if the connector before the segment has too much tailing.
- (9) REFLECTANCE: Reflectance is the return loss for one event. It is the ratio of the light reflected at one point on the fiber to the light that gets to that point from the source. Reflectance values are in units of negative decibels. A smaller (more negative) reflectance value shows that less light is reflected back to the source. For example, a reflectance of -45 dB shows for a good multimode connection. A reflectance of-20 dB shows for a bad multimode connection that reflects more light back to the OTDR.

Reflectances that exceed the measurement range of the tester show a ">" (greater than) symbol. If any reflection shows ">", ORL shows "<" (less than).

Reflectances from hidden events can possibly show "<" because the tester cannot measure the backscatter before the event.

Note Reflectance measurements are affected by the backscatter value you enter on the **TEST SETUP** screen.

## About Measurements that Show "<" and ">"

In some situations, measurements show with a "<" or ">" (less than or greater than) symbol. This occurs if the fiber is too long, the signal is weak, events are very close together, or a measurement is beyond the range of the tester.

# HDR OTDR Trace

To see the OTDR trace, tap **TRACE** on the OTDR results screen. Figure 187 shows an example of an OTDR trace.

- The decibel scale shows the level of backscatter. The tester sets the backscatter level at the start of the trace to approximately 0 dB.
- (2) The measurement cursor. To measure loss and distance, tap the yellow circle so that MARK shows, drag the cursor to the start of the measurement, tap MARK, then drag the cursor to the end of the measurement. See "How to Use the Measurement Cursor on the OTDR Trace" on page 515.
- ③ When the cursor is on an event, this area shows the event type. See Table 18 on page 495. The text is green if the event passed, red if the event failed, or black is there is no limit for measurements. The pass or fail status is for the wavelength shown. The event type does not show after you tap MARK to use the measurement cursor.
- 4 Tap **?** to see help for this screen.

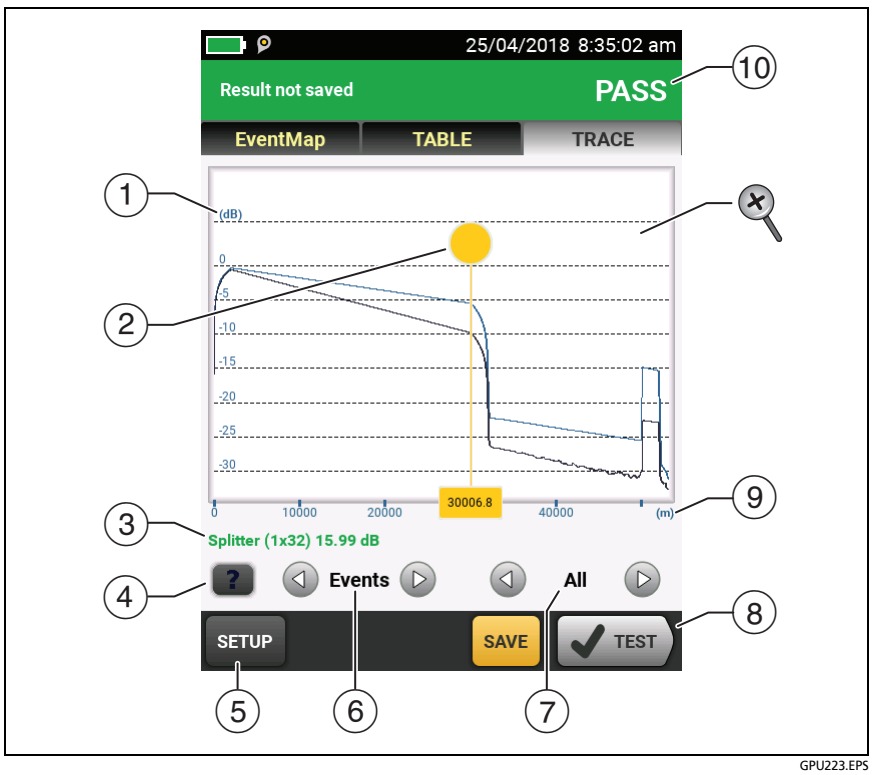

Figure 187. HDR OTDR Trace

- (5) Tap SETUP to change the RANGE, PULSE WIDTH, AVERAGING TIME, and wavelengths for the test. See "How to Quickly Change OTDR Settings After a Test" on page 511. You can also tap CURRENT to see the settings used on the test.
- 6 Tap 🕢 or 🕑 to move the cursor to another event.
- The wavelength the tester used for the test. If the tester used more than one wavelength, tap or to see the other wavelength. Possibly, some events show only at one wavelength.

You can also tap ( ) or ( ) to see the trace overlay screen. When All shows, the screen shows the traces for all wavelengths.

- (8) When more than one button shows at the bottom of the screen, the tester highlights one in yellow to recommend which one to tap. See "Buttons to Do Tests and Save Results" on page 63.
- (9) The distance scale shows the distance along the fiber.
- (10 PASS: All measurements were within the limits.

FAIL: One or more measurements exceeded its limit.

To zoom in and out, use the pinch, reverse-pinch, and doubletap gestures on the touchscreen. You can also use the zoom controls to change the magnification on the distance and decibels scales independently. See Figure 5 on page 25.

# How to Quickly Change OTDR Settings After a Test

After an OTDR test, you can quickly change some OTDR settings when you want to try different settings on the same fiber. After you do a test, tap **SETUP** on the **TRACE** screen, then select settings on the **MANUAL PON OTDR** (Figure 188) or **MANUAL OTDR** screen.

You can save your settings to the **Active** test setup or to a **New** test setup, or you can tap **TEST** to do a test without saving the settings.

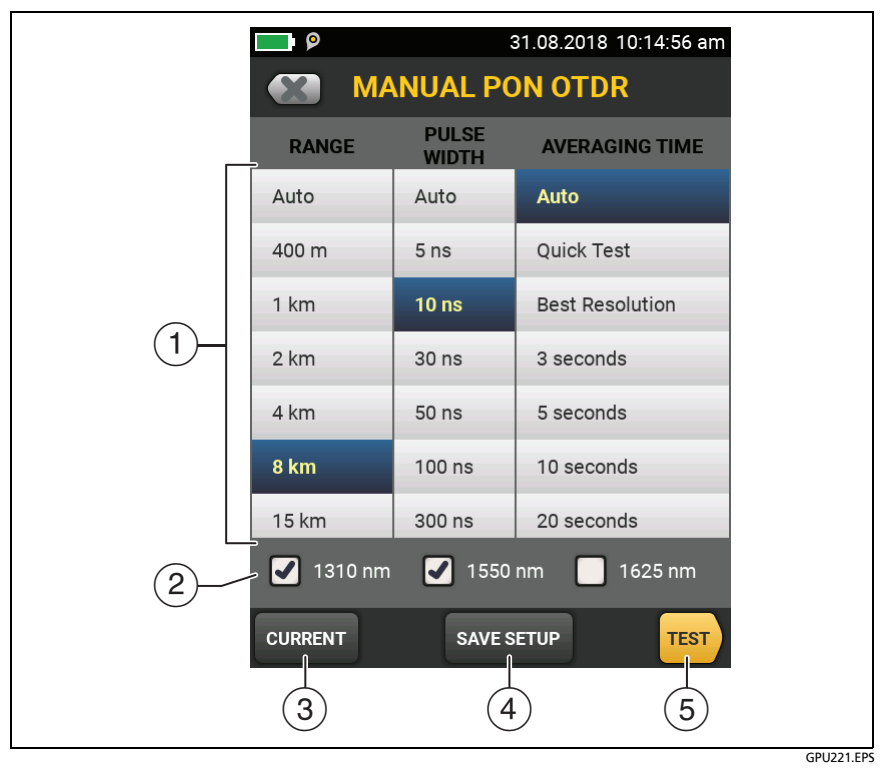

Figure 188. Manual PON OTDR Screen for Quick Changes After a Test

- Tap the settings you want. You can scroll some columns to see more settings. Table 16 on page 467 gives descriptions of the settings.
- 2 Select the wavelengths to use for the test.
- ③ Tap **CURRENT** to see the settings the tester used for the last test.
- 4 The SAVE SETUP button lets you save your settings:

#### Note

The **SAVE SETUP** button does not show if the wavelengths on the screen (2) are not available in the active test setup. For example, the button does not show if the OptiFiber Pro HDR OTDR is module installed, but the active test setup is for an OptiFiber Pro module.

Active: The tester saves the settings in the active test setup. If the test was not a Manual test, the tester changes the active Test Type to Manual.

**New**: The tester saves the settings in a new test setup that is added to the project. The new setup is a **Manual PON OTDR test** or a **Manual OTDR** test.

#### If you save your settings in a new test setup:

The tester uses your settings until you save the results or exit the results screen then start a test from the home screen. Then the tester uses the test setup it had before you changed the settings.

#### If you do not save your settings:

The tester uses your settings until you save the results or exit the results screen then start a test from the home screen. Then the tester uses the test setup it had before you changed the settings.

(5) Tap **TEST** or press **TEST** to do a test with the settings you selected.

The **PROGRESS** screen shows **Manual PON OTDR** when the tester uses your settings.

## How to Use the Measurement Cursor on the OTDR Trace

You can use the cursor on the OTDR trace to measure distance and loss along the cabling. As you move the cursor, the tester calculates averages around the mark and cursor locations. This decreases the effects of noise on measurements.

#### To use the measurement cursor

See Figure 189.

- 1 Tap the yellow circle at the top of the cursor (2) so that MARK shows.
- 2 While **MARK** shows, use one of these methods to move the cursor to the point where you want to start the measurement:
  - Drag the cursor with the yellow circle (2).
  - Tap or press and hold  $\bigcirc$  or  $\bigcirc$  ( $\bigcirc$ ).
  - To move the cursor to an event, tap ( or next to Events (6).
- **3** Tap **MARK**, then while **UNMARK** shows, move the cursor to the point where you want to end the measurement.

Note

If **UNMARK** and the cursor controls do not show, tap the yellow circle.

These indicators show on the screen:

- △dB = : The difference in the power levels (in decibels) between the start and end of the green measurement bar.
- Δm or Δft = : The distance between the start and end of the green measurement bar.

(continued)

- ∆dB/km or ∆dB/kft = : Power loss (in decibels) that would occur over 1 km (1000 m) or 1 kft (1000 ft) of fiber. The tester uses the loss between the start and end of the green measurement bar to calculate this value.
- 4 To make a new measurement, tap the yellow circle, tap UNMARK ((9)), then do steps 1, 2, and 3 again.

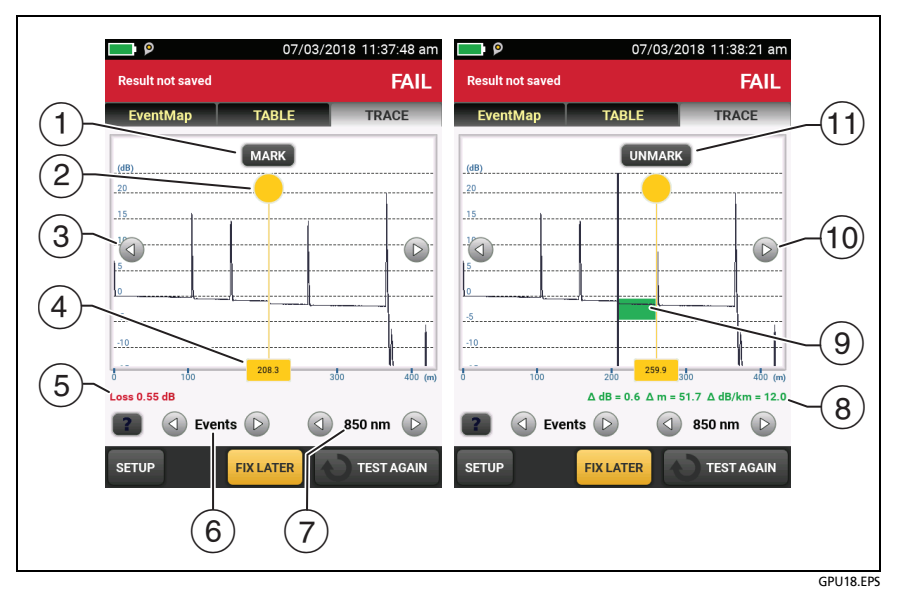

Figure 189. How to Use the Measurement Cursor on the ODTR Trace
- To specify the start of a measurement, tap the yellow circle (2), then tap MARK.
- 2 To see the MARK and UNMARK buttons, tap the yellow circle.
- (3) To move the cursor in small increments, tap or press and hold or . If these buttons do not show, tap the yellow circle on the cursor.
- (4) The measurement in the square is the distance from the start of the fiber to the yellow cursor.
- (5) When the cursor is on an event before you set the mark, this area shows the event type. See Table 18 on page 495. The text is green if the event passed, red if the event failed, or black is there is no limit for measurements. After you set the mark, the event type does not show.
- 6 To move the cursor to an event, tap ( ) or ( ).
- (7) If the tester used two wavelengths, tap (4) or (b) to see the other wavelength.
- (8) To start another measurement, tap UNMARK. If UNMARK does not show, tap the yellow circle (②).
- (9) The green measurement bar goes from the start point to the end point of your measurement.
- (10)  $\Delta$  dB: The difference in the power levels (in decibels) between the start and end of the green bar.

 $\Delta$  **m** or  $\Delta$  **ft**: The distance between the start and end of the green bar.

 $\Delta$  dB/km or  $\Delta$  dB/kft: The power loss (in decibels) that would occur over 1 km (1000 m) or 1 kft (1000 ft) of fiber based on the loss between the start and end of the green bar.

## How To Do Bi-Directional Tests on Single Fibers

Note

For bi-directional tests on links with two fibers, Fluke Networks recommends that you use the SmartLoop feature. See "Bi-Directional SmartLoop Tests" on page 539.

- 1 On the home screen, tap the **Next ID** panel.
- 2 On the CHANGE ID screen, turn off the Auto Save function and set the End 1/End 2 control to End 1.
- 3 Enter names for the ends of the fiber (optional):
  - a. On the CHANGE ID screen, tap the panel that shows End 1:.
  - b. On the EDIT END NAME screen, tap the End 1 and End 2 panels to use the keyboard to enter names for each end. Tap DONE to save the names.
- 4 On the CHANGE ID screen, tap DONE.
- 5 Clean and inspect all connectors, then connect the tester toEnd 1 of the link.
- 6 Tap **TEST** or press **TEST**, then save the result.
- 7 Clean and inspect the connector for End 2 of the link, then connect the tester to End 2.
- 8 Press (THOME), then tap the Next ID panel.
- 9 Tap the End 1/End 2 control at the top of the screen to make it show End 2, then tap DONE.
- **10** Tap **TEST** or press **TEST**.
- 11 Save the result with the same ID you used for End 1.

The tester automatically calculates bi-directional averages of loss measurements and includes the averaged values in the test record. For descriptions of these results, see "Averaged Bi-Directional Results" on page 545.

Note

The tester will not calculate bi-directional averages for test results that include splitters.

## How To Do Bi-directional Tests for All IDs in a Set

In this procedure, you test all the links from **End 1**, then test them all again from **End 2**.

- 1 On the home screen, tap the **Next ID** panel.
- 2 If necessary, tap CHANGE CABLE IDs to select or make an ID set.
- 3 On the CHANGE ID screen, turn on the Auto Save function and set the End 1/End 2 control to End 1.
- 4 Enter names for the ends of the fiber (optional):
  - a. On the CHANGE ID screen, tap the panel that shows End 1:.
  - b. On the EDIT END NAME screen, tap the End 1 and End 2 panels to use the keyboard to enter names for each end. Tap DONE to save the names.
- 5 Tap DONE on the CHANGE ID screen.
- 6 Clean and inspect the connector for **End 1** of the link that has the first ID in the set.
- 7 Connect the tester to End 1 of the link, then tap TEST or press (TEST).
- 8 Clean and inspect the connector for **End 1** of the link that has the next ID in the set.
- 9 Connect the tester to End 1 of the next link, then tap TEST or press <a>[√TEST]</a>.
- 10 Repeat steps 8 and 9 for all IDs in the set.
- **11** Press (HOME), then tap the **Next ID** panel.

(continued)

- 12 On the CHANGE ID screen, tap the End 1/End 2 control at the top of the screen to make it show End 2. In the list under IDs Untested, the tester highlights the first ID that does not include results for End 2. This should be the first ID in the set.
- 13 Tap DONE on the CHANGE ID screen.
- 14 Clean and inspect the connector for End 2 of the link that has the first ID in the set.
- **15** Connect the tester to **End 2** of the link, then tap **TEST** or press **√TEST**.
- **16** Clean and inspect the connector for **End 2** of the link that has the next ID in the set.
- 17 Connect the tester to End 2 of the next link, then tap TEST or press <a>TEST</a>.
- 18 Repeat steps 16 and 17 for all IDs in the set.

## **Real Time Trace**

The real time trace lets you see changes in the HDR OTDR trace as they occur. In this mode, the tester updates the OTDR trace several times each second. This mode helps you do tasks such as these:

- Find intermittent problems, such as those that occur only when you bend a fiber or apply force to a connector.
- Quickly see differences in segment lengths and the locations of connections in different links. Use the real time trace to look at one link, then connect to another link to quickly see a trace and compare it to the previous trace.
- Align fibers when you make a splice.

# **A**Caution

Before you use the OTDR to help you make a splice, read the instructions for the splice machine. The light pulses from the OTDR can cause problems for some splice machines.

### Note

The real time trace uses a lot of battery power. Use the ac adapter when you use this test for an extended period of time.

The real time trace test has two modes: auto length and fixed length.

• AUTO LENGTH: The tester makes necessary adjustments in its range and pulse width periodically or whenever the trace changes. These adjustments make the trace fill the screen for the best overall view of the fiber. The locations shown for connections and other features change if the range changes. The real time trace starts in auto length mode.

• FIXED LENGTH: The tester does not change any parameters for measurements, even if the trace changes. (The tester possibly adjusts the resolution and range at the beginning of the test for a faster test.) This mode helps you stay zoomed-in on an event when the fiber changes.

If a large change in the fiber length occurs, change to AUTO LENGTH mode, then change to FIXED LENGTH mode again.

### To use the real time trace

- 1 Clean and inspect the connectors on the launch and tail cords and the fiber to be tested.
- 2 Connect the tester to the link as shown in Figure 180 or 181.
- 3 On the home screen, tap the **TOOLS** icon then tap **Real Time Trace**.
- 4 In the SELECT A WAVELENGTH popup, select a wavelength for the test. If you select Auto, the tester selects the wavelength that gives the best dynamic range and the smallest dead zones for the link.
- 5 On the Real Time Trace screen (Figure 190):
  - To use the fixed-length mode, tap **FIXED LENGTH** (1).
  - To zoom in and out on the trace, use the pinch, reversepinch, and double-tap gestures on the touchscreen. See Figure 5 on page 25.
  - To change the **RANGE** and **PULSE WIDTH**, tap **SETUP** (2). See Figure 191.
  - To stop and start the test, tap **STOP** (③) and **RESUME**.
  - To exit the test, tap **STOP** (③) then tap **EXIT**.
  - To save the current results, tap STOP (③) then tap SAVE.

Notes

The results for the real time trace show only the OTDR trace at one wavelength.

The real time trace result does not include a **PASS**/**FAIL** status.

The real time trace does not show the markers for the launch and tail cords.

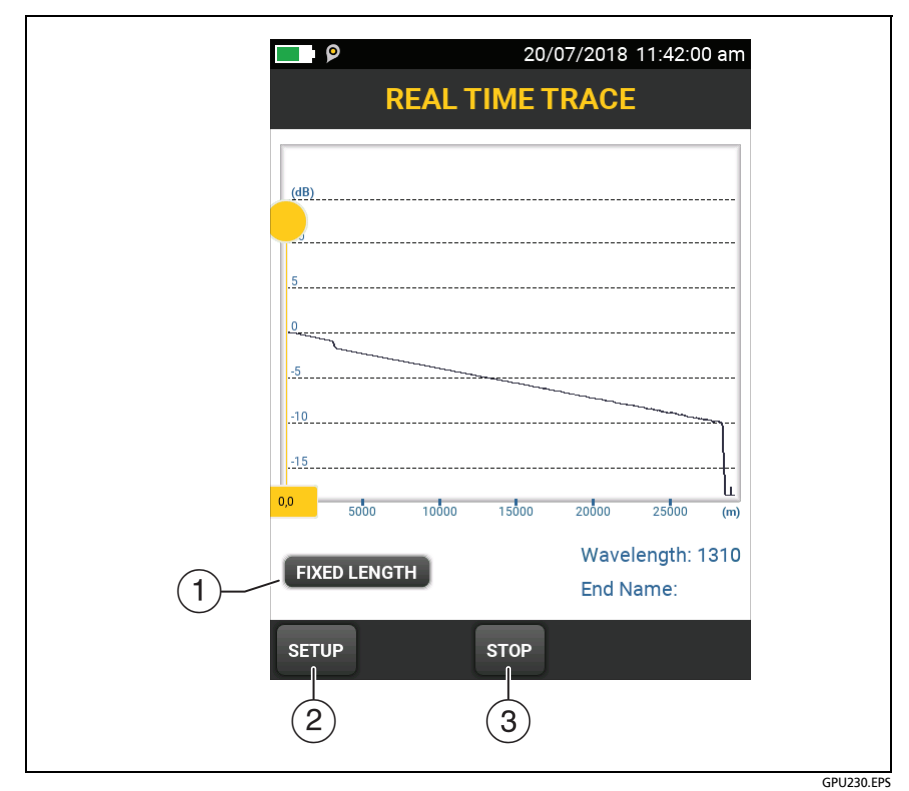

Figure 190. Real Time Trace Screen (OptiFiber Pro HDR module)

## How to Quickly Try Different HDR OTDR Settings in Real Time Trace Mode

After a HDR OTDR test, you can quickly change some OTDR settings when you want to try different settings on the same fiber. After you do a test, tap **SETUP** on the **TRACE** screen, then select settings on the **MANUAL PON OTDR** screen (Figure 191).

You can save your settings to the **Active** test setup or to a **New** test setup, or you can tap **TEST** to do a test without saving the settings.

|     | MANUAL                        | 20/07/2018 12:47:01 pm PON OTDR |
|-----|-------------------------------|---------------------------------|
| _   | RANGE                         | PULSE<br>WIDTH                  |
|     | Auto                          | Auto                            |
|     | 400 m                         | 5 ns                            |
|     | 1 km                          | 10 ns                           |
| (1) | 2 km                          | 30 ns                           |
|     | 4 km                          | 50 ns                           |
|     | 8 km                          | 100 ns                          |
|     | 15 km                         | 300 ns                          |
| 2   | 🖌 1310 nm 📃 1550 nm 📃 1625 nm |                                 |
|     | SAVE                          |                                 |
|     | (                             | 3 (4)                           |
|     |                               |                                 |

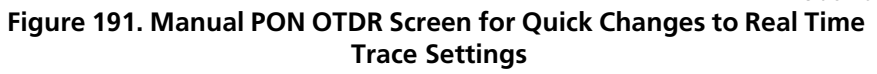

- Tap the settings you want. You can scroll some columns to see more settings. Table 16 on page 467 gives descriptions of the settings.
- 2 Select the wavelengths to use for the test.
- ③ The SAVE SETUP button lets you save your settings:

Active: The tester saves the settings in the active test setup. If the test was not a Manual test, the tester changes the active Test Type to Manual.

#### Note

Active does not show if the wavelengths on the screen (2) are not available in the active test setup. For example, Active does not show when you have the OptiFiber Pro HDR OTDR module installed, but the active test setup is for an OptiFiber Pro module.

**New**: The tester saves the settings in a new test setup that is added to the project. The new setup is a **Manual PON OTDR test** or a **Manual OTDR** test.

### If you save your settings in a new test setup:

The tester uses your settings until you save the results or exit the results screen then start a test from the home screen. Then the tester uses the test setup it had before you changed the settings.

### If you do not save your settings:

The tester uses your settings until you save the results or exit the results screen then start a test from the home screen. Then the tester uses the test setup it had before you changed the settings.

(4) Tap **TEST** or press **TEST** to do a test with the settings you selected.

The **PROGRESS** screen shows **Manual PON OTDR** when the tester uses your settings.

## The FaultMap Test

The FaultMap test helps you record the connections in a fiber link and identify bad connections. It can show short patch cords and find connections that have high reflectance. The FaultMap test gives you these results:

- Shows a map of the connectors in the link that possibly do not show on the OTDR EventMap. The map includes connectors that are hidden in the dead zones made by previous events. The FaultMap test shows patch cords as short as 0.5 m for lengths < 2 km.</li>
- Shows connections that are poor because they have high reflectance (> -35 dB).
- Reflective events that are apparently not connectors do not show on the FaultMap diagram. Loss events, including bends and splitters, are also not shown.

The FaultMap test finds events that have a reflectance larger than approximately -60 dB on singlemode fiber. (More negative values mean less reflectance and a better connection. For example, a connector with a reflectance of -40 dB is better than one with -35 dB.)

#### Notes

Since the FaultMap test finds only reflections, do not use it to look for fusion splices or angled physical contact (APC) connectors.

FaultMap results do not include a **PASS/FAIL** status. The results are only for your documentation of the link.

FaultMap tests on singlemode fiber usually take more time than OTDR tests. The test uses very narrow pulses on singlemode fiber to make the smallest event dead zones possible, and does more analysis on the reflections in the link.

### How to Do the FaultMap Test

Notes

The FaultMap test does not use the launch compensation settings.

The FaultMap test uses the wavelength that gives the best results.

Figure 192 shows the equipment for the FaultMap test.

- 1 Clean and inspect the connectors on the launch and tail cords or patch cords and the link to be tested.
- 2 Connect the launch cord to the OTDR port and the link to be tested, as shown in Figure 193. Connect a tail cord to the far end of the link if necessary.

Or, you can use a patch cord that is 1 m long at minimum to connect the tester to the link. To see results for the far-end connector, connect a tail cord or patch cord (>1 m) to the far end of the link.

- 3 On the home screen, tap the test setup panel.
- 4 On the CHANGE TEST screen, tap the FaultMap test, then tap USE SELECTED. If a FaultMap test is not available, tap NEW TEST to add one to the project.

Tap **TEST** or press **TEST**.

#### Versiv Series Cabling Certification Product Family Technical Reference Handbook

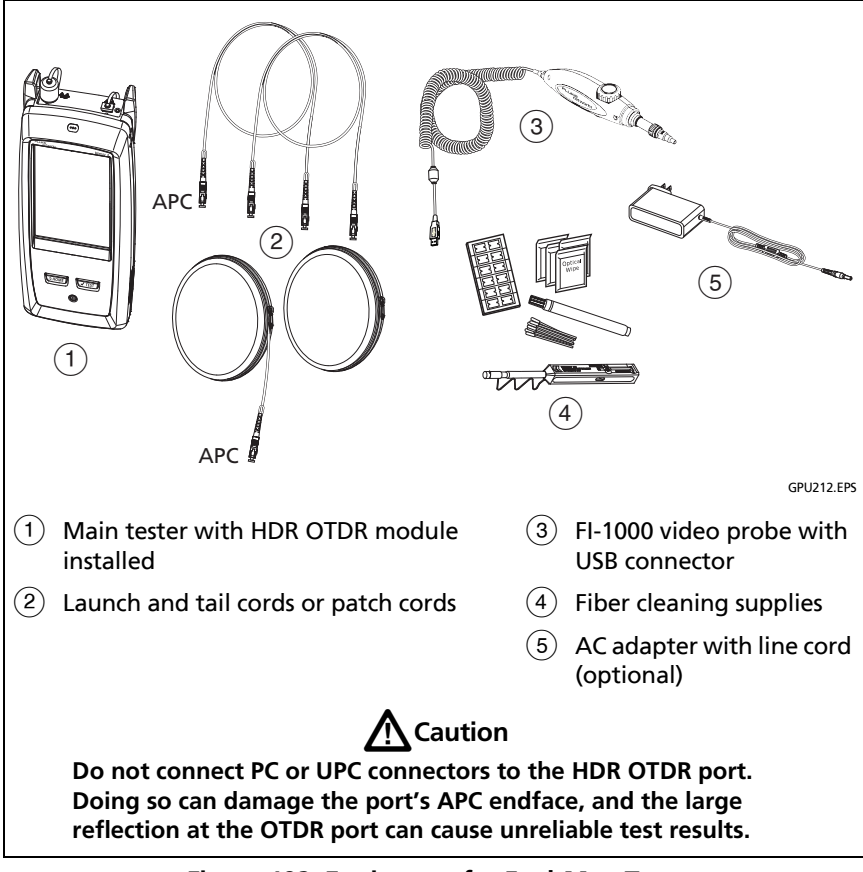

Figure 192. Equipment for FaultMap Tests

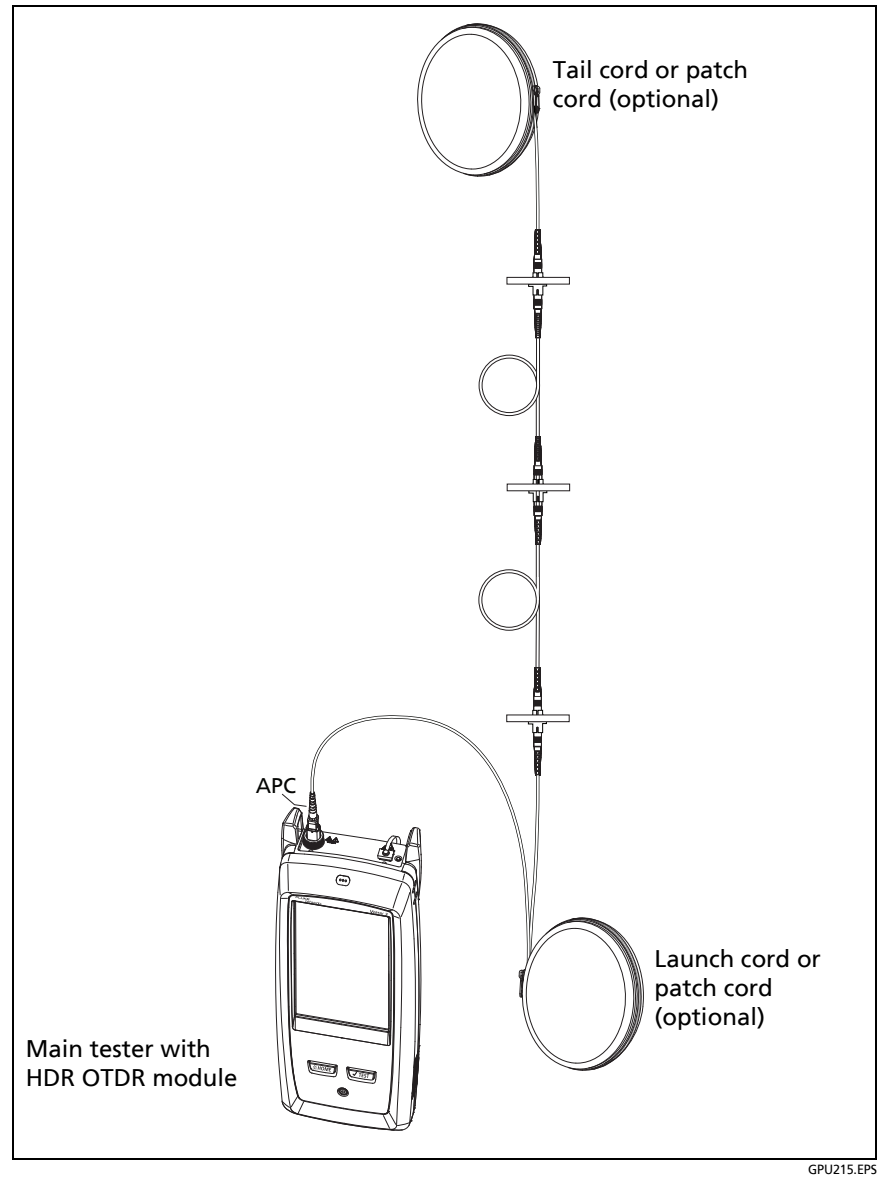

Figure 193. FaultMap Test Connections

## FaultMap Screen

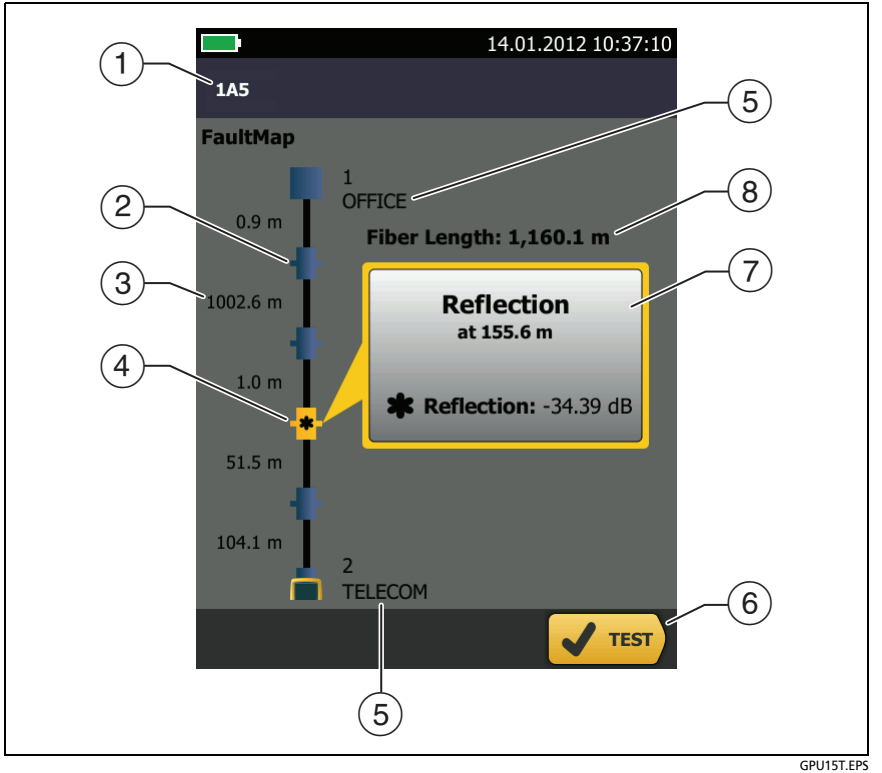

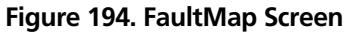

Note

The FaultMap test does not use the launch compensation settings. The results show the launch and tail cords and their connectors in the same colors as other cords and connectors.

- (1) The ID for the results. If **Auto Save** is off, **Result not saved** shows.
- 2 The event that has a reflectance smaller than -35 dB.
- ③ The length of the fiber segment between two events.
- (4) \* : An event that has a reflectance larger than -35 dB. It is possibly a connector that is dirty, poorly polished, scratched, cracked, misaligned, unseated, worn, or the wrong type.

The arrow icon shows when there are more events that do not show on the screen. To see the events, tap the icon or scroll the screen.

- (5) Names for the ends of the link. For example, the names can describe the locations of the ends: "TELECOM" for the ends in the telecommunications closet and "OFFICE" for the ends in offices. You can enter names on the CHANGE ID screen. See Figure 213 on page 601.
- 6 When more than one button shows at the bottom of the screen, the tester highlights one in yellow to recommend which one to tap. See "Buttons to Do Tests and Save Results" on page 63.
- If the window is blue, the reflectance of the event is smaller than
   -35 dB. If the window is orange, the reflectance is larger than
   -35 dB.

To see the window for another event, tap another icon on the fiber.

(8) **Fiber Length**: The length of the fiber. This includes the lengths of the launch and tail cords, if you used them.

## The SmartLoop Test

The SmartLoop test lets you connect the far ends of the two fibers in a link and do one OTDR test to get separate results for each fiber. This reduces your test time by approximately 50% and lets you keep the tester at one end of the links.

You use a launch cord to connect the fibers together at the far end of the link. When you do the SmartLoop test, the tester uses the launch compensation settings to remove the effects of the loopback cord and its connectors.

The tester saves the results in two records, one for each fiber in the link.

The Auto and Manual settings for the SmartLoop test operate the same as for the OTDR test. See Table 16 on page 469.

Figure 195 shows the equipment for the SmartLoop test.

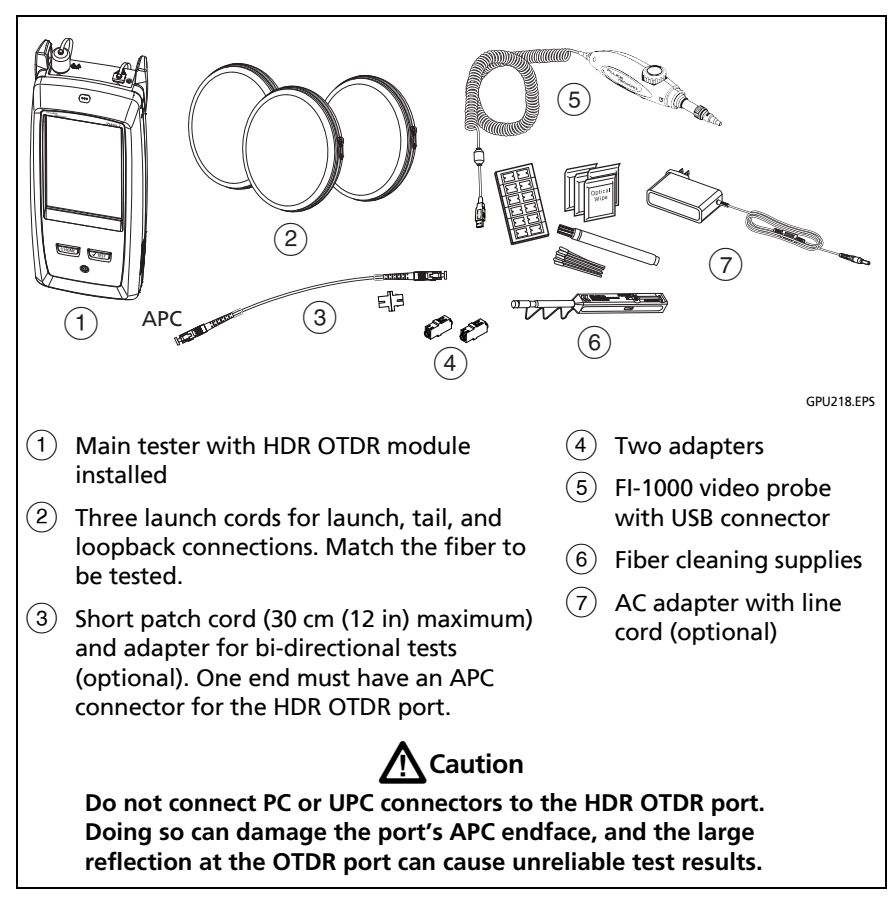

Figure 195. Equipment for SmartLoop Tests

## How To Do an Auto SmartLoop Test

### Set Up SmartLoop Launch Compensation

- 1 On the home screen, tap the test setup panel.
- 2 On the CHANGE TEST screen, tap the button next to the Auto SmartLoop test, then tap USE SELECTED.

If an Auto SmartLoop test is not available, tap **NEW TEST** to add one to the project. Select settings as necessary on the **TEST SETUP** screen. See "Settings for HDR OTDR Tests" on page 467.

- 3 Select three launch cords that have the same type of fiber as the fiber you will test. The connectors must be the correct type for each connection you will make. If necessary, you can connect two launch cords together to make a loopback cord that has the same connectors on both ends.
- 4 On the home screen, tap SET COMP.
- 5 On the SET LAUNCH METHOD screen tap SmartLoop.
- 6 Clean and inspect the OTDR port and connectors on the three launch cords.
- 7 Make the connections shown in Figure 196.
- 8 Tap SET.
- **9** When the **SET LAUNCH COMP** screen shows, make sure the tester shows the correct distances for the end of the launch cord and the start of the tail cord.

#### Note

If the fibers have APC connectors, the tester possibly will not find the correct launch and tail events. If this occurs, do the compensation again and select **Manual Entry** to enter the lengths of the cords manually.

10 Tap SAVE.

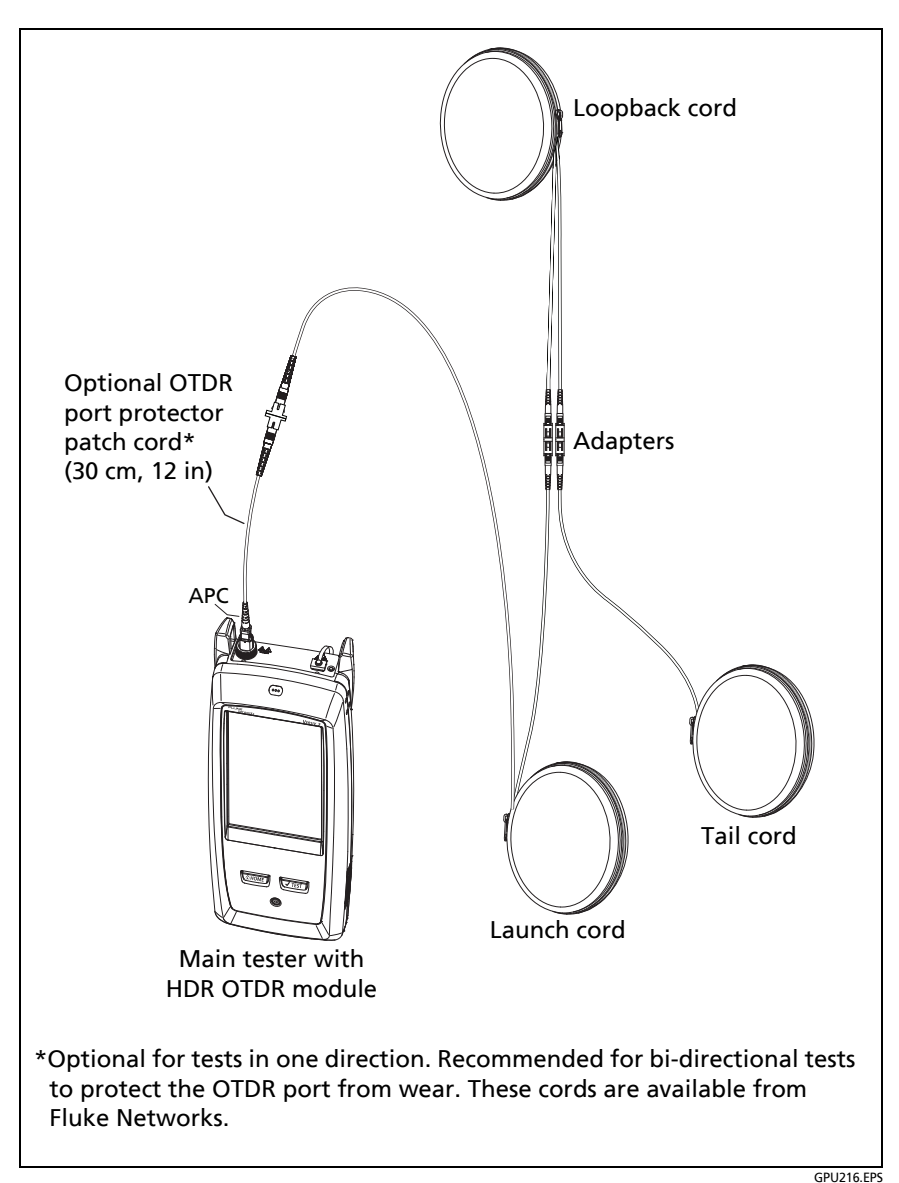

Figure 196. SmartLoop Launch Compensation Connections

### Do the SmartLoop Test

- 1 Make the connections shown in Figure 197.
- 2 On the home screen, make sure the IDs for the fibers are correct. The tester uses the **Fiber A** ID for the fiber connected to the launch cord.
- **3** Tap **TEST** or press **TEST**.

Note

If the tester shows a message about the connection quality of the OTDR port, but the OTDR connection on the tester is good, inspect the ends of the loopback cord. See "Port Connection Quality for SmartLoop Tests" on page 480.

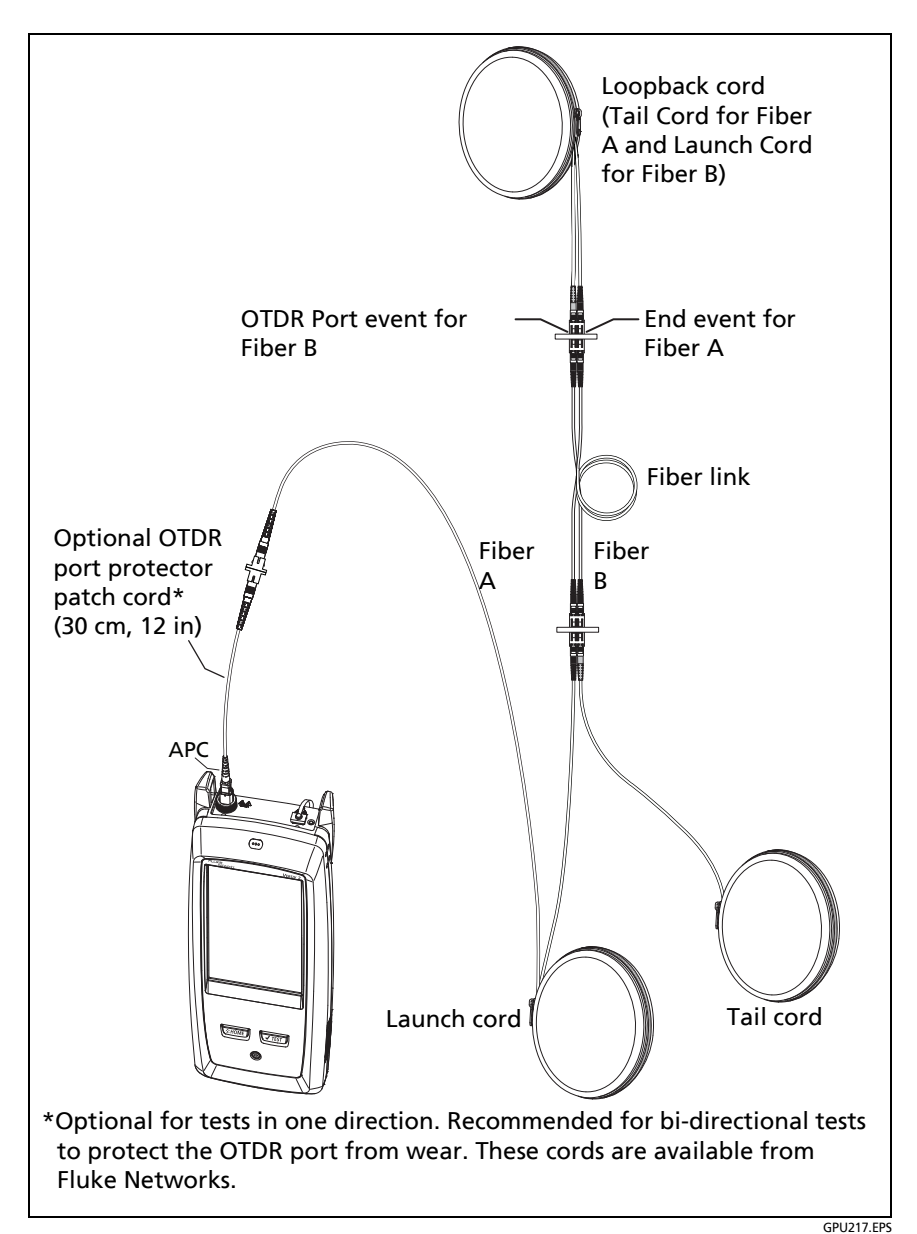

Figure 197. SmartLoop Test Connections

### **SmartLoop Results**

The tester shows the SmartLoop results on two sets of **EventMap**, **TABLE**, and **TRACE** screens, one for each fiber in the link. See Figure 198.

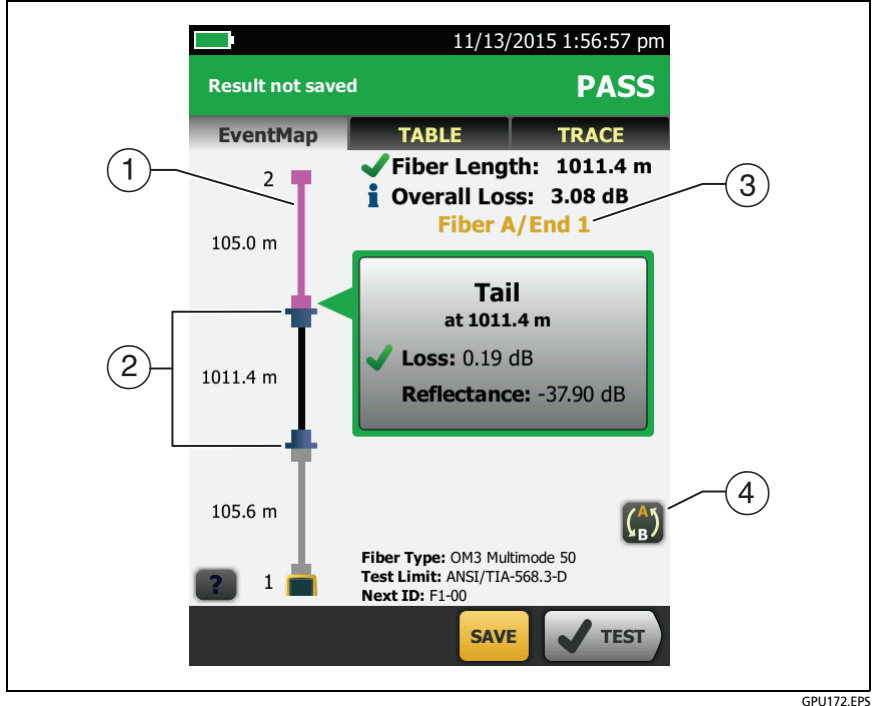

Figure 198. EventMap from a SmartLoop Test

1 The purple fiber is the loopback cord.

Note In saved SmartLoop results, the loopback cord is gray.

- (2) The fiber between the launch cord and the loopback cord is the fiber on one side of the link.
- ③ Fiber A is the side of the link connected to the OTDR at End 1.
- ④ To switch between results for fibers A and B, tap <sup>(1)</sup> on the EventMap screen.

Note

When you save SmartLoop results, the tester saves the results in two records, one for each fiber in the link.

## **Bi-Directional SmartLoop Tests**

The bi-directional SmartLoop test gives you bi-directional OTDR results for both fibers in a link. The tester also automatically calculates averages of the two results and includes the averaged values in the test record.

### Why Do Bi-Directional Tests?

OTDR tests from both ends of a fiber can give different results because some properties of fiber and fiber components can cause differences between the loss measurements for each direction.

For example, the loss of an event is the difference between the backscatter levels before and after the event. If a segment after a connector or splice has a higher backscatter value than the segment before, the tester shows different values of loss for the connector or splice from the two directions. For splices, which have very little loss, the difference in the backscatter of the two fibers can cause an apparent gain in power across the splice in one direction. For these and other reasons, bidirectional averages of connector and splice loss in both directions are more accurate than measurements from one direction.

### When To Do Bi-Directional Tests

You might need to do bi-directional OTDR tests to meet customer requirements. You should also do a bi-directional test if you get these results:

- The OTDR event table shows a gainer (see Table 18).
- The OTDR event table shows a hidden event (see Table 18).
- The loss of a connector or splice is unusually low.
- The loss of a connector or splice is unusually high, and you are sure that the connector or splice is good.
- There is a splice on the fiber, but it does not show in the OTDR test results.

Note

To do bi-directional tests on single fibers, see "How To Do Bi-Directional Tests on Single Fibers" on page 518.

### How to Do a Bi-Directional SmartLoop Test

### Set Up SmartLoop Launch Compensation

1 On the home screen, tap the test setup panel, make sure the correct SmartLoop test is selected on the CHANGE TEST screen, then tap EDIT.

If an Auto SmartLoop test is not available, tap **NEW TEST** to add one to the project. Select settings as necessary on the **TEST SETUP** screen. See "Settings for HDR OTDR Tests" on page 467.

- 2 On the **TEST SETUP** screen, in the **Bi-Directional** panel, tap the control to make it show **On**, then tap **SAVE**.
- 3 On the CHANGE TEST screen tap USE SELECTED.

- 4 Select three launch cords that have the same type of fiber as the fiber you will test. The connectors must be the correct type for each connection you will make. If necessary, you can connect two launch cords together to make a loopback cord that has the same connectors on both ends.
- 5 On the home screen, tap SET COMP.
- 6 On the SET LAUNCH METHOD screen tap SmartLoop.
- 7 Clean and inspect the OTDR port and connectors on the three launch cords.
- 8 Make the connections shown in Figure 196 on page 535.
- 9 Tap SET.
- **10** When the **SET LAUNCH COMP** screen shows, make sure the tester shows the correct distances for the end of the launch cord and the start of the tail cord.

#### Note

If the fibers have APC connectors, the tester possibly will not find the correct launch and tail events. If this occurs, do the compensation again and select **Manual Entry** to enter the lengths of the cords manually.

11 Tap SAVE.

### Do the SmartLoop Test

- 1 On the home screen, make sure the IDs for the fibers are correct. The tester uses the **Fiber A** ID for the fiber connected to the launch cord at the start of the test.
- 2 Make the connections for End 1 as shown in Figure 199.

(continued)

### Notes

To decrease the wear on the OTDR connector and help keep it clean, use an OTDR port protector (30 cm, 12 in) patch cord to connect the OTDR to the launch and tail cords for bi-directional SmartLoop tests. These cords are available from Fluke Networks.

To minimize the effect of the port protector patch cord on results, do not use a cord longer than 50 cm (20 in).

- **3** Tap **TEST** or press **TEST**.
- 4 Halfway through the test, the tester tells you to connect the tail cord to the OTDR port. Make the connections for **End 2** as shown in Figure 199, then tap **DONE**.

The tester automatically calculates bi-directional averages of loss measurements. See "Averaged Bi-Directional Results" on page 545.

# **A**Caution

Switch the launch and tail connections at the end of the short patch cord. If you switch the connectors at the patch panel, you will possibly get less accurate results for those connections during the second half of the test.

5 If Auto Save is on, the tester uses the next two IDs to save the results for the two fibers.

If Auto Save is off, and you tap SAVE or FIX LATER, the SAVE RESULTS screen shows the next two IDs available. You can change the IDs if necessary.

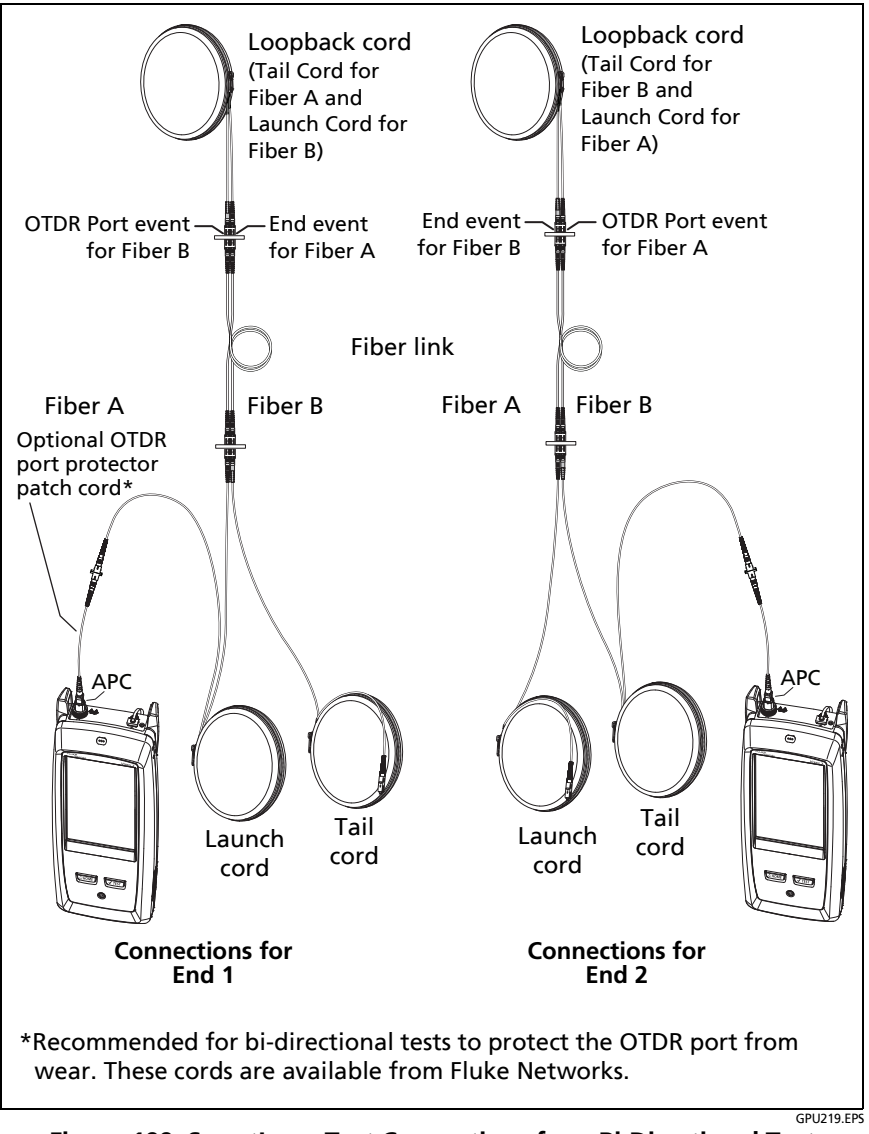

Figure 199. SmartLoop Test Connections for a Bi-Directional Test

## **Averaged Bi-Directional Results**

Note

Unless otherwise noted, this section applies to bi-directional results from SmartLoop tests and bi-directional OTDR tests on single fibers.

Figure 200 shows an **EventMap** with averaged results from a bidirectional SmartLoop test.

- For averaged results, the tester shows the **EventMap** and the event **TABLE** tabs, but not the **OTDR** tab. The averaged results do not include **Ghost** events.
- For Hidden events, the tester calculates the average loss of the event that causes the hidden event, then divides that loss among the events inside the dotted lines. For example, if the average loss of an event is 0.24 dB, and the event causes one event to be hidden, then the average results show 0.12 dB for the event and 0.12 dB for the hidden event.
- For these measurements, the averaged results show the larger or the worst of the two results:
  - Distance between events: larger distance is shown
  - Reflectance: worst value is shown (for example, -30 dB is worse than -40 dB). The reflectance measurements from the unconnected ends are not used in the averaged results.
  - Segment length: larger value is shown
  - Segment attenuation: larger value is shown
  - Fiber length: larger value is shown
  - Overall loss: average value is shown
  - Optical return loss: worse value is shown (for example, 30 dB is worse than 40 dB)
- The **Port Connection Quality** in the averaged results is the rating from End 1.

• The tester does not calculate averaged results in some situations, for example if a launch, tail, or loopback cord was not detected or if the distance to the end was not the same in both directions.

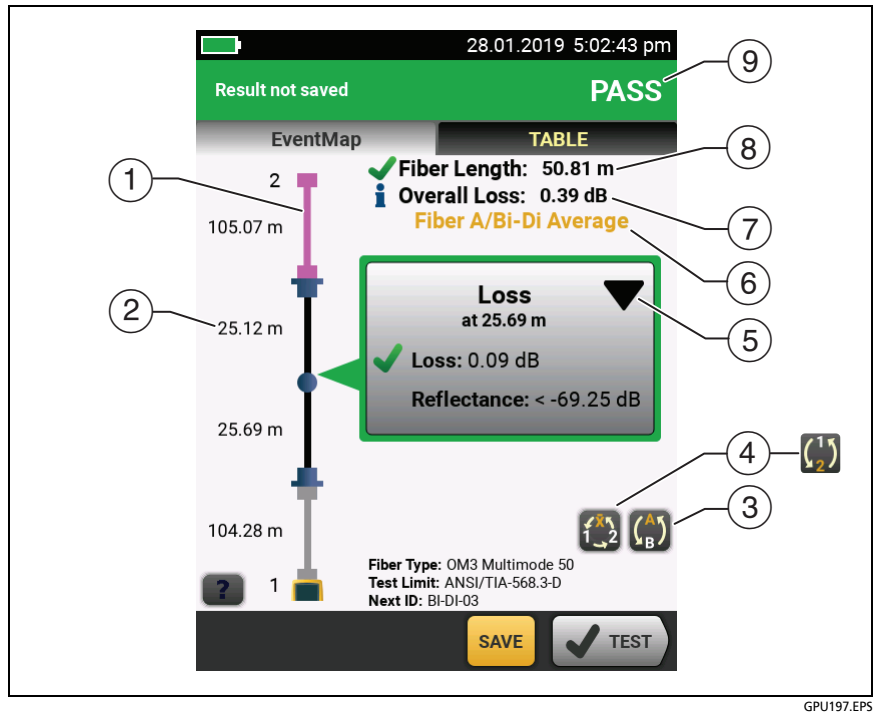

Figure 200. EventMap for Averaged, Bi-Directional SmartLoop Results

- 1 The purple fiber is the loopback cord.
- (2) The longest segment length of the two directions.
- ③ 💮 Tap this button to see the results for the other fiber (A or B).

Touch  $\bigoplus$  for 3 seconds to see a summary of the results from ends 1 and 2 on fibers A and B. To see the EventMap for a result in the list, tap the result.

This button shows with bi-directional SmartLoop results and bi-directional OTDR results from single fibers. Tap this button to see results from each direction (End 1 or End 2) or the averaged results (X).

This button shows if you do a bi-directional test on a single fiber, but the tester does not calculate averaged results. This can occur for example if the distance to the end was not the same in both directions or if a span was defined when you did the test. Tap this button to see results from each direction (End 1 or End 2). To remove the span definition, tap Tools, Span, then tap Delete.

- (5) ▼ The event editing function lets you edit loss events. See "How to Edit a Loss Event" on page 549.
- 6 This line shows which results are on the display. Use the selection buttons ((4) and (5)) to see other results.
- (7) **Overall Loss**: The average loss of the two directions.
- 8 Fiber Length: The longest length of the two directions.
- (9) **PASS/FAIL**: The overall result for the fibers.
  - **PASS**: The averaged results passed. It is possible for one or both directions to have **FAIL** results, while the overall result is **PASS**.
  - FAIL: The averaged results failed.

### Note

The tester does not use the bi-directional average results in the calculation for the % **Tested** that shows on the home screen.

# Chapter 14: OTDR Span and Event Editing Functions

## **Overview of Features**

The span and event editing functions are available in the OptiFiber Pro and OptiFiber Pro HDR modules:

- The event editing function lets you edit loss events.
- The span function lets you limit OTDR results to a section of fiber that you define.

## How to Edit a Loss Event

When you know that a **Loss** event is an APC connector, you can tap  $\mathbf{\nabla}$  in the event's information window, then use the **Change Event Type** menu to change the event's type to **APC Connector**. See Figure 201. You can also change an edited event back to a **Loss** event.

#### Note

When you edit an event, the test result does not show that you made a change.

When you use a test limit for the OptiFiber Pro module: If you change a Loss event to an APC Connector, the tester uses 0.75 dB as the loss limit for the connector. That is a standard loss limit for connectors in inside-plant applications. If you must use a different limit for APC connectors, make a custom test limit.

## **PASS/FAIL Result for Edited Events**

When you change a loss event's type, the tester changes the loss limit for the event and recalculates the event's results and the overall results. The recalculations can possibly change the **PASS**/**FAIL** results. For example (refer to Figure 201):

- You test a link and see a Loss event that has a loss of 0.53 dB. This causes a FAIL result because the limit for a loss event is 0.30 dB.
- You change the event to an **APC Connector**. Because the selected test limit has a loss limit of 0.75 dB for connectors, the result for the event changes to a **PASS**
- If the loss event was the only FAIL result on the link, the overall result will also change from FAIL to PASS.

## **Other Options for Editing Events**

Use LinkWare PC to make these edits to events:

- Change an event to a splice, APC connector, or splitter.
- Add a 0 dB event to a trace where a splice or APC connector is present but has very low loss and does not show in the event table.
- Add a note to any event.
- Delete an event that has a loss of 0.35 dB or less. You can do this to remove small loss events that are not caused by a splice or APC connector. This makes the results show only the actual components in a link.

### To edit events in LinkWare PC

Use the buttons on the **Events** tab in the full-sized **OTDR Trace Viewer** window. See the LinkWare PC online help for details.

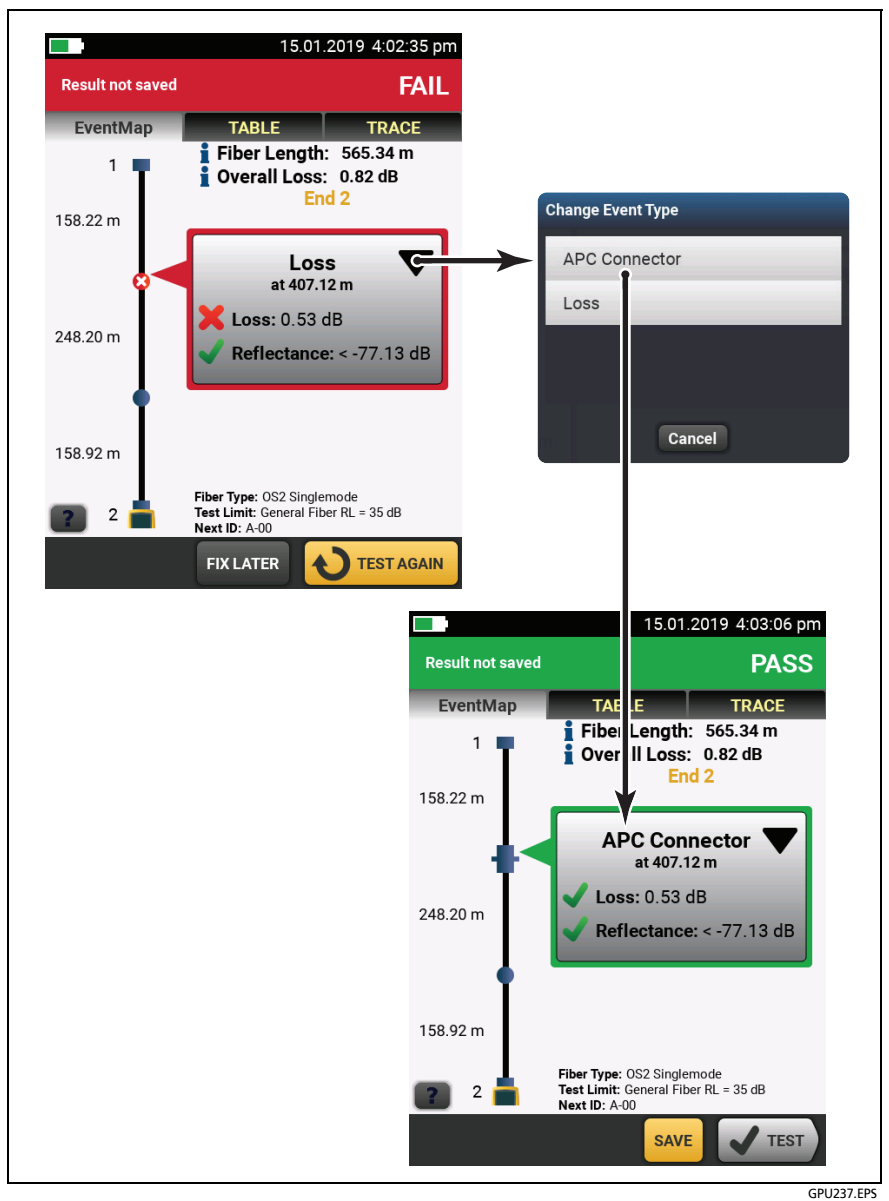

Figure 201. How to Edit a Loss Event

## **Editing Events in Bi-directional Results**

When you edit an event in a bi-directional result, the tester copies your change to the result you got from the other end and to the averaged result. The tester copies your change to these events:

- Loss
- Reflection
- Gainer
- Ghost Source
- Hidden

In some situations, the tester will not copy your change:

- The tester will not copy your change to events not listed above, such as Launch, Tail, and Bend events.
- The tester will not copy your change if it did not calculate averaged bi-directional results. This can occur, for example, if you did the **End 1** and **End 2** tests with different wavelengths or if a span was defined when you did the test.
- The tester will not copy your change to the results from the other end if there was not an event at the correct location. But the change will show in the averaged results.
### How to Use the Span Function

The **Span** function on the **TOOLS** menu lets you get test results from a section of fiber that you define. For example, if one segment had a break and was spliced, you can do an OTDR test on the entire link, but make the test record show results for only the spliced segment.

You define the span before you do OTDR tests. The tester gives you results for only the span until you clear the span settings.

If you will test multiple links of different lengths, and must make sure that all spans include the end of the link, you can set the **Span Stop** location to a point beyond the end of the longest link.

### When the Tester Will Not Use Your Span Settings

- The tester will not use your span settings if Launch Compensation is On.
- The tester will not use your span settings if you do a SmartLoop test because that test always uses Launch Compensation.

### How to Define a Span

- 1 Tap TOOLS, then tap Span.
- 2 On the SPAN screen, tap Set.
- 3 On the SET SPAN DISTANCE screen, tap Span Start and Span Stop to define the span.
- 4 On the SET SPAN DISTANCE screen, tap SAVE.

### How to Do a Test with Your Span Settings

- 1 Turn off Launch Compensation:
  - a. On the home screen, tap the test setup panel.
  - b. On the CHANGE TEST screen, tap EDIT.
  - c. On the TEST SETUP screen, set Launch Compensation to Off.
  - d. Tap **SAVE**, then tap **USE SELECTED**.
- **2** Do an OTDR test. Figures 202, 203, and 204 show OTDR results for a span.

#### Note

If you import the result into LinkWare PC, LinkWare PC adds "(S)" to the cable ID to show that the test used span settings.

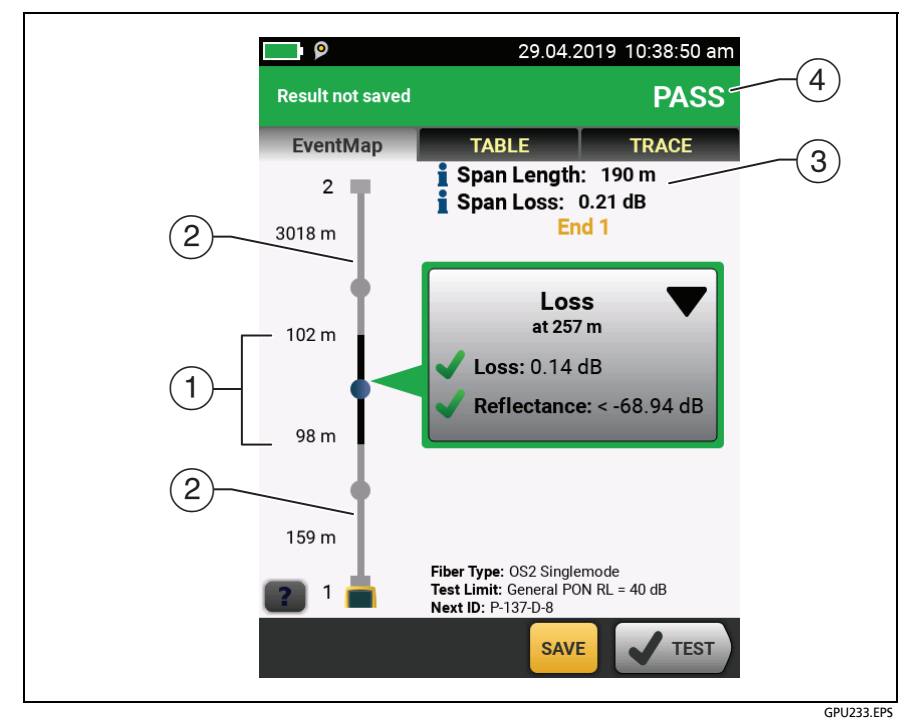

Figure 202. EventMap for a Span

(1) The black section is the span defined by the **Span Start** and **Span Stop** locations. The span area shown is not to scale.

The distances show the lengths of segments between events, as on an **EventMap** with no span defined.

- (2) The fiber outside of the span is gray. Measurements outside of the span do not have **PASS/FAIL** results.
- ③ The length and overall loss of the span.
- (4) **PASS**: All measurements in the span were within the limits.

FAIL: One or more measurements in the span exceeded its limit.

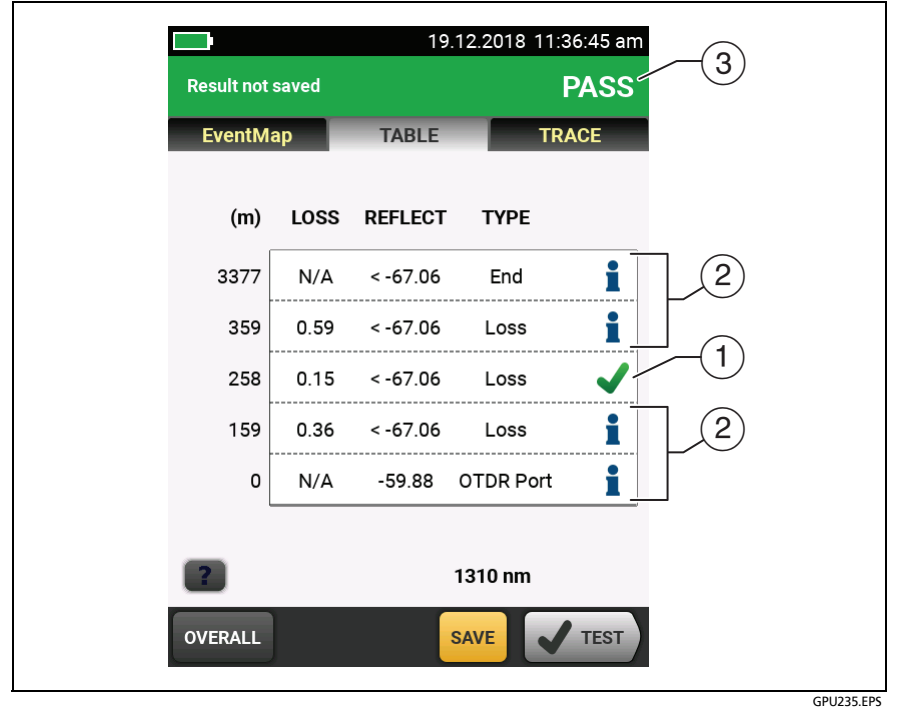

Figure 203. Event Table for a Span

- (1) Events in the span have **PASS/FAIL** results.
- (2) Events outside of the span do not have PASS/FAIL results. The tester shows an for these events.
- ③ PASS: All measurements in the span were within the limits.

FAIL: One or more measurements in the span exceeded its limit.

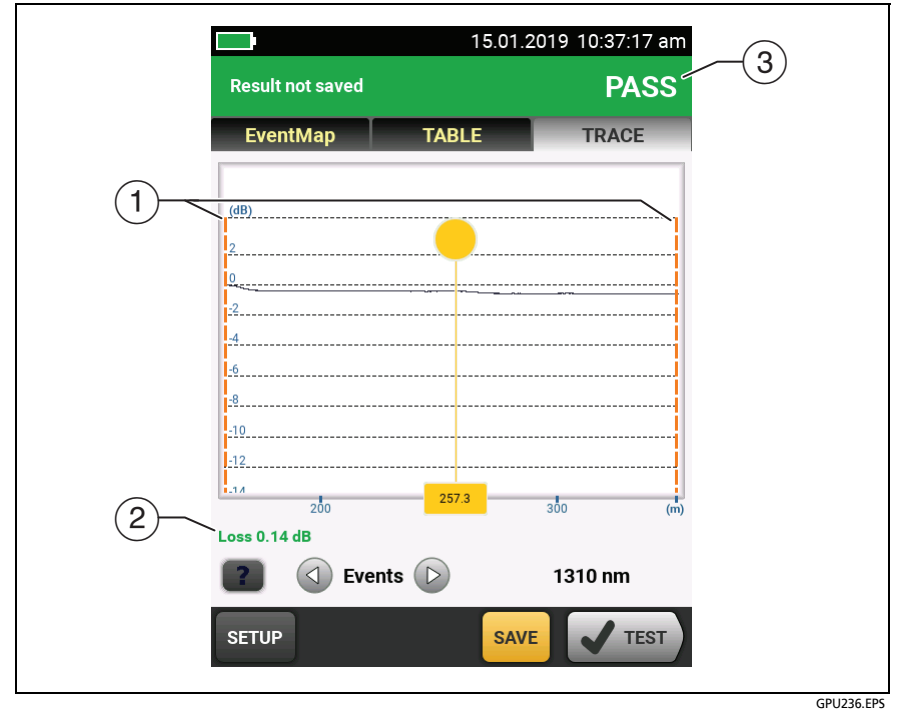

Figure 204. OTDR Trace for a Span

(1) Orange, dashed lines show at the **Span Start** and **Span Stop** locations. The trace is zoomed so that the span section fills the screen.

The launch compensation markers never show with the **Span Start** and **Span Stop** markers because you must turn off launch compensation to use the span function.

2 Measurements for events in the span show in green if the event passed, red if the event failed, or black is there is no limit for measurement.

Measurements for events outside of the span show in blue.

Note When the **Span Stop** location is in the middle of an event, the tester shows the loss for the entire event.

③ PASS: All measurements in the span were within the limits.

FAIL: One or more measurements in the span exceeded its limit.

### **Bi-directional Tests with Span Settings**

When you use span settings with a bi-directional test:

- If you want the span to include the same section of fiber from both ends, be sure to change the span settings when you do the test from the other end. For example, see Figure 205. A fiber is 100 km long, and the Span Start and Span Stop are 10 km and 40 km for End 1. To get results for the same section of fiber from End 2, set the Span Start and Span Stop to 60 km and 90 km.
- If you define a span, then do a bi-directional test on a fiber, you can see the results from both ends of the fiber, but the tester does not calculate averaged bi-directional results. See item ④ in Figure 171 on page 448.

### How to Remove the Span Definition

Tap **Tools**, **Span**, then tap **Delete**.

### How to Remove the Span Definition from a Test Result

- 1 Import the result into LinkWare PC.
- 2 Double-click on the result, then click Full Size Trace Viewer.
- 3 In the OTDR Trace Viewer window, click Span > Clear > OK, then click Yes.

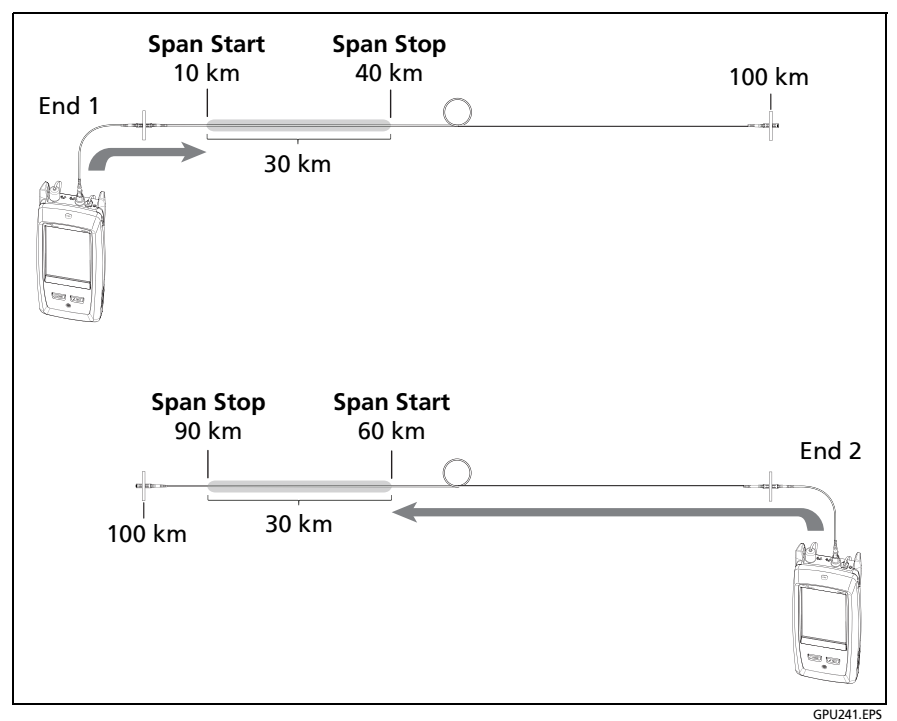

Figure 205. Span Settings for a Bi-directional Test

# **Chapter 15: The Visual Fault Locator**

### **Visual Fault Locator Applications**

The CertiFiber Pro<sup>™</sup> OLTS modules and the OptiFiber<sup>®</sup> Pro OTDR modules include a visual fault locator that sends a red light down the fiber. The red light shows at the end of the fiber and at breaks, cracks, and sharp bends along the fiber.

The VFL also helps you quickly verify the continuity of fibers, identify connectors, and find faults along fibers and in connectors.

The VFL helps you do these tasks:

- Quickly verify the continuity of fibers.
- Identify the polarity of duplex connections.
- Identify connections in patch panels.
- See breaks and bad splices. These faults cause the fiber to emit red light.
- See high-loss bends. If you can see the light from the VFL at a bend in a fiber, the bend is too sharp.
- See connectors that have damaged fibers inside. A damaged fiber inside a connector causes a red light in the connector.
- Increase the quality of mechanical splices and pre-polished connectors: Before you seal the splice or connector, adjust the fiber alignment for the minimum amount of light where the fibers touch. (Refer to the instructions from the manufacturer when you make splices and connectors.)

## How to Use the VFL

Figure 206 shows the equipment for tests with the visual fault locator.

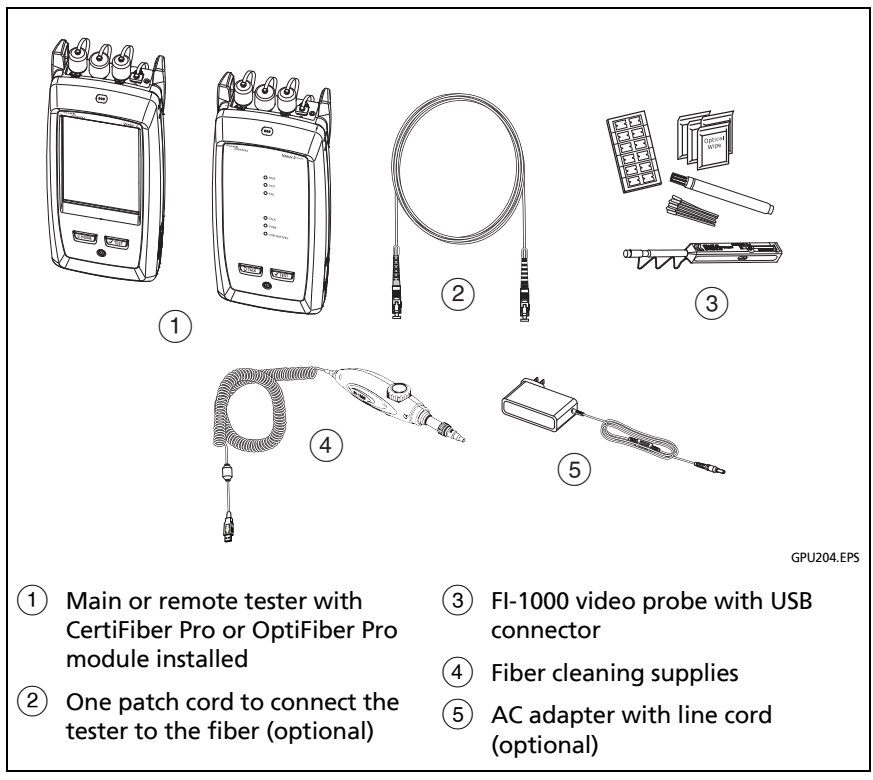

Figure 206. Equipment for Visual Fault Locator Tests

#### To use the visual fault locator

#### Note

You can connect the visual fault locator to connectors that have 2.5 mm ferrules (SC, ST, or FC). To connect to other ferrule sizes, use a test reference cord with the correct connector at one end and a SC, ST, or FC connector at the tester end.

- 1 Clean and inspect the connectors on the patch cord, if used, and the fiber to be tested.
- 2 Connect the fiber directly to the VFL port or use the patch cord to connect to the port.
- **3** Use the VFL button to turn on the visual fault locator (refer to Figure 207).

Or, on the home screen tap **TOOLS**, then tap **Visual Fault** Locator (VFL).

On the main tester you can tap the **PULSE/OFF/CW** (continuous wave) button on the screen to change the modes of the VFL, or use the button as shown in Figure 207.

- 4 Look for the red light as shown in Figure 207.
- **5** To see the light that comes out of a connector, hold a white paper in front of the fiber connector.

#### Notes

The fiber connector at the VFL and the fiber near the connector can emit red light when there are no faults there because the light is strong at the VFL output.

The light from the VFL is possibly not visible through dark-colored fiber jackets.

## **Versiv Series Cabling Certification Product Family**

Technical Reference Handbook

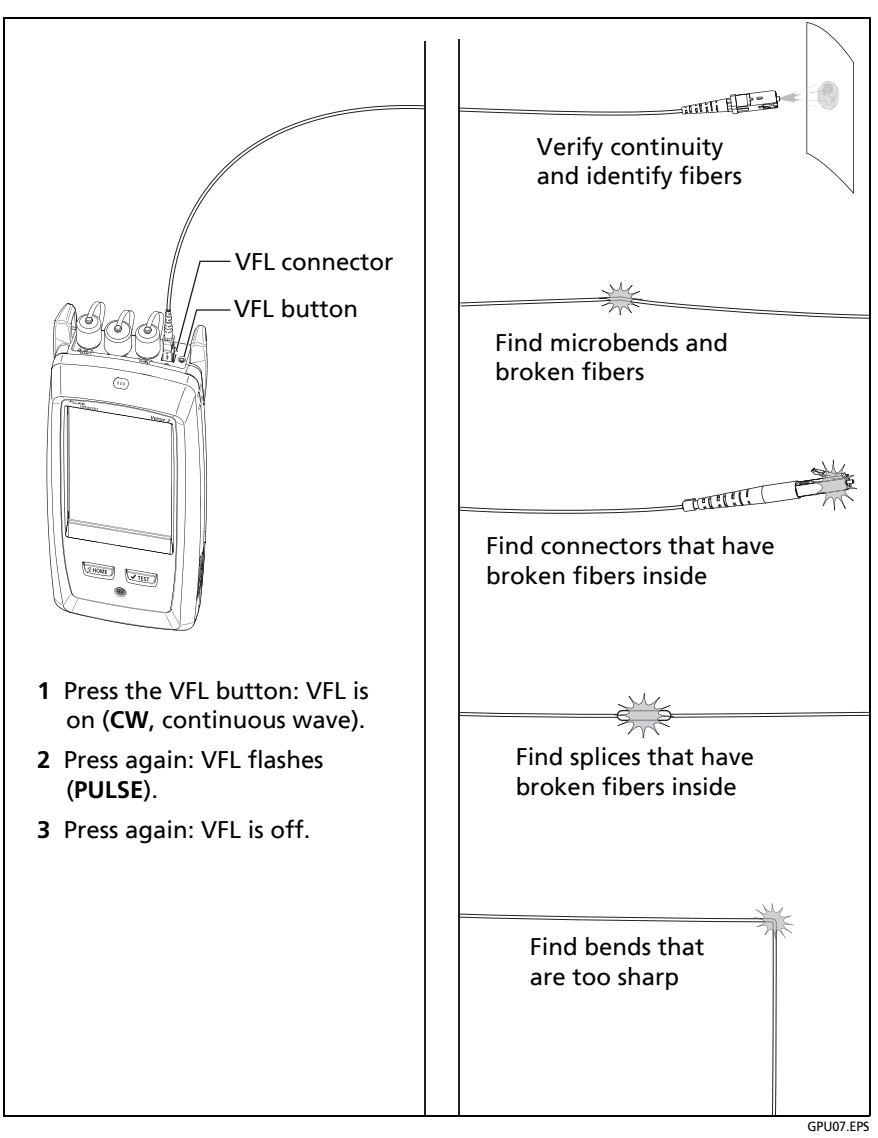

Figure 207. How to Use the Visual Fault Locator

# Chapter 16: Diagnose Problems in Fiber Links

### **Common Causes of Problems in Fiber Links**

Most problems in fiber links are caused by dirty, scratched, or damaged connectors, as shown in Table 19.

The table shows results of a survey of 89 contractors and private network owners. The results show what percentage of each group commonly found the faults listed.

|                     | Percentage of the Group that Commonly Finds<br>the Fault |             |
|---------------------|----------------------------------------------------------|-------------|
| Fault               | Network Owners                                           | Contractors |
| Dirty end faces     | 80 %                                                     | 98 %        |
| Poor polishing      | 72 %                                                     | 88 %        |
| Broken connectors   | 40 %                                                     | 86 %        |
| Mislabeling         | 8 %                                                      | 86 %        |
| Shattered end faces | 34 %                                                     | 82 %        |
| Bad splices         | 36 %                                                     | 74 %        |
| Excessive bends     | 6 %                                                      | 66 %        |

# **Causes of Loss/Length Test Failures**

Table 20. Causes of Loss/Length Test Failures

Loss measurement gives a FAIL result

- One or more connectors is dirty, damaged, misaligned, or loose. The VFL can help you see some types of damage in connectors (Chapter 15). An OTDR, such as the Fluke Networks OptiFiber<sup>®</sup> Pro OTDR, can help you locate other types of faults (Chapter 12).
- There is a kink, sharp bend, or crack in a test reference cord or the fiber under test. Use the VFL to see these faults.
- The fiber has a bad splice. Use the VFL to see this fault.
- For limits that give a calculated loss value, the number of connectors or splices on the **TEST SETUP** screen is too low
- The wrong fiber type is selected on the **TEST SETUP** screen.
- The reference is incorrect. Set the reference again.
- For multimode test reference cords wound around mandrels, the mandrels are the wrong size.
- For multimode test reference cords wound around mandrels, the cords are made from bend-insensitive fiber.
- A test reference cord or fiber segment has the wrong core size. An OTDR can show you where the core size is wrong.
- The test reference cords have PC or UPC connectors, but the fiber under test has APC connectors.

Loss is negative

- The fiber ends were dirty when you set the reference.
- You disconnected the test reference cord from a tester's OUTPUT port after you set the reference.
- There was a kink in a test reference cord when you set the reference.
- The connectors were loose when you set the reference.
- The testers were much colder when you set the reference than during testing.
- Some other problem caused a bad reference value.
- If loss is negative, set the reference again and do the test again.

Table 20. Causes of Loss/Length Test Failures (continued)

A known length of cable measures too long or too short

- The wrong fiber type is selected on the **TEST SETUP** screen.
- The wrong test limit is selected on the **TEST SETUP** screen.
- The index of refraction needs adjustment. To change the IR setting, tap Fiber Type Settings on the TEST SETUP screen.

Power meter measurement is too low

- One or more connectors is dirty, damaged, misaligned, or loose. The VFL can help you see some types of damage in connectors (Chapter 15). An OTDR, such as the Fluke Networks OptiFiber<sup>®</sup> Pro OTDR, can help you locate other types of faults (Chapter 12).
- There is a kink, sharp bend, or crack in a test reference cord or the fiber under test. Use the VFL to see these faults.
- The source's output is modulated.
- The test reference cord is the wrong type (SM or MM) or has the wrong core size.

Power meter measurement is too high The tester is connected to an active CATV fiber.

No connection in Smart Remote or Loopback mode when the fiber paths are complete.

The remote is in Auto CertiFiber Pro mode, as shown by a flashing red and green LED below an OUTPUT port. To exit this mode, press the button on the module to make the LED flash green.

# **Causes of OTDR Test Failures**

Table 21. Causes of OTDR Test Failures

#### A reflective event fails

- The event is a dirty or damaged connector. Clean and inspect the endfaces, then do the test again.
- The event is a connection with a dirty or damaged adapter. Clean the adapter and the endfaces or replace the adapter.
- The event is a poorly-seated connector. Make sure all connections are tight.
- A patch cord, launch/tail cord, or fiber segment has the wrong core size, backscatter coefficient, or mode field diameter. If the patch cords and launch/tail cords are the correct type, examine the OTDR trace for mismatched cable in the link.
- The event is a bad fusion or mechanical splice or a sharp bend. Use the OTDR trace or event table to locate these faults.
- The launch cord has PC or UPC connectors, but the link has APC connectors.

Overall loss is too high

- There is one or more dirty or damaged connections in the link. Check the OTDR trace or event table for high-loss reflective events.
- The wrong fiber type is selected on the **TEST SETUP** screen.
- A patch cord, launch cord, or fiber segment has the wrong core size, backscatter coefficient, or mode field diameter. If the patch cords and launch cord are the correct type, do a bi-directional OTDR test and look for a gainer on the link.
- The link has a bad fusion or mechanical splice or a sharp bend. Use the OTDR trace or event table to find these faults.
- The launch cord has PC or UPC connectors, but the link under test has APC connectors.

Fiber length fails or the length is incorrect

- The fiber is broken or there is an open connection where the trace shows the fiber end.
- The wrong fiber type is selected on the **TEST SETUP** screen.
- The index of refraction needs adjustment. To change the IOR setting, tap Fiber Type Settings on the TEST SETUP screen.
- The wrong test limit is selected on the **TEST SETUP** screen.

The overall result is FAIL, but no event shows FAIL, or an event shows FAIL, but does not exceed any limit

- Some conditions make the OTDR test fail even when all measurements are within the limits. For example, the test fails if Launch + Tail compensation was enabled, but you did not connect a tail cord. These conditions show as warnings when the test is completed. To see warnings caused a FAIL result, tap on the OVERALL FIBER RESULT screen (see Figure 158 on page 410).
- The test limit includes a limit for the attenuation coefficient, and the attenuation coefficient of the fiber segment before an event is too high. To see the attenuation coefficient for the segment before an event, tap the event on the **EventMap** screen, tap the information window for the event, then tap the **SEGMENT ATTENUATION** tab on the **EVENT DETAILS** screen.

(continued)

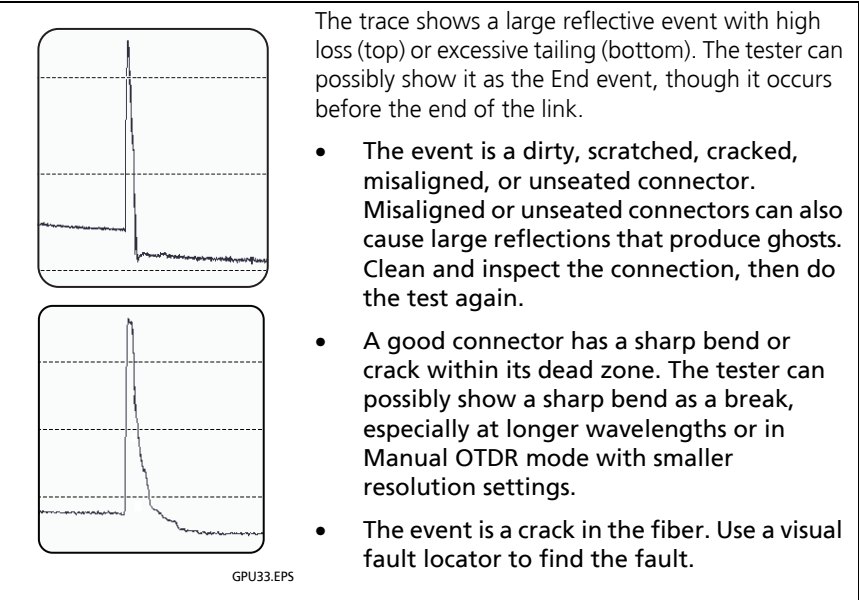

- The event is a bad fusion or mechanical splice or a sharp bend.
- The event is a connection between mismatched fibers (different backscatter coefficients, core sizes, numerical apertures, or other parameters). The top example could be caused by a larger core (on the left) connected to a smaller core. Do an OTDR test from the other direction and look for a reflective event that has a gain.
- The launch cord has PC or UPC connectors, but the link has APC connectors.

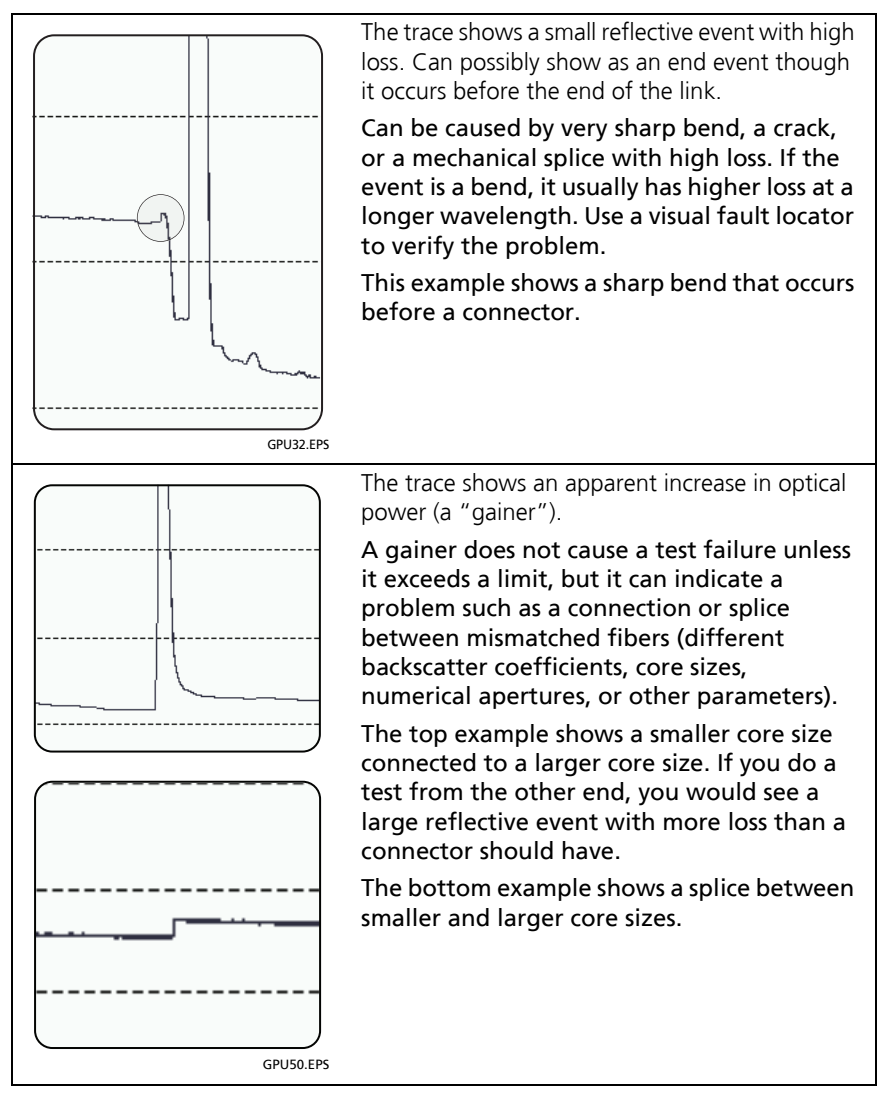

(continued)

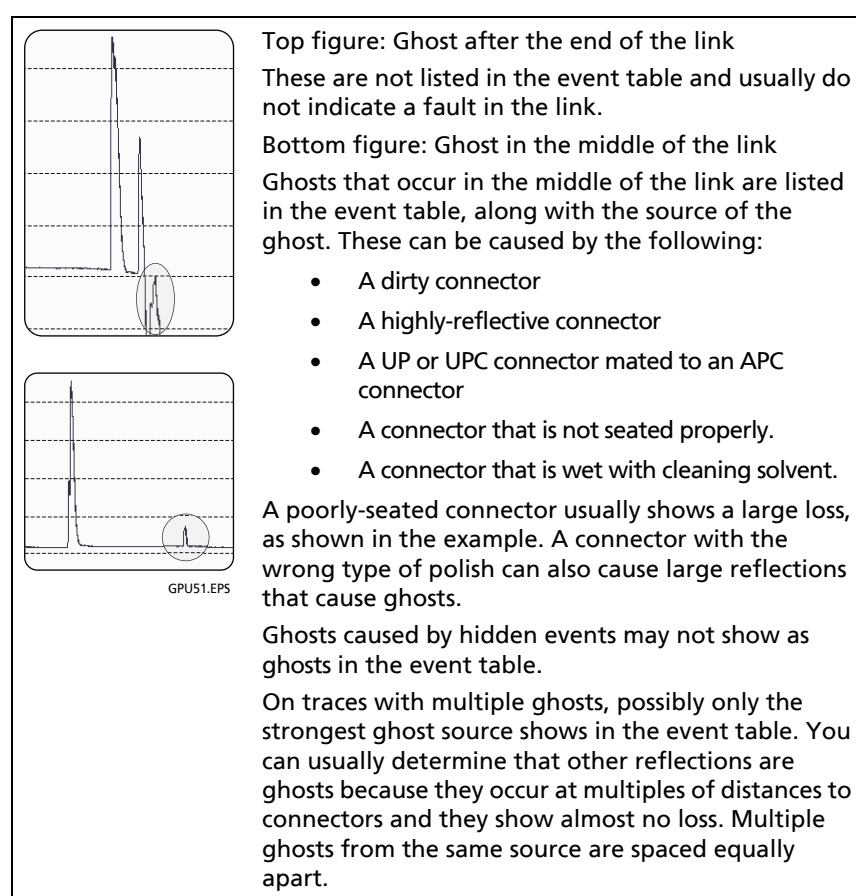

# **Chapter 17: Manage Test Results**

### **View Saved Results**

You can view the results in a project, or see a summary of the results in all projects.

On the home screen, tap the **RESULTS** icon. The **RESULTS** screen shows the results in the active project. See Figure 208.

To view results saved on a USB flash drive, connect the drive, then tap **RESULTS**, **TRANSFER**, **USB Flash Drive**, **Import**. See "Manage Results on a Flash Drive" on page 581.

To organize results and make reports you can give to customers, use LinkWare<sup>™</sup> PC software.

To manage results in the cloud from a desktop or mobile device, use the LinkWare Live web application. See Chapter 19.

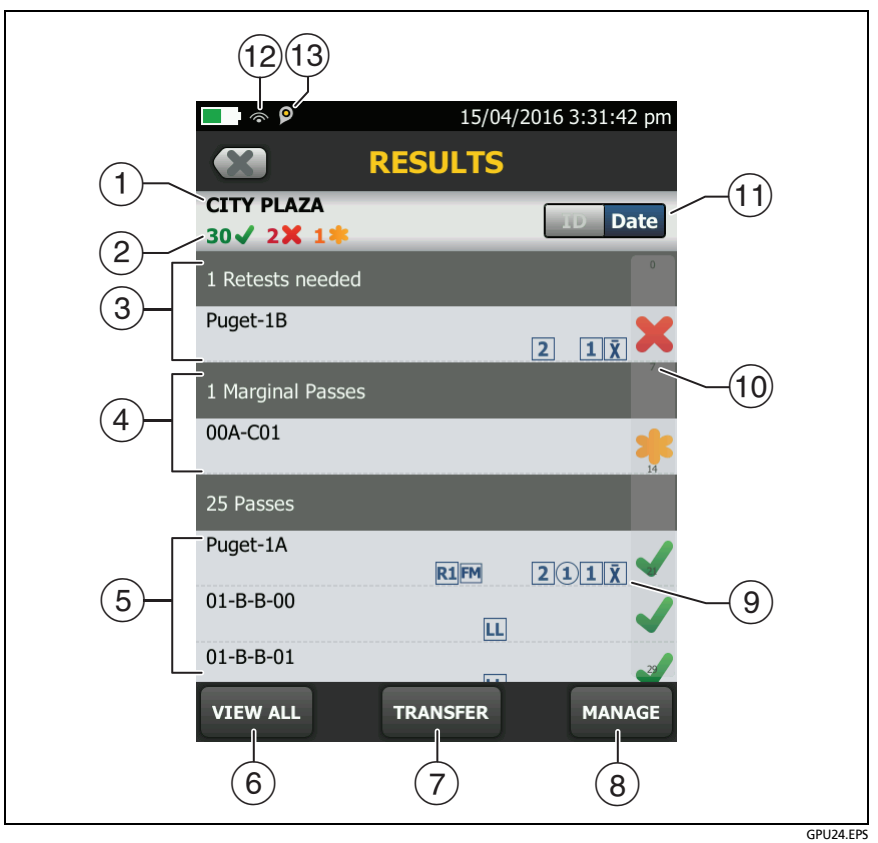

Figure 208. RESULTS Screen

- 1 The name of the active project.
- (2) :The number of results that passed. This includes individual results for each ID and tests that have an result.

K: The number of results that failed. This includes individual results for each ID.

The number of DSX CableAnalyzer results that have PASS\* results. PASS\* results have measurements within the range of accuracy uncertainty for the tester. See "PASS\*/FAIL\* Results" on page 104.

Note

IDs can contain multiple results. So, these numbers can be more than the number of IDs saved.

- ③ The cable IDs that have FAIL results and must be tested again. Because some IDs can have one or more tests that failed, the number at the top of this screen (2) can be more than the number of retests needed.
- (4) The copper cable IDs that have measurements within the range of accuracy uncertainty for the tester. See "PASS\*/FAIL\* Results" on page 104.
- (5) The cable IDs that have an overall PASS or result. Because some IDs can have one or more tests that passed or have an status, the number at the top of this screen (2) can be more than the number of passes.

IDs that start with "TRC" are from verification tests on fiber test reference cords. These IDs show the date and time of the test.

(6) Tap **VIEW ALL** to see a summary of the results in all the projects in the tester.

- (7) TRANSFER lets you export or import results to or from a flash drive, and delete results on the flash drive. The TRANSFER function also lets you sync project setups and results with LinkWare Live.
- (8) Tap MANAGE to delete or rename results that are in the tester.
- (9) The icons show the types of fiber test results that the result contains:

No icon: DSX CableAnalyzer results from copper cabling.

Loss/length results from a CertiFiber Pro OLTS module.

**PM2 PM1** Power meter results from a CertiFiber Pro OLTS module.

**2 1** OptiFiber Pro OTDR results from End 2 and End 1. The OTDR result can be from an **Auto**, **Manual**, **SmartLoop**, or **DataCenter OTDR** test.

X Averaged results from a bi-directional OTDR test.

2 1 FiberInspector results from End 2 and End 1.

**M** FaultMap results from an OptiFiber Pro OTDR module.

**REAL** Real Time Trace results from End 2 and End 1 from an OptiFiber Pro OTDR module.

 The scroll bar shows when the list of results is long. To use the scroll bar, tap on the bar or slide your fingertip on the bar. For example, to see the 12th result in the list, tap on "12" in the scroll bar. When you slide your fingertip on the bar, the number of the result you can see is next to your fingertip.

- (1) Tap the **ID/Date** control to sort the results by cable ID or by date. When you sort by ID, the results show in ascending order. When you sort by date, the latest result is at the top of the list.
- (12) These icons show when you connect the tester to a network to use Fluke Networks cloud services:

The tester is connected to a wireless network.

Has The tester is connected to a wired network.

See Chapter 19.

(3) The asset management icon shows when the owner of a LinkWare Live account has enabled the asset management service for the tester. See "Sign Your Tester Out of LinkWare Live" on page 643.

### How to Add a Result to a Saved Result

You can save the results from different tests in one cable ID. For example, you can save CertiFiber Pro results and FiberInspector results together in one ID.

When you add results, these settings used to get the results must agree with the settings in the saved result:

- Test limit
- Fiber categories (singlemode/multimode, core size, category)
- Index of refraction (makes a warning you can override)

If the settings do not agree, the tester shows a warning.

#### To add results for a different End setting

- 1 Do the test, then tap **SAVE**.
- 2 On the SAVE RESULT screen, select End 1 or End 2, make sure the Cable ID and End name are correct, then tap SAVE.

#### To add results from a different test

- 1 On the home screen, tap the test setup panel.
- 2 On the CHANGE TEST screen, tap a test, then tap USE SELECTED.
  - If the ID set has a Last ID, the home screen shows the first ID in the set that does not have results for the test you selected.
  - If the ID set does not have a Last ID, tap the Next ID panel, tap the Next ID box on the CHANGE ID screen, enter the first ID for the set of saved results, then on the CHANGE ID screen, tap DONE.
- **3** Tap **TEST** or press **TEST**, then save the result.

# How to Replace a Saved Result that Failed

#### To use the same test settings that were used for the saved result

- 1 On the home screen, tap the **RESULTS** icon.
- 2 On the **RESULTS** screen, tap a result that failed.
- 3 Tap TEST AGAIN.
- 4 When the test is completed, and if **Auto Save** is on, the tester asks you if you want to overwrite the results. Tap **Yes**.

If **Auto Save** is off, tap **FIX LATER** (if the test failed) or **SAVE** (if the test passed) to save the result.

#### To replace a result with a result that uses different test settings

- 1 Turn off Auto Save.
- 2 Make sure that the home screen shows the project that contains the result you want to replace.
- **3** Select the necessary test settings.

- 4 Do the test, tap **FIX LATER** (if the test failed) or **SAVE** (if the test passed), then enter the ID of the saved result.
- 5 The tester asks you if you want to overwrite the results. Tap Yes.

# Delete, Rename, and Move Results

Before you delete, rename, or move results, select the project that contains the results and go to the **MANAGE RESULTS** screen:

- 1 On the home screen, tap the **RESULTS** icon. The **RESULTS** screen shows the results in the active project.
- 2 To see the results in another project, tap **VIEW ALL**, then tap a project.
- 3 Tap MANAGE to see the MANAGE RESULTS screen.

### **Delete Results**

1 On the MANAGE RESULTS screen, select the results you want to delete.

To select all the tests that failed or all the tests that passed, tap **Select All Retests** or **Select All Passes**.

2 Tap **DELETE**, then tap **DELETE** in the confirmation dialog.

### **Rename Results**

- 1 On the MANAGE RESULTS screen, select one result to rename.
- 2 Tap RENAME.
- 3 Enter a new name, then tap **DONE**.

### **Move Results to a Different Project**

- 1 On the **MANAGE RESULTS** screen, select the results you want to move.
- 2 Tap MOVE.
  - To move the results to a project shown in the list, tap the project name, then tap **MOVE** in the confirmation dialog.

• To make a new project and move the results to the new project, tap **NEW PROJECT**, enter a project name, tap **DONE**, then tap **MOVE** in the confirmation dialog.

Note

When you move results to a different project, that project becomes the active project.

### Manage Results on a Flash Drive

You can export or import results to or from a flash drive, and delete results on the flash drive.

To export or import project settings along with results, see "Manage Projects on a Flash Drive" on page 630.

# **A**Caution

- Do not remove the USB flash drive while the LED on the drive flashes. Doing so can corrupt the data on the drive.
- You can lose a USB flash drive, cause damage to it, or accidentally erase the contents of the drive. Thus, Fluke Networks recommends that you save no more than one day of test results on a flash drive or that you upload results to LinkWare Live.

Note

The tester reads only USB drives that use the FAT format.

- 1 Connect a USB flash drive to the type A USB port. The tester makes a bell sound when it detects the drive.
- 2 On the home screen, tap the **RESULTS** icon, then tap **TRANSFER**.
- **3** On the **TRANSFER RESULTS** screen, tap **USB Flash Drive**, then tap a function.

• Export: On the EXPORT RESULTS screen, select New or All, select the project that contains the results you want to export to the flash drive, then tap EXPORT.

**New**: Export only results that do not have the same IDs as results that are already on the flash drive.

All: Export all results from the projects you select.

Note

Cable IDs are case-sensitive. For example, the tester saves result with the names "A0" and "a0" in two different records.

- **Import**: On the **IMPORT RESULTS** screen select the project that contains the results you want to import from the flash drive, then tap **IMPORT**.
- **Delete**: On the **DELETE RESULTS** screen select the project that contains the results you want to delete on the flash drive, then tap **DELETE**.

## **Upload Results to a PC**

Note

To upload results to the cloud for transfer to a PC, use the LinkWare Live web application. See Chapter 19.

To upload results to a PC from the tester or a flash drive, use LinkWare PC software.

- 1 Install the latest version of LinkWare PC software on the PC.
- 2 Turn on the tester and start LinkWare PC on the PC.
- **3** Use the USB cable supplied to connect the Micro USB port on the tester to a type A USB port on the PC. See Figure 209.
- 4 Or connect a USB flash drive to the PC.

- 5 On the LinkWare PC toolbar, click +, then select a product, or select **Test Files (.tst)** to upload from a flash drive.
- 6 In the **Import** dialog box in LinkWare PC, select options for the location and the number of results to import.

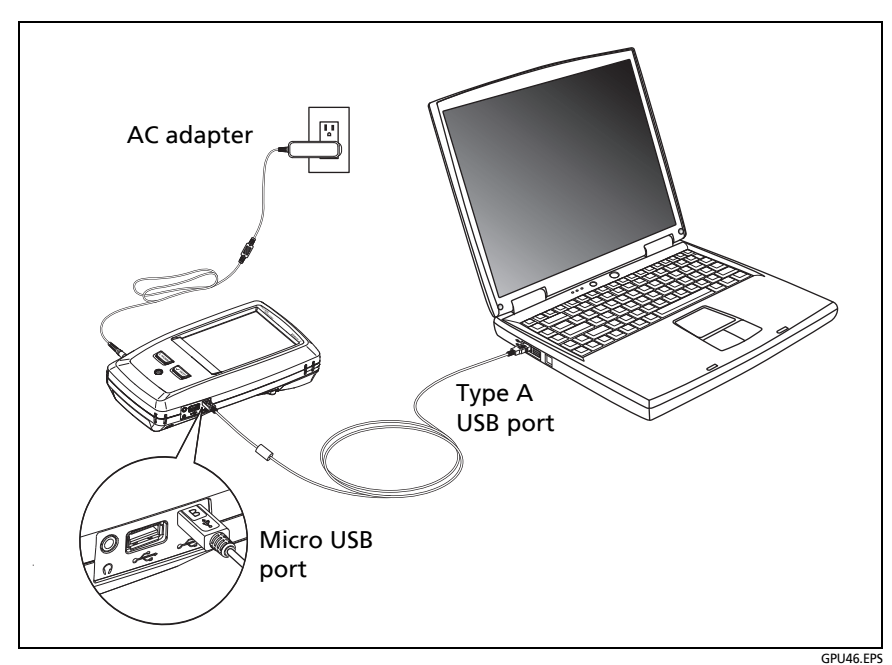

Figure 209. How to Connect the Tester to a PC

# **Memory Capacity**

These are the approximate numbers of tests you can save in a main tester:

# DSX CableAnalyzer, Cat 6A Autotest results, with plot data included

- Versiv: 12,000
- Versiv 2: 25,000

#### **CertiFiber Pro Autotest results**

- Versiv: 30,000
- Versiv 2: 30,000

#### OptiFiber Pro OTDR Autotest results, 10 km multimode fiber

- Versiv: 4,500
- Versiv 2: 9,800

The capacity available for test results depends on the space used by the software and custom test limits in the tester.

The number of test results you can save decreases if you save more tests in each record, or if you save tests that use more memory. For example, records that include OTDR tests and images from the video probe use more memory than records that include OTDR tests and FaultMap tests.

To make more memory available, you can export results to a USB flash drive, then delete the results in the tester. See "Manage Results on a Flash Drive" on page 581.

## **View the Memory Status**

To see the memory status

On the home screen, tap the **TOOLS** icon, then tap **Memory Status**.

The **MEMORY STATUS** screen shows these values:

- The percentage of memory available
- The number of test records that are saved
- The number of .id files that have been downloaded to the tester from LinkWare PC software
- The memory space taken by other files, such as the databases for projects and test limits

## About LinkWare Live

The LinkWare Live web application lets you manage your results and projects from a desktop or mobile device, locate your testers in the field, and more. To get started with LinkWare Live, see Chapter 19 or go to go to www.linkwarelive.com/signin.

# **Chapter 18: Use Projects**

### Why Use Projects?

The tester's ProjX<sup>™</sup> management system lets you set up projects that help you monitor the status of a job and make sure that your work agrees with the requirements of the job.

You can use a project to do these tasks:

- Specify the tests that are necessary for a job.
- Specify settings for tests.
- Specify an operator for the job.
- Make sets of sequential IDs to use as names for test results.
- Automatically save test results with IDs from a set.
- Add the results from other necessary tests to each saved result in the project.
- See which IDs do not have results for a specified test.
- See what percentage of a job is completed.
- See how many links passed and how many failed.
- Keep the test results from a job in one place for easy access.

When you use a project, you can do tests and use IDs that are not specified in the project if necessary. You can also easily change the settings in a project if necessary.

#### Notes

It is not necessary to install a module to set up a project for the module. The tester keeps all settings in the main tester.

To manage projects in the cloud, use the LinkWare Live web application. See Chapter 19.

# **Tutorial: Make a New Project**

To start a new project, tap the **PROJECT** panel on the home screen. Figure 210 shows the **PROJECT** screen and describes the items you enter to make a project.

The tester can have up to 100 projects.

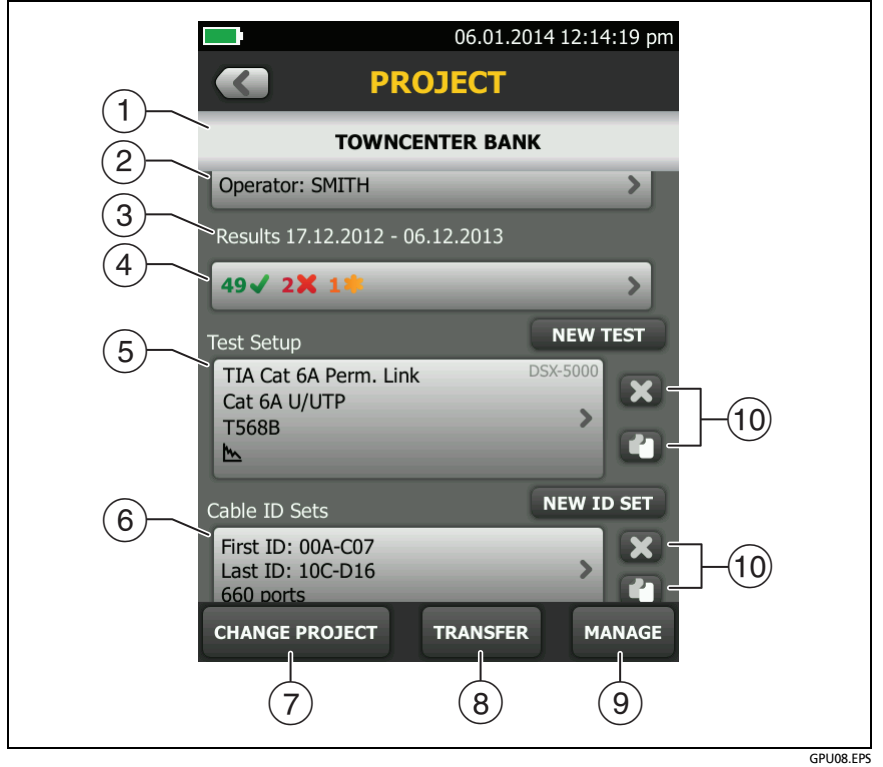

Figure 210. PROJECT Screen
1) The name of the project. See also item (9).

Projects you download from LinkWare Live include the organization name. They can also include subproject names. On the tester's **PROJECT** screen, these names show in this format: **Organization Name>>Project Name>>Subproject Name**.

See "About Project Names from LinkWare Live" on page 591.

- Operator: The name of the person who will do the tests for the project. For each operator you can also enter the email address that the operator will use as an ID to sign in to LinkWare Live.
- ③ The date range for the results in the project.
- 4 **Results**: A summary of the test results in the project:

X: The number of tests that failed.

: The number of tests that passed.

The number of results from tests on twisted pair cable that have **PASS**\* results. **PASS**\* results have measurements within the range of accuracy uncertainty for the tester. See "PASS\*/ FAIL\* Results" on page 104.

To see the results, tap the panel.

(5) Test Setup: The tests that are necessary for each cable in the project.

To add a test to the project, tap **NEW TEST**.

For information about twisted pair test settings, see Chapter 3. For information about OTDR test settings, see Chapter 12.

6 **Cable ID Sets**: The sets of IDs the tester can use for the names of test results. Each ID set is for either copper or fiber cable.

To add a set of IDs to the project, tap **NEW ID SET**. See "How to Make ID Sets" on page 624.

To use a different project, tap CHANGE PROJECT, then tap a project.

To make a new project, tap **CHANGE PROJECT**, then tap **NEW PROJECT**.

- (8) **TRANSFER** lets you export or import projects to or from a flash drive, and delete projects on the flash drive. The project data includes all project settings and test results.
- (9) MANAGE lets you rename, copy, or delete a project that is in the tester:
  - **Rename**: Lets you give the project a new name. The tester saves all the settings and test results in the project with the new name.
  - **Copy**: Lets you use the settings in the project to start a new project. The tester does not put test results into the new project.
  - **Delete**: Lets you delete the project and all the test results in the project. The tester shows a warning if you have uploaded less than 100% of the results to a PC.
- 10 To delete the test setup or ID set, tap 🔀. To copy the test setup or ID set so you can edit it to make a new one, tap 🛐.

Notes

If you delete an imported ID set from a project, the ID set is still available in the tester. To delete imported ID sets from the tester, use LinkWare PC software. See "Delete an Imported ID Set" on page 628.

A project must have at least one **Test Setup** and one **Cable ID** set. If you delete them all, the tester makes a default **Test Setup** and **Cable ID** set.

# About Project Names from LinkWare Live

Projects you download from LinkWare Live include the organization name. They can also include subproject names. On the tester's **PROJECT** screen, these names show in this format: **Organization Name>>Project Name>>Subproject Name**.

LinkWare Live will not use organization or subproject names you create on the tester. If you use the format "Organization Name>>Project Name>>Subproject Name" to enter names on the tester, then sync the project to LinkWare Live, LinkWare Live will use all of the names as the project name.

# Step 1: Give the Project a Name

- 1-1 On the home screen, tap the **PROJECT** panel. The **PROJECT** screen shows the active project.
  - 6-5. Tap CHANGE PROJECT, then tap NEW PROJECT.
  - 6-6. Use the keyboard to enter a name for the project, then tap **DONE**.

# Step 2: Specify an Operator

The operator is the person who will use the project to do a job.

- 2-1 On the **PROJECT** screen, tap the **Operator** panel, then select or add an operator:
  - To select a different operator, then tap a name in the **OPERATOR** list.
  - To add an operator to the list, tap **NEW OPERATOR**, use the keyboard to enter a name.
  - 6-7. Optional: Enter the email address that the operator will use as an ID to sign in to LinkWare Live.

6-8. When you are finished, tap **DONE**.

6-9. To go back to the **PROJECT** screen, tap the name of the operator you want to use.

## **Step 3: Set up Tests for the Project**

A project includes the tests and settings for the tests that are necessary for a job. If you do not specify settings for a test, the tester uses the default settings.

For this tutorial, your project will include tests for twisted pair cable and fiber optic cable. It is not necessary to attach a copper or fiber module before you set up a test for that module.

#### To set up a twisted pair test for the project

- 3-1 On the PROJECT screen, tap NEW TEST.
  - 6-10.If the TEST SETUP screen does not show DSX-8000 or DSX-5000, tap Module.

If a module is not attached, the **MODULE** screen shows.

On the **MODULE** screen, tap the correct DSX CableAnalyzer module.

- 6-11.On the **TEST SETUP** screen, select and change the test settings as necessary for a test on twisted pair cable. For information about twisted pair test settings, see "Settings for Twisted Pair Tests" on page 88.
- 6-12. When you have completed your selections for the twisted pair cable test, tap **SAVE** on the **TEST SETUP** screen.

#### To set up a fiber loss/length test for the project

- 6-13.On the **PROJECT** screen, tap **NEW TEST**.
- 6-14.If the **TEST SETUP** screen does not show a CertiFiber Pro module, tap **Module**.

If a module is not attached, the **MODULE** screen shows.

On the **MODULE** screen, tap a CertiFlber Pro module.

- 6-15.On the TEST SETUP screen, make sure the Test Type shows Smart Remote. If it does not, tap Test Type, then tap Smart Remote.
- 6-16.On the **TEST SETUP** screen, select and change the test settings as necessary for the loss/length test.

For this tutorial, set **Bi-directional** to Off.

For information about other loss/length test settings, see "Settings for Loss/Length Tests on Fiber" on page 297.

6-17. When you have completed your selections for the Smart Remote test, tap SAVE on the TEST SETUP screen.

#### To set up an OTDR test for the project

- 6-18.On the PROJECT screen, tap NEW TEST.
- 6-19.If the **TEST SETUP** screen does not show an OptiFiber Pro module, tap **Module**.
  - If a module is not attached, the **MODULE** screen shows.
  - On the **MODULE** screen, tap an OptiFiber Pro OTDR module.
- 6-20.On the TEST SETUP screen, make sure the Test Type shows Auto OTDR. If it does not, tap Test Type, then tap Auto OTDR.
- 6-21.On the **TEST SETUP** screen, select and change the test settings as necessary for the **Auto OTDR** test. For information about OTDR test settings, see "Settings for OTDR Tests" on page 361.

For this tutorial, set Launch Compensation to Off.

6-22. When you have completed your selections for the Auto OTDR test, tap SAVE on the TEST SETUP screen.

#### Step 4: Make ID Sets for Twisted Pair and Fiber Cabling

To see the CABLE ID SETUP screen

- On the home screen, tap the **PROJECT** panel, then tap **NEW ID SET** on the **PROJECT** screen.
- Or, on the home screen, tap the Next ID panel, tap CHANGE CABLE IDs, then tap NEW ID SET on the CHANGE CABLE IDs screen (see Figure 211 on page 597).

When you make cable ID sets, you set up these items for the project (see Figure 212 on page 598):

- Sets of IDs to use when you save test results. For example, you can make one set of IDs for multimode fibers and another for twisted pair copper cables.
- For projects that use an OptiFiber Pro or CertiFiber Pro module, you specify the tests to do for each ID. As you use the project, the tester shows the percentage of the necessary tests you have completed. It also shows the IDs that do not have results for each test.

For this tutorial, your project will include ID sets for 12 twisted pair cables and 10 fiber optic cables (5 duplex fiber links). It is not necessary to attach a copper or fiber module before you set up an ID set for that module.

#### To make a cable ID set for tests on twisted pair cabling

- 4-1 On the home screen, tap the **PROJECT** panel, then tap **NEW ID SET** on the **PROJECT** screen.
  - 6-23.For this tutorial, you will make an ID set that has 12 IDs for twisted pair cabling:
  - a. On the **CABLE ID SETUP** screen (Figure 212 on page 598), tap the box under **First ID**, use the keyboard to enter B-00.
  - b. Tap the box under Last ID, use the keyboard to enter D-03, then tap DONE
  - c. Make sure that Copper is selected under Select Media.

Note

You can use ID sets you make for copper media only when you do tests on copper cabling.

- d. Tap **REVIEW**. The **CABLE ID REVIEW** screen shows the ID set and the total number of IDs.
- 6-24. To save the ID set, tap **SAVE** on the **CABLE ID REVIEW** screen.

#### To make a cable ID set for tests on fiber cabling

6-25.On PROJECT screen, tap NEW ID SET.

- 6-26.For this tutorial, you will make an ID set that has 10 IDs for 5 duplex fiber links:
- a. On the **CABLE ID SETUP** screen (Figure 212 on page 598), tap the box under **First ID**, use the keyboard to enter 1A.
- b. Tap the box under **Last ID**, use the keyboard to enter 5B, then tap **DONE**.
- c. Under **Select Media**, tap **Fiber**. The screen shows the tests you can do with the OptiFiber Pro and CertiFiber Pro modules. The tester uses these settings to calculate how many tests you have completed in the project.
- d. Tap End 1 and End 2 for the OTDR test and tap the Loss/ Length test.

Note

You can use ID sets you make for fiber media only when you do tests on fiber cabling.

- e. Tap **REVIEW**. The **CABLE ID REVIEW** screen shows the ID set, the total number of IDs, and the tests you specified for the ID set.
- 6-27.To save the ID set, tap **SAVE** on the **CABLE ID REVIEW** screen.
- 6-28.On the **PROJECT** screen, delete the default ID set **Next ID**: 001.

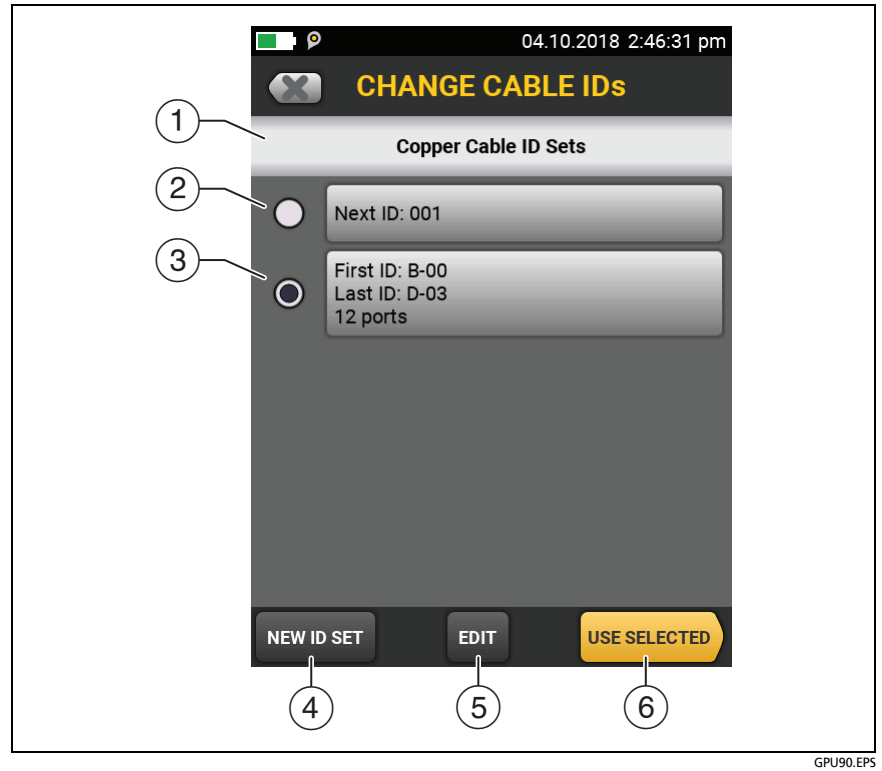

Figure 211. CHANGE CABLE IDs Screen

- (1) The screen shows the ID sets, copper or fiber, for the type of test setup that shows on the home screen.
- (2) The ID set "001" is the default set the tester makes if no other ID sets are in the project
- ③ To select an ID set, tap the ID set.
- ④ To add an ID set to the project, tap **NEW ID SET**.
- 5 To edit an ID set, tap the set, then tap EDIT.
- 6 To use the selected ID set, tap **USE SELECTED**.

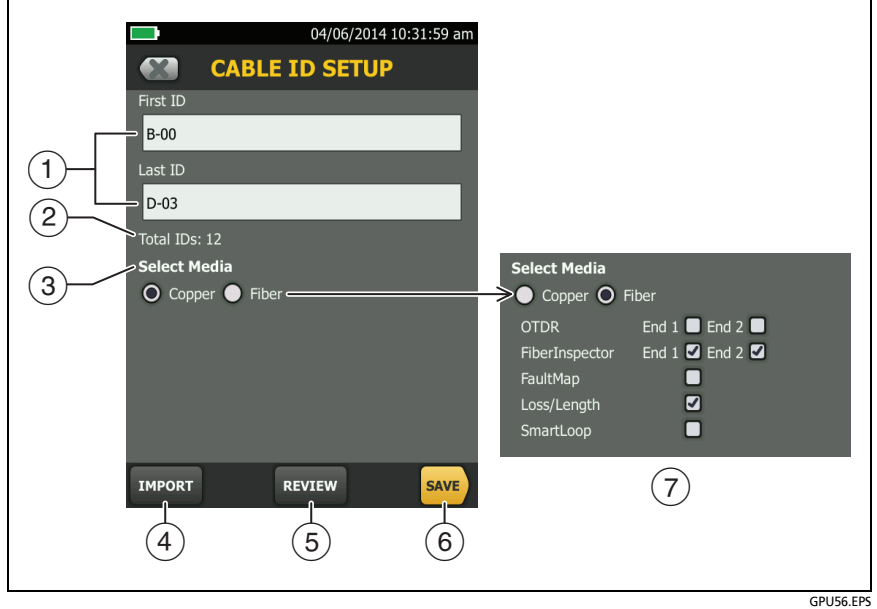

Figure 212. CABLE ID SETUP Screen (after you enter the first and last IDs)

(1) **First ID** and **Last ID**: The first and last IDs in a set of sequential IDs. See "How to Make ID Sets" on page 624.

If you do not enter a Last ID when you make an ID set, the tester will increment the First ID to make subsequent IDs. When you use an ID set that does not have a Last ID, the set under IDs Untested on the CHANGE ID screen shows only the next ID.

Note

The tester does not increment symbols or accented characters.

- (2) **Total IDs:** The number of IDs in the set. This section does not show for ID sets that do not have a **Last ID**.
- ③ Select Media: Select the type of module, Copper or Fiber, that you will use when you use this ID set. For Fiber, also select one or more fiber tests.

#### Notes

You can use an ID set only for results from the media type you selected under **Select Media**.

The **Select Media** section does not show for ID sets that do not have a **Last ID**. You can use these ID sets for copper or fiber results.

- (4) Tap **IMPORT** to use an ID set that you downloaded to the tester from LinkWare PC software.
- (5) Tap REVIEW to see the CABLE ID REVIEW screen, which shows the ID set an the total number of IDs. See "How to Make ID Sets" on page 624.

#### Note

The **REVIEW** button is not available if you do not enter a **Last ID**.

6 SAVE: To save the ID set, tap SAVE.

When you select Fiber media for tests that use a CertiFiber Pro or OptiFiber Pro module, select the tests that are necessary for each fiber in the ID set.

For example, you can specify that you must do a **Loss/Length** test and a **FiberInspector** test for each ID. After you do both tests for all the IDs in the set, the tester shows **100% Tested** on the home screen. If no IDs include FiberInspector results, the tester shows **50%**. To see the IDs that need FiberInspector results, select a **FiberInspector** test in the project, then look at the list under **FiberInspector IDs Untested** on the **CHANGE ID** screen (item (5) in Figure 213).

Note

When you select a test in the **Fiber** section, be sure to add that test to the project. See "Step 3: Set up Tests for the Project" on page 592.

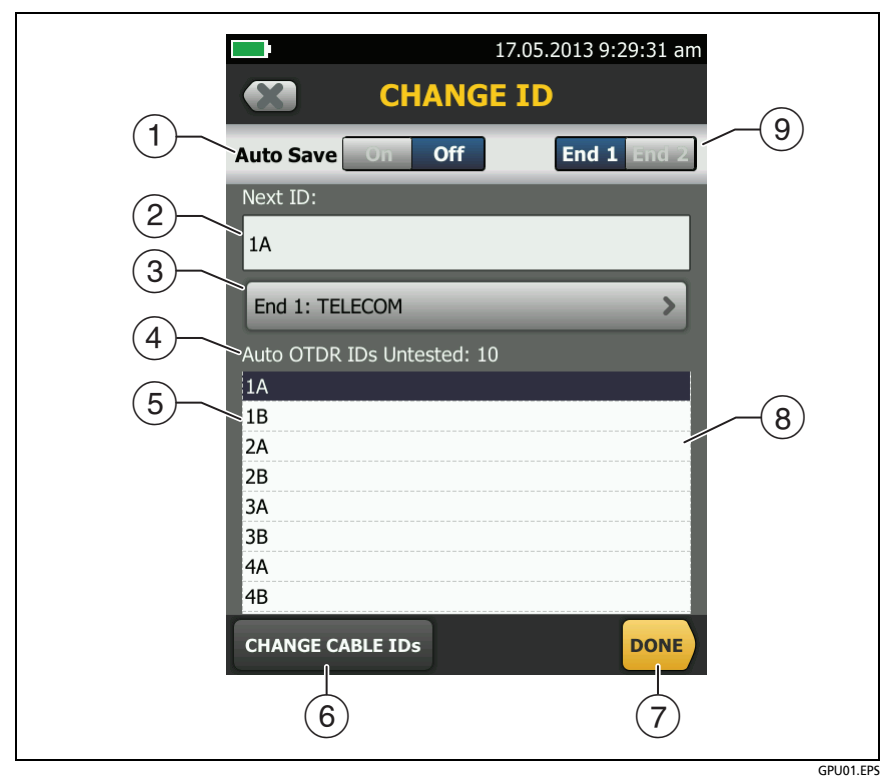

Figure 213. CHANGE ID Screen for Tests on Copper and Single Fibers

Note

The **CHANGE ID** screen for Smart Remote Mode shows the **Input Fiber ID** and **Output Fiber ID**. See Figure 127 on page 318.

- (1) Auto Save: When a test is completed, the tester automatically saves the results with the next ID from the ID set. If the test failed, you can do the test again for the same ID, or go to the next cable. If you go to the next cable, the tester shows the failed test at the top of the list of results for the ID set.
- (2) **Next ID**: The **Next ID** is the ID that the tester gives to the next results you save.
  - To edit the ID, tap the ID, use the keyboard to edit the ID, then tap **DONE**. If the ID is not in the current set, the tester will make a new ID set that uses the ID as the first ID.
  - To select a different ID from the set of untested IDs, tap the ID in the set (4).
- ③ End 1:, End 2: When you select a fiber ID set for tests with an OptiFiber Pro OTDR module or for tests on single fibers with a CertiFiber Pro OLTS module, this panel shows the name for the ends of the fiber. The tester uses the names when you save results for each end of the fiber. To edit the name for the end shown, tap the panel. To change the end that is shown, tap the End 1/End 2 control (item (9)).
- (4) IDs Untested: The number of IDs that do not have results. For fiber IDs, the list shows the IDs that do not have results for the test shown (Auto OTDR in this example) and the End selected (item (9)).
- (5) This list shows IDs that do not have results. For fiber IDs, the list shows the IDs that do not have results for the test shown and the End selected. On the home screen, the tester shows 100% Tested when this list shows no IDs for all test types specified in the project.

When you use a **Next ID** set, which does not have a **Last ID**, the tester does not know how many IDs are necessary for the ID set. For **Next ID** sets, this list shows only the next ID.

(6) Tap CHANGE CABLE IDs to select a different ID set to use or to edit an ID set.

- 7 Tap **DONE** to save your changes and go back to the previous screen.
- (8) Tap this bar or move your finger up or down the bar to scroll to a different place in the list.
- (9) End 1/End 2 control: When you select a fiber ID set for tests with an OptiFiber Pro OTDR module or for tests on single fibers with a CertiFiber Pro OLTS module, this control lets you select an end of the fiber so you can enter a name for the end (item (3)) and do tests from that end of the fiber.

#### Step 5: Give Names to the Ends of the Fiber for OTDR Tests

Names let you identify the location of the fiber ends when you do tests with an OTDR module. For example, **End 1** is in the telecommunications closet and **End 2** is in a work area.

- 5-1 On the home screen, if the test type panel does not show the Auto OTDR test, tap the panel, tap the Auto OTDR test, then tap USE SELECTED.
  - 6-29.On the home screen, tap the **Next ID** panel, then on the **CHANGE ID** screen, tap the **End 1**: panel. See Figure 213.
  - 6-30.On the EDIT END NAME screen, tap the field for End 1, then use the keyboard to enter a name for End 1.
  - 6-31.Tap the field for **End 2**, use the keyboard to enter a name for End 2, then tap **DONE**.
  - 6-32.On the CHANGE ID screen, make sure that the End 1/End 2 control at the top of the screen shows the end where you will do the test (End 1 for this tutorial).

#### Step 6: Turn on the Auto Save Function

When **Auto Save** is on, the tester automatically saves results with the next available ID. If a test fails, you can do the test again for the same ID if necessary, or do a test for the next ID.

6-1 On the CHANGE ID screen, make sure that the Auto Save control shows On.

6-33.Tap DONE.

# Tutorial: How to Use a Project for Tests with a CableAnalyzer Module

This tutorial assumes that you completed the tutorial "Make a New Project" on page 588.

Figure 216 shows the minimum equipment necessary for this tutorial.

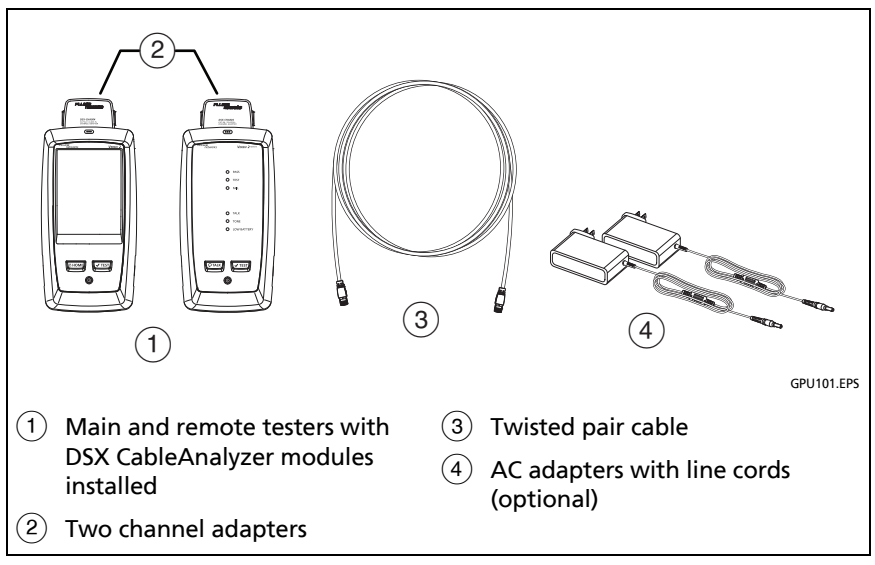

Figure 214. Equipment for the Twisted Pair Project Tutorial

# Step 1: Select a Project

If the correct project name does not show on the home screen, tap the **PROJECT** panel, tap **CHANGE PROJECT**, tap the name of a project, then tap **DONE**.

# Step 2: Select a Test for Twisted Pair Cable

On the home screen, tap the test type panel, on the **CHANGE TEST** screen (Figure 215), tap the test you made for twisted pair cable, then tap **USE SELECTED**.

If the active ID set was not made for copper media, the tester shows a warning. When you tap **OK**, the tester shows the **CHANGE CABLE IDs** screen. Select the copper ID set that starts with B-00, which you made in the previous tutorial.

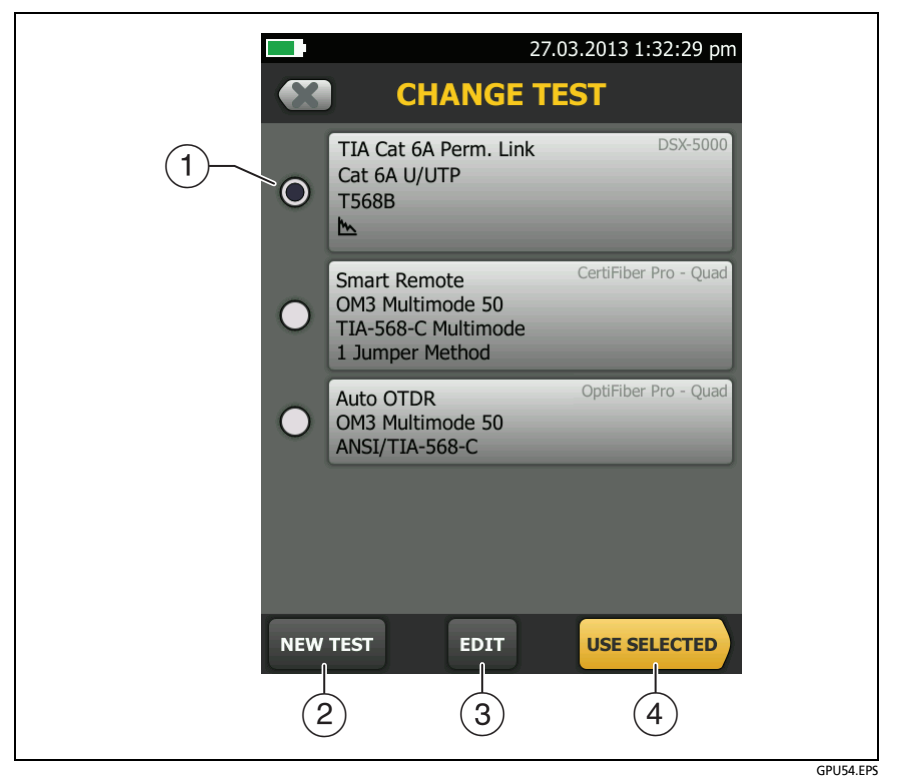

Figure 215. CHANGE TEST Screen

- 1 To select a test, tap the test.
- 2 To add a test to the project, tap **NEW TEST**.
- ③ To edit a test, tap the test, then tap EDIT.

#### Note

*Test limits are not applicable to the FaultMap test. Test limits and fiber types are not applicable to the FiberInspector test.* 

(4) To do the selected test, tap **USE SELECTED**, then tap **TEST** or press **TEST**.

#### Step 3: Do an Autotest

3-1 Attach the correct adapters to the main and remote testers.

6-34. Connect the testers to the cabling.

To do an Autotest without connections to installed cabling, connect the main and remote testers together with two channel adapters and twisted pair cable.

6-35. Tap **TEST** or press **TEST**. When the test is completed and if it passed, the tester automatically saves the results with the first ID in the set (B-00 in this example).

## Step 4: Monitor the Status of Your Project

The home screen shows % **Tested**, which is the percentage completed of the total number of tests you must do for the project.

For example, in this tutorial you set up IDs with 42 tests total:

- 10 fiber IDs with OTDR **End 1** and **End 2** and **Loss Length** tests in each ID, for a total of 30 fiber tests.
- 12 copper IDs (you can save one copper Autotest in each ID)
- Total tests: 42

If you did one Autotest on twisted pair for ID "B-00" as instructed by this tutorial, the % **Tested** shows **2**% (1 test completed out of 42 total for the project).

# Tutorial: How to Use a Project for Tests with OptiFiber Pro and CertiFiber Pro Modules

This tutorial assumes that you completed the tutorial "Make a New Project" on page 588.

In this tutorial, you will do OTDR tests on both fibers of a duplex fiber link, then you will add loss/length results to the OTDR results for the two fibers.

Figures 216 and 217 show the equipment necessary for this tutorial.

Note

Select launch/tail cords and test reference cords that have the correct connectors to connect to the OptiFiber Pro and CertiFiber Pro modules and to the fiber link or segment.

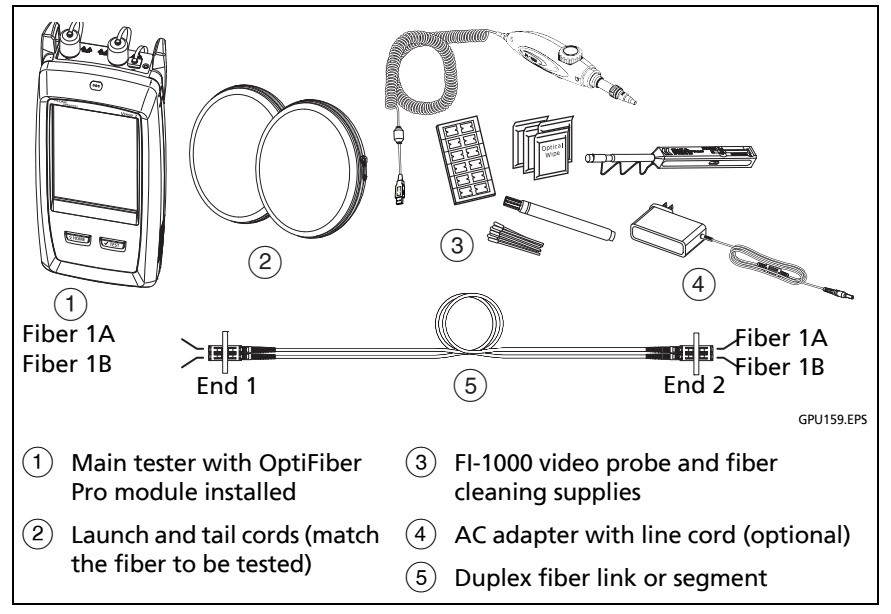

Figure 216. Equipment for the OTDR Project Tutorial

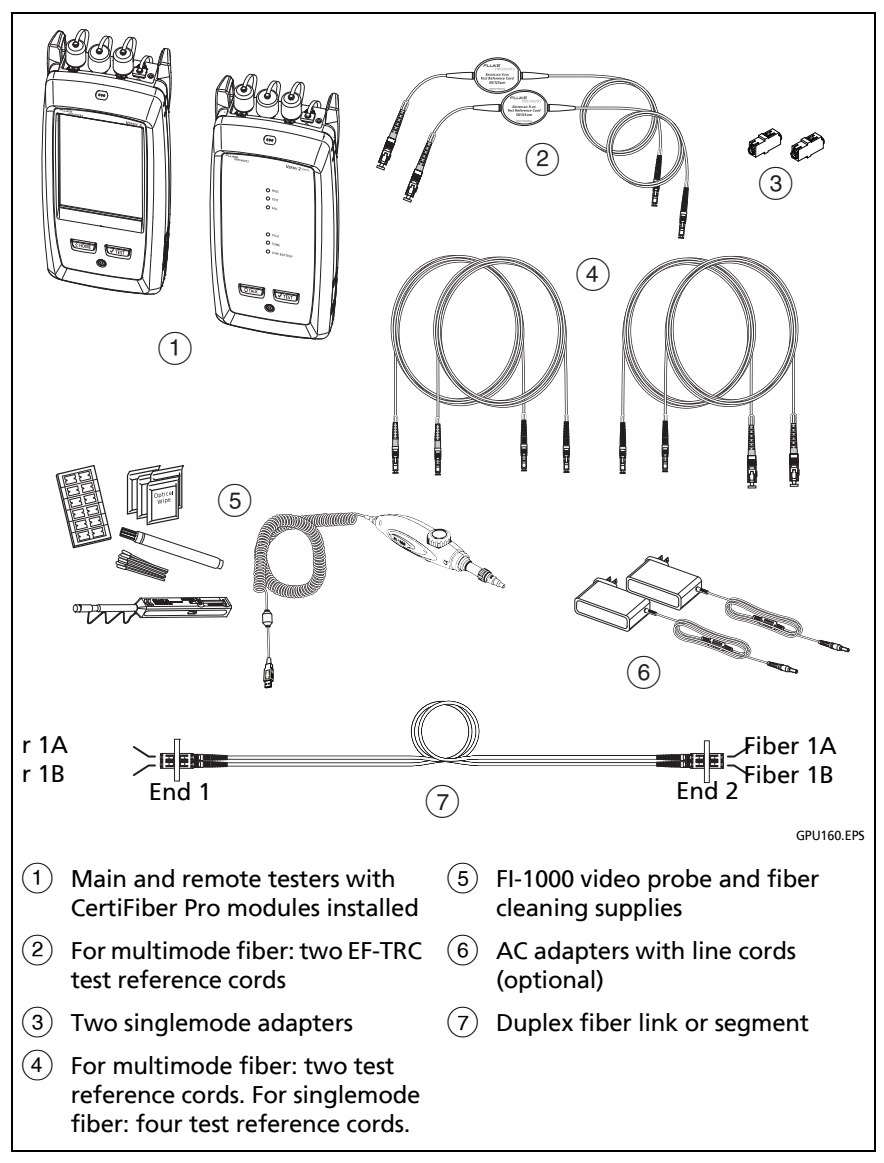

Figure 217. Equipment for the Loss/Length Project Tutorial

# Step 1: Select a Project

If the correct project name does not show on the home screen, tap the **PROJECT** panel, tap **CHANGE PROJECT**, tap the name of a project, then tap **DONE**.

## Step 2: Select an OTDR Test

On the home screen, tap the test type panel, on the CHANGE TEST screen (Figure 215), tap the Auto OTDR test you made, then tap USE SELECTED.

If the active ID set was not made for fiber media, the tester shows a warning. When you tap **OK**, the tester shows the **CHANGE CABLE IDs** screen, where you can select the correct ID set.

# Step 3: Select the Correct ID and Fiber End if Necessary

The **Next ID** panel on the home screen shows the ID and fiber end that the tester will use the next time you save results. If the panel does not show the **Next ID** as 1A and **End 1**, select those settings:

#### To select a different ID set or fiber end

Tap the **Next ID** panel.

- To select a different ID set, tap CHANGE CABLE IDs, tap the correct ID set, then tap USE SELECTED.
- To select a different fiber end, tap the End 1/End 2 control at the top of the CHANGE CABLE IDs screen to make it show the correct end.

## Step 4: Do OTDR Tests on End 1 of the Link

- **4-1** Clean and inspect all fiber connectors.
  - 6-36.Connect the launch cord to the tester and to **End 1** of fiber 1A. Connect the tail cord to the other end of fiber 1A.

- 6-37.Tap **TEST** or press <a>TEST</a>. When the test is completed and if it passed, the tester automatically saves the results for **End 1** in ID 1A.
- 6-38.Connect the launch cord to the tester and to **End 1** of fiber 1B. Connect the tail cord to the other end of fiber 1B.
- 6-39. Tap **TEST** or press **TEST**. When the test is completed and if it passed, the tester automatically saves the results for **End 1** in ID 1B.

#### Step 5: Do OTDR Tests on End 2 of the Link

- 5-1 On the home screen, tap the Next ID panel.
  - 6-40.On the CHANGE ID screen, tap the End 1/End 2 control to make End 2 show.
  - 6-41.In the ID set under **IDs Untested**, the ID 1A is highlighted because it is the first ID in the set that does not contain OTDR results for **End 2**.
  - 6-42.Tap DONE.
  - 6-43. Clean and inspect all fiber connectors.
  - 6-44.Connect the launch cord to the tester and to **End 2** of fiber 1A. Connect the tail cord to the other end of fiber 1A.
  - 6-45.Tap **TEST** or press <a>TEST</a>. When the test is completed and if it passed, the tester automatically saves the results for **End 2** with the **End 1** results in ID 1A.
  - 6-46.Connect the launch cord to the tester and to **End 2** of fiber 1B. Connect the tail cord to the other end of fiber 1B.
  - 6-47.Tap **TEST** or press <a>TEST</a>. When the test is completed and if it passed, the tester automatically saves the results for **End 2** with the **End 1** results in ID 1B.

# Step 6: Add Results from a Loss/Length Test

Select the loss/length test to do next on fibers 1A and 1B.

- 6-1 On the home screen, tap the test setup panel.
  - 6-48.On the CHANGE TEST screen (Figure 215), tap the Smart Remote test, then tap USE SELECTED.
  - 6-49. Attach CertiFiber Pro modules to the main and remote testers.
  - 6-50.On the home screen, the **Next ID** panel shows the first two IDs, 1A and 1B, that do not contain loss/length results. To see how the tester uses the IDs for the fibers connected to its INPUT and OUTPUT ports, tap the panel.
  - 6-51.Clean and inspect the connectors on the tester, remote, and test reference cords.
  - 6-52.To set the reference for the fiber test and make sure your test reference cords are good, tap **SET REF**, tap **RUN WIZARD**, then do the steps given by the wizard.

Note

When you make connections to the fiber link, make sure you connect fiber 1A to the main tester's INPUT port and fiber 1B to the main tester's OUTPUT port.

6-53. When you have completed the reference and TRC verification procedures and connected the testers to the fiber link, tap **TEST** or press **√TEST**.

When the test is completed and if it passed, the tester automatically saves the results for the Smart Remote test with the OTDR results in IDs 1A and 1B. Figure 218 on page 614 shows the **RESULTS** screen for the tests completed for this project.

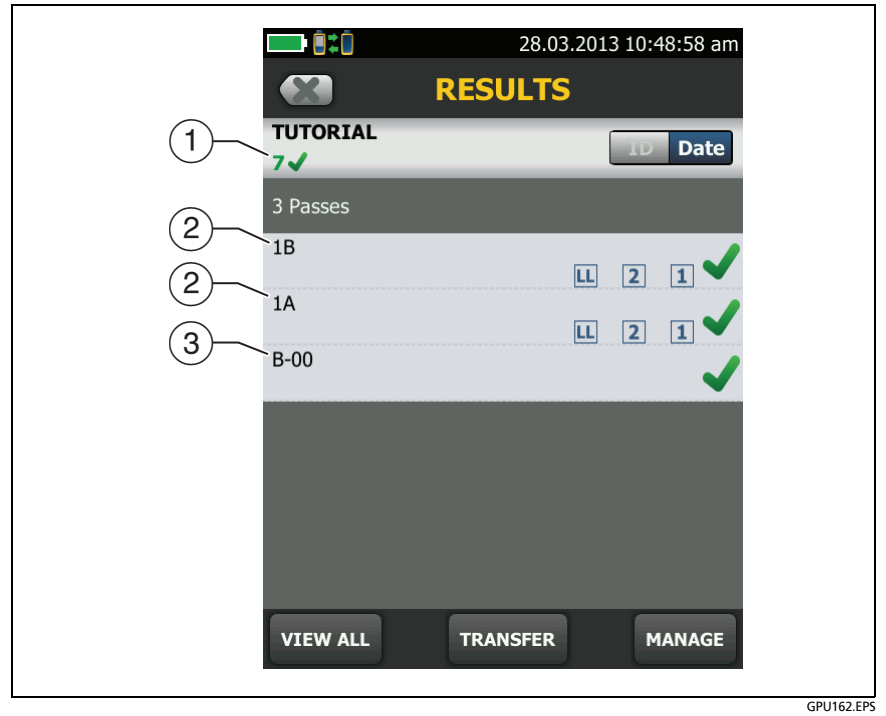

Figure 218. Copper, OTDR, and Loss/Length Saved in a Project

- (1) Total number of tests saved in the project.
- (2) IDs1B and 1A each contain results from a loss/length test and from OTDR tests on Ends 1 and 2.
- ③ ID B-00 contains results from a twisted pair test.

# Step 7: Monitor the Status of Your Project

The home screen shows % **Tested**, which is the percentage completed of the total number of tests you must do for the project.

In this tutorial you set up IDs for 42 tests total (see page 607), and have completed these tests:

- One Autotest on twisted pair for ID B-00
- Four OTDR tests: End 1 and End 2 for each fiber ID 1A and 1B
- Two Loss/length tests: one for each fiber ID 1A and 1B
- Total tests completed: 7
- % **Tested** on the home screen shows **17**% (7 tests completed out of 42 total for the project)

To see the IDs that do not have results for a test, tap the **Next ID** panel on the home screen. If the tester is in **Smart Remote** mode, next tap the **Input Fiber ID** or **Output Fiber ID** window.

For a list of fiber IDs, the ID list under **IDs Untested** shows the IDs that do not have results for the **End** selected at the top of the screen and the **Test Type** shown.

For a list of copper IDs, the ID list shows the IDs that you have not used.

# How to Change Settings as You Use a Project

# To Change the ID

Sometimes you must use an ID that is not the next ID in the set, an ID that is not in the ID set, or an ID you used before. You can change the ID on the **CHANGE ID** screen before you do a test or enter the ID on the **SAVE RESULT** screen after you do a test.

# To use a different, unused ID from an ID set that has a first and last ID

If Auto Save is on or off:

- 1 On the home screen, tap the **Next ID** panel.
- 2 On the CHANGE ID screen, tap an ID in the list under IDs Untested, then tap DONE.
- **3** Do the test. After you save the results, the tester uses the next ID in the set for the next results.

#### If Auto Save is off:

- 1 Do the test, then tap **SAVE** if the test passed or **FIX LATER** if the test failed.
- 2 Enter the ID on the SAVE RESULT screen, then tap SAVE. After you save the results, the tester uses the next ID in the set for the next results.

#### To use an ID you used before

- If the test failed before, turn on Auto Save, select the saved result on the RESULTS screen, then tap TEST AGAIN or press (TEST). See "How to Make ID Sets" on page 624.
- If the test passed before, do the test again, then enter the ID on the SAVE RESULT screen.

#### To use an ID that is not in an ID set that has a first and last ID

If Auto Save is on or off:

- 1 On the home screen, tap the **Next ID** panel.
- 2 On the CHANGE ID screen, tap the panel that shows the Next ID.
- **3** Use the keyboard to enter an ID, then tap **DONE** on the keyboard.

- 4 The tester asks you if you want to create a new ID set (see "To Make ID Sets with International Characters" on page 626). Tap YES in the dialog box, then tap DONE.
- 5 Do a test. The tester saves the results with the ID you entered. It saves subsequent results with the IDs from the new set.

To use IDs from the set you used before, go the CHANGE ID screen, tap CHANGE CABLE IDs, tap the ID set, then tap USE SELECTED.

If Auto Save is off:

- 1 Do the test, then tap **SAVE** if the test passed or **FIX LATER** if the test failed.
- 2 Enter an ID on the SAVE RESULT screen, then tap SAVE.

The tester saves the result with the ID you entered. The next ID the tester uses is the next ID from the set.

If the ID you used is in another set in the project, the tester removes that ID from the **IDs Untested** list for the same type of test.

If the ID you used is not in any set in the project, and the project contains one or more sets that have first and last IDs, the % **Tested** value includes test you saved with the ID. For example, if you have one set with 10 IDs, and you save 1 result with an ID that is not on the set, the % **Tested** shows 9% (1 saved result divided by 11 IDs).

#### To change the ID when the set has only a next ID

You can change the ID on the **CHANGE ID** screen before you do the test. Or, you can turn off **Auto Save**, then enter an ID on the **SAVE RESULT** screen after you do the test. For both methods, the tester changes the set to use the ID you entered as the **Next ID**.

# To Change the Tests in a Project

When you use a project, you usually do only the tests that the project specifies. You select these tests from the list on the **CHANGE TEST** screen in the project.

If necessary, you can add a test to the project or change the settings for a test in the project.

#### To select a different test in the project

- 1 On the home screen, tap the test setup panel.
- 2 On the CHANGE TEST screen tap the test you want to do. See Figure 215 on page 606.
- 3 Tap USE SELECTED.

#### To add a test to a project

- 1 On the home screen, tap the test setup panel or the **PROJECT** panel.
- 2 Tap NEW TEST.
- 3 On the **TEST TYPE** screen, tap a test.
- 4 On the **TEST SETUP** screen, change the test settings as necessary, then tap **SAVE**.

#### To include a fiber test in the % Tested value

If you add an OptiFiber Pro OTDR, CertiFiber Pro loss length, FiberInspector, or FaultMap test to a project, but do not select the test on the **CABLE ID SETUP, EDIT CABLE IDs**, or **IMPORTED IDs** screen, the results you save for the test do not affect the % **Tested** value.To include a test in the % Tested value

1 On the home screen, tap the **PROJECT** panel, then on the **PROJECT** screen, tap a fiber ID set that has a **First** and **Last ID**.

- 2 On the EDIT CABLE IDs screen, or the IMPORTED IDs screen (for ID sets downloaded from LinkWare PC or LinkWare Live), select the test under Select Fiber Tests.
- **3** Tap **SAVE**, then tap **DONE**, or for **IMPORTED IDs**, tap **DONE** then tap **DONE** again.

# **To Change the Project**

To save results in a different or new project, press home, tap the project panel, then tap **CHANGE PROJECT**. Select a different project, or tap **NEW PROJECT** to start a new project. See Figure 219 on page 622.

- (1) These projects are only on the tester. They have not been synced to LinkWare Live. The % **exported** value shows the percentage of the results that has been exported to a USB flash drive.
- (2) These projects have been synced to the LinkWare Live organization shown ("QuickCable" in this example). The % exported value shows the percentage of the results that has been exported to LinkWare Live.

The cloud and "+" icon shows that the project is on the tester and in LinkWare Live.

Note

When the tester is signed in to LinkWare Live, this screen does not show projects that are only in LinkWare Live. To see those projects, tap **TRANSFER**, then tap the **LinkWare Live** panel.

- ③ Tap **NEW PROJECT** to create a new project.
- (4) TRANSFER lets you sync projects with LinkWare Live, export or import results to or from a flash drive, and delete results on the flash drive. The TRANSFER function also lets you sync project setups and results with LinkWare Live.

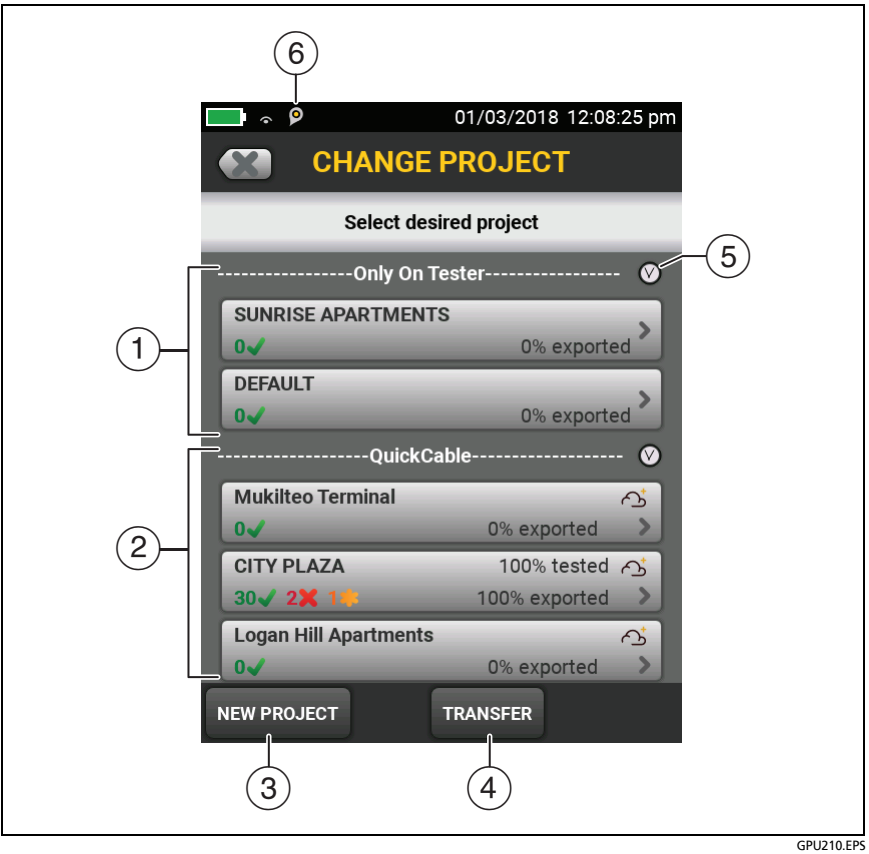

Figure 219. The CHANGE PROJECT Screen

(5) Tap (1) to collapse or expand the list of projects.

Projects downloaded from LinkWare Live can include subprojects. On the tester, subproject names show with the project name: **Project Name**>>**Subproject Name**.

LinkWare Live will not use subproject names you create on the tester. If you use the format "**Project Name**>>**Subproject Name**" to enter names on the tester, then sync the project to

LinkWare Live, LinkWare Live will use both names as the project name.

6 Description of a LinkWare Live account has enabled the asset management service for the tester. See "About the Asset Management Service" on page 639.

# How to Make ID Sets

There are three methods you can use to make ID sets:

- Make sets of sequential IDs on the tester.
- Make sets of sequential IDs in LinkWare PC or LinkWare Live Professional software, download them to the tester, then import them into a project on the tester. See "Import an ID Set into a Project" on page 628. These sets can include nonsequential IDs.
- Make an ID set in a LinkWare Live project, then sync the project to the tester. See the help in LinkWare Live for details.

To make a set of sequential IDs, you enter the first and last ID in the set. The tester (or LinkWare software) increments the letters and numbers in the first ID from right to left to make a set of IDs that starts with your first ID and ends with your last ID. Special characters, letters with accents, and letters that are the same in the first and last IDs do not increment.

For example, here is an installation with eight fibers:

- Two rooms: rooms 17 and 18
- Two fiber cables in each room: cables 1 and 2
- Two fibers in each cable: fibers A and B

You can make this ID set for the installation:

First ID: ROOM 17 FIBER 1A

Last ID: ROOM 18 FIBER 2B

These IDs make this set of eight IDs:

ROOM 17 FIBER 1A ROOM 17 FIBER 1B

ROOM 17 FIBER 2A
ROOM 17 FIBER 2B ROOM 18 FIBER 1A ROOM 18 FIBER 1B ROOM 18 FIBER 2A ROOM 18 FIBER 2B

Each project can have up to 5000 IDs. If an ID set does not have a **Last ID**, the tester counts the set as one ID. An ID can have a maximum of 60 characters.

#### To make an ID set

Note

When you make an ID set, the tester saves it in the project shown on the home screen.

- 1 On the home screen, tap the **PROJECT** panel.
- 2 On the PROJECT screen, tap NEW ID SET.
- 3 On the CABLE ID SETUP screen, tap the First ID panel, then use the keyboard to enter the first ID for the set.
- 4 Tap the Last ID panel, use the keyboard to enter the last ID for the set, then tap **DONE**.

#### Note

If you do not enter a Last ID, the tester uses the first ID as the Next ID and increments that ID each time you save a result. See "To Make ID Sets with International Characters" on page 626.

- **5** To use the IDs for fiber tests, tap **Fiber** under **Select Media**, then select the necessary tests. See Figure 212 on page 598.
- 6 To see the ID set, tap **REVIEW**.

7 On the CABLE ID REVIEW screen or the CABLE ID SETUP screen, tap Save.

## If an ID Sequence is Invalid

If an ID sequence is invalid, use these rules for valid sequences to find the problem:

- The First and Last IDs must have the same numbers of characters. For example you cannot use 1 as the First ID and 999 as the Last ID. A valid sequence is 001 to 999.
- An ID set cannot contain an ID used in another set.
- The types of characters in each position must agree between the **First** and **Last** IDs. For example:
  - You cannot use the letter "O" in the **First ID** and the number "0" in the same position in the **Last ID**.
  - You cannot use "a" in the **First ID** and "D" in the same position in the **Last ID**. Both letters must be upper-case or lower-case.
- Do not use the characters / # \* . , : [], a space, or accented characters as characters to increment. You can use these characters in IDs, but they must be the same characters in the **First** and **Last** IDs.
- Characters in the **First ID** cannot be higher in their sequence than the related character in the **Last ID**. For example, you cannot use 2C as the **First ID** and 5A as the **Last ID**.
- IDs cannot have more than 60 characters.

## To Make ID Sets with International Characters

To make ID sets with international characters, use the ID list utility in LinkWare Live to create the list, export the list to the tester, then import the list into a project on the tester. In the LinkWare Live ID list utility, international characters will increment, so you can use them for sequential characters in your IDs.

## **About Next ID Sets**

**Next ID** sets have one ID that the tester increments each time you do a test. To make a **Next ID** set, do not enter a **Last ID** when you make an ID set.

• Numbers increment sequentially:

1, 2, 3, 4, 5, 6, 7, 8, 9, 10, 11, 12, ... 99, 100, 101...

• Letters increment through the English alphabet:

A, B, C, D, ... Z, AA, AB, AC, AD, ... AZ, BA, BB, BC...

• Numbers and letters do not cause each other to increment:

1Y, 1Z, 1AA, 1AB, ... 1ZZ, 1AAA, 1AAB...

• The tester does not increment symbols or accented characters.

When you use a **Next ID** set, the set under **IDs Untested** on the **CHANGE ID** screen shows only the next ID. To save the next test with a different ID, tap the **Next ID**: panel, then enter a different ID.

Each project can have one **Next ID** set. You can use the **Next ID** set for copper or fiber results.

If your project has only a **Next ID** set, the tester cannot calculate the percentage of the project that is completed, so the % **Tested** value does not show on the home screen.

If your project has both a **Next ID** set and sets with first and last IDs, the % **Tested** value includes tests you saved with **Next ID**. For example, if you have one **Next ID** set and one set with 10 IDs, and you save 10 results with next IDs, the % **Tested** shows 50% (10 saved results divided by 20 IDs).

## Import an ID Set into a Project

You can use LinkWare PC software to make ID sets, download them to the tester, then import them into projects.

Note ID sets that you download to the tester must have the extension ".ids".

#### To import an ID set

- In LinkWare PC, select Utilities > (module name) > Create ID List to make an ID set and download it to the tester.
- 2 On the home screen, tap the **PROJECT** panel.
- 3 Make sure the correct project shows on the **PROJECT** screen. If necessary, tap **CHANGE PROJECT** to select a different project.
- 4 On the **PROJECT** screen tap **NEW ID SET**, then tap **IMPORT**.
- 5 On the **IMPORT CABLE ID** screen, tap the ID set you downloaded.
- 6 Under Select Media, tap Copper or Fiber to specify the type of tests that will use the IDs.

For IDs for fiber tests: Under **Fiber**, select the tests that are necessary for the project. These selections let you use the % **Tested** value on the home screen to monitor the progress of the project.

7 Tap IMPORT.

#### **Delete an Imported ID Set**

If you go to the **PROJECT** screen and delete a cable ID set that you imported into the project, the ID set is still available in the tester.

#### To delete an imported ID set from the tester

- 1 In LinkWare PC, select Utilities > (module name) > Create ID List.
- 2 In the **Custom ID List** dialog, click the **Delete List On Tester** icon, select a list, then click **OK**.

## How to Manage Projects

Note

To manage projects in the cloud, use the LinkWare Live web application. See Chapter 19.

#### View Results in a Project

On the home screen, tap the **RESULTS** icon. To see the results from a different project, tap **VIEW ALL**, then tap a project name. For more information on results, see Chapter 17.

#### **Rename a Project**

- 1 On the home screen, tap the **PROJECT** panel, tap **MANAGE**, then tap **Rename**.
- 2 Use the keyboard to edit the name, then tap DONE.

Note You cannot rename the **DEFAULT** project.

#### Copy a Project to Make a New Project

You can copy any project for any module and change the settings to make a new project for any module. It is not necessary to install the module to edit a project that uses the module. When you copy a project, the new project does not contain the test results from the project you copied.

#### To copy a project

- 1 On the home screen, tap the **PROJECT** panel, tap **MANAGE**, then tap **Copy**.
- 2 Use the keyboard to enter a name for the project, then tap **DONE**.

## **Delete a Project**

- 1 On the home screen, tap the **PROJECT** panel.
- 2 Make sure the project you want to delete is the active project. If it is not, tap CHANGE PROJECT, then select the project you want to delete.
- 3 On the **PROJECT** screen, tap **MANAGE**, then tap **Delete**. The tester shows a warning if you have not uploaded all of the results to a PC. Tap **DELETE** to delete the project.

*Note You cannot delete the DEFAULT project.* 

## Manage Projects on a Flash Drive

You can export or import projects to or from a flash drive, and delete projects on the flash drive. The project data includes all project settings, test results, and ID sets.

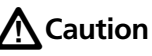

- Do not remove the USB flash drive while the LED on the drive flashes. Doing so can corrupt the data on the drive.
- You can lose a USB flash drive, cause damage to it, or accidentally erase the contents of the drive. Thus, Fluke Networks recommends that you save no more than one day of test results on a flash drive.

Note

The tester reads only USB drives that use the FAT format.

- 1 Connect a USB flash drive to the type A USB port. The tester makes a bell sound when it detects the drive.
- 2 On the home screen, tap the **PROJECT** panel.
- 3 On the **PROJECT** screen, tap **TRANSFER**.
- 4 On the TRANSFER PROJECTS screen, select a function:
  - **Export**: On the **EXPORT PROJECTS** screen, select the projects you want to export to the flash drive, then tap **EXPORT**.
  - Import: On the IMPORT PROJECTS screen select the projects you want to import from the flash drive, then tap IMPORT.
  - Delete: On the DELETE PROJECTS screen select the projects you want to delete on the flash drive, then tap DELETE.

## **Copy Project Settings to Other Testers**

To copy the settings in a project to other testers, use the **Read Project Setups** and **Write Project Setups** utilities in LinkWare PC software. You can use LinkWare PC to read project settings from a tester or from a project you exported to a flash drive.

## About LinkWare Live

The LinkWare Live web application lets you manage your results and projects from a desktop or mobile device. To get started with LinkWare Live, see Chapter 19 or go to www.linkwarelive.com/ signin.

# Chapter 19: Sync Projects with LinkWare<sup>™</sup> Live

The LinkWare Live web application lets you manage your projects from a desktop or mobile device.

Note

To make sure you can use the latest features in LinkWare Live, keep your tester updated with the latest Versiv software.

# Sign Up for a LinkWare Live Account

- 1 Go to www.linkwarelive.com/signin.
- 2 If you already have a LinkWare Live account, enter the email address and password on the LinkWare Live **Sign In** page.
- 3 If you do not have a LinkWare Live account, click New user? Sign up Now!. Enter the information for your account, then click CREATE ACCOUNT.

Fluke Networks sends you an email with a LinkWare Live activation code.

- 4 Open the email, copy the activation code, click the LinkWare Live activation link in the email, paste the activation code into the box in the activation window, then click **ACTIVATE**.
- 5 The LinkWare Live **Sign In** page shows again. Enter your email address and password, then click **SIGN IN**.

# How to See the Tester's MAC Address

Some networks require users to register their device's MAC address before they can connect to the network.

There are two MAC addresses: one for the wired port and one for the Wi-Fi port.

Versiv 2 testers have an internal Wi-Fi radio. Versiv testers use an external adapter to connect to Wi-Fi networks.

#### To see the tester's MAC address

- 1 For a Versiv that uses an external Wi-Fi adapter, connect the adapter to the tester's USB port.
- 2 On the home screen tap TOOLS, then tap Network.
- 3 On the NETWORK screen, tap the Wired or Wi-Fi panel. The MAC addresses shows at the top of the WIRED and WI-FI PORT screens.

# Use LinkWare Live Through a Wired Ethernet Network

- 1 Use an appropriate cable to connect the tester's RJ45 Ethernet port to an active network port. If the cable is good and the port is active, the LEDs on the tester's port will come on.
- 2 On the home screen, make sure the **Operator** name is correct. The tester uses the email address associated with the operator name as the ID when you sign in to LinkWare Live.

If no address is associated with the name, or if you enter a different address on the LWL SIGN IN screen, the tester associates the name with the address you enter.

- 3 On the home screen, tap SYNC.
- 4 When the tester connects to the network, the wired network connection icon shows at the top of the screen:

- 5 On the LWL SIGN IN screen, enter the ID and password for your LinkWare Live account, then tap SIGN IN.
- 6 If you use other people's LinkWare Live accounts, the ORGANIZATION screen shows. Tap the organization you want to use.
- 7 On the SYNC PROJECTS screen (Figure 220 on page 637), select the projects you want to sync, then tap SYNC.

## Use LinkWare Live Through a Wi-Fi Network

Note

The testers in some custom kits do not support Wi-Fi (for example, in some kits purchased for government applications). These testers do not show any Wi-Fi settings.

Versiv 2 testers have an internal Wi-Fi radio. These testers do not need an external adapter to connect to Wi-Fi networks.

To connect a Versiv tester to a Wi-Fi network, you must have an optional USB Wi-Fi adapter. Fluke Networks recommends these adapters:

- TP-LINK TL-WN725N, versions 1 and 2 (recommended)
- NETGEAR WNA1000M

Other adapters may be suitable. For the latest list of qualified adapters, see this topic in the Fluke Networks Knowledge Base:

www.bit.ly/1ACJeFO

#### To use a Wi-Fi network

- 1 For a Versiv tester that uses an external Wi-Fi adapter, connect the adapter to the tester's USB port.
- 2 On the home screen, make sure the **Operator** name is correct. The tester uses the email address associated with the operator name as the ID when you sign in to LinkWare Live.

If no address is associated with the name, or if you enter a different address on the LWL SIGN IN screen, the tester associates the name with the address you enter.

- 3 On the home screen, tap SYNC.
- 4 Select a wireless network if necessary.
  - If a notice about additional information shows

Tap OK, then enter the required credentials on the **REDIRECTED LOGIN** screen and log in. If another **REDIRECTED LOGIN** screen shows after you log in, tap **DONE** on that screen.

#### • If the NETWORK screen shows

The network settings are not correct. To change the settings:

- Tap the Wi-Fi panel, then change the settings as necessary. Table 22 on page 642 describes the Wi-Fi settings.
- b. To test the settings, go back to the **WI-FI PORT** screen, then tap **CONNECT**.

When the tester connects to the network, the Wi-Fi network connection icon shows at the top of the screen:

- c. On the home screen, tap **SYNC**.
- 5 On the LWL SIGN IN screen, enter the ID and password for your LinkWare Live account, then tap SIGN IN.

- 6 If you use other people's LinkWare Live accounts, the ORGANIZATION screen shows. Tap the organization you want to use.
- 7 On the SYNC PROJECTS screen (Figure 220), select the projects you want to sync, then tap SYNC.

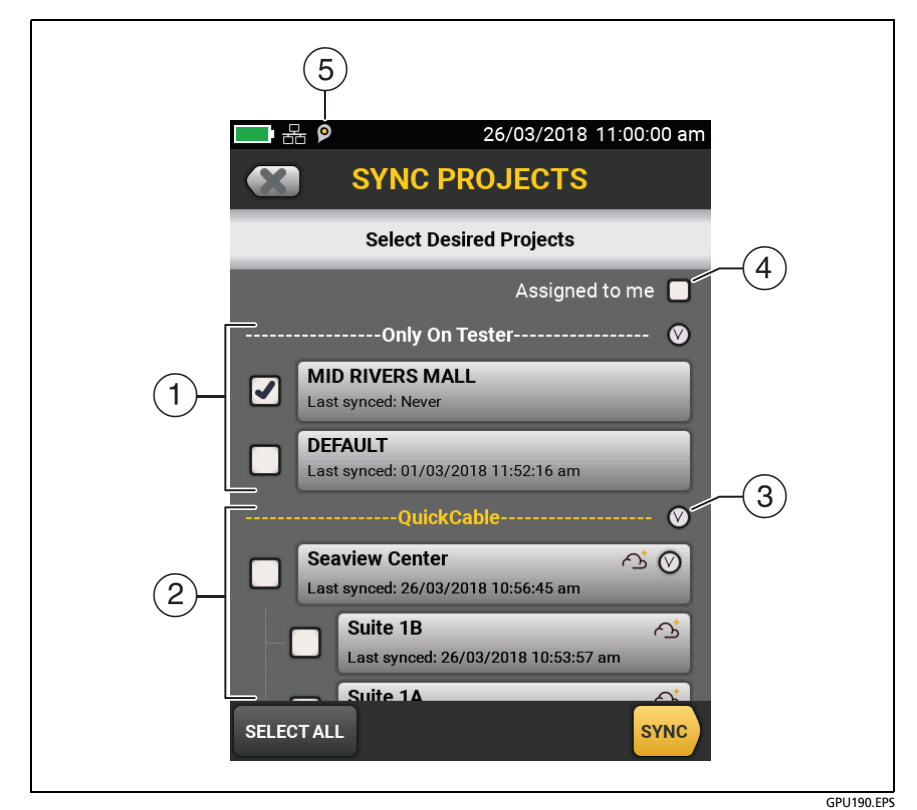

Figure 220. SYNC PROJECTS Screen

(1) These projects are only on the tester. They have not been synced to LinkWare Live.

By default, the active project is selected to sync.

(2) These projects and subprojects are in the LinkWare Live organization shown ("QuickCable Inc." in this example).

To update the list without syncing projects, tap (), then tap the LinkWare Live panel again.

The cloud icon shows that the project is only in LinkWare Live and has not been synced to the tester.

The cloud and "+" icon shows that the project in LinkWare Live has been synced to the tester, so you can use the project on the tester.

Note

If you rename a synced project on the tester or in LinkWare Live, and the project has the Active status in LinkWare Live, the SYNC PROJECTS screen on the tester shows both names in the format Project Name on Tester -> Project Name in LinkWare Live. After you sync, the project's name on the tester changes to the name used in LinkWare Live.

- (3) Tap (2) to collapse or expand the list of projects or subprojects.
- (4) If you select **Assigned to me**, you will see only projects that are assigned to you in the project settings in LinkWare Live.
- (5) P The asset management icon shows when the owner of a LinkWare Live account has enabled the asset management service for the tester. See "Sign Your Tester Out of LinkWare Live" on page 643.

# When You Cannot Sync a Deleted Project

When you delete a project in LinkWare Live, it goes into the recycle bin. If you synced the project before it was deleted, then try to sync it again, the tester shows a message to tell you that you cannot sync a deleted project. You will see this message even if you rename the project on the tester because LinkWare Live gives each project a unique, hidden ID that never changes, and uses this ID to identify projects. If it is necessary to sync the project, go to the LinkWare Live recycle bin and restore the project.

If a project in the LinkWare Live recycle bin has never been synced, and you create a project with the same name on the tester then sync the project, LinkWare Live shows it as a new, active project and gives it a unique ID.

## **About the Asset Management Service**

LinkWare Live's asset management service lets you see the locations of your testers in the field. The owner of the LinkWare Live account can enable or disable the service remotely for each tester.

When this service is enabled on a tester, the asset management icon (9) shows on the tester's home screen. When a technician uses the tester to sign in to LinkWare Live, the tester's location shows on a map on LinkWare Live's **ASSETS** page.

Note

You can enable or disable the asset management service only with LinkWare Live. There is no setting on the tester that enables or disables this service.

# **Change the Network Settings**

It is not usually necessary to change the wired or Wi-Fi network settings before you try to make a connection. But for example if you must use static addressing, you can get to the settings on the **NETWORK** screen.

#### To get to the network settings

On the home screen, tap **TOOLS**, then tap **Network**, then tap the **Wired** or **Wi-Fi panel**.

#### To test the settings

Tap CONNECT on the WI-FI PORT or WIRED PORT screen.

#### **Settings for the Wired Port**

The tester can use **DHCP** (dynamic host configuration protocol) or **Static** for the address method. Most networks use **DHCP**.

For **Static**, enter an IP address for the tester and the **Subnet Mask**, **Gateway** address, and **DNS1** and **DNS2** addresses for the network. If you are not sure what to enter, speak to the network administrator.

#### **Wi-Fi Settings**

Table 22 shows the Wi-Fi settings.

Note

The testers in some custom kits do not support Wi-Fi (for example, in some kits purchased for government applications). These testers do not show any Wi-Fi settings.

#### How to Add a Wi-Fi Access Point

If an access point has a hidden SSID, you can add the SSID to the list of access points.

- 1 On the home screen, tap **TOOLS**, then tap **Network**, then tap the **Wi-Fi panel**.
- 2 On the WI-FI PORT screen, tap the Wi-Fi Network panel.

The tester shows a list of the available wireless access points.

- 3 On the WI-FI NETWORKS screen, tap ADD NETWORK.
- 4 Enter the access point's SSID, then tap **DONE**.
- 5 On the WI-FI PORT screen, enter settings for the access point, then tap CONNECT.

## **Delete Wi-Fi Settings and Passwords**

The tester saves the security settings and passwords for the Wi-Fi connections you use.

#### To delete all Wi-Fi settings and passwords

On the home screen, tap **TOOLS**, tap **Network**, tap the **Wi-Fi** panel, then tap **FORGET ALL**.

## **Regulatory Information for the Versiv 2 Wi-Fi Radio**

#### To see the regulatory information

On the home screen, tap **TOOLS**, then tap **Regulatory Information**.

| Setting                           | Description                                                                                                    |
|-----------------------------------|----------------------------------------------------------------------------------------------------|
| Address                           | Most networks use DHCP.                                                                                                    |
| DHCP ad-<br>dress set-<br>tings   | <ul> <li>SSID: The tester does a scan for wireless networks and shows a list of available networks. Select the correct SSID.</li> <li>To connect to a hidden network, tap ADD SSID.</li> <li>Security: <ul> <li>Authentication: Select the authentication type that the network uses:</li> <li>Open: Security credentials are not necessary.</li> <li>WEP: Select an encryption method and enter the necessary keys.</li> </ul> </li> <li>WPA/WPA2 Personal: Enter the password for the network.</li> <li>WPA/WPA2 Enterprise: <ul> <li>EAP: Select an EAP type that is appropriate for the authentication server.</li> <li>User and Password: Enter a user name (login name) and password for the network.</li> </ul> </li> <li>Alternate ID: The tester can use the Alternate ID with some EAP methods to send an empty or anonymous identity while the tester makes a private connection. The tester then uses the private connection to send the User name and Password you entered.</li> <li>The tester can also use the Alternate ID to send the User name and Password to an authentication server in a different realm. In this situation, the Alternate ID can have a format such as anonymous.</li> </ul> |
| Static ad-<br>dress set-<br>tings | Enter an IP address for the tester and the <b>Subnet Mask</b> ,<br><b>Gateway</b> address, and <b>DNS1</b> and <b>DNS2</b> addresses for the<br>network. If you are not sure what to enter, speak to the<br>network administrator.<br>The <b>Security</b> settings are the same as for the <b>DHCP</b> address<br>settings.                                                                                                    |

#### Table 22. Settings for the Wi-Fi Connection

# Sign Your Tester Out of LinkWare Live

- 1 On the home screen, tap the **TOOLS** icon, then tap **Sign In**.
- 2 On the LWL SIGN IN screen, tap SIGN OUT.
- Or, turn off the tester.

## Sign In to LinkWare Live from a Desktop or Mobile Device

- 1 Go to https://www.linkwarelive.com/signin.
- 2 Enter your LinkWare Live user name and password, then click SIGN IN.

For more information about how to use LinkWare Live, click **HELP** on the LinkWare Live web page.

# Import Projects from LinkWare Live into LinkWare PC

- 1 Install the latest version of LinkWare PC software on the PC.
- 2 Turn on the tester and start LinkWare PC.
- 3 On the LinkWare PC toolbar, click 👘.
- 4 Sign in to LinkWare Live, then use the LinkWare PC dialog boxes to select and import projects.

# For More Information on LinkWare Live

For more information on LinkWare Live, see the LinkWare Live product page on the Fluke Networks website.

# Chapter 20: Custom Media and Test Limits

# Make a Custom Copper Cable Type

If a twisted pair or coaxial cable installation has a cable type that is not in the list of types in the tester, you can make a custom cable type for the job. A custom cable type has these settings:

- Custom cable name
- Standard cable type used for default values
- NVP (nominal velocity of propagation)

You can make up to 20 custom cable types. The tester keeps custom cable types with the other cable types in the main tester (not in the module). The names of custom cable types have an asterisk (\*) at the start and end.

Use the values specified by the cable manufacturer to make the custom cable type.

To make a custom cable type

- 1 On the home screen, tap the test setup panel.
- 2 On the CHANGE TEST screen, tap a copper test, then tap EDIT.

Note

You must select a test before you make a custom cable type, but you can use the cable type in any test that supports the category of the cable.

- 3 On the TEST SETUP screen, tap Cable Type, tap MORE, tap Custom, then tap MANAGE.
- 4 On the **MANAGE CUSTOM** screen, tap the **Create** panel.

(continued)

- 5 On the NEW CUSTOM CABLE screen, tap Enter New Cable Name, use the keyboard to enter a name, then tap DONE.
- 6 On the NEW CUSTOM CABLE screen, tap the panel under Use default values from:, then select a cable type to use for default values for your custom cable.
- 7 On the NEW CUSTOM CABLE screen, tap the NVP panel to change the NVP value if necessary. See the next section for instructions.
- 8 When you have entered all necessary values, tap **SAVE** on the **NEW CUSTOM CABLE** screen. The tester adds an asterisk (\*) to the start and end of the custom cable name.
- **9** To use the custom cable type, tap it on the **CABLE TYPE** screen.

# Change the NVP

The tester uses an NVP value (nominal velocity of propagation) and the signal delay through a cable to calculate the length of copper cabling.

The default value specified by the selected cable type is the typical NVP for that cable type. The default value is usually accurate enough for cable certification tests. To increase the accuracy of length measurements you can adjust the NVP to a specified or actual value.

Note

NVP values can be different among cable types, lots, and manufacturers. Usually, these differences are not large enough to change the PASS/FAIL result of the length test.

## Set the NVP to a Specified Value

Use this procedure to set the NVP to a specified value, such as the value specified by the manufacturer. The NVP value applies to the selected cable type.

*Note If you are on the NEW CUSTOM CABLE screen, tap the NVP panel, then go to step 4 below.* 

To enter a specified NVP value

- 1 On the home screen, tap the test setup panel, tap a copper test, then tap **EDIT**.
- 2 On the **TEST SETUP** screen, make sure that the **Cable Type** is correct.
- 3 Under the Cable Type, tap NVP.
- 4 On the NVP screen, use  $\bigtriangleup$  or  $\bigtriangledown$  to change the NVP value.
- 5 Tap DONE, then tap SAVE.

## Find a Cable's Actual NVP

To find a cable's actual NVP, you can use the **NVP** screen to adjust the measured length to match a known length of cable. The NVP value applies to the selected cable type.

To find a cable's NVP

Note

If you are on the **NEW CUSTOM CABLE** screen, tap the **NVP** panel, then go to step 4 below.

- 1 On the home screen, tap the test setup panel, tap a copper test, then tap **EDIT**.
- 2 On the **TEST SETUP** screen, make sure that the **Cable Type** is correct.

(continued)

- 3 Under the Cable Type, tap NVP.
- 4 Attach a channel adapter to the tester.
- 5 Connect a known length of twisted pair cable to the tester. The cable must be a minimum of 30 m (100 ft) long.
- 6 Tap **MEASURE**.
- 7 On the NVP screen, use a or v to change the NVP value until the measured length is the length of the cable, then tap SAVE.

## Reset the NVP to the Default Value

To reset the NVP to the default value defined by the selected cable type, select the cable type again on the **TEST SETUP** screen.

# Make a Custom Outlet Configuration

Custom outlet configurations start with the T568A or T568B configurations. You can enable or disable each pair, and give the configuration a name.

To make a custom outlet configuration

- 1 On the home screen, tap the test setup panel, tap a copper test, then tap **EDIT**.
- 2 On the TEST SETUP screen, tap Outlet Configuration.
- 3 Tap CUSTOM, then tap MANAGE, then tap the Create panel.
- 4 Select the **T568A** or **T568B** configuration then select the pairs you want enabled.
- 5 Enter a name for the configuration, then tap **SAVE**. The tester adds an asterisk (\*) to the start and end of the custom configuration name.

6 To use the configuration, tap it on the **OUTLET CONFIG** screen, then tap **USE SELECTED**.

#### Note

When you disable pairs, the overall test result can be **PASS** when some enabled pairs do not comply with the selected test limit. For example, if you disable pair 4,5, the NEXT test results will not show how crosstalk from the other pairs would affect pair 4,5. Thus, other pairs could possibly not be fully compliant with the test limit.

# Make a Custom Fiber Type

If a fiber installation has a fiber type that is not in the list of types in the tester, you can make a custom fiber type for the job. A custom fiber type has these settings:

- Custom fiber name
- Category of fiber (OM categories for multimode, OS categories for singlemode)
- IOR (index of refraction)
- Backscatter value for fiber types for OTDR tests

Use the values specified by the fiber manufacturer to make the custom fiber type.

You can make up to 20 custom fiber types. The tester keeps custom fiber types with the other fiber types in the main tester (not in the module). The names of custom fiber types have an asterisk (\*) at the start and end.

To make a custom fiber type

- 1 On the home screen, tap the test setup panel.
  - d. On the **CHANGE TEST** screen, tap an OLTS or OTDR fiber test, then tap **EDIT**.

(continued)

#### Note

You must select a test before you make a custom fiber type, but you can use the fiber type in any test that supports the category of the fiber.

- 2 On the TEST SETUP screen, tap Fiber Type, tap MORE, tap Custom, then tap MANAGE.
- 3 On the MANAGE CUSTOM screen, tap the Create panel.
- 4 On the NEW CUSTOM FIBER screen, tap Enter New Fiber Name, use the keyboard to enter a name, then tap DONE.
- 5 Select a Category for the fiber.
- 6 For each wavelength, tap the panels for the available settings, then enter values for the settings. Table 23 gives descriptions of the settings.

The default settings are typical values for the category of fiber you selected.

7 When you have entered all necessary values, tap **SAVE** on the **NEW CUSTOM FIBER** screen. The tester adds an asterisk (\*) to the start and end of the custom fiber name.

| Setting  | Description                                                                                                    |
|----------|----------------------------------------------------------------------------------------------------|
| Name     | Enter a name for the custom fiber type.                                                                                                    |
| Category | The category specifies the level of performance of<br>the fiber, such as the fiber's attenuation and<br>bandwidth. Select the category that is applicable to<br>your custom fiber type.<br>OS: Categories for singlemode fibers<br>OM: Categories for multimode fibers |

| Setting                                        | Description                                                                                                    |  |
|------------------------------------------------|----------------------------------------------------------------------------------------------------|--|
| IOR<br>(Index of refraction)                   | The tester uses the index of refraction to calculate<br>the optical length of the fiber. Optical length<br>usually differs slightly from the length of the fiber<br>jacket. This occurs because fibers are often curved<br>inside their jackets and because there are small<br>variations in the IOR of the fibers.                                                                                   |  |
|                                                | Each fiber type includes a default value, which is the IOR specified by the manufacturer.                                                                                                    |  |
|                                                | When you increase the <b>IOR</b> value, the calculated length decreases. The tester accepts <b>IOR</b> values between 1.000 and 1.700.                                                                                                    |  |
|                                                | Enter the value specified by the fiber<br>manufacturer. If you are not sure of the value, and<br>the accuracy of length measurements is not very<br>important, use the default value. See "About the<br>Index of Refraction" on page 653.                                                                                                    |  |
| Backscatter<br>(fibers for OTDR tests<br>only) | The backscatter coefficient is a measurement of the<br>quantity of light that the fiber reflects back to the<br>OTDR when the OTDR uses a 1 ns pulse. The tester<br>uses this value to calculate the reflectance of events<br>for OTDR tests and the overall ORL for the link.<br>Each fiber type includes a default value, which is<br>the backscatter coefficient specified by the<br>manufacturer. |  |
|                                                | Enter the value specified by the fiber manufacturer.<br>If you are not sure of the value, use the default<br>value                                                                                                    |  |

Table 23. Settings for Custom Fiber Types (continued)

# About the Index of Refraction

The index of refraction is the ratio of the speed of light in a vacuum to the speed of light in a fiber. The tester uses the index of refraction to calculate fiber length. When you increase the **IOR** value, the calculated length decreases.

The default values the tester has for each fiber type are satisfactory for most applications. Small differences between the default **IOR** and the actual **IOR** of a fiber usually do not make enough difference in length to make a fiber fail a test.

It is necessary to change the IOR at these times:

- The customer tells you to use a specific **IOR** value for the job.
- You test long fibers where a small difference between the default and actual values of **IOR** makes an unacceptably large error in length measurements.
- In some types of cable, some or all of the fibers are longer than the cable jacket. This can occur because the fiber has a spiral path inside the jacket. When you use an OTDR to locate faults on these cables, the fault is closer to the OTDR than the measured distance along the cable jacket. To make the measured distance to the fault the same as the distance along the cable jacket, adjust the **IOR** until the length of the fiber is the same as the length of the jacket.

To change the IOR for a fiber, make a custom fiber type.

# Make a Custom Fiber Test Limit

Custom limits let you enter minimum and maximum values for tests you do with CertiFiber Pro OLTS and OptiFiber Pro OTDR modules and FiberInspector probes. This lets you use customer requirements to pass or fail fiber links or components such as patch cords and connectors. For OLTS tests, you can also select a fixed loss budget or a loss budget that the tester calculates based on the length of the link.

You can make up to 20 custom test limits for fiber cable. The tester keeps custom limits with the other limits in the main tester (not in the module). The names of custom limits have an asterisk (\*) at the start and end.

To make a custom fiber test limit

- 1 On the home screen, tap the test setup panel.
- 2 On the CHANGE TEST screen, tap a fiber test, then tap EDIT.

Note

You must select a test before you make a custom test limit, but you can use the limit you make in any test that has the fiber types that the limit supports.

- 3 On the TEST SETUP screen, tap Test Limit, tap MORE, tap Custom, then tap MANAGE.
- 4 On the MANAGE CUSTOM screen, tap the Create panel.

For a custom FiberInspector test, the USE DEFAULTS FROM screen shows. Select Multimode or Singlemode

5 On the NEW CUSTOM LIMIT screen, tap Enter New Limit Name, use the keyboard to enter a name, then tap DONE.

(continued)

- 6 Select or enter settings as necessary for the limit. See Table 24 for OLTS settings, Table 25 for OTDR settings, and Table 26 for FiberInspector tests.
- 7 When you have entered all necessary limits, tap **SAVE** on the **NEW CUSTOM LIMIT** screen. The tester adds an asterisk (\*) to the start and end of the custom fiber limit name.

| Setting                                               | Description                                                                                                    |
|-------------------------------------------------------|----------------------------------------------------------------------------------------------------|
| Length                                                | Enter a maximum length for the link.                                                                                                    |
| Loss Budget                                           | <ul> <li>Fixed: The tester compares the loss of the link to a fixed value to give a PASS or FAIL result for the loss test. You enter maximum values of Overall Loss for each applicable wavelength under Wavelength specific settings.</li> <li>Length Based: The tester uses values you enter for Connector, Splice, and Loss/km and the measured length of the link to calculate a limit for the loss test.</li> </ul> |
| Loss Type<br>(for Length Based<br>Loss Budget only)   | <ul> <li>Connector: Select this if the link uses standard connectors, such as SC, LC, ST, or FC connectors.</li> <li>For the Connection Loss (dB), enter the maximum loss for one connection.</li> <li>MPO Module: Select this if the link uses MPO modules. Connection Loss (dB) changes to MPO Module Loss (dB).</li> <li>For MPO Module Loss (dB), enter the maximum loss for one MPO module.</li> </ul>              |
| Splice Loss<br>(for Length Based<br>Loss Budget only) | Enter a maximum value for the loss of one splice.                                                                                                    |

Table 24. Custom Test Limit Settings for Loss/Length Tests

| Setting                                                   | Description                                                                                                    |  |  |
|-----------------------------------------------------------|----------------------------------------------------------------------------------------------------|--|--|
| Wavelength specif-<br>ic settings                         | For a fixed loss budget, enter maximum values of <b>Overall Loss</b> for a link for each applicable wavelength.                                                                                                    |  |  |
|                                                           | For a length-based loss budget, enter maximum values of <b>Loss/km</b> for the fiber type for each applicable wavelength.                                                                                                    |  |  |
| Length                                                    | Enter a maximum length for the link.                                                                                                    |  |  |
| General Settings:<br><b>Overall Loss</b>                  | Enter a maximum value for the loss of all components<br>and fiber in the link. Enter a minimum loss value if<br>receiver saturation is possibly a problem in the<br>installation.                                                                                                    |  |  |
| General Settings:<br>ORL                                  | Optical return loss is the total reflectance for all<br>components in the link. This includes fiber segments,<br>connectors, splices, and faults. ORL is the ratio of the<br>light from the source to the light that the link reflects<br>back to the source. ORL values are in units of<br>positive dB. A larger ORL value shows that less light is<br>reflected back to the source. For example, a link with<br>an ORL of 45 dB reflects less light back to the source<br>than a link with an ORL of 30 dB.<br>Enter a minimum for the total reflectance for the<br>link. |  |  |
| General Settings:<br>Segment Attenua-<br>tion Coefficient | Enter maximum and minimum values of attenuation<br>per kilometer for a fiber segment in the link. Fibers<br>that are not within these limits may be of poor<br>quality or the wrong type<br><i>Note</i><br><i>In some situations, the tester cannot measure</i><br><i>the segment attenuation coefficient for short</i><br><i>segments (50 m to 500 m, depending on</i><br><i>wavelength and fiber characteristics).</i>                                                                                                    |  |  |

Table 24. Custom Test Limit Settings for Loss/Length Tests (continued)

(continued)

| Setting                                                                                                | Description                                                                                                    |
|----------------------------------------------------------------------------------------------------|----------------------------------------------------------------------------------------------------|
| Event Settings:<br>Connector Loss                                                                      | Enter maximum and minimum* values as necessary for the loss of one connector.                                                                                                    |
| Event Settings:<br>Splice Loss                                                                         | Enter maximum and minimum* values as necessary for the loss of one splice.                                                                                                    |
| Event Settings:<br>Reflectance                                                                         | Reflectance is the return loss for one event. It is the<br>ratio of the light reflected at one point on the fiber<br>to the light that gets to that point from the source.<br>Reflectance values are in units of negative dB. A<br>smaller (more negative) reflectance value shows that<br>less light is reflected back to the source. For example,<br>a reflectance of -45 dB shows for a good multimode<br>connection. A reflectance of -20 dB shows for a bad<br>multimode connection that reflects more light back<br>to the OTDR.<br>Enter maximum and minimum* values of reflectance<br>as necessary for one event. |
| Splitter Settings:<br>Splitter Reflec-<br>tance<br>(for Auto PON<br>OTDR and Manual<br>PON OTDR tests) | Enter a maximum value of reflectance for a splitter<br>for each wavelength.<br>To use the same value for all wavelengths, tap <b>Use</b><br><b>one value for all wavelengths</b> , then enter a value.                                                                                                    |
| N/A                                                                                                    | The tester will not compare the measurement to this value and will not give the measurement a <b>PASS</b> or <b>FAIL</b> result.                                                                                                    |
| * Usually, minimum                                                                                     | values are not necessary, but they are available for special                                                                                                    |

| Table 25. Custom | Test Limit Settings | for OTDR Tests |
|------------------|---------------------|----------------|
|------------------|---------------------|----------------|

\* Usually, minimum values are not necessary, but they are available for special situations. For example, the power at the receiving end of a link may need to be within a certain range for equipment to operate correctly. The loss budget for such a link may include minimum values for components.

| Table 26. Custom Test Limit Settings for FiberInspector Tests |
|---------------------------------------------------------------|
|---------------------------------------------------------------|

| Setting            | Description                                                                                                    |
|--------------------|----------------------------------------------------------------------------------------------------|
| Zones              | These panels show the widths of the zones on the endface.<br>The ranges for the widths See Figure 221.                                                                                                    |
|                    | <b>A: Core</b> : The core typically has a diameter of 50 $\mu$ m or 62.5 $\mu$ m for multimode fiber or 9 $\mu$ m for singlemode fiber. The ranges for the diameter of the core zone are 0 $\mu$ m to 65 $\mu$ m for multimode and 0 $\mu$ m to 25 $\mu$ m for singlemode.                                                                         |
|                    | <b>B: Cladding</b> : The cladding zone starts at the edge of the core zone. The range for the outside diameter of the cladding zone is 110 $\mu$ m to 120 $\mu$ m for multimode and singlemode.                                                                                                    |
|                    | <b>C:</b> Adhesive: The adhesive zone is between the cladding and contact zones. The tester does not have settings for this zone because standards for endface analysis do not require an analysis of defects in the adhesive zone. The tester shows only the width of the zone, which depends on the diameters of the cladding and contact zones. |
|                    | <b>D: Contact</b> : The range for the inside diameter of the contact zone is 130 $\mu$ m to 140 $\mu$ m for singlemode and multimode. The outside diameter of the contact zone is always 250 $\mu$ m.                                                                                                    |
| Zone Di-<br>ameter | Change the minimum or maximum diameter to change the width of the zone.                                                                                                    |
| Defects            | Defects include dirt particles, chips, and pits.                                                                                                    |
| Scratches          | <b>Size</b> and <b>Width</b> : You can specify up to five sizes of defects<br>and widths of scratches. To specify another size, tap <b>ADD</b><br><b>SIZE</b> or <b>ADD SCRATCH</b> . The maximum size or width you can<br>specify is 250 µm.                                                                                                    |
|                    | The lists of defects and scratches include one for all defects<br>or scratches larger than the largest one you specify. For this<br>one, you can specify the number allowed.                                                                                                    |
|                    | <b>Number Allowed</b> : You can allow from 0 to 10 of each size of defect or scratch, or select <b>Any</b> to allow any number of a defect.                                                                                                    |
|                    | To delete a defect or scratch, tap 🔀.                                                                                                    |

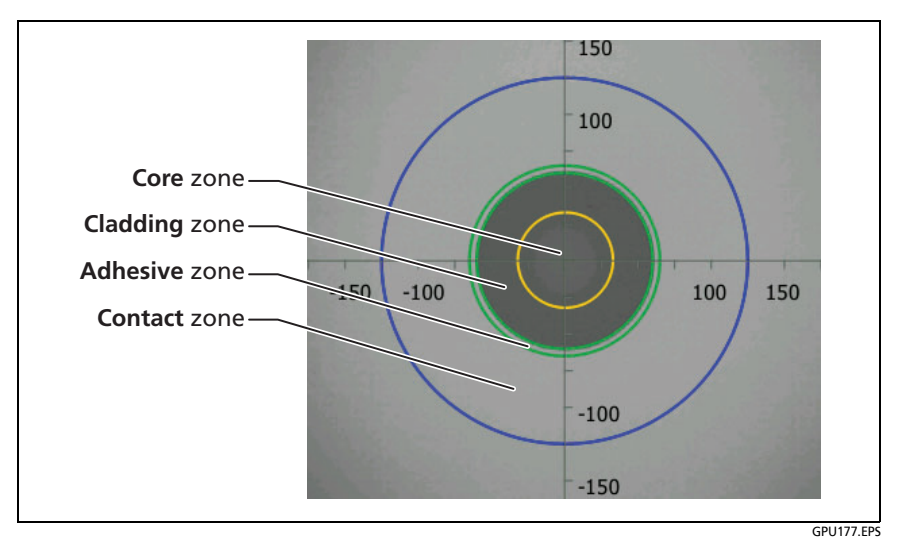

Figure 221. Zones on a Fiber Endface

## Select a Custom Fiber Type or a Custom Limit

- 1 On the home screen, tap the test setup panel.
- 2 On the CHANGE TEST screen, tap the test, then tap EDIT.
- 3 Select a custom fiber type or limit:
  - On the TEST SETUP screen, tap Fiber Type, tap MORE, tap Custom, then tap a custom fiber type.
  - On the TEST SETUP screen, tap Test Limit, tap MORE, tap Custom, then tap a custom limit.
- 4 On the **TEST SETUP** screen, tap **SAVE**.

## Edit an Existing Custom Fiber Type or Test Limit

- 1 On the home screen, tap the test setup panel.
- 2 On the CHANGE TEST screen, tap the test, then tap EDIT.
- 3 On the TEST SETUP screen, tap Fiber Type or Test Limit, tap MORE, tap Custom, then tap MANAGE.
- 4 On the **MANAGE CUSTOM** screen, tap the **Edit** panel, then tap the fiber type or test limit you want to edit.

## **Delete a Custom Fiber Type or Test Limit**

- 1 On the home screen, tap the test setup panel.
- 2 On the CHANGE TEST screen, tap the test, then tap EDIT.
- 3 On the TEST SETUP screen, tap Test Limit, tap MORE, tap Custom, then tap MANAGE.

On the **MANAGE CUSTOM** screen, tap the **Delete** panel, tap the fiber type or test limit you want to delete, then tap **DONE**.
## **Chapter 21: Maintenance**

## **≜** Warning

To prevent possible fire, electric shock, personal injury, or damage to the tester:

- Do not open the case. You cannot repair or replace parts in the case.
- Use only replacement parts that are approved by Fluke Networks.
- If you replace parts that are not specified as replacement parts, the warranty will not apply to the product and you can make the product dangerous to use.
- Use only service centers that are approved by Fluke Networks.

## A Caution

If you replace electrical parts yourself, the tester will possibly not have the correct calibration and can give incorrect test results. If the calibration is not correct, cable manufacturers can remove their warranty from the cabling you install.

## **Verify Operation**

The tester does a self test when you turn it on. If the tester shows an error or does not turn on, refer to "If the Tester Does Not Operate as Usual" on page 676.

## **Clean the Tester**

To clean the touchscreen, turn off the tester, then use a soft, lintfree cloth that is moist with water or water and a mild detergent.

To clean the case, use a soft cloth that is moist with water or water and a mild detergent.

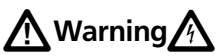

Do not put the tester or the battery pack in water.

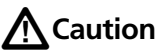

To prevent damage to the touchscreen or the case, do not use solvents or abrasive materials.

When you clean the touchscreen or the case, do not let liquid get under the plastic around the touchscreen.

To clean the optical connectors on a fiber module, see the instructions in Chapter 7.

## **Clean the Video Probe**

To clean the case, use a soft cloth that is moist with a mild detergent.

## **A**Caution

# To prevent damage to the case, do not use solvents or abrasive materials.

To clean the lens, remove the adapter tip, then wipe the lens with an optical-grade cloth that is moist with an optical-grade cleaning solution.

### See Information About the Tester

To see information about your tester and attached modules and adapters

On the home screen, tap the **TOOLS** icon, then tap **Version Information**. See Figure 222.

#### To see information about a remote tester

Use DSX or CertiFiber Pro modules and patch cords to connect the main and remote testers together (see Figure 4 on page 22), then tap **REMOTE** on the **Version Information** screen.

Refer to Figure 222:

- (1) If the tester is connected to a wired network through the Ethernet jack on the side of the tester, the IP address of the tester shows.
- (2) The serial number and the software and hardware versions of the device.

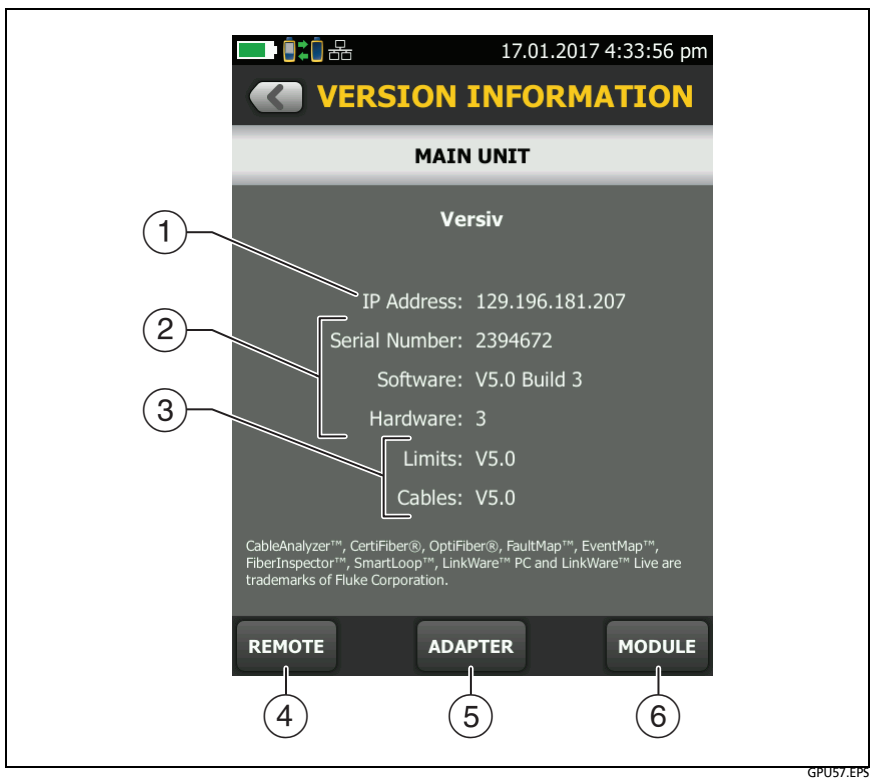

Figure 222. VERSION INFORMATION Screen for the Main Tester

- ③ The versions of the databases for test limits and cable types. These databases are part of the software version installed in the main tester.
- (4) If a remote tester is connected to the main tester, tap **REMOTE** to see information about the remote tester.

- (5) If a link interface adapter is attached to the tester, you can tap **ADAPTER** to see this information about the adapter:
  - Serial Number and the Hardware version of the adapter.
  - Autotest Count is the number of Autotests done with the adapter. You can use this count to monitor the wear on the adapter's jack or plug.
  - **Current Series** is an Autotest count that you can reset. To reset the counter, tap **Reset Series**.
- (6) Tap MODULE to see the Serial Number, Software version, and Calibration Date of the attached module.

The software version of the module is not the same as the version of the main tester. Most software updates affect the software only in the main tester, so the main tester's version number is higher than the module's.

The **Calibration Date** is the date when the module was calibrated at a Fluke Networks factory or service center.

If the module was used for the first time within 6 months after it was calibrated during manufacturing, **Calibration Start Date** shows. This is the date the module was first used. This is typical for new modules.

If the first use was more than 6 months after calibration, the **Calibration Start Date** is the date the module was calibrated, plus 6 months. For example, if the module was manufactured and calibrated on February 1st, 2015, but not used until October 1st, 2015, the **Calibration Start Date** is August 1st, 2015.

To keep the module in calibration, send it to an authorized service center within 12 months of the **Calibration Start Date** (or the **Calibration Date** if the **Calibration Start Date** is not shown).

## **Update the Software**

New software gives you access to new features and the latest test limits and cable types. Software updates are available on the Fluke Networks website.

You can use a PC to install a software update, or connect an updated main tester to a remote or to another main tester to update those testers.

You can also use LinkWare Live to download a software update from the cloud to your main tester, then use the main tester and a USB cable to install the update in the remote.

### **About Versiv and Versiv 2 Update Files**

Software update files have these extensions:

- Versiv testers: .cic
- Versiv 2 testers: .ci2

The update files are not interchangeable. LinkWare PC and LinkWare Live let you install only the correct file in your Versiv or Versiv 2 tester.

### Use a PC to Update the Software

## A Caution

To prevent unexpected loss of power, connect the ac adapter to the tester when you update the software.

#### Note

The software update procedure does not delete the test records, project settings, or user preferences in the tester, but can possibly change the factory-installed cable types or test limits.

- 1 Install the latest version of LinkWare PC software on your PC. LinkWare PC is available on the Fluke Networks website.
- 2 Connect the Micro USB port on the tester to a USB port on the PC. See Figure 223.
- **3** LinkWare PC automatically tells you if new software for the tester is available on the Fluke Networks website, and lets you install the software.

#### Note

Older versions of LinkWare PC do not start the update procedure automatically. For older versions, you must have the software update file on a disk or USB drive and click with the update procedure.

- 4 The tester reboots when the update is completed. To make sure the update was installed correctly, tap the **TOOLS** icon on the home screen, tap **Version Information**, then make sure the correct version shows.
- 5 If you have a remote, do steps 2 through 4 again for the remote tester.

#### Versiv Series Cabling Certification Product Family Technical Reference Handbook

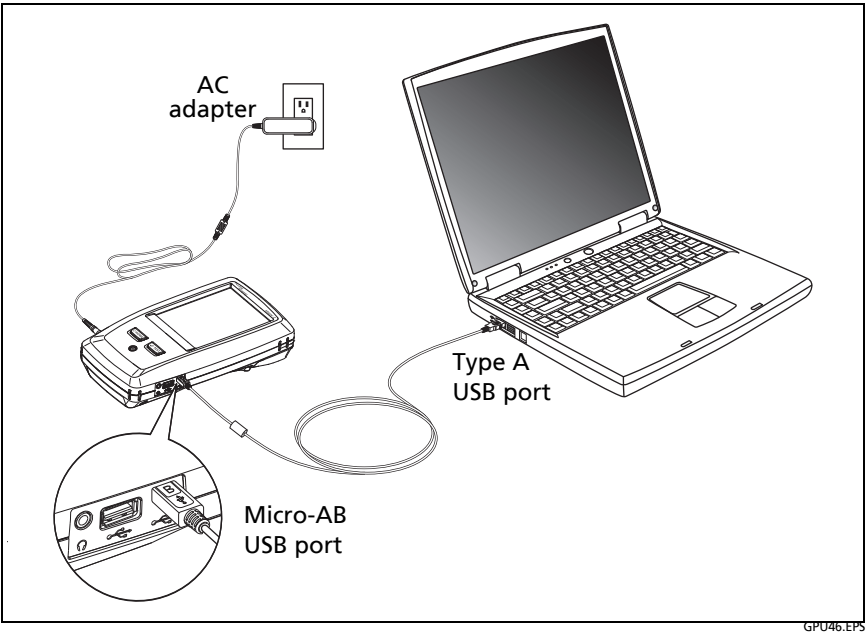

Figure 223. How to Connect the Tester to a PC

#### Use an Updated Main Tester to Update Other Testers

- 1 Turn on both testers and connect the AC adapters to both testers.
- **2** Use the USB cable provided to connect the updated main tester to the remote or to another main. See Figure 224.
- **3** Follow the instructions shown on the display of the updated main tester.

#### Note for Versiv remotes

If a remote has newer software than the main tester, the main tester can install the older software in the remote so that you can use the two testers together. The remote cannot install the newer software in the main tester.

#### Versiv Series Cabling Certification Product Family Technical Reference Handbook

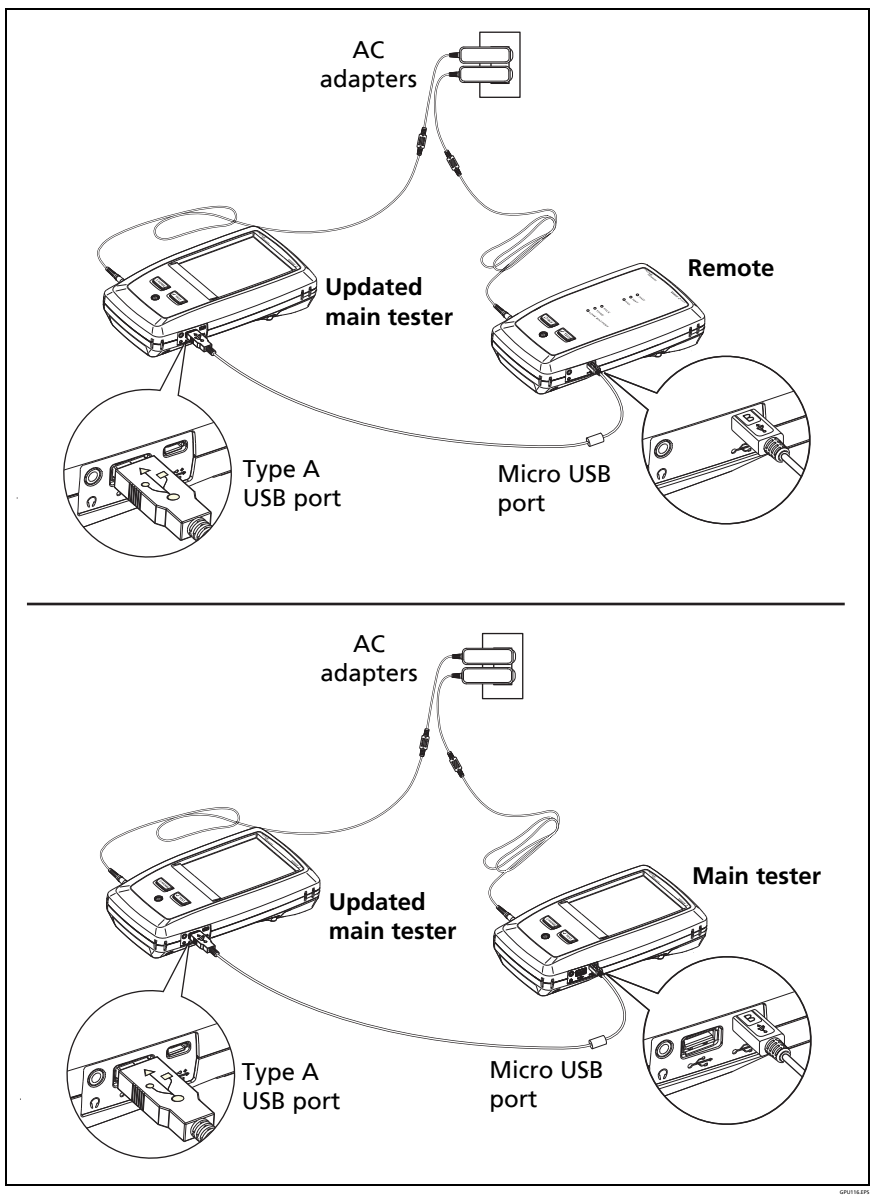

Figure 224. How to Connect Testers Together to Update the Software

### Use LinkWare Live to Update the Software

1 For a wired network: Use an appropriate cable to connect the tester's RJ45 Ethernet port to a network port.

For a Wi-Fi network: For a Versiv tester that uses an external Wi-Fi adapter, connect the Wi-Fi adapter to the tester's USB port.

- 2 On the home screen, tap SYNC.
- **3** For a Wi-Fi network: If the network selection screen shows, connect to a network:
  - a. Select a network.
  - b. Enter security information.
  - c. Go back to the previous screen, then tap CONNECT.
  - d. Go back to the home screen, then tap SYNC.
- 4 On the LWL SIGN IN screen, enter the ID and password for your LinkWare Live account, then tap SIGN IN.
- 5 If a software update is available, the tester shows a message. Tap **YES** to install new software in your tester.
- 6 The tester reboots when the update is completed.
- 7 To install the update in a remote or another main tester, use the USB cable provided to connect the updated main tester to the other tester. See Figure 224.
- 8 Follow the instructions shown on the display of the updated main tester.

### Update the Software in a Module

To update the software in a module, attach it to a tester that has the latest software. The tester automatically installs the software in the module.

## **Extend the Life of the Battery**

## **▲**Warning

To prevent possible fire, electric shock, or personal injury, read the warnings about the rechargeable battery under "Safety Information" on page "WSafety Information" on page 6.

- Do not frequently let the battery discharge completely.
- Do not keep the battery at temperatures below -20 °C (-4 °F) or above +50 °C (+122 °F) for periods longer than one week.
- Before you put a battery into storage, charge it to approximately 50 % of full charge.

## **Store the Tester**

- Before you store a tester or an extra battery for a long period, charge the battery to approximately 50 % of full charge. The discharge rate of the battery is 5 % to 10 % each month. Check the battery every 4 months and charge it if necessary.
- Keep a battery attached to the tester during storage. If you remove the battery for more than approximately 24 hours, the tester will not keep the correct time and date.
- See "Environmental and Regulatory Specifications" on page 679 for storage temperatures.

### **Remove the Battery**

Figure 225 shows how to remove the battery.

Notes

If you remove the battery and do not connect the ac adapter, the clock keeps the current date and time for a minimum of 4 hours.

The screw does not come out of the battery door.

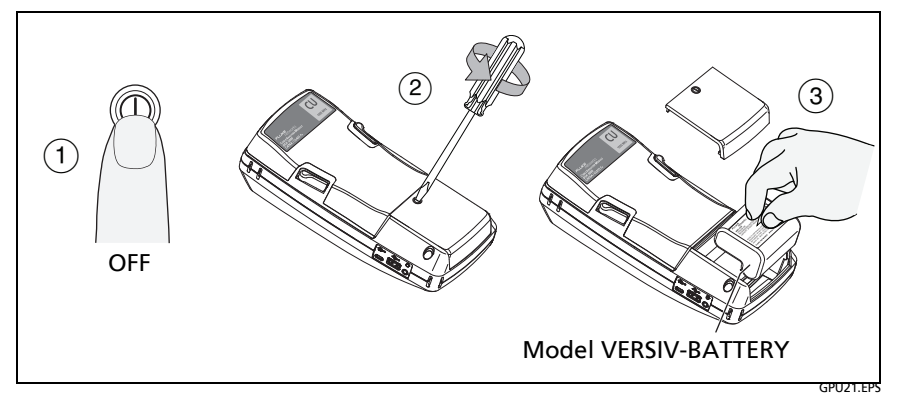

Figure 225. How to Remove the Battery

## **Replace the Tip on a DSX-PLA004 Connector**

Over time, the gold plating on the DSX-PLA004 adapter's RJ45 connector's contacts becomes worn. This can cause test result margins to shrink. Damage to the contacts can also cause problems with tests.

When margins begin to shrink, or if the RJ45 tip is damaged, replace the tip with a new one. New tips are available in the DTX-PLA002PRP replacement parts kit. The connector's latch can also become worn, so the parts kit also includes replacement latches.

#### To replace the tip and latch

- 1 Remove the adapter from the tester.
- 2 Use a Phillips screwdriver to loosen the screw on the connector case; then remove and replace the tip or latch as shown in Figure 226.
- **3** Make sure that the conductive washer is on the case screw as shown below.
- 4 Reassemble the connector case, then tighten the screw.

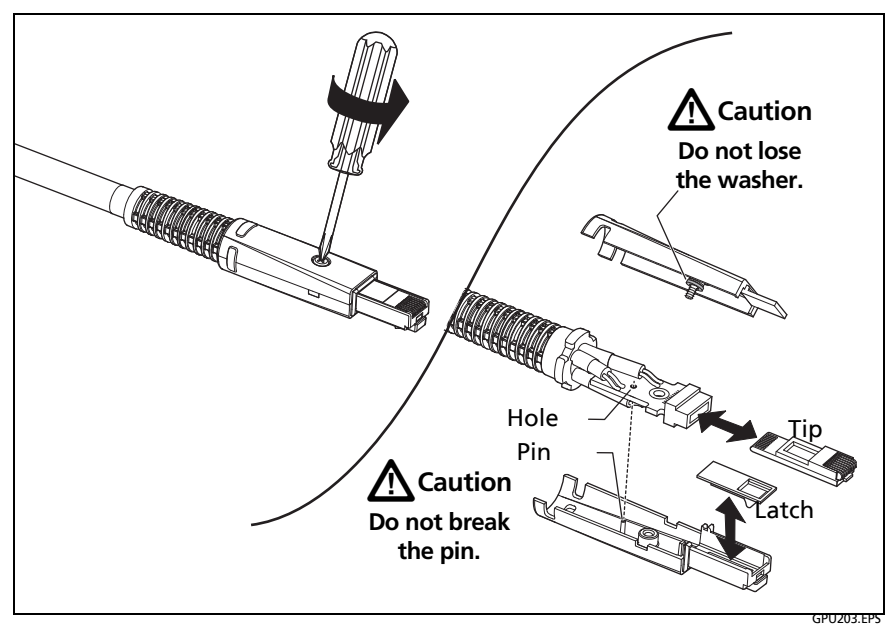

Figure 226. How to Replace the DSX-PLA004 Adapter's Tip and Latch

## **Traceable Calibration Period**

To make sure that the modules operate within the published specifications for accuracy, have them calibrated at an Authorized Fluke Networks Service Center every 12 months. To get information on factory calibration, contact an authorized Fluke Networks Service Center.

To see when the tester last received a factory calibration, tap the **TOOLS** icon on the home screen, then tap **Version Information**.

Note

When you send modules to a Service Center, it is typically not necessary to also send the main and remote testers.

### If the Tester Does Not Operate as Usual

If the tester does not operate as usual or if it shows an unusual message, see Table 27 for possible explanations and solutions to some conditions that can occur.

If the condition continues, contact Fluke Networks for assistance, or search the Fluke Networks Knowledge Base for a solution.

If you contact Fluke Networks, have available the serial number, software and hardware versions, and calibration date for the tester, if possible. To see this information, tap the **TOOLS** icon on the home screen, then tap **Version Information**. If the tester does not turn on, remove the modules to find the stickers with the serial numbers.

You can also use LinkWare PC software to upload the system log from the tester. This file contains information that can possibly help Fluke Networks find a solution to an unusual problem.

### Before You Send a Main Tester to a Service Center

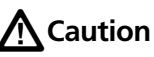

If you send a main tester to a Service Center, make sure you download any test results you must keep to LinkWare Live, LinkWare PC, or to a USB flash drive. Service procedures can possibly delete test results, and Fluke Networks is not liable for lost results.

#### Table 27. Possible Solutions for Unusual Behavior

#### The touchscreen or the keys do not respond.

Press and hold (1) until the tester turns off. Then turn on the tester. If the problem continues, install the latest version of software in the tester.

#### The tester will not turn on even though the battery is charged.

The safety switch or the fuse in the battery is possibly open. Wait a few seconds, then try again. If the tester does not turn on, the battery is possibly bad and must be replaced. The tester can operate on AC power if the battery does not operate.

#### The OTDR Port Connection Quality gauge is not in the "Good" range.

- The fiber endface in the OTDR connector is possibly dirty or damaged. Clean the connector and inspect the endface with a video probe. If an endface is damaged, contact Fluke Networks for service information.
- Remove the fiber adapter from the module and inspect the adapter for damage. Make sure that the white plastic ring inside the center tube shows no damage.

#### Test results appear to be incorrect.

- The tester possibly has incorrect settings. Make sure you selected the correct cable type and test limit. If you did a **Manual OTDR** test, do an **Auto OTDR** test to see if you get the correct results.
- The tester is connected to the link with the wrong type of fiber. Make sure you use the correct type of launch/tail cords.

See Chapter 16 "Diagnose Problems in Fiber Links" for information on how incorrect settings and connections can possibly affect your test results. See the Technical Reference Handbook for information on how incorrect settings and connections can possibly affect your test results.

The message "Selected test limit or fiber type is not valid for this test" shows.

- The test limit requires two wavelengths, but you selected only one. Select the both wavelengths on the **TEST SETUP** screen.
- The installed module does not support the selected fiber type or test limit. For example, the test limit has a singlemode fiber type, but a multimode module is installed. Select a different fiber type or test limit or install a different module.

## **Options and Accessories**

For a complete list of options and accessories go to the Fluke Networks website at www.flukenetworks.com.

To order options and accessories, contact an authorized Fluke Networks distributor.

## **Chapter 22: Specifications**

Notes

Specifications can change without notice. For the latest specifications, go to the Fluke Networks website.

Specifications apply at 23 °C (73 °F), unless otherwise noted.

## **Environmental and Regulatory Specifications**

| Operating temperature <sup>1, 2, 3</sup>                   | With DSX CableAnalyzer modules:<br>32 °F to 113 °F (0 °C to 45 °C)<br>With CertiFiber Pro or OptiFiber Pro modules:<br>14 °F to 113 °F (-10 °C to +45 °C) |
|------------------------------------------------------------|----------------------------------------------------------------------------------------------------|
| Storage temperature <sup>4</sup>                           | With battery: 14 °F to 140 °F (-10 °C to +60 °C)<br>Without battery: -22 °F to +140 °F (-30 °C to<br>+60 °C)                                              |
| Operating relative humidity<br>(% RH without condensation) | 0 % to 90 %, 32 °F to 95 °F (0 °C to 35 °C)<br>0 % to 70 %, 95 °F to 113 °F (35 °C to 45 °C)<br>Uncontrolled: <0 °C                                       |
| Vibration                                                  | Random, 2 g, 5 Hz-500 Hz                                                                                                    |
| Shock                                                      | 1 m drop test with and without module and adapter                                                                                                    |

- 1. Using battery power. With ac power: 0 °C to 45 °C.
- 2. With the OptiFiber Pro OTDR module: Real Time Trace function used for no more than 5 minutes in a 15-minute period. Maximum ambient temperature is 35 °C for continuous use of the Real Time Trace function.
- 3. The battery will not charge if its temperature is outside the range of 32 °F to 104 °F (0 °C to 40 °C).
- Do not keep the battery at temperatures below -20 °C (-4 °F) or above +50 °C (+122 °F) for periods longer than one week. If you do, the battery capacity can decrease.

(continued)

| Safety           | CSA 22.2 No. 61010, IEC 61010-1 3rd Edition                                                                                                    |
|------------------|----------------------------------------------------------------------------------------------------|
| EMC              | Versiv and Versiv 2 main and remote units:                                                                                                    |
|                  | CISPR 11: Group 1, Class A                                                                                                    |
|                  | Group 1: Equipment has intentionally generated and/or uses conductively-coupled radio frequency energy that is necessary for the internal function of the equipment itself.                                                                                                    |
|                  | Class A: Equipment is suitable for use in all establishments<br>other than domestic and those directly connected to a<br>low-voltage power supply network that supplies buildings<br>used for domestic purposes. There may be potential<br>difficulties in ensuring electromagnetic compatibility in<br>other environments due to conducted and radiated<br>disturbances. |
|                  | Caution: This equipment is not intended for use in residential environments and may not provide adequate protection to radio reception in such environments.                                                                                                    |
|                  | Emissions that exceed the levels required by CISPR 11 can occur when the equipment is connected to a test object.                                                                                                    |
|                  | Korea (KCC): Class A Equipment (Industrial Broadcasting & Communication Equipment)                                                                                                    |
|                  | Class A: Equipment meets requirements for industrial<br>electromagnetic wave equipment and the seller or user<br>should take notice of it. This equipment is intended for<br>use in business environments and not to be used in homes.                                                                                                    |
|                  | USA (FCC): 47 CFR 15 subpart B. This product is considered an exempt device per clause 15.103.                                                                                                    |
|                  | Versiv main and remote units and Versiv 2 remote units:                                                                                                    |
|                  | International: IEC 61326-1: Basic Electromagnetic<br>Environment                                                                                                    |
| Altitude         | Operating: 13,123 ft (4,000 m); 10,500 ft (3,200 m) with ac adapter                                                                                                    |
|                  | Storage: 39,370 ft (12,000 m)                                                                                                    |
| Pollution degree | 2                                                                                                    |

### Power

| Battery type         | Lithium ion battery pack, 7.2 V                                                      |
|----------------------|--------------------------------------------------------------------------------------|
| Charging Temperature | +32 °F to +113 °F (0 °C to +45 °C)                                                   |
| Battery life         | 8 hr typical                                                                         |
| Charge time          | Tester off: 4 hours to charge from 10 % capacity to 90 % capacity.                   |
|                      | Tester on: 6 hours to charge from 10 % capacity to 90 % capacity with the tester on. |
| Power Adapter        | Input: 100 to 240 VAC ±10%, 50/60Hz<br>Output: 15 VDC, 2 A maximum<br>Class II       |

## DSX-8000 CableAnalyzer Module Specifications

#### Note

Specifications for tests on twisted pair cabling apply to 100  $\Omega$  cable. For information on measurement performance for cable with a different impedance, contact Fluke Networks.

### DSX-8000 Times for a Full, 2-Way Autotest

| Category                                                                                | Autotest Time <sup>1,2</sup> |  |
|-----------------------------------------------------------------------------------------|------------------------------|--|
| Cat 6A/Class E <sub>A</sub>                                                             | 8 seconds                    |  |
| ISO 11801 PL Class E (includes TCL)                                                     | < 16 seconds <sup>3</sup>    |  |
| Cat 8/Class I/II                                                                        | < 16 seconds                 |  |
| Cat 8/Class I/II, All tests                                                             | < 34 seconds                 |  |
| 1. On unchickled as his Automatic an abial dealer has a manufacture to be 1. For any da |                              |  |

1. On unshielded cable. Autotests on shielded cable take approximately 1.5 seconds longer.

2. The first Autotest after power-on takes approximately 2 seconds longer. If the Autotest includes common-mode measurements, add 0.8 seconds more.

3. Also applicable to any Cat 6/Class E Autotest with common-mode measurements.

### DSX-8000 Module: Tests and Frequencies Supported

#### **Twisted Pair Cabling**

- TIA Cat 3, 4, 5, 5e, 6, 6A, 8 certification per TIA 568-C.2
- ISO/IEC Class C and D, E, E<sub>A</sub>, F, F<sub>A</sub>, Class I/II certification per ISO/ IEC 11801:2002 and amendments
- Maximum frequency: 2000 MHz

#### Coaxial Cabling (optional DSX-CHA003 coaxial adapters required)

- DS3, CATV, 10BASE-2, 10BASE-5, generic coaxial cable
- Maximum frequency: 1200 MHz

### **DSX-8000 Standard Link Interface Adapters**

#### DSX-CHA804 Cat 8/Class I Channel Adapters

- Jack type and life: shielded RJ45, 8-pin modular, >5000 insertions
- Tests supported: shielded and unshielded cable, TIA Cat 3, 4, 5, 5e, 6, 6A, 8 and ISO/IEC Class C, D, E, E<sub>A</sub>, Class I channels

#### DSX-PLA804 Cat 8/Class I Permanent Link Adapters

- Plug type and life: shielded RJ45, 8-pin modular, >5000 insertions, on a 5 ft (1.5 m) cable
- Tests supported: shielded and unshielded cable, TIA Cat 3, 4, 5, 5e, 6, 6A, 8 and ISO/IEC Class C, D, E, E<sub>A</sub>, Class I permanent links

### **DSX-8000 Measurement Accuracy**

For Category 8/Class I/II tests, the DSX-8000 CableAnalyzer modules are compliant with Level 2G requirements of TIA 1152A.

For Class I/II tests, the DSX-8000 CableAnalyzer modules are compliant with Level VI requirements of IEC 61935-1.

For Category 6A/Class  $E_A$  tests, the DSX Series CableAnalyzer modules are compliant with Level IIIe requirements of TIA 1152 and Level IV of IEC 61935-1.

Worst case accuracy performance parameters are used for asterisk (\*) results reporting. These are based on computation of the overall measurement accuracy based on the worst case of each parameter at each frequency data point. Observed differences between laboratory equipment and DSX CableAnalyzer modules using calibration verification artifacts were used as a confirmation.

The next table shows the accuracy performance parameters for the DSX-8000 modules.

| Parameter            | Baseline Field<br>Tester                                              | Field Tester with<br>Level 2G<br>Permanent Link<br>Adapter | Field Tester with<br>Level 2G Channel<br>Adapter |
|----------------------|-----------------------------------------------------------------------|------------------------------------------------------------|--------------------------------------------------|
| Dynamic<br>range     | 3 dB over test limit<br>NEXT and FEXT 65 dB<br>PS NEXT and FEXT 62 dB |                                                            |                                                  |
| Amplitude resolution |                                                                       | 0.1 dB                                                     |                                                  |

#### DSX-8000 Level 2G Accuracy Performance Parameters per IEC Guidelines

(continued)

| DSX-8000 Level 2G Accuracy Performance Parameters |
|---------------------------------------------------|
| per IEC Guidelines (continued)                    |

| Parameter                              | Baseline Field<br>Tester                                                                                                    | Field Tester with<br>Level 2G<br>Permanent Link<br>Adapter                                       | Field Tester with<br>Level 2G Channel<br>Adapter                                                                    |  |
|----------------------------------------|----------------------------------------------------------------------------------------------------|--------------------------------------------------------------------------------------------------|----------------------------------------------------------------------------------------------------|--|
| Frequency<br>range and res-<br>olution | 1 to 31.25 MHz: 150 kHz<br>31.25 to 100 MHz: 250 kHz<br>100 to 250 MHz: 500 kHz<br>250 to 600 MHz: 1 MHz<br>600 to 1000 MHz: 2 MHz |                                                                                                  |                                                                                                    |  |
| Dynamic Ac-<br>curacy NEXT             |                                                                                                    | ± 0.75 dB                                                                                        |                                                                                                    |  |
| Dynamic Ac-<br>curacy IL               | ± 0.75 dB                                                                                                    |                                                                                                  |                                                                                                    |  |
| Dynamic Ac-<br>curacy<br>ACR-F         | $\pm$ 1.0 dB (FEXT dynamic accuracy is tested to $\pm$ 0.75 dB)                                                                    |                                                                                                  |                                                                                                    |  |
| Source/load<br>return loss             | 1 to 1000 MHz:<br>21 – 9 log(f/100),<br>20 dB maximum<br>1000 to 2000 MHz:<br>12 dB                                                | 1 to 1000 MHz: 19 – 9 log(f/100),<br>20 dB maximum<br>1000 to 2000 MHz: 10 dB                    |                                                                                                    |  |
| Random<br>Noise Floor                  | 1 to 1000 MHz: 95 dB<br>1000 to 1310 MHz:<br>180.2 - 85.2log(f/100)<br>1310 to 2000 MHz:<br>85dB                                   | B 1 to 1000 MHz: 90 dB<br>1000 to 1310 MHz:<br>175.2 - 85.2log(f/100)<br>1310 to 2000 MHz: 80 dB |                                                                                                    |  |
| Residual NEXT                          | 1 to 2000 MHz:<br>90 – 20 log(f/100)<br>(measured to 90 dB<br>maximum)                                                             | 1 to 2000 MHz:<br>85 - 20 log(f/100)<br>(measured to 90 dB<br>maximum)                           | 1 to 500 MHz:<br>64 - 20 log(f/100)<br>(measured to 90 dB<br>maximum)<br>500 to 2000 MHz:<br>50.0206 - 45log(f/100) |  |

| Parameter                     | Baseline Field<br>Tester                                                                             | Field Tester with<br>Level 2G<br>Permanent Link<br>Adapter                                  | Field Tester with<br>Level 2G Channel<br>Adapter                         |
|-------------------------------|----------------------------------------------------------------------------------------------------|---------------------------------------------------------------------------------------------|--------------------------------------------------------------------------|
| Residual FEXT                 | 1 to 2000 MHz:<br>80 - 20 log(f/100)<br>(measured to 85 dB<br>maximum)                               | 1 to 2000 MHz:<br>70 - 20 log(f/100)<br>(measured to 85 dB<br>maximum)                      | 1 to 2000 MHz:<br>43.1 - 20 log(f/100)<br>(measured to 85 dB<br>maximum) |
| Output Signal<br>Balance      | 1 to 600 MHz:<br>40 - 20 log(f/100)<br>(measured to 40 dB<br>maximum)<br>600 to 2000 MHz:<br>24.4 dB | 1 to 600 MHz: 3<br>(measured to 4<br>600 to 2000 I                                          | 7 - 20 log(f/100)<br>0 dB maximum)<br>VIHz: 21.4 dB                      |
| Common<br>Mode Rejec-<br>tion | 1 to 600 MHz:<br>40 - 20 log(f/100)<br>(measured to 40 dB<br>maximum)<br>600 to 2000 MHz:<br>24.4 dB | 1 to 600 MHz: 37 - 20 log(f/100)<br>(measured to 40 dB maximum)<br>600 to 2000 MHz: 21.4 dB |                                                                          |
| Reflection<br>Tracking        | ± 0.5 dB                                                                                             |                                                                                             |                                                                          |
| Directivity                   | 1 to 2000 MHz:<br>30.7 - 9log(f/100),<br>30 dB maximum                                               | 1 to 30<br>28.7 - 9log(f/100),                                                              | 0 MHz:<br>, 30 dB maximum                                                |

#### DSX-8000 Level 2G Accuracy Performance Parameters per IEC Guidelines (continued)

#### (continued)

| Source Match | 1 to 1000 MHz: 20 dB                   |
|--------------|----------------------------------------|
|              | 1000 to 2000 MHz:<br>35 - 15log(f/100) |

#### DSX-8000 Level 2G Accuracy Performance Parameters per IEC Guidelines (continued)

| Parameter                     | Baseline Field<br>Tester                                                           | Field Tester with<br>Level 2G<br>Permanent Link<br>Adapter                      | Field Tester with<br>Level 2G Channel<br>Adapter |
|-------------------------------|------------------------------------------------------------------------------------|---------------------------------------------------------------------------------|--------------------------------------------------|
| Return loss of<br>Termination | 1 to 1000 MHz:<br>21 - 9log(f/100),<br>25 dB maximum<br>1000 to 2000 MHz:<br>12 dB | 1 to 1000 MHz:<br>19 - 9log(f/100),<br>25 dB maximum<br>1000 to 2000 MHz: 10 dB |                                                  |

## **DSX-5000 CableAnalyzer Module Specifications**

Note

Specifications for tests on twisted pair cabling apply to 100  $\Omega$  cable. For information on measurement performance for cable with a different impedance, contact Fluke Networks.

### DSX-5000 Times for a Full, 2-Way Autotest

| Category                                                                           | Autotest Time <sup>1,2,3,6</sup> |  |
|------------------------------------------------------------------------------------|----------------------------------|--|
| Cat 5e or 6/Class D or E                                                           | < 9 seconds                      |  |
| Cat 6A/Class E <sub>A</sub>                                                        | 10 seconds                       |  |
| ISO 11801 PL Class E (includes TCL)                                                | < 15 seconds <sup>4</sup>        |  |
| Cat 7/Class F or F <sub>A</sub>                                                    | < 15 seconds                     |  |
| Class F <sub>A</sub> , All tests                                                   | < 30 seconds <sup>5</sup>        |  |
| 1. On unchielded cable, Autotacts on chielded cable take approximately 0.6 accords |                                  |  |

- On unshielded cable. Autotests on shielded cable take approximately 0.6 seconds longer.
- 2. The first Autotest after power-on takes approximately 1.5 seconds longer. If the Autotest includes common-mode measurements, add 0.8 seconds more.
- 3. AC wire map function adds approximately 3 seconds to Autotest times.
- 4. Also applicable to any Cat 6/Class E Autotest with common-mode measurements.
- 5. Also applicable to any Class F/FA Autotest with common-mode measurements.
- 6. Tests take more time to complete in long-range communication mode. For example, an Autotest can take 90 seconds to two minutes to complete.

### DSX-5000 Module: Tests and Frequencies Supported

#### **Twisted Pair Cabling**

- TIA Cat 3, 4, 5, 5e, 6, 6A certification per TIA 568-C.2
- ISO/IEC Class C and D, E, E<sub>A</sub>, F, F<sub>A</sub> certification per ISO/IEC 11801:2002 and amendments
- Maximum frequency: 1000 MHz

#### Coaxial Cabling (optional DSX-CHA003 coaxial adapters required)

- DS3, CATV, 10BASE-2, 10BASE-5, generic coaxial cable
- Maximum frequency: 1200 MHz

### **DSX-5000 Standard Link Interface Adapters**

#### DSX-CHA004 Class E<sub>A</sub> Channel Adapters

- Jack type and life: shielded RJ45, 8-pin modular, >5000 insertions
- Tests supported: shielded and unshielded cable, TIA Cat 3, 4, 5, 5e, 6, and 6A and ISO/IEC Class C, D, E, and E<sub>A</sub> channels

#### **DSX-PLA004 Class E<sub>A</sub> Permanent Link Adapters**

- Plug type and life: shielded RJ45, 8-pin modular, >5000 insertions, on a 5 ft (1.5 m) cable
- Tests supported: shielded and unshielded cable, TIA Cat 3, 4, 5, 5e, 6, and 6A, and ISO/IEC Class C, D, E, and E<sub>A</sub> permanent links

### DSX-5000 Long-Range Communication Mode

DSX-5000 modules have a long-range communication mode that the module activates automatically when the cable is significantly

longer than 100 m. See "Long-Range Communication Mode (DSX-5000)" on page 167.

#### **DSX-5000 Measurement Accuracy**

For Class  $F_A$  tests, the DSX-5000 CableAnalyzer modules are compliant with Level V requirements as in the draft 5<sup>th</sup> edition of IEC 61935-1.

For Category 6A/Class  $E_A$  tests, the DSX Series CableAnalyzer modules are compliant with Level IIIe requirements of TIA 1152 and Level IV of IEC 61935-1.

Worst case accuracy performance parameters are used for asterisk (\*) results reporting. These are based on computation of the overall measurement accuracy based on the worst case of each parameter at each frequency data point. Observed differences between laboratory equipment and DSX CableAnalyzer modules using calibration verification artifacts were used as a confirmation.

The next table shows the accuracy performance parameters for the DSX-5000 modules.

| Parameter            | Baseline Field<br>Tester  | Field Tester with<br>Level V<br>Permanent Link<br>Adapter | Field Tester with<br>Level V Channel<br>Adapter |
|----------------------|---------------------------|-----------------------------------------------------------|-------------------------------------------------|
| Dynamic              | 3 dB over test limit      |                                                           |                                                 |
| range                | NEXT and FEXT 65 dB       |                                                           |                                                 |
|                      | PS NEXT and FEXT 62 dB    |                                                           |                                                 |
| Amplitude resolution | 0.1 dB                    |                                                           |                                                 |
| Frequency            | 1 to 31.25 MHz: 150 kHz   |                                                           |                                                 |
| range and res-       | 31.25 to 100 MHz: 250 kHz |                                                           |                                                 |
| olution              | 100 to 250 MHz: 500 kHz   |                                                           |                                                 |
|                      | 250 to 600 MHz: 1 MHz     |                                                           |                                                 |
|                      | 60                        | 00 to 1000 MHz: 2 MH                                      | Z                                               |

#### DSX-5000 Level V Accuracy Performance Parameters per IEC Guidelines

#### DSX-5000 Level V Accuracy Performance Parameters per IEC Guidelines (continued)

| Parameter | Baseline Field<br>Tester | Field Tester with<br>Level V<br>Permanent Link<br>Adapter | Field Tester with<br>Level V Channel<br>Adapter |
|-----------|--------------------------|-----------------------------------------------------------|-------------------------------------------------|
|-----------|--------------------------|-----------------------------------------------------------|-------------------------------------------------|

(continued)

| Dynamic Ac-<br>curacy NEXT     | ± 0.75 dB                                                                                                    |                                                             |                                                                                                    |
|--------------------------------|----------------------------------------------------------------------------------------------------|-------------------------------------------------------------|----------------------------------------------------------------------------------------------------|
| Dynamic Ac-<br>curacy<br>ACR-F | $\pm$ 1.0 dB (FEXT dynamic accuracy is tested to $\pm$ 0.75 dB)                                                           |                                                             |                                                                                                    |
| Source/load<br>return loss     | 1 to 300 MHz:<br>20 – 12.5log(f/100),<br>20 dB maximum<br>300 to 600 MHz:<br>14 dB<br>600 to 1000 MHz:<br>21-9 log(f/100) | 1 to 300 MHz: 18<br>20 dB m<br>300 to 600<br>600 to 1000 MH | – 12.5 log(f/100),<br>aximum<br>MHz: 12 dB<br>z: 19-9log(f/100)                                                     |
| Random<br>Noise Floor          | 95 dB                                                                                                    | 90 dB                                                       |                                                                                                    |
| Residual NEXT                  | 90 – 20 log(f/100)<br>(measured to 85 dB<br>maximum)                                                                      | 85 - 20 log(f/100)<br>(measured to 85 dB<br>maximum)        | 1 to 600 MHz:<br>82.3 - 20 log(f/100)<br>600 to 1000 MHz:<br>97.9 - 40 log(f/100)<br>(measured to 85 dB<br>maximum) |
| Residual FEXT                  | 80 - 20 log(f/100)<br>(measured to 85 dB<br>maximum)                                                                      | 75 - 20 log(f/100)<br>(measured to 85 dB<br>maximum)        | 60 - 15 log(f/100)<br>(measured to 85 dB<br>maximum)                                                                |

| per IEC Guidelines (continued) |                                                                                                    |                                                                                                    |                                                                                 |
|--------------------------------|----------------------------------------------------------------------------------------------------|----------------------------------------------------------------------------------------------------|---------------------------------------------------------------------------------|
| Parameter                      | Baseline Field<br>Tester                                                                                                    | Field Tester with<br>Level V<br>Permanent Link<br>Adapter                                                                                              | Field Tester with<br>Level V Channel<br>Adapter                                 |
| Output Signal<br>Balance       | 1 to 600 MHz:<br>40 - 20 log(f/100)<br>600 to 1000 MHz:<br>24.4 dB<br>(measured to 60 dB<br>maximum)                                                           | 1 to 600 MHz: 37 - 20 log(f/100)<br>600 to 1000 MHz: 21.4 dB<br>(measured to 60 dB maximum)                                                            |                                                                                 |
| Common<br>Mode Rejection       | 40 - 20 log(f/100)<br>(measured to 60 dB<br>maximum)                                                                                                    | 37 - 20 log(f/100)<br>(measured to 60 dB maximum)                                                                                                    |                                                                                 |
| Tracking                       | $\pm$ 0.5 dB (applicable when IL > 3 dB)                                                                                                    |                                                                                                    |                                                                                 |
| Directivity                    | 1 to 300 MHz:<br>27 - 7log(f/100),<br>30 dB maximum<br>300 to 600 MHz:<br>23.7 dB<br>600 to 1000 MHz:<br>30.7 - 9 log(f/100)<br>(applicable when<br>IL > 3 dB) | 1 to 300 MHz:<br>25 - 7 log(f/100), 30 dB maximum<br>300 to 600 MHz: 21.7 dB<br>600 to 1000 MHz:<br>27.7 - 9 log(f/100)<br>(applicable when IL > 3 dB) |                                                                                 |
| Source Match                   | 20 dB (applicable when IL > 3dB)                                                                                                    |                                                                                                    |                                                                                 |
| Return loss of<br>Termination  | 1 to 250 MHz:<br>20 - 15log(f/100),<br>25 dB maximum<br>250 to 600 MHz:<br>14 dB<br>600 to 1000 MHz:<br>21 - 9 log(f/100)<br>(applicable when<br>IL > 3 dB)    | 1 to 25<br>18 - 15 log(f/100),<br>250 to 600<br>600 to 10<br>19 - 9 lo<br>(applicable w                                                                | 0 MHz:<br>25 dB maximum<br>MHz: 12 dB<br>000 MHz:<br>g(f/100)<br>hen IL > 3 dB) |

#### DSX-5000 Level V Accuracy Performance Parameters per IEC Guidelines (continued)

## **DSX Series Module Specifications**

### **DSX Series Adapter and Module Compatibility**

For the latest list of adapters, see the Fluke Networks website.

|                                    |                                                                        | Module Con | npatibility  |
|------------------------------------|------------------------------------------------------------------------|------------|--------------|
| Adapter                            | Application                                                            | DSX-8000   | DSX-<br>5000 |
| DSX-PLA804                         | Cat 8/Class I Permanent Links                                          | •          |              |
| DSX-CHA804                         | Cat 8/Class I Channels                                                 | •          |              |
| DSX-PLA-8-TERA                     | TERA Class II Permanent Links                                          | •          |              |
| DSX-CHA-8 TERA                     | TERA Class II Channels                                                 | •          |              |
| DSX-CHA-8-GG45                     | GG45 Class II Channels                                                 | •          |              |
| DSX-PLA001                         | Cat 6A/Class E <sub>A</sub> Permanent Links<br>with IDC wiring blocks. | •          | ٠            |
| DSX-PLA004                         | Cat 6A /Class E <sub>A</sub> Permanent Links                           | •          | •            |
| DSX-CHA004                         | Cat 6A /Class E <sub>A</sub> Channels                                  | •          | ٠            |
| DSX-CHA003                         | Coaxial cabling                                                        | •          | •            |
| DSX-PLA011                         | TERA Cat 7 <sub>A</sub> /Class F <sub>A</sub> Permanent<br>Links       |            | ٠            |
| DSX-CHA011                         | TERA Cat 7 <sub>A</sub> /Class F <sub>A</sub> Channels                 |            | •            |
| DSX-CHA012*<br>DSX-CHA-5-GG45      | GG45 Cat 7 <sub>A</sub> /Class F <sub>A</sub> Channels                 |            | ٠            |
| DSX-CHA021<br>4-position D-code    | M12 links and patch cords for<br>industrial Ethernet cabling           | •          | ٠            |
| DSX-CHA-M12-X<br>8-position X-code | M12 links and patch cords for industrial Ethernet cabling              | •          | ٠            |
| DSX-CHA-5-IX                       | ix Industrial Channels                                                 | •          | •            |
| DSX-PC5e                           | Cat 5e/Class D patch cords                                             | •          | •            |

|                                        |                                                                                       | Module Cor              | npatibility  |
|----------------------------------------|---------------------------------------------------------------------------------------|-------------------------|--------------|
| Adapter                                | Application                                                                           | DSX-8000                | DSX-<br>5000 |
|                                        |                                                                                       |                         | (continued)  |
| DSX-PC6                                | Cat 6/Class E patch cords                                                             | •                       | •            |
| DSX-PC6A                               | Cat 6A /Class E <sub>A</sub> patch cords                                              |                         | •            |
| * DSX-CHA012 adapt<br>DSX-CHA-5-GG45 a | ters have the connector on the front of th<br>dapters have the connector on the top o | ne case.<br>f the case. |              |

### Length of Twisted Pair Cabling

Note

Length specifications do not include the uncertainty of the cable's NVP value.

| Parameter  | Twisted Pair Cabling                                             |                 |  |
|------------|------------------------------------------------------------------|-----------------|--|
|            | Without Remote or in DSX-5000<br>Long Communication Mode         | With Remote     |  |
| Range      | 800 m (2600 ft)                                                  | 150 m (490 ft)  |  |
| Resolution | 0.1 m or 1 ft                                                    | 0.1 m or 1 ft   |  |
| Accuracy   | ± (0.3 m + 2 %); 0 m to 150 m<br>± (0.3 m + 4 %); 150 m to 800 m | ± (0.3 m + 2 %) |  |

### **Propagation Delay**

|            | Twisted pair cabling                                     |             |
|------------|----------------------------------------------------------|-------------|
| Parameter  | Without Remote or in DSX-5000<br>Long Communication Mode | With Remote |
| Range      | 4000 ns                                                  | 750 ns      |
| Resolution | 1 ns                                                     | 1 ns        |

| Accuracy | ± (2 ns + 2 %); 0 ns to 750 ns    | ± (2 ns + 2 %) |
|----------|-----------------------------------|----------------|
|          | ± (2 ns + 4 %); 750 ns to 4000 ns |                |

### **Delay Skew**

| Parameter  | Twisted Pair Cabling |
|------------|----------------------|
| Range      | 0 ns to 100 ns       |
| Resolution | 1 ns                 |
| Accuracy   | ± 10 ns              |

#### **DC Loop Resistance**

| Parameter                   | DSX-5000                                                                                                    | DSX-8000        |
|-----------------------------|----------------------------------------------------------------------------------------------------|-----------------|
| Range                       | 0 Ω to 540 Ω                                                                                                    | 0 Ω to 540 Ω    |
| Resolution                  | 0.1 Ω                                                                                                    | 0.01 Ω          |
| Accuracy                    | ± (1 Ω + 1 %)                                                                                                    | ± (0.5 Ω + 1 %) |
| Overload Recov-<br>ery Time | Less than 10 minutes to rated accuracy following an overvoltage. Referencing is required after repeated or prolonged overvoltage. |                 |

### **DC Resistance Unbalance**

| Parameter                            | Twisted Pair Cabling                                           |
|--------------------------------------|----------------------------------------------------------------|
| Resolution                           | 0.005 Ω                                                        |
| Accuracy for unbalance within a pair | ± (0.025 + 0.3% of loop resistance)                            |
| Accuracy for unbalance between pairs | $\pm$ (0.025 + 0.3% of mean loop resistance for the two pairs) |

### HDTDX Analyzer Specifications for Cables <100 m (328 ft)

| Parameter         | Twisted Pair Cabling            |
|-------------------|---------------------------------|
| Distance accuracy | ± (0.3 m (1 ft) + 2 % distance) |

| Distance resolution | 0.1 m or 1 ft |
|---------------------|---------------|

### HDTDR Analyzer Specifications for Cables <100 m (328 ft)

| Parameter           | Twisted Pair Cabling            |
|---------------------|---------------------------------|
| Distance accuracy   | ± (0.3 m (1 ft) + 2 % distance) |
| Distance resolution | 0.1 m or 1 ft                   |

#### **Characteristic Impedance**

The tester gives an estimate of the cable's impedance at 4 m from the start of the link. The accuracy of the measurement is relative to a 100  $\Omega$  terminating resistance.

| Parameter  | Twisted Pair Cabling                                         |
|------------|--------------------------------------------------------------|
| Range      | 70 Ω - 180 Ω                                                 |
| Accuracy   | $\pm$ (5 $\Omega$ + 5 % of $ $ 100 $\Omega$ – Measured $ $ ) |
| Resolution | 1 Ω                                                          |

#### **Tone Generator**

Generates tones that can be detected by a tone probe, such as a Fluke Networks IntelliTone<sup>™</sup> probe. The tones are on all pairs. The tone generator does not generate the IntelliTone signal.

The tone generator also turns on an inactive main or remote DSX CableAnalyzer connected to the other end of the cable.

### **Input Protection**

Protected against continuous telco voltages and 100 mA overcurrent. Occasional ISDN over-voltages will not cause damage.
### **DSX-CHA003 Coaxial Adapter**

| Connector                                                             | Male F-connector. BNC adapter allows connection to coaxial network cabling                                                                                                    |
|-----------------------------------------------------------------------|----------------------------------------------------------------------------------------------------|
| Cable types tested                                                    | Coaxial video and network cabling                                                                                                    |
| Length                                                                | Range: 490 ft (150 m)<br>Resolution: 0.1 m or 1 ft<br>Accuracy: 0 m to 150 m (0 ft to 492 ft): ±(0.3 m +<br>2 %)                                                                                                  |
| Propagation delay                                                     | Range: 750 ns<br>Resolution: 1 ns<br>Accuracy: 0 ns to 750 ns: ±(2 ns + 2%)                                                                                                    |
| Loop resistance                                                       | Range: 0 $\Omega$ to 530 $\Omega$<br>Resolution: 0.1 $\Omega$<br>Accuracy: ±(1 $\Omega$ + 1 %)                                                                                                    |
| Insertion loss<br>Frequency range and<br>resolution                   | 1 to 31.25 MHz: 125 kHz<br>31.5 to 100 MHz: 250 kHz<br>100.5 to 250 MHz: 500 kHz<br>251 to 1200 MHz: 1 MHz                                                                                                    |
| Source/load return<br>loss (typical)<br>(75 Ω reference<br>impedance) | 1 to 300 MHz: 20 – 12.5 log(f/100), 20 dB<br>maximum<br>300 to 1200 MHz: 14 dB                                                                                                    |
| Random noise floor<br>(typical)                                       | 90 dB                                                                                                    |
| Characteristic impedance                                              | Range: 45 $\Omega$ to 110 $\Omega$<br>Resolution: 1 $\Omega$<br>Accuracy: ± (5 $\Omega$ + 5 % of $ 75 \Omega$ – Measured $ $ )<br>Cable must be longer than 4 m for a<br>measurement of characteristic impedance. |
| HDTDR                                                                 | Range: 150 m (490 ft)<br>Resolution: 0.1 m or 1 ft<br>Accuracy: 0 m to 150 m (0 ft to 492 ft): ±(0.3 m +<br>2 %)                                                                                                  |

# **CertiFiber Pro OLTS Module Specifications**

### **CertiFiber Pro Power Meter Specifications**

| Input connector                               | Interchangeable connector adapter<br>(LC standard)                                                           |
|-----------------------------------------------|----------------------------------------------------------------------------------------------------|
| Detector type                                 | InGaAs                                                                                                    |
| Wavelengths                                   | 850 nm, 1310 nm, 1550 nm                                                                                     |
| Power measurement                             | 850 nm: +10 dBm to -65 dBm                                                                                   |
| range                                         | All other wavelengths: +10 dBm to -70 dBm                                                                    |
| Display resolution                            | dB, dBm: 0.01<br>Linear (nW, μW, mW): 0.001 to 9.999, 10.00 to<br>99.99, 100.0 to 999.9 depending upon value |
| Display update rate                           | 1 reading per second                                                                                         |
| Power measurement un-<br>certainty (accuracy) | <± 5 % ± 32 pW <sup>1,2</sup>                                                                                |
| Measurement linearity                         | $<\pm 0.1 \text{ dB}^3$                                                                                      |
| Re-calibration period                         | 1 year                                                                                                    |

1.  $<\pm 5 \% \pm 100 \text{ pW}$  at 850 nm

2. Under the following conditions:

- Power level 100  $\mu W$  (-10 dBm), continuous wave (CW) for absolute power at 850 nm and 1310 nm.
- Divergent beam, NA = 0.20 for 50/125  $\mu m$  and NA = 0.14 for 9/125  $\mu m.$
- Ambient temperature 23° ± 1 °C.
- SC/UPC connector with ceramic ferrule.
- After a 5 minute warm-up.
- Traceable to NIST.
- 3. -3 dBm to -55 dBm at 850 nm and 1310 nm. Ambient temperature 23 °C  $\pm$  1 °C. After a 5 minute warm-up.

| Specification                                                                | CertiFiber Pro<br>Multimode Modules                                                                                                    | CertiFiber Pro<br>Singlemode Modules                          |
|------------------------------------------------------------------------------|----------------------------------------------------------------------------------------------------|---------------------------------------------------------------|
| Testing speeds<br>(excluding refer-<br>encing times)                         | Smart Remote mode (2 wavelengths, one direction):<br>< 3 s<br>Far End Source mode <sup>1</sup> (2 wavelengths, one direction): $\leq$<br>2 s<br>Loopback mode (2 wavelengths, one direction): $\leq$ 2 s |                                                               |
| Input/output con-<br>nectors                                                 | Interchangeable connector input, SC standard on output                                                                                                    | adapter (LC standard on<br>ut)                                |
| Launch Condition                                                             | Encircled flux compliant to ISO/IEC 14763-3, and IEC 612                                                                                                    | TIA 455-526-14-B,<br>280-4-1 <sup>2,3</sup>                   |
| Fiber types tested                                                           | 50/125 μm, 62.5/125 μm<br>multimode fiber                                                                                                    | Singlemode fiber                                              |
| Source type and wavelengths                                                  | Multimode LED source<br>850 nm ± 30 nm<br>1300 nm ± 20 nm                                                                                                    | Fabry-Perot laser diode<br>1310 nm ± 20 nm<br>1550 nm ± 30 nm |
| Maximum length<br>measurement                                                | 12 km                                                                                                    | 130 km                                                        |
| Length measure-<br>ment accuracy                                             | $\pm$ 1.5 m plus $\pm$ 1 % of length                                                                                                    | 1                                                             |
| Output power<br>(nominal)                                                    | $\geq$ -24 dBm with EF-TRC                                                                                                    | ≥ -4 dBm                                                      |
| Output power sta-<br>bility <sup>4</sup>                                     | ± 0.05 dB over 8 hours<br>± 0.03 dB over 15 minutes                                                                                                    | $\pm$ 0.1 dB over 8 hours $\pm$ 0.08 dB over 15 minutes       |
| 1. In Auto CertiFiber Pro mode. In Auto SimpliFiber Pro mode: < 4 seconds (2 |                                                                                                    |                                                               |

### **CertiFiber Pro OLTS Loss/Length Specifications**

- In Auto CertiFiber Pro mode. In Auto SimpliFiber Pro mode: < 4 seconds (2 wavelengths). With the source in continuous-wave mode: < 1 second (1 wavelength).</li>
- 2. At the output of the EF-TRC.
- 3. Variations between EF measurement equipment may occur but EF compliance can be expected with a 95 % confidence factor.
- 4. At constant temperature, relative to power level after 15 minute warm up.

### **CertiFiber Pro OLTS Loss/Length Specifications (cont.)**

| Specification                                                                        | CertiFiber Pro<br>Multimode<br>Modules                                                                          | CertiFiber Pro<br>Singlemode<br>Modules |
|--------------------------------------------------------------------------------------|----------------------------------------------------------------------------------------------------|-----------------------------------------|
| Wavelengths                                                                          | 850 nm, 1300 nm, 131                                                                                            | 0 nm, 1550 nm                           |
| Power measurement range                                                              | 850 nm: +10 dBm to -65 dBm<br>All other wavelengths: +10 dBm to -70 dBm                                         |                                         |
| Display Resolution                                                                   | dB, dBm: 0.01<br>Linear (nW, μW, mW): 0.001 to 9.999, 10.00<br>to 99.99, 100.0 to 999.9 depending upon<br>value |                                         |
| Power measurement uncertain-<br>ty (accuracy)                                        | <± 5 % ± 32 pW <sup>1,2</sup>                                                                                   |                                         |
| Measurement linearity                                                                | < ± 0.1 dB <sup>3</sup>                                                                                         |                                         |
| Dynamic Range for main-re-<br>mote communication and nom-<br>inal length measurement | ≥ 12 dB                                                                                                    | ≥ 26 dB                                 |

1.  $<\!\pm\,5\,$  %  $\pm\,100$  pW at 850 nm

2. Under the following conditions:

- Power level 100  $\mu W$  (-10 dBm), continuous wave (CW) for absolute power at 850 nm and 1310 nm.
- Divergent beam, NA = 0.20 for 50/125  $\mu$ m and NA = 0.14 for 9/125  $\mu$ m.
- Ambient temperature 23° ± 1 °C.
- SC/UPC connector with ceramic ferrule.
- After a 5 minute warm-up.
- Traceable to NIST.
- 3. -3 dBm to -55 dBm at 850 nm and 1310 nm. Ambient temperature 23 °C  $\pm$  1 °C. After a 5 minute warm-up.

# **OptiFiber Pro OTDR Module Specifications**

|                                                                                                    | Multimode                                       | Singlemode                                       |
|----------------------------------------------------------------------------------------------------|-------------------------------------------------|--------------------------------------------------|
| OTDR Port                                                                                                    | SC standard                                     | SC standard                                      |
|                                                                                                    | Cleanable and interchangeable                   | Cleanable and<br>interchangeable                 |
|                                                                                                    | UPC polish                                      | UPC polish                                       |
| Wavelengths                                                                                                    | 850 nm ±10 nm<br>1300 nm +35 / -15 nm           | 1310 nm ±25 nm<br>1550 nm ±30 nm                 |
| Compatible Fiber Types                                                                                                    | 50/125 μm<br>62.5/125 μm<br>multimode fiber     | Singlemode fiber                                 |
| Event Dead Zone <sup>1</sup>                                                                                                    | 850 nm: 0.5 m typical<br>1300 nm: 0.7 m typical | 1310 nm: 0.6 m typical<br>1550 nm: 0.6 m typical |
| Attenuation Dead Zone <sup>2</sup>                                                                                                    | 850 nm: 2.5 m typical<br>1300 nm: 4.5 m typical | 1310 nm: 3.6 m typical<br>1550 nm: 3.7 m typical |
| <ol> <li>Measured at 1.5 dB below non-saturating reflection peak with the shortest pulse<br/>width. Reflection peak &lt; -40 dB for multimode and &lt; -50 dB for singlemode.</li> </ol> |                                                 |                                                  |
| 2. Measured at $\pm 0.5$ dB deviation from backscatter, with a reflection peak < -40 dB and                                                                                              |                                                 |                                                  |

 Measured at ± 0.5 dB deviation from backscatter, with a reflection peak < -40 dB and a 3 ns pulse width for multimode, and < -50 dB and a 10 ns pulse width for singlemode.

### **OptiFiber Pro OTDR Module Specifications (cont.)**

|                                                                         | Multimode                                                                                      | Singlemode                                                        |
|-------------------------------------------------------------------------|------------------------------------------------------------------------------------------------|-------------------------------------------------------------------|
| Dynamic Range <sup>3, 6, 7</sup>                                        | 850 nm: 28 dB typical<br>1300 nm: 30 dB typical                                                | 1310 nm: 32 dB typical<br>1550 nm: 30 dB typical                  |
| Maximum Distance<br>Range Setting <sup>4</sup>                          | 40 km                                                                                          | 130 km                                                            |
| <b>Distance Measure-</b><br>ment Range <sup>5, 6, 8, 9,</sup><br>10, 11 | 850 nm: 9 km<br>1300 nm: 35 km                                                                 | 1310 nm: 80 km<br>1550 nm: 130 km                                 |
| Distance Measure-<br>ment Accuracy <sup>12</sup>                        | $\pm 1 \pm (0.00005 \text{ x distance}) \pm (0.5 \text{ x resolution}) \text{ meters}$ typical | ±1 ±(0.00005 x distance)<br>±(0.5 x resolution) meters<br>typical |

- 3. For typical backscatter coefficient for OM1 fiber: 850: -65 dB, 1300: -72 dB
- 4. Maximum settings for the SmartLoop OTDR test are 20 km for multimode and 60 km for singlemode.
- 5. Typical backscatter and attenuation coefficients for OM2-OM4 fiber: 850 nm: -68 dB; 2.3 dB/km: 1300 nm: -76 dB; 0.6 dB/km
- Typical backscatter and attenuation coefficients for OS1-OS2 fiber: 1310 nm: -79 dB; 0.32 dB/km; 1550 nm: -82 dB; 0.19 dB/km
- 7. SNR=1 method, 3 minute averaging, widest pulse width
- 8. 850 nm: 9 km typical to find the end or 7 km typical to find a 0.1 dB event (with a maximum of 18 dB attenuation prior to the event)
- 9. 1300 nm: 35 km typical to find the end or 30 km typical to find a 0.1 dB event (with a maximum of 18 dB attenuation prior to the event)
- 10. 1310 nm: 80 km typical to find the end or 60 km typical to find a 0.1 dB event (with a maximum of 20 dB attenuation prior to the event).
- 11. 1550 nm: 130 km typical to find the end or 90 km typical to find a 0.1 dB event (with a maximum of 18 dB attenuation prior to the event).
- 12. Does not include index of refraction error and does not include automatic event location error.

(continued)

|                                         | Multimode                                                                   | Singlemode                                                                   |
|-----------------------------------------|-----------------------------------------------------------------------------|------------------------------------------------------------------------------|
| Linearity <sup>13, 14</sup>             | ±0.03 dB/dB typical maximum                                                 | ±0.03 dB/dB typical maximum                                                  |
| Reflectance<br>Range <sup>5, 6</sup>    | 850 nm: -14 dB to -57 dB<br>typical<br>1300 nm: -14 dB to -62 dB<br>typical | 1310 nm: -14 dB to -65 dB<br>typical<br>1550 nm: -14 dB to -65 dB<br>typical |
| Reflectance Accu-<br>racy <sup>14</sup> | ± 4 dB typical maximum                                                      | ±2 dB typical maximum                                                        |
| Sample Resolu-<br>tion                  | 3 cm to 400 cm                                                              | 3 cm to 400 cm                                                               |
| Pulse Widths<br>(nominal)               | 850 nm: 3, 5, 20, 40, 200 ns<br>1300 nm: 3, 5, 20, 40, 200,<br>1000 ns      | 3, 10, 30, 100, 300, 1000 ns<br>3000, 10000, 20000 ns                        |
| Loss Threshold<br>Setting               | 0.01 dB to 1.5 dB<br>Adjustable in 0.01 dB<br>increments                    | 0.01 dB to 1.5 dB<br>Adjustable in 0.01 dB<br>increments                     |
| End Threshold<br>Setting                | 1.0 dB to 25.0 dB<br>Adjustable in 0.1 dB<br>increments                     | 1.0 dB to 25.0 dB<br>Adjustable in 0.1 dB<br>increments                      |
| Units of Measure                        | m, ft                                                                       | m, ft                                                                        |
| 13. dB variation per 1 dB step.         |                                                                             |                                                                              |

### **OptiFiber Pro OTDR Module Specifications (cont.)**

14. Applies along the trace backscatter within the distance range in which the OTDR can find a 0.1 dB event.

| O | ntiFiber Pro | Module | Specifications | (cont.) |
|---|--------------|--------|----------------|---------|
|   |              | would  | specifications | (conc.) |

|                                 | Multimode                                     | Singlemode                                    |
|---------------------------------|-----------------------------------------------|-----------------------------------------------|
| Test times per way              | velength                                      |                                               |
| Auto                            | 5 seconds (typical)                           | 10 seconds (typical)                          |
| Quick Test                      | 2 seconds (typical)                           | 5 seconds (typical)                           |
| Best Resolution                 | 2 to 180 seconds                              | 5 to 180 seconds                              |
| FaultMap                        | 2 seconds typical<br>180 seconds maximum      | 10 seconds typical<br>180 seconds maximum     |
| Manual                          | 3, 5, 10, 20, 40, 60, 90, 120,<br>180 seconds | 3, 5, 10, 20, 40, 60, 90, 120,<br>180 seconds |
| Laser classifica-<br>tion       | Class I CDRH<br>Complies with EN 60825-2      | Class I CDRH<br>Complies with EN 60825-2      |
| Real Time Trace<br>Refresh Rate | 2 updates per second<br>typical               | 2 updates per second<br>typical               |

### **OptiFiber Pro DataCenter OTDR Specifications**

|                           | Multimode                               | Singlemode                         |
|---------------------------|-----------------------------------------|------------------------------------|
| Pulse Widths<br>(nominal) | 3 ns                                    | 3 ns to 30 ns                      |
| Maximum Range             | 1.2 km (3979 ft)                        | 5 km (16,404 ft)                   |
| Averaging Time            | Automatically set to Best Resolution    |                                    |
| Target Test Times         | 850 nm: 1 second<br>1300 nm: 7 seconds  | 1310 nm and 1550 nm:<br>20 seconds |
| Maximum Test<br>Times     | 850 nm: 7 second<br>1300 nm: 20 seconds | 1310 nm and 1550 nm:<br>40 seconds |
| End Threshold             | 4.5 dB                                  | 3.5 dB                             |

### **OptiFiber Pro HDR OTDR Module Specifications**

Specifications apply at 1310 nm unless otherwise specified.

| OTDR Port                               | SC standard                                                 |
|-----------------------------------------|-------------------------------------------------------------|
|                                         | Cleanable and interchangeable                               |
|                                         | APC polish                                                  |
| Wavelengths                             | 1310 nm ±25 nm                                              |
|                                         | 1490 nm, 1550 nm, 1625 nm ±20 nm                            |
| Emitter Type                            | Fabry-Perot laser diode                                     |
| Spectral Width                          | <12 nm                                                      |
| Compatible Fiber Types                  | Singlemode fiber                                            |
| Event Dead Zone <sup>1</sup>            | 0.7 m typical                                               |
| Attenuation Dead Zone <sup>2</sup>      | 4 m typical                                                 |
| PON Dead Zone <sup>3</sup>              | 30 m typical                                                |
| Dynamic Range (typical) <sup>4, 5</sup> | 1310 nm: 42 dB<br>1490 nm, 1550 nm: 41 dB<br>1625 nm: 40 dB |

1. Measured at 1.5 dB below non-saturating reflection peak (-50 dB typical) using 5 ns pulse width.

- 2. Measured at  $\pm 0.5$  dB beyond backscatter (< -50 dB), using 5 ns pulse width, excluding dispersion.
- 3. At 1310 nm, non-reflective fiber under test, non-reflective splitter, 13 dB loss, 50 ns pulse width, measured  $\pm$  0.5 dB beyond backscatter.
- 4. Backscatter coefficients (based upon ITU-T G.652.D compliant SMF-28e+): -77 dB at 1310 nm, -82 dB at 1550 nm.
- 5. Using 20  $\mu s$  pulse. SNR=1 method, 3 minute averaging, 100 km fiber length

### **OptiFiber Pro HDR OTDR Module Specifications (cont.)**

| Maximum Distance to<br>Event <sup>6, 7, 8</sup>    | 1310 nm: 100 km<br>1490 nm: 135 km<br>1550 nm: 160 km<br>1625 nm: 135 km                                                                          |
|----------------------------------------------------|----------------------------------------------------------------------------------------------------|
| Maximum Distance to<br>Noise <sup>6, 7, 9</sup>    | 1310 nm: 120 km<br>1490 nm: 170 km<br>1550 nm: 200 km<br>1625 nm: 170 km                                                                          |
| Maximum Distance to UPC<br>End <sup>6, 7, 10</sup> | 1310 nm: 150 km<br>1490 nm: 215 km<br>1550 nm: 260 km<br>1625 nm: 220 km                                                                          |
| Maximum Range Setting <sup>11</sup>                | 260 km                                                                                                    |
| Distance Measurement Ac-<br>curacy                 | $\pm 1 \pm (0.00005 \text{ x distance}) \pm (0.5 \text{ x resolution}) \pm (index of refraction error) \pm (event location error) meters typical$ |
| Linearity <sup>12</sup>                            | ±0.03 dB/dB typical maximum                                                                                                    |
| Reflectance Range                                  | -14 dB to -70 dB                                                                                                    |

- Fiber attenuation coefficients (based upon ITU-T G.652.D compliant SMF-28e+): 0.35 dB/km at 1310 nm, 0.24 dB/km at 1490 nm, 0.20 dB/km at 1550 nm, 0.23 dB/km at 1625 nm.
- 7. Backscatter coefficients (based upon ITU-T G.652.D compliant SMF-28e+): -77 dB at 1310 nm, -82 dB at 1550 nm.
- 8. Typical maximum distance for detecting 0.1 dB non-reflective event.
- 9. Typical maximum distance until backscatter falls into the noise floor (SNR=1).
- 10. Typical maximum distance for detecting a UPC end event.
- 11. Maximum setting for the SmartLoop OTDR test is 60 km for singlemode.
- 12. Applies to the initial 21 dB of signal, excluding the first 1 dB, using a 3000 ns pulse width.

### **OptiFiber Pro HDR OTDR Module Specifications (cont.)**

| Reflectance Accura-<br>cy <sup>13</sup>                                                                                     | ±2 dB typical maximum                                              |  |  |
|----------------------------------------------------------------------------------------------------|--------------------------------------------------------------------|--|--|
| Sample Resolution <sup>14</sup>                                                                                             | 3 cm to 2 m                                                        |  |  |
| Sampling Points                                                                                                    | Up to 129,000                                                      |  |  |
| Pulse Widths (nomi-<br>nal)                                                                                                 | 5, 10, 30, 50, 100, 300, 500, 1000, 3000, 5000, 10000,<br>20000 ns |  |  |
| Loss Threshold Set-<br>ting                                                                                                 | 0.01 dB to 1.5 dB<br>Adjustable in 0.01 dB increments              |  |  |
| End Threshold Setting                                                                                                    | 1.0 dB to 30.0 dB<br>Adjustable in 0.1 dB increments               |  |  |
| Units of Measure                                                                                                    | m, ft                                                              |  |  |
| Test times per wavelen                                                                                                    | gth                                                                |  |  |
| Auto OTDR                                                                                                    | 5 seconds/wavelength (typical)                                     |  |  |
| Auto PON OTDR                                                                                                    | 10 seconds/wavelength (typical)                                    |  |  |
| Quick Test                                                                                                    | 3 seconds/wavelength (typical)                                     |  |  |
| Best Resolution                                                                                                    | 5 to 180 seconds/wavelength                                        |  |  |
| FaultMap                                                                                                    | 10 seconds typical; 180 seconds maximum                            |  |  |
| Manual                                                                                                    | 3, 5, 10, 20, 40, 60, 90, 120, 180 seconds/wavelength              |  |  |
| Laser classification                                                                                                    | Class I CDRH, Complies with EN 60825-2 3rd Edition                 |  |  |
| Real Time Trace Re-<br>fresh Rate                                                                                           | 0.3 seconds (typical)                                              |  |  |
| Minimum Power for<br>Live Fiber Detection                                                                                   | -40 dBm at 1310 nm                                                 |  |  |
| Maximum Live Fiber<br>Input Power                                                                                           | +10 dBm continuous wave or data                                    |  |  |
| 13. Applies along the trace backscatter within the distance range in which the OTDR can find a 0.1 dB non-reflective event. |                                                                    |  |  |
| 14. Does not apply to the Real Time Trace.                                                                                  |                                                                    |  |  |

### **OptiFiber Pro HDR DataCenter OTDR Specifications**

| Pulse Widths (nomi-<br>nal) | 3 ns to 30 ns                        |
|-----------------------------|--------------------------------------|
| Maximum Range               | 5 km (16,404 ft)                     |
| Averaging Time              | Automatically set to Best Resolution |
| Target Test Times           | 1310 nm and 1550 nm:<br>20 seconds   |
| Maximum Test<br>Times       | 1310 nm and 1550 nm:<br>40 seconds   |
| End Threshold               | 3.5 dB                               |

### **Visual Fault Locator**

| On/off control                                           | Mechanical switch and a button on the touchscreen                           |
|----------------------------------------------------------|-----------------------------------------------------------------------------|
| Output power<br>(into SM fiber with SC/UPC<br>connector) | 316 µw (-5 dBm) ≤ peak power ≤ 1.0 mW<br>(< 0 dBm)                          |
| Operating wavelength                                     | 650 nm nominal                                                              |
| Spectral width (RMS)                                     | ± 3 nm                                                                      |
| Output modes                                             | Continuous wave and pulse mode (2 Hz to 3 Hz)                               |
| Connector adapter                                        | 2.5 mm universal                                                            |
| Laser safety                                             | Class II CDRH over operating temperature<br>range<br>Complies to EN 60825-2 |

### FI-1000 Video Probe

| Resolution                            | 2 M pixels                                                                            |
|---------------------------------------|---------------------------------------------------------------------------------------|
| Light source                          | Blue LED                                                                              |
| Connection to OptiFiber Pro<br>tester | USB type A plug                                                                       |
| Power source                          | Power supplied by the main unit                                                       |
| Field-of-view (FOV)                   | Horizontal: 425 µm                                                                    |
|                                       | Vertical: 320 μm                                                                      |
| Minimum detectable parti-<br>cle size | <0.5 µm                                                                               |
| Dimensions                            | Approximately 6.75 in long x 1.5 in diameter<br>(1175 mm x 35 mm) without adapter tip |
| Weight                                | 7 oz. (198 g)                                                                         |
| Temperature range                     | Operating: 32 °F to 122 °F (0 °C to +50 °C)                                           |
|                                       | Storage: -4 °F to +158 °F (-20 °C to +70 °C)                                          |
| Certifications                        | <b>CE</b> (when used with the main unit)                                              |

### FI-3000/FI-3000-NW Video Probe

| Battery          | Lithium-ion, 3.6 V, 6400 mAh       |  |  |
|------------------|------------------------------------|--|--|
| AC power adapter |                                    |  |  |
| Input            | 100 VAC to 240 VAC ±10 %, 50/60 Hz |  |  |
| Output           | 15 VDC, 2 A maximum, Class II      |  |  |
| Temperature      |                                    |  |  |
| Operating        | -10 °C to 45 °C                    |  |  |
|                  | (14 °F to 113 °F)                  |  |  |
| Storage          | -10 °C to 60 °C                    |  |  |
|                  | (14 °F to 140 °F)                  |  |  |
| Charging         | 0 °C to 40 °C                      |  |  |
|                  | (32 °F to 104 °F)                  |  |  |

| Relative Humidity          |                                                                                                    |  |  |  |
|----------------------------|----------------------------------------------------------------------------------------------------|--|--|--|
| Operating                  | 0 % to 95 % (32 °F to 95 °F, 0 °C to 35 °C) RH non-<br>condensing                                                           |  |  |  |
| Storage                    | 0 % to 95 % (95 °F to 113 °F, 35 °C to 45 °C) RH<br>non-condensing                                                          |  |  |  |
| Altitude                   |                                                                                                    |  |  |  |
| Operating                  | 4000 m (3200 m with AC adapter)                                                                                             |  |  |  |
| Storage                    | 12 000 m                                                                                                    |  |  |  |
| Vibration and Shock        | 2 g, 5 Hz to 500 Hz, 30 g shock                                                                                             |  |  |  |
| Live image frame size      | ~1200 x 400, 10 fps                                                                                                    |  |  |  |
| Live image field of view   |                                                                                                    |  |  |  |
| Low magnification          | ≥4800 μm x 1600 μm                                                                                                    |  |  |  |
| High magnification         | 680 μm x 510 μm                                                                                                    |  |  |  |
| Auto focus time            | ≤3 seconds                                                                                                    |  |  |  |
| Connectors<br>inspected    | 1 x 8 (8 fibers), 1 x 12 (8, 10, or 12 fibers),<br>1 x 16 (16 fibers), 2 x 12 (16, 20, or 24 fibers),<br>2 x 16 (32 fibers) |  |  |  |
| Test time                  | <2 seconds per fiber                                                                                                    |  |  |  |
| Camera type                | 5 MP 1/4-inch CMOS sensor                                                                                                   |  |  |  |
| Field of view              | 610 μm x 460 μm                                                                                                    |  |  |  |
| Resolution                 | 1 µm                                                                                                    |  |  |  |
| Light source               | LED, >100 000 hour life                                                                                                    |  |  |  |
| Endface<br>illumination    | Coaxial blue LED                                                                                                    |  |  |  |
| PortBright<br>illumination | White LED                                                                                                    |  |  |  |

| Dimensions                                                                                                    | 168 mm x 137 mm x 54 mm                                            |  |  |
|----------------------------------------------------------------------------------------------------|--------------------------------------------------------------------|--|--|
|                                                                                                    | (6.625 in x 5.375 in x 2.125 in) (with no dust cap or adapter tip) |  |  |
|                                                                                                    | Length with dust cap: 191 mm (7.5 in)                              |  |  |
| Weight                                                                                                    | 326 g (11.5 oz) (with dust cap and no adapter tip)                 |  |  |
| Wireless radio                                                                                                    |                                                                    |  |  |
| Frequency                                                                                                    | 2400 MHz to 2483.5 MHz                                             |  |  |
| Output power                                                                                                    | <100 mW                                                            |  |  |
| For more information, go to <u>www.flukenetworks.com/support/manuals</u> , select the product name, then find <i>Radio Frequency Data for Class A</i> in the list of manuals. |                                                                    |  |  |

# **Traceable Calibration Period**

To make sure that the modules operate within the published specifications for accuracy, have them calibrated at a Fluke Networks authorized service center every 12 months.

### **Internal Memory Capacity for Test Results**

Typical capacity for the internal memory depends on the type of tests you save and the version of the main tester you use:

# DSX CableAnalyzer, Cat 6A Autotest results, with plot data included

- Versiv: 12,000
- Versiv 2: 25,000

#### **CertiFiber Pro Autotest results**

- Versiv: 30,000
- Versiv 2: 30,000

#### OptiFiber Pro OTDR Autotest results, 10 km multimode fiber

- Versiv: 4,500
- Versiv 2: 9,800

The capacity available for test results also depends on the space used by the software and custom test limits in the tester.

The number of test records you can save decreases if you save more tests in each record, or if you save tests that use more memory. For example, twisted pair results saved with plot data use more memory than results without plot data.

### **USB Flash Drive**

You can upload test results to a USB flash drive to make more internal memory available.

*Note The tester reads only USB drives that use the FAT format.* 

### **Serial Interfaces**

- USB host interface with a type A USB port: Lets you save test results on a USB flash drive, connect the FI-1000 video probe to the tester, and connect a Wi-Fi adapter for access to Fluke Networks cloud services such as LinkWare<sup>™</sup> Live.
- USB interface with a Micro USB port: Lets you connect to a PC to upload test results and update the tester's software.

### **RJ45 Connector on the Main Unit**

Lets you connect to a network for access to Fluke Networks cloud services such as LinkWare<sup>™</sup> Live.

### Headset Jack

Connects to a stereo headset, 32  $\Omega$ , with microphone, 22  $\Omega$ , and 3.5 mm plug. See Figure 227.

# Display

5.7 in LCD display with a projected capacitance touchscreen.

#### Versiv Series Cabling Certification Product Family Technical Reference Handbook

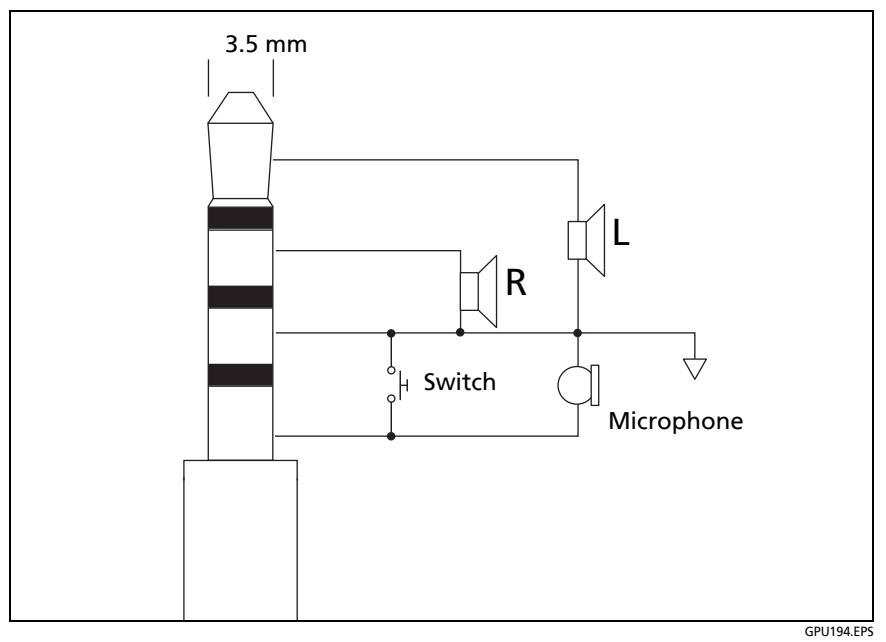

Figure 227. Plug for the Headset Jack

### Wi-Fi Connectivity

### Versiv

Versiv main testers use an external wi-fi adapter. These adapters are supported:

- TP-LINK TL-WN725N, Versions 1 and 2 (recommended)
- NETGEAR WNA1000M

Other adapters may be suitable. For the latest list of qualified adapters, see this topic in the Fluke Networks Knowledge Base:

www.bit.ly/1ACJeFO

### Versiv 2 Wireless Radio

| Frequency ranges |                      |
|------------------|----------------------|
| 2.4 GHz band     | 2412 MHz to 2484 MHz |
| 5 GHz band       | 4910 MHz to 5825 MHz |
| Output power     | <100 mW              |

Note

The testers in some custom kits do not support Wi-Fi (for example, in some kits purchased for government applications). These testers do not show any Wi-Fi settings.

Meets IEEE 802.11a/b/g/n; dual band (2.4 GHz and 5 GHz)

To see the regulatory information for the tester's Wi-Fi radio

On the home screen, tap **TOOLS**, then tap **Regulatory Information**.

For more information, go to www.flukenetworks.com/support/ manuals, select the product name, then find "Radio Frequency Data for Class A" in the list of manuals.

# Weights

| Main tester                     | 2 lb 4.5 oz (1.03 kg) |  |
|---------------------------------|-----------------------|--|
| Remote tester                   | 1 lb 11.5 oz (780 g)  |  |
| DSX CableAnalyzer module        | 11.2 oz (318 g)       |  |
| CertiFiber Pro Quad OLTS module | 1 lb 0.7 oz (473 g)   |  |
| OptiFiber Pro Quad OTDR module  | 1 lb 0.3 oz (462 g)   |  |
| OptiFiber Pro HDR OTDR module   | 14 oz (398 g)         |  |

### **Dimensions**

| Main or remote tester with DSX module and battery installed | 10.2 in x 5.2 in x 2.5 in<br>(26.0 cm x 13.2 cm x 6.4 cm) |  |
|-------------------------------------------------------------|-----------------------------------------------------------|--|
| Main or remote tester with CertiFiber                       | 11.1 in x 5.2 in x 2.5 in                                 |  |
| Pro or OptiFiber Pro module installed                       | (28.2 cm x 13.2 cm x 6.4 cm)                              |  |

# Appendix A: Tests on Long Fiber Links with the OptiFiber Pro OTDR

The OptiFiber Pro OTDR can do tests on multimode links up to 35 km and on singlemode links up to 130 km at 1550 nm. This appendix gives information on how to set up the tester and select launch cords to do OTDR tests on links longer than approximately 27 km.

### Make a Custom Fiber Type, If Necessary

If the list of fiber types in the tester does not include the fiber type used in the link, make a custom fiber type. For instructions on how to make a custom fiber type, see Chapter 20.

Get these values from the manufacturer of the fiber:

- Index of refraction: This setting affects the length measurement. It is important to have the correct value for the fiber when you do tests on long fibers.
- Backscatter coefficient: This setting affects reflectance and optical return loss measurements.

### Use a Launch Cord of the Correct Type

Select a launch cord that has properties that are similar to the link. If the launch cord is not similar, the OTDR will show loss measurements that are higher or lower that the actual loss of the link. This can cause a "gainer" in the test results from one direction.

If the launch cord is similar to the fiber in the link, but you still see a difference in the backscatter from the fibers, you can use LinkWare PC software to do bi-directional averaging.

# Use a Launch Cord of the Correct Length

To do an OTDR test on a long fiber, the tester uses wider pulse widths to increase dynamic range. Wider pulse widths make wider dead zones, which can hide the first connector and the fiber at the near end of the link.

To make sure you see measurements for the near end of the link, use a launch cord that is longer than the dead zone. Table 28 shows examples of minimum lengths of launch cords for typical links.

| Maximum Length of Link (km)                                                                                                    |              | Typical             | Minimum Launch           |  |
|----------------------------------------------------------------------------------------------------|--------------|---------------------|--------------------------|--|
| 1310 nm                                                                                                    | 1550 nm only | Pulse Width<br>(ns) | Cord Length<br>(meters)* |  |
| 0 to 35                                                                                                    | 0 to 50      | ≤1000               | 160                      |  |
| 35 to 45                                                                                                    | 50 to 65     | 3000                | 400                      |  |
| 45 to 50                                                                                                    | 65 to 75     | 10000               | 1000                     |  |
| ≥ 50                                                                                                    | ≥ 75         | 20000               | 2400                     |  |
| * For fiber with typical attenuation ( $\leq$ 0.35 dB/km at 1310 nm; $\leq$ 0.2 dB/km at 1550 nm) and event loss less than 0.8 dB. |              |                     |                          |  |

Table 28. Minimum Length of a Launch Cord

# Use a Launch Cord that Has the Correct Connectors

One end of the launch cord must have the same type of connector as the OTDR. The other end must have the same type of connector and polish as the link. Do not use hybrid patch cords to connect launch cords to the OTDR or to the link.

An exception is the bi-directional SmartLoop test. For these tests, you move the OTDR connection from the launch cord to the tail cord halfway through the test. To decrease wear on the OTDR connector and help keep it clean, use the short patch cord

provided to connect the launch and tail cords to the OTDR port. See "How to Do a Bi-directional SmartLoop Test" on page 443.

To minimize the effect of the port protector patch cord on results, do not use a cord longer than 50 cm (20 in).

### **Use the Correct Test Limit**

Make sure that the limit you select does not have a length limit that is too short for the link.

Note

For more information and updates on how to do tests on long links, see the Fluke Networks Knowledge Base.

### For Tests on OSP Links

For tests on long, singlemode outside plant links, use the OptiFiber Pro HDR OTDR module. A typical maximum test range for the HDR OTDR is 260 km for a link with no splitters. This OTDR can also identify splitters that are used in PON (passive optical network) installations.

# **Appendix B: Reference Method Names**

Industry standards use different names for the three reference methods. Tables 29 and 30 show the names used in this manual and by four common standards.

| Link End<br>Connections<br>Included in Loss<br>Results | Method<br>Name in<br>This<br>Manual | TIA-526-14B<br>(multimode)                       | TIA/EIA-526-7<br>(singlemode) |
|--------------------------------------------------------|-------------------------------------|--------------------------------------------------|-------------------------------|
| 2 connections                                          | 1 Jumper                            | One-Cord<br>Reference Method<br>(was Method B)   | Method A.1                    |
| 1 connection                                           | 2 Jumper                            | Two-Cord<br>Reference Method<br>(was Method A)   | Method A.2                    |
| None                                                   | 3 Jumper                            | Three-Cord<br>Reference Method<br>(was Method C) | Method A.3                    |

#### Table 29. Reference Method Names for TIA/EIA Standards

| Table 30. | Reference | Method | Names | for | IEC | Standards |
|-----------|-----------|--------|-------|-----|-----|-----------|
|-----------|-----------|--------|-------|-----|-----|-----------|

| Link End<br>Connections<br>Included in Loss<br>Results | Method<br>Name in<br>This<br>Manual | IEC 61280-4-1<br>(multimode)                        | IEC 61280-4-2<br>(singlemode)                        |
|--------------------------------------------------------|-------------------------------------|-----------------------------------------------------|------------------------------------------------------|
| 2 connections                                          | 1 Jumper                            | One-Cord<br>Reference<br>Method<br>(was Method 2)   | One-Cord<br>Reference<br>Method<br>(was Method A1)   |
| 1 connection                                           | 2 Jumper                            | Two-Cord<br>Reference<br>Method<br>(was Method 1)   | Two-Cord<br>Reference<br>Method<br>(was Method A2)   |
| None                                                   | 3 Jumper                            | Three-Cord<br>Reference<br>Method<br>(was Method 3) | Three-Cord<br>Reference<br>Method<br>(was Method A3) |

# Appendix C: Reference Methods for Fiber Cabling

### Introduction

Notes

The following discussion uses the 1, 2, and 3 jumper terminology for the names of the three common test methods. See Appendix B for a crossreference of the method names in various standards.

TIA-526-14B and 526-7 specify the One-Cord Reference method for measuring loss on multimode premises fiber and Method A.1 for singlemode premises fiber, respectively. Both are 1 jumper reference methods.

The number of fiber connections represented in loss test results depends on how many test reference cords you use to set the reference. This appendix describes the three common reference methods: 1, 2, and 3 jumper.

Use the **Reference Method** setting on the tester's **TEST SETUP** screen to select the method you will use. This setting does not change the loss measurements, but it can change the **PASS/FAIL** result for test limits that use a calculated loss limit. For all test limits, the tester saves this setting to show the reference method you used.

### **1** Jumper Reference

For a 1 jumper reference, you use 1 test reference cord in each fiber path when you set the reference, as shown in Figure C-1. Loss results for the 1 jumper reference method include both connections plus the fiber in the link. This method is suitable for testing premises fiber, where patch cords are typically used at both ends of the link and connector loss is a significant portion of the total loss. Appendix B shows the names of the standards that define the 1 jumper method.

Industry standards specify the 1 jumper reference method for testing multimode and singlemode premises fiber, where connector loss is a significant portion of the total loss.

#### Note

Other methods are available for getting jumper results when you do not have the correct connector adapters for the tester. See "Modified 1 Jumper Reference" on page 730. For additional methods, see the Fluke Networks Knowledge Base.

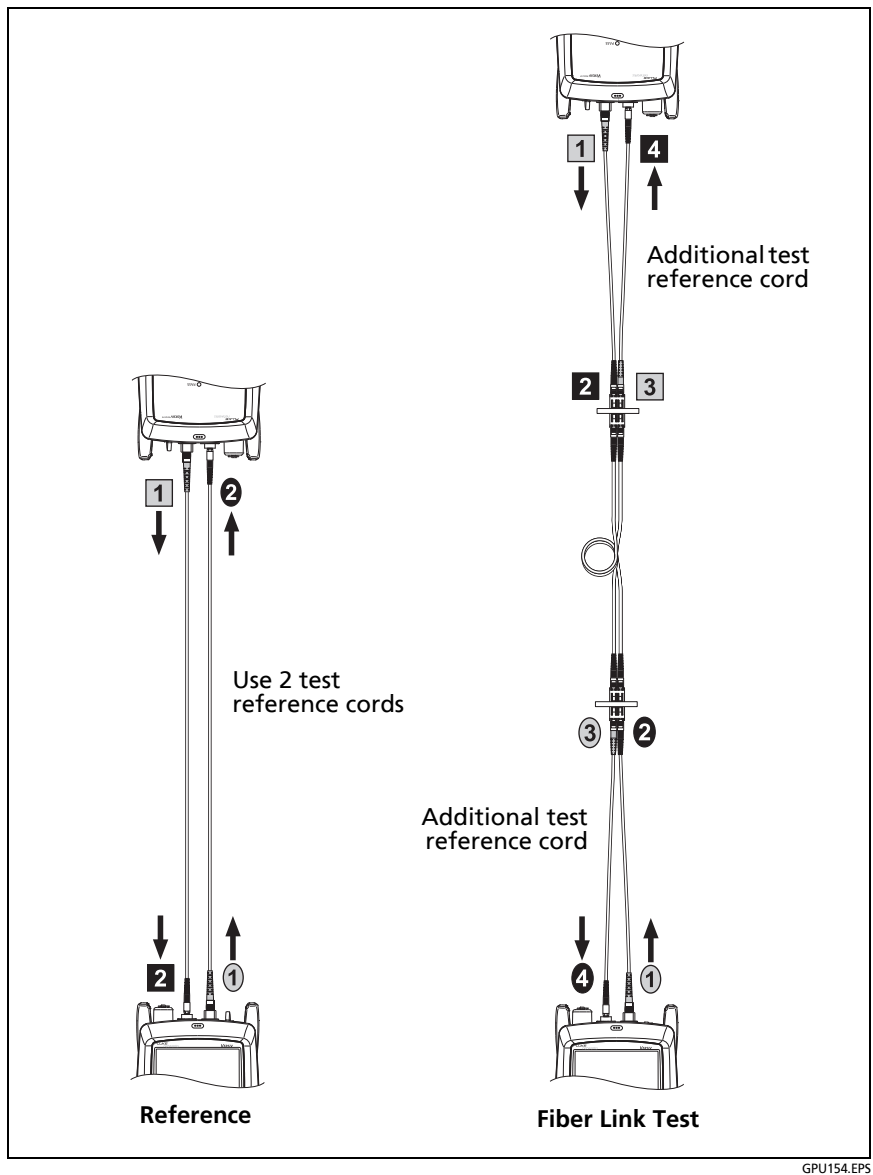

Figure C-1. 1 Jumper Reference and Test Connections (singlemode shown)

### **2 Jumper Reference**

For a 2 jumper reference, you use 2 test reference cords in each fiber path when you set the reference, as shown in Figure C-2. The test connections add one connection, plus the fiber in the link, to each path. Loss results for the 2 jumper reference method therefore include only one connection plus the fiber in the link. This method is suitable for links where one end is connected directly to the active equipment. Appendix B shows the names of the standards that define the 2 jumper reference method.

Because the results omit one connection, industry standards do not recommend the 2 jumper reference method for testing premises fiber, where patch cords are typically used at both ends of a link and connector loss is a significant portion of total loss.

Note

If you use a **2 Jumper** reference, the Wizard for the reference procedure does not show steps for the TRC verification. To save test results for the TRCs, do the tests manually.

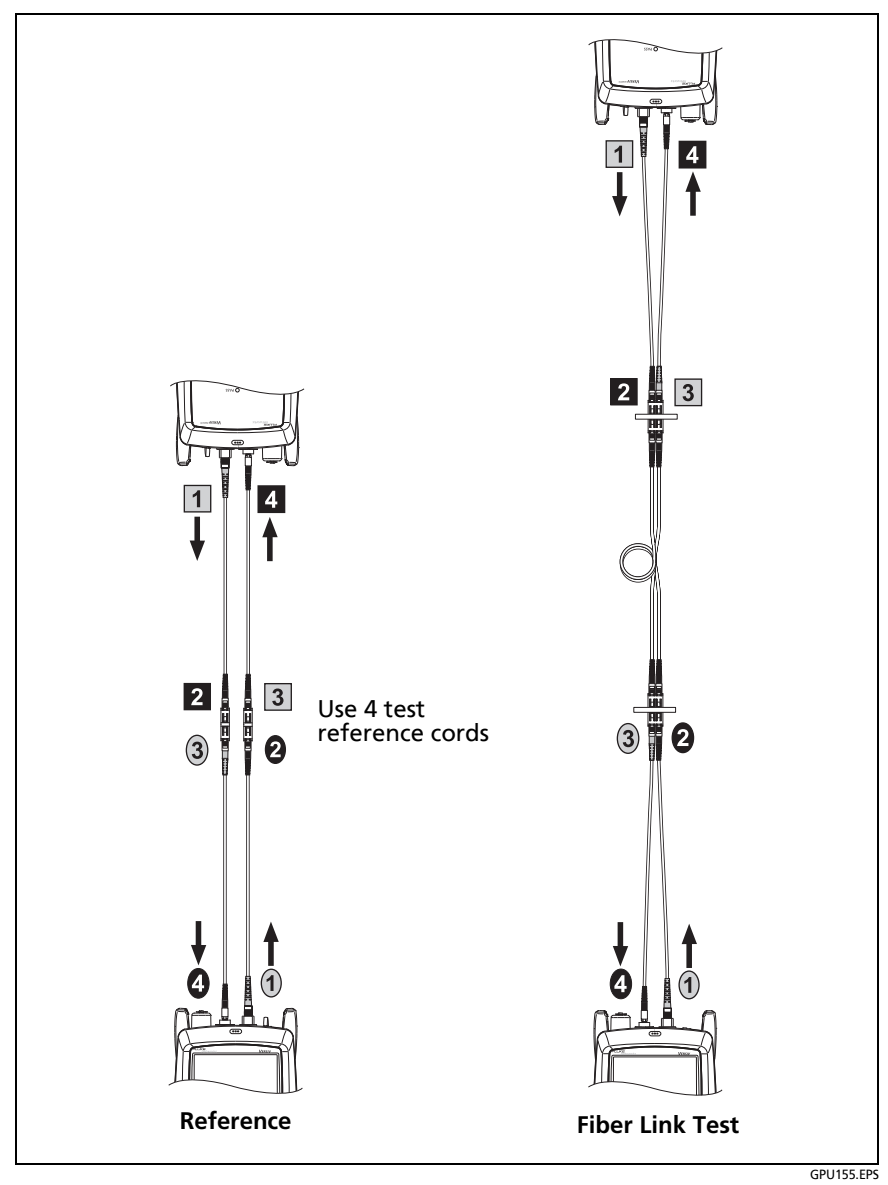

Figure C-2. 2 Jumper Reference and Test Connections (singlemode shown)

# **3 Jumper Reference**

For a 3 jumper reference, you use 3 test reference cords in each fiber path when you set the reference, as shown in Figure C-3. The test connections add only the fiber in link to each path. Loss results for 3 jumper reference method therefore include only the fiber in the link. Use this method to measure the loss of channels, where the patch cords for equipment are already connected. Also use it for tests on trunk cables that have MPO connectors at both ends.

Appendix B shows the names of the standards that define the 3 jumper reference method.

Because the results omit both connections in the link, industry standards do not recommend the 3 jumper reference method for testing premises fiber, where patch cords are typically used at both ends of the link and connector loss is a large portion of the total loss.

#### Note

When you use the CertiFiber Pro Wizard to verify your test reference cords for the 3 jumper reference method, you must set the reference twice. The first time is for the test on the TRCs, and the second time is for tests on the fiber links.

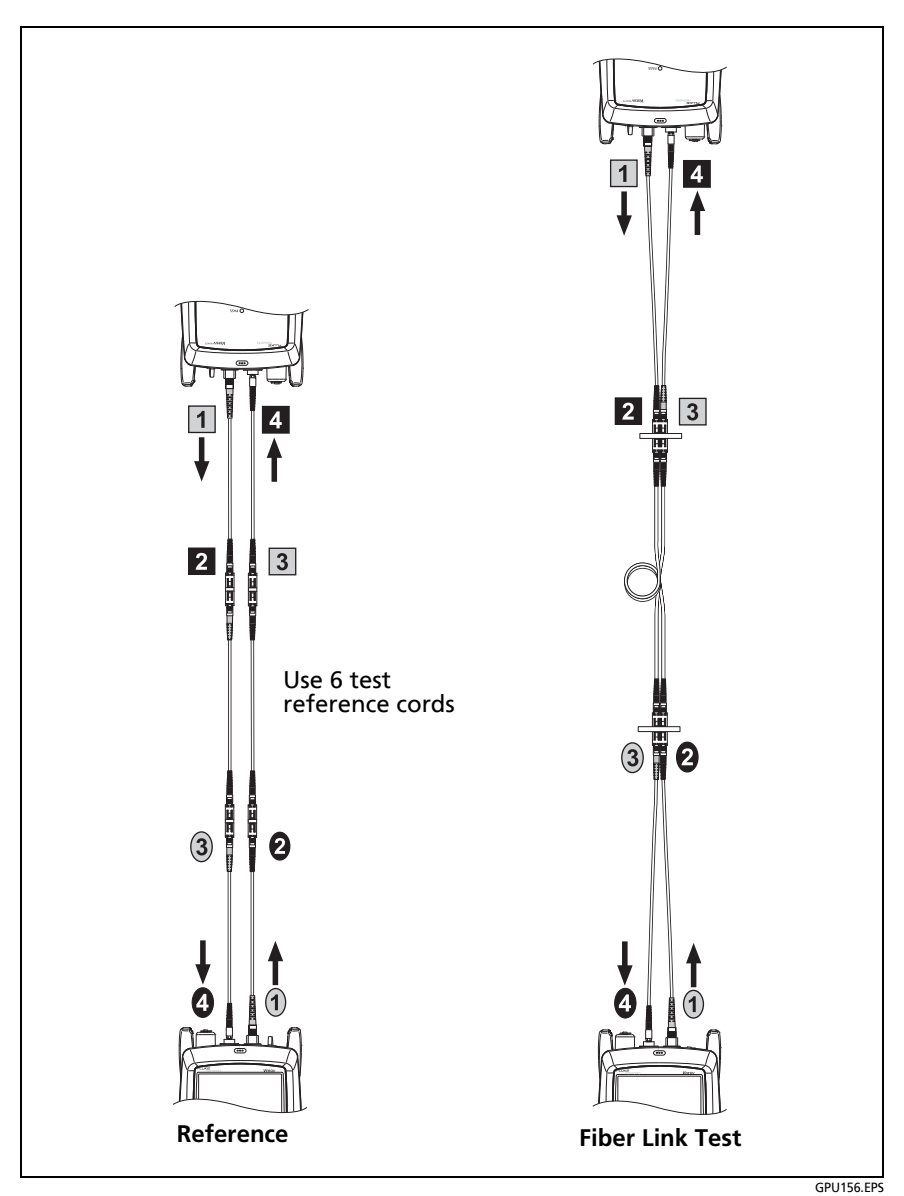

Figure C-3. 3 Jumper Reference and Test Connections (singlemode shown)

# **Modified 1 Jumper Reference**

This section shows modified reference and test connections that give 1 jumper results. Use these connections if you need 1 jumper results, but do not have the correct connector adapters to connect the CertiFiber Pro modules' output ports to the link. This method lets you keep the test reference cords connected to the module's output ports when you connect the modules to the link.

Figure C-4 shows reference and test connections for a fiber with MT-RJ connectors.

On the tester select **1 Jumper** as the **Reference Method** when using modified 1 Jumper connections.

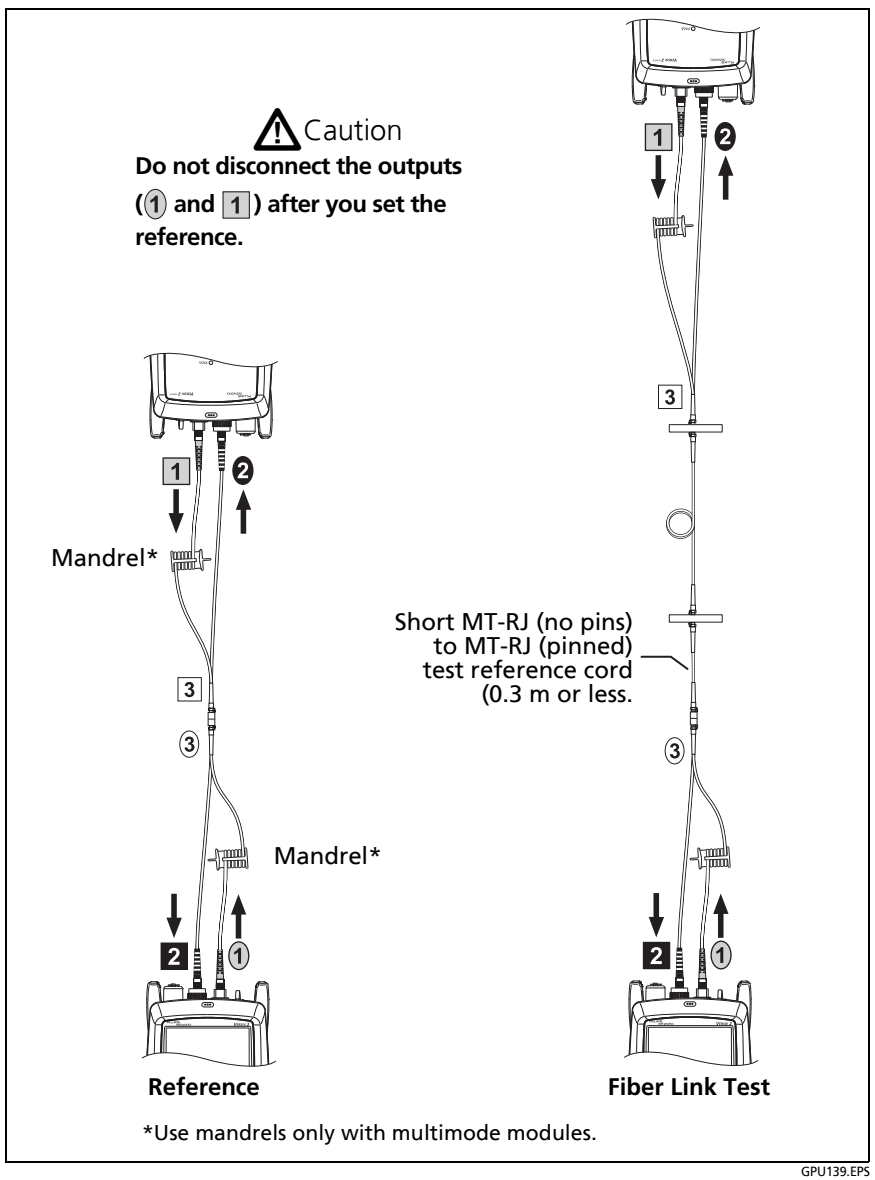

Figure C-4. Modified 1 Jumper Reference and Test Connections for Smart Remote Mode
# Index

## Symbols

\* in results, 104
% Tested, 288
copper tests, 84
FiberInspector tests, 236
include a fiber test in this value, 619
OTDR tests, 361, 465
+All in test limits, 143
<> (in OTDR results), 392, 415, 417, 487, 508

#### -1-

1 jumper reference modified, 730 standard, 303, 724 1, 2, 3 jumper setting, 299 10 % rule, 112, 199 12 dB rule, 161

**-2**- 2 jumper reference, 726

-**3**-3 dB rule, 161 3 jumper reference, 728

#### -4-

4 dB rule, 161

-**6**-62 dB rule, 162 67 dB rule, 162

### -7-

70 dB rule, 162

### -A-

ac adapter, 18 AC wire map setting, 91, 169 test, 169 accessories, 678 ACR. See ACR-N. ACR-F causes of failures, 201 results, 137 ACR-N causes of failures, 201 results, 133 adapters for DSX modules. See link interface adapters. adhesive zone, 243 alien crosstalk, 167 All (in test limit), 143 alternate ID, 642 APC connectors cleaning, 224 event table, 404, 497

FaultMap, 451, 526 in ORL measurements, 411, 504 launch compensation, 380, 382 launch/tail cords, 372 manual entry (APC), 374 OTDR trace, 572 test reference cords, 295 asset management feature, 639 asterisk in results, 104 attenuation coefficient OTDR custom limit, 656 OTDR result, 414, 507 attenuation. See insertion loss. audible tone, 34 auto CertiFiber/SimpliFiber Pro far end source mode, 330 power meter, 349 auto length, 430, 521 auto OTDR, 364, 468, 469 auto save, 67 auto wavelength far end source mode, 330 light source, 352 OTDR (real time trace), 431, 522 power meter, 349 automatic increment, 67 Autotest asterisk in results, 104 coaxial, 179 coaxial settings, 177 count, 665 failures loss/length, 566

twisted pair, 195 far end source mode, 330 loopback mode, 321 loss/length settings, 297 results coaxial, 182 far end source mode, 338 loopback mode, 326 smart remote mode, 312 twisted pair, 102 smart remote mode, 306 twisted pair, 94 averaged bi-directional results, 447, 545 averaging time, 367 AxTalk, 167

#### -B-

backlight timer, 33 backscatter custom fiber type, 652 different values in a link, 571 OTDR setting, 370, 476 bad patch cord, 99 balance measurements about, 141 select balance measurements, 143 battery care, 672 charging, 18 removal, 673 status, 19 storage, 672

bend event, 404, 497 event details, 416 bi-directional averaged results, 447, 545 IDs for loss/length results, 320 loss/length setting, 298 OTDR test on single fiber, 427, 518 patch cord test, 90 results, 447, 545 SmartLoop test, 442, 539 SmartLoop test setting, 369, 474 why do bi-directional OTDR tests, 442, 539

### -C-

cable ID. See ID set. cable type coaxial, 178 twisted pair, 88, 91 calculated loss limit far end source mode, 339 loss/length test, 297 OTDR test, 371, 477 calibration date, 665 calibration dates, 665 cautions, 6, 8, 10, 12, 293 CDNEXT causes of failures, 202 results, 153 change ID screen smart remote mode, 318 twisted pair and single fibers, 601 change project screen, 622 change test, 606 channel connections, Cat 8/Class I/II, 98 connections, up to Cat 7A, 97 characteristic impedance coaxial, 186 twisted pair, 128 check fiber connections far end source mode, 337 loopback mode, 325 smart remote mode, 311 cladding zone, 243 cleaning case, 662 fiber connectors, 221 Quick Clean cleaner, 224 touchscreen, 662 video probe, 662 cloud icon with project name, 638 cloud services, 585, 631, 633 CMRL, 151 coaxial custom cable, 645 failures, 202 reference, 175 results, 182 settings, 177 splitters, 189 test, 179 tests without a remote, 190 common-mode signals, 141 compatibility with Versiv 2, 2

#### Versiv Series Cabling Certification Product Family Technical Reference Handbook

compensate for launch/tail cords, 373 connections channel, Cat 8/Class I/II, 98 channel, up to Cat 7A, 97 MPTL, 101 permanent link, Cat 8/Class I/II, 98 permanent link, up to Cat 7A, 96 connector adapters on OLTS modules, 284 adapters on OTDR modules, 358, 462 APC.See APC connectors. bad connector on HDTDX plot, 215 CertiFiber Pro module, 279 DSX CableAnalyzer module, 73 FiberInspector, 233 loss/length custom limit, 655 main Versiv unit, 15 OptiFiber Pro module, 355, 459 OTDR connection quality, 386, 480 remote Versiv Unit, 16 VFL, 564 connector loss loss/length custom limit, 655 OTDR custom limit, 657 connector type, 300 contact zone, 243 core different sizes in a link, 571 zone, 242 crossed pairs ac wire map, 174

causes, 198 wire map, 110 current series, 665 cursor copper test results plot, 121 HDTDR/HDTDX plots, 217 OTDR trace, 422, 515 custom copper cable type, 645 custom fiber type, 650 custom outlet configuration, 648 custom test limit FiberInspector test, 658 loss/length test, 655 OTDR test, 657 customer support, 2

#### -D-

DataCenter OTDR test, 364, 469 date, 32 dB rules, 159 decimal separator, 33 default project, 70 defects (FiberInspector setting), 658 delay skew causes of failures, 199, 203 results, 113 diagnostic tab coaxial results, 183 twisted pair results, 159 differential-mode signals, 141 display brightness, 35 cleaning, 662

use the touchscreen, 23 document only (test limit), 370, 476 DSX modules/adapters compatibility, 693 DSX-8000/DSX-5000 modules adapter compatibility, 693 adapter connector, 79 DSX-PLA/CHA804, 79 DSX-PLA004 replacement tip, 674

#### -E-

echo. See ghost. EF-TRC, 293 ELFEXT. See ACR-F. **FI TCTI** causes of failures, 201 results, 158 encircled flux, 293 end 1/end 2 change the number, 602 enter names, 602 far end source mode, 337 FiberInspector, 239 merge far end source mode results, 338 power meter, 347 end event, 405, 498 End Not Found, 191 end threshold, 367 error message, 677 Ethernet connection for LinkWare Live, 634 event details, 412, 506 event table, 399, 492

event types, 403, 495 EventMap, 393, 396, 488

### -F-

FAIL coaxial test failures, 202 loss/length test failures, 566 OTDR test failures, 568 twisted pair test failures, 197 FAIL\*, 104 far end source mode, 330 fault info tab, 103, 195 FaultMap test procedure, 452, 527 purpose, 365, 451, 469, 526 screen, 455, 530 FEXT, 137 fiber endface zones, 243 fiber type custom settings, 651 invalid, 677 loss/length setting, 298 OTDR setting, 370, 475 FiberInspector test button on probe, 233, 242 custom limit, 658 image analysis, 242 procedure, 238 purpose, 1, 231 screen, 245 settings, 237 testers on both ends, 246 fix later. 64

#### Versiv Series Cabling Certification Product Family Technical Reference Handbook

fixed length, 430, 522 flash drive projects, 630 results, 581 flash drive for test results, 581 Fluke Networks contact, 2 Knowledge Base, 3

### -G-

gainer example on OTDR trace, 571 in the event table, 407, 500, 501 general connector type, 300 general fiber (OTDR test limit), 370, 476 ghost event, 406, 499 example on OTDR trace, 572 ghost source event, 406, 500 gold support, 3

### -H-

HDTDR analyzer, 204 coaxial, 210 twisted pair, 205 HDTDR/HDTDX setting, 90 tools menu, 204, 212 HDTDX analyzer, 212 help (contact Fluke Networks), 2 hidden end event, 405, 498 home screen CertiFiber Pro, 286 DSX CableAnalyzer, 81 FiberInspector, 234 no module attached, 26 OptiFiber Pro, 359

\_|\_

i.

far end source mode, 339 OTDR event table, 402, 495 TRC verification result, 292 twisted pair test results dB rules, 159 resistance, 117 ID set copy, 590 delete from a project, 590 delete imported ID set, 628 import, 628 invalid, 626 make an ID set, 68, 594 maximum number of IDs, 625 next ID, 627 options, 66 setup screen, 598 troubleshooting, 626 IDs untested, 602 impedance, 128 coaxial, 186 index of refraction in custom fiber type, 652 loss/length setting, 299 OTDR setting, 370, 476 OTDR tests on long fibers, 717 insertion loss causes of failures, 200, 203 coaxial, 188 twisted pair, 124 IP address, 664

#### \_J\_

jumper setting, 299

#### -K-

keyboard, 30 Knowledge Base, 3

#### -L-

language, 32 launch compensation about launch and tail cords, 372 launch/tail cord connectors, 373 methods, 374 screen for OTDR test, 380 screen for SmartLoop test, 59 turn on or off, 369, 474 virtual events, 382 launch/tail events, 403, 496 length coaxial, 184 continuous test, 193 index of refraction custom fiber type, 652 loss/length setting, 299 OTDR setting, 370, 476 loss/length custom limit, 655 used to calculate a loss limit,

297 OTDR custom limit, 656 results, 395, 492 used to calculate a loss limit, 371, 477 single test, 118 twisted pair causes of failures, 199 results, 112 link interface adapters about, 76 compatibility with DSX modules, 693 DSX-5000 and DSX-8000, 79 standard for DSX-5000, 688 standard for DSX-8000, 682 LinkWare Live asset management feature, 639 software updates, 671 Wi-Fi connection, 635 wired connection, 634 LinkWare PC and LinkWare Stats, 38 long-range communication mode, 167, 688 loopback mode, 321 loss budget calculated, 298 loss budget (loss/length custom limit), 655 loss event, 404, 497 editing, 549 loss is negative, 291 loss threshold, 368, 472, 473

loss type (loss/length custom limit), 655 loss/km (loss/length custom limit), 656 loss/length bi-directional tests, 341 causes of test failures, 566 custom limit, 655 far end source mode, 330 loopback mode, 321 reference, 290 settings, 297 smart remote mode, 306 test reference cords, 292

### -M-

MAC address, 634 macrobend detection, 369, 475 main tester features. 14 use as a remote, 13 manual OTDR quickly try different settings, 425 TEST SETUP settings, 365 manual PON OTDR quickly try different settings, 511 MEASURE button coaxial Autotest, 180 twisted pair Autotest, 95 memory capacity, 584, 712 flash drive projects, 631 results, 581 status, 584

upload results to a PC, 582 view results, 573 microscope (FiberInspector), 1, 231 module CertiFiber Pro, 279 coaxial settings, 178 DSX, 73 FI-7000, 233 FiberInspector settings, 237 install or remove, 36 loss/length settings, 298 OptiFiber Pro, 355, 459 OTDR settings, 364 PON OTDR settings, 467 twisted pair settings, 88 MPO connector endface analysis, 244 FiberInspector tip, 240 MPO modules custom limit, 655 total connections, 302 MPTL (Modular Plug Terminated Link), 100

### -N-

N/A custom limit, 657 in LinkWare PC results, 159 OTDR port, 403, 496 OTDR results end event, 405, 498 limit, 414, 507 margin, 414, 507 overall loss, 395, 491

segment attenuation, 414, 507 twisted pair results length, 115 LinkWare PC, 159 NFXT causes of failures, 201 HDTDX analyzer, 212 results, 130 next ID, 627 no fiber event, 408, 501 no signal event, 409, 502 number format, 33 number of connectors/splices loss/length setting, 300, 301 OTDR setting, 371, 477 NVP coaxial setting, 178 differences, 113, 184 twisted pair setting, 89

#### -0-

open ac wire map, 173 causes on twisted pair, 197 far end source mode, 337 HDTDR plot, 207 loopback mode, 325 smart remote mode, 311 wire map, 108 operator, 29 LinkWare Live ID (email address), 634, 636 optical return loss, 411, 504

custom limit, 656 optical source for far end source mode, 330 optical source in CertiFiber Pro module wavelengths, 334 optical source in CFP module turn on the source, 335 options and accessories, 678 orange arrows in connection icon, 84, 167 OTDR auto, 364, 468, 469 bi-directional averaged results, 447, 545 SmartLoop test, 442, 539 test on single fibers, 427, 518 causes of test failures, 568 cursors on trace, 422, 515 custom limit, 657 edit loss event, 549 event details, 413, 416, 506 event table, 401, 493 event types, 403, 495 EventMap, 393, 396, 488 launch and tail cords, 372 launch and tail cords for OSP links, 478 manual, 365 overall fiber result, 410, 503 port connection quality, 386, 480 port event, 403, 496 quickly try different settings, 425, 511

real time trace, 430, 521 settings, 363, 466 SmartLoop test, 435, 532 span function, 553 trace, 420, 510 trace overlay screen, 420, 510 out of range event, 408, 502 outlet configuration, 91 custom, 648 overall fiber result, 410, 503 overall loss, 395, 449, 491, 547 loss/length custom limit, 656 OTDR custom limit, 656

### -P-

P2P UBL, 144 PAIR UBL, 144 parts, 678 PASS\*, 104 patch cord See also test reference cords bad patch cord message, 99 on HDTDR plot, 207 on HDTDX plot, 215 certification, 99 in FaultMap test results, 451, 526 OTDR connection, 373 two limit lines, 120 performance tab, 112 permanent link adapters, 76 connections, Cat 8/Class I/II, 98

connections, up to Cat 7A, 96 plots (coaxial) store plot data, 178 plots (twisted pair) black limit line, 159 description, 120 store plot data, 90 PoF AC wire map setting, 91, 169 do tests through a PoE device, 169 test limit, 143 port connection quality, 386, 480 power meter, 345 power-down timer, 33 project copy to another tester, 631 flash drive, 630 project screen, 588 purpose, 587 set up a project, 588 propagation delay causes of failures, 199, 203 coaxial, 184 results, 184 twisted pair, 113 PS ACR-F causes of failures, 201 results, 140 PS ACR-N causes of failures, 201 results, 135 PS NEXT

causes of failures, 201 results, 132 PSACR. See PS ACR-N. PSELFEXT. See PS ACR-F. pulse width, 366

#### -R-

range, 365 real time trace HDR OTDR quickly try different settings, 524 quickly try different settings, 430, 433, 521 receive event, 403, 496 reference far end source mode, 332 good values, 291 loopback mode, 322 smart remote mode, 306 twisted pair, 86 when to set coaxial, 175 fiber, 290 twisted pair, 86 reference method, 299 reflectance (in custom limit), 657 reflection event, 403, 495 remote orange arrows on connection icon, 84, 167 remote tester battery status, 20 connectors, keys, LEDs, 16

LEDs, 17 main as a remote, 13 optical source turn on the source, 335 wavelengths, 334 version information, 663 replacement parts, 678 resistance causes of failures, 198, 202 coaxial continuous test, 193 results coaxial, 185 twisted pair, 115 twisted pair continuous test, 118 resistance unbalance, 144 between pairs, 149 in a pair, 144 results add to a saved result, 577 delete, rename, move, 580 flash drive, 581 replace a saved result, 578 results screen, 574 table or plot, 118 upload to a flash drive, 581 upload to a PC, 582 return loss causes of failures, 201 HDTDR analyzer, 204 results. 126 reversed pair

causes, 198 wire map, 110

### -S-

safety information, 6 scratches, 658 segment attenuation coefficient OTDR custom limit, 656 OTDR result, 414, 507 self test, 661 serial number, 664 service, 676 settings coaxial, 177 FiberInspector, 237 loss/length, 297 OTDR, 361, 466 twisted pair, 88 user preferences, 32 shield test, 89 short ac wire map, 173 causes, 197 HDTDR plot, 207 wire map, 109 single tests, 118 smart remote mode, 306 tutorial, 45 SmartLoop test, 435, 532 bi-directional, 442, 539 do the test, 437, 444, 534, 541 results, 441, 538 settings, 365, 369, 469, 474

tutorial, 54 software update, 666 version, 663 span function, 553 specifications calibration, 711 CertiFiber Pro module, 698 certifications and compliance, 712 dimensions, 716 display, 713 DSX modules/adapters compatibility, 693 DSX series modules, 693 DSX-5000 module, 687 DSX-8000 module, 680 DSX-CHA003 coaxial adapter, 697 environmental and regulatory, 679 FI-1000 video probe, 709 headset jack, 713 memory, 712 OptiFiber Pro module, 701, 705 RJ45 connector, 713 serial interfaces, 713 tone generator, 693 VFL, 708 wi-fi, 715 splice bi-directional OTDR test, 443, 540, 541 EventMap, 397, 489 gainer

event table, 407, 500 OTDR trace, 571 loss/length custom limit, 655 OTDR custom limit, 657 real time trace, 430, 521 splices setting, 302 loss/length setting, 301 OTDR setting, 371, 477 split pair causes, 198 HDTDX plot, 215 wire map, 109 splitters, 189 stop the manual OTDR test, 387, 481 storage, 672 store plot data coaxial, 178 twisted pair, 90 sync projects screen, 640 system log, 676

### -T-

tailing example, 570 in attenuation measurement, 414, 507 talk CertiFiber Pro modules, 344 DSX CableAnalyzer modules, 166 TCL causes of failures, 201 results, 156 test limit +All, 143

+PoE, 143 black limit line on plots, 159 coaxial setting, 178 loss/length setting, 299 OTDR setting, 370, 476 PoE, 143 twisted pair setting, 89 test reference cords encircled flux, 293 length, 301 select compatible cords, 292 test setup copy, 590 delete, 590 test type loss/length setting, 298 PON OTDR setting, 469 time, 32 tone generator, 164 total connections setting, 300 touchscreen cleaning, 24 use the touchscreen, 23 TRC length, 301 TRC verification, 292 twisted pair See also Autotest custom cable, 645 failures, 197 reference, 86 results, 102 settings, 88 test, 95

#### tutorial, 39

### -U-

unbalance impedance, 141 resistance, 144 units for length measurements, 33 Unknown coaxial impedance test, 191

## -V-

version information, 663 Versiv 2 compatibility, 2 virtual events, 382 visual fault locator (VFL) applications, 561 turn on the VFL, 564 use the VFL, 563

## -W-

warnings in loss/length test results, 316 in OTDR test results, 411, 504 maintenance, 661 safety, 6 wavelengths, 369, 475 weak signal event, 409, 502 Wi-Fi connection for LinkWare Live, 635 delete settings and passwords, 641 regulatory information, 641, 715 settings for LinkWare Live, 640 specifications, 715 wire map AC wire map results, 169 causes of failures, 197 results, 107 single test, 105 wired Ethernet connection for LinkWare Live, 634 settings for LinkWare Live, 640

## -Z-

zone diameter, 658